# HORIZCN

## User Manual

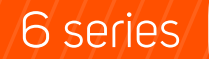

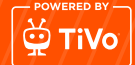

## FHD TV<sub>1080p</sub> 32HL6360F/D

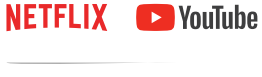

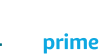

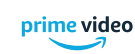

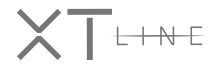

32″80cm

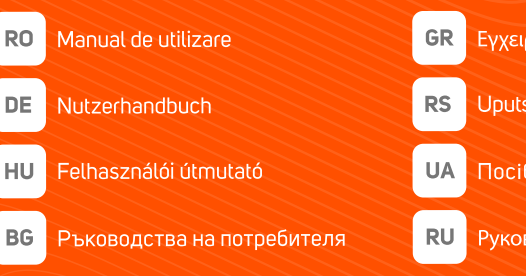

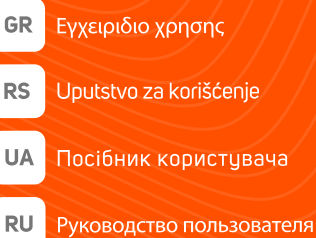

www.horizon-europe.com

| Contents                                           |
|----------------------------------------------------|
| Safety Information2                                |
| Markings on the Product2                           |
| Environmental Information3                         |
| Features                                           |
| High Dynamic Range (HDR) / Hybrid Log-Gamma (HLG)4 |
| Accessories Included4                              |
| Standby Mode Picture4                              |
| Standby Notifications4                             |
| TV Control Button & Operation5                     |
| Watching TV6                                       |
| Inserting the Batteries into the Remote 6          |
| Power Connection7                                  |
| Antenna Connection7                                |
| Licence Notification7                              |
| Disposal Information8                              |
| Specification8                                     |
| Remote Control 10                                  |
| Connections 11                                     |
| Switching On/Off 12                                |
| First Time Installation12                          |
| Media Playback via USB Input 14                    |
| USB Recording14                                    |
| Media Browser 15                                   |
| CEC                                                |
| E-Manual 16                                        |
| Settings Menu Content 17                           |
| General TV Operation25                             |
| Using the Channel List25                           |
| Configuring Parental Settings25                    |
| Electronic Programme Guide25                       |
| Teletext Services                                  |
| Software Upgrade26                                 |
| Troubleshooting & Tips                             |
| AV and HDMI Signal Compatibility27                 |
| Supported File Formats for USB Mode28              |
| Supported DVI Resolutions                          |
| Connectivity                                       |
| Apps                                               |
| Internet Browser                                   |
| HBBTV System                                       |
| Smart Center                                       |
| DVB functionality information                      |

#### Safety Information

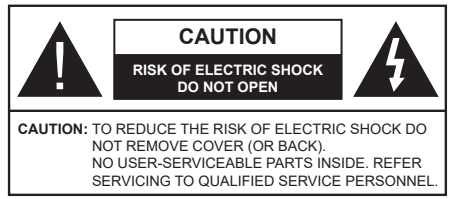

In extreme weather (storms, lightning) and long inactivity periods (going on holiday) disconnect the TV set from the mains.

The mains plug is used to disconnect TV set from the mains and therefore it must remain readily operable. If the TV set is not disconnected electrically from the mains, the device will still draw power for all situations even if the TV is in standby mode or switched off.

**Note:** Follow the on screen instructions for operating the related features.

## IMPORTANT - Please read these instructions fully before installing or operating

WARNING: This device is intended to be used by persons (including children) who are capable / experienced of operating such a device unsupervised, unless they have been given supervision or instruction concerning the use of the device by a person responsible for their safety.

- Use this TV set at an altitude of less than 5000 meters above the sea level, in dry locations and in regions with moderate or tropical climates.
- The TV set is intended for household and similar indoor use but may also be used in public places.
- For ventilation purposes, leave at least 5cm of free space around the TV.
- The ventilation should not be impeded by covering or blocking the ventilation openings with items, such as newspapers, table-cloths, curtains, etc.
- The power cord plug should be easily accessible. Do not place the TV, furniture, etc. on the power cord. A damaged power cord/plug can cause fire or give you an electric shock. Handle the power cord by the plug, do not unplug the TV by pulling the power cord. Never touch the power cord/plug with wet hands as this could cause a short circuit or electric shock. Never make a knot in the power cord or tie it with other cords. When damaged it must be replaced, this should only be done by qualified personnel.
- Do not expose the TV to dripping or splashing of liquids and do not place objects filled with liquids, such as vases, cups, etc. on or over the TV (e.g., on shelves above the unit).
- Do not expose the TV to direct sunlight or do not place open flames such as lit candles on the top of or near the TV.

- Do not place any heat sources such as electric heaters, radiators, etc. near the TV set.
- Do not place the TV on the floor and inclined surfaces.
- To avoid danger of suffocation, keep plastic bags out of the reach of the babies, children and domestic animals.
- Carefully attach the stand to the TV. If the stand is provided with screws, tighten the screws firmly to prevent the TV from tilting. Do not over-tighten the screws and mount the stand rubbers properly.
- Do not dispose of the batteries in fire or with hazardous or flammable materials.

#### WARNING

- Batteries must not be exposed to excessive heat such as sunshine, fire or the like.
- Excessive sound pressure from earphones or headphones can cause hearing loss.

ABOVE ALL - NEVER let anyone, especially children, push or hit the screen, push anything into holes, slots or any other openings in the case.

| A Caution              | Serious injury or death risk       |
|------------------------|------------------------------------|
| Risk of electric shock | Dangerous voltage risk             |
| Maintenance            | Important maintenance<br>component |

#### Markings on the Product

The following symbols are used on the product as a marker for restrictions and precautions and safety instructions. Each explanation shall be considered where the product bears related marking only. Note such information for security reasons.

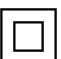

**Class II Equipment:** This appliance is designed in such a way that it does not require a safety connection to electrical earth.

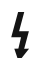

**Hazardous Live Terminal:** The marked terminal(s) is/are hazardous live under normal operating conditions.

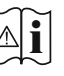

Caution, See Operating Instructions: The marked area(s) contain(s) user replaceable coin or button cell batteries.

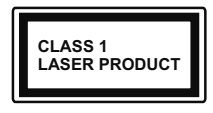

**Class 1 Laser Product:** This product contains Class 1 laser source that is safe under reasonably foreseeable conditions of operation.

#### WARNING

Do not ingest the battery, Chemical Burn Hazard This product or the accessories supplied with the product may contain a coin/button cell battery. If the coin/ button cell battery is swallowed, it can cause severe internal burns in just 2 hours and can lead to death. Keep new and used batteries away from children.

If the battery compartment does not close securely, stop using the product and keep it away from children.

If you think batteries might have been swallowed or placed inside any part of the body, seek immediate medical attention.

A television may fall, causing serious personal injury or death. Many injuries, particularly to children, can be avoided by taking simple precautions such as:

- ALWAYS use cabinets or stands or mounting methods recommended by the manufacturer of the television set.
- ALWAYS use furniture that can safely support the television set.
- ALWAYS ensure the television set is not overhanging the edge of the supporting furniture.
- ALWAYS educate children about the dangers of climbing on furniture to reach the television set or its controls.
- ALWAYS route cords and cables connected to your television so they cannot be tripped over, pulled or grabbed.
- NEVER place a television set in an unstable location.
- NEVER place the television set on tall furniture (for example, cupboards or bookcases) without anchoring both the furniture and the television set to a suitable support.
- NEVER place the television set on cloth or other materials that may be located between the television set and supporting furniture.
- NEVER place items that might tempt children to climb, such as toys and remote controls, on the top of the television or furniture on which the television is placed.
- The equipment is only suitable for mounting at heights ≤2 m.

If the existing television set is going to be retained and relocated, the same considerations as above should be applied.

Apparatus connected to the protective earthing of the building installation through the MAINS connection or through other apparatus with a connection to protective earthing – and to a television distribution system using coaxial cable, may in some circumstances create a fire hazard. Connection to a television distribution system has therefore to be provided through a device providing electrical isolation below a certain frequency range (galvanic isolator)

#### WALL MOUNTING WARNINGS

- Read the instructions before mounting your TV on the wall.
- The wall mount kit is optional. You can obtain from your local dealer, if not supplied with your TV.
- Do not install the TV on a ceiling or on an inclined wall.
- Use the specified wall mounting screws and other accessories.
- Tighten the wall mounting screws firmly to prevent the TV from fall. Do not over-tighten the screws.

Figures and illustrations in this user manual are provided for reference only and may differ from the actual product appearance. Product design and specifications may be changed without notice.

#### **Environmental Information**

This television is designed to be environmentally friendly. To reduce energy consumption, you can follow these steps:

If you set the **Energy Saving** to **Minimum**, **Medium**, **Maximum** or **Auto** the TV will adjust the energy consumption accordingly. If you like to set the backlight to a fixed value set as **Custom**, highlight **Backlight** (located under the **Energy Saving** setting) and then adjust manually using the Left or Right directional on the remote. Set as **Off** to turn this setting off.

Note: Available Energy Saving options may differ depending on the selected Mode in the Settings>Picture menu.

The **Energy Saving** settings can be found in the **Settings>Picture** menu. Go to Home screen and highlight **Settings** in the Navigation Carousel and press **OK** to access the **Settings** menu. Note that some picture settings will be unavailable to be changed.

If pressed Right button or Left button consecutively, "Screen will be off in 15 seconds." message will be displayed on the screen. Select Proceed and press OK to turn the screen off immediately. If you don't press any button, the screen will be off in 15 seconds. Press any button on the remote or on the TV to turn the screen on again.

**Note: Screen Off** option is not available if the Mode is set to **Game**.

When the TV is not in use, please switch off or disconnect the TV from the mains plug. This will also reduce energy consumption.

#### Features

- Remote controlled colour TV
- Fully integrated digital terrestrial/cable/satellite TV (DVB-T-T2/C/S2)

- HDMI inputs to connect other devices with HDMI sockets
- USB input
- · OSD menu system
- Side AV input for external devices (such as DVD Players, PVR, video games, etc.)
- Stereo sound system
- Teletext
- Headphone connection
- · Automatic programming system
- Manual tuning
- · Automatic power down after up to eight hours
- Sleep timer
- Child lock
- · Automatic sound mute when no transmission
- NTSC playback
- AVL (Automatic Volume Limiting)
- PLL (Frequency Search)
- · Game Mode (Optional)
- Picture off function
- · Programme recording
- Programme timeshifting
- · Ethernet (LAN) for Internet connectivity and service
- 802.11 a/b/g/n built in WLAN Support
- · Audio Video Sharing
- HbbTV

#### High Dynamic Range (HDR) / Hybrid Log-Gamma (HLG)

Using this feature the TV can reproduce greater dynamic range of luminosity by capturing and then combining several different exposures. HDR/HLG promises better picture quality thanks to brighter, more realistic highlights, more realistic colour and other improvements. It delivers the look that filmmakers intended to achieve, showing the hidden areas of dark shadows and sunlight with full clarity, colour and detail. HDR/HLG contents are supported via native and market applications, HDMI, USB inputs and over DVB-S broadcasts.

#### Accessories Included

- Remote Control
- Batteries: 2 x AAA
- Instruction Book
- Power Cord

#### Standby Mode Picture

You can use your TV as a digital picture frame using the Standby Mode Picture feature. In order to do this follow the steps below.

- Set the Standby Mode Picture option in the Settings>System>More menu as On. This option is set as Off by default.
- Create a separate folder named as **standby\_picture** in the USB storage device's root directory and copy the files you want to use into that folder and then connect the USB storage device to your TV.
- Press the **Standby** button on the remote briefly to switch your TV into standby mode picture state.

Note that once the **Standby Mode Picture** option is set as **On**, the function of the **Standby** button on the remote will change. After this you will need to press and hold the button to switch the TV into standby mode while the TV is in normal operating mode.

If there are more than 1 picture file available in the folder all picture files will be displayed as a slide show in succession. If the necessary folder is not created or there isn't any picture file in the folder, a warning message will be displayed on the screen for a few seconds and then disappear.

In standby mode picture state the backlight level of the screen will be decreased by 50 % and Smart Center features will not be usable, if Smart Center is available for your TV model.

To switch your TV from standby mode picture state back to normal operating mode press the **Standby** button on the remote briefly.

Beside the remote control you can also use the control unit on the TV to switch into standby mode picture state and back to normal operating mode. In order to do that follow the same instructions as described in the **TV Control & Operation** section for switching the TV into the standby mode. Note that you will not be able to switch the TV into standby mode using the control unit on the TV while the TV is in standby mode picture state.

**Note:** The availability of this feature depends on the TV model and its features.

Refer to the **Supported File Formats for USB Mode** section for the supported media file formats.

#### Standby Notifications

If the TV does not receive any input signal (e.g. from an aerial or HDMI source) for 3 minutes, it will go into standby. When you next switch-on, the following message will be displayed: **"TV switched to stand-by mode automatically because there was no signal for a long time."** You can disable this functionality by setting the **Timer of No Signal** option in the **Settings>Devices** menu accordingly.

The Auto Power Down option(in the Settings>System >More menu) could have been set to a value between

1 and 8 hours by default. If this setting is not set as Off and the TV has been left on and not been operated during the set time, it will switch into standby mode after the set time has expired. When you next switch-on the TV, the following message will be displayed, "TV switched to stand-by mode automatically because no operation was made for a long time." Before the TV switches into standby mode a dialogue window will be displayed. If you do not press any button the TV will switch into the standby mode after a waiting period of about 5 minutes. You can highlight Yes and press **OK** to switch the TV into standby mode immediately. If you highlight No and press OK, the TV will remain on. You can also choose to cancel the Auto Power Down function from this dialogue. Highlight Disable and press OK. the TV will remain on and the function will be cancelled. You can enable this function again by changing the setting of the Auto Power Down option from the Settings>System>More menu.

#### **TV Control Button & Operation**

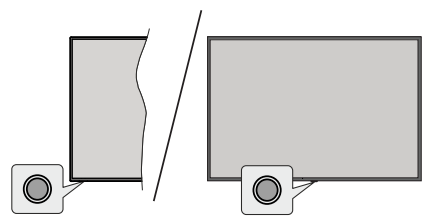

**Note:** The position of the control button may differ depending on the model.

Your TV has a single control button. This button allows you to control the Standby-On / Source / Programme and Volume functions of the TV.

#### Operating with the Control Button

- Press the control button to display the function options menu.
- Then press the button consecutively to move the focus to the desired option if needed.
- Press and hold the button for about 2 seconds to activate the selected option. The icon colour of the option changes when activated.
- Press the button once again to use the function or enter the sub menu.
- To select another function option, you will need to deactivate the last activated option first. Press and hold the button to deactivate it. The icon colour of the option changes when deactivated.
- To close the function options menu do not press the button for a period of about 5 seconds. The function options menu will disappear.

To turn the TV off: Press the control button to display the function options menu, the focus will be on the Standby option. Press and hold the button for about 2 seconds to activate this option. The icon colour of the option changes when activated. Then press the button once again to turn the TV off.

To turn on the TV: Press the control button, the TV will turn on.

To change volume: Press the control button to display the function options menu and then press the button consecutively to move the focus to Volume + or Volume - option. Press and hold the button for about 2 seconds to activate the selected option. The icon colour of the option changes when activated. Then press the button to increase or decrease the volume.

To change channel: Press the control button to display the function options menu and then press the button consecutively to move the focus to **Programme** + or **Programme** - option. Press and hold the button for about 2 seconds to activate the selected option. The icon colour of the option changes when activated. Then press the button to switch to the next or previous channel in the channel list.

To change source: Press the control button to display the function options menu and then press the button consecutively to move the focus to **Source** option. Press and hold the button for about 2 seconds to activate this option. The icon colour of the option changes when activated. Then press the button once again to display the sources list. Scroll through the available sources by pressing the button. TV will automatically switch to the highlighted source.

**Note:** Main menu OSD cannot be displayed via the control button.

#### **Operation with the Remote Control**

Press the **TiVo** button on your remote control to display Home screen. Use the directional buttons and **OK** button to navigate and set. Press **Return/Back** to quit a menu screen.

#### Input Selection

Once you have connected external systems to your TV, you can switch to different input sources. Press the **Source** button on your remote control consecutively to select the different sources.

#### **Changing Channels and Volume**

You can change the channel and adjust the volume by using the **Programme +/-** and **Volume +/-** buttons on the remote.

#### Reset and Power Off via Standby Button

Press and hold the **Standby** button to see additional actions for this button. **Restart**, **Standby** (Normal Standby), and **Power off** (Forced Standby) options will be available. Highlight one and press **OK** to perform the selected action. If a problem occurs that prevents the TV from switching into standby mode properly, you can use the **Power off** option to force the TV to switch into standby mode.

If your TV stops responding to commands and the actions menu can not be displayed, the TV will be forced to restart when the button is kept pressed for about 5 seconds. This will terminate the process.

#### Watching TV

#### 1. <u>Home</u>

The Home screen is your starting point for browsing. It gathers all the TV shows and movies that matter to you - trending titles on all your streaming apps, recently watched shows, live TV channels, and recommended shows based on your ratings and viewing habits.

Content in each carousel changes dynamically based on your usage. Even carousel categories update as TiVo OS gets to know you better. For example, based on what you've been watching, you might see a Comedy Movies or Health & Fitness carousel one day and an Oscar Winners carousel a few days later.

Press the **Source** button on the remote, highlight the **TV** input source option, and press **OK** to switch to Live TV mode and watch TV channels. If the last input source used was **TV**, you can also use the **Exit** button to switch to Live TV mode.

#### 1.1. My Apps Carousel

The **My Apps** carousel on the Home screen contains all the apps from which TiVo OS is making TV show and movie recommendations. You can select the apps that appear here on the **Manage Apps** screen.

When you prefer searching and browsing for shows within an app, select the app in this carousel and press **OK** on your remote control to open it.

#### 1.2. Manage Apps Screen

Use the **Manage Apps** screen to control which apps TiVo OS uses to recommend titles from on the Home, TV Shows, and Movies screens. The apps you select display in the **My Apps** carousel on the Home screen. Your app selections do not affect search results. TiVo OS shows results from all apps to help you find what you want to watch. When an app you're not using has the title, you can then decide to sign up for it.

#### 2. Navigation Carousel

The **Navigation** carousel on the Home screen gives you easy access to common features: **Guide**, **All Apps**, **Sources**, **Channel List**, **Recordings** (depends on the model), **Timers**, and **Settings**.

#### 3. Browse Screens

Selecting **Free**, **TV Shows**, **Movies**, and **Watchlist** in the Main Menu to focus your browsing on those content types.

#### 4. Content Details

When you find content that interests you, highlight it and press **OK** on your remote control to view details about it. You can also learn about cast and crew, and see recommendations for similar content.

#### 4.1. Watch Now

Choose to watch the show from any of your selected applications that have the show available. These are the applications you enabled for recommendations on the **Manage Apps** screen. Others that have the content display in the More Ways to Watch.

#### 4.2. Watchlist

Use the Watchlist to save shows you want to start or continue watching later and favourites to return to. What you add helps personalise recommendations for you.

The titles you add also appear in a **Watchlist** carousel on the Home screen. The plus changes to a bookmark.

To add a show, select + **Watchlist** on its Content Details screen. The plus changes to a bookmark.

To remove a show, go to its Content Details screen and select **Watchlist**. The bookmark changes to a plus.

#### 4.3. <u>Rate</u>

Tell TiVo OS how you feel about a TV show or movie with a Thumbs Up or Thumbs Down. In return you'll get recommendations that better reflect what you enjoy watching. Go to the Content Details screen of a show and select **Rate**. Choose Thumbs Up or Thumbs Down. Content that you rate Thumbs Down will no longer appear in recommendations.

#### 4.4. Report Content

Go to the Content Details screen of a show and select flag. Report content screen will be displayed. After selecting the pre-defined reasons that suit you, highlight **Report** and press **OK**. You can also select the **Something else** option and enter your reason using the virtual keyboard in case the pre-defined reasons do not suit you.

#### 4.5. Browse All Episodes

Select **Episodes** on the Content Details screen for an episodic TV show series to see its episodes ordered by Season.

#### 5. Text Search

Select **Search** in the Main Menu to search for movies and TV shows across all your applications. Press **OK** and enter a title or actor using the virtual keyboard. Then highlight **Done** and press **OK** to start the search. Results display on the screen. Highlight the desired result using the directional buttons and press **OK** to open.

#### 6. Need Help?

Get answers to common questions and learn to experience the most from TiVo OS at: *https://www.tivo.com/support* 

#### Inserting the Batteries into the Remote

The remote may have a screw that secures the battery compartment cover onto the remote control (or this may

be in a separate bag). Remove the screw, if the cover is screwed on previously. Then remove the battery compartment cover to reveal the battery compartment. Insert two 1.5V - size **AAA** batteries. Make sure the (+) and (-) signs match (observing correct polarity). Do not mix old and new batteries. Replace only with same or equivalent type. Place the cover back on. Secure the cover again with the screw, if any.

A message will be displayed on the screen when the batteries are low and must be replaced. Note that when the batteries are low, the performance of the remote control may be impaired.

Batteries should not be exposed to excessive heat such as sunshine, fire or the like.

#### **Power Connection**

**IMPORTANT**: The TV set is designed to operate on a **220-240V AC**, **50 Hz** supply. After unpacking, allow the TV set to reach the ambient room temperature before you connect the set to the mains.

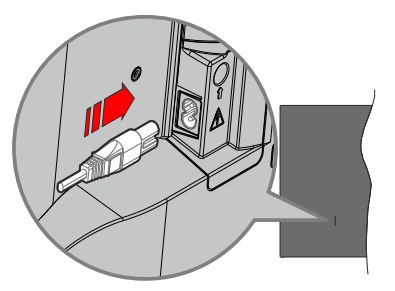

Plug one end (the two-hole plug) of the supplied detachable power cord into the power cord inlet on the rear side of the TV as shown above. Then plug the other end of the power cord into the mains socket outlet.

**Note:** The position of the power cord inlet may differ depending on the model.

#### Antenna Connection

Connect the aerial or cable TV plug to the aerial input (ANT) socket or satellite plug to the satellite input (LNB) socket located on the rear side of the TV.

#### Rear side of the TV

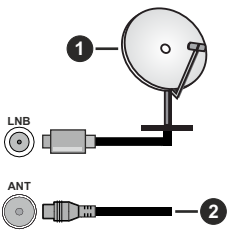

#### 2. Aerial or cable

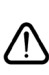

If you want to connect a device to the TV, make sure that both the TV and the device are turned off before making any connection. After the connection is done, you can turn on the units and use them.

#### Licence Notification

The terms HDMI, HDMI High-Definition Multimedia Interface, HDMI trade dress and the HDMI Logos are trademarks or registered trademarks of HDMI Licensing Administrator, Inc.

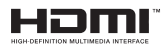

Manufactured under licence from Dolby Laboratories. Dolby, Dolby Audio, and the double-D symbol are trademarks of Dolby Laboratories Licensing Corporation.

YouTube and the YouTube logo are trademarks of Google Inc.

For DTS patents, see http://patents.dts.com. Manufactured under licence from DTS Licensing Limited. DTS, DTS-HD, Virtual:X, and the DTS-HD logo are registered trademarks or trademarks of DTS, Inc. in the United States and other countries. © 2022 DTS, Inc. ALL RIGHTS RESERVED.

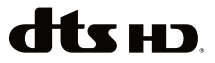

This product contains technology subject to certain intellectual property rights of Microsoft. Use or distribution of this technology outside of this product is prohibited without the appropriate licence(s) from Microsoft.

Content owners use Microsoft PlayReady<sup>™</sup> content access technology to protect their intellectual property, including copyrighted content. This device uses PlayReady technology to access PlayReady-protected content and/or WMDRM-protected content. If the device fails to properly enforce restrictions on content usage, content owners may require Microsoft to revoke the device's ability to consume PlayReady-protected content. Revocation should not affect unprotected content or content protected by other content access technologies. Content owners may require you to upgrade PlayReady to access their content. If you decline an upgrade, you will not be able to access content that requires the upgrade.

The "CI Plus" Logo is a trademark of CI Plus LLP.

This product is protected by certain intellectual property rights of Microsoft Corporation. Use or distribution of such technology outside of this product is prohibited without a licence from Microsoft or an authorised Microsoft subsidiary.

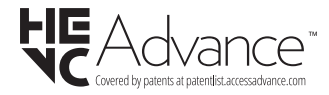

#### **Disposal Information**

#### [European Union]

These symbols indicate that the electrical and electronic equipment and the battery with this symbol should not be disposed of as general household waste at its end-of-life. Instead, the products should be handed over to the applicable collection points for the recycling of electrical and electronic equipment as well as batteries for proper treatment, recovery and recycling in accordance with your national legislation and the Directive 2012/19/EU and 2013/56/EU.

By disposing of these products correctly, you will help to conserve natural resources and will help to prevent potential negative effects on the environment and human health which could otherwise be caused by inappropriate waste handling of these products.

For more information about collection points and recycling of these products, please contact your local municipal office, your household waste disposal service or the shop where you purchased the product.

Penalties may be applicable for incorrect disposal of this waste, in accordance with national legislation.

#### [Business users]

If you wish to dispose of this product, please contact your supplier and check the terms and conditions of the purchase contract.

#### [Other Countries outside the European Union]

These symbols are only valid in the European Union.

Contact your local authority to learn about disposal and recycling.

The product and packaging should be taken to your local collection point for recycling.

Some collection points accept products free of charge.

**Note**: The sign Pb below the symbol for batteries indicates that this battery contains lead.

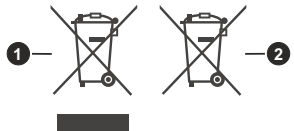

- 1. Products
- 2. Battery

#### Specification

| TV Broadcasting                                 | PAL BG/I/DK<br>SECAM BG/DK                                                                                |  |
|-------------------------------------------------|----------------------------------------------------------------------------------------------------|--|
| Receiving Channels                              | VHF (BAND I/III) - UHF<br>(BAND U) - HYPERBAND                                                            |  |
| Digital Reception                               | Fully integrated digital<br>terrestrial-cable-satellite<br>TV(DVB-T-C-S)<br>(DVB-T2, DVB-S2<br>compliant) |  |
| Number of Preset<br>Channels                    | 1 000                                                                                                    |  |
| Channel Indicator                               | On Screen Display                                                                                         |  |
| RF Aerial Input                                 | 75 Ohm (unbalanced)                                                                                       |  |
| Operating Voltage                               | 220-240V AC, 50Hz.                                                                                        |  |
| Audio                                           | DTS Virtual:X<br>DTS-HD                                                                                   |  |
| Audio Output Power<br>(WRMS.) (10% THD)         | 2 x 6                                                                                                    |  |
| Power Consumption (W)                           | 60W                                                                                                    |  |
| Networked Standby Mode<br>Power Consumption (W) | < 2                                                                                                    |  |
| TV Dimensions DxLxH<br>(with stand) (mm)        | 168 X 728 X 467                                                                                           |  |
| TV Dimensions DxLxH<br>(without stand) (mm)     | 76 X 728 X 430                                                                                            |  |
| Display                                         | 32"                                                                                                    |  |
| Operation temperature<br>and operation humidity | 0°C up to 40°C, 85%<br>humidity max                                                                       |  |

#### Wireless LAN Transmitter Specifications

| Frequency Ranges                   | Max Output Power    |
|------------------------------------|---------------------|
| 2400 - 2483,5 MHz (CH1 - CH13)     | < 100 mW            |
| 5150 - 5250 MHz (CH36 - CH48)      | < 200 mW (*)        |
| 5250 - 5350 MHz (CH52 - CH64)      | < 200 mW <b>(*)</b> |
| 5470 - 5725 MHz (CH100 -<br>CH140) | < 200 mW (*)        |

(\*) '< 100 mW' for the Ukraine

#### **Country Restrictions**

The Wireless LAN equipment is intended for home and office use in all EU countries, the UK and Northern Ireland (and other countries following the relevant EU and/or UK directive). The 5.15 - 5.35 GHz band is restricted to indoor operations only in the EU countries, in the UK and Northern Ireland (and other countries following the relevant EU and/or UK directive). Public use is subject to general authorisation by the respective service provider.

| Country            | Restriction     |
|--------------------|-----------------|
| Russian Federation | Indoor use only |

The requirements for any country may change at any time. It's recommended that user checks with local authorities for the current status of their national regulations for both 2.4 GHz and 5 GHz wireless LAN's.

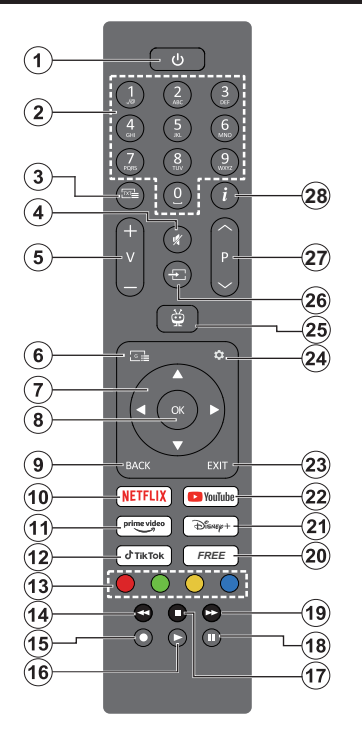

- 1. Standby (\*): Standby / On (press briefly) Restart / Power Off (press and hold)
- 2. Numeric buttons: Switches the channel in Live TV mode, enters a number in the text box on the screen
- Text: Displays teletext (where available). Press the button a second time to superimpose the teletext over a normal broadcast picture (mix). Press again to close
- 4. Mute: Completely turns off the volume of the TV
- 5. Volume +/-: Increases/decreases the volume level
- 6. Guide: Displays the electronic programme guide
- Directional buttons: Helps navigate menus, setting options, moves the focus or cursor, etc. and displays the subpages in Live TV-Teletext mode when pressed Right or Left. Follow the on-screen instructions
- OK: Confirms user selections, enters sub-menus, holds the page (in Live TV-Teletext mode), views channel list (in Live TV mode)
- Back/Return: Returns to previous menu screen, goes one step back, closes open windows, opens index page (in Live TV-Teletext mode). Quickly cycles between previous and current channels or sources

- **11. Prime Video:** Launches the Amazon Prime Video application
- 12. TikTok: Launches the TikTok application
- **13. Coloured Buttons:** Follow the on-screen instructions for coloured button functions
- 14. Rewind: Moves frames backwards in media such as movies
- 15. Record: Records programmes in Live TV mode
- 16. Play: Starts to play selected media
- 17. Stop: Stops the media being played
- **18. Pause:** Pauses the media being played, starts timeshift recording in Live TV mode
- **19. Fast Forward:** Moves frames forward in media such as movies
- **20. Free:** Displays free content from various applications on the Home screen
- 21. Disney+: Launches the Disney+ application
- 22. YouTube: Launches the YouTube application
- 23. Exit: Closes and exits from displayed menus, returns to previous screen, exits from any running application or OSD banner, closes the Home screen and switches to last source used
- 24. Settings: Opens the Settings menu
- 25. TiVo: Returns you to your last location within TiVo OS from places like a movie you're watching or the Settings screen
- 26. Source: Shows available broadcast and content sources
- 27. Programme +/-: Increases/decreases channel number in Live TV mode
- Info: Displays information about on-screen content, shows hidden information (reveal - in Live TV-Teletext mode)

#### (\*) Standby Button

Press and hold the **Standby** button to see additional actions for this button. Highlight one of the **Restart**, **Standby** (Normal Standby), and **Power off** (Forced Standby) options and press **OK** to perform the selected action. If your TV stops responding to commands and the actions menu can not be displayed, the TV will be forced to restart when the button is kept pressed for about five seconds.

Press briefly and release the button to switch the TV into standby mode or to switch it on when it's in standby mode.

10. Netflix: Launches the Netflix application

| Connections |                                                  |                                      |               |                                                                                                    |
|-------------|--------------------------------------------------|--------------------------------------|---------------|----------------------------------------------------------------------------------------------------|
| Connector   | Туре                                             | Cables                               | Device        | When using the wall mounting                                                                                                    |
|             | HDMI<br>Connection<br>(side&back)                |                                      |               | kit (available from a third party<br>in the market, if not supplied)<br>we recommend that you plug al<br>your cables into the back of the                                                 |
| SPDIF       | SPDIF<br>(Coaxial Out)<br>Connection<br>(side)   | -: <b>())⊳</b> ()⇒                   | ···· ·        | TV before mounting on the wall<br>Insert or remove the CI module<br>only when the TV is SWITCHE<br>OFF. You should refer to the module<br>instruction manual for details o                |
| Side AV     | Side AV<br>(Audio/Video)<br>Connection<br>(side) | Side Audio/Video<br>Connection Cable |               | the settings. The/Each USB inpu<br>of your TV supports devices up<br>to 500mA. Connecting devices<br>that have current value above<br>500mA may damage your TV. Wher                      |
| HEADPHONE   | Headphone<br>Connection<br>(side)                | @ <b>_]</b>                          |               | connecting equipment using a HDM<br>cable to your TV, to guarantee<br>sufficient immunity against parasitio<br>frequency radiation, you have to use<br>a high speed shielded (high grade, |
|             | USB<br>Connection<br>(side)                      |                                      |               | HDMI cable with ferrites.                                                                                                    |
|             | CI<br>Connection<br>(side)                       |                                      | CAM<br>module |                                                                                                    |
|             | Ethernet<br>Connection<br>(back)                 | LAN / Ethernet Cable                 |               |                                                                                                    |
|             |                                                  |                                      |               |                                                                                                    |

If you want to connect a device to the TV, make sure that both the TV and the device are turned off before making any connection. After the connection is done, you can turn on the units and use them.

/ľ

#### Switching On/Off

#### To Switch the TV On

Connect the power cord to a power source such as a wall socket (220-240V AC, 50 Hz).

To switch on the TV from standby mode either:

- Press the **Standby** button, **Programme** +/- or a numeric button on the remote control.
- · Press the control button on the TV.

#### To Switch the TV Off

- Press the Standby button on the remote control.
- Press the control button on the TV, the function options menu will be displayed. The focus will be on the **Standby** option. Press and hold the button for about 2 seconds to activate this option. The icon colour of the option will change. Then press the button once again, the TV will switch into standby mode.

## To power down the TV completely, unplug the power cord from the mains socket.

Note: When the TV is switched into standby mode, the standby LED can blink to indicate that features such as Standby Mode Search, Over Air Download or Timer is active. The LED can also blink when you switch on the TV from standby mode.

#### **First Time Installation**

When turned on for the first time, the language selection screen is displayed. Select the desired language and press **OK**. In the following steps of the installation guide, set your preferences using the directional buttons and **OK** button.

After the language selection, you will be asked whether you want to change accessibility settings. Highlight Yes and press OK to change. Refer to the **System Menu Content** section for detailed information on available options.

Set your country preference on the next screen. Depending on the **Country** selection you may be asked to set and confirm a PIN at this point. The selected PIN cannot be 0000. You have to enter it if you are asked to enter a PIN for any menu operation later.

Note: M7(\*) operator type will be defined according to the Language and Country selections that you made in the First Time Installation.

(\*) M7 is a digital satellite service provider.

You can activate **Store Mode** in the next step. This feature will configure your TV's settings for store environment and depending on the TV model, the supported features of it may be displayed on the screen as an info banner or the pre-installed video file may be played back. This feature is intended only for store use. It is recommended to select **Home Mode** for home use. The **Store Mode** option will be available in the **Settings>System>More** menu and your preference

for this setting can be changed later. Make your selection and press **OK** to continue.

The picture mode selection screen will then be displayed. In order for your TV to consume less energy and be more environmentally friendly select **Natural** and press **OK** to continue. You can change your selection later using the **Mode** option in the **Settings>Picture** menu.

Depending on the model of your TV and the country selection Summary of Consent Settings menu may appear at this point. Using this menu you can manage your consent settings. Highlight a feature and press **OK** to enable or disable. Read the related explanations displayed on the screen for each highlighted feature before making any changes. You can press the Right directional button to highlight the text and use the Programme +/- or Up/Down directional buttons to scroll up and down to read the entire text. You will be able to change your preferences at any time later from the Settings>Legal>Consent Settings menu. If the Internet Connection option is disabled the Network/Internet Settings step will be skipped and not displayed. If you have any questions, complaints or comments regarding the privacy policies or their enforcement, please contact by email at privacvrequest@xperi.com and smarttvsecuritv@ vosshub.com. Highlight Submit Consent Choices and press OK to continue.

On the next screen you need to agree to the terms and conditions of TiVo Smart TV Service to make use of the related services. Scroll the page to read the entire text using the **Programme +/-** or Up/Down directional buttons. Highlight **Accept** and press **OK** on the remote to confirm and proceed. Highlight **Cancel** and press **OK** to proceed without confirmation.

The Network/Internet Settings menu will be displayed next. Please refer to the Connectivity section to configure a network connection. If you want your TV to consume less power in standby mode, you can disable the Networked Standby Mode option for the selected network type by setting it as Off. After the selected network type by setting it as Off. After the settings are completed highlight Next and press OK button to continue. If the Network Type is set to Wireless Device, available networks will be listed. Highlight Next again when you are done and press OK to continue. If you want to connect to a wireless network at a later time, highlight Setup Later and press OK.

On next screen you can set broadcast types to be searched, set your encrypted channel searching and time zone (depending on the country selection) preferences. Additionally you can set a broadcast type as your favourite one. Priority will be given to the selected broadcast type during the search process and the channels of it will be listed on the top of the channel list. When finished, highlight **Next** and press **OK** to continue.

#### About Selecting Broadcast Type

To turn a search option on for a broadcast type highlight it and press the **OK**, Left or Right directional button. To turn the search option off press the **OK**, Left or Right directional button after moving the focus on the desired broadcast type option.

**Digital Aerial:** If the **D. Aerial** broadcast search option is turned on, the TV will search for digital terrestrial broadcasts after other initial settings are completed.

Digital Cable: If the D. Cable broadcast search option is turned on, the TV will search for digital cable broadcasts after other initial settings are completed. A message will be displayed before starting to search asking if you want to perform cable network search. If you select Yes and press OK you can select Network or set values such as Frequency, Network ID and Search Step on the next screen. If you select No and press OK you can set Start Frequency, Stop Frequency and Search Step on the next screen. When finished, highlight Next and press OK to continue.

Note: Searching duration will change depending on the selected Search Step.

Satellite: If the Satellite broadcast search option is turned on, the TV will search for digital satellite broadcasts after other initial settings are completed. Before satellite search is performed some settings should be made. A menu will be displayed where vou can select to start an M7 operator installation or a standard installation. To start an M7 operator installation set the Install Type as Operator and the Satellite Operator as the related M7 operator. Then highlight Preferred Scan option and set as Automatic channel scan and press OK to start the automatic search. If a DiSEqC switch is used in your satellite system, you can also select the DiSEgC version for the operator installation. These options can be preselected depending on the Language and Country selections that you made in the earlier steps of the first time installation process. You may be asked to select HD/ SD or country specific channel list according to your M7 operator type. Select one and press **OK** to proceed.

Wait till the scan is finished. Now the list has been installed.

While performing an M7 operator installation, if you want to use the satellite installation parameters that differ from the default settings select the **Preferred Scan** option as **Manual channel scan** and press the **OK** button to proceed. **Antenna Type** menu will be displayed next. After selecting the antenna type and the desired satellite in the following steps press **OK** in order to change the satellite installation parameters in the sub-menu.

In order to search for satellite channels other than M7 channels you should start a standard installation. Select the **Install Type** as **Standard** and press the

**OK** button to proceed. **Antenna Type** menu will be displayed next.

There are three options for antenna selection. You can select **Antenna Type** as **Direct**, **Single Satellite Cable** or **DiSEqC switch** by using the Left or Right buttons. After selecting your antenna type press **OK**. On the next screen press **OK** to see the options to proceed. **Continue**, **Transponder list** and **Configure LNB** options will be available. You can change the transponder and LNB settings using the related menu options.

- **Direct:** If you have a single receiver and a direct satellite dish, select this antenna type. Press **OK** to continue. Select an available satellite on the next screen and press **OK** to scan for services.
- Single Satellite Cable: If you have multiple receivers and a single satellite cable system, select this antenna type. Press **OK** to continue. Configure settings by following instructions on the next screen. Press **OK** to scan for services.
- DiSEqC switch: If you have multiple satellite dishes and a DiSEqC switch, select this antenna type. Then set the DiSEqC version and press OK to continue. You can set up to four satellites (if available) for version v1.0 and sixteen satellites for version v1.1 on the next screen. Press OK to scan the first satellite in the list.

Analogue: If the Analogue broadcast search option is turned on, the TV will search for analogue broadcasts after other initial settings are completed.

After the initial settings are completed TV will start to search for available broadcasts of the selected broadcast types.

While the search continues current scan results will be displayed at the bottom of the screen. You can press the **TiVo**, **Back** or **Exit** button to cancel the search. The channels that have already been found will be stored in the channel list.

After all the available stations are stored, Home screen will be displayed. You can press the **Exit** button to watch TV channels. You can press the **OK** button to display the channel list when watching TV channels and edit the channel list according to your preferences using the **Edit** tab options.

While the search continues a message may appear, asking whether you want to sort channels according to the LCN(\*). Select **Yes** and press **OK** to confirm.

(\*) LCN is the Logical Channel Number system that organizes available broadcasts in accordance with a recognizable channel number sequence (if available).

#### Notes:

To search for M7 channels after the **First Time Installation**, you should perform the first time installation again. Or go to the **Home** screen and enter the **Settings>Installation>Automatic channel scan>Satellite** menu. Then follow the same steps mentioned abow. Do not turn off the TV while initializing first time installation. Note that, some options may not be available depending on the country selection.

#### Media Playback via USB Input

You can connect 2.5" and 3.5" inch (HDD with external power supply) external hard disk drives or USB memory stick to your TV by using the USB inputs of the TV.

**IMPORTANT!** Back up the files on your storage devices before connecting them to the TV. Manufacturer will not be responsible for any file damage or data loss. Certain types of USB devices (e.g. MP3 Players) or USB hard disk drives/memory sticks may not be compatible with this TV. The TV supports FAT32 and NTFS disk formatting but recording will not be available with NTFS formatted disks.

While formatting USB hard drives which have more than 1TB (Tera Byte) storage space you may experience some problems in the formatting process.

Wait a little while before each plugging and unplugging as the player may still be reading files. Failure to do so may cause physical damage to the USB player and the USB device itself. Do not pull out your drive while playing a file.

You can use USB hubs with your TV's USB inputs. External power supplied USB hubs are recommended in such a case.

It is recommended to use the TV's USB input(s) directly, if you are going to connect a USB hard disk.

**Note:** When viewing image files the **Media Browser** menu can only display 1000 image files stored on the connected USB device.

#### **USB** Recording

#### **Recording a Programme**

**IMPORTANT:** When using a new USB hard disk drive, it is recommended that you first format the disk. To do this, go to Home screen and use the **Format Disk** option in the **Recordings>Settings** menu.

To record a programme, you should first connect a USB disk to your TV while the TV is switched off. You should then switch on the TV to enable the recording feature. To use recording your USB drive should have 2 GB free space and be USB 2.0 compatible. If the USB drive is not compatible an error message will be displayed. To record long duration programmes such as movies, it is recommended to use USB Hard disk drives (HDD's). Recorded programmes are saved into the connected USB disk. If desired, you can store/copy recordings onto a computer; however, these files will not be available to be played on a computer. You can play the recordings only via your TV.

Lip Sync delay may occur during the timeshifting. Radio record is supported. The TV can record programmes up to ten hours.

Recorded programmes are split into 4GB partitions.

If the writing speed of the connected USB disk is not sufficient, the recording may fail and the timeshifting feature may not be available.

It is recommended to use USB hard disk drives for recording HD programmes.

Do not pull out the USB/HDD during a recording. This may harm the connected USB/HDD.

Multipartition support is available. A maximum of two different partitions are supported. The first partition of the USB disk is used for USB Recording ready features. It also must be formatted as the primary partition to be used for the USB Recording ready features.

Some stream packets may not be recorded because of signal problems, as a result sometimes videos may freeze during playback.

Record, Play, Pause, Display (for playlist dialogue) keys can not be used when teletext is on. If a recording starts from timer when teletext is on, teletext is automatically turned off. Also teletext usage is disabled when there is an ongoing recording or playback.

While recording a programme in the background you can view Home screen, use Settings menu options, switch to another source or use Media Browser functions, such as viewing pictures, playing video and music files, and even play back the ongoing recording.

#### **Timeshift Recording**

Press the **Pause/Play** button while watching a broadcast to activate timeshifting mode. In timeshifting mode, the programme is paused and simultaneously recorded to the connected USB disk.

Press the **Pause/Play** button again to resume the paused programme from where you stopped. Press the **Stop** button to stop timeshift recording and return to the live broadcast.

Timeshift cannot be used while in radio mode.

You can use the timeshift rewind feature after resuming normal playback or fast forward option.

#### Instant Recording

Press the **Record** button to start recording an event instantly while watching a programme. Press the **Stop** button to stop and save the instant recording.

You can not switch broadcasts during the recording mode. While recording a programme or during the timeshifting, a warning message appears on the screen if your USB device speed is not sufficient.

#### Watching Recorded Programmes

Select **Recordings** from the Home screen. Select a recorded item from the list (if previously recorded). Press the **OK** button to view the **Options** menu. Select an option then press the **OK** button.

**Note:** Viewing Home screen and Settings menu will not be available during the playback.

Press the **Stop** button to stop a playback and return to the **Recordings**.

#### Slow Forward

If you press the **Pause/Play** btton while watching recorded programmes, the slow forward feature will be available. You can use **Fast Forward** button to slow forward. Pressing **Fast Forward** button consecutively will change slow forwarding speed.

#### **Recording Settings**

You can configure your recording preferences using the **Settings** tab in the **Recordings** menu. Highlight **Settings** tab by using the Left or Right button and press **OK**. Then select the desired item in the sub-menu and set by using the Left or Right button.

**Start early:** You can set recording timer's starting time to start earlier by using this setting.

**End late:** You can set recording timer's end time to end later by using this setting.

Max Timeshift: This setting allows you to set the maximum duration for the timeshift recording. Available options are approximate and the actual recording time may change in practice depending on the broadcast. The reserved and free storage space values will change according to this setting. Make sure that you have enough free space otherwise instant recording may not be possible.

Auto discard: You can set the Discard type as None, Oldest, Longest or Shortest. If it is not set to None, you can set the Unplayed option as Included or Excluded. These options determine the preferences for deleting the recordings in order to obtain more storage space for ongoing records.

Hard disk information: You can view detailed information about the USB storage device connected to your TV. Highlight and press **OK** to see and press **Back/Return** to close.

Format Disk: If you want to delete all files on the connected USB storage device and convert the disk format to FAT32, you can use this option. Press OK button while the Format Disk option is highlighted. A menu will appear on the screen, requiring you to enter the PIN(\*). After you enter the PIN, a confirmation message will be displayed. Select Yes and press OK to start formatting the USB storage device. Select No and press OK to cancel.

(\*) Default PIN could have been set to **0000** or **1234**. If you have defined the PIN(is requested depending on the country selection) during the **First Time Installation** use the PIN that you have defined.

**IMPORTANT:** Formatting your USB drive will erase ALL the data on it and it's file system will be converted to FAT32. In most cases operation errors will be fixed after a format but you will lose ALL your data.

If "USB disk writing speed too slow to record" message is displayed on the screen while starting a recording, try restarting the recording. If you still get the same error, it is possible that your USB disk does not meet the speed requirements. Try connecting another USB disk.

#### Media Browser

You can play back music and movie files and display photo files stored on a USB storage device by connecting it to your TV. Connect a USB storage device to one of the USB inputs located on the side of the TV.

After connecting a USB storage device to your TV a message stating that the USB device is connected will be displayed on the screen. You can access the content of the connected USB device from the **Sources** menu on the Home screen. You can also press the **Source** button on the remote and then select your USB storage device from the list of sources.

You can set your media browser preferences by using the **Settings** menu. **Settings** menu can be accessed via the information bar which is displayed on the bottom of the screen while playing back a video or an audio file or displaying a picture file. Press the **Info** button if the information bar has disappeared, highlight the gear wheel symbol positioned on the right side of the information bar and press **OK**. **Picture Settings, Sound Settings, Media Browser Settings** and **Options** menus may be available depending on the media file type and the model of your TV and its features. The content of these menus may also differ according to the type of the currently open media file. Only the **Sound Settings** menu will be available while playing back audio files.

| Loop/Shuffle Mode Operation   |                                                                                  |  |
|-------------------------------|----------------------------------------------------------------------------------|--|
| Start playback and activate   | All files in the list will be<br>continuously played in<br>original order        |  |
| Start playback and activate   | The same file will be<br>played continuously<br>(repeat)                         |  |
| Start playback and activate 🔀 | All files in the list will be<br>played once in random<br>order                  |  |
| Start playback and activate   | All files in the list will be<br>continuously played in<br>the same random order |  |

To use the functions on the information bar highlight the symbol of the function and press OK. To change the status of a function highlight the symbol of the function and press OK as much as needed. If the symbol is marked with a red cross, that means it is deactivated.

#### Custom Boot Up Logo

You can personalize your TV and see your favourite image or photo on the screen each time your TV boots up. To do this, copy your favourite image files into a USB disk and open them in the Media Browser. Select USB input from the **Sources** menu on the Home screen and press **OK**. When you have chosen the desired image, highlight it and press **OK** to view it in full screen. Press the **Info** button, highlight the gear wheel symbol on the information bar and press **OK**. Select **Options** and press **OK** to enter. The **Set Boot Logo** option will be available. Highlight it and press **OK** again to choose the image as custom boot logo. A confirmation message will be displayed. Select **Yes** and press **OK** again. If the image is suitable (\*) you will see it on the screen during the TV's next boot up.

Note: You can use the Restore Default Boot Logo option in the Setting>System>More menu to restore the default boot logo. If you perform First Time Installation the boot logo will also be restored to its default.

(\*) Images should be in jpeg file formats. Only files with sizes no greater then 4MB are supported. FollowMe TV

With your mobile device you can stream the current broadcast from your smart TV using the **FollowMe TV** feature. Install the appropriate Smart Center application to your mobile device. Start the application.

For further information on using this feature refer to the instructions of the application you use.

Note: Depending on model, your TV may not support this function. The application may not be compatible with all mobile devices. UHD (4K, Ultra HD) channels are not supported and both of the devices must be connected to the same network.

#### CEC

This function allows to control the CEC-enabled devices, that are connected through HDMI ports by using the remote control of the TV.

The **CEC** option in the **Settings>Devices** menu should be set as **Enabled** at first. Press the **Source** button and select the HDMI input of the connected CEC device from the **Sources List** menu. When new CEC source device is connected, it will be listed in source menu with its own name instead of the connected HDMI ports name(such as DVD Player, Recorder 1 etc.).

The TV remote is automatically able to perform the main functions after the connected HDMI source has been selected. To terminate this operation and control the TV via the remote again, press and hold the "0-Zero" button on the remote control for 3 seconds.

You can disable the CEC functionality by setting the related option under the **Settings>Devices** menu accordingly.

The TV supports ARC (Audio Return Channel). This feature is an audio link meant to replace other cables between the TV and an audio system (A/V receiver or speaker system).

When ARC is active, the TV will mute its other audio outputs, except the headphone jack, automatically and volume control buttons are directed to connected audio device. To activate ARC set the **Sound Output** option in the **Settings>Sound** menu as **HDMI ARC**.

Note: ARC is supported only via the HDMI2 input.

#### System Audio Control

Allows an Audio Amplifier/Receiver to be used with the TV. The volume can be controlled using the remote control of the TV. To activate this feature set the **Sound Output** option in the **Settings>Sound** menu as **HDMI ARC**. When **HDMI ARC** option is selected, **CEC** option will be set as **Enabled** automatically, if it is not already set. The TV speakers will be muted and the sound of the watched source will be provided from the connected sound system.

**Note:** The audio device should support System Audio Control feature.

#### E-Manual

You can find instructions for your TV's features in the E-Manual.

To access the E-Manual, enter the **Settings>System>More** menu, select **Manuals** and press **OK**. For quick access press the **Settings** button and then the **Info** button.

By using the directional buttons select a desired category. Every category includes different topics. Select a topic and press **OK** to read instructions.

To close the E-Manual screen press the **Exit** or **TiVo** button.

**Note:** Depending on model, your TV may not support this function. The contents of the E-Manual may vary according to the model.

## Settings Menu Content

| Devices Menu Content |                                                                                                    |  |
|----------------------|----------------------------------------------------------------------------------------------------|--|
| Virtual Remote       | Enable or disable the virtual remote feature.                                                                                                    |  |
| Audio Video Sharing  | This feature allows you to share files stored on your smartphone or tablet pc. If you have<br>a compatible smartphone or tablet pc and the appropriate software is installed, you can<br>share/play photos on your TV. See instructions of your sharing software for more information. |  |
| Timer of No Signal   | If your TV does not receive any input signal (e.g. from an aerial or HDMI source) for 3 minutes, it will go into standby mode. You can enable or disable this functionality by setting this option accordingly.                                                                        |  |
| CEC                  | With this setting you can enable and disable CEC functionality completely. Press Left or Right button to enable or disable the feature.                                                                                                    |  |
| CEC Auto Power On    | This function allows the connected HDMI-CEC compatible device to turn on the TV and switch to its input source automatically. Press <b>Left</b> or <b>Right</b> button to enable or disable the feature.                                                                               |  |

| Pi                            | Picture Menu Content |                                                                                                    |  |  |
|-------------------------------|----------------------|----------------------------------------------------------------------------------------------------|--|--|
| Mode                          |                      | You can change the picture mode to suit your preference or requirements. Picture mode can be set to one of these options: <b>Cinema</b> , <b>Game</b> (optional), <b>Sports</b> , <b>Dynamic</b> and <b>Natural</b> .                                                                                            |  |  |
|                               | Contrast             | Adjusts the light and dark values on the screen.                                                                                                    |  |  |
|                               | Brightness           | Adjusts the brightness values on the screen.                                                                                                    |  |  |
|                               | Sharpness            | Sets the sharpness value for the objects displayed on the screen.                                                                                                    |  |  |
|                               | Colour               | Sets the colour value, adjusting the colours.                                                                                                    |  |  |
| Energy Saving                 |                      | For setting the Energy Saving to Custom, Minimum, Medium, Maximum, Auto, Screen Off or Off.<br>Note: Available options may differ depending on the selected Mode.                                                                                                    |  |  |
|                               | Backlight            | This setting controls the backlight level. The backlight function will be inactive if the <b>Energy Saving</b> is set to an option other than <b>Custom</b> .                                                                                                    |  |  |
| Picture Zoom                  |                      | Sets the desired image size format.                                                                                                    |  |  |
|                               | Picture Shift        | This option may be available depending on the <b>Picture Zoom</b> setting. Highlight and press <b>OK</b> , then use directional buttons to shift the picture upwards or downwards.                                                                                                    |  |  |
| Pixellence Demo<br>(optional) |                      | Pixellence function optimises the TV's video settings and helps to acquire a better image quality. Press <b>OK</b> to activate Pixellence demo mode to experience Pixellence quality. Press <b>OK</b> button again to cancel. If the <b>Mode</b> option is set to <b>Game</b> this option will not be available. |  |  |
| Advanced Settings             |                      |                                                                                                    |  |  |
|                               | Dynamic<br>Contrast  | You can change the dynamic contrast ratio to desired value.                                                                                                    |  |  |
|                               | Colour Temp          | Sets the desired colour temperature value. Cool, Normal, Warm and Custom options are available.                                                                                                    |  |  |
|                               | White Point          | If the <b>Colour Temp</b> option is set as <b>Custom</b> , this setting will be available. Increase the 'warmth' or 'coolness' of the picture by pressing Left or Right buttons.                                                                                                    |  |  |
|                               | Blue Stretch         | White colour enhancement function that makes white colour more cooler in order to make more bright picture. Set as <b>On</b> to enable.                                                                                                    |  |  |
|                               | Micro Dimming        | Low, Medium, High and Off options are available. While Micro Dimming is active, it will enhance contrast locally for each defined zone.                                                                                                    |  |  |
|                               | Noise Reduction      | Low, Medium, High and Off options are available. If the signal is weak and the picture is noisy, use the Noise Reduction setting to reduce the amount of noise.                                                                                                    |  |  |

| Film Mode                                             | Films are recorded at a different number of frames per second to normal television programmes. Set to <b>Auto</b> when you are watching films to see the fast motion scenes clearly.                                                                                                    |
|-------------------------------------------------------|----------------------------------------------------------------------------------------------------|
| Skin Tone                                             | Skin tone can be changed between -5 and 5.                                                                                                    |
| Colour Shift                                          | Adjust the desired colour tone.                                                                                                    |
| Colour Tuner                                          | Opens colour tuner settings. Set the <b>Colour Tuner</b> as enabled to adjust the <b>Hue</b> , <b>Colour</b> and <b>Brightness</b> values manually.                                                                                                    |
| Gamut Mapping                                         | You can use this option to set the range of colours displayed on your TV screen. When set as <b>On</b> , colours are set according to the source signal. When set as <b>Off</b> , the TV's maximum colour capacity is used by default (recommended option).                                                                                                    |
|                                                       | Note: This option may not be available depending on the TV model and its features.                                                                                                    |
| HDMI Full Range                                       | While watching from a HDMI source, this feature will be visible. You can use this feature to enhance blackness in the picture.                                                                                                    |
| 11 Point White<br>Balance<br>Correction<br>(optional) | White balance feature calibrates TV's colour temperature in detailed grey levels. By visually or measurement, grey scale uniformity can be improved. Adjust the strength of the <b>Red</b> , <b>Green</b> , <b>Blue</b> colours and <b>Gain</b> value manually. Highlight this option, press <b>OK</b> , and then set to <b>Enabled</b> to turn this function on. |
| Reset                                                 | Resets the current picture mode settings to factory default settings.                                                                                                    |

| Sound Menu Content                 |                 |                                                                                                    |  |
|------------------------------------|-----------------|----------------------------------------------------------------------------------------------------|--|
| Dolby Audio                        |                 | Smart, Movie, Music, News and Off options will be available. Set as Off to disable.                                                                                                    |  |
|                                    |                 | <b>Note:</b> Some items in <b>Sound</b> menu will be grayed out and unavailable if set to an option other than <b>Off</b> . Settings of some other options may also change depending on the current settings.                                                                                                    |  |
| DTS Virtual:X                      |                 | This feature will enhance your sound experience by providing a virtualisation of surround speakers through your TV's speakers. You can select one of the predefined sound modes. <b>Music</b> , <b>Sports, Cinema</b> and <b>Off</b> options will be available. Set as <b>Off</b> to disable.                                                                                                    |  |
|                                    |                 | <b>Note:</b> Some items in <b>Sound</b> menu will be grayed out and unavailable if set to an option other than <b>Off</b> . Settings of some other options may also change depending on the current settings.                                                                                                    |  |
| Sound Output                       |                 | Sets the sound output preference. <b>TV</b> , <b>S/PDIF</b> , <b>HDMI ARC</b> , <b>Headphone Only</b> and <b>Lineout</b> options will be available. There will be no sound output except through the selected option and the headphone jack.                                                                                                    |  |
|                                    |                 | When you connect an external amplifier to your TV using the headphone jack, you can select this option as <b>Lineout</b> . If you have connected headphones to the TV, set this option as <b>Headphone Only</b> . Please ensure before using headphones that this menu item is set to <b>Headphone Only</b> . If it is set to <b>Lineout</b> , the output from the headphone socket will be set to maximum which could damage your hearing.                                                                                                    |  |
|                                    |                 | If HDMI ARC option is selected, CEC feature will be enabled.                                                                                                    |  |
|                                    |                 | Note: Depending on the selected option some items in <b>Sound</b> menu will appear as grayed out and will be<br>unavailable.                                                                                                    |  |
|                                    |                 | Sets the sound to obtain fixed output level between programmes.                                                                                                    |  |
| AVL (Automatic<br>Volume Limiting) |                 | If the <b>Dolby Audio</b> menu item is set to an option other than <b>Off</b> the <b>AVL</b> setting options will change. <b>Auto</b> , <b>Night</b> , <b>Normal</b> and <b>Off</b> options will be available. In <b>Auto</b> mode the TV will switch to <b>Normal</b> or <b>Night</b> mode automatically according to the current time information. If no time information is available this option will always function as <b>Normal</b> . When the TV switches to <b>Night</b> mode for the first time after setting this option as <b>Auto</b> , an information bar will pop up on the screen. |  |
|                                    |                 | Please note that compared to <b>Normal</b> mode <b>Night</b> mode provides more aggressive dynamic compression control which is suitable for silent environments.                                                                                                    |  |
| Ad                                 | vanced Settings |                                                                                                    |  |
|                                    | Equalizer       | Selects the equalizer mode. Custom settings can be made only when in <b>User</b> mode.                                                                                                    |  |
|                                    | Dynamic Bass    | Enables or disables the Dynamic Bass.                                                                                                    |  |
|                                    | DTS DRC         | Dynamic Range Control provides gain adjustment of the source to maintain suitable audible range at both low and high playback levels. Enable or disable the <b>DTS DRC</b> by setting as <b>On</b> or <b>Off</b> .                                                                                                    |  |
|                                    | Sound Mode      | You can select a sound mode (If the viewed channel supports).                                                                                                    |  |
|                                    | Digital Out     | Sets digital out audio type.                                                                                                    |  |
|                                    |                 | Sets headphone volume. This option will not be available if the <b>Sound Output</b> option is set as <b>Lineout</b> .                                                                                                    |  |
|                                    | Headphone       | Please ensure before using headphones that the headphone volume is set to a low level, to prevent damage to your hearing.                                                                                                    |  |
|                                    | Balance         | Sets sound balance. This feature will be activated if <b>Sound Output</b> option is set as <b>TV</b> or <b>Headphone Only</b> . Balance item adjusts the balance level of the TV speakers and headphone together.                                                                                                    |  |
|                                    | Reset           | Resets some of the sound settings to factory defaults.                                                                                                    |  |

| Network Menu Content                                                                          |                                                                                                    |  |
|-----------------------------------------------------------------------------------------------|----------------------------------------------------------------------------------------------------|--|
| Network Type Disable the network connection or change the connection type.                    |                                                                                                    |  |
| Scan Wireless<br>Networks                                                                     | Start a search for wireless networks. This option will be available if the <b>Network Type</b> is set as <b>Wireless Device</b> .                                                                                                    |  |
| Disconnect                                                                                    | To disconnect from a wireless network and delete your saved wireless network profile (if previously saved), highlight this option and press <b>OK</b> . This option will not be available if you did not connect to a wireless network. Refer to <b>Connectivity</b> section for more information.                                   |  |
| Press WPS on your wifi router                                                                 | If your modem/router device has WPS, you can directly connect to it using this option.<br>Highlight this option and press <b>OK</b> . Go to your modem/router device and press the<br>WPS button on it to make the connection. This option will be available if the <b>Network</b><br><b>Type</b> is set as <b>Wireless Device</b> . |  |
| Internet Speed Test                                                                           | Start a speed test to check your connection bandwidth. The result will be displayed on the screen when finished.                                                                                                    |  |
| Advanced Settings                                                                             | Change the IP and DNS configurations of your TV.                                                                                                    |  |
| Networked Standby<br>Mode                                                                     | Enable or disable this feature by setting it as <b>On</b> or <b>Off</b> .                                                                                                    |  |
| Note: For detailed information on the options of this menu refer to the Connectivity section. |                                                                                                    |  |

| Installation Menu Content           |                                                                                                    |  |  |  |
|-------------------------------------|----------------------------------------------------------------------------------------------------|--|--|--|
| Automatic Channel<br>Scan (Retune)  | Displays automatic tuning options. <b>D. Aerial:</b> Searches and stores aerial DVB stations. <b>D. Cable:</b> Searches and stores cable DVB stations. <b>Analogue:</b> Searches and stores analogue stations. <b>Satellite:</b> Searches and stores satellite stations.                                                                                                    |  |  |  |
| Manual Channel<br>Scan              | This feature can be used for direct broadcast entry.                                                                                                    |  |  |  |
| Network Channel<br>Scan             | Searches for the linked channels in the broadcast system. <b>D. Aerial:</b> Searches for aerial network channels. <b>D. Cable:</b> Searches for cable network channels.                                                                                                    |  |  |  |
| Analogue Fine Tune                  | You can use this setting for fine tuning analogue channels. This feature is not available if no analogue channels are stored and if currently watched channel is not an analogue channel.                                                                                                    |  |  |  |
| Satellite Settings                  | Displays satellite settings. <b>Satellite list:</b> Displays available satellites. You can <b>Add</b> , <b>Delete</b> satellites or <b>Edit</b> satellite settings on the list. <b>Antenna installation:</b> You can change satellite antenna settings and/or start a satellite scan.                                                                                                    |  |  |  |
| Installation Settings<br>(optional) | Displays installation settings menu. <b>Standby Mode Search (*):</b> Your TV will search for new or missing channels while in standby. Any new found broadcasts will be shown. <b>Dynamic Channel Update (*):</b> If this option is set as <b>Enabled</b> , the changes on the broadcasts such as frequency, channel name, subtitle language, etc. will be applied automatically while watching. (*) Availability depends on model.                              |  |  |  |
| Setup Home<br>Transponder (*)       | Using this menu, you can edit the main and backup home transponder parameters, including the <b>Pid</b> of the related M7 operator, which are used to download the channel list. Set your preferences and press the <b>Green</b> button to save the settings. Then start an M7 operator installation using the <b>Automatic channel scan&gt;Satellite</b> menu. (*) <i>This menu option will only be available if an M7 operator installation is performed</i> . |  |  |  |
| Clear Service List                  | Use this setting to clear channels stored. This setting is visible only when the <b>Country</b> option is set to Denmark, Sweden, Norway or Finland.                                                                                                    |  |  |  |
| Select Active<br>Network            | This setting allows you to select only the broadcasts within the selected network to be listed in the channel list. This feature is available only for the country option of Norway.                                                                                                    |  |  |  |
| Signal Information                  | You can use this menu item to monitor signal related information such as signal level/<br>quality, network name,etc. for available frequencies.                                                                                                    |  |  |  |
| Factory Reset                       | Deletes all stored channels and settings, resets TV to factory settings.                                                                                                    |  |  |  |

| System Menu Content   |               |                           |                                                                                                    |  |  |  |
|-----------------------|---------------|---------------------------|----------------------------------------------------------------------------------------------------|--|--|--|
| Ac                    | cess          | sibility                  | Displays accessibility options of the TV.                                                                                                    |  |  |  |
|                       | Hig           | h Contrast                | Increase the contrast of the menu options and texts to make them easier to read. White Text, Yellow Text and Off options will be available.                                                                                                    |  |  |  |
| Subtitle              |               | btitle                    | Turns the subtitles on or off.                                                                                                    |  |  |  |
|                       | Ha            | rd of Hearing             | Enables any special feature sent from the broadcaster.                                                                                                    |  |  |  |
|                       | Au            | dio<br>scription          | A narration track will be played for the blind or visually impaired audience. Press <b>OK</b> to see all available <b>Audio Description</b> menu options. This feature is available only if the broadcaster supports it.                                                                                                    |  |  |  |
|                       |               |                           | <b>Note:</b> Audio description sound feature is not available in recording or time shifting mode (availability depends<br>on the model of your TV and its features).                                                                                                    |  |  |  |
|                       | Dia<br>Enl    | logue<br>hancement        | This feature provides sound post-processing options for speech-gated dialogue enhancement. <b>Off, Low, Medium</b> and <b>High</b> options will be available. Set according your preference. <b>Note:</b> This feature has an effect only if input audio format is AC-4 and this effect only applies to TV.                                                                     |  |  |  |
|                       |               |                           | loudspeaker output.                                                                                                    |  |  |  |
|                       | Sn            | oken Subtitles            | Default preference of spoken subtitles is selected with this setting option. To make spoken subtitles priority higher than normal ones, this option should be set to <b>On</b> .                                                                                                    |  |  |  |
|                       | op            | oken oubtities            | This option may not be available depending on the model of your TV and is only visible when the source is set to ${\bf TV}.$                                                                                                    |  |  |  |
|                       |               |                           | Enables the use of button combinations to magnify the screen. <b>On</b> and <b>Off</b> options will be available. Set as <b>On</b> to enable.                                                                                                    |  |  |  |
|                       | Magnificatior |                           | Magnification support will be enabled or disabled with long-press of the numeric button <b>5</b> . First top-left quadrant of the screen will be zoomed. After the magnification support is enabled, long-press of the numeric buttons <b>2</b> , <b>4</b> , <b>6</b> , <b>8</b> will move the zoomed area to up, left, right and down.                                         |  |  |  |
|                       | Mir           | nimap                     | Minimap is enabled and deactivated by default. It will be activated when <b>Magnification</b> feature is enabled. With this option, you can prevent magnification feature from displaying the minimap.                                                                                                    |  |  |  |
|                       | Hig<br>pro    | hlight<br>grammes with    |                                                                                                    |  |  |  |
|                       |               | [S] Subtitle              | If this option is enabled and if any electronic programme guide event has "Subtitle" access service, this events will be highlighted with another colour.                                                                                                    |  |  |  |
|                       |               | [SL] Sign<br>Language     | If this option is enabled and if any electronic programme guide event has "Sign Language" access service, this events will be highlighted with another colour.                                                                                                    |  |  |  |
|                       |               | [AD] Audio<br>Description | If this option is enabled and if any electronic programme guide event has "Audio Description" access service, this events will be highlighted with another colour.                                                                                                    |  |  |  |
| Language              |               | age                       | You may set a different language depending on the broadcaster and the country.                                                                                                    |  |  |  |
| Conditional Access    |               | ional Access              | Controls conditional access modules when available.                                                                                                    |  |  |  |
| Parental<br>Date/Time |               | al                        | Enter correct password to change parental settings. You can easily adjust <b>Menu Lock</b> , <b>Maturity Lock</b> , <b>Child Lock</b> or <b>Guidance</b> in this menu. You can also set a new PIN or change the <b>Default CICAM PIN</b> using the related options.<br><i>Note: Some menu options may not be available depending on the country selection in the First Time</i> |  |  |  |
|                       |               |                           | depending on the country selection) during the <b>First Time Installation</b> use the PIN that you have defined.                                                                                                    |  |  |  |
|                       |               | ime                       | Sets date and time.                                                                                                    |  |  |  |
| Sources               |               | s                         | Edit the names, enable or disable selected source options.                                                                                                    |  |  |  |
| Netflix               |               |                           | If this feature is supported by your TV, you can view your ESN(*) number and deactivate<br>Netflix.<br>(*) ESN number is an unique ID number for Netflix, created especially to identify your TV.                                                                                                    |  |  |  |

| TiVo     |                                                                                                    | You can view the HSN key.                                                                                                    |  |  |  |
|----------|----------------------------------------------------------------------------------------------------|----------------------------------------------------------------------------------------------------|--|--|--|
| Mo       | re                                                                                                    | Displays other setting options of the TV.                                                                                                    |  |  |  |
|          | Menu Timeout                                                                                                    | Changes timeout duration for menu screens.                                                                                                    |  |  |  |
|          | Home Screen<br>Saver                                                                                                    | Set the screensaver options for Home screen. You can set a wait time for the screensaver<br>or disable it by using the available options.                                                                                                    |  |  |  |
|          | Standby Mode<br>LED                                                                                                    | If set as <b>Off</b> the standby mode LED will not light up when the TV is in standby mode.                                                                                                    |  |  |  |
|          | Device<br>Identification                                                                                                    | When this option is enabled it causes a 'Device ID' to be generated internally for each Web origin visited. When disabled all the current 'Device ID's' are cleared for each Web origin that was visited. You can enable or disable this feature by setting it as <b>On</b> or <b>Off</b> .                                                                              |  |  |  |
|          | Software<br>Upgrade                                                                                                    | Ensures that your TV has the latest firmware. Press $\mathbf{OK}$ to see the menu options.                                                                                                    |  |  |  |
|          | Application<br>Version                                                                                                    | Displays current software version.                                                                                                    |  |  |  |
|          | Auto Power<br>Down                                                                                                    | Sets the desired time for the TV to automatically go into standby mode when not being operated. This option can be set from 1 to 8 hours in steps of 1 hour. You can also disable this option by setting as <b>Off</b> .                                                                                                    |  |  |  |
|          | Subtitle Mode This option is used to select which subtitle mode will be on the screen (DVB Teletext subtitle) if both is available. Default value is DVB subtitle. This feature is a only for the country option of Norway. |                                                                                                    |  |  |  |
|          | Standby On<br>Mode                                                                                                    | Configures your TV's auto launch preference. The $\mbox{Home Screen}$ and $\mbox{Last Source}$ options are available.                                                                                                    |  |  |  |
|          | Sleep Timer                                                                                                    | Define a time after which you want your TV to enter sleep mode automatically. Set as <b>Off</b> to disable.                                                                                                    |  |  |  |
| Biss Key |                                                                                                    | Biss is a satellite signal scrambling system that is used for some broadcasts. If you need to enter Biss key on a broadcast, you can use this setting. Highlight <b>Biss Key</b> and press <b>OK</b> to enter keys on the desired broadcast. This option will appear if satellite channels are installed. Availability depends on the model of your TV and its features. |  |  |  |
|          | Store Mode                                                                                                    | Select this mode for store display purposes. Whilst <b>Store Mode</b> is enabled, some items in the TV menu may not be available. For some models <b>Enabled with video</b> option may also be available. If this option is set, the TV will switch to store mode and the pre-installed video file will be played back.                                                  |  |  |  |
|          | Power Up Mode                                                                                                    | This setting configures the power up mode preference. Last State and Standby Mode options are available.                                                                                                    |  |  |  |
|          | OSS                                                                                                    | Displays Open Source Software license information.                                                                                                    |  |  |  |
|          | Restore Default<br>Boot Logo                                                                                                    | Restores the default boot logo. A confirmation message will be displayed. Select <b>Yes</b> and press <b>OK</b> . This option may not be available depending on the model of your TV and its features.                                                                                                    |  |  |  |
|          | Change Friendly<br>Name                                                                                                    | Using this option you can change the device name that is used to identify your TV when connecting a device to the TV wirelessly. The default device name will be restored if the device name is left blank or first time installation is performed.                                                                                                    |  |  |  |
|          | Application<br>Priority                                                                                                    | You can set your preference regarding the priority between the broadcast applications and CICAM App MMI applications using this option. In case a CICAM is inserted into the TV and a contention occurs between the applications the priority will be given to the selected type of application.                                                                         |  |  |  |
|          | Manuals                                                                                                    | Displays the E-Manual. You can find instructions for your TV's features in the E-Manual.                                                                                                    |  |  |  |
| Not      | lote: Some options may not be available depending on the model of your TV and the selected country in the First Time Installation.                                                                                          |                                                                                                    |  |  |  |

| Legal Menu Content         |                                                                                                    |  |  |  |
|----------------------------|----------------------------------------------------------------------------------------------------|--|--|--|
| Privacy Policies           | Displays the privacy policy information.                                                                                                    |  |  |  |
| Terms & Conditions         | Displays the terms and conditions for TiVo Smart TV Service.                                                                                                    |  |  |  |
| Consent Settings           | You can use the options here to manage your consent settings. Highlight a feature and press <b>OK</b> to enable or disable. You can read the related explanations displayed on the screen for each highlighted feature before making changes. You can press the Right directional button to highlight the text and then use the <b>Programme +/-</b> or Up/Down directional buttons to scroll up and down to read the entire text. |  |  |  |
| Advertising ID             | Displays the advertising ID. You can also reset it using the related option here.                                                                                                    |  |  |  |
| Company<br>Information     | Displays the company information.                                                                                                    |  |  |  |
| Transparency<br>Disclosure | Displays the transparency disclosure.                                                                                                    |  |  |  |
| Cookies                    |                                                                                                    |  |  |  |
| Show All Cookies           | Displays all saved cookies.                                                                                                    |  |  |  |
| Delete All Coo-<br>kies    | Deletes all saved cookies.                                                                                                    |  |  |  |
| Do Not Track               | You can set your preference regarding the tracking behaviour for HbbTV services using this option.                                                                                                    |  |  |  |

#### **General TV Operation**

#### Using the Channel List

The TV sorts all stored stations in the channel list. You can edit this channel list or set favourites by using the **Channels** menu options. While watching live TV channels press the **OK** button to open the channel list or go to the Navigation carousel on the Home screen and select **Channel List**. You can filter the listed channels or make advanced changes in the current list using the **Filter** and **Edit** tab options. Highlight the tab you want and press **OK** to see available options.

Note: The commands Move to position, Delete and Edit name in the Channels>Edit menu are not available for channels that are being broadcasted from an M7 operator.

#### Managing the Favourite Lists

You can create four different lists of your favourite channels. Go to the Navigation carousel on the Home screen and select Channel List to open the Channels menu. Highlight the Edit tab and press OK to see the editing options and select the Tag/ Untag channel option. Select the desired channel on the list by pressing the **OK** button while the channel is highlighted. You can make multiple choices. You can also use the Tag/Untag all option to select all channels on the list. Then press the Back/Return. Left or Right directional button to return to the Edit menu options. Select the Add/Remove Favourites option and press the OK button again. Favourite channel list options will be displayed. Set the desired list option to On. The selected channel/s will be added to the list. In order to remove a channel or channels from a favourite list follow the same steps and set the desired list option to Off.

You can use the filtering function in the **Channels** menu to filter the channels in the channel list permanently according to your preferences. For instance, using the options of the **Filter** tab, you can set one of your four favourite lists to be displayed every time the channel list is opened. The selected filtering options will be shown on the top of the **Channels** menu screen.

#### **Configuring Parental Settings**

The **Parental** menu options can be used to prohibit users from viewing of certain programmes, channels and the usage of menus. These settings are located in the **Settings>System>Parental** menu.

To display parental lock menu options, a PIN should be entered. After coding the correct PIN, **Parental** menu will be displayed.

**Menu Lock:** This setting enables or disables access to all menus or installation menus of the TV.

**Maturity Lock:** If this option is set, TV gets the maturity information from the broadcast and if this maturity level is disabled, prohibits access to the broadcast.

**Note:** If the country option in the **First Time Installation** is set as France, Italy or Austria, **Maturity Lock**'s value will be set to 18 as default.

**Child Lock:** If this option is set to **On**, the TV can only be controlled by the remote control. In this case the control buttons on the TV will not work.

**Guidance:** This setting enables or disables access to some of the MHEG applications. Disabled applications can be released by entering the right PIN.

**Internet Lock:** If this option is set to **ON**, the internet using applications will be disabled. Set to **OFF** to release these applications again.

Set PIN: Defines a new PIN number.

**Default CICAM PIN:** This option will appear as greyed out if no CI module is inserted into the CI slot of the TV. You can change the default PIN of the CI CAM using this option.

TV PIN(\*): By enabling or disabling this option you can allow or restrict some M7 operator channels to send PIN queries. These PIN queries provide an access control mechanism for related channels. If this option is set as **On**, the channels which send PIN queries can not be accessed without entering the right PIN first.

(\*) This menu option will only be available if an M7 operator installation is performed.

Note: Default PIN could have been set to 0000 or 1234. If you have defined the PIN(is requested depending on the country selection) during the First Time Installation use the PIN that you have defined. In case the PIN is entered incorrectly five times in succession, PIN entry will be blocked and it will no longer be possible to make a new entry for 30 minutes. However, you can unblock the PIN entry or reset the retry count to zero by turning the TV off and on.

Some options may not be available depending on the model and/or on the country selection in the **First Time Installation**.

#### Electronic Programme Guide

By means of electronic programme guide function of your TV you can browse the event schedule of the currently installed channels on your channel list. It depends on the related broadcast whether this feature is supported or not.

To access the programme guide, press the **Guide** button on your remote. You can also use the **Guide** option on the Home screen.

There are 2 different types of schedule layouts available, **Timeline Schedule** and **Now/Next**. To switch between these layouts highlight the tab with the name of the alternative layout on the upper side of the screen and press **OK**.

Use the directional buttons to navigate through the programme guide. Use the **Back/Return** button to use the tab options on the upper side of the screen.

#### **Timeline Schedule**

In this layout option, all events of the listed channels will be displayed by timeline. You can use the directional buttons to scroll through the list of the events. Highlight an event and press **OK** to display event options menu.

Press the **Back/Return** button to use available tab options. Highlight the **Filter** tab and press **OK** to see the filtering options. To change the layout highlight **Now/Next** and press **OK**. You can use the **Previous Day** and **Next Day** options to display the events of the previous and next day.

Highlight the **Extras** tab and press **OK** to access below options.

**Highlight Genre:** Displays the **Highlight Genre** menu. Select an option and press **OK**. The events in the programme guide matching the selected genre will be highlighted.

**Guide Search:** Displays searching options. Using these options, you can search the programme guide database in accordance with the selected criteria. Matching results will be listed.

**Now:** Returns back to the current time on the timeline.

**Zoom:** Highlight and press **OK** to change the time interval on the timeline.

#### Now/Next Schedule

In this layout option, only the current and next events of the listed channels will be displayed. You can use the directional buttons to scroll through the list of the events.

Press the **Back/Return** button to use available tab options. Highlight the **Filter** tab and press **OK** to see the filtering options. To change the layout highlight **Timeline Schedule** and press **OK**.

#### **Event Options**

Use the directional buttons to highlight an event and press the **OK** button to display the **Options** menu. The following options are available.

**Select Channel:** Using this option, you can switch to the selected channel in order to watch it. The programme guide will be closed.

**More Info:** Display detailed information on the selected event. Use up and down directional buttons to scroll through the text.

Set Timer on Event / Delete Timer on Event: Select Set Timer on Event option and press OK. You can set timers for future events. To cancel an already set timer, highlight that event and press the OK button. Then select Delete Timer on Event option. The timer will be cancelled.

**Record / Delete Rec. Timer:** Select the **Record** option and press the **OK** button. If the event is going to be broadcasted at a future time, it will be added to **Timers** list to be recorded. If the selected event is being broadcasted at the moment, recording will start immediately.

To cancel an already set record timer, highlight that event and press the **OK** button and select the option **Delete Rec. Timer**. The record timer will be cancelled. **IMPORTANT:** Connect a USB disk to your TV while the TV is switched off. You should then switch on the TV to enable the recording feature.

**Notes:** You cannot switch to any other channel while there is an active recording or timer on the current channel.

It is not possible to set timer or record timer for two or more individual events at the same time interval.

#### **Teletext Services**

Press the **Text** button to enter. Press again to activate mix mode, which allows you to see the teletext page and the TV broadcast at the same time. Press once more to exit. If available, sections in the teletext pages will become colour-coded and can be selected by pressing the coloured buttons. Follow the instructions displayed on the screen.

#### **Digital Teletext**

Press the **Text** button to view digital teletext information. Operate it with the coloured buttons, cursor buttons and the **OK** button. The operation method may differ depending on the contents of the digital teletext. Follow the instructions displayed on the digital teletext screen. When the **Text** button is pressed again, the TV returns to television broadcast.

#### Software Upgrade

Your TV is capable of finding and updating the firmware automatically via the broadcast signal or via Internet.

#### Software upgrade search via user interface

Press the Settings button on the remote or select Settings on the Home screen. Highlight the Software Upgrade option in the System>More menu and press OK. Then highlight the Scan for upgrade option and press OK to check for a new software upgrade. You can select the satellite which is used for updating process and configure its parameters by using the Edit Upgrade for Satellite menu options.

If a new upgrade is found, it starts to download the upgrade. After the download is completed, a warning will be displayed, press **OK** to complete software upgrade process and restart TV.

#### 3 AM search and upgrade mode

Your TV will search for new upgrades at 3:00 o'clock if the **Automatic scanning** option is set to **Enabled** and the TV is connected to an aerial signal or to Internet. If a new software is found and downloaded successfully, it will be installed at the next power on.

**Note:** Do not unplug the power cord while led is blinking during the reboot process. If the TV fails to come on after the upgrade, unplug, wait for two minutes then plug it back in.

All updates are automatically controlled. If a manual search is carried out and no software is found then this is the current version.

#### **Troubleshooting & Tips**

#### TV will not turn on

Make sure the power cord is plugged in securely to a wall outlet. Press the Power button on the TV.

#### Poor picture

- · Check if you have correctly tuned the TV.
- Low signal level can cause picture distortion. Please check antenna connections.
- Check if you have entered the correct channel frequency if you have performed manual tuning.

#### No picture

- TV is not receiving any signal. Make sure the correct source has been selected.
- · Is the antenna connected properly?
- · Is the antenna cable damaged?
- · Are suitable plugs used to connect the antenna?
- · If you are in doubt, consult your dealer.

#### No sound

- Check if the TV sound is muted. Press the **Mute** button or increase the volume to check.
- Sound is coming from only one speaker. Check the balance setting from the **Sound** menu.
- Check if the **Sound Output** option is set correctly from the **Sound** menu.

#### Remote control - no operation

- The batteries may be exhausted. Replace the batteries.
- The batteries maybe inserted incorrectly. Refer to the Inserting the Batteries into the Remote section.

#### No signal on an input source

- · It is possible that no device is connected.
- Check the AV cables and connections from your device.
- · Check the device is switched on.

#### **Recording unavailable**

To record a programme, you should first correctly connect a USB storage device to your TV, while the TV is switched off. You should then switch on the TV to enable recording feature. If you cannot record, check the storage device is correctly formatted and there is sufficient space.

#### USB is too slow

If a "USB disk writing speed too slow to record" message is displayed on the screen while starting a recording, try restarting the recording. If you still get the same error, it is possible that your USB storage device does not meet the speed requirements. Try using a different USB storage device.

#### AV and HDMI Signal Compatibility

| Source  | Supported Si | Available                             |   |
|---------|--------------|---------------------------------------|---|
|         | PAL          | 0                                     |   |
|         | SECAM        | 0                                     |   |
| Side Av | NTSC4.43     | 0                                     |   |
|         | NTSC3.58     | 0                                     |   |
|         | 480i, 480p   | 60Hz                                  | 0 |
|         | 576i, 576p   | 50Hz                                  | 0 |
|         | 720p         | 50Hz,60Hz                             | 0 |
| номі    | 1080i        | 50Hz,60Hz                             | 0 |
|         | 1080p        | 24Hz,<br>25Hz,<br>30Hz,<br>50Hz, 60Hz | 0 |

#### (X: Not Available, O: Available)

In some cases a signal on the TV may not be displayed properly. The problem may be an inconsistency with standards from the source equipment (DVD, Set-top box, etc. ). If you do experience such a problem please contact your dealer and also the manufacturer of the source equipment.

### Supported File Formats for USB Mode

#### Video File Formats

| Extension Video Codec                             |                              | Max. Resolution & Frame Rate & Bit Rate      |  |  |
|---------------------------------------------------|------------------------------|----------------------------------------------|--|--|
| .mpg, .mpeg, .dat, .vob                           |                              |                                              |  |  |
| .ts, .trp, .m2ts                                  | 101PEG1/2, n.204, VC1        |                                              |  |  |
| .avi                                              | MPEG1/2, MPEG4, H.264, MJPEG |                                              |  |  |
| .mp4, .m4a, .m4v, .mov, .qt,<br>.3gp, .3g2, .3gpp | MPEG1/2, H.263, MPEG4, H.264 |                                              |  |  |
| .mkv                                              | MPEG 1/2, MPEG4, H.264       | H.264: 1080Px2@30fps - 50Mbps, 1080P@60fps - |  |  |
| .flv                                              | Sorenson Sp, MPEG4, H.264    | 50Mbps <b>Other:</b> 1080P@60fps - 50Mbps    |  |  |
| .asf, .wmv                                        | MPEG4, WMV3, VC1             |                                              |  |  |
| .webm                                             | VP9, VP8                     |                                              |  |  |
| .mp4, .mov, .3gpp, .3gp,<br>.ts,.trp, .tp, .mkv   | HEVC/H.265                   |                                              |  |  |

| Extension    | Specification                  | Resolution (width x height) |  |
|--------------|--------------------------------|-----------------------------|--|
|              | Baseline                       | 8192 x 8192                 |  |
| .jpg, .jpeg  | Progressive                    | 3000 x 3000                 |  |
| .bmp<br>.png | RGB 1/4/8/16/24/32 bit         |                             |  |
|              | RLE 4/8 bit                    |                             |  |
|              | Grayscale, 24/32 bit per pixel | 8192 x 8192                 |  |
|              | Interlace format               |                             |  |
|              | Progressive                    |                             |  |

| Audio File Formats |                       |  |  |
|--------------------|-----------------------|--|--|
| Extension          | Format                |  |  |
|                    |                       |  |  |
| .mp3               | .mp3                  |  |  |
| .ac3               | .ac3                  |  |  |
| .aac               | AAC                   |  |  |
| .wma               | .WMA                  |  |  |
| .amr               | .AMR-NB, .AMR-WB      |  |  |
| .wav               | . MPEG La, .AAC, .PCM |  |  |

#### Subtitle File Formats

| External Subtitles |                             |  |  |
|--------------------|-----------------------------|--|--|
| Extension          | Specification               |  |  |
| .ssa               | SubStation Alpha            |  |  |
| .ass               | Advanced SubStation Alpha   |  |  |
| .srt               | Subripper                   |  |  |
| .sub               | Micro DVD / SubViewer       |  |  |
| .sub + .idx        | VOBSub                      |  |  |
| .txt               | Micro DVD / TMPlayer / MPL2 |  |  |
| .mpl               | MPL2                        |  |  |
| .smi               | Sami                        |  |  |
| .jss               | JACOSUB                     |  |  |
| .ttml              | TTML                        |  |  |
| .txt / .sub        | DVDSUBTITLE                 |  |  |
| .lrc               | -                           |  |  |

| Internal Subtitles      |                    |  |  |
|-------------------------|--------------------|--|--|
| Extension               | Specification      |  |  |
| .mkv                    | VOBSub             |  |  |
| .mkv                    | ASS / SSA / TEXT   |  |  |
| .dat, .mpg, .mpeg, .vob | DVD Subtitle       |  |  |
| .mp4                    | DVD Subtitle, TEXT |  |  |

#### Supported DVI Resolutions

When connecting devices to your TV's connectors by using DVI converter cable(DVI to HDMI cable - not supplied), you can refer to the following resolution information.

|           | 56Hz | 60Hz | 66Hz | 70Hz | 72Hz | 75Hz |
|-----------|------|------|------|------|------|------|
| 640x400   |      |      |      | х    |      |      |
| 640x480   |      | x    | х    |      | x    | х    |
| 800x600   | x    | х    |      | х    | x    | х    |
| 832x624   |      |      |      |      |      | х    |
| 1024x768  |      | х    | х    | х    | x    | х    |
| 1152x864  |      | х    |      | х    |      | х    |
| 1152x870  |      |      |      |      |      | х    |
| 1280x768  |      | х    |      |      |      | х    |
| 1360x768  |      | х    |      |      |      |      |
| 1280x960  |      | х    |      |      |      | х    |
| 1280x1024 |      | x    |      |      |      | x    |
| 1400x1050 |      | х    |      |      |      | х    |
| 1440x900  |      | х    |      |      |      | х    |
| 1600x1200 |      | x    |      |      |      |      |
| 1680x1050 |      | х    |      |      |      |      |
| 1920x1080 |      | x    |      |      |      |      |

#### Connectivity

#### Wired Connectivity

#### To Connect to a Wired Network

- You must have a modem/router connected to an active broadband connection.
- Connect your TV to your modem/router via an Ethernet cable. There is a LAN port at the rear (back) of your TV.

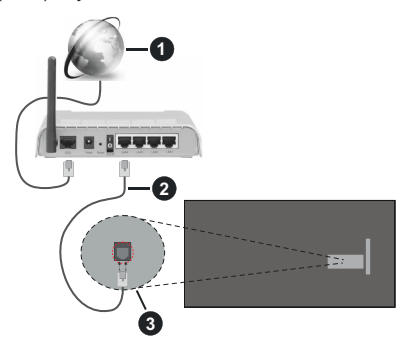

- 1 Broadband ISP connection
- 2 LAN (Ethernet) cable
- 3 LAN input on the rear side of the TV

## To configure wired settings refer to the Network section in the Settings menu.

 You might be able to connect your TV to your LAN depending on your network's configuration. In such a case, use an Ethernet cable to connect your TV directly to the network wall outlet.

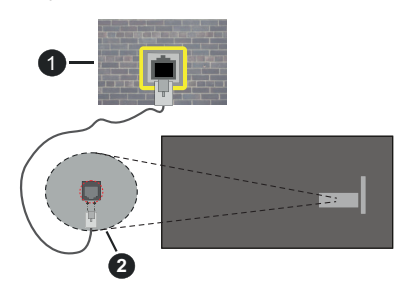

1 Network wall socket

2 LAN input on the rear side of the TV

#### Configuring Wired Device Settings

#### Network Type

The **Network Type** can be selected as **Wired Device**, **Wireless Device** or **Disabled**, in accordance with the active connection to the TV set. Select this as **Wired Device** if you are connecting via an Ethernet cable.

#### Internet Speed Test

Highlight Internet Speed Test and press the OK button. TV will check the internet connection bandwidth and display the result when complete.

#### Advanced Settings

Highlight Advanced Settings and press the OK button. On the next screen you can change the IP and DNS settings of the TV. Highlight the desired one and press Left or Right button to change the setting from Automatic to Manual. Now you can enter the IP and / or DNS values manually. Select the related item in the drop down menu and enter the new values using the numeric buttons of the remote. Highlight Save and press the OK button to save settings when complete.

#### Networked Standby Mode

You can enable or disable the Networked Standby Mode feature by setting this option accordingly. Refer to the **Networked Standby Mode** section for further information.

#### Wireless Connectivity

#### To Connect to a Wireless Network

The TV cannot connect to the networks with a hidden SSID. To make your modem's SSID visible, you should change your SSID settings via the modem's software.

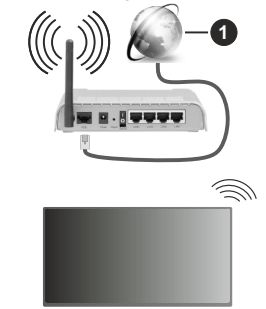

1 Broadband ISP connection

A Wireless-N router (IEEE 802.11a/b/g/n) with simultaneous 2.4 and 5 GHz bands is designed to increase bandwidth. These are optimized for smoother and faster HD video streaming, file transfers and wireless gaming.

- The frequency and channel differ depending on the area.
- The transmission speed differs depending on the distance and number of obstructions between the transmission products, the configuration of these products, the radio wave conditions, the line traffic and the products that you use. The transmission may also be cut off or may get disconnected depending on the radio wave conditions, DECT phones or any other WLAN 11b appliances. The standard values of the transmission speed are the theoretical maximum

values for the wireless standards. They are not the actual speeds of data transmission.

- The location where the transmission is most effective differs depending on the usage environment.
- The Wireless feature of the TV supports 802.11 a,b,g & n type modems. It is highly recommended that you should use the IEEE 802.11n communication protocol in order to avoid any possible problems while watching videos.
- You must change your modem's SSID when there are any other modems around with the same SSID. You can encounter connection problems otherwise. Use a wired connection if you experience problems with a wireless connection.

#### **Configuring Wireless Device Settings**

Open the **Network** menu and select **Network Type** as **Wireless Device** to start connection process.

Highlight the Scan Wireless Networks option and press OK to start a search for available wireless networks. All found networks will be listed. Highlight your desired network from the list and press OK to connect. A network with hidden SSID can not be detected by other devices. If you want to connect to a network with hidden SSID, scroll down the list of detected wireless networks, highlight the Add New Network option and press OK. Enter the name of the network and select the security type using the related options to connect.

**Note:** If the modem supports N mode, you should set N mode settings.

If the selected network is password-protected, enter the correct key by using the virtual keyboard. You can use this keyboard via the directional buttons and the **OK** button on the remote control.

Wait until the IP address is shown on the screen.

This means that the connection is now established. To disconnect from a wireless network, highlight **Network Type** and press Left or Right buttons to set as **Disabled**.

If you have connected to a wireless network the **Disconnect** option will appear in the **Network** menu and your wireless network profile will also be saved, thus your TV will connect to the same network automatically whenever you switch to wireless connection. To disconnect from a wireless network and delete the saved wireless network profile, highlight **Disconnect** and press **OK**.

If your router has WPS, you can directly connect to the modem/router without entering a password or adding the network first. Highlight the **Press WPS on your wifi router** option and press **OK**. Go to your modem/ router device and press the WPS button on it to make the connection. You will see a connection confirmation

on your TV once the devices have paired. Select **OK** to proceed. No further configuration is required.

Highlight Internet Speed Test and press the OK button to check your internet connection speed. Highlight Advanced Settings and press the OK button to open the advanced setting menu. Use directional and numeric buttons to set. Highlight Save and press the OK button to save settings when complete.

#### **Other Information**

The status of the connection will be displayed as **Connected** or **Not Connected** and the current IP address, if a connection is established.

#### Connecting to your mobile device via WLAN

 If your mobile device has WLAN feature, you can connect it to your TV via a router, in order to access the content in your device. For this, your mobile device must have an appropriate sharing software.

Connect your TV to your router following the steps mentioned in the sections above.

Afterwards, connect your mobile device to the same network as your TV and then activate the sharing software on your mobile device. Then, select files that you want to share with your TV.

If the connection is established correctly, you will be able to access the shared files installed on your mobile device via the Audio Video Sharing feature of your TV.

Go to the Navigation carousel on the Home screen and select **Sources**. Then highlight the **Audio Video Sharing** option in the **Sources** menu and press **OK**, available media server devices in the network will be displayed. Select your mobile device and press the **OK** button to continue.

 If available, you can download a virtual remote controller application from the server of your mobile device application provider.

**Note:** This feature may not be supported on all mobile devices.

#### **Networked Standby Mode**

**Networked Standby Mode** is standard that allows a device to be turned on or woken up by a network message. The message is sent to the device by a program executed on a remote device connected to the same local area network, such as a smartphone.

Your TV is WoL and WoWLAN compatible. This feature might be disabled during the First Time Installation process. To enable this feature set the **Networked Standby Mode** option in the **Network** menu as **On**. It is necessary that both the device, from which the network message will be sent to the TV, and the TV are connected to the same network. Networked Standby Mode feature is only supported for Android OS devices and can only be used via YouTube and Netflix applications.

In order to use this feature the TV and the remote device should be connected at least once while the TV is on. If the TV is powered off, the connection should be re-established, the next time it is switched on. Otherwise this feature will be unavailable. This does not apply, when the TV is switched into the standby mode.

The performance of some devices in the market, may vary due to the software architecture. In order to use Networked Standby Mode feature with a better performance, please make sure that your device has latest firmware version.

If you want your TV to consume less power in standby mode, you can disable this feature by setting the **Networked Standby Mode** option as **Off**.

#### Wireless Display

Wireless Display is a standard for streaming video and sound content. This feature provides the ability to use your TV as wireless display device.

#### Using with mobile devices

There are different standards which enable sharing of screens including graphical, video and audio content between your mobile device and TV.

Press the **Source** button on the remote and switch to **Wireless Display** source.

A screen appears stating that the TV is ready for connection.

Open the sharing application on your mobile device. These applications are named differently for each brand, refer to the instruction manual of your mobile device for detailed information.

Scan for devices. After you select your TV and connect, the screen of your device will be displayed on your TV.

Note: This feature can be used only if the mobile device supports this feature. If you experience problems with the connection check if the operating system version you use supports this feature. There may be incompatibility problems with the operating system versions which are released after the production of this TV. Scanning and connecting processes differ according to the programme you use.

#### **Connectivity Troubleshooting**

#### Wireless Network Not Available

- Ensure that any firewalls of your network allow the TV wireless connection.
- Try searching for wireless networks again, using the **Network** menu screen.

If the wireless network does not function properly, try using the wired network in your home. Refer to the **Wired Connectivity** section for more information on the process.

If the TV does not function using the wired connection, check the modem (router). If the router does not have a problem, check the internet connection of your modem.

#### **Connection is Slow**

See the instruction book of your wireless modem to get information on the internal service area, connection speed, signal quality and other settings. You need to have a high speed connection for your modem.

#### Disruption during playback or slow reactions

You could try the following in such a case:

Keep at least three meters distance from microwave ovens, mobile telephones, bluetooth devices or any other WLAN compatible devices. Try changing the active channel on the WLAN router.

## Internet Connection Not Available / Audio Video Sharing Not Working

If the MAC address (a unique identifier number) of your PC or modem has been permanently registered, it is possible that your TV might not connect to the internet. In such a case, the MAC address is authenticated each time when you connect to the internet. This is a precaution against unauthorized access. Since your TV has its own MAC address, your internet service provider cannot validate the MAC address of your TV. For this reason, your TV cannot connect to the internet. Contact your internet service provider and request information on how to connect a different device, such as your TV, to the internet.

It is also possible that the connection may not be available due to a firewall problem. If you think this causes your problem, contact your internet service provider. A firewall might be the reason of a connectivity and discovery problem while using the TV in Audio Video Sharing mode or while browsing via Audio Video Sharing feature.

#### Invalid Domain

Ensure that you have already logged on to your PC with an authorized username/password and also ensure that your domain is active, prior to sharing any files in your media server program on your PC. If the domain is invalid, this might cause problems while browsing files in Audio Video Sharing mode.

#### Using Audio Video Sharing Network Service

Audio Video Sharing feature uses a standard that eases the viewing process of digital electronics and makes them more convenient to use on a home network.

This standard allows you to view and play photos, music and videos stored in the media server connected to your home network.

#### 1. Server Software Installation

The Audio Video Sharing feature cannot be used if the server programme is not installed onto your PC or if the required media server software is not installed onto the companion device. Prepare your PC with a proper server programme.

#### 2. Connect to a Wired or Wireless Network

See the **Wired/Wireless Connectivity** chapters for detailed configuration information.

#### 3. Enable Audio Video Sharing

Enter the **Settings>Devices** menu and enable the **Audio Video Sharing** option.

#### 4. Play Shared Files via Media Browser

Go to the Navigation carousel on the Home screen and select **Sources**. Then highlight the **Audio Video Sharing** option in the **Sources** menu by using the directional buttons and press **OK**. Available media server devices in the network will be listed. Select one and press **OK** to continue. The media browser will then be displayed.

Refer to the **Media Browser** section for further information on file playback.

If a problem occurs with the network, switch your television off at the wall socket and back on again. Trick mode and jump are not supported with the Audio Video Sharing feature.

PC/HDD/Media Player or any other devices that are compatible should be used with a wired connection for higher playback quality.

Use a LAN connection for quicker file sharing between other devices like computers.

**Note:** There may be some PC's which may not be able to utilize the Audio Video Sharing feature due to administrator and security settings (such as business PC's).

#### Apps

You can access the applications installed on your TV from the Home screen. The apps of the streaming services are integrated for the best search and viewing experience. Press the **TiVo** button on the remote, Home screen will be displayed. Highlight an app and press **OK** to launch.

Use the **Manage Apps** screen to control which apps TiVo OS uses to recommend titles from on the Home, Free, TV Shows, and Movies screens. The apps you select display in the **My Apps** carousel on the Home screen.

Your app selections do not affect search results. TiVo OS shows results from all apps to help you find what you want to watch. When an app you're not using has the title, you can then decide to sign up for it.

**Notes:** While many apps are free, a subscription, rental, or purchase may be needed to watch titles from some apps. Possible application dependent problems may be caused by the content service provider. Third party internet services may change, be discontinued or restricted at any time.

#### Internet Browser

You can launch the internet browser from the **My Apps** carousel on the Home screen.

In the initial screen of the browser, the thumbnails of the predefined (if any) links to web sites available will be displayed as **Speed Dial** options along with the **Edit Speed Dial** and the **Add to Speed Dial** options.

To navigate the web browser, use the directional buttons on the remote or a connected mouse. To see the browser options bar, move the cursor to the top of the page. **History, Tabs** and **Bookmarks** options and the browser bar which contains previous/next buttons, the refresh button, the address/search bar, the **Speed Dial** and the **Vewd** buttons are available.

To add a desired website to the **Speed Dial** list for quick access, move the cursor to the top of the page or press. The browser bar will appear. Highlight the **Speed Dial** - **iii** button and press the **OK** button. Then select **Add** to **Speed Dial** option and press the **OK** button. Fill in the blanks for **Name** and **Address**, highlight **OK** and press the **OK** button to add. Whilst you are on the site you wish to add to the **Speed Dial** list, highlight the **Vewd** button and press the **OK** button. Then highlight **Add to Speed Dial** option in the submenu and press the **OK** button again. **Name** and **Address** will be filled automatically according to the site you are visiting. Highlight **OK** and press the **OK** button to add.

You can also use the **Vewd** menu options to manage the browser. Highlight the **Vewd** button and press the **OK** button to see available page specific and general options.

There are various ways to search or visit websites using the web browser.

Enter the address of a website(URL) into the search/ address bar and highlight the **Enter** button on the virtual keyboard and press the **OK** button to visit the site.

Enter keyword/s into the search/address bar and highlight the **Enter** button on the virtual keyboard and press the **OK** button to start a search for the related websites.

Highlight a Speed Dial thumbnail and press the **OK** button to visit the related website.

Your TV is compatible with USB mice. Plug your mouse or wireless mouse adaptor into the USB input of your TV for easier and quicker navigation.

Some web pages include flash content. These are not supported by the browser.

Your TV does not support any download processes from the internet via the browser.

All sites on the internet might not be supported. According to the site; content problems may occur.

In some circumstances video contents might not be able to be played.

#### **HBBTV** System

HbbTV (Hybrid Broadcast Broadband TV) is a new industry standard that seamlessly combines TV services delivered via broadcast with services delivered via broadband and also enables access to Internet only services for consumers using connected TVs and set-top boxes. Services delivered through HbbTV include traditional broadcast TV channels, catch-up services, video-on-demand, electronic programme guide, interactive advertising, personalisation, voting, games, social networking and other multimedia applications.

HbbTV applications are available on channels where they are signalled by the broadcaster. The broadcaster marks one application as "autostart" and this one is started by the platform automatically. The autostart applications are generally launched with a small red button icon to notify the user that there is an HbbTV application on that channel. Press the red button to open the application page. After the page is displayed you can go back to the initial red button icon state by pressing the red button again. You can toggle between the red button icon mode and full UI mode of the application via pressing red button. It should be noted that the red button switching capability is provided by the application and some application may behave differently (other colour buttons such as green. vellow, blue, may be defined for some other functions, e.a. shurtcuts).

If you switch to another channel while an HbbTV application is active (either in red button icon mode or full UI mode), the following scenarios can occur.

- · The application can continue running.
- · The application can be terminated.
- The application can be terminated and another autostart red button application can be launched.

HbbTV allows the applications to be retrieved both from broadband or broadcast. The broadcaster may enable both ways or one of them. If the platform does not have an operational broadband connection, the platform can still launch applications transmitted on broadcast.

The autostart red button applications generally provide links to other applications. The user then can switch to other applications by using the links provided. The applications should provide a way to terminate themselves, usually the **Exit** button is used for this.

HbbTV applications use keys on the remote control to interact with the user. When an HbbTV application is launched, the control of some keys are owned by the application. For example, numeric channel selection may not work on a teletext application where the numbers indicate teletext pages.

HbbTV requires AV streaming capability for the platform. There are numerous applications providing

VOD (video on demand) and catch-up TV services. The user can use play, pause, stop, forward, and rewind keys on the remote control to interact with the AV content.

**Note:** You can enable or disable this feature from the **Settings>Legal>Consent Settings** menu.

#### Smart Center

Smart Center is a mobile application running on iOS and Android platforms. With your mobile device, you can easily stream your favourite live shows and programmes from your smart TV. Also; you can launch your applications, use your mobile device as a remote control for your TV and share media files.

**Note:** Being able to use all functions of this application depends on the features of your TV.

#### **Getting Started**

To be able to use internet based features, your modem/ router must be connected to the internet.

**IMPORTANT:** Make sure the TV and mobile device are connected to the same network.

For media sharing feature the **Audio Video Sharing** option should be enabled (if available). Go to the Navigation carousel on the Home screen and select **Settings>Devices** menu and press **OK**. Highlight **Audio Video Sharing** and change as **Enabled**. Your TV is ready to connect to your mobile device now.

Install the **Smart Center** application onto your mobile device.

Start the Smart Center application. If all connections are configured properly, you will see your TV's name on your mobile device. If your TV's name doesn't appear on the list, wait a while and tap on the **Refresh** widget. Select your TV from the list.

#### Mobile Device screen

On the main screen you can find tabs to access various features.

The application retrieves actual channel list from TV first when it starts.

**MY CHANNELS:** The programmes of first four channels from the channel list retrieved from the TV are shown. You can change the listed channels. Press on the channel thumbnail and hold. A list of channels will be displayed and you can choose your desired channel to be replaced.

**TV:** You can watch content through the TV tab. In this mode you can navigate through the channel list retrieved from your TV and click on thumbnails to view the detail pages.

**RECORDINGS:** You can view your active recordings(if available) and reminders through this tab. To delete any item, simply press on the delete icon found on each row.

EPG(Electronic programme guide): You can view the broadcast schedules of selected channel lists through this tab. You can also navigate through channels by pressing on the selected channel on the EPG grid. Please note that updating / refreshing the EPG information may take a while depending on your network and web service quality.

**Note:** Internet connection is required for WEB based EPG information.

**SETTINGS:** Configure the application to your liking. You can change;

Auto-enable FollowMeTV: FollowMeTV function (if available) will start automatically when this setting is enabled. Default is disabled.

Auto-connection to TV: When enabled, your mobile device will automatically connect to last connected TV and skips the TV search screen.

**Change TV:** Shows the currently connected TV. You can press on this setting to go to the "TV search" screen and change to a different TV.

Edit custom channel list: You can edit your custom channel list using this setting.

Choose channel list source: You can choose the channel list source to be used in the application. The options are "TV List" and "Custom List". Additionally you can activate "Remember my choice" option to set the selected channel list source as a constant choice. In this case if the selected source is available it will be used in the application.

Version No: Displays the current version of the application.

#### Detail Page

To open detail page tap on a programme. On the detail page screen you can get detailed information of the programmes you select. There are "Details", "Cast&Crew" and "Videos" tabs to find on this page.

**DETAILS:** This tab provides summary and information about the selected programme.

**CAST&CREW:** Shows all the people contributed to the current programme.

**VIDEOS:** Provides videos on Youtube related to the selected programme.

**Note:** For some functions an internet connection may be required.

#### FollowMe TV Feature (if available)

Tap on the **FOLLOW ME TV** widget located at the upper right of the screen of your mobile device to change the layout for **FollowMe TV** feature.

Tap the play icon to start streaming of the content from the TV to your mobile device. Available if your device is in your routers operation range.

#### **Mirror Mode**

This mode of FollowMe TV feature is enabled by default and allows streaming the content from any other selected TV sources and Media Browser.

#### Notes:

Note that only digital(DVB-T/C/S) SD and HD channels are supported.

Multilanguage audio support and subtitle on/off features are not functional.

The streaming performance may change depending on the quality of your connection.

#### Media Share Page

To access the **Media Share** widget tap on the **Uparrow** on the upper right side of the screen.

If the Media Share widget is pressed, a screen is displayed where you can select the media file type to share with your TV.

**Note:** Not all image file formats are supported. This function will not work if Audio Video Sharing feature is not supported.

#### Smart Remote Feature

You can use your mobile device as a remote control for your TV once it has connected to the TV. To access smart remote's full features you can use the menu at the bottom middle of the screen.

#### Voice Recognition

You can tap on the **Microphone**(**①**) widget and manage your application, giving voice commands such as "Volume Up/Down!", "Programme Up/Down!".

Note: This feature is only for android based devices available.

#### Keyboard Page

The keyboard page can be opened in two ways; by pressing the **Keyboard** ([a]) widget on the application screen or automatically by receiving a command from the TV.

#### Requirements

- 1. Smart TV
- 2. Network connection
- Mobile Device based on Android or iOS platform (Android OS 5.1 or higher; IOS 12 or higher version)
- Smart Center app.(to be found on online application stores based on Android and iOS platforms)
- 5. Router modem
- 6. USB storage device in FAT32 format (required for USB Recording feature, if available)

#### Notes:

For Android devices, Normal(mdpi), Large(hdpi) and Extra Large(xhdpi) screen sizes are supported. Devices with 3" or smaller screen sizes are not supported.
#### For iOS devices, all screen sizes are supported.

User interface of the Smart Center application is subject to change according to version installed on your device.

#### DVB functionality information

This DVB receiver is only suitable for use in the country which it was designed to be used in.

Although this DVB receiver conforms to the latest DVB specifications at the time of manufacture, we cannot guarantee compatibility with future DVB transmissions due to changes that may be implemented in broadcast signals and technologies.

Some digital television functions may not be available in all countries.

We continually strive to improve our products; therefore, specifications may change without prior notice.

For advice on where to purchase accessories, please contact the store where you purchased your equipment.

# Cuprins

| Informații despre siguranță2                                                                                                    |  |  |  |
|----------------------------------------------------------------------------------------------------|--|--|--|
| Marcaje pe produs                                                                                                    |  |  |  |
| Informații legate de mediu3                                                                                                    |  |  |  |
| Funcții4                                                                                                    |  |  |  |
| Accesorii incluse4                                                                                                    |  |  |  |
| Imagine în Modul Standby4                                                                                                    |  |  |  |
| Notificări pentru modul standby5                                                                                                    |  |  |  |
| Operarea și butonul de control al televizorului 5                                                                                                    |  |  |  |
| Watching TV (VIZIONARE TV)6                                                                                                    |  |  |  |
| Introducerea bateriilor în telecomandă7                                                                                                    |  |  |  |
| Conectarea la sursa de curent7                                                                                                    |  |  |  |
| Conexiune antenă7                                                                                                    |  |  |  |
| Notificare referitoare la licență8                                                                                                    |  |  |  |
| Informații despre aruncare8                                                                                                    |  |  |  |
| Specificații9                                                                                                    |  |  |  |
| Telecomandă10                                                                                                    |  |  |  |
| Conexiuni                                                                                                    |  |  |  |
| Pornire/Oprire                                                                                                    |  |  |  |
| Prima Instalare12                                                                                                    |  |  |  |
| Media Playback prin intrare USB14                                                                                                    |  |  |  |
| Înregistrare pe USB14                                                                                                    |  |  |  |
| Navigator media16                                                                                                    |  |  |  |
| CEC16                                                                                                    |  |  |  |
| Manual electronic17                                                                                                    |  |  |  |
| Conținutul meniului pentru setări18                                                                                                    |  |  |  |
| Reguli generale de utilizare a televizorului 27                                                                                                    |  |  |  |
|                                                                                                    |  |  |  |
| Folosirea listei de canale                                                                                                    |  |  |  |
| Folosirea listei de canale                                                                                                    |  |  |  |
| Folosirea listei de canale                                                                                                    |  |  |  |
| Folosirea listei de canale                                                                                                    |  |  |  |
| Folosirea listei de canale                                                                                                    |  |  |  |
| Folosirea listei de canale 27   Configurarea Setărilor parentale 27   Ghid electronic de programe (GEP) 27   Servicii Teletext 28   Actualizare Software 29   Depanare & Sfaturi 29                                                                                                    |  |  |  |
| Folosirea listei de canale 27   Configurarea Setărilor parentale 27   Ghid electronic de programe (GEP) 27   Servicii Teletext 28   Actualizare Software 29   Depanare & Sfaturi 29   Compatibilitatea AV și a semnalului HDMI 30                                                                                                    |  |  |  |
| Folosirea listei de canale 27   Configurarea Setărilor parentale 27   Ghid electronic de programe (GEP) 27   Servicii Teletext 28   Actualizare Software 29   Depanare & Sfaturi 29   Compatibilitatea AV și a semnalului HDMI 30   Formaturi fișier acceptate pentru modul USB 31                                                                                                    |  |  |  |
| Folosirea listei de canale 27   Configurarea Setărilor parentale 27   Ghid electronic de programe (GEP) 27   Servicii Teletext 28   Actualizare Software 29   Depanare & Sfaturi 29   Compatibilitatea AV și a semnalului HDMI 30   Formaturi fișier acceptate pentru modul USB 31                                                                                                    |  |  |  |
| Folosirea listei de canale 27   Configurarea Setărilor parentale 27   Ghid electronic de programe (GEP) 27   Servicii Teletext 28   Actualizare Software 29   Depanare & Sfaturi 29   Compatibilitatea AV și a semnalului HDMI 30   Formaturi fișier acceptate pentru modul USB 31   Formate fișier imagine 31                                                                                                    |  |  |  |
| Folosirea listei de canale 27   Configurarea Setărilor parentale 27   Ghid electronic de programe (GEP) 27   Servicii Teletext 28   Actualizare Software 29   Depanare & Sfaturi 29   Compatibilitatea AV și a semnalului HDMI 30   Formaturi fișier acceptate pentru modul USB 31   Formate fișier imagine 31   Formate fișier audio 31                                                                                                    |  |  |  |
| Folosirea listei de canale27Folosirea listei de canale27Configurarea Setărilor parentale27Ghid electronic de programe (GEP)27Servicii Teletext28Actualizare Software29Depanare & Sfaturi29Compatibilitatea AV și a semnalului HDMI30Formaturi fișier acceptate pentru modul USB31Formate fișier imagine31Formate fișier imagine31Formate fișier subtitrare32                                                                                                    |  |  |  |
| Folosirea listei de canale 27   Folosirea listei de canale 27   Configurarea Setărilor parentale 27   Ghid electronic de programe (GEP) 27   Servicii Teletext 28   Actualizare Software 29   Depanare & Sfaturi 29   Compatibilitatea AV și a semnalului HDMI 30   Formaturi fișier acceptate pentru modul USB 31   Formate fișier imagine 31   Formate fișier audio 31   Formate fișier subtitrare 32   Rezoluțiile DVI suportate 32                                                           |  |  |  |
| Folosirea listei de canale 27   Configurarea Setărilor parentale 27   Ghid electronic de programe (GEP) 27   Servicii Teletext. 28   Actualizare Software. 29   Depanare & Sfaturi 29   Compatibilitatea AV și a semnalului HDMI 30   Formaturi fișier acceptate pentru modul USB. 31   Formate fișier imagine 31   Formate fișier subtitrare. 32   Rezoluțiile DVI suportate 32   Conectivitate 33                                                                                              |  |  |  |
| Folosirea listei de canale 27   Folosirea listei de canale 27   Configurarea Setărilor parentale 27   Ghid electronic de programe (GEP) 27   Servicii Teletext. 28   Actualizare Software. 29   Depanare & Sfaturi 29   Compatibilitatea AV și a semnalului HDMI 30   Formaturi fișier acceptate pentru modul USB. 31   Formate fișier imagine 31   Formate fișier audio 31   Formate fișier subtitrare 32   Rezoluțiile DVI suportate 32   Conectivitate 33   Conectivitate prin cablu 33       |  |  |  |
| Folosirea listei de canale 27   Folosirea listei de canale 27   Configurarea Setărilor parentale 27   Ghid electronic de programe (GEP) 27   Servicii Teletext 28   Actualizare Software 29   Depanare & Sfaturi 29   Compatibilitatea AV și a semnalului HDMI 30   Formaturi fișier acceptate pentru modul USE 31   Formate fișier imagine 31   Formate fișier audio 31   Formate fișier subtitrare 32   Rezoluțiile DVI suportate 32   Conectivitate prin cablu 33   Conectivitate wireless 33 |  |  |  |
| Folosirea listei de canale27Folosirea listei de canale27Configurarea Setărilor parentale27Ghid electronic de programe (GEP)27Servicii Teletext28Actualizare Software29Depanare & Sfaturi29Compatibilitatea AV și a semnalului HDMI30Formaturi fișier acceptate pentru modul USB31Formate fișier imagine31Formate fișier subtitrare32Rezoluțiile DVI suportate32Conectivitate prin cablu33Conectivitate wireless33Mod Standby în rețea35                                                          |  |  |  |
| Folosirea listei de canale27Folosirea listei de canale27Configurarea Setărilor parentale27Ghid electronic de programe (GEP)27Servicii Teletext28Actualizare Software29Depanare & Sfaturi29Compatibilitatea AV și a semnalului HDMI30Formaturi fișier acceptate pentru modul USB31Formate fișier imagine31Formate fișier subtitrare32Rezoluțiile DVI suportate32Conectivitate prin cablu33Conectivitate wireless33Mod Standby în rețea35Afișaj wireless35                                         |  |  |  |

| Utilizarea serviciului de rețea Partajare media | 36 |
|-------------------------------------------------|----|
| Aplicații                                       | 36 |
| Browser de internet                             | 36 |
| Sistem HBBTV                                    | 37 |
| Smart Center                                    | 38 |
| Informații funcționare DVB                      | 39 |

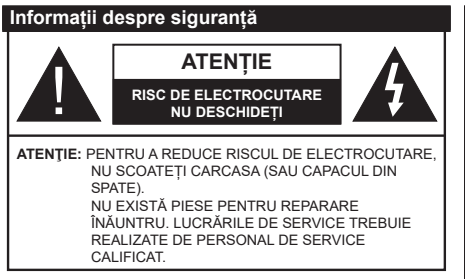

În cazul unor conditii meteorologice extreme (furtuni, fulgere) si perioadelor lungi de inactivitate (atunci când plecati în concediu), deconectati televizorul de la reteaua electrică.

Stecherul de la retea este utilizat pentru a deconecta televizorul de la rețea și, prin urmare, trebuie să fie în permanentă utilizabil. Dacă televizorul nu este deconectat electric la retea, dispozitivul va continua să fie alimentat pentru toate situatiile, chiar dacă televizorul este în modul standby sau oprit.

Notă: Úrmati instructiunile de pe ecran pentru a utiliza functiile corespunzătoare.

# **IMPORTANT** - Cititi aceste instructiuni înainte de a instala sau utiliza televizorul.

AVERTIZARE: Acest dispozitiv este conceput pentru a fi folosit de persoane nesupravegheate (inclusiv copii) care sunt capabile/experimentate pentru operarea unui astfel de dispozitiv, cu exceptia cazului în care au primit instructai referitor la folosirea acestui dispozitiv de către o persoană responsabilă cu siguranta lor.

- Folositi acest televizor la o altitudine de mai putin de 5.000 de metri peste nivelul mării, în locuri uscate si în regiuni cu climate moderate sau tropicale.
- · Televizotrul este destinat utilizării casnice sau în spații interiorare similare, dar în același timp poate fi folosit si în locuri publice
- În scopul ventilării, lăsați un spațiu de cel puțin 5 cm în jurul televizorului.
- · Ventilația nu trebuie obturată prin acoperirea sau blocarea orificiilor de ventilatie cu obiecte, precum ziare, fete de masă, perdele etc.
- Cablul de alimentare ar trebui să fie usor accesibil. Nu asezați televizorul, mobilierul etc. pe cablul de alimentare. Un cablu de alimentare deteriorat poate duce la incendiu sau electrocutare. Manevrați cablul de alimentare de stecăr, nu deconectati televizorul trăgând de cablul de alimentare. Nu atingeți cablul de alimentare/stecherul dacă aveti mâinile ude, deoarece ati putea provoca un scurtcircuit sau un soc electric. Nu înnodati cablul de alimentare si nu îl legati de alte cabluri. Atunci când este deteriorat, acesta trebuie să fie înlocuit exclusiv de personal calificat.
- Nu expuneți televizorul la scurgeri sau stropiri cu lichide si nu plasati obiecte umplute cu precum vaze,

căni etc. pe sau deasupra televizorului (ex. pe polite deasupra unitătii).

- Nu expuneti televizorului în lumina directă a soarelui si nu plasati flăcări deschise precum lumânările, deasupra sau în apropierea televizorului.
- Nu plasati surse de căldură precum încălzitoare electrice, radiatoare etc. lângă televizor.
- · Nu plasati televizorul pe podea sau pe suprafete înclinate
- Pentru a evita pericolul de sufocare, nu tineti pungi de plastic la îndemâna bebelusilor, a copiilor sau animalelor domestice
- Atasati cu atentie standul la televizor. Dacă standul e prevăzut cu suruburi, strângeti suruburile bine pentru a evita înclinarea televizorului. Nu strângeti prea tare suruburile si montati adecvat cauciucurile standului.
- · Nu aruncati bateriile în foc sau cu materiale periculoase sau inflamabile

# AVERTISMENT

- Bateriile nu trebuie expuse la căldură excesivă. precum razele soarelui, focul sau altele.
- · Presiunea excesivă a sunetului în căsti poate provoca pierderea auzului.

CEL MAI IMPORTANT – nu lăsati NICIODATĂ pe nimeni, mai ales pe copii, să împingă sau să lovească ecranul sau să introducă diverse lucruri în golurile carcasei sau în alte orificii.

| Atenție               | Pericol de rănire gravă sau<br>deces    |
|-----------------------|-----------------------------------------|
| Risc de electrocutare | Risc de înaltă tensiune                 |
| 1 întreținere         | Componentă importantă de<br>întreținere |

# Marcaje pe produs

Următoarele simboluri sunt folosite pe produs ca marcator pentru restricțiile și măsurile de precauție si instructiunile de sigurantă. Fiecare explicatie va fi luată în considerare acolo unde produsul poartă exclusiv semnele corespunzătoare. Țineți cont de aceste informatii din motive de sigurantă.

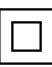

Echipament clasa II: Acest aparat este conceput astfel încât să nu necesite o legătură de sigurantă de împământare.

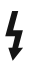

Bornă periculoasă aflată sub tensiune: Borna/bornele marcată(e) este/sunt sub tensiune în conditii normale de functionare.

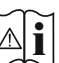

Atentie, consultati instructiunile de funcționare: Zona (zonele) marcată (marcate) contin(e) baterii cu celule sau pile care pot fi înlocuite de utilizator.

Produs laser de clasa 1: Acest produs contine o sursă laser de clasa 1 care este sigur în condiții de

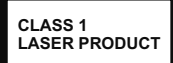

funcționare rezonabile și previzibile.

# AVERTISMENT

Nu ingerați bateria, prezintă pericol de arsuri chimice.

Acest produs sau accesoriile furnizate împreună cu produsul pot conține o baterie cu celule sau pile. În cazul în care bateria de ceas este ingerată, aceasta poate provoca arsuri interne grave în decurs de 2 ore și poate provoca moartea.

Nu lăsați bateriile noi sau utilizate la îndemâna copiilor. În cazul în care compartimentul bateriei nu se închide, nu mai utilizați produsul și nu îl lăsați la îndemâna copiilor.

În cazul în care credeți că există posibilitatea ca bateriile să fi fost înghițite sau introduse în orice parte a corpului, solicitați imediat asistență medicală.

\_\_\_\_\_

Un televizor poate cădea, provocând vătămări serioase sau chiar moartea. Majoritatea accidentelor, mai ales cele suferite de copii, pot fi evitate dacă luați simple măsuri de precauție, precum;

- ÎNTOTDEAUNA folosiți dulapurile și suporturile recomandate de producătorul televizorului.
- ÎNTOTDEAUNA folosiți corpuri de mobilă care pot susține greutatea televizorului.
- ÎNTOTDEAUNA asigurați-vă că marginea televizorului nu depăşeşte corpul de mobilă pe care este aşezat.
- ÎNTOTDEAUNA instruiți copiii cu privire la pericolele legate de escaladarea mobilei pentru a ajunge la televizor sau la butoanele de comandă ale acestuia.
- ÎNTOTDEAUNA rutați cablurile conectate la televizor ca să nu provoace împiedicarea, ca să nu poată fi trase sau apucate.
- NICIODATĂ nu puneți niciodată televizorul într-un loc instabil.
- NICIODATĂ nu plasați televizorul pe corpuri de mobilă înalte (de exemplu, dulapuri sau biblioteci) fără a ancora atât mobila cât și televizorul de un suport adecvat.
- NICIODATĂ nu așezați televizorul pe haine sau alte materiale interpuse între televizor și suportul pe care este așezat.
- NICIODATĂ nu puneți articole care i-ar putea tenta pe copii să se caţere, precum jucării sau telecomenzi pe televizor sau pe mobila pe care este pus televizorul.
- Acest echipament poate fi instalat doar la înălțimi de ≤2 m.

Dacă televizorul dvs. existent rămâne în incintă și este mutat, țineți cont de aceleași avertizări de mai sus.

-----

Aparatele conectate la împământarea de protecție a clădirii prin priza de alimentare sau prin intermediul altor dispozitive cu o conexiune pentru împământare – și la un sistem de distribuție TV folosind un cablu coaxial, pot constitui în unele condiții pericol de incendiu. Conexiunea la un sistem de distribuire a programelor TV trebuie efectuată prin intermediul unui aparat care oferă izolație electrică sub un anume interval de frecvență (izolator galvanic)

# AVERTISMENTE PENTRU MONTAREA PE PERETE

- Citiți instrucțiunile înaintea montării televizorului pe perete.
- Setul de montare pe perete este opțional. Puteți obține de la dealerul dvs. local, dacă nu e furnizat împreună cu televizorul.
- Nu instalați televizorul ce plafon sau pe un perete înclinat.
- Folosiți șuruburi speciale pentru montarea pe perete și alte accesorii.
- Strângeți bine şuruburile de montare pe perete pentru a preveni căderea peretelui. Nu strângeți prea tare şuruburile.

Cifrele și ilustrațiile din acest Manual de Utilizare sunt oferite doar pentru referință și poate diferi de aspectul produsului real. Designul și specificațiile produsului pot fi schimbate fără aviz.

# Informații legate de mediu

Acest televizor este conceput pentru a respecta mediul înconjurător. Pentru a reduce consumul de energie, puteți urma acești pași:

Dacă setați opțiunea Economisire Energie la Minim, Mediu, Maxim sau Auto televizorul va reduce consumul de energie în mod corespunzător. Dacă doriți să setați Lumină din spate la o valoare fixă setați ca Personalizată și reglați manual Lumină din spate (localizată sub setarea Economisire Energie), cu ajutorul butoanelor direcționale de pe telecomandă. Setați ca Dezactivat pentru a dezactiva această setare.

Notă: Opțiunile de Economisire energie disponibile pot diferi în funcție de Modul selectat din meniul Setări>Imagine.

Setările de **Economisire energie** pot fi găsite în meniul **Sistem>Imagine**. Mergeți la ecranul Home (Acasă), evidențiați **Settings** (Setări) în caruselul de navigare și apăsați **OK** pentru a accesa meniul **Settings** (Setări). Unele setări de imagine nu pot fi modificate.

Dacă se apasă pe butonul Dreapta sau Stânga consecutiv, pe ecran va fi afișat mesajul "Screen will be off in 15 seconds." (Ecranul va fi oprit în 15 secunde). Selectați Continuați și apăsați OK pentru a opri ecranul imediat. Dacă nu acționați niciun buton, ecranul se va opri în 15 secunde. Acționați orice buton de pe telecomandă sau de pe televizor pentru a activa din nou ecranul.

Notă: Opțiunea Ecran oprit nu este disponibilă dacă Modul setat este Joc.

Când televizorul nu este folosit, opriți sau deconectați televizorul de la priză. Astfel, consumul de energie va fi redus.

# Funcții

- · Televizor color cu telecomandă
- Televizor digital/cablu/satelit complet integrat (DVB-T-T2/C/S2)
- Intrări HDMI pentru a conecta alte dispozitive la mufele HDMI
- Intrare USB
- · Sistem de meniu OSD
- Intrări AV în lateral pentru dispozitive externe (cum ar fi DVD Playere, PVR, jocuri video, etc.)
- · Sistem de sunet stereo
- Teletext
- Conexiune pentru căști
- · Sistem de programare automată
- Căutare manuală
- · Oprire automată după maximum opt ore.
- · Oprire automată
- Blocare
- Comutare automată sunet mut atunci când nu există nicio transmisiune.
- · Redare NTSC.
- · AVL (Limitare automată a volumului)
- PLL (Căutare de frecvență).
- · Modul joc (opţional).
- · Funcție fără imagine
- Înregistrare programe
- Defazare program
- Ethernet (LAN) pentru conectivitate și servicii Internet
- Suport WLAN 802.11 a/b/g/n integrat
- · Partajare Audio Video
- HbbTV

# Interval Dinamic Ridicat (HDR) / Jurnal Hibrid-Gamma (HLG)

Folosind această caracteristică, televizorul poate reproduce un interval dinamic mai mare de luminozitate, captând și combinând mai multe expuneri diferite. HDR/HLG promite o calitate mai bună a imaginii datorită evidențierilor mai luminoase și mai realiste, unei culori mai realiste și a altor îmbunătățiri. Oferă aspectul pe care regizorii și-l doresc, arătând zonele ascunse ale umbrelor întunecate și ale luminii solare la claritate, culoare și detalii maxime. Conținutul HDR/ HLG e acceptat de aplicațiile native și de portal, intrările HDMI, USB și prin transmisiunile DVB-S.

# Accesorii incluse

- Telecomandă
- · Baterii: 2 X AAA
- · Manual de instrucțiuni
- · Cablul de alimentare

# Imagine în Modul Standby

Puteți folosi televizorul dumneavoastră ca ramă digitală folosind caracteristica Imagine în Modul Standby. Pentru a face asta, urmați pași ide mai jos.

- Setați opțiunea Imagine în Modul Standby în meniulSettings(Setări)>System(Sistem)>More(Mai multe) apăsați On(Pornit). Această opțiune e setată pe Off (Inactiv) implicit.
- Creați un director separat numit standby\_picture în directorul-rădăcină al dispozitivului USB de stocare și copiați fișierele pe care doriți să le folosiți în acel director și apoi conectați dispozitivul de stocare USB la televizorul dvs.
- Apăsați scurt butonul Standby de pe telecomandă pentru a comuta televizorul dumneavoastră la imagine în modul standbyca și stare.

Aveți în vedere că odată ce opțiunea **Imagine în Modul** Standby este setată ca On (Pornit), funcția butonului Standby de pe telecomandă se va schimba. După aceea, va trebui să apăsați și să țineți apăsat butonul pentru a trece în modul Standby în timp ce televizorul este în modul de funcționare normală.

Dacă există mai mult de 1 imagine disponibilă în director, toate fișierele cu imagini vor fi afișate succesiv. Dacă directorul necesar nu etse creat sau nu există niciun fișier de imagine în director, un mesaj de avertizare va fi afișat pe ecran pentru câteva secunde și apoi va dispărea.

Imagine în modul standbyca și starenivelul de iluminare în fundal a ecranului va fi redusă la 50 % și caracteristicile Smart Center nu pot fi utilizate, dacă Smart Center este disponibil pe modelul dumneavoastră de televizor.

Pentru a comuta televizorul dumneavoastră din Imagine în modul standbyca și stareînapoi în modul normal de operare, apăsați scurt butonul **Standby** de pe telecomandă.

Pe lângă telecomandă, puteți utiliza și unitatea televizorului pentru a comuta Imagine în modul standbyca și stareși înapoi în modul normal de operare. Pentru a face asta, urmați aceste instrucțiuni așa cum e descris în secțiunea **TV Control & Operation** (Control și Operare TTV) pentru a trece televizorul în modul standby. Aveți în vedere că nu veți putea comuta televizorul în modul standby folosind unitatea de control a televizorului atât timp cât acesta este pe Imagine în modul standbyca stare.

**Notă:** Disponibilitatea acestei funcții depinde de modelul de televizor și de funcții.

Consultați secțiunea **Supported File Formats for USB Mode** (Formaturi de fișiere suportate) pentru formatele de fișiere media suportate.

### Notificări pentru modul standby

Dacă televizorul nu primește niciun semnal de intrare (de exemplu, de la o antenă sau sursă HDMI) timp de 3 minute, va intra în standby. Când porniți apoi televizorul, va fi afișat următorul mesaj. **"Televizorul a fost comutat automat în modul standby deoarece nu a existat semnal o perioadă lungă de timp."** Puteți dezactiva această funcție setând opțiunea Timer of No Signal în meniul Setări>Dispozitive în mod corespunzător.

Optiunea Auto Power Down (Oprire automată TV) (în meniul Setări>Sistem>Mai multe) poate fi setată la o valoare între 1 si 8 ore în mod implicit. Dacă setarea nu este pusă pe Oprire și televizorul a fost lăsat pornit si nu s-a actionat asupra lui pe parcursul timpului setat, va trece în mod standby după expirarea timpului setat. Laurmătoarea pornire a televizorulului, va fi afisat următorul mesaj. "Modul standby cauză neoperare" Înainte ca televizorul dvs. să intre în modul standby o fereastră de dialog va fi afisată. Dacă nu apăsai niciun buton, televizorul va intra în modul standby după o perioadă de asteptare de 5 minute. Puteti selecta Da si apăsa OK pentru a comuta televizorul în modul standby imediat. Dacă selectati Nu si apăsati OK, televizorul va rămâne pornit. De asemenea, puteti alege să anulati functia Auto Power Down (oprire automată TV) din această fereastră. Selectati Disable (dezactivare) si apăsati OK, televizorul va rămâne pornit și funcția va fi anulată. Puteți activa această functie din nou schimbând setarea optiunii Auto Power Down (Oprire automată TV) din meniul Settings>System>More (Setări>Sistem>Mai multe).

# Operarea și butonul de control al televizorului

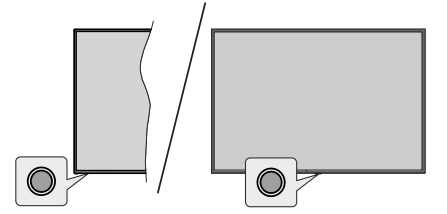

**Notă:** Poziția butoanelor de control poate diferi în funcție de model.

Televizorul dvs. are un buton de control unic. Acest buton vă permite să controlați funcțiile Standby-Pornit/ Sursă/ Program și Volum ale televizorului.

# Funcționarea cu Buton de Control

 Apăsați butonul de control pentru a afișa meniul opțiunile funcțiilor.

- Apoi apăsați butonul în mod consecutiv pentru a muta focalizarea pe opțiunea dorită dacă e necesar.
- Apăsați și țineți apăsat butonul preț de 2 secunde pentru a activa opțiunea selectată. Culoarea pictogramei opțiunii se schimbă când e activat.
- Apăsați butonul încă o dată pentru a folosi funcția sau accesați submeniul.
- Pentru a selecta altă opțiune a funcției, va trebui să dezactivați mai întâi ultima opțiune activată. Apăsați și țineți apăsat butonul pentru a-l dezactiva. Culoarea pictogramei opțiunii se schimbă când e dezactivat.
- Pentru a închide meniul opțiunilor funcției nu apasă butonul pentru o perioadă de aproximativ 5 secunde. Meniul opțiunilor funcției va dispărea.

Pentru a opri televizorul: Apăsați butonul de control pentru a afișa meniul opțiunilor funcției, focalizarea va fi pe opțiunea **Standby**. Apăsați și țineți apăsat butonul preț de 2 secunde pentru a activa această opțiune. Culoarea pictogramei opțiunii se schimbă când e activat. Apăsați din nou pe butonul pentru a opri televizorul.

**Pentru a porni televizorul:** Apăsați pe butonul de comandă, iar televizorul va porni.

Pentru a modifica volumul: Apăsați butonul de control pentru a afișa meniul opțiunilor funcției și apoi apăsați butonul în mod consecutiv pentru a muta focalizarea pe opțiunea Volum + sau Volume -. Apăsați și țineți apăsat butonul preț de 2 secunde pentru a activa opțiunea selectată. Culoarea pictogramei opțiunii se schimbă când e activat. Apoi apăsați butonul pentru a spori sau reduce volumul.

Pentru a schimba canalul: Apăsați butonul de control pentru a afișa meniul opțiunilor funcției și apoi apăsați butonul în mod consecutiv pentru a muta focalizarea pe opțiunea Program + sau Program -. Apăsați și țineți apăsat butonul preț de 2 secunde pentru a activa opțiunea selectată. Culoarea pictogramei opțiunii se schimbă când e activat. Apoi apăsați butonul pentru a comuta la canalul următor sau precedent din lista de canale.

Pentru a schimba sursa: Apăsați butonul de control pentru a afișa meniul opțiunilor funcției și apoi apăsați butonul în mod consecutiv pentru a muta focalizarea pe opțiunea **Source** (Sursă). Apăsați și țineți apăsat butonul preț de 2 secunde pentru a activa această opțiune. Culoarea pictogramei opțiunii se schimbă când e activat. Apăsați din nou butonul pentru a afișa lista surselor. Derulați printre sursele disponibile apăsând butonul. Televizorul va trece automat la sursa evidențiată.

**Notă:** Meniul principal OSD nu poate fi afișat prin butonul de comandă.

# Folosirea telecomenzii

Apăsați butonul **TiVo** de pe telecomandă pentru a accesa ecranul Home (Acasă). Folosiți butoanele direcționale și butonul **OK** pentru a naviga și seta. Apăsați **Return/Back** pentru a ieși dintr-un ecran de meniu.

## Selectarea semnalului

După ce ați conectat sistemele externe la televizor, puteți comuta pe diferite surse de semnal. Apăsați butonul **Source (Sursă)** de pe telecomandă în mod consecutiv pentru a selecta diferite surse.

# Schimbarea canalelor și reglarea volumului

Puteți să schimbați canalul și să ajustați volumul folosind butoanele **Programme +/- (Program +/-)** și **Volume +/- (Volum +/-)** de pe telecomandă.

# Resetare și Închidere prin butonul Standby

Apăsați și țineți apăsat butonul Standby pentru a vedea acțiunile suplimentare pentru acest buton. Opțiunile de **Repornire, Standby** (Standby Normal) și **Power off** (Standby Forțat) vor fi disponibile. Evidențiați una dintre acestea și apăsați OK pentru a efectua acțiunea selectată. Dacă apare o problemă care împiedică trecerea corectă a televizorului în modul Standby, puteți utiliza opțiunea închidere pentru a forța televizorul să treacă în modul Standby.

Dacă televizorul nu mai răspunde la comenzi și meniul de acțiuni nu poate fi afișat, televizorul va fi forțat să repornească atunci când butonul este ținut apăsat timp de aproximativ 5 secunde. Astfel procesul va fi încheiat.

# Watching TV (VIZIONARE TV)

# 1. <u>Acasă</u>

Ecranul Home (Acasă) este punctul de pornire pentru navigare. Aici sunt reunite toate emisiunile TV și filmele care contează pentru dvs. - titlurile în trend pe toate aplicațiile de streaming, emisiunile vizionate recent, canalele TV în direct și emisiunile recomandate pe baza ratingurilor și a obiceiurilor dvs. de vizionare.

Conținutul din fiecare carusel se modifică în mod dinamic în funcție de utilizare. Chiar și categoriile din carusel se actualizează pe măsură ce TIVo OS ajunge să vă cunoască mai bine. De exemplu, în funcție de ceea ce ați vizionat, s-ar putea ca într-o zi să vedeți un carusel cu filme de comedie sau de sănătate și fitness, iar câteva zile mai târziu un carusel cu câştigători de Oscar.

Apăsați butonul **Source** (Sursă) de pe telecomandă, evidențiați opțiunea sursă de intrare **TV** și apăsați **OK** pentru a comuta la modul Live TV și a viziona canale TV. Dacă ultima sursă de intrare utilizată a fost **TV**, puteți utiliza, de asemenea, butonul **Exit** pentru a trece la modul Live TV.

# 1.1. Caruselul My Apps

Caruselul **My Apps** (Aplicațiile mele) de pe ecranul Home (Acasă) conține toate aplicațiile din care TiVo OS face recomandări de emisiuni TV și filme. Puteți selecta aplicațiile care apar aici în ecranul **Manage Apps** (Gestionare aplicații).

Când preferați să căutați și să răsfoiți emisiuni în cadrul unei aplicații, selectați aplicația din acest carusel și apăsați **OK** pe telecomandă pentru a o deschide.

# 1.2. Ecranul Manage Apps (Gestionare aplicații)

Utilizați ecranul **Manage Apps** (Gestionare aplicații) pentru a controla aplicațiile pe care TiVo OS le utilizează pentru a recomanda titluri pe ecranele Home (Acasă) (Gratuit), TV Shows (Emisiuni TV) și Movies (Filme). Aplicațiile pe care le selectați se afișează în caruselul **My Apps** (Aplicațiile mele) de pe ecranul principal. Selecțiile pentru aplicații nu afectează rezultatele căutării. TiVo OS afișează rezultatele din toate aplicațiile pentru a vă ajuta să găsiți ceea ce doriți să vizionați. Atunci când o aplicație pe care nu o utilizați are acest titlu, puteți decide să vă înscrieți pentru ea.

# 2. Carusel de navigare

Caruselul de navigare de pe ecranul Home (Acasă) vă oferă acces ușor la funcțiile comune: Ghid, Toate aplicațiile, Surse, Listă canale, Înregistrări (în funcție de model), Cronometre și Setări.

# 3. Ecranele de navigare

Selectați **Free** (Gratuit), **TV Shows** (Emisiuni TV), **Movies** (Filme) și **Watchlist** (Listă de vizionare) în meniul principal pentru a vă concentra navigarea pe aceste tipuri de conținut.

# 4. Detalii despre conținut

Când găsiți un conținut care vă interesează, evidențiați-l și apăsați **OK** pe telecomandă pentru a vizualiza detalii despre acesta. De asemenea, puteți afla informații despre distribuție și echipă și puteți vedea recomandări pentru conținut similar.

# 4.1. Vizionați acum

Alegeți să urmăriți emisiunea din oricare dintre aplicațiile selectate care au emisiunea disponibilă. Acestea sunt aplicațiile pe care le-ați activat pentru recomandări în ecranul **Manage Apps** (Gestionare aplicații). Altele care au conținutul afișat în secțiunea Mai multe moduri de vizionare.

# 4.2. Lista de vizionare

Utilizați Lista de vizionare pentru a salva emisiunile pe care doriți să le începeți sau să le urmăriți mai târziu și favoritele la care să reveniți. Ceea ce adăugați ajută la personalizarea recomandărilor pentru dumneavoastră.

Titlurile pe care le adăugați apar, de asemenea, întrun carusel al listei de vizionare pe ecranul Home (Acasă). Semnul plus se transformă într-un semn de carte. Pentru a adăuga o emisiune, selectați + Listă de vizionare în ecranul Detalii conținut. Semnul plus se transformă într-un semn de carte.

Pentru a elimina o emisiune, accesați ecranul Detalii conținut și selectați **Lista de vizionare**. Marcajul se schimbă în semn de plus.

# 4.3. Evaluează

Spuneți TiVo OS ce părere aveți despre o emisiune TV sau un film cu un Thumbs Up (Degetul mare în sus) sau Thumbs Down (Degetul mare în jos). În schimb, veți primi recomandări care reflectă mai bine ceea ce vă place să urmăriți. Accesați ecranul Detalii conținut al unei emisiuni și selectați **Evaluează**. Alegeți Thumbs Up (Degetul mare în sus) sau Thumbs Down (Degetul mare în jos). Conținutul pe care I-ați evaluat cu "Degetul mare în jos" nu va mai apărea în recomandări.

# 4.4. Raport de conținut

Accesați ecranul Detalii conținut al unei emisiuni și selectați steagul. Se va afișa ecranul cu raportul conținutului. După selectarea motivelor predefinite care vi se potrivesc, evidențiați **Raport** și apăsați **OK**. De asemenea, puteți selecta opțiunea **Altceva** și introduceți motivul cu ajutorul tastaturii virtuale în cazul în care motivele predefinite nu vi se potrivesc.

# 4.5. Parcurgeți toate episoadele

Selectați **Episoade** în ecranul Detalii conținut pentru un serial TV pentru a vedea episoadele sale ordonate pe sezoane.

# 5. Căutare text

Selectați Search (Căutare) în meniul principal pentru a căuta filme și emisiuni TV în toate aplicațiile dumneavoastră. Apăsați **OK** și introduceți un titlu sau un actor cu ajutorul tastaturii virtuale. Apoi, evidențiați **Gata** și apăsați **OK** pentru a începe căutarea. Rezultatele vor fi afișate pe ecran. Selectați rezultatul dorit folosind butoanele direcționale și apăsați **OK** pentru a deschide.

# 6. Aveți nevoie de ajutor?

Obțineți răspunsuri la întrebări frecvente și învățați să profitați la maximum de TiVo OS la: *https://www.tivo.com/support* 

# Introducerea bateriilor în telecomandă

Îndepărtați capacul de pe spatele telecomenzii pentru a descoperi compartimentul pentru baterii. Instalați două baterii **AAA**. Asigurați-vă că însemnele (+) și (-) corespund (respectați polaritatea corectă). Nu folosiți baterii vechi și noi împreună. Înlocuți doar cu baterii de același tip sau echivalent. Montați înapoi capacul.

Un mesaj va fi afișat pe ecran atunci când bateriile sunt consumate și trebuie înlocuite. Atunci când bateriile sunt consumate, performanțele telecomenzii ar putea fi reduse. Bateriile nu trebuie expuse la căldură excesivă, precum razele soarelui, focul sau altele.

## Conectarea la sursa de curent

**IMPORTANT**: Televizorul este conceput să funcționeze la o priză de **220-240V c.a., 50 Hz**. După despachetare, lăsați televizorul să ajungă la temperatura camerei înainte de a-l conecta la sursa de curent.

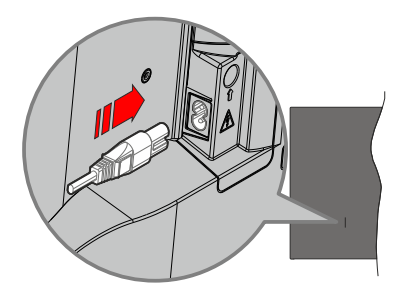

Conectați un capăt (mufa cu două orificii) a cablului de alimentare detașabil în contactul de intrare pentru cablu de alimentare din spatele televizorului, așa cum este prezentat mai sus. Apoi conectați ștecherul la priza de rețea.

**Notă:** Poziția mufei de intrare pentru cablul de alimentare poate fi diferită în funcție de model.

#### Conexiune antenă

Introduceți fișa televizorului cu conexiune prin antenă sau cablu în mufa INTRARE ANTENĂ (ANT) sau fișa cu conexiune prin satelit la INTRARE SATELIT (LNB) aflată în partea din spate a televizorului.

# Partea din spate a televizorului

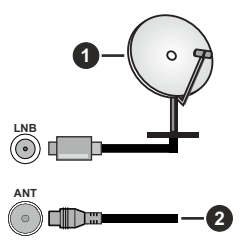

- 1. Satelit
- 2. Antenă sau Cablu

Dacă doriți să conectați un dispozitiv la televizor, asigurați-vă că televizorul și dispozitivul sunt oprite înainte de a realiza orice fel de conexiune. După realizarea conexiunii, puteți porni unitățile și le puteți utiliza.

# Notificare referitoare la licență

Termenii HDMI, HDMI High-Definition Multimedia Interface HDMI trade dress și sigla HDMI sunt mărci comerciale sau mărci comerciale înregistrate ale HDMI Licensing Administrator, Inc.

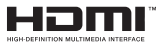

Produs sub licența Dolby Laboratories. Dolby, Dolby Audio și simbolul dublu-D sunt mărci înregistrate ale Dolby Laboratories Licensing Corporation.

YouTube și sigla YouTube sunt mărci comerciale ale Google Inc.

Pentru brevetele DTS, consultați http://patents.dts. com. Produs sub licența DTS Licensing Limited. DTS, DTS-HD, Virtual:X și sigla DTS-HD sunt mărci comerciale înregistrate sau mărci comerciale ale DTS, Inc. în Statele Unite și în alte țări. © 2022, DTS Inc. TOATE DREPTURILE REZERVATE.

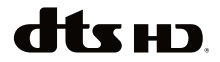

Acest produs conține tehnologii care se supun anumitor drepturi de proprietate ale Microsoft. Folosirea sau distribuirea acestei tehnologii în afara acestui produs este interzisă fără licențele adecvate de la Microsoft.

Proprietarii conținutului folosesc tehnologie de acces Microsoft PlayReady™ pentru a proteja proprietatea intelectuală, inclusiv continutul proteiat de drepturi de autor. Acest dispozitiv foloseste tehnologie PlayReady pentru a accesa continut protejat PlayReady si/ sau continut protejat WMDRM. Dacă dispozitivul nu reuseste să aplice în mod adecvat restrictiile asupra utilizării continutului, este posibil ca proprietarii continutului să aibă nevoie de Microsoft pentru a revoca capacitatea dispozitivului de a consuma continutul protejat PlayReady. Revocarea nu ar trebui să afecteze conținutul neprotejat sau conținutul protejat de alte tehnologii de acces la conținut. Este posibil ca proprietarii continutului să vă solicite să îmbunătătiti PlayReady pentru a accesa continutul acestora. Dacă refuzați îmbunătățirea, nu veți putea accesa conținutul care necesită îmbunătătiri.

Logoul "CI Plus" este marcă înregistrată a CI Plus LLP.

Acest produs este protejat de anumite drepturi de proprietate intelectuală ale Microsoft Corporation. Utilizarea sau distribuirea acestei tehnologii în afara acestui produs este interzisă fără licențele adecvate de la Microsoft sau a unei filiale autorizate a Microsoft.

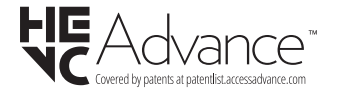

# Informații despre aruncare

#### [Uniunea Europeană]

Aceste simboluri indică faptul că echipamentele electrice și electronice și bateria cu acest simbol nu trebuie aruncată împreună cu gunoiul menajer la sfârșitul perioadei de funcționare. Produsele trebuie predate punctelor de colectare aplicabile pentru reciclarea echipamentelor electrice și electronice precum și a bateriilor pentru o tratare, recuperare și reciclare adecvată în conformitate cu legislația națională și cu Directiva 2012/19/EC și 2013/56/EC.

Eliminând aceste produse în mod corect, veți prezerva resursele naturale, preântâmpinând posibilele efecte negative asupra mediului și sănătății umane, cauzate de manipularea inadecvată a deşeurilor.

Pentru mai multe informații despre punctele de colectare și reciclarea acestui produs, contactați autoritățile locale, serviciul de salubritate sau magazinul de unde ați achiziționat produsul.

Se pot aplica penalizări pentru manipularea incorectă a deșeurilor, în conformitate cu legislația națională.

#### [Utilizatori de afaceri]

Dacă doriți să aruncați acest produs, contactați furnizorul dvs. și verificați termenii și condițiile contractului de achiziție.

#### [Alte Ţări din afara Uniunii Europene]

Aceste simboluri sunt valabile doar pentru Uniunea Europeană.

Contactați autoritatea locală pentru a afla despre aruncare și reciclare.

Produsul și ambalajul trebuie duse la punctul local de colectare pentru reciclare.

Unele puncte de colectare acceptă produse în mod gratuit.

**Notă:** Semnul Pb de dedesubtul simbolului pentru baterii indică faptul că bateria conține plumb.

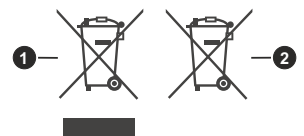

- 1. Produse
- 2. Baterie

| Specificatii                                         |                                                                                                    |
|------------------------------------------------------|----------------------------------------------------------------------------------------------------|
| Transmitere la televizor                             | PAL BG/I/DK/<br>SECAM BG/DK                                                                                                  |
| Canale receptoare                                    | VHF (BAND I/III) - UHF<br>(BAND U) - HYPERBAND                                                                               |
| Recepție digitală                                    | Televizor prin satelit -<br>cablu terestru digital<br>complet integrat(DVB-<br>T-C-S)<br>(conformitate cu DVB-T2,<br>DVB-S2) |
| Număr de canale<br>presetate                         | 1 000                                                                                                    |
| Indicator canal                                      | Afişaj pe ecran                                                                                                    |
| Intrare antenă RF                                    | 75 Ohm (dezechilibrat)                                                                                                    |
| Tensiune de funcționare                              | 220-240V AC, 50Hz                                                                                                    |
| Audio                                                | DTS Virtual:X<br>DTS-HD                                                                                                    |
| Putere ieșire audio<br>(WRMS.) (10% THD)             | 2 x 6                                                                                                    |
| Consum energie<br>electrică (W)                      | 60W                                                                                                    |
| Consum de energie în<br>Modul Repaus în rețea<br>(W) | < 2                                                                                                    |
| Dimensiuni televizor<br>AxlxÎ (cu stand) (mm)        | 168 X 728 X 467                                                                                                    |
| Dimensiuni televizor<br>AxlxÎ (fără stand) (mm)      | 76 X 728 X 430                                                                                                    |
| Ecran                                                | 32"                                                                                                    |
| Temperatură și umiditate<br>de funcționare:          | 0°C-până la 40°C, 85%<br>umiditate maximă                                                                                    |

# Specificații transmițător LAN wireless

| Intervale frecvență                | Putere ieșire<br>maximă |
|------------------------------------|-------------------------|
| 2400 - 2483,5 MHz (CH1 - CH13)     | < 100 mW                |
| 5150 - 5250 MHz (CH36 - CH48)      | < 200 mW <b>(*)</b>     |
| 5250 - 5350 MHz (CH52 - CH64)      | < 200 mW (*)            |
| 5470 - 5725 MHz (CH100 -<br>CH140) | < 200 mW (*)            |

(\*) '< 100 mW' pentru Ucraina

# Restricții în funcție de țară

Acest echipament Wireless LAN este destinat pentru utilizare acasă și la birou în toate statele membre EU, în UK și Irlanda (și în alte state care respectă directive relevante ale EU și/sau UK) fără. Banda de frecvențe 5,15 - 5,35 GHz este restricționată numai pentru operațiuni de interior în țările EU, în Regatul Unit și în Irlanda de Nord (și în alte țări care respectă directiva relevantă a EU și/sau a Regatului Unit). Utilizarea publică este supusă unei autorizații generale din partea furnizorului respectiv de servicii.

| Ţară           | Restricție                  |
|----------------|-----------------------------|
| Federația Rusă | Utilizare numai în interior |

Cerințele pentru orice țară se pot schimba oricând. Este recomandat ca utilizatorul să verifice la autoritățile locale starea curentă a reglementărilor naționale atât pentru LAN-ul de 2,4 GHz cât și pentru cel de 5 GHz.

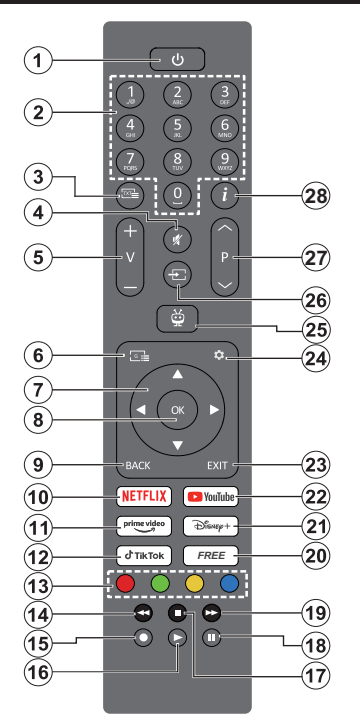

- Standby (\*): Standby / Pornit (apăsați scurt), Resetare / Închidere (apăsați și țineți apăsat)
- Butoane numerice: Schimbă canalele în modul Live TV, introduce un număr în caseta de text de pe ecran
- Text: Afişează teletextul (acolo unde e disponibil). Apăsați a doua oară butonul pentru a suprapune teletextul peste o transmisiune normală (mix). Apăsați din nou pentru închidere.
- 4. Mut: Suprimă integral volumul televizorului
- 5. Volum +/-: Crește/reduce nivelul volumului
- 6. Ghid: Afișează ghidul de programe electronic
- Butoane direcționale: Ajută navigarea în meniuri, opțiuni de setare, deplasează focalizarea sau cursorul, etc. şi afişează subpaginile în modul Live TV Teletext când se apasă Dreapta sau Stânga. Urmăriți instrucțiunile de pe ecran
- OK: Confirmă selecțiile utilizatorului, intră în submeniuri, ține pagina (în modul Live TV-Teletext), vizualizează lista de canale (în modul Live TV)
- Înapoi/Revenire: Revine la ecranul de meniu anterior, merge un pas înapoi, închide ferestrele deschise, deschide pagina de index (în modul Live TV-Teletext). Trece prin canalele sau sursele anterioare şi actuale

- **11. Prime Video:** Lansează aplicația video Amazon Prime
- 12. TikTok: Lansează aplicația TikTok
- **13. Butoane Colorate:** Urmați instrucțiunile de pe ecran pentru funcțiile butoanelor colorate
- 14. Derulare înapoi: Derulează cadrele înapoi în cadrul mediilor de redare, ca de exemplu filme
- **15. Înregistrare:** Înregistrează programele în modul Live TV
- 16. Redare: Începe redarea mediilor selectate
- 17. Oprire: Oprește fișierul media aflat în curs de redare
- Pauză: Suspendă derularea mediile redate, începe înregistrarea defazării temporale în modul Live TV
- 19. Derulare rapidă înainte: Derulează cadrele înainte în cadrul mediilor de redare, ca de exemplu filme
- 20. Liber: Afișează conținut gratuit din diverse aplicații pe Ecranul principal
- 21. Disney+: Lansează aplicația Disney+
- 22. YouTube: Lansează aplicația YouTube
- 23. leşire: Închide şi iese din meniurile afişate, revine la ecranul anterior, iese din orice aplicaţie în curs de desfăşurare sau banner OSD, închide ecranul principal şi comută la ultima sursă utilizată
- 24. Setări: Deschide meniul Settings (Setări).
- TiVo: Reveniţi la ultima locaţie din TiVo OS din locuri precum un film pe care îl vizionaţi sau ecranul Setări
- **26.** Sursă: Arată toate sursele de transmisiune și conținut disponibile
- 27. Program +/-: Mărește/Micșorează numărul canalului în modul Live TV
- Informații: Afișează informații despre conținutul de pe ecran, afișează informații ascunse (dezvăluie în modul Live TV-Teletext)

#### (\*) Buton Standby

Apăsați și țineți apăsat butonul Standby pentru a vedea acțiunile suplimentare pentru acest buton. Evidențiați una dintre opțiunile Repornire, Standby (Standby Normal) și Power off (Standby forțat) și apăsați OK pentru a efectua acțiunea selectată. Dacă televizorul nu mai răspunde la comenzi și meniul de acțiuni nu poate fi afișat, televizorul va fi forțat să repornească atunci când butonul este ținut apăsat timp de aproximativ cinci secunde.

Apăsați scurt și eliberați butonul pentru a comuta televizorul în modul standby sau pentru a porni televizorul când se află în modul standby.

10. Netflix: Lansează aplicația Netflix

#### Conexiuni

| Conector   | Tip                                                                      | Cabluri                       | Dispozitive   |
|------------|--------------------------------------------------------------------------|-------------------------------|---------------|
|            | HDMI<br>Conexiune<br>(lateral și<br>spate)                               |                               |               |
| SPDIF      | SPDIF<br>Conexiune<br>(ieşire<br>coaxială)<br>(în lateral)<br>(opțional) | a∰o                           | ···· 0        |
| AV lateral | Conexiune<br>AV<br>(audio/video)<br>laterală<br>(în lateral)             | Cablu Audio/<br>Video lateral |               |
| CĂȘTI      | Conexiune<br>căști<br>(lateral)                                          | «[]                           |               |
|            | Conexiune<br>USB<br>(lateral)                                            |                               |               |
|            | Conexiune<br>Cl<br>(lateral)                                             |                               | CAM<br>module |
|            | Conexiune<br>Ethernet<br>(spate)                                         | Cablu LAN / Ethernet          |               |

| Atunci când utilizați setul de montare pe perete (disponibil în comert, dacă nu este furnizat), vă recomandăm să conectati toate cablurile în spatele televizorului înainte de a-l monta pe perete. | Introduceți sau îndepărtați modulul CI numai atunci când televizorul este OPRIT. Trebuie să consultati manualul de instructiuni al modulului pentru detalii referitoare la setări. | Intrarea/fiecare intrare USB a televizorului dumneavoastră este compatibilă cu dispozitive de până la 500 mA. Conectarea dispozitivelor cu o valoare a curentului de peste 500 mA poate deteriora televizorul dumneavoastră. Când conectati un echipament folosind cablul HDMI pe televizorul dvs, pentru a garanta o imunitate suficientă contra radiatiilor frecventelor parazite si o transmisiune fără probleme a semnalelor de înaltă definitie, trebuie să folositi un cablu HDMI ecranat de înaltă definitie (de calitate superioară) cu ferite.

Dacă doriți să conectați un dispozitiv la televizor, asigurați-vă că televizorul și dispozitivul sunt oprite înainte de a realiza orice fel de conexiune. După realizarea conexiunii, puteți porni unitățile și le puteți utiliza.

# Pornire/Oprire

# Pentru a porni televizorul

Conectați cablul electric la o sursă electrică cum ar fi o priză de perete (220-240 V c.a., 50 Hz).

Pentru a porni televizorul din modul standby:

- Apăsați butonul **Standby**, **Program +/-** sau un buton numeric de pe telecomandă.
- Apăsați butonul de control de pe televizor.

# Pentru a opri televizorul

- · Apăsați butonul Standby de pe telecomandă,
- Apăsați butonul de control de pe televizor, se va afişa meniul opțiunile funcțiilor. Focalizarea va fi pe opțiunea Standby. Apăsați și țineți apăsat butonul preț de 2 secunde pentru a activa această opțiune. Culoarea pictogramei opțiunii se va schimba. Apăsați din nou pe butonul pentru, televizorul va intra în modul de standby.

# Pentru a opri televizorul complet, scoateți cablul de alimentare din priză.

Notă: Atunci când televizorul este în modul standby, LED-ul de standby poate clipi pentru a indica faptul că una dintre funcțiile mod Căutare în Standby, Descărcare directă sau Cronometru este activă. Este posibil ca LED-ul să lumineze intermitent atunci porniți televizorul din modul standby.

# Prima Instalare

Când porniți dispozitivul pentru prima dată, este afișat ecranul pentru selectarea limbii. Selectați limba dorită și apăsați butonul **OK**. În următorii pași pentru ghidul de instalare, setați preferințele dvs. folosind butoanele direcționale și butonul **OK**.

După selectarea limbii, veți fi întrebat dacă doriți să schimbați setările de accesibilitate. Evidențiați **Da** și apăsați **OK** pentru a schimba. Consultați secțiunea **System Menu Content** (Conținutul meniului Sistem) pentru informații detaliate privind opțiunile disponibile.

Setați țara în următorul ecran. În funcție de **țara** selectată, puteți fi rugat să setați și să confirmați un cod PIN în acest moment. Numărul PIN selectat nu poate fi 0000. Trebuie să-l introduceți dacă sunteți rugat să introduceți un cod PIN pentru acționările ulterioare ale meniului.

Notă: Tipul de operator M7(\*) va fi definit în funcție de selecțiile Language (Limbă) și Country (Țară) pe care le faceți în First Time Installation (Prima instalare).

M7 (\*) este un furnizor de servicii digitale prin satelit.

Puteți activa **Store Mode** (Mod magazin):odul magazin în pasul următor. Această funcție va configura setările televizorului dumneavoastră pentru mediul tip magazin și în funcție de modelul de televizor utilizat, caracteristicile acceptate de acesta ar putea fi afișate pe ecran asemeni unei bande informative sau poate fi redat fișierul video preinstalat. Această funcție este destinată numai utilizării în magazin. Vă recomandăm să selectați **Modul Acasă** pentru utilizarea acasă. Opțiunea Store mode (Mod magazin) va fi disponibilă în meniu Settings>System>More (Setări>Sistem>Mai multe) iar preferințele dumneavoastră pentru această setare pot fi schimbate ulterior. Selectați și apăsați OK pentru a continua.

Apoi se va afișa ecranul Selectarea modului de imagine). Pentru a reduce consumul de energie al televizorului dvs. și a proteja mediul înconjurător, selectați **Natural** și apăsați **OK** pentru a continua. Puteți schimba mai târziu această opțiune folosind opțiunea **Mod** din meniul **Setări>Imagine**.

În functie de modelul televizorului dvs. si de selectia tării, în acest moment poate apărea meniul Summary of Consent Settings (Rezumatul setărilor de consimtământ). Utilizând acest meniu, puteți gestiona setările de consimtământ. Evidentiati o funcție si apăsati OK pentru a o activa sau dezactiva. Cititi explicatiile respective afisate pe ecran pentru fiecare caracteristică evidentiată înainte să faceti schimbări. Puteti apăsa butonul directional din dreapta pentru a evidentia textul si puteti utiliza butoanele directionale Program +/- sau Sus/Jos pentru a derula în sus si în jos pentru a citi întregul text. Veți putea să schimbati preferintele în orice moment ulterior din meniul Settings>Legal>Consent Settings (Setări>Legal>Setări de consimțământ). Dacă optiunea Internet Connection (Conexiune Internet) este dezactivată etapaNetwork/Internet Settings (Rețea/Setări Internet) va fi omisă și nu se va afișa. Dacă aveți întrebări, reclamații sau comentarii cu privire la politicile de confidentialitate sau la aplicarea acestora, vă rugăm să ne contactați prin e-mail la privacyrequest@xperi.com si smarttvsecurity@ vosshub.com. Evidentiati Submit Consent Choices (Trimiteti optiunile de consimtământ) si apăsati OK pentru a continua.

În ecranul următor, trebuie să acceptați termenii și condițiile TiVo Smart TV Service pentru a utiliza serviciile aferente. Derulați pagina pentru a citi întregul text cu ajutorul butoanelor direcționale **Programme** +/- sau Up/Down (sus/jos). Marcați **Accept** și apăsați **OK** pe telecomandă pentru a confirma și a continua. Evidențiați **Cancel** (Anulare) și apăsați **OK** pentru a continua fără confirmare.

Meniul Rețea/Setări Internet vas fi afișat în continuare. Vă rugăm consultati sectiunea Conectivity (Conectivitate) pentru a configura o conexiune de rețea. Dacă doriți ca televizorul să consume mai putină energie în modul de asteptare, puteti dezactiva optiunea Networked Standby Mode (Mod de asteptare în rețea) pentru tipul de rețea selectat, setând-o ca Off (Dezactivat). După ce finalizați setările, selectați Următor și apăsați butonul OK pentru a continua. Dacă Network Type (Tip rețea) este setat la Wireless Device (Dispozitiv fără fir), vor fi enumerate retelele disponibile. Evidentiati din nou Next (Următor) atunci când ați terminat și apăsați OK pentru a continua. Dacă doriti să vă conectati la o retea wireless altă dată, selectati Setup Later (Setare mai târziu) si apăsati OK.

Pe ecranul următor, puteți seta tipurile de transmisiune de căutat, setați preferințele de căutare a canalului criptat și de fus orar (în funcție de selectarea țării). În plus, puteți seta tipul de transmisie preferat. Se va acorda prioritate tipului de transmisie selectat în timpul procesului de căutare, iar canalele vor fi enumerate în partea superioară a Listei de Canale. După ce ați terminat, apăsați butonul **Următor** și **OK** pentru a continua.

# Despre Selectarea Tipului de Transmisie

Pentru a activa o opțiune de căutare pentru un tip de transmisiune, selectați-o și apăsați **OK**, între butoanele direcționale Stânga sau Dreapta. Pentru a dezactiva opțiunea de căputare, apăsați **OK**, între butoanele direcționale Stânga sau Dreapta, după ce ați mutat focalizarea pe opțiunea tipului de transmisiune dorit.

Antenă digitală: Dacă opțiunea de căutare a transmisiei prin **D. Antenă** este activată, Televizorul va căuta transmisii digitale terestre după ce alte setări inițiale sunt finalizate.

Cablu digital: Dacă opțiunea de căutare a transmisiei prin cablu este activată, televizorul va căuta transmisii digitale prin cablu după ce alte setări inițiale sunt finalizate. Un mesaj va fi afișat înainte de a începe căutarea dacă doriți să efectuați o căutare pe rețeaua prin cablu. Dacă selectați Da și apăsați OK puteți selecta Network (Rețea) sau seta valori precum Frequency (Frecvență), Network ID (ID Rețea) și Search Step (Pași de Căutare) în ecranul următor. Dacă selectați No (Nu) și apăsați OK puteți seta Start Frequency (Frecvență Start), Stop Frequency (Frecvență Stop ) și Search Step (Pas căutare) în următorul ecran. După ce ați terminat, apăsați butonul Următor și OK pentru a continua.

*Notă:* Durata căutării se va schimba în funcție de Etapa de Căutare selectată.

Satelit: Dacă optiunea de căutare a transmisiei prin Satelit este activată, televizorul va căuta transmisii digitale prin satelit după ce alte setări initiale sunt finalizate. Înainte de începerea căutării prin satelit ar trebui realizate niste setări. Un meniu va fi afișat acolo unde puteți selecta începerea unei instalări cu operator M7 sau a unei instalări standard. Pentru a începe o instalare cu operator M7. setati Tipul instalării ca Operator și Operator Satelit ca operatorul M7 respectiv. Apoi selectati optiunea Preferred Scan (Scanare preferată) și setați Automatic channel scan (Scanare automată a canalelor) și apăsați OK pentru a începe căutarea automată. Dacă în sistemul dvs. de satelit se utilizează un comutator DiSEgC. puteti selecta, de asemenea, versiunea DiSEgC pentru instalarea operatorului. Aceste optiuni pot fi preselectate în functie de selectiile Language (Limbă) și Country (Țară) pe care le-ați făcut în pașii anteriori ai procesului primei instalări. Este posibil să vi se ceară să selectati lista de canale HD/ SD sau specifică tării, în functie de tipul operatorului M7. Selectati una dintre acestea și apăsați pe OK pentru a continua.

Așteptați ca scanarea să se finalizeze. Lista a fost instalată.

În timp ce efectuați o instalare cu operator M7, dacă doriți să folosiți parametrii instalării prin satelit care diferă de setările implicite, selectați opțiunea **Preferred Scan (Scanare preferată)** ca **Manual channel scan (Scanare Canale Manuală)** și apăsați butonul **OK** pentru a continua. Meniul **Tip Antenă** va fi afișat primul. După ce ați selectat tipul de antenă și satelitul dorit în pașii următori, apăsați **OK** pentru a schimba parametrii de instalare ai satelitului în sub-meniu.

Pentru a căuta canalele prin satelit altele decât canalele M7 trebuie să începeți o instalare standard. Selectați **Tip Instalare** ca și **Standard** apăsați butonul **OK** pentru a continua. Meniul **Tip Antenă** va fi afișat primul.

Există trei opțiuni pentru selectarea antenei. Puteți selecta Antenna type (Tip antenă) ca fiind Direct, Single Satellite Cable (Cablu de satelit simplu) sau Comutator DiSEqC utilizând butonul Stânga sau Dreapta. După selectarea tipului de antenă, apăsați OK. Pe ecranul următor, apăsați OK pentru a vedea opțiunile și pentru a continua. Continuați, Lista Transponder și Configurați LNB vor fi opțiuni disponibile. Puteți schimba setările de transponder și LNB folosind opțiunile din meniu respective.

- Direct: Dacă aveți un singur receptor și o antenă satelit directă, selectați acest tip de antenă. Apăsați OK pentru a continua. Selectați un satelit disponibil pe ecranul următor și apăsați OK pentru a scana pentru servicii.
- Cablu de satelit simplu Dacă aveți mai multe receptoare și un sistem simplu de cablu satelit, selectați acest tip de antenă. Apăsați OK pentru a continua. Configurați setările urmând instrucțiunile de pe ecranul următor. Apăsați OK pentru a scana pentru servicii.
- Comutator DiSEqC: Dacă aveți mai multe antene de satelit și un comutator DiSEqC, selectați acest tip de antenă. Apoi setați versiunea DiSEqC și apăsați OK pentru a continua. Puteți să setați până la patru sateliți (dacă e disponibil) pentru versiunea v1.0 și 16 sateliți pentru versiunea v1.1 pe ecranul următor. Apăsați OK pentru a scana primul satelit din listă.

Analog: Dacă opțiunea de căutare a transmisiei Analogue (Analogică) este activată, televizorul va căuta transmisii analogice după ce alte setări inițiale sunt finalizate.

După ce setările inițiale sunt finalizate, televizorul va începe să caute transmisiile disponibile din tipurile de transmisii selectate.

În timp ce căutarea continuă, rezultatele scanării curente vor fi afișate în partea de jos a ecranului. Puteți apăsa butonul **TiVo, Back (Înapoi)** sau **Exit (leșire)** pentru a anula căutarea. Canalele care au fost deja găsite vor fi salvate în lista de canale.

După ce sunt stocate toate posturile disponibile, se va afișa ecranul Home (Acasă). Puteți apăsa butonul

**Exit** (leşire) pentru a viziona canale TV. Puteți apăsa butonul **OK** pentru a afișa lista de canale atunci când vizionați canale TV și puteți edita lista de canale în funcție de preferințele dvs. cu ajutorul opțiunilor din fila **Edit** (Editare).

În timp ce căutarea continuă, poate apărea un mesaj care vă va întreba dacă doriți să sortați canalele în funcție de LCN(\*). Selectați **Da** și apăsați **OK** pentru confirmare.

(\*) LCN este sistemul de numere de canale logice care organizează transmisiile disponibile în conformitate cu o secvenţă de canal recognoscibilă (dacă există).

#### Observații:

Pentru a căuta canale M7 după First Time Installation (Prima instalare), trebuie să efectuați din nou prima instalare. Sau mergeți la ecranul Home (Acasă) și intrați în meniul Settings>Installation>Automatic channel scan>Satellite (Setări>Instalare>Scanare automată a canalelor>Satelit). Apoi urmați aceiași pași descriși mai sus.

Nu închideți televizorul în timpul lansării primei instalări. Unele opțiuni pot să nu fie disponibile, în funcție de țara selectată.

#### Media Playback prin intrare USB

Aveţi posibilitatea să conectaţi unităţi de hard disk extern de 2,5 şi 3,5 inch (hard disk extern cu sursăs de alimentare externă) sau discuri de memorie USB la televizorul dvs. utilizând intrările USB ale acestuia.

**IMPORTANT!** Realizați o copie de rezervă pentru fişiere pe dispozitivele dumneavoastră de stocare înainte de a le conecta la televizor. Producătorul nu este responsabil pentru daunele aduse fişierelor sau pentru pierderea datelor. Există posibilitatea ca anumite tipuri de dispozitive USB (de ex. MP3 Player) sau discuri/stick-uri de memorie USB să nu fie compatibile cu acest dispozitiv. Televizorul suportă formatarea FAT32 şi NTFS, însă înregistrarea nu va fi disponibilă pe discurile formatate NTFS.

În timpul formatării unităților USB care au un spațiu de stocare de peste 1 TB (Terabait), vă puteți confrunta cu probleme în procesul de formatare.

Așteptați puțin înainte de fiecare conectare și deconectare, deoarece este posibil ca player-ul să citească încă fișierele. Acest lucru poate provoca daune fizice player-ului USB și dispozitivului USB. Nu scoateți modulul USB în timp ce este redat un fișier.

Puteți utiliza huburi USB pentru conectare la intrările USB ale televizorului. În acest caz, se recomandă huburile USB cu sursă de alimentare externă.

Se recomandă utilizarea directă a intrărilor USB ale televizorului dacă intenționați să conectați un hard disk USB.

Notă: Când vizualizați fișiere imagine, meniul Navigator Media poate afișa doar 1000 fișiere imagine stocate pe dispozitivul USB conectat.

# Înregistrare pe USB

## Înregistrarea unui program

IMPORTANT: Atunci când utilizați o nouă unitate de hard disk USB, este recomandat să formatați mai întâi discul. Pentru asta, mergeți la ecranul de pornire și utilizați opțiunea Format Disk (Formatare disc) din meniul Recordings>Settings (Înregistrări>Setare).

Pentru a înregistra un program, este necesar să conectați discul USB la televizor atunci când acesta este oprit. Apoi, porniți dispozitivul pentru a activa funcția de înregistrare.

Pentru a utiliza funcția de înregistrare, dispozitivul dumneavoastră USB trebuie să aibă un spațiu liber de 2 GB și să fie compatibil cu USB 2.0. Dacă dispozitivul USB nu este compatibil, va fi afișat un mesaj de eroare. Pentru a înregistra programe de lungă durată, precum filme, se recomandă să folosiți unități de hard disc USB (HDD).

Programele înregistrate sunt salvate pe discul USB conectat. Dacă doriți, puteți salva/copia înregistrările pe un computer; totuși, aceste fișiere nu vor putea fi redate pe computer. Puteți reda înregistrările doar cu ajutorul televizorului.

O întârziere Lip Sync poate apărea în timpul defazării temporale. Nu este posibilă înregistrarea radio. Televizorul poate înregistra până la zece ore de programe.

Programele înregistrate sunt împărțite în partiții de 4GB.

Dacă viteza de scriere a discului USB conectat nu este suficientă, înregistrarea ar putea eșua și funcția de defazare ar putea fi indisponibilă.

Este recomandat să folosiți unități hard disc USB pentru înregistrarea programelor HD.

Nu deconectați unitatea USB/HDD în timpul înregistrării. Acest lucru ar putea avaria unitatea USB/HDD conectată.

Sunt suportate mai multe partiții. Sunt suportate maximum două partiții diferite. Prima partiție a discului USB este utilizată pentru funcțiile USB Recording ready (Înregistrare USB). Acesta trebuie formatată ca primă partiție pentru a fi folosită pentru funcțiile USB Recording ready (Înregistrare USB).

E posibil ca unele pachete să nu fie înregistrate din cauza problemelor de semnal, deci uneori imaginea s-ar putea bloca în timpul redării.

Tastele de înregistrare, redare, pauză, afișare (pentru Play List Dialogue) nu pot să fie folosite cât timp teletextul este activ. Dacă o înregistrare începe din cronometru atunci când este pornit teletextul, acesta din urmă este oprit în mod automat. De asemenea, utilizarea teletextului este dezactivată în timpul unei înregistrări sau unei redări.

În timp ce înregistrați un program în fundal, puteți să vizualizați ecranul Home (Acasă), să utilizați opțiunile din meniul Settings (Setări), să comutați la o altă sursă sau să utilizați funcțiile Media Browser (Browser media), cum ar fi vizualizarea imaginilor, redarea fișierelor video și muzicale și chiar redarea înregistrării în curs.

# Înregistrare cu defazare temporală

Apăsați redarea butonul **Pauză/Redare** în timp ce urmăriți o emisiune pentru a activa modul de defazare temporală. În modul de defazare, programul este oprit și înregistrat simultan pe discul USB conectat.

Apăsați din nou pe butonul **Pauză/Redare** pentru a relua programul întrerupt de la momentul în care l-ați oprit. Apăsați butonul **Oprire** pentru a opri înregistrarea cu defazare temporală și reveniți la transmisiunile în direct.

Funcția de defazare temporală nu poate fi utilizată atât timp cât televizorul se află în modul radio.

Puteți utiliza funcția repede înapoi aferentă reluării redării normale cu ajutorul opțiunii repede înainte.

#### Înregistrare instantanee

Apăsați butonul **Înregistrare** pentru a începe imediat înregistrarea unui eveniment în timpul vizionării unui program. Apăsați butonul **Stop** pentru a opri și salva înregistrarea instantaneu.

Nu este posibilă comutarea canalelor de transmisie în timpul înregistrării. În timpul înregistrării unui program sau al defazării temporale, pe ecran este afișat un mesaj de avertizare dacă dispozitivul USB nu funcționează la o viteză suficient de mare.

# Vizualizarea programelor înregistrate

Selectați **Înregistrări** din ecranul Home (Acasă). Selectați un element înregistrat din listă (dacă a fost înregistrat anterior). Apăsați pe butonul **OK** pentru a vizualiza meniul **Opțiuni**. Selectați o opțiune și apăsați butonul **OK**.

**Notă:** Vizualizarea ecranului Home (Acasă) și a meniului Settings (Setări) nu va fi disponibilă în timpul redării.

Apăsați butonul **Stop** pentru a opri redarea și a reveni la meniul **Înregistrări**.

# Încet înainte

Dacă apăsați butonul **Pause/Play** (Pauză/ Redare) în timpul vizionării programelor înregistrate, funcția de avansare lentă va fi disponibilă. Puteți să folosiți butonul **Rapid înainte** pentru a avansa încet. Apăsați butonul **Rapid înainte** consecutiv pentru a modifica viteza de avansare.

# Setări Înregistrare

Puteți configura preferințele de înregistrare folosind fila Settings (Setări) din meniul Recordings (TV>Înregistrări). Evidențiați fila Settings (Setări) utilizând butonul Stânga sau Dreapta și apăsați OK. Apoi selectați articolul dorit din submeniu și setați folosind butonul Stânga sau Dreapta. **Pornire mai devreme:** Reglați cronometrul înregistrărilor să pornească mai devreme folosind această opțiune.

Terminare mai târziu: Puteți seta cronometrul înregistrărilor să se încheie mai târziu folosind această setare.

Defazare maximă: Această setare vă permite să setați durata maximă pentru defazare. Opțiunile disponibile sunt aproximative și timpul de înregistrare actual se poate schimba în practică în funcție de transmisiune. Valorile spațiului de stocare rezervat și liber se vor schimba în funcție de setarea asta. Asigurați-vă că aveți suficient spațiu, altfel înregistrarea instantanee ar putea să nu fie posibilă.

Eliminare automată: Puteți seta tipul de Discard (Eliminare) la None (Niciunul), Oldest (Cel mai vechi), Longest (Cel mai lung) sau Shortest (Cel mai scurt). Dacă Tipul de eliminare nu este setat la None (Niciunul), puteți seta opțiunea Unplayed (Neredat) la Included (Inclus) sau Excluded (Exclus). Aceste opțiuni determină preferințele pentru ștergerea înregistrărilor pentru a obține mai mult spațiu de stocare pentru înregistrările în desfășurare.

Informații hard disc Puteți vizualiza informații detaliate despre dispozitivul de stocare USB conectat la televizorul dumneavoastră. Selectați și apăsați OK pentru a vedea și apăsați Back/Return (Înapoi/ Revenire) pentru închidere.

Formatare disc: Dacă doriți să ștergeți toate fișierele de pe dispozitivul USB conectat și să convertiți formatul discului în FAT32, puteți utiliza această opțiune. Apăsați butonul OK având opțiunea Format Disk (Formatare Disk) selectată. Un meniu va apărea pe ecran și vi se va cere să introduceți un număr PIN (\*). După ce introduceți un PIN, un mesaj de confirmare va fi afișat. Selectați Yes (Da) și apăsați OK pentru a începe formatarea dispozitivului de stocare USB. Selectați No (Nu) și apăsați OK pentru anulare.

(\*) Codul PIN implicit poate să fie setat la **0000** sau **1234**. Dacă ați definit codul PIN (este solicitat în funcție de țara selectată) la **First Time Installation (Prima Instalare)** folosiți codul PIN pe care I-ați definit.

**IMPORTANT:** Formatarea dispozitivului USB va duce la ștergerea TUTUROR datelor de pe acesta, sistemul de fișiere fiind convertit la FAT32. În majoritatea cazurilor, erorile de funcționare vor fi soluționate după formatare, însă veți pierde TOATE datele.

Dacă mesajul **"USB disk writing speed too slow to** record" (Viteza de scriere a unității USB este prea mică pentru a înregistra) apare pe ecran în timp ce începeți înregistrarea, încercați să o reporniți. Dacă apare în continuare aceeași eroare, este posibil ca discul USB să nu îndeplinească cerințele de viteză. Încercați să conectați alt disc USB.

## Navigator media

Puteți reda fișiere de muzică, film și foto stocate pe un dispozitiv de stocare USB conectându-l la televizor. Conectați un dispozitiv de stocare USB la una dintre intrările USB aflate în partea laterală a televizorului.

După conectarea unui dispozitiv de stocare USB la televizor, pe ecran va fi afișat un mesaj care indică faptul că dispozitivul USB este conectat. Puteți accesa conținutul dispozitivului USB conectat din meniul **Sources** (Surse) de pe ecranul **Home** (Acasă). Puteți, de asemenea, să apăsați butonul **Source (Sursă)** de pe telecomandă și apoi să selectați dispozitivul dvs. de stocare USB din lista de surse.

Puteti seta preferintele browserului dvs. media folosind meniul Settings (Setări). Meniul Settings (Setări) poate fi accesat prin intermediul barei de informatii care este afișată în partea de jos a ecranului, în timp ce redați un fișier video sau afișați un fișier cu imagini. Apăsati butonul Info (Informatii), dacă bara de informații a dispărut, selectați simbolul cu roata dințată din partea dreaptă a barei de informatii si apăsati OK. Meniurile Picture Settings (Setări imagine). Sound Settings (Setări sunet), Media Browser Settings (Setări Browser media) și Options (Opțiuni) pot fi disponibile în functie de tipul de fisier media si de modelul televizorului si de caracteristicile acestuia. Continutul acestor meniuri poate fi diferit în functie de tipul de fisier media deschis curent. Doar meniul Sound Settings (Setări sunet) va fi disponibil în timpul redării fișierelor audio.

| Loop/Shuffle Mode Operation (Operarea în modul<br>Repetare/Selecție aleatorie) |                                                                                        |  |
|--------------------------------------------------------------------------------|----------------------------------------------------------------------------------------|--|
| Porniți redarea și activați 🚍                                                  | Toate fișierele din listă<br>vor fi redate continuu în<br>ordinea originală            |  |
| Porniți redarea și activați <u>1</u>                                           | Același fișier va fi<br>redat în mod continuu<br>(repetat)                             |  |
| Porniți redarea și activați 🔀                                                  | Toate fișierele din listă<br>vor fi redate o dată în<br>ordine aleatorie               |  |
| Porniți redarea și activați 🗔 🗙                                                | Toate fișierele din listă<br>vor fi redate continuu<br>în aceeași ordine<br>aleatorie. |  |

Pentru a folosi aceste funcții de pe bara de informații, selectați simbolul pentru funcție și apăsați **OK**. Pentru a schimba starea unei funcții, selectați simbolul funcției și apăsați **OK** de câte ori este nevoie. Dacă simbolul este marcat cu o cruce roșie, înseamnă că este dezactivat.

#### Siglă personalizată la încărcare

Aveți posibilitatea de a vă personaliza televizorul și puteți vizualiza pe ecran imaginea sau fotografia favorită, de fiecare dată când televizorul dumneavoastră pornește. Pentru acest lucru, copiați fisierele cu imaginile preferate pe un dispozitiv USB si deschideti-le cu ajutorul meniului Media Browser (Browser Media). Selectati Intrare USB din menjul Sources (Surse) de pe ecranul principal si apăsati OK. După ce ați ales imaginea dorită, selectați-o și apăsați **OK** pentru a o vizualiza pe întregul ecran. Apăsati butonul Info (Informatii), selectati simbolul cu roata dintată de pe bara de informații și apăsați OK. Selectați Options (Optiuni) si apăsati OK pentru a continua. Optiunea Set Boot Logo (Setare Logo initializare) va fi disponibilă. Selectati-o si apăsati din nou butonul OK pentru a selecta o siglă personalizată de inițializare. Va fi afisat un mesaj de confirmare. Selectati Yes (Da) si apăsati pe OK pentru a confirma. În cazul în care imaginea este corespunzătoare(\*), aceasta va apărea pe ecranul televizorului la următoarea pornire.

Notă: Puteți utiliza opțiunea Restore Default Boot Logo (restaurare logo inializare) implicită din meniul Setări>Sistem>Mai multe pentru a restabili sigla de pornire implicită. Dacă efectuați Instalarea pentru Prima Dată, sigla de pornire va fi, de asemenea, restaurată la valoarea implicită.

(\*) Imaginile trebuie să fie în format jpeg. Doar fișierele cu dimensiuni până în 4MB sunt acceptate. FollowMe TV

Cu ajutorul dispozitivului dumneavoastră mobil, puteți reda transmisiunile de pe televizor folosind funcția **FollowMe TV**. Instalați aplicația adecvată Smart Center pe dispozitivul dumneavoastră mobil. Inițializați aplicația.

Pentru mai multe informații asupra acestei funcții, vă rugăm consultați instrucțiunile pentru aplicația utilizată.

Notă: În funcție de model, televizorul dvs. e posibil să nu accepte această funcție. Aplicația poate să nu fie compatibilă cu toate dispozitivele mobile. Canalele UHD (4K, Ultra HD) nu sunt compatibile și ambele dispozitive trebuie să fie conectate la aceeași rețea.

#### CEC

Această funcție vă permite să controlați dispozitivele cu CEC activat care sunt conectate prin porturile HDMI, folosind telecomanda televizorului.

Opțiunea CEC din meniul Setări>Dispozitive ar trebui setată ca Activată la început. Apăsați pe butonul Source (Sursă) și selectați intrarea HDMI a dispozitivului CEC conectat din meniul Source List (Listă surse). Atunci când noul dispozitiv sursă CEC este conectat, va fi enumerat în meniul surselor cu propriul nume în locul numelui portului HDMI conectat (precum DVD Player, Recorder 1 etc.).

Telecomanda televizorului poate să efectueze automat principalele funcții după ce sursa HDMI conectată a fost selectată. Pentru a încheia această operațiune și a controla televizorul din nou prin telecomandă, apăsați și țineți apăsat timp de 3 secunde butonul "0-zero" de pe telecomandă.

Puteți dezactiva funcția CEC setând opțiunea respectivă în meniul **Settings>Device Settings** (Setări>Setările dispozitivului) în consecință. Televizorul este compatibil și cu funcția ARC (Audio Return Channel - canal de retur al semnalului audio). Această funcție este o legătură audio menită să înlocuiască alte cabluri dintre televizor și sistemul audio (receptor A/V sau sistem de difuzoare).

Atunci când ARC este activ, televizorul va opri automat alte ieșiri audio, cu excepția mufei pentru căști, iar butoanele pentru volum sunt direcționate la dispozitivul audio conectat. Pentru a activa funcția ARC, setați opțiunea **Sound Output** (leșire de sunet) în meniul **Settings>Sound** (Setări>Sunet) ca **HDMI ARC**.

Notă: ARC este compatibil doar prin intermediul intrării HDMI2.

#### Controlul audio al sistemului

Permite ca un amplificator/receptor audio să fie folosit cu televizorul. Volumul poate să fie controlat folosind telecomanda televizorului. Pentru a activa această funcție, setați opțiunea **Sound Output** (leșire de sunet) în meniul **Settings>Sound** (Setări>Sunet) ca **HDMI ARC**. Când este selectată opțiunea **HDMI ARC**, opțiunea **CEC** va fi setată automat **Enabled** (Activată), dacă nu este deja setată. Difuzoarele televizorului vor fi fără sunet, iar sunetul sursei urmărite va fi furnizat de la sistemul de sunet conectat.

**Notă:** Dispozitivul audio ar trebui să fie compatibil cu funcția Control audio sistem.

# Manual electronic

În E-Manual (Manual electronic) puteți găsi instrucțiuni privind funcțiile televizorului dumneavoastră.

Pentru a accesa manualul electronic, intrați în meniul **Settings>System>More** (Setări>Sistem>Mai multe), selectați **Manuals** (Manuale) și apăsați **OK**. Pentru acces rapid, apăsați butonul **Settings** (Setări) și apoi butonul **Info** (Informații).

Selectați o categorie dorită folosind butoanele direcționale. Fiecare categorie include subiecte diferite. Selectați un subiect și apăsați butonul **OK** pentru a citi instrucțiunile.

Pentru a închide ecranul E-Manual, apăsați butonul **Exit** sau **TiVo**.

**Notă:** În funcție de model, televizorul dvs. e posibil să nu accepte această funcție. Conținutul din E-Manual (Manual electronic) poate varia în funcție de model.

# Conținutul meniului pentru setări

# Conținut meniu Dispozitive

| , ,                          |                                                                                                    |
|------------------------------|----------------------------------------------------------------------------------------------------|
| CEC                          | Cu aceasta setare, puteți activa și dezactiva complet funcționalitatea CEC. Apăsați butonul Stânga sau Dreapta pentru a activa sau dezactiva funcția.                                                                                                    |
| Pornirea Automată<br>CEC     | Această funcție permite dispozitivului compatibil HDMI-CEC să pornească televizorul<br>și să realizeze comutarea la sursa de intrare în mod automat. Apăsați butonul <b>Stânga</b><br>sau <b>Dreapta</b> pentru a activa sau dezactiva funcția.                                                                                                    |
| Telecomandă<br>Virtuală      | Activează sau dezactivează funcția de telecomandă virtuală.                                                                                                    |
| Partajare Audio<br>Video     | Această funcție vă permite să partajați fișierele stocate pe smartphone, tabletă sau<br>computer. Dacă aveți un smartphone, tabletă sau computer compatibile și software-ul<br>adecvat instalat, puteți partaja/reda pozele pe televizorul dumneavoastră. Pentru mai<br>multe informații, consultați instrucțiunile pentru software-ul dumneavoastră de partajare. |
| Temporizator lipsă<br>semnal | Dacă televizorul dvs. nu primește niciun semnal de intrare (de exemplu, de la o antenă<br>sau sursă HDMI) timp de 3 minute, va intra în modul Standby. Puteți activa sau dezactiva<br>această funcție prin setarea corespunzătoare a acestei opțiuni.                                                                                                    |

| Co                                        | Conținutul Meniului Imagine                |                 |                                                                                                    |  |
|-------------------------------------------|--------------------------------------------|-----------------|----------------------------------------------------------------------------------------------------|--|
| Mod                                       |                                            |                 | Aveți posibilitatea să modificați modul imagine după preferințele și dorințele<br>dumneavoastră. Modul imagine poate fi setat la una dintre următoarele opțiuni: Cinema,<br>Joc (opțional), Sport, Dinamic și Natural.                                                                                                    |  |
| Contrast                                  |                                            | st              | Ajustează valorile de iluminare și întuneric ale ecranului.                                                                                                    |  |
|                                           | Brightn<br>(Lumine                         | ess<br>ozitate) | Ajustează valorile de luminozitate ale ecranului.                                                                                                    |  |
|                                           | Sharpn<br>(Contur                          | ess<br>')       | Setează valoarea de claritate pentru obiectele afișate pe ecran.                                                                                                    |  |
|                                           | Culoare                                    | •               | Setează valorile culorilor, ajustând culorile.                                                                                                    |  |
| Energy Saving<br>(Economisire<br>energie) |                                            | ving<br>ire     | Pentru setarea opțiunii Energy Saving (Economisire energie) la Personalizat, Minim,<br>Mediu, Maxim, Auto, Ecran dezactivat sau Dezactivat.<br>Notă: Opțiunile disponibile pot diferi în funcție de Modul selectat.                                                                                                    |  |
|                                           | Lumină                                     | din spate       | Această setare controlează nivelul luminii de fundal. Funcția Lumină de fundal va fi inactivă dacă modul <b>Economisire Energie</b> este setat la o altă opțiune decât <b>Personalizat.</b>                                                                                                    |  |
| Zoom Imagine                              |                                            | ine             | Setează formatul dimensiunii dorite a imaginii.                                                                                                    |  |
|                                           | Mutare                                     | imagine         | Această opțiune ar putea fi disponibilă în setarea <b>Zoom Imagine</b> (Mărire imagine).<br>Selectați-o și apăsați <b>OK</b> , apoi folosiți butoanele direcționale pentru a muta imaginea<br>în sus sau în jos.                                                                                                    |  |
| Pixellence Demo<br>(opțional)             |                                            | Demo            | Funcția Pixellence optimizează setările video ale televizorului, ajutând la obținerea unei imagini de o calitate superioară. Apăsați pe <b>OK</b> pentru a activa Pixellence Demo Mode, pentru a vă bucura de calitatea Pixellence. Apăsați butonul <b>OK</b> din nou pentru a şterge din listă. Dacă opțiunea <b>Mod</b> este setată pe <b>Joc,</b> această opțiune nu va fi disponibilă. |  |
| Se                                        | tări avan                                  | sate            |                                                                                                    |  |
|                                           | Contrast Dinamic<br>Temperatura<br>Culorii |                 | Modificați rata dinamică a contrastului la valoarea dorită.                                                                                                    |  |
|                                           |                                            |                 | Setează valoarea temperaturii dorite a culorilor. Sunt disponibile opțiunile <b>Cool (Rece)</b> , <b>Normal (Normală), Warm (Caldă)</b> și <b>Custom (Personalizată</b> ).                                                                                                    |  |
|                                           | Pun                                        | ct Alb          | Dacă opțiunea <b>Temperatura Culorii</b> este setată la <b>Personalizată</b> , această setare va fi disponibilă. Măriți "căldura" sau "răceala" imaginii apăsând pe butoanele Stânga sau Dreapta.                                                                                                    |  |

| Blue Stretch                                                | Funcția de îmbunătățire de alb, care face albul mai rece pentru ca imaginea să fie mai luminoasă. Setați <b>Pornit</b> pentru a activa.                                                                                                    |
|-------------------------------------------------------------|----------------------------------------------------------------------------------------------------|
| Micro Dimming                                               | Opțiunile Low (Mic), Medium (Mediu), High (Înalt) și Off (dezactivat) sunt<br>disponibile. Când opțiunea Micro Dimming (Micro Estompare) este activă, va mări<br>contrastul local pentru fiecare zonă definită.                                                                                                    |
| Reducerea<br>zgomotului                                     | Opțiunile Low (Mic), Medium (Mediu), High (Înalt) și Off (dezactivat) sunt disponibile.<br>Dacă semnalul este slab și imaginea este bruiată, utilizați setarea Noise Reduction<br>(Reducere zgomot) pentru a reduce nivelul zgomotului.                                                                                                    |
| Modul film                                                  | Filmele sunt înregistrate la numere diferite de cadre pe secundă în programele de televiziune normale. Setați această opțiune pe <b>Auto</b> când vizionați filme pentru a vedea mai clar scenele cu mișcare rapidă.                                                                                                    |
| Nuanță piele                                                | Efectul ton poate fi modificat între -5 și 5.                                                                                                    |
| Schimbare<br>culoare                                        | Setează tonul dorit al culorilor.                                                                                                    |
| Reglaj Culori                                               | Deschide setările Colour Tuner (Reglaj culori). Activați Colour Tuner (Reglaj culori)<br>pentru a seta manual parametrii Hue (Nuanță), Colour (Culoare) și Brightness<br>(Luminozitate).                                                                                                    |
| Mapare Gamut                                                | Puteți folosi această opțiune pentru a seta intervalul de culori afișate pe ecranul televi-<br>zorului dvs. Când este setat ca <b>Pornit</b> , culorile sunt setate în conformitate cu semnalul<br>sursei. Când televizorul este Oprit, capacitatea de culoare maximă a televizorului este<br>folosită implicit (opțiune recomandată).<br><b>Notă:</b> Este posibil ca această opțiune să nu fie disponibilă, fiind dependentă de modelul televizorului dvs. |
| Gama completă<br>HDMI                                       | Atunci când priviți de la o sursă HDMI,această funcție va fi vizibilă. Puteți folosi această funcție pentru a intensifica nuanțele de negru din imagine.                                                                                                    |
| Corecția<br>balansului de<br>alb în 11 puncte<br>(opțional) | Opțiunea balansului de alb reglează temperatura culorii de pe televizorul dumneavoastră<br>în niveluri amănunțite de gri. Vizual sau prin măsurători, scara uniformității griului poate fi<br>îmbunătățită. Reglați intensitatea culorilor <b>Roșu</b> , <b>Verde</b> , <b>Albastru</b> și valoare <b>Câștigului</b><br>manual. Evidențiați această opțiune, apăsați <b>OK</b> , apoi setați pe <b>Enabled</b> (Activat) pentru<br>a activa această funcție. |
| Resetare                                                    | Resetează setările curente de imagine la setări implicite din fabrică.                                                                                                    |

| Сс                                        | Conținutul meniului Sound (Sunet) |                                                                                                    |  |  |
|-------------------------------------------|-----------------------------------|----------------------------------------------------------------------------------------------------|--|--|
| Dolby Audio                               |                                   | Opțiunile <b>Smart</b> , <b>Movie</b> , <b>Music</b> , <b>News</b> și <b>Off</b> vor fi disponibile. Setați ca <b>Oprit</b> pentru                                                                                                    |  |  |
|                                           |                                   | Notă: Unele articole din meniul <b>Sound (Sunet)</b> vor deveni gri și indisponibile dacă sunt setate pe altă opțiune decât <b>Off (Oprit)</b> . În funcție de setările actuale, și alte opțiuni pot fi modificate.                                                                                                    |  |  |
| DTS Virtual:X                             |                                   | Această caracteristică va îmbunătăți experiența dumneavoastră audio prin furnizarea<br>unor boxe surround virtualizate prin intermediul boxelor televizorului. Puteți selecta unul<br>dintre modurile de sunet prestabilite. Opțiunile <b>Muzică, Sport, Cinema</b> și <b>Off</b> (oprit) vor<br>fi disponibile. Setați ca <b>Oprit</b> pentru dezactivare.                                                                                                    |  |  |
|                                           |                                   | decât Off (Oprit). În funcție de setările actuale, și alte opțiuni pot fi modificate.                                                                                                    |  |  |
| leșire sunet                              |                                   | Setează preferința de ieșire audio. <b>TV, S/PDIF, HDMI ARC, Headphone Only</b> și<br>Lineout vor fi disponibile. Nu va exista nicio ieșire audio decât prin opțiunea selectată<br>și mufa pentru căști.                                                                                                    |  |  |
|                                           |                                   | Atunci când conectați un amplificator extern la televizor utilizând mufa pentru căști, puteți<br>seta această opțiune la <b>Lineout</b> (leșire sunet). Dacă ați conectat căștile la televizor,<br>setați această opțiune la <b>Headphone Only</b> ( <b>Numai la căști</b> ). Înainte de a utiliza căști,<br>asigurați-vă că această opțiune din meniu este setată <b>Headphone Only</b> ( <b>Numai la<br/>căști</b> ). Dacă este setată la <b>Lineout</b> ( <b>Linie ieșire</b> ), ieșirea de la mufa căștilor va fi setată<br>la maxim, putând să vă afecteze auzul.                                                                                                    |  |  |
|                                           |                                   | Dacă opțiunea HDMI ARC este selectată, funcția CEC va fi activată.                                                                                                    |  |  |
|                                           |                                   | Notă: În funcție de opțiunea selectată, unele articole din meniul Sunet vor apărea gri și nu vor fi disponibile.                                                                                                    |  |  |
| AVL (Limitare<br>automată a<br>volumului) |                                   | Dacă articolul din meniu <b>Dolby Audio</b> este setat pe o altă opțiune decât <b>Off (Oprit)</b> ,<br>opțiunile setării <b>AVL</b> se vor schimba. Opțiunile <b>Auto</b> , <b>Night (Noapte)</b> , <b>Normal și Off</b><br>( <b>Oprit)</b> vor fi disponibile. În modul <b>Auto</b> , televizorul va trece în modul <b>Normal</b> sau <b>Night</b><br>( <b>Noapte</b> ) în mod automat în funcție de informațiile actuale despre oră. Dacă nu există<br>informații despre oră, opțiunea va funcționa ca <b>Normal</b> . Atunci când televizorul trece<br>în modul <b>Night (Noapte)</b> pentru prima oară după setarea acestei opțiuni ca <b>Auto</b> , o<br>bară de informații va apărea pe ecran. |  |  |
|                                           |                                   | În comparație cu modul <b>Normal</b> , modul <b>Night (Noapte)</b> oferă un control al compresiei dinamice mai agresiv, care este adecvat pentru medii liniștite.                                                                                                    |  |  |
| Setări avansate                           |                                   |                                                                                                    |  |  |
|                                           | Egalizator                        | Selectează modul Egalizator. Puteți efectua setări personalizate doar în modul User (Utilizator).                                                                                                    |  |  |
|                                           | Bas dinamic                       | Activează sau dezactivează Basul dinamic.                                                                                                    |  |  |
|                                           | DTS DRC                           | Controlul Intervalului Dinamic oferă ajustarea creșterii sursei pentru a menține<br>un interval audio adecvat la ambele niveluri de redare scăzut și înalt. Activați sau<br>dezactivați <b>DTS DRC</b> activându-l sau dezactivându-l <b>(On, Off</b> ).                                                                                                    |  |  |
|                                           | Mod Audio                         | Puteți selecta un mod de sunet (în cazul în care canalul selectat îl poate susține).                                                                                                    |  |  |
|                                           | leșire Digitală                   | Setează tipul de ieșire audio digitală.                                                                                                    |  |  |
|                                           | Căști                             | Setează volumul căștilor. Această opțiune nu va fi disponibilă dacă opțiunea <b>leșire</b><br><b>sunet</b> este setată ca Lineout.<br>Asigurați-vă, de asemenea, înainte de a utiliza căștile că volumul căștilor este setat la<br>un nivel redus pentru a preveni afectarea auzului dumneavoastră.                                                                                                    |  |  |
|                                           | Balans                            | Setează balansul sunetului. Această funcție va fi activată numai dacă opțiunea de <b>ieșire</b><br><b>a sunetului</b> este setată ca <b>televizor</b> sau <b>căști</b> . Funcția Balans ajustează simultan<br>nivelul de balans al boxelor televizorului și al căștilor.                                                                                                    |  |  |
|                                           | Resetare                          | Reinițializează unele dintre setările de sunet la valorile implicite din fabrică.                                                                                                    |  |  |

| Conținutul meniului Rețea                                                                                             |                                                                                                    |  |
|----------------------------------------------------------------------------------------------------|----------------------------------------------------------------------------------------------------|--|
| Network Type (Tip<br>rețea)                                                                                           | Dezactivați conexiunea la rețea sau schimbați tipul conexiunii.                                                                                                    |  |
| Scanare Rețele<br>Wireless                                                                                            | Începeți căutarea de rețele wireless. Această opțiune va fi disponibilă numai când<br>Network Type (Tip Rețea) este setat la Wireless Device (Dispozitiv Wireless).                                                                                                    |  |
| Deconectarea                                                                                                    | Pentru a vă deconecta de la o rețea wireless și a șterge profilul de rețea wireless salvat<br>(dacă a fost salvat anterior), selectați această opțiune și apăsați <b>OK</b> . Această opțiune<br>nu va fi disponibilă dacă nu v-ați conectat la o rețea wireless. Consultați secțiunea<br><b>Connectivity</b> (Conectivitate) pentru mai multe informații.                                        |  |
| Apăsați butonul WPS<br>de pe routerul Wifi                                                                            | Dacă modemul dvs./dispozitivul router are WPS, vă puteți conecta direct la ea folosind<br>această opțiune. Selectați această opțiune și apăsați pe <b>OK</b> . Mergeți la router și apăsați<br>butonul WPS de pe el pentru a efectua conexiunea. Această opțiune va fi disponibilă<br>numai când <b>Network Type (Tip Rețea)</b> este setat la <b>Wireless Device (Dispozitiv<br/>Wireless</b> ). |  |
| Internet Speed Test<br>(Test viteză internet)                                                                         | Lansați un test de viteză pentru a verifica lățimea de bandă a conexiunii dvs. Rezultatul<br>va fi afișat pe ecran la final.                                                                                                    |  |
| Setări avansate                                                                                                    | Schimbați configurațiile IP și DNS ale televizorului dvs.                                                                                                    |  |
| Networked Standby<br>Mode (Mod Standby<br>în rețea)                                                                   | Puteți activa sau dezactiva această funcție, setând-o ca <b>On (Pornit)</b> sau <b>Off</b> ( <b>Oprit)</b> .                                                                                                    |  |
| Notă: Pentru informații detaliate asupra opțiunilor acestui meniu, consultați secțiunea Connectivity (Conectivitate). |                                                                                                    |  |

| Conținutul Meniului Instalare                                                                                                    |                                                                                                    |  |
|----------------------------------------------------------------------------------------------------|----------------------------------------------------------------------------------------------------|--|
| Căutare automată<br>a canalelor<br>(Reacordare)                                                                                                    | Afişează opțiunile de acordare automată. Antenă D.: Caută și stochează posturile DVA prin antenă. Cablu D.: Caută și stochează posturile DVB prin cablu. Analog: Caută și stochează posturile analogice. Satelit: Caută și memorează posturile prin satelit.                                                                                                    |  |
| Căutare manuală a<br>canalelor                                                                                                    | Această funcție poate fi folosită pentru introducerea directă a posturilor.                                                                                                    |  |
| Scanare Canal Rețea                                                                                                    | Caută canalele asociate în sistemul de transmisie. Antenă D.: Caută canalele de rețea prin antenă. Cablu D.: Caută canalele de rețea prin cablu.                                                                                                    |  |
| Acord Analogic Fin                                                                                                    | Puteți folosi această setare pentru acordul fin al canalelor analogice. Această funcție<br>nu este disponibilă dacă niciun canal analogic nu este stocat și dacă acel canal urmărit<br>actualmente nu este un canal analogic.                                                                                                    |  |
| Setări Satelit                                                                                                    | Afișează setările satelitului. Listă Sateliți: Afișează sateliții disponibili. Puteți Add (Adăugare), Delete (Ștergere) sateliți sau Edit (Editare) setările satelitului din listă. Instalarea antenei: Puteți schimba setările antenei prin satelit și/sau porni o nouă scanare a satelitului.                                                                                                    |  |
| Setările de instalare<br>(opțional)                                                                                                    | Afișează meniul de setări de instalare. <b>Standby Mode Search (Căutare în mod standby) (*):</b> Televizorul dumneavoastră va realiza căutări de noi canale sau canale lipsă atunci când se află în așteptare. Vor fi afișate toate posturile noi. <b>Dynamic Channel Update (Actualizare Canale Dinamică)*</b> : Dacă această opțiune este <b>Enabled</b> (Activat), schimbările de pe emisii, precum frecvența, numele canalului, limba subtitrării etc., vor fi aplicate automat în timpul vizionării. (*) <i>Disponibilitate în funcție de model</i> |  |
| Configurare<br>emiţător-receptor (**)<br>Folosind acest meniu, puteți edita parametrii emiţătorului-receptor principal și de rezen<br>inclusiv valorile Pid ale operatorului M7, care sunt folosite pentru a descărca lista<br>canale. Setați preferințele dvs. și apăsați butonul Verde pentru a salva setările. Aț<br>porniți o instalare operator M7 folosind meniul Automatic channel scan > Satell<br>(Scanare Canale Automată>Satelit).<br>Această opțiune din meniu va fi disponibilă doar dacă este efectuată o instalare a unui operator M7. |                                                                                                    |  |
| Ştergerea listei de<br>servicii                                                                                                    | Folosiți această setare pentru a șterge canalele memorate. Această setare este vizibilă<br>numai atunci opțiunea pentru <b>Țară</b> este setată pentru Danemarca, Suedia, Norvegia<br>sau Finlanda.                                                                                                    |  |
| Selectează Rețea<br>Activă                                                                                                    | Această setare vă permite să selectați numai transmisiile din cadrul rețelei selectate<br>pentru a fi listate în lista de canale. Această funcție este disponibilă numai dacă țara<br>selectată este Norvegia.                                                                                                    |  |
| Informații despre<br>semnal                                                                                                    | Acest element al meniului, se utilizează in scopul monitorizării informațiilor referitoare semnalului frecventelor utilizabile precum calitate/nivel semnal, nume rețea, etc.                                                                                                    |  |
| Resetare La Setările<br>Din Fabrică                                                                                                    | Șterge toate canalele și setările memorate, resetează televizorul la setările din fabrică.                                                                                                    |  |

| Conținutul meniului Sistem                        |                                  |                                                   |                                                                                                    |
|---------------------------------------------------|----------------------------------|---------------------------------------------------|----------------------------------------------------------------------------------------------------|
| Accesibilitatea                                   |                                  | ibilitatea                                        | Afișează opțiunilor de accesibilitate a televizorului.                                                                                                    |
| High Contrast<br>(Contrast ridicat) Măriți contra |                                  | gh Contrast<br>ontrast ridicat)                   | Măriți contrastul opțiunilor și textelor din meniuri pentru a fi citite cu ușurință. Vor fi disponibile opțiunile text alb, text galben și dezactivat (off).                                                                                                    |
|                                                   | Subtitlu                         |                                                   | Activează sau dezactivează subtitrarea.                                                                                                    |
|                                                   | Та                               | re de urechi                                      | Activează orice funcție specială permisă de emițător.                                                                                                    |
|                                                   | De                               | scriere Audio                                     | O piesă narativă va fi redată pentru persoanele oarbe sau cu tulburări de vedere. Apăsați<br>OK pentru a vedea toate opțiunile de meniu <b>Descriere audio</b> disponibile. Această funcție<br>este disponibilă numai dacă emițătorul suportă această funcție.<br>Notă: Caracteristica de sunet Audio description (Descriere audio) nu este disponibilă în modul de înregistrare |
|                                                   |                                  |                                                   | sau de schimbare a timpului (disponibilitatea depinde de modelul televizorului dvs. și de caracteristicile<br>acestuia).                                                                                                    |
|                                                   | Sp                               | orire dialog                                      | Această funcție oferă opțiuni de postprocesare sunet pentru evidențierea dialogului<br>limitat pentru vorbire. Opțiunile <b>Dezactivat, Scăzut, Mediu</b> și <b>înalt</b> vor fi disponibile.<br>Setați după preferință.                                                                                                    |
|                                                   |                                  |                                                   | Notă: Această funcție care efect doar dacă formatul audio de ieșire este AC-4 și acest efect se aplică doar<br>boxelor televizorului.                                                                                                    |
|                                                   | Su                               | btitrări<br>rbite (Spoken                         | Preferința implicită pentru subtitrări vorbite (Spoken Subtitles) se selectează prin această opțiune de setări. Pentru a acorda prioritate subtitrărilor vorbite înainte celor normale, setați această opțiune ca <b>On</b> (Activat).                                                                                                    |
| Subtitl                                           |                                  | btitles)                                          | În funcție de modelul televizorului, este posibil ca această opțiune să nu fie disponibilă și ca să fie vizibilă doar când sursa este setată ca ${\bf TV}.$                                                                                                    |
|                                                   | Mărire<br>Minimap<br>(minihartă) |                                                   | Activează folosirea combinațiilor de butoane pentru mărirea ecranului. Opțiunile <b>Pornit</b><br>și <b>Oprit</b> vor fi disponibile. Setați <b>Pornit</b> pentru a activa.                                                                                                    |
|                                                   |                                  |                                                   | Opțiunea de mărire va fi activată sau dezactivată prin apăsarea prelungită a butonului numeric <b>5</b> . Prima parte din stânga sus a ecranului va fi mărită. După activarea opțiunii de mărire, apăsați prelungit butoanele 2, 4, 6, 8 pentru a plasa zona mărită în sus, stânga, dreapta și jos.                                                                              |
|                                                   |                                  |                                                   | Opțiunea minimap este implicit activată sau dezactivată. Va fi activată la pornirea opțiunii <b>Mărire</b> . Prin această opțiune, se va afișa mini harta (minimap) și nu se va activa opțiunea de mărire.                                                                                                    |
|                                                   | Ev<br>pro                        | idențierea<br>ogramelor cu                        |                                                                                                    |
|                                                   |                                  | [S] Subtitrare                                    | La activarea acestei opțiuni și dacă orice eveniment din ghidul electronic de programe (GEP) are acces la serviciul de "Subtitrare", acest eveniment va fi evidențiat cu o altă culoare.                                                                                                    |
| [SL] Sign<br>Language<br>(Limba prin<br>semne)    |                                  | [SL] Sign<br>Language<br>(Limba prin<br>semne)    | La activarea acestei opțiuni și dacă orice eveniment din ghidul electronic de programe (GEP) are acces la serviciul de "Limbă prin semne", acest eveniment va fi evidențiat cu o altă culoare.                                                                                                    |
|                                                   |                                  | [AD] Audio<br>Description<br>(Descriere<br>audio) | La activarea acestei opțiuni și dacă orice eveniment din ghidul electronic de programe (GEP) are acces la serviciul de "Descriere audio", acest eveniment va fi evidențiat cu o altă culoare.                                                                                                    |
| Lir                                               | nbă                              |                                                   | Puteți seta o limbă diferită în funcție de emițător și de țară.                                                                                                    |
| Co<br>(Ac                                         | ndit                             | tional Access<br>s Condiționat)                   | Controlează modulele de acces condiționat dacă există.                                                                                                    |

| Parental |                                 | Introduceți parola corectă pentru a modifica setările parentale. Puteți ajusta cu ușurință<br>Menu Lock (Blocare meniu), Maturity Lock (Blocare acces parental), Child Lock<br>(Blocare acces copil) sau Guidance (Ghidare) în acest meniu. De asemenea, puteți<br>seta un cod PIN nou sau să schimbați codul CICAM PIN implicit folosind opțiunile<br>aferente.<br>Notă: Unele opțiuni pot să nu fie disponibile, în funcție de țara selectată la First Time Installation (Prima<br>Instalare). Codul PIN implicit poate să fie setat la 0000 sau 1234. Dacă ați definit codul PIN (este solicitat în<br>funcție de tara selectată) la First Time Installation (Prima Instalare) flositi codul PIN pe care l-ați definit. |  |
|----------|---------------------------------|----------------------------------------------------------------------------------------------------|--|
| Dată/Oră |                                 | Setează data și ora.                                                                                                    |  |
| Surco    |                                 | Editati numele sau activati sau dezactivati entiunile sursei celestate                                                                                                    |  |
| Netflix  |                                 | Dacă această funcție este compatibilă cu televizorul dumneavoastră, puteți vedea<br>numărul ESN (*) și dezactiva Netflix.<br>(*) Numărul ESN este un număr 10 unic pentru Netflix, creat în special pentru identificarea televizorului.                                                                                                    |  |
| Ti\      | /o                              | Puteți vizualiza tasta HSN.                                                                                                    |  |
| Ма       | i Multe                         | Afișează alte opțiuni de setare a televizorului.                                                                                                    |  |
|          | Menu Timeout<br>(Oprire Meniu)  | Modifică timpul de expirare pentru meniuri.                                                                                                    |  |
|          | Economizor<br>ecran principal   | Setați opțiunile de screensaver pentru ecranul Home (Acasă). Puteți seta un timp de<br>așteptare pentru screensaver sau îl puteți dezactiva cu ajutorul opțiunilor disponibile.                                                                                                    |  |
|          | LED-urile în<br>modul standby   | Dacă este <b>Off (Dezactivat)</b> , LED-ul modului Standby nu se va aprinde atunci când televizorul este în modul standby.                                                                                                    |  |
|          | ldentificarea<br>dispozitivului | Când este activată această opțiune, se determină generarea internă a unui "Device ID"<br>(ID dispozitiv) pentru fiecare origine de web vizitată. Când sunt dezactivate, toate "ID-<br>urile de dispozitiv" curente sunt șterse pentru fiecare origine Web care a fost vizitată.<br>Puteți activa sau dezactiva această funcție, setând-o ca <b>On (Pornit)</b> sau <b>Off (Oprit)</b> .                                                                                                    |  |
|          | Actualizare<br>Software         | Asigură faptul că televizorul dumneavoastră dispune de cel mai recent firmware. Apăsați<br><b>OK</b> pentru a vedea opțiunile din meniu.                                                                                                    |  |
|          | Versiunea<br>aplicației         | Afișează versiunea actuală de software.                                                                                                    |  |
|          | Închidere<br>automată.          | Setează intervalul dorit pentru televizor pentru a trece direct în modul standby atunci<br>când acesta nu este utilizat. Această valoare poate fi setată de la 1 la 8 ore în pași de<br>1 oră. Puteți dezactiva această opțiune prin setarea pe <b>Off</b> (Dezactivată).                                                                                                    |  |
|          | Modul Subtitrare                | Această opțiune este utilizată pentru a selecta care mod de subtitrare va apărea pe<br>ecran (subtitrare <b>DVB</b> /subtitrare <b>Teletext</b> ), dacă ambele sunt disponibile. Valoarea<br>implicită este subtitrarea <b>DVB</b> . Această funcție este disponibilă numai dacă țara<br>selectată este Norvegia.                                                                                                    |  |
|          | Mod Standby On                  | Configurează preferința de lansare automată a televizorului. Sunt disponibile opțiunile<br>Home Screen (Ecran principal) și Last source (Ultima sursă).                                                                                                    |  |
|          | Oprire Autom.                   | Definiți un timp de inactivitate după care televizorul dumneavoastră să intre automat în modul de repaus. Setați ca <b>Oprit</b> pentru dezactivare.                                                                                                    |  |
|          | Biss Key (Tasta<br>BISS)        | Biss este un sistem prin satelit de demodulare a semnalelor utilizat pentru anumite transmisii. Dacă trebuie să introduceți codul Biss pe o transmisie, puteți folosi această setare. Selectați <b>Biss Key (Tasta Biss)</b> și apăsați <b>OK</b> pentru a intra codurile pe transmisiile dorite. Această opțiune va apărea dacă nu sunt instalate canale. Disponibilitatea depinde de modelul televizorului dvs. și de caracteristicile acestuia.                                                                                                    |  |
|          | Mod magazin                     | Selectați acest mod pentru a stoca afișajul. Atunci când <b>Store Mode (Mod Magazin)</b> este activat, există posibilitatea ca unele funcții din meniul televizorului să nu fie disponibile Pentru unele modele opțiunea <b>Enabled with video</b> (Activat cu video) ar putea fi de asemenea disponibilă. Dacă această opțiune este setată, televizorul va comuta în modul magazin și va fi redat fișierul video preinstalat.                                                                                                    |  |
|          | Mod de pornire                  | Această setare configurează modul preferat de pornire. Opțiunile Last State (Ultima stare) și Standby Mode (Mod Standby) sunt disponibile.                                                                                                    |  |

| OSS                                                                                                    | Afișează informațiile privind licența open source a software-ului.                                                                                                    |  |
|----------------------------------------------------------------------------------------------------|----------------------------------------------------------------------------------------------------|--|
| Restabiliți sigla<br>implicită la<br>inițializare                                                                                         | Restabiliți siglaRestabilește sigla implicită la inițializare. Va fi afișat un mesaj de confirmare. Select.Implicită laYes (Da) și apăsați pe OK. Este posibil ca această opțiune să nu fie disponibilă, fiii(nițializaredependentă de modelul TV-ului dvs și caracteristicle acestuia.                                               |  |
| Schimbarea<br>Friendly Name<br>(Nume prietenos)                                                                                           | Utiilizând această opțiune, puteți modifica numele dispozitivului care este utilizat pentru<br>a identifica televizorul atunci când conectați un dispozitiv wireless la televizor. Numele<br>implicit al dispozitivului va fi utilizat în cazul în care nu completați numele dispozitivulu<br>sau dacă se efectuează prima instalare. |  |
| Aplicație cu<br>prioritate                                                                                                    | Puteți seta preferința dvs. în ceea ce privește prioritatea dintre aplicațiile de difuzare<br>și aplicațiile CICAM App MMI care utilizează această opțiune. Dacă este introdus un<br>CICAM în televizor și are loc un dezacord între aplicații, prioritatea va fi acordată tipului<br>de aplicație selectat.                          |  |
| Manuale                                                                                                    | Afișează manualul electronic. În E-Manual (Manual electronic) puteți găsi instrucțiuni<br>privind funcțiile televizorului dumneavoastră.                                                                                                    |  |
| otă: E posibil ca unele opțiuni să nu fie disponibile în funcție de modelul televizorului dvs. și de selectarea țării la Prima Instalare. |                                                                                                    |  |

Г

| Conținutul meniului juridic                                   |                                                                                                    |  |
|---------------------------------------------------------------|----------------------------------------------------------------------------------------------------|--|
| Politici de<br>confidențialitate                              | Afișează informațiile privind politica de confidențialitate.                                                                                                    |  |
| Termeni și Condiții                                           | Afișează termenii și condițiile pentru serviciul TiVo Smart TV.                                                                                                    |  |
| Setări privind<br>consimțământul                              | Puteți utiliza opțiunile de aici pentru a gestiona setările de consimțământ. Evidențiați<br>o funcție și apăsați <b>OK</b> pentru a o activa sau dezactiva. Puteți citi explicațiile<br>respective afișate pe ecran pentru fiecare caracteristică evidențiată înainte să faceți<br>schimbări. Puteți apăsa butonul direcțional din dreapta pentru a evidenția textul și<br>apoi puteți utiliza butoanele direcționale <b>Program +/-</b> sau Sus/Jos pentru a derula<br>în sus și în jos pentru a citi întregul text. |  |
| ID publicitar                                                 | Afișează ID-ul publicitar. De asemenea, îl puteți reseta folosind opțiunea corespunzătoare<br>de aici.                                                                                                    |  |
| Informații despre<br>companie                                 | Afișează informațiile despre companie.                                                                                                    |  |
| Dezvăluirea<br>transparenței                                  | Afișează declarația de transparență.                                                                                                    |  |
| Cookies                                                       |                                                                                                    |  |
| Show All Cookies<br>(Afişare toate<br>cookie-urile)           | Afișează toate cookie-urile salvate.                                                                                                    |  |
| Delete All Coo-<br>kies (Ștergere<br>toate cookie-u-<br>rile) | Şterge toate cookie-urile salvate.                                                                                                    |  |
| Nu urmări                                                     | Vă puteți seta preferința în ceea ce privește comportamentul de urmărire pentru serviciile<br>HbbTV utilizând această opțiune.                                                                                                    |  |

# Reguli generale de utilizare a televizorului

#### Folosirea listei de canale

Televizorul sortează toate posturile stocate în Lista canale. Puteți edita această listă de canale sau puteți seta canale favorite utilizând opțiunile din meniul **Canale**. În timpul vizionării canalelor TV în direct, apăsați butonul **OK** pentru a deschide lista de canale sau mergeți la caruselul de navigare de pe ecranul Home (Acasă) și selectați **Channels List** (Listă de canale). Puteți filtra canalele listate sau puteți face schimbări avansate în lista curentă folosind opțiunile din fila **Filtru și Edit**are. Selectați fila pe care o doriți și apăsați **OK** pentru a vedea opțiunile disponibile.

Notă: Comenzile Move to position (Mutare în poziție), Delete (Ștergere) și Edit name (Editare nume) din meniul Channels>Edit (Canale>Edit) nu sunt disponibile pentru canalele care sunt difuzate de un operator M7.

#### Gestionarea listelor favorite

Puteti crea patru liste diferite de canale preferate. Accesați caruselul de navigare de pe ecranul principal si selectati Channels List (Listă de canale) pentru a deschide meniul Channels (Canale). Selectați fila Editare si apăsati OK pentru a vedea optiunile de editare si selectati optiunea Etichetare/Dezetichetare canal. Selectati canalul dorit de pe listă apăsând butonul OK în timp ce canalul este selectat. Puteti efectua alegeri multiple. De asemenea, puteți folosi optiunea Etichetare/Dezetichetare toate pentru a selecta toate canelele din listă. Apoi apăsați butonul Înapoi/Revenire sau butonul directional Dreapta sau Stânga pentru a reveni la optiunile meniului de Editare. Selectati optiunea Add/Remove Favourites (Adăugare/Îndepărtare favorite) și apăsati butonul OK. Lista Canale Favorite va fi afișată. Setați opțiunea listă dorită la Activată. Canalul/canalele selectat(e) va/ vor fi adăugat(e) la lista. Pentru a elimina un canal sau canale dintr-o listă favorită urmați aceiași pași și setați optiunea listă dorită la Dezactivată.

Puteți folosi funcția de filtrare din meniul Canale pentru a filtra canalele din lista de canale permanent în funcție de preferințele dumneavoastră. De exemplu, folosind aceste opțiuni de Filtrare, puteți seta una dintre cele patru liste favorite pentru a fi afișate de fiecare dată când lista de canale este deschisă. Opțiunile de filtrare selectate vor fi afișate în partea de sus a ecranului de meniu Channels (Canale).

#### Configurarea Setărilor parentale

Opțiunile meniului **Parental** pot fi folosite pentru a interzice utilizatorilor să vizioneze anumite programe, canale și utilizarea anumitor meniuri. Aceste setări se află în meniul Settings>System>Parental (Setări>Sistem>Părintesc).

Pentru a afișa opțiunile de meniu pentru blocarea accesului copiilor, trebuie introdus un număr PIN. După

introducerea numărului PIN corect, va fi afișat meniul Parental (**Părintesc)**.

**Blocarea meniului:** Această setare activează sau dezactivează accesul la toate meniurile sau meniurile de instalare ale televizorului.

Blocarea de vârstă: Atunci când este setată această opțiune, televizorul obține informațiile referitoare la vârstă de la emițător și dacă nivelul de vârstă este dezactivat, se restricționează accesul la acea emisiune.

Notă: Dacă opțiunea Țară din Prima Instalare este setată pe Franța, Italia sau Austria, vârsta de la opțiunea Blocarea de Vârstă va fi setată implicit la 18.

Blocarea accesului copiilor: Dacă această opțiune este ACTIVATĂ, televizorul poate fi controlat doar prin telecomandă. În acest caz, butoanele de control de pe televizor nu vor funcționa.

**Guide (Ghid):** Această setare activează sau dezactivează accesul la unele aplicații MHEG. Aplicațiile dezactivate pot fi lansate introducând codul PIN corect.

Blocare internet: Dacă această opțiune e setată pe On (activat), aplicațiile care folosesc internetul vor fi dezactivate. Setați la Off (Oprit) pentru a elibera din nou aplicația.

Setare PIN: Definește un nou număr PIN.

**PIN CICAM implicit:** Această opțiune va apărea în gri dacă niciun modul CI nu este introdus în fanta CI a televizorului. Puteți schimba numărul PIN implicit al CAM CI folosind această opțiune.

**PIN TV** (\*): Activând sau dezactivând această opțiune, puteți permite sau restricționa unele canale ale operatorilor M7 pentru a trimite interogări PIN. Aceste interogări PIN oferă un mecanism de control al accesului pentru canalele respective. Dacă această opțiune este setată pe **Pornit**, canalele care trimit interogări PIN nu pot fi accesate fără a introduce mai întâi PIN-ul corect.

Această opțiune din meniu va fi disponibilă doar dacă este efectuată o instalare a unui operator M7.

Notă: Codul PIN implicit poate să fie setat la 0000 sau 1234. Dacă ați definit codul PIN (este solicitat în funcție de țara selectată) la First Time Installation (Prima Instalare), folosiți codul PIN pe care l-ați definit. În cazul în care PIN-ul este introdus greșit de cinci ori consecutiv, introducerea PINului va fi blocată și nu va mai fi posibilă efectuarea unei noi introduceri timp de 30 de minute. Cu toate acestea, puteți debloca introducerea codului PIN sau puteți reseta numărul de reîncercări la zero oprind și pornind televizorul.

E posibil ca unele opțiuni să nu fie disponibile în funcție **de model și/sau** de selectarea țării la **Prima Instalare**.

# Ghid electronic de programe (GEP)

Prin intermediul funcției de ghid electronic programe a televizorului dvs., puteți naviga prin programul evenimentelor canalelor instalate actualmente pe lista dvs. de canale. Depinde de transmisiunea respectivă dacă această funcție este acceptată sau nu.

Pentru a accesa ghidul de programe, apăsați butonul **Guide (Ghid)** de pe telecomandă. De asemenea, puteți utiliza opțiunea **Guide** (Ghid) din ecranul Home (Acasă).

Există 2 tipuri diferite de configurații ale programelor disponibile, **Timeline Schedule (Program cronologie)** și **Now/Next (Acum/Următor)**. Pentru a comuta între aceste două dispuneri, selectați fila cu numele dispunerea alternativă din partea superioară a ecranului și apăsați **OK**.

Folosiți butoanele direcționale pentru a naviga prin ghidul de programe. Folosiți butonul **Back/Return** (Înapoi/Revenire) pentru a folosi opțiunile filei din partea de sus a ecranului.

# Program cronologie

În această opțiune de dispunere, toate evenimentele canalelor listate vor fi afișate după cronologie. Puteți folosi butoanele direcționale pentru a naviga prin lista de evenimente. Selectați un eveniment și apăsați **OK** pentru a afișa meniul opțiunilor evenimentului.

Apăsați butonul **Back/Return (Înapoi/Revenire)** pentru a folosi opțiunile disponibile pentru filă. Selectați fila **Filter (Filtru)** și apăsați **OK** pentru a vedea toate opțiunile de filtrare. Pentru a schimba dispunerea, selectați **Now/Next** (Acum/următor) și apăsați **OK**. Puteți folosi opțiunile **Previous Day (Ziua precedentă**) și **Next Day (Ziua următoare)** pentru a afișa evenimentele zilei precedente și celei următoare.

Selectați fila **Extras (Suplimentare)** și apăsați **OK** pentru a vedea toate opțiunile de filtrare.

Highlight Genre (Selectați Genul): Afișează meniul Highlight Genre (Evidențiere Gen). Selectați o opțiune și apăsați OK. Evenimentele din ghidul de programe care corespund cu genul selectat va fi evidențiat.

Căutare Ghid: Afișează opțiunile de căutare. Folosind aceste opțiuni, puteți căuta în baza de date a ghidului de programe în conformitate cu criteriile selectate. Rezultatele cu corespondențe vor fi listate. Acum: Revine la ora curentă pe timeline.

**Mărire:** Evidențiați și apăsați **OK** pentru a modifica intervalul de timp pe timeline.

#### Program acum/următor

În această opțiune de configurație vor fi listate doar evenimentele actuale și următoare din canalule listate. Puteți folosi butoanele direcționale pentru a naviga prin lista de evenimente.

Apăsați butonul **Back/Return (Înapoi/Revenire)** pentru a folosi opțiunile disponibile pentru filă. Selectați fila **Filter** (Filtru) și apăsați **OK** pentru a vedea toate opțiunile de filtrare. Pentru a schimba dispunerea, selectați **Timeline Schedule (Program cronologie)** și apăsați **OK**.

#### Opțiuni eveniment

Utilizați butoanele direcționale pentru a evidenția un eveniment și apăsați butonul **OK** pentru a afișa meniul **Options** (Opțiuni). Următoarele opțiuni sunt disponibile.

Selectarea canalului: Folosind această opțiune, puteți comuta pe canalul selectat pentru a-l urmări. Ghidul de programe va fi închis.

Mai multe informații: Afișează informații detaliate referitoare la evenimentul selectat. Folosiți butoanele direcționale sus și jos pentru a defila prin text.

Setare cronometru pentru Eveniment/Ștergere cronometru pentru Eveniment: Selectați opțiunea Set Timer on Event (Reglare cronometru după eveniment) și apăsați butonul OK. Puteți seta cronometre pentru evenimentele viitoare. Pentru a anula un cronometru deja setat, selectați evenimentul și apăsați butonul OK. Apoi selectați opțiunea Ștergere cronometru pentru Eveniment. Cronometrul va fi anulat.

Înregistrare/Ștergere înregistrare. Cronometru: Selectați opțiunea Record (Înregistrare) și apăsați butonul OK. Dacă evenimentul va fi transmis în viitor, va fi adăugat pe lista Timers pentru a fi înregistrat. Dacă evenimentul selectat este transmis la momentul actual, înregistrarea se va opri imediat.

Pentru a anula o înregistrare deja setată, selectați acel eveniment, apăsați butonul **OK** și selectați opțiunea **Delete Rec. (Ștergere înreg.). Cronometru.** Cronometrul va fi anulat.

**IMPORTANT:** Conectați un disc USB la televizorul dumneavoastră cu televizorul oprit. Apoi, porniți dispozitivul pentru a activa funcția de înregistrare.

**Observații:** Nu puteți comuta pe niciun alt canal în timp ce există o înregistrare activă sau un cronometru activ în canalul curent.

Nu este posibil să setați cronometrul sau cronometrul de înregistrare pentru mai mult de două evenimente individuale în același interval de timp.

# Servicii Teletext

Apăsați butonul Text pentru a intra. Apăsați din nou pentru a activa modul combinat, care vă permite să vizualizați pagina de teletext și transmisiunile de la televizor în același timp. Apăsați încă o dată butonul pentru a ieși. Când sunt disponibile, secțiunile dintr-o pagină a teletextului vor deveni colorate, putând fi selectate prin apăsarea butoanelor ce corespund culorii respective. Urmați instrucțiunile afişate pe ecran.

# **Teletext digital**

Apăsați butonul **Text** pentru a vizualiza informațiile teletext digitale. Utilizați-l cu ajutorul butoanelor colorate, butoanelor cursor și butonului **OK**. Metoda de operare poate fi diferită în funcție de conținutul teletextului digital. Urmați instrucțiunile afișate pe ecranul teletextului digital. Când butonul **Text** este apăsat din nou, televizorul revine la transmisiunile de televiziune.

### Actualizare Software

Televizorul dvs. are capacitatea de a găsi și a efectua automat actualizări firmware prin intermediul semnalului emisiunii sau prin internet.

# Căutarea actualizării software via interfața pentru utilizator

Apăsați butonul **Settings** (Setări) de pe telecomandă sau selectați **Settings** (Setări) în ecranul de pornire. Evidențiați opțiunea **Software Upgrade** (Actualizare software) din meniul **System>More** (Sistem>Mai multe) și apăsați **OK**. Apoi evidențiați **Scan for upgrade** (Scanare pentru actualizare) și apăsați **OK** pentru a verifica dacă există noi actualizări software. Puteți selecta satelitul care este utilizat pentru procesul de actualizare și puteți configura parametrii acestuia utilizând opțiunile de meniu **Edit Upgrade for Satellite** (Editare actualizare pentru satelit).

Dacă se găsește o nouă actualizare, începeți să descărcați actualizarea. După ce descărcarea e terminată, un avertisment va fi afișat, apăsați **OK** pentru a termina procesul de actualizare software și reporniți televizorul.

#### Modul de căutare și actualizare 3 AM

Televizorul dumneavoastră va căuta noi actualizări la ora 3:00 dacă opțiunea **Automatic scanning** (Scanare automată) este **Enabled (Activată)**, iar televizorul este conectat la semnalul unei antene sau la internet. Dacă o nouă aplicație software este găsită și descărcarea reușește, va fi instalată la următoarea pornire a televizorului.

Notă: Nu scoateți cablul de alimentare atunci când ledul clipeşte în timpul procesului de repornire. Dacă televizorul dumneavoastră nu porneşte după actualizare, deconectați televizorul, aşteptați două minute și conectați-l înapoi.

Toate actualizările sunt controlate automat. Dacă este efectuată o căutare manuală și nu este găsit niciun software pentru această versiune curentă.

#### Depanare & Sfaturi

#### Televizorul nu pornește

Verificați cablul de alimentare și asigurați-vă că este introdus corespunzător în priza de pe perete. Apăsați butonul de alimentare de pe televizor.

#### Imagine slabă

- · Verificați dacă ați acordat corect televizorul.
- Nivelul scăzut al semnalului poate determina o distorsiune a imaginii. Verificați conexiunile prin antenă.
- În cazul în care ați efectuat căutarea manual, verificați dacă ați introdus frecvența de canal corectă.

#### Fără imagine

 Televizorul nu primește semnal. De asemenea asigurați-vă că a fost selectată sursa corectă.

- · Cablul antenei este deteriorat?
- Sunt utilizate fișe corespunzătoare pentru conectarea antenei?
- În cazul în care aveți îndoieli, consultați distribuitorul dumneavoastră.

#### Fără sunet

- Verificați dacă sonorul televizorului a fost dezactivat. Apăsați butonul Mute (Dezactivare sunet) sau măriți volumul pentru a verifica.
- Sunetul provine doar de la un difuzor. Verificați setările de echilibrare din meniul **sunetului.**
- Verificați dacă opțiunea Sound Output (leşire sunet) este setată corect din meniul sunet.

#### Telecomanda - nu funcționează

- Bateriile pot fi descărcate. Înlocuiți bateriile.
- E posibil ca bateriile să fi fost introduse incorect. Consultați secțiunea Introducerea bateriilor în telecomandă.

#### Niciun semnal pe sursa de intrare

- E posibil ca niciun dispozitiv să nu fi fost conectat.
- Verificați cablurile AV și conexiunile de la dispozitivul dvs.
- · Verificați dacă dispozitivul e pornit.

#### Înregistrare indisponibilă

Pentru a înregistra un program, inițial trebuie să conectați un dispozitiv USB de stocare la televizor atunci când acesta este oprit. Apoi, porniți dispozitivul pentru a activa funcția de înregistrare. Dacă nu puteți înregistra, verificați dacă dispozitivul de stocare este formatat corect și dacă are suficient spațiu.

#### Unitatea USB e prea lentă

Dacă mesajul "Viteza de scriere a unității USB este prea mică pentru a înregistra" apare pe ecran în timp ce începeți înregistrarea, încercați să o reporniți. Dacă apare în continuare aceeași eroare, este posibil ca dispozitivul USB să nu îndeplinească cerințele de viteză. Folosiți un alt dispozitiv de stocare USB.

· Antena este conectată corespunzător?

| Compatibilitatea AV și a semnalului HDMI |             |                                            |            |
|------------------------------------------|-------------|--------------------------------------------|------------|
| Sursă                                    | Semnale com | patibile                                   | Disponibil |
|                                          | PAL         |                                            | 0          |
|                                          | SECAM       |                                            | 0          |
| AV lateral                               | NTSC4.43    |                                            | 0          |
|                                          | NTSC3.58    |                                            | 0          |
|                                          | 480i, 480p  | 60Hz                                       | 0          |
|                                          | 576i, 576p  | 50Hz                                       | 0          |
|                                          | 720p        | 50Hz,60Hz                                  | 0          |
| номі                                     | 1080i       | 50Hz,60Hz                                  | 0          |
|                                          | 1080p       | 24 Hz, 25<br>Hz, 30 Hz,<br>50 Hz, 60<br>Hz | 0          |

# (X: Indisponibil, O: Disponibil)

În unele cazuri este posibil ca un semnal să nu se afișeze corect pe televizor. Problema poate fi reprezentată de o incompatibilitate cu standardele a echipamentului sursă (DVD, casetă superioară, etc.). Dacă aveți o astfel de problemă, contactați distribuitorul și producătorul echipamentului-sursă

# Formaturi fişier acceptate pentru modul USB

# Formate fişier video

| Extensie                                          | Codec video                  | Rezoluția maximă și Frecvența Cadrelor și<br>Frecvența Biților |
|---------------------------------------------------|------------------------------|----------------------------------------------------------------|
| .mpg, .mpeg, .dat, .vob                           |                              |                                                                |
| .ts, .trp, .m2ts                                  | WFEG1/2, H.204, VC1          |                                                                |
| .avi                                              | MPEG1/2, MPEG4, H.264, MJPEG |                                                                |
| .mp4, .m4a, .m4v, .mov, .qt,<br>.3gp, .3g2, .3gpp | MPEG1/2, H.263, MPEG4, H.264 |                                                                |
| .mkv                                              | MPEG 1/2, MPEG4, H.264       | H.264: 1080Px2@30fps - 50Mbps, 1080P@60fps -                   |
| .flv                                              | Sorenson Sp, MPEG4, H.264    | 50Mbps Altul: 1080P@60fps - 50Mbps                             |
| .asf, .wmv                                        | MPEG4, WMV3, VC1             |                                                                |
| .webm                                             | VP9, VP8                     |                                                                |
| .mp4, .mov, .3gpp, .3gp,<br>.ts,.trp, .tp, .mkv   | HEVC/H.265                   |                                                                |

# Formate fişier imagine

| Extensie    | Specificații                       | Rezoluție (lățime x înălțime) |
|-------------|------------------------------------|-------------------------------|
| ing inog    | Elemente de bază                   | 8192 x 8192                   |
| .jpg, .jpeg | Progresiv                          | 3000 x 3000                   |
| .bmp        | RGB 1/4/8/16/24/32 bit             |                               |
|             | RLE 4/8 bit                        |                               |
| .png        | Scară griuri, 24/32 biți per pixel | 8192 x 8192                   |
|             | Format Interlace                   | 1                             |
|             | Progresiv                          |                               |

# Formate fişier audio

| Extensie | Format               |
|----------|----------------------|
| .mp3     | .mp3                 |
| .ac3     | .ac3                 |
| .aac     | .AAC                 |
| .wma     | .WMA                 |
| .amr     | .AMR-NB, .AMR-WB     |
| .wav     | . MPEG La, .AAC, . p |

| Subtitrare externă |                             |
|--------------------|-----------------------------|
| Extensie           | Specificații                |
| .ssa               | SubStation Alpha            |
| .ass               | SubStation Alpha Avansat    |
| .srt               | Subripper                   |
| .sub               | Micro DVD / SubViewer       |
| .sub + .idx        | VOBSub                      |
| .txt               | Micro DVD / TMPlayer / MPL2 |
| .mpl               | MPL2                        |
| .smi               | Sami                        |
| .jss               | JACOSUB                     |
| .ttml              | TTML                        |
| .txt / .sub        | DVDSUBTITLE                 |
| .lrc               | -                           |

| Subtitrare internă      |                    |  |
|-------------------------|--------------------|--|
| Extensie                | Specificații       |  |
| .mkv                    | VOBSub             |  |
| .mkv                    | ASS / SSA / TEXT   |  |
| .dat, .mpg, .mpeg, .vob | Subtitrare DVD     |  |
| .mp4                    | DVD Subtitle, TEXT |  |

# Rezoluțiile DVI suportate

Atunci când conectați dispozitive la conectorii televizorului dumneavoastră folosind cabluri adaptoare DVI (cablul adaptor DVI - HDMI nu este furnizat), puteți să folosiți următoarele informații cu privire la rezoluții.

|           | 56Hz | 60Hz | 66Hz | 70Hz | 72Hz | 75Hz |
|-----------|------|------|------|------|------|------|
| 640x400   |      |      |      | x    |      |      |
| 640x480   |      | x    | x    |      | х    | х    |
| 800x600   | x    | x    |      | х    | х    | х    |
| 832x624   |      |      |      |      |      | х    |
| 1024x768  |      | x    | x    | х    | x    | х    |
| 1152x864  |      | x    |      | x    |      | х    |
| 1152x870  |      |      |      |      |      | х    |
| 1280x768  |      | x    |      |      |      | х    |
| 1360x768  |      | х    |      |      |      |      |
| 1280x960  |      | x    |      |      |      | x    |
| 1280x1024 |      | x    |      |      |      | x    |
| 1400x1050 |      | х    |      |      |      | х    |
| 1440x900  |      | x    |      |      |      | х    |
| 1600x1200 |      | x    |      |      |      |      |
| 1680x1050 |      | x    |      |      |      |      |
| 1920x1080 |      | x    |      |      |      |      |

# Conectivitate

# Conectivitate prin cablu

# Conectare la o rețea cablată

- Trebuie să dețineți un modem/router conectat la o conexiune activă cu bandă largă.
- Conectați televizorul la modem/router folosind un cablu ethernet. În spatele televizorului veți găsi un port LAN.

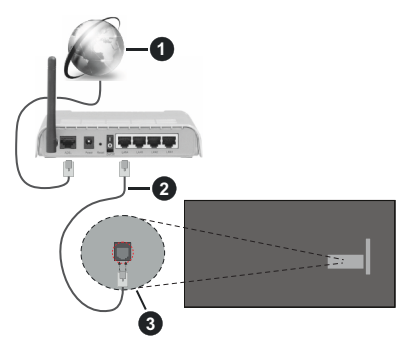

Conexiune ISP în bandă largă

2 Cablu LAN (Ethernet)

3 Intrare LAN în partea din spate a televizorului

Pentru a configura setările cablate, consultați secțiunea Network (Rețea) din meniul Settings (Setări).

 Este posibil să puteți conecta televizorul la rețeaua LAN în funcție de configurația rețelei. În acest caz, utilizați un cablu ethernet pentru a conecta televizorul direct la priza de rețea.

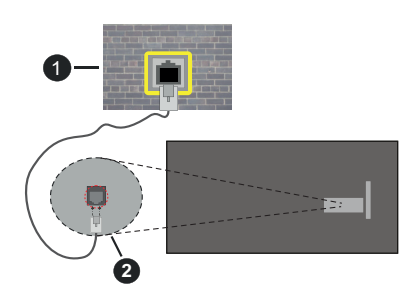

Priză de perete rețea

2 Intrare LAN în partea din spate a televizorului

# Configurarea setărilor dispozitivului cablat

# Tip reţea

Tip Rețea poate fi selectat ca dispozitiv cu fir, fără fir sau Dezactivat în funcție de conexiunea activă cu

televizorul. Selectați opțiunea **Dispozitiv cu fir** în cazul în care sunteți conectat prin Ethernet.

# Internet Speed Test (Test viteză internet)

Selectați **Test viteză internet** și apăsați butonul **OK**. Televizorul va verifica lățimea de bandă a conexiunii la internet și afișează rezultatul în momentul finalizării.

## Setări avansate

Evidențiați Advanced Settings (Setări avansate) și apăsați butonul OK. În ecranul următor veți putea schimba setările pentru IP și DNS ale televizorului. Selectați setarea dorită și apăsați butonul Stânga sau Dreapta pentru a schimba setarea de la Automat la Manual. Acum, puteți introduce valorile IP și/sau DNS. Selectați elementul aferent din meniul derulant și introduceți valorile noi folosind butoanele numerice ale telecomenzii. Apăsați butonul Save (Salvare) și apăsați butonul OK pentru a salva setările atunci când ați terminat.

# Mod Standby în rețea

Puteți activa sau dezactiva caracteristica Networked Standby Mode (Mod Standby în rețea) prin setarea corespunzătoare a acestei opțiuni. Pentru informații detaliate, consultați secțiunea **Networked Standby Mode (Mod Standby în rețea)**.

# Conectivitate wireless

#### Conectare la o rețea wireless

Televizorul nu se poate conecta la rețele dacă SSID este ascuns. Pentru ca SSID-ul modemului să fie vizibil, ar trebui să modificați setările SSID prin intermediul software-ului modemului.

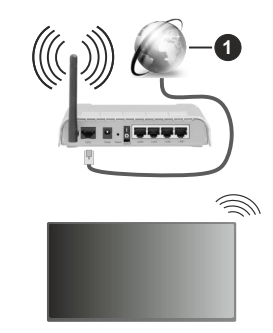

1 Conexiune ISP în bandă largă

Un router Wireless-N (IEEE 802.11a/b/g/n) cu benzi simultane de 2.4 și 5 GHz creat pentru a crește lățimea de bandă. Acestea sunt optimizate pentru derulare video HD mai rapidă și fără probleme, pentru transfer de fișiere și jocuri wireless.

- Frecvența și canalul diferă în funcție de zonă.
- Viteza de transmisie diferă în funcție de distanță şi numărul de obstrucțiuni între produsele de transmisie, configurația acestor produse, condițiile

undelor radio, traficul liniei și produsele pe care le folosiți. De asemenea, transmisia se poate întrerupe sau deconecta în funcție de telefoanele DECT cu unde radio sau alte aparate WLAN 11b. Valorile standard ale vitezei de transmisie sunt valorile maxime teoretice pentru standardele wireless. Acestea nu sunt viteze actuale ale transmisie de date.

- Locația unde transmisia este cea mai eficientă diferă în funcție de mediul de utilizare.
- Funcția wireless a televizorului suportă modemuri de tip 802.11 a, b, g şi n. Este foarte recomandat să utilizați protocolul de comunicare IEEE 802.11n pentru a evita orice posibile probleme în timpul vizionării videoclipurilor.
- Trebuie să modificați SSID-ul modem-ului dacă există în preajmă alte modem-uri cu acelaşi SSID. În caz contrar, puteți întâmpina probleme de conexiune. Utilizați conexiunea cablată dacă întâmpinați probleme cu conexiunea wireless.

#### Configurarea setărilor dispozitivului wireless

Deschideți meniul Network (Setări rețea) și alegeți Network Type (Tip Rețea) ca și Wireless Device (Dispozitiv fără fir) pentru a iniția procesul de conectare.

Selectați opțiunea Scan Wireless Networks (Scanare rețele wireless) și apăsați OK pentru a începe o căutare pentru rețele wireless disponibile. Toate rețelele găsite vor fi listate. Evidențiați rețeaua dorită din listă și apăsați pe OK pentru conectare. O rețea cu SSID ascuns nu poate fi detectată de alte dispozitive. Dacă doriți să vă conectați la o rețea cu SSID ascuns, derulați în jos lista cu rețele wireless detectate, evidențiați opțiunea Add New Network (Adăugare rețea) și apăsați OK. Introduceți numele rețelei și selectați tipul de securitate folosind opțiunile corespunzătoare ale conexiunii.

**Notă:** Dacă modemul acceptă modul N, sunt de preferat setările modului N.

Dacă rețeaua selectată este protejată cu parolă, introduceți parola corectă utilizând tastatura virtuală. Puteți utiliza această tastatură cu ajutorul butoanelor direcționale și al butonului **OK** de pe telecomandă.

Așteptați până adresa IP este afișată pe ecran.

Acest lucru înseamnă că conexiunea este acum stabilită. Pentru deconectarea de la o rețea wireless, selectați **Network Type (Tip rețea)** și apăsați butoanele la stânga sau la dreapta pentru a seta ca **Disabled (Dezactivat)**.

Dacă v-ați conectat la o rețea wireless, opțiunea Disconnect (Deconectare) va apărea în meniul Network (Rețea) și profilul rețelei dumneavoastră wireless poate fi de asemenea salvat, astfel încât televizorul se va conecta automat la aceeași rețea de fiecare dată când comutați la o conexiune wireless. Pentru a vă deconecta de la o rețea wireless și a șterge profilul de rețea wireless salvat, selectați **Disconnect (Deconectare)** și apăsați **OK**.

Dacă router-ul dvs. are WPS, vă puteți conecta direct la fără a introduce parola sau a adăuga mai întâi rețeaua. Evidențiați opțiunea **Press WPS on your wifi router (Apăsați butonul WPS de pe router-ul WiFi)** și apăsați OK. Mergeți la router și apăsați butonul WPS de pe el pentru a efectua conexiunea. Veți vedea o confirmare de conectare pe televizorul dvs. odată ce dispozitivele s-au conectat. Selectați OK pentru a continua. Nu este necesară altă configurare.

Selectați Test de viteză a internetului și apăsați butonul OK pentru a verifica viteza de conexiune la internet. Selectați Advanced Settings (Setări avansate) și apăsați butonul OK pentru a deschide meniul setări avansate. Pentru setare folosiți butoanele direcționale și numerice. Apăsați butonul Save (Salvare) și apăsați butonul OK pentru a salva setările atunci când ați terminat.

# Alte informații

Starea conexiunii va fi afişată ca **Connected** (Conectat) sau Not Connected (Neconectat) și adresa IP actuală, dacă este inițiată o conexiune.

#### Conectarea la telefonul mobil prin WLAN

 Dacă dispozitivul dvs. mobil este dotat cu caracteristica WLAN, îl puteți conecta la televizorul dvs. cu ajutorul unui router, pentru a accesa conținutul dispozitivului. Pentru acest lucru, telefonul mobil trebuie să aibă un software de partajare corespunzător.

Conectați televizorul dvs. la router urmând pașii menționați în secțiunile de mai sus.

După aceea, conectați-vă dispozitivul mobil la aceeași rețea cu televizorul și apoi activați softwareul de partajare de pe dispozitivul mobil. Apoi, selectați fișierele pe care ați dori să le partajați pe televizor.

În cazul în care conexiunea este stabilită corect, acum ar trebui să puteți accesa fișierele partajate de pe telefon cu ajutorul funcției AVS (Partajare Audio Video) a televizorului.

Accesați caruselul de navigare de pe ecranul Home (Acasă) și selectați **Sources** (Surse). Apoi, evidențiați opțiunea **Audio Video Sharing** (Partajare audio-video) din meniul **Sources** (Surse) și apăsați **OK**, vor fi afișate dispozitivele server media disponibile în rețea. Selectați dispozitivul mobil și apăsați butonul **OK** pentru a continua.

 Dacă funcția este disponibilă, puteți descărca aplicația pentru telecomandă virtuală de pe serverul furnizorului de servicii al telefonului mobil.

**Notă:** Este posibil ca această funcție să nu fie compatibilă cu unele dispozitive mobile.

# Mod Standby în rețea

Networked Standby Mode (Mod Standby în rețea) este un standard care permite unui dispozitiv să fie pornit sau trezit de un mesaj de rețea. Mesajul este trimis către dispozitiv printr-un program executat pe un dispozitiv separat conectat la aceeași rețea locală, precum un smartphone.

Televizorul dvs. este compatibil cu Wol și WoWLAN. Această funcție ar putea fi dezactivată în timpul procesului First Time Installation (Prima Instalare). Pentru a activa această funcție, setați opțiunea **Networked Standby Mode (Mod Standby în rețea**) din meniul **Network (Rețea)** la **On (Activat)**. Este necesar ca atât dispozitivul, de la care mesajul de rețea va fi trimis a televizor, cât și televizorul să fie conectate la aceeași rețea. Funcția "Networked Standby Mode" (Mod Standby în rețea) este acceptată doar pentru dispozitivele cu Android OS și poate fi folosit doar prin aplicațiile YouTube și Netflix.

Pentru a folosi această opțiune, televizorul și telecomanda trebuie să fie conectate cel puțin o dată cât timp televizorul este pornit. Dacă televizorul este oprit, conexiunea trebuie restabilită data viitoare când e pornit. În caz contrar, această caracteristică nu va fi disponibilă. Acest lucru nu se aplică, atunci când televizorul trece în modul standby.

Performanțele unor dispozitive de pe piață pot varia în funcție de arhitectura software. Pentru a folosi funcția Networked Standby Mode (Mod Standby în rețea) cc performanțe mai bune, asigurați-vă că dispozitivul are cea mai recentă versiune de firmware.

Dacă doriți ca televizorul dvs. să consume mai puțin curent în modul de standby, puteți dezactiva această funcție setând opțiunea **Networked Standby Mode** (Mod Standby în rețea) la Off (Dezactivat).

# Afişaj wireless

Afișajul wireless este standard pentru redarea în flux a conținutului video și audio. Această caracteristică asigură posibilitatea de a utiliza televizorul ca dispozitiv de afișare wireless.

# Utilizarea cu dispozitive mobile

Există diferite standarde care permit partajarea ecranelor incluzând conținut grafic, video și audio între dispozitivul dumneavoastră mobil și televizor.

Apoi apăsați pe butonul **Source (Sursă)** de pe telecomandă și comutați la sursa **Wireless Display** (Afișaj wireless).

Este afișat un ecran care indică faptul că televizorul este pregătit pentru conexiune.

Deschideți aplicația de partajare de pe dispozitivul dvs. mobil. Aceste aplicații sunt denumite diferit pentru fiecare marcă; consultați manualul de instrucțiuni al dispozitivului dumneavoastră mobil pentru informații detaliate. Scanați pentru a identifica dispozitive. După ce selectați televizorul și realizați conexiunea, ecranul dispozitivului dumneavoastră va fi afișat pe televizorul dumneavoastră.

Notă: Această caracteristică poate fi utilizată numai dacă dispozitivul mobil suportă această caracteristică. Dacă întâmpinați probleme cu verificarea conexiunii dacă versiunea sistemului de operare pe care il folosiți acceptă această funcție. Ar putea exista probleme de incompatibilitate cu versiunile sistemului de operare care sunt lansate după fabricarea acestui televizor. Procesele de scanare și conectare pot diferi în funcție de programul utilizat.

# Depanare Conectivitate

#### Rețeaua Wireless nu este disponibilă

- Asigurați-vă că firewall-ul rețelei permite conexiunea wireless a televizorului.
- Încercați să căutați din nou rețea wireless, utilizând meniul Network (Rețea).

Dacă rețeaua wireless nu funcționează corect, încercați să utilizați rețeaua cablată. Consultați secțiunea **Conectivitate Cablată** pentru mai multe informații privind procesul.

Dacă televizorul nu funcționează în cadrul conexiunii cablate, verificați modemul (routerul). Dacă nu este nicio problemă cu router-ul, verificați conexiunea la internet a modemului.

#### Conexiune lentă

Consultați manualul de instrucțiuni a modemului wireless pentru informații privind zona de recepție internă, viteza conexiunii, calitatea semnalului și alte setări. Trebuie să aveți o conexiune cu viteză mare pentru modem.

## Întreruperea în timpul redării sau răspunsuri Iente

În acest caz, puteți încerca următoarele:

Mențineți o distanță de cel puțin trei metri față de cuptoarele cu microunde, telefoanele mobile, dispozitivele Bluetooth sau orice alte dispozitive cu conexiune WLAN compatibile. Încercați să schimbați canalul activ al routerului WLAN.

# Conexiune la internet nedisponibilă/Partajarea media nu funcționează

Dacă adresa MAC (un număr de identificare unic) a computerului sau modemului dumneavoastră a fost înregistrată permanent, este posibil ca televizorul să nu fie conectat la internet. În acest caz, adresa MAC este autentificată de fiecare dată când vă conectați la internet. Aceasta este o metodă de precauție împotriva accesului neautorizat. Deoarece televizorul are propria adresă MAC, furnizorul de servicii internet nu poate valida adresa MAC a televizorului dumneavoastră. Din acest motiv, televizorul dumneavoastră nu se poate conecta la internet. Contactați furnizorul de servicii de internet și solicitați informații despre cum să conectați un alt dispozitiv, cum ar fi televizorul, la internet.
De asemenea, este posibil ca conexiunea să nu poată fi disponibilă din cauza unei probleme de firewall. Dacă credeți că aceasta este cauza problemei, contactați furnizorul de servicii de internet. Un firewall poate fi motivul problemei de conectare și de vizibilitate, atunci când utilizați televizorul în modul Audio Video Sharing (Partajare Media) sau când navigați prin intermediul funcției de Partajare Media.

#### Domeniu nevalid

Asigurați-vă că v-ați autentificat pe computer cu un nume utilizator/parolă autorizate și, de asemenea, asigurați-vă că domeniul este activ, înainte de a partaja fișierele din programul serverului media de pe computer. Dacă domeniul este nevalid, acest lucru ar putea cauza probleme în timp ce răsfoiți printre fișiere în modul partajare media.

#### Utilizarea serviciului de rețea Partajare media

Funcția Partajare media utilizează un standard care facilitează procesul de vizualizare a echipamentelor electronice digitale și le face mai ușor de utilizat pe o rețea domestică.

Acest standard vă permite să vizualizați și să redați poze, muzică, videoclipuri salvate pe serverul media conectat la rețeaua domestică.

#### 1. Instalarea Software a serverului

Funcția Audio Video Sharing (Partajare Audio Video) nu poate fi folosită dacă programul serverului nu este instalat pe computerul dvs. sau dacă programul software al serverului media nu este instalat pe dispozitivul însoțitor. Pregătiți computerul dvs. cu un programul de server adecvat.

#### 2. Conectare la o rețea cablată sau wireless

Consultați capitolele **Wired/Wireless Connectivity** (Conectivitate Cablată/Conectivitate wireless) pentru informații detaliate despre configurare.

#### 3. Activare Partajare Audio Video

#### Accesați meniul

Settings>Devices(Setări>Dispozitive) și activați opțiunea Audio Video Sharing.

#### 4. Redare fişiere partajate prin intermediul browserului Media

Accesați caruselul de navigare de pe ecranul Home (Acasă) și selectați **Sources** (Surse). Apoi, evidențiați opțiunea **Audio Video Sharing (Partajare media)** în meniul **Sources (Surse)** folosind butoanele direcționale și apăsați **OK**. Dispozitivele disponibile pe serverul media din rețea vor fi listate. Selectați unul dintre acestea și apăsați pe **OK** pentru a continua. Browserul media va fi afișat.

Consultați secțiunea din **Browser Media** pentru mai multe informații privind redarea fișierelor.

În cazul în care apar probleme în rețea, vă rugăm deconectați televizorul de la priza de perete și apoi reconectați-l. Modul tur și saltul nu sunt compatibile cu funcția Audio Video Sharing (Partajare Audio Video).

PC/HDD/Media Playerului sau orice alte dispozitive care sunt compatibile ar trebui utilizate cu conexiune cablată pentru o calitate mai bună a redării.

Utilizați conexiunea LAN pentru partajare de fișiere mai rapidă între alte dispozitive precum computere.

Notă: Este posibil ca unele computere să nu poată utiliza funcția Audio Video Sharing (Partajare audio video) din cauza administratorului și setărilor de securitate (cum ar fi computerele de uz comercial).

#### Aplicații

Puteți accesa aplicațiile instalate pe televizorul dvs. din ecranul Home (Acasă). Aplicațiile serviciilor de streaming sunt integrate pentru cea mai bună experiență de căutare și vizionare. Apăsați butonul **TiVo** de pe telecomandă și se va afișa ecranul Home (Acasă). Evidențiați o aplicație și apăsați **OK** pentru lansare.

Utilizați ecranul **Manage Apps** (Gestionare aplicații) pentru a controla aplicațiile pe care TiVo OS le utilizează pentru a recomanda titluri pe ecranele Home (Acasă), Free (Gratuit), TV Shows (Emisiuni TV) și Movies (Filme). Aplicațiile pe care le selectați se afișează în caruselul **My Apps** (Aplicațiile mele) de pe ecranul principal.

Selecțiile pentru aplicații nu afectează rezultatele căutării. TiVo OS afișează rezultatele din toate aplicațiile pentru a vă ajuta să găsiți ceea ce doriți să vizionați. Atunci când o aplicație pe care nu o utilizați are acest titlu, puteți decide să vă înscrieți pentru ea.

Observații: Cu toate că multe aplicații sunt gratuite, este posibil să fie nevoie de un abonament, de o închiriere sau de o achiziție pentru a viziona titluri din unele aplicații. Posibile probleme asociate aplicației pot fi din cauza furnizorului serviciului conținut. Serviciile de internet terță parte pot fi modificate, întrerupte sau restricționate în orice moment.

#### Browser de internet

Puteți lansa browserul de internet din caruselul My Apps (Aplicațiile mele) de pe ecranul Home (Acasă).

În ecranul inițial al browserului, imaginile în miniatură ale linkurilor predefinite (dacă există) la paginile web vor fi afișate ca opțiuni **Speed Dial (Accesare rapidă)** împreună cu opțiunile **Edit Speed Dial (Editare accesare rapidă)** și **Add to Speed Dial (Adăugare la accesare rapidă)**.

Pentru a naviga cu ajutorul browserului de internet, utilizați butoanele direcționale de pe telecomandă sau un mouse conectat. Pentru a vedea bara de opțiuni a browserului, deplasați cursorul în partea superioară a paginii. Sunt disponibile opțiunile **Istoric**, **File** și **Marcaje** și bara navigatorului care conține butoanele înapoi/înainte, butonul de reîmprospătare, bara adresă/căutare, butoanele **Apelare rapidă** și **Vewd**. Pentru a adăuga o pagină de web dorită în lista Speed Dial (Apelare rapidă) pentru acces rapid, deplasati cursorul în partea superioară a paginii sau apăsati. Bara browser-ului va apărea. Selectati butonul Speed Dial (Apelare rapidă) iii și apăsați butonul OK. Apoi. selectati optiunea Add to Speed Dial (Adăugare la Apelare rapidă) și apăsati butonul OK. Completați câmpurile Name (Nume) si Address (Adresă), selectati OK si apăsati butonul OK pentru a adăuga. Dacă, în timp ce vă aflati pe site, doriti să adăugati la lista Speed Dial (Apelare rapidă), selectati butonul Vewd si apăsati butonul OK. Apoi, selectati optiunea Add to Speed Dial (Adaugare la Apelare rapidă) din submeniu si apăsati butonul OK din nou. Name (Nume) si Address (Adresă) vor fi completate automat în functie de pagina web pe care o accesati. Selectati OK si apăsati butonul OK pentru a adăuga.

De asemenea, puteți utiliza opțiunile de meniu **Vewd** pentru a gestiona browserul. Selectați butonul **Vewd** și apăsați butonul **OK** pentru a vedea pagina disponibilă specifică și opțiunile generale.

Există diferite metode pentru a căuta sau accesa pagini web folosind browserul web.

Introduceți adresa paginii web (URL) în bara de căutare/adrese și selectați butonul **Enter** de pe tastatura virtuală și apăsați butonul **OK** pentru a accesa pagina.

Introduceți cuvântul/cuvintele cheie în bara de căutare/adrese și selectați butonul **Enter** de pe tastatura virtuală și apăsați butonul **OK** pentru a începe o căutare a paginilor web aferente.

Selectați o imagine în miniatură Apelare rapidă și apăsați butonul **OK** pentru a accesa pagina web aferentă.

Televizorul dumneavoastră este compatibil cu mouseuri USB. Conectați mouse-ul sau adaptorul mouseului wireless la mufa USB de la nivelul televizorului dumneavoastră pentru o navigare mai ușoară și mai rapidă.

Anumite pagini web includ conținut flash. Acestea nu sunt acceptate de browser.

Televizorul nu acceptă niciun proces de descărcare din Internet prin browser.

E posibil să nu fie acceptate toate site-urile de pe internet. Depinde de site; e posibil să survină probleme de conținut. În unele circumstanțe, conținutul video ar putea fi imposibil de redat.

#### Sistem HBBTV

HbbTV (Hybrid Broadcast Broadband TV) este un nou standard din industrie care combină perfect serviciile TV oferite prin transmisiune cu serviciile oferite prin bandă largă și permite accesul la Internet doar serviciilor pentru consumatori care utilizează televizoare și receivere conectate. Serviciile furnizate prin HbbTV includ transmisiunea prin canalele TV tradiționale, serviciile "catch-up", video-la-cerere, GEP, publicitate interactivă, personalizare, votare, jocuri, rețele sociale și alte aplicații multimedia.

Aplicatiile HbbTV sunt disponibile pe canalele semnalizate de postul emitător. Transmitătorul marchează o aplicatie ca ..autostart" (pornire automată) si aceasta este pornită de platformă automat. Aplicatiile autostart sunt, în general, lansate cu o pictogramă sub forma unui buton mic rosu care notifică utilizatorul că pe canalul respectiv există o aplicatie HbbTV. Apăsati butonul rosu pentru a deschide pagina cu aplicatii. După afisarea paginii, utilizatorul poate reveni la starea pictogramei cu butonul rosu apăsând din nou butonul rosu. Utilizatorul poate comuta între modul pictogramei cu butonul roșu și modul UI complet al aplicatiei apăsând butonul rosu. Trebuie remarcat faptul că capacitatea de comutare a butonului rosu este furnizată de aplicatie si unele aplicatii se pot comporta diferit (alte butoane colorate, cum ar fi verde, galben, albastru, pot fi definite pentru anumite alte functii, de exemplu, scurtături).

Dacă utilizatorul comută pe alt canal în timp ce aplicația HbbTV este activă (fie în modul pictogramei cu butonul roșu, fie în modul UI complet), următoarele scenarii pot apărea.

- · Aplicația poate continua să se execute.
- · Aplicația poate fi închisă.
- Aplicaţia poate fi terminată şi altă aplicaţie cu buton roşu cu pornire automată poate fi lansată.

HbbTv permite aplicațiilor să fie obținute atât din bandă largă, cât și din transmisiune. Transmițătorul poate activa ambele moduri sau numai unul. Dacă platforma nu are o conexiune de bandă largă operațională, platforma poate lansa aplicațiile transmise prin emisie.

Aplicațiile cu buton roșu și pornire automată oferă de obicei legături la alte aplicații. Utilizatorul poate comuta la alte aplicații folosind legăturile oferite. Aplicațiile trebuie să indice un mod de încheiere automată; de obicei, pentru aceasta se folosește butonul **Exit** (leșire).

Aplicațiile HbbTv folosesc taste de pe telecomandă pentru a interacționa cu utilizatorul. Atunci când este lansată o aplicație HbbTV, controlul unor taste este deținut de aplicație. De exemplu, selectarea numerică a canalelor e posibil să nu funcționeze la o aplicație teletext unde numerele indică pagini de teletext.

Pentru HbbTV, este necesară capacitatea de redare în flux AV pentru platformă. Există numeroase aplicații care oferă VOD (video la cerere) și servicii TV "catchup". Utilizatorul poate folosi tastele de redare, pauză, stop, înainte și înapoi de pe telecomandă pentru a interacționa cu conținutul AV.

Notă: Puteți activa sau dezactiva această funcție din meniul Settings>Legal>Consent Settings (Setări>Legal>Setări de consimțământ).

#### **Smart Center**

Smart Center este o aplicație mobilă care funcționează pe platforme iOS și Android. Cu ajutoruldispozitivului dumneavoastrăputeți transmite cu ușurință emisiunile favorite transmise în direct și programele de pe televizorul dumneavoastră smart TV. De asemenea, puteți să lansați aplicațiile dumneavoastră, să utilizațidispozitivul mobil cași telecomandă pentru televizor și să partajați fișiere media.

Notă: Posibilitatea de a folosi toate funcțiile acestei aplicații depinde de funcțiile televizorului dumneavoastră.

#### **Ghid Introductiv**

Pentru a putea utiliza funcționalitățile pentru internet, modemul/routerul dvs. trebuie conectat la internet.

**IMPORTANT:** Asigurați-vă că televizorul și dispozitivul mobil sunt conectate la aceeași rețea.

Pentru funcția de partajare media, opțiunea Audio Video Sharing (Partajare Audio Video) trebuie să fie activată (dacă este disponibilă). Accesați caruselul de navigare de pe ecranul principal și selectați meniul Settings>Devices (Setări>Dispozitive) și apăsați OK. Selectați Audio Video Sharing (Partajare Audio Video) și modificați în Enabled (Activat). Televizorul dumneavoastră este pregătit pentru a vă conecta dispozitivul mobil.

Instalați aplicația **Smart Center** pe dispozitivul dumneavoastră mobil.

Porniți aplicația Smart Center. Dacă toate conexiunile sunt configurate în mod corespunzător, veți vedea numele televizorului dumneavoastră pe dispozitivul dumneavoastră mobil. Dacă numele televizorului dumneavoastră nu apare în listă, așteptați un anumit interval de timp și apăsați pe widget-ul **Refresh** (**Reîncărcare**). Selectați televizorul dumneavoastră din listă.

#### Ecranul pentru dispozitive mobile

Pe ecranul principal puteți găsi file din care puteți accesa diferite funcții.

Aplicația obține lista efectivă de canale de pe televizor la pornirea acestuia.

CANALELE MELE: Sunt afișate programele primelor patru canale din lista de canale obținute de pe televizor. Puteți modifica canalele afișate. Apăsați imaginea în miniatură și țineți apăsat. Va fi afișată o listă de canale și puteți alege canalul dorit pentru a-l înlocui.

**TV:** Puteți urmări conținutul prin intermediul filei TV. În acest mod, puteți naviga prin lista de canale obținută de pe televizor și face clic pe imaginile reduse pentru a vizualiza paginile cu detalii.

ÎNREGISTRĂRI: Puteți vizualiza înregistrările și mementourile dumneavoastră active (dacă există) prin intermediul acestei file. Pentru a șterge oricare element, apăsați pe pictograma de ștergere de pe fiecare rând. Ghid programe electronic (GPE): Puteți vizualiza programele de transmisiuni din listele selectate de canale prin intermediul acestei file. Puteți, de asemenea, naviga prin diferite canale acționând canalul selectat de pe grila GPE. Rețineți faptul că actualizarea/reîmprospătarea informațiilor GPE poate dura un anumit interval de timp în funcție de rețeaua dumneavoastră și de calitatea serviciului de internet.

**Notă:** Pentru informațiile GPE de pe internet este necesară o conexiune de internet.

**SETĂRI:** Configurați aplicația în funcție de preferințele dumneavoastră. Puteți modifica:

Auto-enable FollowMeTV (Auto-activarea funcției FollowMeTV): Funcția FollowMeTV (dacă este disponibilă) va porni automat după activarea acestei setări. Funcția implicită este dezactivată.

Auto-connection to TV (Auto-conectare la televizor): În cazul activării, dispozitivul dumneavoastră mobil se va conecta automat la ultimul televizor la care s-a conectat și omite ecranul de căutare al televizorului.

Schimbare TV (Change TV): Indică televizorul conectat în prezent. Puteți apăsa pe această setare pentru a trece la ecranul "TV search" (Căutare TV) și a comuta la un alt televizor.

Edit custom channel list (Editare listă de canale personalizate): Puteți edita lista de canale personalizate utilizând această setare.

Choose channel list source (Selectare sursă listă de canale): Puteți alege sursa listelor de canale ce va fi utilizată în aplicație. Opțiunile sunt "TV List" (Listă TV) și "Custom List" (Listă personalizată). În plus, puteți activa opțiunea "Remember my choice" (Reținere opțiune personală) pentru a seta sursa listei de canale selectată ca alegere constantă. În acest caz, dacă sursa selectată este disponibilă, va fi utilizată în aplicație.

Version No (Versiune nr.): Afișează versiunea curentă a aplicației.

#### Detail Page (Pagină cu detalii)

Pentru a deschide pagina cu detalii apăsați pe un program. Pe ecranul paginii cu detalii, puteți obține informații detaliate despre programele selectate. Pe această pagină puteți găsi filele "Details" (Detalii), "Cast&Crew" (Distribuție și echipă) și "Videos" (Videoclipuri).

**DETAILS (DETALII):** Această filă oferă un rezumat și informații despre programul selectat.

**CAST&CREW (DISTRIBUȚIE ȘI ECHIPĂ):** Indică toate persoanele care au contribuit la programul actual.

VIDEOS (VIDEOCLIPURI): Indică videoclipurile de pe Youtube asociate programului selectat.

Notă: Pentru unele funcții este necesară o conexiune internet.

#### Funcția FollowMe TV(dacă este disponibilă)

Apăsați pe widget-ul **FOLLOW ME TV** din partea din dreapta sus a ecranului dispozitivului mobil pentru a schimba modul de afișare a funcției FollowMe.

Apăsați pe pictograma de redare pentru a porni redarea conținutului de pe televizor pe telefonul dumneavoastră mobil. Disponibilă dacă dispozitivul dvs. se află în aria de funcționare a routerului.

#### Mirror Mode (Mod Oglindă)

Acest mod al funcției FollowMeTV este activat implicit și permite redarea conținutului din orice alte surse TV selectate și din Navigatorul Media.

#### Observații:

Rețineți faptul că numai canalele digitale (DVB-T/C/S), SD și HD sunt compatibile.

Asistența audio în mai multe limbi străine și funcția de activare/ dezactivare a subtitrărilor nu sunt funcționale.

Performanțele de redare streaming se pot schimba în funcție de calitatea conexiunii dumneavoastră.

#### Pagina Media Share (Partajare media)

Pentru a accesa widget-ul de **Media Share (Partajare Media)**, apăsați **Săgeata sus** susa ecranului.

Dacă este acționat widget-ul de partajare media, este afișat un ecran în care puteți selecta tipurile de fișiere media pe care le puteți partaja cu televizorul dumneavoastră.

Notă: Nu sunt compatibile toate formatele fișierelor de imagini. Această funcție nu va funcționa dacă funcția Audio Video Sharing (Partajare fișiere Audio Video) nu este compatibilă.

### Funcția Smart Remote (Utilizare dispozitive mobile ca telecomandă)

Puteți utiliza dispozitivul dumneavoastră mobil ca telecomandă pentru televizorul dumneavoastră după ce l-ați conectat la televizor. Pentru a accesatoate caracteristicile telecomenzii smartputeți utiliza menul din mijlocul părții inferioare a ecranului.

#### Recunoașterea vocii

Puteți apăsa pe widget-ul **Microphone(**) și gestiona aplicația prin comenzi vocale, ca de exemplu "Volume Up/Down!" (Volum crescut/scăzut), "Programme Up/Down!" (Următorul program în sus/jos).

**Notă:** Această funcție este destinată exclusiv dispozitivelor cu sistem de operare Android.

#### Pagina tastaturii

Pagina tastaturii poate fi deschisă în două moduri, prin acționarea widget-ului **Tastatură** ((a)) de pe ecranul aplicației sau în mod automat prin recepționarea unei comenzi de la televizor.

#### Cerințe

- 1. Televizor inteligent
- 2. Conexiune la rețea

- Dispozitiv mobil bazat pe platformă Android sau iOS (Android OS 5.1 sau o versiune superioară, IOS 12 sau o versiune superioară)
- Aplicația Smart Center (poate fi găsită în magazinele de aplicații online pe platforme Android și iOS)
- 5. Modem router
- Dispozitiv de stocare USB în format FAT32 (necesar pentru funcția Înregistrare USB, dacă este disponibilă)

#### Observații:

Pentru dispozitivele cu sistem de operare Android, sunt compatibile dimensiunile ecranului: Normal (mdpi), Mare (hdpi) și Foarte mare (xhdpi). Dispozitivele cu ecrane cu dimensiuni de 3" sau mai mici nu sunt compatibile.

În cazul dispozitivelor iOS, sunt compatibile toate dimensiunile de ecran.

Interfața utilizatorului corespunzătoare aplicației Smart Center este supusă modificărilor în funcție de versiunea instalată pe dispozitivul dumneavoastră.

#### Informații funcționare DVB

Acest receptor DVB este singurul adecvat pentru a fi folosit în țara în care a fost conceput sa fie folosit.

Deși acest receptor DVB este conform ultimelor specificații DVB de la momentul producerii, nu putem garanta compatibilitatea cu transmisiunile DVB viitoare din cauza posibilelor schimbări care ar putea fi implementate în semnalul oi tehnologia de emisie.

E posibil ca unele funcții de televiziune digitala sa nu fie disponibile în toate țările.

Ne străduim sa ne ameliorăm în permanență produsele; prin urmare, specificațiile se pot modifica fără aviz prealabil.

Pentru sfaturi despre locurile unde puteți cumpăra accesorii, contactați magazinul de unde ați cumpărat echipamentul.

#### Inhalt

| Sicherneitsinformationen2                                                                                                    |
|----------------------------------------------------------------------------------------------------|
| Kennzeichnungen auf dem Gerät2                                                                                                    |
| Umweltinformationen3                                                                                                    |
| Eigenschaften4                                                                                                    |
| Standby- Modus Bild4                                                                                                    |
| Standby-Meldungen5                                                                                                    |
| TV-Bedientasten & Betrieb 5                                                                                                    |
| TV-Programme ansehen6                                                                                                    |
| Einlegen der Batterien in die Fernbedienung 8                                                                                                    |
| Netzanschluss 8                                                                                                    |
| Anschluss der Antenne                                                                                                    |
| Lizenzhinweise9                                                                                                    |
| Informationen zur Entsorgung9                                                                                                    |
| Technische Daten 10                                                                                                    |
| Fernbedienung 11                                                                                                    |
| Anschlüsse 12                                                                                                    |
| Ein-/Ausschalten13                                                                                                    |
| Erstinstallation                                                                                                    |
| Medien Abspielen über USB-Eingang 15                                                                                                    |
| USB-Aufzeichnung 15                                                                                                    |
| Medienbrowser17                                                                                                    |
| CEC                                                                                                    |
| E-Handbuch18                                                                                                    |
| Inhalt des Einstellungsmenüs19                                                                                                    |
|                                                                                                    |
| Allgemeine Bedienung                                                                                                    |
| Allgemeine Bedienung                                                                                                    |
| Allgemeine Bedienung.29Verwendung der Programmliste29Einstellung der Kindersicherungseinstellungen                                                                                                    |
| Allgemeine Bedienung.       29         Verwendung der Programmliste       29         Einstellung der Kindersicherungseinstellungen                                                                                                    |
| Allgemeine Bedienung.29Verwendung der Programmliste29Einstellung der Kindersicherungseinstellungen                                                                                                    |
| Allgemeine Bedienung.       29         Verwendung der Programmliste       29         Einstellung der Kindersicherungseinstellungen                                                                                                    |
| Allgemeine Bedienung.       29         Verwendung der Programmliste       29         Einstellung der Kindersicherungseinstellungen.       29         Elektronischer Programmführer.       30         Teletext-Dienste       30         Softwareaktualisierung       31         Fehlerbehebung & Tipps       31                                                                                                    |
| Allgemeine Bedienung.29Verwendung der Programmliste29Einstellung der Kindersicherungseinstellungen.29Elektronischer Programmführer.30Teletext-Dienste30Softwareaktualisierung31Fehlerbehebung & Tipps31AV- und HDMI-Signalkompatibilität.32                                                                                                    |
| Allgemeine Bedienung.29Verwendung der Programmliste29Einstellung der Kindersicherungseinstellungen.29Elektronischer Programmführer.30Teletext-Dienste30Softwareaktualisierung31Fehlerbehebung & Tipps31AV- und HDMI-Signalkompatibilität.32Beim USB Modus unterstützte Dateiformate.33                                                                                                    |
| Allgemeine Bedienung.29Verwendung der Programmliste29Einstellung der Kindersicherungseinstellungen.29Elektronischer Programmführer.30Teletext-Dienste30Softwareaktualisierung31Fehlerbehebung & Tipps31AV- und HDMI-Signalkompatibilität32Beim USB Modus unterstützte Dateiformate33Videodateiformate33                                                                                                    |
| Allgemeine Bedienung.29Verwendung der Programmliste29Einstellung der Kindersicherungseinstellungen.29Elektronischer Programmführer.30Teletext-Dienste30Softwareaktualisierung31Fehlerbehebung & Tipps31AV- und HDMI-Signalkompatibilität32Beim USB Modus unterstützte Dateiformate33Videodateiformate33                                                                                                    |
| Allgemeine Bedienung.29Verwendung der Programmliste29Einstellung der Kindersicherungseinstellungen.29Elektronischer Programmführer.30Teletext-Dienste30Softwareaktualisierung31Fehlerbehebung & Tipps31AV- und HDMI-Signalkompatibilität.32Beim USB Modus unterstützte Dateiformate33Videodateiformate33Bilddateiformate33Audiodateiformate33                                                                                                    |
| Allgemeine Bedienung.29Verwendung der Programmliste29Einstellung der Kindersicherungseinstellungen.29Elektronischer Programmführer.30Teletext-Dienste30Softwareaktualisierung31Fehlerbehebung & Tipps31AV- und HDMI-Signalkompatibilität32Beim USB Modus unterstützte Dateiformate33Videodateiformate33Bilddateiformate33Audiodateiformate33Untertitel-Dateiformate34                                                                                                    |
| Allgemeine Bedienung.29Verwendung der Programmliste29Einstellung der Kindersicherungseinstellungen.29Elektronischer Programmführer.30Teletext-Dienste30Softwareaktualisierung31Fehlerbehebung & Tipps31AV- und HDMI-Signalkompatibilität32Beim USB Modus unterstützte Dateiformate33Bilddateiformate33Audiodateiformate33Unterstützte DVI-Auflösungen34                                                                                                    |
| Allgemeine Bedienung.29Verwendung der Programmliste29Einstellung der Kindersicherungseinstellungen.29Elektronischer Programmführer.30Teletext-Dienste30Softwareaktualisierung31Fehlerbehebung & Tipps31AV- und HDMI-Signalkompatibilität32Beim USB Modus unterstützte Dateiformate33Videodateiformate33Bilddateiformate33Unterstützte DVI-Auflösungen34Konnektivität35                                                                                                    |
| Allgemeine Bedienung.29Verwendung der Programmliste29Einstellung der Kindersicherungseinstellungen.29Elektronischer Programmführer.30Teletext-Dienste30Softwareaktualisierung31Fehlerbehebung & Tipps31AV- und HDMI-Signalkompatibilität32Beim USB Modus unterstützte Dateiformate33Videodateiformate33Bilddateiformate33Untertitel-Dateiformate34Unterstützte DVI-Auflösungen34Konnektivität35Drahtgebundene Konnektivität35                                                                                                    |
| Allgemeine Bedienung.       29         Verwendung der Programmliste       29         Einstellung der Kindersicherungseinstellungen.       29         Elektronischer Programmführer.       30         Teletext-Dienste.       30         Softwareaktualisierung       31         Fehlerbehebung & Tipps       31         AV- und HDMI-Signalkompatibilität.       32         Beim USB Modus unterstützte Dateiformate       33         Videodateiformate       33         Bilddateiformate       33         Untertitel-Dateiformate       34         Vonnektivität       35         Drahtgebundene Konnektivität       35 |
| Allgemeine Bedienung.29Verwendung der Programmliste29Einstellung der Kindersicherungseinstellungen.29Elektronischer Programmführer.30Teletext-Dienste.30Softwareaktualisierung31Fehlerbehebung & Tipps31AV- und HDMI-Signalkompatibilität.32Beim USB Modus unterstützte Dateiformate33Videodateiformate33Bilddateiformate33Untertitel-Dateiformate34Unterstützte DVI-Auflösungen34Konnektivität.35Drahtgebundene Konnektivität35Netzwerk-Standby-Modus37                                                                                                    |

| Fehlerbehebung - Konnektivität                          | 37   |
|---------------------------------------------------------|------|
| Verwendung des Audio-Video-Sharing-<br>Netzwerkdienstes | . 38 |
| Apps                                                    | . 38 |
| Internet-Browser                                        | . 39 |
| HBBTV-System                                            | . 39 |
| Smart Center                                            | .40  |
| Informationen zur DVB -Funktionalität                   | 42   |
|                                                         |      |

#### Sicherheitsinformationen

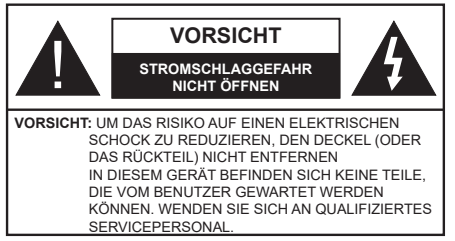

In extremen Wetterbedingungen (Stürme, Blitzschlag) und wenn das TV-Gerät über einen langen Zeitraum nicht benutzt wird (im Urlaub) trennen Sie den das Gerät vom Netz

Der Netzstecker wird verwendet, um das TV-Gerät vom Netz zu trennen und muss daher stets gut zugänglich sein. Wenn das Gerät nicht vollständig vom Netz getrennt wird, wird es auch im Standby-Modus oder sogar im ausgeschalteten Zustand weiter Strom ziehen.

Hinweis: Für die entsprechenden Eigenschaften befolgen Sie bitte die Instruktionen auf dem Bildschirm.

# Bitte lesen Sie diese Anleitung vollständig vor der Installation oder Inbetriebnahme durch.

WARNUNG: Dieses Gerät ist nur zur Benutzung von Personen (einschl. Kindern) gedacht, die in der Lage (körperlich oder geistig) bzw. erfahren genug sind, mit dem Gerät unbeaufsichtigt umzugehen. Andernfalls sind solche Personen unter Aufsicht eines für ihre Sicherheit verantwortlichen Erwachsenen zu stellen.

- Dieses TV-Gerät ist f
  ür den Einsatz in einer H
  öhe von weniger als 5000 Metern 
  über dem Meeresspiegel, an einem trockenen Standort und in Regionen mit gem
  äßigtem oder tropischem Klima vorgesehen.
- Das TV-Gerät ist für den Hausgebrauch und ähnliche Zwecke in Innenräumen vorgesehen, kann jedoch auch an öffentlichen Orten verwendet werden.
- Lassen Sie für Lüftungszwecke mindestens 5 cm Abstand um das TV-Gerät herum.
- Die Ventilation darf nicht durch Abdecken oder Verstellen der Ventilationsöffnungen durch Gegenstände wie Zeitungen, Tischdecken, Gardinen o.ä. behindert werden.
- Der Stecker des Stromkabels sollte leicht zugänglich sein. Stellen Sie keine Gegenstände auf das Netzkabel (weder das Gerät selbst, noch Möbel usw.), und klemmen Sie das Kabel nicht ein. Beschädigungen am Netzkabel/Netzstecker können zu Bränden oder Stromschlägen führen. Handhaben Sie das Netzkabel immer am Stecker, trennen Sie das TV-Gerät nicht durch Ziehen des Netzkabels vom Netz. Berühren Sie niemals das Netzkabel / den Stecker mit nassen Händen, da dies einen Kurzschluss oder elektrischen Schlag verursachen

kann. Machen Sie niemals Knoten in das Netzkabel, und binden Sie es nie mit anderen Kabeln zusammen. Wenn es beschädigt ist, muss das Kabel ersetzt werden. Diese Arbeit darf ausschließlich durch eine qualifizierte Fachkraft ausgeführt werden.

- Setzen Sie das TV-Gerät möglichst keinen tropfenden oder spritzenden Flüssigkeiten aus, und stellen Sie keine mit Flüssigkeiten gefüllte Objekte, wie z.B. Vasen, Tassen usw. auf dem bzw. oberhalb (z. B. in Regalfächern darüber) des TV-Geräts ab.
- Setzen Sie das TV-Gerät nicht direkter Sonneneinstrahlung aus, und stellen Sie keine offenen Flammen (wie z. B. erleuchtete Kerzen) auf oder neben das TV-Gerät.
- Stellen Sie keine Hitzequellen, wie z. B. Elektroheizer, Radiatoren usw. in die unmittelbare Nähe des Geräts.
- Stellen Sie das TV-Gerät nicht auf dem Fußboden oder geneigte Unterlagen.
- Um Erstickungsgefahr zu vermeiden, müssen Sie Kunststofftüten aus der Reichweite von Säuglingen, Kindern und Haustieren halten.
- Befestigen Sie den Ständer sorgfältig am TV-Gerät Sollten der Ständer mit Schrauben geliefert worden sein, müssen Sie die Schrauben fest nachziehen, um das TV-Gerät vor dem Kippen zu bewahren. Ziehen Sie die Schrauben nicht zu fest und montieren Sie die Gummistopfen vorschriftsmäßig.
- Entsorgen Sie die Batterien niemals im offenen Feuer oder zusammen mit gefährlichen bzw. entflammbaren Stoffen.

#### WARNUNG

- Batterien dürfen nicht zu großer Hitze, wie direkter Sonneneinstrahlung, Feuer oder Vergleichbarem ausgesetzt werden.
- Zu hoher Schalldruck oder zu hohe Lautstärken von Kopf- oder Ohrhörern können zu Gehörschäden führen.

VOR ALLEM ABER lassen Sie NIEMALS zu, dass jemand, insbesondere Kinder, gegen den Bildschirm drückt oder dagegen schlägt oder irgendwelche Gegenstände in Löcher, Schlitze oder andere Öffnungen in der Abdeckung steckt.

| Vorsicht          | Schweres oder tödliches<br>Verletzungsrisiko |
|-------------------|----------------------------------------------|
| Stromschlaggefahr | Gefährliches<br>Spannungsrisiko              |
| Martung           | Wichtige<br>Wartungskomponente               |

#### Kennzeichnungen auf dem Gerät

Die folgenden Symbole werden auf dem Gerät als Kennzeichnungen für Einschränkungen und Vorsichtsmaßnahmen sowie Sicherheitshinweise verwendet. Jede Kennzeichnung ist nur dann zu beachten, wenn diese auf dem Gerät angebracht worden ist. Beachten Sie diese Informationen aus Sicherheitsgründen.

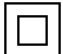

Gerät der Schutzklasse II: Dieses Gerät ist so gebaut, das es keinen Schutzleiter (elektrische Erduna) für die Verbindung zum Stromnetz erfordert.

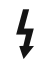

Lebensgefährdende Klemme: Die markierte(n) Klemme(n) ist/sind im normalen Betriebszustand lebensgefährdend.

Vorsicht. Bitte beachten Sie die Bedienungsanleitung: Der markierte Bereich bzw. die markierten Bereiche enthalten durch den Benutzer auszutauschende Knopfzellenbatterien.

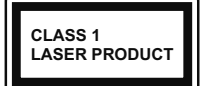

Gerät der Laserklasse 1: Dieses Gerät enthält eine Laserquelle der Klasse 1. die unter vernünftigerweise vorhersehbaren

Betriebsbedingungen ungefährlich ist.

#### WARNUNG

Batterien dürfen nicht verschluckt werden, es besteht chemische Verätzungsgefahr.

Dieses Gerät bzw. das zum Gerät mitgelieferte Zubehör enthält möglicherweise eine Knopfzellenbatterie. Wenn die Knopfzellenbatterie verschluckt wird, führt dies innerhalb 2 Stunden zu schweren internen Verätzungen mit möglicher Todesfolge.

Halten Sie gebrauchte und neue Batterien von Kindern fern

Wenn das Batteriefach nicht sicher geschlossen ist. stoppen Sie die Verwendung des Geräts und halten Sie Kinder fern.

Falls Sie den Verdacht haben, dass Batterien verschluckt wurden oder in irgendeinen Körperteil platziert wurde, suchen Sie sofort medizinische Hilfe auf.

Ein TV-Gerät kann umfallen und dabei ernste Verletzungen mit möglicher Todesfolge verursachen. Viele Verletzungen, insbesondere bei Kindern, können vermieden werden, wenn die folgenden einfachen Vorsichtsmaßnahmen getroffen werden:

- Verwenden Sie IMMER vom Hersteller des TV-Geräts empfohlene TV-Möbel oder Standfüße oder Montagemethoden.
- wicht des TV-Geräts sicher tragen können.
- Stellen Sie IMMER sicher, dass das TV-Gerät nicht über die Ränder des Möbelstücks hinausragt.
- Klären Sie IMMER Ihre Kinder darüber auf, dass es gefährlich ist, auf hohe Möbelstücke zu klettern, um das TV-Gerät oder die Fernbedienung zu erreichen.
- · Verlegen Sie Kabel und Leitungen, die an Ihr TV-Gerät angeschlossen sind, IMMER so, dass sie nicht darüber gestolpert, gezogen oder ergriffen werden können.
- Stellen Sie das TV-Gerät NIEMALS auf eine instabile Unterlage.
- Stellen Sie das TV-Gerät NIEMALS auf hohe Möbelstücke (z.B. Regale oder Bücherregale), ohne

das Möbelstück selbst und das TV-Gerät an einem sicheren Halt abzustützen

- · Das TV-Gerät NIEMALS auf Stoff oder andere Materialien stellen, die sich möglicherweise zwischen TV-Gerät und Möbel befinden.
- Stellen Sie NIEMALS Gegenstände auf das TV-Gerät oder die Möbel, auf denen das TV-Gerät aufgestellt ist, die Kinder zum Klettern verleiten könnten, z. B. Spielzeug und Fernbedienungen.
- Das Gerät ist nur für die Montage in Höhen ≤2 m aeeianet.

Wenn Sie Ihr vorhandenes TV-Gerät weiterhin nutzen und an einen neuen Platz stellen, sind die gleichen Vorsichtsmaßnahmen zu beachten

Der Anschluss von Geräten, die über die Netzverbindung oder andere Geräte an die Schutzerdung des Gebäudes angeschlossen sind, über Koaxialkabel an ein TV-Verteilersystem kann unter Umständen eine mögliche Feuergefahr darstellen. Eine Verbindung über einen Kabelverteilersystem ist nur dann zulässig, wenn die Vorrichtung eine Isolierung unterhalb eines gewissen Frequenzbereichs liefert (Galvanische Isolation)

#### WARNHINWEISE ZUR WANDMONTAGE

- · Lesen Sie sich die Bedienungsanleitung durch, bevor Sie das Gerät an der Wand befestigen.
- Das Set für Wandbefestigung ist optional. Sie können es bei Ihrem lokalen Händler kaufen, falls es nicht dem Gerät gekauft wurde.
- Installieren Sie das TV-Gerät nicht an der Decke oder einer geneigten Wand.
- Verwenden Sie für die Wandmontage nur die dazu vorgesehenen Schrauben und Zubehörteile
- Ziehen Sie die Schrauben zu Wandmontage fest nach, um das TV-Gerät vor dem Herabfallen zu bewahren. Ziehen Sie die Schrauben nicht zu stark an

Abbildungen und Illustrationen in diesem Benutzerhandbuch dienen nur der Anschauung und können sich in der Erscheinung vom eigentlichen Gerät unterscheiden. Das Produktdesign und die Technischen Daten können ohne vorherige Ankündigung geändert werden.

#### Umweltinformationen

Bei der Entwicklung dieses TV-Geräts wurde auf eine umweltfreundliche Funktionsweise Wert gelegt. Um den Energieverbrauch zu senken, gehen Sie wie folgt vor:

Wenn Sie die Energiespar-Option auf Minimum, Medium, Maximum oder Auto einstellen, wird das TV-Gerät seinen Energieverbrauch unverzüglich entsprechend einstellen. Wenn Sie das Backlight auf einen festen Wert wie **Benutzerdefiniert** stellen und das **Backlight** (angesiedelt unter den **Energiespar**-Einstellungen) mit Hilfe der Links- oder Rechts-Taste auf der Fernbedienung manuell einstellen möchten. Stellen Sie diese Einstellung zum Abschalten auf **Aus**.

Hinweis: Die verfügbaren Energiespar-Optionen können abhängig vom gewählten Modus im System>Bild-Menü variieren.

Die Energiespar-Einstellungen finden sich im System-Bild-Menü. Gehen Sie zur Startseite, markieren Sie Einstellungen im Navigationskarussell und drücken Sie OK, um das Menü Einstellungen aufzurufen. Ist dies nicht der Fall, können die Einstellungen nicht geändert werden.

Wenn die rechte Taste und linke Taste nacheinander gedrückt wird, wird die "**Der Bildschirm wird sich in 15 Sekunden ausschalten."** Meldung auf dem Bildschirm angezeigt. Wählen Sie **Fortfahren** und drücken Sie **OK**, um den Bildschirm umgehend auszuschalten. Wenn Sie keine Taste drücken, wird der Bildschirm nach 15 Sekunden ausgeschaltet. Drücken Sie eine beliebige Taste auf der Fernbedienung oder auf dem TV-Gerät, um den Bildschirm wieder einzuschalten.

Hinweis: Die Bildschirm Aus-Option is nicht verfügbar, wenn der Modus auf Spielen gestellt ist.

Schalten Sie das Gerät aus oder ziehen Sie den Netzstecker, wenn das TV-Gerät nicht verwendet wird. Dies wird auch den Energieverbrauch reduzieren.

#### Eigenschaften

- Fernbedienbares Farbfernsehgerät
- Vollintegriertes digitales terrestrisches/Kabel-/ Satelliten-TV (DVB-T-T2/C/S2)
- HDMI Eingänge, um andere Geräte mit HDMI-Anschlüssen zu verbinden
- USB-Eingang\*
- · OSD-Menüsystem
- Seiteneingang AV-Eingänge für externe Geräte (wie z. B. DVD-Player, PVR, Videospiele usw.)
- · Stereo-Audiosystem
- Teletext
- Kopfhöreranschluss
- Automatische Programmierung
- Manuelle Sendereinstellung
- Automatische Abschaltung nach bis zu acht Stunden.
- Ausschalttimer
- Kindersicherung
- Automatische Stummschaltung, wenn keine Übertragung stattfindet.
- NTSC-Wiedergabe
- AVL (Automatische Lautstärkebegrenzung)

- PLL (Frequenzsuche)
- · Spielemodus (Optional)
- · Bild-Aus-Funktion
- · Aufnahme von Sendungen
- · Programm-Timeshift-Aufnahme
- Ethernet (LAN) für Internetverbindungen und -Dienste
- 802.11 a/b/g/n integrierte WLAN-Unterstützung
- Audio-Video-Teilen
- HbbTV

## High Dynamic Range (HDR) / Hybrid Log-Gamma (HLG)

Mit dieser Funktion kann das TV-Gerät im größeren Umfang die Helligkeitsunterschiede des Bildes wiedergeben, indem verschiedene Belichtungsreihen aufgenommen und dann kombiniert werden. HDR/ HLG bietet eine bessere Bildqualität dank hellerer, und realistischerer Kontraste, realistischeren Farben und weiteren Verbesserungen. Es ermöglicht die Wiedergabe genau in der durch die Filmemacher beabsichtigten Anmutung, zeigt die verborgenen Bereiche dunkler Schatten und das Sonnenlicht in all seiner Klarheit, Farbe und dem Detail. HDR/ HLG-Inhalte werden über native und marktfähige Anwendungen, HDMI-, USB-Eingänge und über DVB-S-Übertragungen unterstützt.

#### Zubehör im Lieferumfang

- Fernbedienung
- Batterien: 2 x AAA
- Handbuch
- Netzkabel

#### Standby- Modus Bild

Mit der Standby-Modus Bildfunktion können Sie Ihr TV-Gerät als digitalen Bilderrahmen verwenden. Führen Sie dazu die folgenden Schritte aus.

- Stellen Sie die Option Standby-Modus Bild im Menü Einstellungen> Einstellungen> Weitere Einstellungen auf Ein ein. Diese Option ist standardmäßig auf Aus gestellt.
- Erstellen Sie einen separaten Ordner mit dem Namen standby\_picture im Stammverzeichnis des USB-Speichergeräts, kopieren Sie die gewünschten Dateien in diesen Ordner und schließen Sie das USB-Speichergerät an Ihr TV-Gerät an.
- Drücken Sie kurz die **Standby**-Taste auf der Fernbedienung, um Ihr TV-Gerät in den Standby-Modus Bild Zustandzu schalten.

Beachten Sie, dass sich die Option der **Standby-Modus** Bild auf der Fernbedienung ändert, sobald die Option **Standby-Bild** auf **Ein** gesetzt ist. Danach müssen Sie die Taste gedrückt halten, um das TV- Gerät in den Standby-Modus zu schalten, während sich das TV-Gerät im normalen Betriebsmodus befindet.

Wenn mehr als 1 Bild im Ordner vorhanden ist, werden alle Bilder nacheinander als Diashow angezeigt. Wenn der erforderliche Ordner nicht erstellt wurde oder sich kein Bild im Ordner befindet, wird für einige Sekunden eine Warnmeldung auf dem Bildschirm angezeigt und dann ausgeblendet.

Im Standby-Modus Bild Zustand wird die Hintergrundbeleuchtung des Bildschirms um 50% verringert und die Smart Center-Funktionen können nicht verwendet werden, wenn Smart Center für Ihr TV-Modell verfügbar ist.

Um Ihr TV-Gerät vom Standby-Modus Bild Zustand zurück in den normalen Betriebsmodus zu schalten, drücken Sie kurz die **Standby**-Taste auf der Fernbedienung.

Neben der Fernbedienung können Sie auch die Steuereinheit am TV-Gerät verwenden, um in den Standby-Modus Bild Zustand und zurück in den normalen Betriebsmodus zu wechseln. Befolgen Sie dazu die Anweisungen im Abschnitt **TV-Steuerung und -Betrieb**, um das TV-Gerät in den Standby-Modus zu schalten. Beachten Sie, dass Sie das TV-Gerät nicht über die Steuereinheit am TV-Gerät in den Standby-Modus schalten können, während sich das TV-Gerät im Standby-Modus Bild Zustand befindet.

*Hinweis:* Die Verfügbarkeit dieser Funktion hängt vom TV-Modell und seinen Funktionen ab.

Informationen zu den unterstützten Mediendateiformaten finden Sie im Abschnitt **Unterstützte Dateiformate für den USB-Modus**.

#### Standby-Meldungen

Wenn das Fernsehgerät für 3 Minuten kein Eingangssignal (z.B. von einer Antenne oder HDMI-Quelle) empfängt, geht das TV-Gerät auf Standby. Wenn Sie als nächstes das Fernsehgerät einschalten, wird die folgende Meldung angezeigt: "Das TV-Gerät hat sich automatisch in den Standby-Modus geschaltet, weil für längere Zeit kein Signal vorhanden war." Sie können diese Funktion deaktivieren, indem Sie die Option Timer für kein Signal im Menü Einstellungen>Geräte entsprechend einstellen.

Die automatische Abschaltungoption (im MenüEinstellungen>System>Mehr) kann als Standard auf einen Wert zwischen 1 und 8 Stunden eingestellt werden. Wenn diese Einstellung nicht auf Aus gesetzt wurde und das TV-Gerät während der festgelegten Zeitspanne weiterhin eingeschaltet und zugleich nicht weiter bedient wird, schaltet das Gerät sich nach Ablauf dieser Frist in den Standby-Modus. Wenn Sie als nächstes das Fernsehgerät einschalten, wird die folgende Meldung angezeigt. "Das Gerät war längere Zeit ohne Bedienung oder Signal und wurde daher automatisch abgeschaltet." Bevor das Fernsehgerät in den Standby-Modus wechselt, wird ein Dialogfenster angezeigt. Wenn Sie keine Taste drücken, schaltet das Fernsehgerät nach einer Wartezeit von ca. 5 Minuten in den Standby-Modus. Sie können Ja markieren und OK drücken, um das Fernsehgerät sofort in den Standby-Modus zu schalten. Wenn Sie Nein markieren und OK drücken, bleibt das Fernsehgerät eingeschaltet. In diesem Dialogfeld können Sie auch die automatische Abschaltung-Funktion deaktivieren Markieren Sie Deaktivieren und drücken Sie OK. Das Fernsehgerät bleibt eingeschaltet und die Funktion wird abgebrochen. Sie können diese Funktion erneut aktivieren indem Sie im Menü Einstellungen>System>Mehr die Einstellung der Option automatische Abschaltung ändern.

#### **TV-Bedientasten & Betrieb**

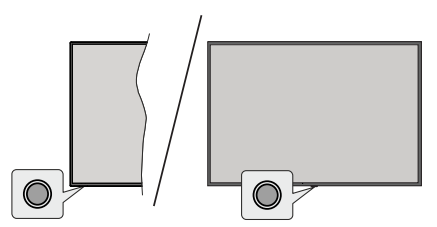

Hinweis: Abhängig vom jeweiligen Modell können sich die Steuertasten an einer anderen Stelle befinden.

Ihr Fernsehgerät verfügt über eine einzelne Steuertaste. Mit dieser Taste können Sie die Standby-On / Source / Programm- und Volume-Funktionen des Fernsehgeräts steuern.

#### Bedienung mit der Steuertaste

- Drücken Sie die Steuertaste, um das Funktionsoptionsmenü anzuzeigen.
- Drücken Sie dann die Taste nochmals, um den Fokus bei Bedarf auf die gewünschte Option zu verschieben.
- Halten Sie die Taste etwa 2 Sekunden lang gedrückt, um die ausgewählte Option zu aktivieren. Die Symbolfarbe der Option ändert sich, wenn sie aktiviert wird.
- Drücken Sie die Taste erneut, um die Funktion zu verwenden oder rufen Sie das Untermenü auf.
- Um eine andere Funktionsoption auszuwählen, müssen Sie zuerst die zuletzt aktivierte Option deaktivieren. Halten Sie die Taste gedrückt, um sie zu deaktivieren. Die Symbolfarbe der Option ändert sich, wenn sie deaktiviert wird.
- Um das Funktionsoptionen-Menü zu schließen, drücken Sie die Taste nicht für etwa 5 Sekunden. Das Funktionsmenü wird ausgeblendet.

**Das TV-Gerät ausschalten:** Drücken Sie die Steuertaste, um das Funktionsoptionsmenü anzuzeigen. Der Fokus wird auf der **Standby**-Option angezeigt. Halten Sie die Taste etwa 2 Sekunden lang gedrückt, um diese Option zu aktivieren. Die Symbolfarbe der Option ändert sich, wenn sie aktiviert wird. Drücken Sie dann erneut die Taste, um das Fernsehgerät auszuschalten.

**Das TV-Gerät einschalten:** Drücken Sie die Steuertaste, um das TV-Gerät einzuschalten.

Um die Lautstärke zu ändern: Drücken Sie die Steuertaste, um das Funktionsoptionsmenü anzuzeigen und drücken Sie dann nochmals die Taste, um den Fokus auf die Option Lautstärke + oder Lautstärke - zu verschieben. Halten Sie die Taste etwa 2 Sekunden lang gedrückt, um die ausgewählte Option zu aktivieren. Die Symbolfarbe der Option ändert sich, wenn sie aktiviert wird. Drücken Sie dann die Taste, um die Lautstärke zu erhöhen oder zu verringern.

Um den Kanal zu wechseln: Drücken Sie die Steuertaste, um das Funktionsoptionsmenü anzuzeigen und drücken Sie dann nochmals die Taste, um den Fokus auf die Option **Programm +** oder **Programm -** zu verschieben. Halten Sie die Taste etwa 2 Sekunden lang gedrückt, um die ausgewählte Option zu aktivieren. Die Symbolfarbe der Option ändert sich, wenn sie aktiviert wird. Drücken Sie dann die Taste, um zum nächsten oder vorherigen Kanal in der Kanalliste zu wechseln.

Um die Signalquelle zu ändern: Drücken Sie die Steuertaste, um das Funktionsoptionsmenü anzuzeigen und drücken Sie dann die Taste nochmals, um den Fokus auf die Option **Source** zu verschieben. Halten Sie die Taste etwa 2 Sekunden lang gedrückt, um diese Option zu aktivieren. Die Symbolfarbe der Option ändert sich, wenn sie aktiviert wird. Drücken Sie dann erneut die Taste, um die Quellenliste anzuzeigen. Blättern Sie durch die verfügbaren Quellen, indem Sie die Taste drücken. Das Fernsehgerät wechselt automatisch zur markierten Quelle.

**Hinweis:** Die Hauptmenü-OSD kann nicht über die Steuertasten aufgerufen werden.

#### Bedienung mit der Fernbedienung

Drücken Sie die **TiVo**-Taste auf der Fernbedienung, um den Startbildschirm aufzurufen Verwenden Sie die Navigationstasten und die **OK**-Taste zum Navigieren und Einstellen. Drücken Sie **Zurückkehren/Zurück**, um einen Menübildschirm zu verlassen.

#### Eingangsauswahl

Sobald Sie ein externes System an Ihr Gerät angeschlossen haben, können Sie zwischen den verschiedenen Eingangsquellen wechseln. Drücken Sie auf Ihrer Fernbedienung hintereinander die **Quelle**-Taste, um die verschiedenen Signalquellen auszuwählen.

#### Programme und Lautstärke ändern

Mit den Tasten **Programm +/-** und **Volumen +/-** der Fernbedienung können Sie die Programme wechseln und die Lautstärke anpassen.

#### Zurücksetzen und Ausschalten über die Standby-Taste

Halten Sie die **Standby**-Taste gedrückt, um zusätzliche Aktionen für diese Taste anzuzeigen. Es stehen die Optionen **Neustart, Standby** (Normaler Standby) und **Ausschalten** (Erzwungener Standby) zur Verfügung. Markieren Sie eine Option und drücken Sie **OK**, um die ausgewählte Aktion auszuführen. Wenn ein Problem auftritt, das verhindert, dass das TV-Gerät ordnungsgemäß in den Standby-Modus wechselt, können Sie das Fernsehgerät mit der Option **Ausschalten** zum Wechsel in den Standby-Modus zwingen.

Wenn Ihr TV-Gerät nicht mehr auf Befehle reagiert und das Aktionsmenü nicht angezeigt werden kann, wird das TV-Gerät zum Neustart gezwungen, wenn Sie die Taste etwa 5 Sekunden lang gedrückt halten. Dadurch wird der Vorgang beendet.

#### TV-Programme ansehen

#### 1. Startseite

Der Startbildschirm ist Ihr Ausgangspunkt für das Surfen. Hier finden Sie alle Fernsehsendungen und Filme, die für Sie wichtig sind - aktuelle Titel auf all Ihren Streaming-Apps, kürzlich gesehene Sendungen, Live-TV-Kanäle und empfohlene Sendungen auf der Grundlage Ihrer Bewertungen und Sehgewohnheiten.

Die Inhalte in jedem Abschnitt ändern sich dynamisch auf der Grundlage Ihrer Nutzung. Sogar die Kategorien werden aktualisiert, wenn TiVo OS Sie besser kennenlernt. So kann es sein, dass Sie an einem Tag eine Kategorie mit Comedy-Filmen oder Gesundheit & Fitness sehen und ein paar Tage später mit Oscar-Preisträgern, je nachdem, was Sie gesehen haben.

Sie können die **Quelle**-Taste auf der Fernbedienung drücken, die Option **TV**-Inputquelle markieren und **OK** drücken, um in den Live-TV-Modus zu wechseln und TV-Sender anzusehen. Wenn die letzte Inputquelle **TV** war, können Sie auch die **Beenden**-Taste drücken, um auf Live-TV-Modus umzuschalten.

#### 1.1. Meine Apps

**Meine Apps** auf dem Startbildschirm enthält alle Apps, aus denen TiVo OS Empfehlungen für Fernsehsendungen und Filme abgibt. Sie können die Apps, die hier erscheinen, auf dem Bildschirm **Apps verwalten** auswählen.

Wenn Sie lieber innerhalb einer App nach Sendungen suchen und blättern möchten, wählen Sie die App in diesem Abschnitt aus und drücken Sie **OK** auf Ihrer Fernbedienung, um sie zu öffnen.

#### 1.2. Bildschirm-Apps verwalten

Verwenden Sie den Bildschirm **Apps verwalten**, um festzulegen, welche Apps TiVo OS verwendet, um Titel auf den Bildschirmen Home, TV Shows und Movies zu empfehlen. Die von Ihnen ausgewählten Apps werden unter **Meine Apps** auf dem Bildschirm Home angezeigt. Ihre App-Auswahl hat keinen Einfluss auf die Suchergebnisse. TiVo OS zeigt die Ergebnisse aller Apps an, um Ihnen zu helfen, das zu finden, was Sie sehen möchten. Wenn eine App, die Sie nicht verwenden, den Titel hat, können Sie sich für sie anmelden.

#### 2. Navigartionsmenü

Das Navigartionsmenü auf dem Startbildschirm ermöglicht Ihnen den einfachen Zugriff auf gängige Funktionen: Programmführer, Alle Apps, Quellen, Kanalliste, Aufnahmen (je nach Modell), Timer und Einstellungen.

#### 3. Bildschirme durchsuchen

Wählen Sie im Hauptmenü **Free**, **TV-Shows**, **Filme** und **Anschauliste** aus, um die Suche auf diese Inhaltstypen zu konzentrieren.

#### 4. Details zum Inhalt

Wenn Sie einen Inhalt gefunden haben, der Sie interessiert, markieren Sie ihn und drücken Sie auf Ihrer Fernbedienung auf **OK**, um Details zu diesem Inhalt anzuzeigen. Sie können sich auch über die Darsteller und das Team informieren und sich Empfehlungen für ähnliche Inhalte anzeigen lassen.

#### 4.1. Jetzt ansehen

Wählen Sie, ob Sie die Sendung über eine der von Ihnen ausgewählten Anwendungen ansehen möchten, in denen die Sendung verfügbar ist. Dies sind die Anwendungen, die Sie auf dem Bildschirm **Apps** verwalten für Empfehlungen aktiviert haben. Andere Anwendungen, die über den Inhalt verfügen, werden in der Rubrik Weitere Möglichkeiten zum Ansehen angezeigt.

#### 4.2. Anschauliste

Verwenden Sie die Merkliste, um Sendungen zu speichern, die Sie zu einem späteren Zeitpunkt beginnen oder fortsetzen möchten, und um zu Ihren Favoriten zurückzukehren. Die von Ihnen hinzugefügten Titel helfen dabei, Empfehlungen für Sie zu personalisieren.

Die von Ihnen hinzugefügten Titel werden auch in einem **Anschauliste** auf dem Startbildschirm angezeigt. Das Plus verwandelt sich in ein Lesezeichen.

Um eine Sendung hinzuzufügen, wählen Sie + Anschauliste auf dem Bildschirm mit den Inhaltsdetails. Das Plus verwandelt sich in ein Lesezeichen. Um eine Sendung zu entfernen, wählen Sie auf dem Bildschirm Inhaltsdetails die Option **Anschauliste**. Das Lesezeichen ändert sich in ein Plus.

#### 4.3. Bewertung

Sagen Sie TiVo OS mit einem Daumen hoch oder Daumen runter, was Sie von einer Fernsehsendung oder einem Film halten. Im Gegenzug erhalten Sie Empfehlungen, die besser widerspiegeln, was Sie gerne sehen. Gehen Sie zum Bildschirm Inhaltsdetalis einer Sendung und wählen Sie **Bewertung**. Wählen Sie Daumen hoch oder Daumen runter. Inhalte, die Sie mit dem Daumen nach unten bewerten, werden nicht mehr in den Empfehlungen angezeigt.

#### 4.4. Inhalt melden

Rufen Sie den Bildschirm Inhaltsdetails einer Sendung auf und wählen Sie Flagge. Der Bildschirm Inhalt melden wird angezeigt. Nachdem Sie die für Sie passenden vordefinierten Gründe ausgewählt haben, markieren Sie Bericht und drücken Sie **OK**. Sie können auch die Option **Etwas anderes** wählen und Ihren Grund über die virtuelle Tastatur eingeben, falls Ihnen die vordefinierten Gründe nicht zusagen.

#### 4.5. Alle Episoden durchsuchen

Wählen Sie auf dem Bildschirm Inhaltsdetails für eine Fernsehserie die Option **Episoden**, um die Episoden nach Staffeln geordnet anzuzeigen.

#### 5. Textsuche

Wählen Sie im Hauptmenü die Option Suchen, um in allen Ihren Anwendungen nach Filmen und Fernsehsendungen zu suchen. Drücken Sie **OK** und geben Sie einen Titel oder Schauspieler über die virtuelle Tastatur ein. Markieren Sie dann **Fertig** und drücken Sie **OK**, um die Suche zu starten. Die Ergebnisse werden auf dem Bildschirm angezeigt. Wählen Sie mit den Navigationstasten das gewünschte Ergebnis aus und drücken Sie zum Öffnen **OK**.

#### 6. Brauchen Sie Hilfe?

Hier erhalten Sie Antworten auf häufig gestellte Fragen und erfahren, wie Sie das Beste aus TiVo OS herausholen: https://www.tivo.com/support

#### Einlegen der Batterien in die Fernbedienung

Die Fernbedienung verfügt möglicherweise über eine Schraube, mit der der Batteriefachdeckel an der Fernbedienung befestigt wird (oder befindet sich in einer separaten Tasche). Entfernen Sie die Schraube, wenn die Abdeckung zuvor aufgeschraubt wurde. Entfernen Sie dann den Batteriefachdeckel, um das Batteriefach freizulegen. Legen Sie zwei 1,5 V **AAA** - Batterien ein. Vergewissern Sie sich, dass die (+) und (-) Zeichen sich einander entsprechen (korrekte Polarität). • Verwenden Sie niemals alte und neue Akkus bzw. Batterien zusammen. Ersetzen Sie diese ausschließlich durch solche des gleichen oder eines gleichwertigen Typs. Setzen Sie die Abdeckung wieder auf. Befestigen Sie die Abdeckung wieder mit der Schraube, falls vorhanden.

Eine Meldung auf dem Bildschirm wird angezeigt, wenn die Batterien fast leer sind und müssen ersetzt werden. Beachten Sie, dass die Leistung der Fernbedienung beeinträchtigt sein kann, wenn die Batterien schwach sind.

Batterien dürfen niemals zu großer Hitze wie direkter Sonneneinstrahlung, Feuer od. dgl. ausgesetzt werden.

#### Netzanschluss

WICHTIG: Das TV-Gerät ist nur für den Betrieb mit 220-240V Wechselstromquelle mit 50 Hz ausgelegt. Geben Sie Ihrem Gerät nach dem Auspacken genug Zeit, sich der Raumtemperatur der Umgebung anzupassen, bevor Sie es einstecken.

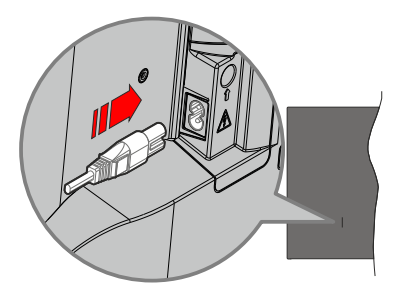

Stecken Sie ein Ende (den Zwei-Loch-Stecker) des mitgelieferten abnehmbaren Netzkabels wie oben gezeigt in den Netzkabeleinlass auf der Rückseite des TV-Geräts. Stecken Sie dann das andere Ende des Netzkabels in die Steckdose.

*Hinweis:* Die Position des Netzkabeleinlasses kann je nach Modell unterschiedlich sein.

#### Anschluss der Antenne

Schließen Sie die Antenne oder den Kabel-TV-Stecker an die ANTENNENEINGANG (ANT)-Buchse oder den Satellitenstecker an die SATELLITENEINGANG (LNB)-Buchse auf der Rückseite des TV-Gerätes.

#### Rückseite TV-Gerät

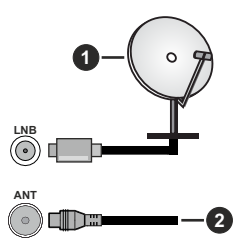

- 1. Satellit
- 2. Antenne oder Kabel

Wenn Sie ein externes Gerät an das Fernsehgerät anschließen wollen, vergewissern Sie sich, dass sowohl der Fernseher als auch das externe Gerät ausgeschaltet sind. Nachdem Sie alle Geräte angeschlossen haben, können Sie die Geräte wieder anschalten.

#### Lizenzhinweise

Die Begriffe HDMI, HDMI High-Definition Multimedia Interface, HDMI Trade Dress und die HDMI Logos sind Marken oder eingetragene Marken von HDMI Licensing Administrator, Inc.

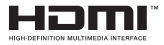

Hergestellt unter Lizenz von Dolby Laboratories. Dolby, Dolby Audio , und das Doppel-D-Symbol sind Warenzeichen der Dolby Laboratories Licensing Corporation.

"YouTube und das YouTube-Logo sind Marken von Google Inc."

Für DTS-Patente, siehe http://patents.dts.com. Hergestellt unter Lizenz von DTS Licensing Limited. DTS, DTS:, Virtual:X und das DTS:-Logo sind eingetragene Marken oder Marken von DTS, Inc. in den USA und anderen Ländern. © 2022 DTS, Inc. ALLE RECHTE VORBEHALTEN.

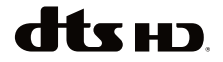

Dieses Produkt enthält Technologien, die durch bestimmte geistige Eigentumsrechte von Microsoft geschützt sind. Die Verwendung oder Distribution dieser Technologie außerhalb dieses Produktes ohne entsprechende Lizenz(en) von Microsoft ist untersagt.

Inhaltseigentümer verwenden die Inhaltszugriff stechnologie Microsoft PlayReady™, um ihre geistigen Eigentumsrechte, einschließlich des urheberrechtlich geschützten Inhalts, zu wahren. Dieses Gerät nutzt die PlayReady-Technologie, um auf PlayReady-geschützte Inhalte und/oder WMDRMgeschützte Inhalte zuzugreifen. Falls das Gerät die Beschränkungen bezüglich der Verwendung von Inhalten nicht ordnungsgemäß durchsetzen kann, können die Inhaltseigentümer von Microsoft fordern. die Fähigkeit des Geräts zur Wiedergabe von PlavReady-geschützten Inhalten zurückzunehmen. Diese Rücknahme sollte sich nicht auf ungeschützte Inhalte oder durch andere Inhaltszugriffstechnologien geschützte Inhalte auswirken. Inhaltseigentümer können eventuell von Ihnen fordern, ein Upgrade von PlayReady durchzuführen, um auf ihre Inhalte zuzugreifen. Wenn Sie ein Upgrade ablehnen, können Sie nicht auf Inhalte zugreifen, für die ein Upgrade erforderlich ist.

Das "CI Plus" -Logo ist eine Marke von CI Plus LLP.

Dieses Produkt ist durch bestimmte Rechte des geistigen Eigentums der Microsoft Corporation geschützt. Die Nutzung oder der Vertrieb dieser Technologie ist ohne eine Lizenz von Microsoft oder einer autorisierten Microsoft-Tochtergesellschaft untersagt.

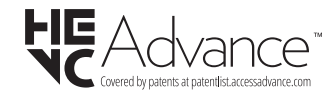

Informationen zur Entsorgung

#### [Europäische Union]

Dieses Symbol zeigt an, dass damit markierte elektrische oder elektronische Geräte bzw. Batterien am Ende ihrer Nutzungsdauer nicht als normaler Haushaltsmüll entsorgt werden dürfen. Stattdessen müssen diese Produkt an einer geeigneten Sammelstelle für die Wiederverwertung von elektrischen und elektronischen Geräten zur richtigen Behandlung, Wiedergewinnung und Wiederverwertung in Übereinstimmung mit den gesetzlichen Regelungen und den EU-Richtlinien 2012/19/EU und 2013/56/EU abgegeben werden.

Indem Sie diese Produkte richtig entsorgen, helfen Sie dabei, natürliche Ressourcen zu schonen und mögliche negative Auswirkungen auf die Umwelt und Gesundheit zu vermeiden, die andernfalls durch unsachgemäße Entsorgung dieser Produkte entstehen könnten.

Für detailliertere Informationen über die Wiederverwertung dieser Produkte kontaktieren Sie bitte die lokalen Behörden, die Abfallentsorgungsstelle oder das Geschäft, in dem Sie das Produkt gekauft haben.

Je nach den bei Ihnen gültigen gesetzlichen Regelungen kann es sein, dass unsachgemäße Entsorgung dieses Produkts unter Strafe steht.

#### (Gewerbliche Nutzer)

Wenn Sie dieses Produkt entsorgen möchten, wenden Sie sich bitte an Ihren Lieferanten und prüfen Sie die Geschäftsbedingungen des Kaufvertrags.

### [Andere Länder außerhalb der Europäischen Union]

Diese Symbole gelten nur innerhalb der Europäischen Union.

Für Informationen zu Entsorgung und Wiederverwertung wenden Sie sich bitte an die lokalen Behörden.

Bitte bringen Sie das Gerät und die Verpackung zur Entsorgung bzw. Wiederverwertung in die lokale Sammelstelle.

An einigen Sammelstellen können Sie Altgeräte kostenlos abgeben.

Hinweis: Das unten abgebildete Pb-Symbol für Akkus zeigt an, dass dieser Akku Blei enthält.

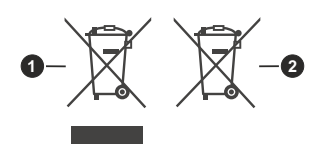

#### 1. Produkte

#### 2. Batterie

| Technische Daten                                    |                                                                                                    |  |
|-----------------------------------------------------|----------------------------------------------------------------------------------------------------|--|
| TV-Übertragung                                      | PAL BG/I/DK<br>SECAM BG/DK                                                                          |  |
| Empfang von Kanälen                                 | VHF (BAND I/III) - UHF<br>(BAND U) - HYPERBAND                                                      |  |
| Digitaler Empfang                                   | Vollintegriertes Digital-/<br>Kabel/Satelliten TV (DVB-<br>T-C-S)<br>(DVB-T2, DVB-S2<br>kompatibel) |  |
| Anzahl der<br>voreingestellten Kanäle               | 1 000                                                                                               |  |
| Kanalanzeige                                        | Bildschirmanzeige                                                                                   |  |
| RF-Antenneneingang                                  | 75 Ohm (nicht geregelt)                                                                             |  |
| Betriebsspannung                                    | 220-240V AC, 50Hz.                                                                                  |  |
| Audio                                               | DTS Virtual:X<br>DTS-HD                                                                             |  |
| Audio-Ausgangsleistung<br>(WRMS.) (%10 THD)         | 2 x 6                                                                                               |  |
| Leistungsaufnahme (W)                               | 60W                                                                                                 |  |
| Stromverbrauch im<br>Netzwerk-Standby-<br>Modus (W) | < 2                                                                                                 |  |
| TV-Abmessungen TxBxH<br>(Mit Standfuß) (mm)         | 168 X 728 X 467                                                                                     |  |
| TV-Abmessungen TxBxH<br>(ohne Standfuß) (mm)        | 76 X 728 X 430                                                                                      |  |
| Bildschirm                                          | 32"                                                                                                 |  |
| Betriebstemperaturen<br>und Betriebsfeuchtigkeit    | 0°C bis 40°C, max. 85%<br>Feuchtigkeit                                                              |  |

#### Spezifikationen des drahtlosen LAN-Senders

| Frequenzbereiche                   | Max.<br>Ausgangsleistung |
|------------------------------------|--------------------------|
| 2400 - 2483,5 MHz (CH1 - CH13)     | < 100 mW                 |
| 5150 - 5250 MHz (CH36 - CH48)      | < 200 mW <b>(*)</b>      |
| 5250 - 5350 MHz (CH52 - CH64)      | <200 mW (*)              |
| 5470 - 5725 MHz (CH100 -<br>CH140) | <200 mW (*)              |

(\*) '< 100 mW' für die Ukraine

#### Länderbeschränkungen

Das WLAN-Gerät ist für Nutzung im Haushalt bzw. Büro in allen EU-Ländern, Großbritannien und Irland (und anderen Ländern, die der einschlägigen EU- und/oder UK-Richtlinie folgen) bestimmt. Das 5.15 - 5.35-GHz-Band ist in den EU-Ländern Großbritannien und Irland nur für den Betrieb in Innenräumen beschränkt (und anderen Ländern, die der einschlägigen EU- und/oder UK-Richtlinie folgen) Die öffentliche Nutzung unterliegt einer allgemeinen Genehmigung durch den jeweiligen Dienstanbieter

| Land                      | Beschränkung              |
|---------------------------|---------------------------|
| Russische Föde-<br>ration | Nur für den Innengebrauch |

Die Vorschriften der einzelnen Länder können sich jederzeit ändern. Es wird empfohlen, dass die Nutzer sich bei den zuständigen Stellen zum gegenwärtigen Stand der nationalen Bestimmungen sowohl für 2,4 GHz als auch bei 5 GHz WLAN erkundigen.

#### Fernbedienung

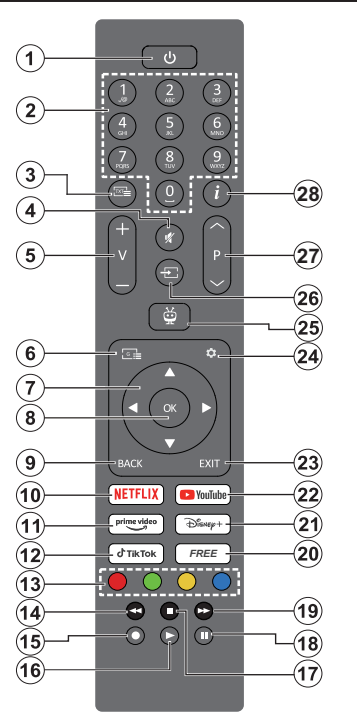

- 1. Standby (\*): Standby / Ein (kurz drücken), Reset / Ausschalten (lang drücken)
- Nummerntasten: Schaltet den Kanal im Live-TV-Modus um und gibt eine Zahl in das Textfeld auf dem Bildschirm ein
- Text: Zeigt den Teletext an (sofern verfügbar) Drücken Sie die Taste ein zweites Mal, um den Teletext über ein normales Sendebild zu legen (Mix) Erneut drücken, um zu schließen
- 4. Stummschaltung: Schaltet die Lautstärke des TV-Geräts ganz aus
- 5. Lautstärke +/- Erhöht / verringert die Lautstärke
- 6. Guide: Zeigt den Elektronischer Programmführer
- Navigationstasten: Hilft bei der Navigation durch die Menüs, Einstellungsoptionen, verschiebt den Fokus oder Cursor usw. und zeigt die Unterseiten im Live-TV-Videotext-Modus an, wenn Sie Rechts oder Links drücken. Folgen Sie den Anweisungen auf dem Bildschirm.
- OK: Bestätigt die Benutzerauswahl, öffnet Untermenü, hält die Seite an (im Live-Teletextmodus), zeigt die Senderliste an (im Live-TV-Modus)
- 9. Zurück/Zurückkehren: Kehrt zum vorherigen Menübildschirm zurück, geht einen Schritt zurück, schließt geöffnete Fenster, öffnet die Indexseite (im

Live TV-Teletext-Modus) Sucht schnell zwischen vorherigen und aktuellen Kanälen bzw. Quellen

- 10. Netflix: Startet die Netflix-App.
- 11. Prime Video: Startet die Amazon Prime Video-Anwendung
- 12. TikTok: Startet die TikTok -App.
- **13. Farbtasten:** Folgen Sie der Anleitung zu den Farbtasten auf dem Bildschirm
- 14. Rücklauf: Bewegt Einzelbilder rückwärts in Medien wie Filme
- 15. Aufzeichnen: Nimmt Sendungen im Live-TV-Modus auf
- **16. Wiedergabe:** Beginnt das Abspielen von ausgewählten Media
- 17. Stopp: Stoppt die wiedergegebenen Medien
- **18. Pause:** Unterbricht die Wiedergabe des Mediums und startet die Timeshift-Aufnahme im Live-TV-Modus
- **19. Schneller Vorlauf:** Bewegt Einzelbilder vorwärts in Medien wie Filme
- **20. Free:** Zeigt kostenfreie Inhalte aus verschiedenen Apps auf dem Startbildschirm an
- 21. Disney+: Startet die Disney+-App.
- 22. YouTube: Startet die YouTube-App.
- 23. Verlassen: Öffnet und beendet angezeigte Menüs, kehrt zum vorherigen Bildschirm zurück, beendet eine laufende App oder ein aktives OSD-Banner, schließt den Startbildschirm und schaltet auf die letzte verwendete Quelle
- 24. Einstellungen: Öffnet das Menü Einstellungen
- TiVo: Bringt Sie zu Ihrer letzten Position innerhalb von TiVo OS zurück, z. B. von einem Film, den Sie gerade ansehen, oder dem Einstellungsbildschirm.
- 26. Quelle: Zeigt alle verfügbaren Sender-und Inhalt-Quellen
- 27. Programm +/-: Erhöht / verringert die Kanalnummer im Live-TV-Modus
- Info: Zeigt Informationen über auf dem Bildschirm gezeigte Inhalte, zeigt versteckte Informationen (Anzeigen – im Live-Teletext-Modus)

#### (\*) Standby-Taste

Halten Sie die **Standby**-Taste gedrückt, um zusätzliche Aktionen für diese Taste anzuzeigen. Markieren Sie eine der Optionen **Neustart**, **Standby** (Normaler Standby) und **Ausschalten** (Erzwungener Standby) und drücken Sie **OK**, um die ausgewählte Aktion durchzuführen. Wenn Ihr TV-Gerät nicht mehr auf Befehle reagiert und das Aktionsmenü nicht angezeigt werden kann, wird das TV-Gerät zum Neustart gezwungen, wenn Sie die Taste etwa fünf Sekunden lang gedrückt halten.

Drücken Sie die Taste kurz und lassen Sie sie wieder los, um das TV-Gerät in den Standby-Modus zu schalten oder um es einzuschalten, wenn es sich im Standby-Modus befindet.

| Anseniusse |                                                          |                                           |               |
|------------|----------------------------------------------------------|-------------------------------------------|---------------|
| Stecker    | Тур                                                      | Kabel                                     | Gerät         |
|            | HDMI-<br>Anschluss<br>(Seite und<br>Rückseite)           |                                           |               |
| SPDIF      | SPDIF-<br>Anschluss<br>(koaxialer<br>Ausgang)<br>(Seite) | a∰r                                       | <b></b> 0     |
| Seiten-AV  | Seiten-AV<br>(Audio/Video)-<br>Anschluss<br>(seitlich)   | Audio/Video-<br>Anschlusskabel<br>(Seite) |               |
| KOPFHÖRER  | Kopfhörer<br>lautstärke-<br>Anschluss<br>(Seite)         | «[]]                                      |               |
|            | USB-<br>Anschluss<br>(seitlich)                          |                                           |               |
|            | Cl-<br>Anschluss<br>(seitlich)                           |                                           | CAM<br>module |
|            | Ethernet-<br>Anschluss<br>(Rückseite)                    | LAN/Ethernet-Kabel                        | ()<br>        |

Bei Verwendung des Wandmontage-Kits (erhältlich bei verschiedenen Drittanbietern, falls nicht mitgeliefert), empfehlen wir Ihnen, bevor Sie das TV-Gerät an die Wand montieren, alle Kabel an die Rückseite des TV-Gerätes anzuschließen. Sie dürfen nur dann das CI-Modul einsetzen oder herausnehmen, wenn das TV-Gerät ABGESCHALTET ist. Für die genaue Einstellung verweisen wir auf das Handbuch zum Modul. Jeder USB-Eingang Ihres TV-Gerätes unterstützt Geräte bis zu 500mA. Ein Anschluss von Geräten. deren Wert mehr als 500mA beträgt, kann zu Schäden am Fernseher führen. Wenn Sie Geräte mit Hilfe eines HDMI-Kabels an Ihr TV-Gerät anschließen. müssen Sie. um Immunität gegen parasitäre Frequenzstrahlung zu gewährleisten ein Hochgeschwindigkeitskabel mit hoher Abschirmung aus Ferrit benutzen.

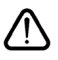

Wenn Sie ein externes Gerät an das TV-Gerät anschließen wollen, vergewissern Sie sich, dass sowohl das TV-Gerät als auch das externe Gerät ausgeschaltet sind. Nachdem Sie alle Geräte angeschlossen haben, können Sie die Geräte wieder anschalten.

#### Ein-/Ausschalten

#### Um das TV-Gerät einzuschalten

Verbinden Sie das Netzkabel mit einer Stromquelle wie z.B. einer Wandsteckdose (220-240V AC, 50 Hz).

Um das TV-Gerät aus dem Standby einzuschalten:

- Drücken Sie entweder die **Standby**-Taste, **Programme +/-** oder eine Zifferntaste auf der Fernbedienung.
- Drücken Sie die Steuertaste am TV-Gerät.

#### Um das TV-Gerät auszuschalten

- Drücken Sie die **Standby**-Taste auf der Fernbedienung.
- Drücken Sie die Steuertaste auf dem TV-Gerät, um das Funktionsoptionsmenü anzuzeigen. Der Fokus liegt auf der Standby-Option. Halten Sie die Taste etwa 2 Sekunden lang gedrückt, um diese Option zu aktivieren. Die Symbolfarbe der Option ändert sich. Danach drücken Sie erneut die Taste, das TV-Gerät schaltet in den Bereitschaftsmodus..

### Ziehen Sie den Netzstecker, um das TV-Gerät ganz auszuschalten.

Hinweis: Wenn das TV-Gerät im Standby-Modus ist, kann die Standby-LED blinken um anzuzeigen, dass Funktionen wie Standby-Modus-Suche, Over-Air-Softwareaktualisierung oder Timer eingeschaltet sind. Die LED kann auch blinken, wenn Sie das TV-Gerät aus dem Standby-Modus einschalten.

#### Erstinstallation

Nach dem Einschalten zum ersten Mal, erscheint das "Sprachauswahl"-Menü. Wählen Sie die gewünschte Sprache und drücken Sie **OK**. Stellen Sie in den folgenden Schritten der Installationsanleitung Ihre Einstellungen mit den Richtungstasten und der **OK**-Taste ein.

Nach der Sprachauswahl werden Sie gefragt, ob Sie die Einstellungen für die Zugänglichkeit ändern möchten. Markieren Sie JA und drücken Sie OK, um zu ändern. Ausführliche Informationen zu den verfügbaren Optionen finden Sie im Abschnitt Inhalt des Der Systemmenüs.

Stellen Sie Ihre Ländereinstellung auf dem nächsten Bildschirm ein. Abhängig von der Länderauswahl werden Sie möglicherweise aufgefordert, an dieser Stelle eine PIN festzulegen und zu bestätigen. Die ausgewählte PIN-Nummer darf nicht 0000 lauten. Wenn Sie aufgefordert werden, müssen Sie später eine PIN für jede Menübedienung eingeben.

**Hinweis:** M7(\*)Betreibertyp wird je nach **Sprach**- und **Land**auswahl, die Sie bei der **Erstinstallation** gewählt haben definiert.

(\*) M7 ist ein digitaler Satelliten-Service-Provider.

Sie können die **Ladenmodus** im nächsten Schritt aktivieren. Diese Option wird die Einstellungen Ihres TV-Gerätes für die Aufstellung in Geschäften konfigurieren, und in Abhängigkeit von jeweiligen TV-Modells werden die unterstützten Funktionen des TV-Gerätes am Bildschirm als Banner-Information angezeigt oder die vorinstallierte Videodatei kann wiedergegeben werden. Diese Eigenschaft ist nur zur Verwendung in Geschäften gedacht. Es wird empfohlen für die Verwendung zu Hause den Home Modus auszuwählen. Der Die Option Ladenmodus ist in Einstellungen>System>Sonstige verfügbar und Ihre Präferenz für diese Einstellung kann später geändert werden. Treffen Sie Ihre Auswahl und drücken Sie OK, um fortzufahren.

Der Bildmodus-Auswahlbildschirm wird dann angezeigt. Damit Ihr TV-Gerät weniger Energie verbraucht und umweltfreundlicher ist, wählen Sie **Natürlich** und drücken Sie **OK**, um fortzufahren. Sie können Ihre Auswahl später über die Option **Modus** im Menü **Einstellungen> Bild** ändern.

Je nach entsprechendem TV-Modell und der Landesauswahl wird nun ggf. das Menü mit der Zusammenfassung der Zustimmungseinstellungen angezeigt. Mithilfe dieses Menüs können Sie Ihre Zustimmungseinstellungen verwalten. Markieren Sie eine Funktion und drücken Sie OK. um sie zu aktivieren oder zu deaktivieren. Lesen Sie die angezeigten Erläuterungen auf dem Bildschirm für iede markierte Funktion, bevor Sie eine Änderung vornehmen. Sie können die rechte Richtungstaste drücken, um den Text zu markieren, und die Richtungstasten Programm +/- oder Aufwärts/Abwärts verwenden, um nach oben und unten zu scrollen, um den gesamten Text zu lesen. Sie können Ihre Einstellungen später jederzeit im Menü Einstellungen>Rechtlich> Zustimmungseinstellungen ändern. Wenn die Internetverbindung-Option deaktiviert wurde, wird der Schritt . Netzwerk-/Interneteinstellungen übersprungen und nicht angezeigt. Wenn Sie Fragen, Beschwerden oder Kommentare zu den Datenschutzrichtlinien oder deren Durchsetzung haben, wenden Sie sich bitte per E-Mail an privacyrequest@ xperi.com und smarttysecurity@vosshub.com. Markieren Sie Einverständniserklärungen einreichen und drücken Sie OK. um fortzufahren.

Auf dem nächsten Bildschirm müssen Sie den Allgemeinen Geschäftsbedingungen des TiVo Smart TV Service zustimmen, um die entsprechenden Dienste nutzen zu können. Blättern Sie auf der Seite, um den gesamten Text zu lesen, indem Sie die Richtungstasten **Programm +/-** oder Auf/Ab verwenden. Markieren Sie **Akzeptieren** und drücken Sie **OK** auf der Fernbedienung, um zu bestätigen und fortzufahren. Markieren Sie **Abbrechen** und drücken Sie **OK**, um ohne Bestätigung abzubrechen.

Das Menü Netzwerk-/Internet-Einstellungen wird als Nächstes eingeblendet. Lesen Sie dazu die Abschnitte Konnektivität, um eine Netzwerkverbindung zu konfigurieren. Wenn Sie möchten, dass Ihr Fernsehgerät im Standby-Modus weniger Strom verbraucht, können Sie die Option **Netzwerk-Standby-Modus** für den ausgewählten Netzwerktyp deaktivieren, indem Sie sie auf **Aus** setzen. Nach dem Abschluss der Einstellungen markieren Sie **Next** drücken Sie **OK**, um fortzufahren. Wenn der **Netzwerktyp** auf **drahtloses Gerät** eingestellt ist, werden die verfügbaren Netzwerke aufgelistet. Markieren Sie erneut **Next**, wenn Sie fertig sind, und drücken Sie **OK**, um fortzufahren. Wenn Sie die Verbindung zu einem drahtlosen Netzwerk zu einem späteren Zeitpunkt koppeln möchten, markieren Sie **Später einrichten** und drücken Sie **OK**.

Auf dem nächsten Bildschirm können Sie die zu durchsuchenden Übertragungsarten einstellen, die Einstellungen für die verschlüsselte Sendersuche und die Zeitzone (abhängig von der Länderauswahl) festlegen. Zusätzlich können Sie einen Sendertyp als Ihren Favoriten einstellen. Dem ausgewählten Sendertyp wird für den Suchvorgang Priorität gegeben und die entsprechenden Sender werden am Anfang der Senderliste aufgeführt. Drücken Sie nach dem Abschluss des Vorgangs markieren Sie **Next** drücken Sie **OK**, um fortzufahren.

#### Über die Auswahl der Übertragungsart

Um eine Suchoption für den Übertragungsart zu aktivieren , markieren Sie ihn und drücken Sie **OK** oder linke oder rechte Richtungstasten. Um die Suchoption zu deaktivieren, drücken Sie die Richtungstasten **OK**, Links oder Rechts, nachdem Sie den Fokus auf die gewünschte Option für den Sendetyp gesetzt haben.

**Digitalantenne:** Wenn die Suchoption **Antenne** eingestellt wurde, sucht das TV-Gerät nach digitalen terrestrischen Sendern, sobald die Ersteinstellungen vorgenommen worden sind.

Digitalkabel: Wenn die Suchoption Kabel eingestellt wurde, sucht das TV-Gerät nach digitalen Kabelsendern, sobald die Ersteinstellungen vorgenommen worden sind. Bevor Sie mit der Suche beginnen, wird eine Meldung angezeigt, in der Sie gefragt werden, ob Sie eine Kabelnetzwerksuche durchführen möchten. Wenn Sie Ja auswählen und OK drücken, können Sie Netzwerk auswählen oder auf dem nächsten Bildschirm Werte wie Frequenz, Netzwerk-ID und Suchschritt einstellen. Wenn Sie Nein wählen und OK drücken, können Sie Frequenz starten, Frequenzstoppen und Suchschritt auf dem nächsten Bildschirm einstellen. Drücken Sie nach dem Abschluss des Vorgangs markieren Sie Next drücken Sie OK, um fortzufahren.

Hinweis: Die Suchdauer ändert sich entsprechend den jeweils ausgewählten Suchschritten.

Satellit: Wenn die Der Suchoption Satellit eingestellt wurde, sucht das TV-Gerät nach digitalen Satellitensendern, sobald die Ersteinstellungen vorgenommen worden sind. Vor dem Ausführen der Satellitensuche müssen einige Einstellungen vorgenommen werden. Ein Menü wird angezeigt, in dem Sie eine M7 oder Fransat-Betreiberinstallation oder eine Standardinstallation auswählen und diese starten können. Um eine M7-Betreiberinstallation zu starten, stellen Sie den Installationstvp auf Betreiber und für den Satellitenbetreiber den ieweiligen M7-Betreiber ein. Markieren Sie dann Bevorzugter Suchlauf, stellen Sie diesen als Automatischer Sendersuchlauf ein, und drücken Sie OK. um die automatische Suche zu starten. Wenn in Ihrer Satellitenanlage ein DiSEqC-Schalter verwendet wird, können Sie auch die DiSEgC-Version für die Betreiberanlage auswählen. Diese Optionen können je nach Sprach- und Landauswahl, die Sie bei vorherigen Schritten der Erstinstallation gewählt haben, voreinstellt werden. Sie können aufgefordert werden, HD/SD- oder länderspezifische Kanallisten entsprechend Ihrem M7-Betreiber-Typ auszuwählen. Wählen Sie eine und drücken Sie **OK** um fortzufahren

Warten Sie bis die Suche beendet ist. Nun ist die Liste installiert.

Wenn Sie eine M7-Betreiberinstallation ausführen und dabei andere Parameter zur Satelliteninstallation als die Standardeinstellungen verwenden möchten, wählen Sie für die Option **Bevorzugter Suchlauf Manueller Sendersuchlauf**, und drücken Sie **OK** um fortzufahren. Das Menü **Antennen-Typ** wird eingeblendet. Nachdem Sie in den folgenden Schritten den Antennentyp und den gewünschten Satelliten ausgewählt haben, drücken Sie **OK**, um die Satelliteninstallationsparameter im Untermenü zu ändern.

Um nach anderen Satellitenkanälen als M7-Kanälen zu suchen, müssen Sie eine Standardinstallation durchführen. Wählen Sie für den Installationstyp Standard, und drücken Sie die OK-Taste um fortzufahren. Das Menü Antennen-Typ wird eingeblendet.

Die folgenden drei Möglichkeiten stehen zur Auswahl. Sie können als AntennentypDirekt, Einkabellösung oder DiSEqC-Schalter mit der Links- oder Rechts-Taste auswählen. Nachdem Sie Ihren Antennentyp ausgewählt haben, drücken Sie OK. Drücken Sie auf dem nächsten Bildschirm auf OK, um die Optionen zum Fortfahren anzuzeigen. Weiter, Transponderliste und LNB konfigurieren Optionen sind verfügbar. Sie können die Transponder- und LNB-Einstellungen über die entsprechenden Menüoptionen ändern.

- Direkt: Wenn Sie einen einzelnen Receiver und eine direkte Satellitenschüssel haben, wählen Sie diesen Antennentyp. Drücken Sie OK, um fortzufahren. Wählen Sie einen verfügbaren Satelliten und drücken Sie OK um den Scan, d.h. die Suche, zu starten.
- Einzelsatellitkabel Wählen Sie diesen Antennentyp, wenn Sie mehrere Receiver und ein

Einzelkabelsatellit-System verwenden. Drücken Sie **OK**, um fortzufahren. Konfigurieren Sie die Einstellungen, indem Sie den Anweisungen auf dem Bildschirm folgen. Drücken Sie **OK** um den Scan, d.h. die Suche, zu starten.

 DiSEqC-Schalter: Wenn Sie mehrere Satellitenschüsseln und einen DiSEqC-Schalter haben, wählen Sie diesen Antennentyp. Stellen Sie dann die DiSEqC-Version ein und drücken Sie OK, um fortzufahren. Sie können bis zu vier Satelliten (falls verfügbar) für Version v1.0 und sechzehn Satelliten für Version v1.1 auf dem nächsten Bildschirm einrichten. Drücken Sie OK, um den ersten Satelliten auf der Liste zu scannen.

Analog: Wenn die Der Suchoption Analog eingestellt wurde, sucht das TV-Gerät nach analogen Sendern, sobald die Ersteinstellungen vorgenommen worden sind.

Nachdem die Ersteinstellungen vorgenommen wurden, startet Ihr TV-Gerät die Suche nach verfügbaren Sendern unter den ausgewählten Sendertypen.

Während die Suche fortgesetzt wird, werden die aktuellen Scanergebnisse unten auf dem Bildschirm angezeigt. Sie können die Taste **TiVo, Zurück** oder **Beenden** drücken, um die Suche abzubrechen. Die bereits gefundenen Sender werden in der Senderliste gespeichert.

Nachdem alle verfügbaren Kanäle gespeichert wurden, wird der Startbildschirm angezeigt. Sie können die Taste **Beenden** drücken, um TV-Kanäle anzusehen. Sie können die **OK**-Taste drücken, um die Kanalliste anzuzeigen, wenn Sie TV-Kanäle ansehen, und die Kanalliste mit den Optionen auf der Registerkarte **Bearbeiten** nach Ihren Wünschen bearbeiten.

Während die Suche andauert, erscheint eine Meldung mit der Nachfrage, ob Sie Kanäle gemäß der LKN(\*) sortieren möchten. Wählen Sie **Ja** und drücken Sie **OK** zum Bestätigen.

(\*) LKN steht für "Logisches Kanalnummernsystem", das verfügbare Sender gemäß einer erkennbaren Kanalnummersequenz sortiert (wenn verfügbar).

#### Anmerkungen:

Um nach der Erstinstallation nach M7-Kanälen zu suchen, müssen Sie die Erstinstallation erneut durchführen. Oder gehen Sie zum Startbildschirm und gehen zum Menü Einstellungen>Installation>Automatischer Sendersuchlauf>Satellit. Folgen Sie dann den gleichen Schritten wie unten beschrieben.

Schalten Sie das Gerät während der Erstinstallation nicht ab. Bitte beachten Sie, dass einige Funktionen unter Umständen nicht in allen Ländern verfügbar sind.

#### Medien Abspielen über USB-Eingang

Über die USB-Eingänge am TV-Gerät können Sie 2,5 "und 3,5" Zoll (HDD mit externer Stromversorgung), externe Festplatten oder einenUSB-Speicherstick an das TV-Gerät anschließen. WICHTIG! Sichern Sie die Dateien Ihres Speichergerätes, bevor Sie es mit dem Gerät verbinden. Der Hersteller übernimmt keinerlei Haftung für beschädigte Dateien oder Datenverluste. Unter Umständen sind bestimmte Arten von USB-Geräten (z. B. MP3-Player) oder USB-Festplattenlaufwerke/-Speichersticks mit diesem TV-Gerät nicht kompatibel. Das Fernsehgerät unterstützt FAT32 und NTFS Formatierung der Festplatte, aber die Aufnahme wird mit NTFS formatierenden Festplatten nicht verfügbar sein.

Bei der Formatierung einer USB-Festplatte mit mehr als 1TB (Terra Byte) Speicherplatz können möglicherweise Probleme beim Formatierungsprozess auftreten.

Warten Sie jeweils etwas vor dem Anschließen bzw. Trennen, da der Player eventuell noch Daten ausliest. Andernfalls können Schäden am USB-Player und USB-Gerät verursacht werden. Ziehen Sie niemals während des Aufnehmens oder Abspielens Ihr Gerät heraus.

Sie können USB-Hubs mit den USB-Eingängen Ihres TV-Gerätes benutzen. In einem solchen Fall sind USB-Hubs mit externer Stromversorgung zu empfehlen.

Es wird empfohlen, den USB-Eingang/die USB-Eingänge direkt zu verwenden, wenn Sie eine USB-Festplatte anschließen werden.

Hinweis: Für die Anzeige von Bilddateien können im Medien-Browser-Menü nur 1000 der auf dem angeschlossenen USB-Gerät gespeicherten Bilddateien angezeigt werden.

#### **USB-Aufzeichnung**

#### Aufzeichnung einer Sendung

WICHTIG: Wenn Sie eine USB Festplatte verwenden, wird empfohlen, dass Sie die Festplatte zunächst formatieren. Gehen Sie dazu zum Startbildschirm und verwenden Sie die Option Festplatte formatieren im Menü Aufnahmen>Einstellungen.

Um ein Programm aufzunehmen, sollten Sie zuerst eine USB-Festplatte an das TV-Gerät anschließen, wenn dieses ausgeschaltet ist. Schalten Sie dann das TV-Gerät ein, um die Aufnahmefunktion zu aktivieren. Ein für Speicherung von Aufnahmen verwendetes USB Laufwerk sollte über mindestens 2 GB freien Speicherplatz verfügen und USB 2.0 kompatibel sein. Wenn das USB Laufwerk nicht kompatibel ist, wird eine Fehlermeldung angezeigt.

Aus diesem Grund empfehlen wir, für die Aufnahme von längeren Sendungen wie z.B. Filmen stets USB-Festplattenlaufwerke (HDD) zu verwenden.

Aufgezeichnete Sendungen werden auf der angeschlossenen USB-Festplatte abgespeichert. Falls gewünscht können Sie diese gespeicherten Aufnahmen mit einem PC kopieren oder sichern. Sie können Sie aber nicht auf einem Computer abspielen. Sie können sich die Aufnahmen nur über Ihr Fernsehgerät ansehen. Aufgrund der Zeitversetzung können Verzögerung bei der Lippensynchronisation auftreten. Die Aufnahme von Radioprogrammen wird nicht unterstützt. Das TV-Gerät kann Sendungen mit einer Länge von bis zu zehn Stunden aufzeichnen.

Die aufgezeichneten Sendungen werden in 4 GB Partitionen aufgeteilt.

Wenn die Schreibgeschwindigkeit der angeschlossenen USB-Festplatte nicht ausreicht, funktioniert die Aufnahme u. U. nicht bzw. steht die Timeshifting-Funktion nicht zur Verfügung.

Aus diesem Grund empfehlen wir, für die Aufnahme von HD-Programmen stets USB-Festplattenlaufwerke zu verwenden.

Trennen Sie während der Aufnahme die USB-HDD nicht vom Gerät ab. Dies kann Schäden am TV-Gerät und der USB-HDD verursachen.

Die Multipartitionsunterstützung ist verfügbar. Maximal zwei Partitionen werden unterstützt. Für die USB Recording Ready-Funktionen wird die erste Partition der USB-Festplatte verwendet. Sie muss als primäre Partition formatiert werden, damit die USB Recording Ready-Funktionen verwendet werden können.

Manchmal werden wegen Signalproblemen Streampakete nicht aufgezeichnet, was dazu führen kann, dass das Video während des Abspielens einfriert.

Bei eingeschaltetem Teletext können die Tasten Aufnahme, Wiedergabe, Pause, Anzeigen (für den Wiedergabelistendialog) nicht verwendet werden. Wenn die Aufzeichnung über einen Timer gestartet wird, während der Teletext eingeschaltet ist, wird dieser automatisch ausgeschaltet. Ebenso wird bei einer laufenden Aufnahme oder Wiedergabe die Teletextfunktion deaktiviert.

Während der Aufzeichnung einer Sendung im Hintergrund können Sie den Startbildschirm anzeigen, die Optionen des Einstellungsmenüs verwenden, zu einer anderen Quelle wechseln oder die Funktionen des Medienbrowsers nutzen, z. B. Bilder ansehen, Video- und Musikdateien abspielen und sogar die laufende Aufzeichnung wiedergeben.

#### Timeshift-Aufnahme

Drücken Sie die **Pause/Wiedergabe-**Taste, während Sie eine Sendung ansehen, um den Timeshift-Modus zu aktivieren. Im Timeshifting-Modus wird das Programm angehalten und gleichzeitig auf dem angeschlossenen USB-Laufwerk gespeichert.

Drücken Sie die **Pause/Wiedergabe**-Taste erneut, um das angehaltene Programm an der Stelle fortzusetzen, an der Sie gestoppt haben. Drücken Sie die **Stopp**-Taste, um die Timeshift-Aufnahme zu beenden und zur Live-Sendung zu wechseln.

Timeshift kann nicht im Radio-Modus verwendet werden.

Sie können die Timeshift-Rücklauf-Funktion benutzen nachdem Sie entweder zur normalen Wiedergabe oder schnellen Vorlauf-Option zurückgekehrt sind.

#### Instantaufnahme

Drücken Sie die **Aufnahme**-Taste, um die Aufnahme einer Sendung beim Ansehen sofort zu starten. Drücken Sie die **Stopp**-Taste, um die Sofortaufnahme zu stoppen und zu speichern.

Sie können im Aufnahme-Modus die Sendung nicht wechseln. Während der Aufzeichnung eines Programms oder während Timeshifting, erscheint eine Warnmeldung auf dem Bildschirm, wenn die Geschwindigkeit Ihres USB-Gerätes nicht ausreichend ist.

#### Aufgenommene Sendungen ansehen

Wählen Sie Aufnahmen auf dem Startbildschirm. Wählen Sie eine Aufnahme aus der Liste (sofern Sie schon eine Aufnahme durchgeführt haben). Drücken Sie die Taste OK, um das Menü Wiedergabe-Optionen anzuzeigen. Wählen Sie eine Option und drücken Sie die Der OK-Taste.

Hinweis: Der Startbildschirm und das Einstellungsmenü können während der Wiedergabe nicht angezeigt werden.

Drücken Sie die **Stopp-Taste**, um die Timeshift-Aufnahme zu beenden und auf **Aufnahmen** wechseln.

#### Langsamer Vorlauf

Wenn Sie beim Ansehen von aufgenommenen Programmen die Taste **Pause/Wiedergabe** drücken, ist die Zeitlupenwiedergabe vorwärts möglich. Sie können die **Schnellvorlauf**-Taste für ein langsames Vorlaufen nutzen. Durch wiederholtes Drücken der **Schnellvorlauf**-Taste können Sie die langsame Vorlaufgeschwindigkeit ändern.

#### Aufnahmeeinstellungen

Sie können Ihre Aufnahmeeinstellungen auch über die Registerkarte **Einstellungen** im Menü **Aufnahmen** konfigurieren. Markieren Sie die Registerkarte **Einstellungen** mit der linken oder rechten Taste und drücken Sie **OK**. Wählen Sie dann die gewünschte Option im Untermenü und stellen Sie sie mit der linken oder rechten Taste ein.

**Früh starten:** Hier können Sie festlegen, dass die Aufnahme bereits vor der eingestellten Startzeit beginnen soll.

**Später stoppen:** Hier können Sie festlegen, dass die Aufnahme nach der eingestellten Endzeit gestoppt werden soll.

Max. Timeshift-Zeit: Mit dieser Einstellung können Sie die maximale Dauer für die Timeshift-Aufnahme festlegen. Die verfügbaren Optionen sind Näherungswerte und die tatsächliche Aufnahmezeit kann sich je nach Sendung in der Praxis ändern. Die reservierten und freien Speicherplatzwerte ändern sich entsprechend dieser Einstellung. Stellen Sie sicher, dass Sie genügend freien Speicherplatz haben, andernfalls ist eine sofortige Aufnahme möglicherweise nicht möglich.

Automatisches Löschen: Sie können die Lösch-Art als Keine, Älteste, Längste oder Kürzeste einstellen. Wenn die Lösch-Art nicht auf Keine gesetzt ist, können Sie die Nicht Abgespielt-Option als Ein- oder Ausgeschlossen setzen. Diese Optionen bestimmen die Voreinstellungen für das Löschen der Aufzeichnungen, um mehr Speicherplatz für laufende Aufzeichnungen zu erhalten.

Festplatten-Information: Sie können detaillierte Informationen über das an das Fernsehgerät angeschlossene USB-Speichergerät anzeigen. Markieren und drücken Sie OK, um zu sehen, und Zurück/Zurückkehren zum Schließen.

Festplatte formatieren: Wenn Sie alle Dateien auf dem angeschlossenen USB-Speichergerät löschen möchten und das Laufwerkformat auf FAT32 konvertieren möchten, können Sie diese Option verwenden. Drücken Sie die Taste **OK**, während die Option **Festplatte formatieren** markiert ist. Ein Menü wird eingeblendet und fordert die Eingabe einer PIN (\*). Nachdem Sie die PIN eingegeben haben, wird zur Bestätigung eine Meldung angezeigt. Wählen Sie **Ja** und drücken Sie **OK**, um mit der Formatierung des USB-Speichergeräts zu beginnen. Wählen Sie Nein und drücken Sie OK, um abzubrechen.

(\*) Der Standard-PIN kann auf 0000 oder 1234 eingestellt worden sein. Wenn Sie während der Erstinstallation die PIN definiert haben (dies wird je nach Ländereinstellung gefordert), benutzen Sie die PIN, die Sie definiert haben.

WICHTIG: Das Formatieren Ihres USB-Laufwerks löscht ALLE darauf befindlichen Daten und das Dateisystem wird zu FAT32 umgewandelt. In den meisten Fällen können so Laufwerksfehler repariert werden, aber nach der Formatierung sind ALLE Ihre Daten gelöscht.

Wenn beim Starten der Aufzeichnung die Meldung "Die Schreibgeschwindigkeit des USB-Festplatte zum Aufnehmen zu langsam" auf dem Bildschirm erscheint, versuchen Sie den Vorgang erneut zu starten. Wenn diese Fehlermeldung weiterhin angezeigt wird, ist Ihre USB-Festplatte möglicherweise nicht schnell genug. Versuchen Sie ein anderes USB-Laufwerk anzuschließen.

#### Medienbrowser

Sie können Musik- und Filmdateien wiedergeben und Fotodateien anzeigen, die auf einem USB-Speichergerät gespeichert sind, indem Sie sie an Ihr Fernsehgerät anschließen. Schließen Sie ein USB-Speichergerät an einen der USB-Eingänge an der Seite des Fernsehers an.

Nachdem Sie ein USB-Speichergerät an Ihr Fernsehgerät angeschlossen haben, wird auf dem Bildschirm eine Meldung angezeigt, dass das USB-Gerät angeschlossen ist. Sie können auf den Inhalt des angeschlossenen USB-Geräts über das Menü **Quellen** auf dem Startbildschirm zugreifen. Sie können auch die **Source**-Taste auf der Fernbedienung drücken und dann Ihr USB-Speichergerät aus der Liste der Quellen auswählen.

Sie können Ihre Einstellungen für den Medienbrowser mit Menü Einstellungen anpassen. Das Einstellungsmenü kann über die Informationsleiste aufgerufen werden, die während der Wiedergabe einer Videodatei oder der Anzeige einer Bilddatei am unteren Rand des Bildschirms angezeigt wird. Drücken Sie die Info-Taste, markieren Sie das Zahnradsymbol auf der rechten Seite der Informationsleiste und drücken Sie OK. Je nach Mediendateityp, Modell Ihres TV-Geräts und dessen Funktionen sind möglicherweise Bildeinstellungen. Toneinstellungen, Medienbrowser-Einstellungen und Optionen verfügbar. Der Inhalt dieser Menüs kann sich auch je nach Typ der aktuell geöffneten Mediendatei unterscheiden. Während der Wiedergabe von Audiodateien ist nur das Menü Toneinstellungen verfügbar.

| Endlos/Zufallswiedergabe                      |                                                                                                    |  |
|-----------------------------------------------|----------------------------------------------------------------------------------------------------|--|
| Starten Sie die Wiedergabe und aktivieren Sie | Alle Dateien dieser<br>Liste gemäß der<br>dortigen Reihenfolge<br>in einer Endlosschleife<br>abgespielt |  |
| Starten Sie die Wiedergabe und aktivieren Sie | Die gleiche Datei wird<br>in einer Endlosschleife<br>(Wiederholung)<br>wiedergegeben                    |  |
| Starten Sie die Wiedergabe und aktivieren Sie | Alle Dateien auf der<br>Liste werden einmal in<br>zufälliger Reihenfolge<br>wiedergegeben               |  |
| Starten Sie die Wiedergabe und aktivieren Sie | Alle Dateien dieser Liste<br>in zufälliger Reihenfolge<br>in einer Endlosschleife<br>abgespielt         |  |

Um die Funktionen in der Informationsleiste zu verwenden, markieren Sie das Symbol der Funktion und drücken Sie **OK**. Um den Status einer Funktion zu ändern, markieren Sie das Symbol der Funktion und drücken Sie so oft wie nötig **OK**. Wenn das Symbol mit einem roten Kreuz markiert ist, bedeutet dies, dass es deaktiviert ist.

#### Angepasstes Boot-up-Logo

Sie können Ihr TV-Gerät persönlicher gestalten und bei jedem Hochfahren Ihre Lieblingsbilder oder Fotos auf dem TV-Bildschirm ansehen. Speichern Sie dafür die Dateien Ihrer Lieblingsbilder auf einen USB-Stick und öffnen Sie diesen im Medienbrowser. Wählen Sie den USB-Eingang aus dem Menü **Quellen** auf dem Startbildschirm und drücken Sie **OK**. Sobald Sie das gewünschte Bild ausgewählt haben, markieren Sie dieses und drücken Sie dann auf **OK**, um es im Vollbild anzuzeigen. Drücken Sie die Info-Taste, markieren Sie das Zahnradsymbol in der Informationsleiste und drücken Sie **OK**. Wählen Sie **Optionen** und drücken Sie **OK**, um den Vorgang zu starten. **Der Set Boot Logo** Option wird verfügbar sein. Markieren Sie es und drücken Sie erneut **OK**, um das Bild als benutzerdefiniertes Startlogo auszuwählen. Zur Bestätigung wird eine Meldung angezeigt. Wählen Sie **JA** und drücken Sie erneut **OK**. Wenn das Bild geeignet<sup>(\*)</sup> ist, werden Sie es beim nächsten Neustart Ihres TV-Gerätes auf dem Bildschirm sehen.

Hinweis: Sie können die Option Standardmäßiges Boot-Logo wiederherstellen im Menü Einstellungen>System>Mehr verwenden, um das standardmäßige Boot-Logo wiederzuherstellen. Wenn Sie die Erstinstallation durchführen, wird auch das Boot-Logo auf den Standardwert zurückgesetzt.

(\*) Bilder sollten im JPEG-Dateiformat vorliegen. Es werden nur Dateien mit einer Größe von weniger als 4MB unterstützt. FollowMe TV

Mit Ihrem Mobilgerät können Sie die aktuelle Sendung von Ihren Smart TV durch die Funktion **FollowMe** streamen. Installieren Sie die geeignete Smart Center-Anwendung auf Ihrem Mobilgerät. Starten Sie die Anwendung.

Für weitere Informationen zur Verwendung dieser Funktion wenden Sie sich an die Anweisungen der Anwendung, die Sie verwenden.

Hinweis: Je nach Modell unterstützt Ihr Fernsehgerät diese Funktion möglicherweise nicht. Diese Anwendung ist möglicherweise nicht mit allen Mobilgeräten kompatibel. UHD-Kanäle (4K, Ultra HD) werden nicht unterstützt, und beide Geräte müssen mit dem gleichen Netzwerk verbunden sein.

#### CEC

Mit dieser Funktion lassen sich CEC-fähige Geräte, die über einen HDMI-Anschluss angeschlossen sind, über die Fernbedienung des Fernseher steuern.

Die CEC-Option im Menü Einstellung>Geräte muss vorher aktiviert werden. Drücken Sie die Taste Quelle und wählen Sie den HDMI-Eingang des angeschlossenen CEC-Geräts im Menü Quellenliste. Wenn eine neue CEC-Quelle angeschlossen wurde, wird es im Menü Quelle mit dem eigenen Namen anstatt mit dem HDMI-Portnamen (DVD Player, Recorder 1, usw.), an den es angeschlossen ist, aufgeführt.

Die Fernbedienung des TV-Geräts kann automatisch die wichtigsten Funktionen ausführen, nachdem die HDMI-Quelle ausgewählt wurde. Um diesen Vorgang zu beenden und den Fernseher wieder über die Fernbedienung zu steuern, drücken Sie die "O-Taste"auf der Fernbedienung und halten Sie diese für 3 Sekunden gedrückt.

Sie können die CEC-Funktionalität deaktivieren, indem Sie die entsprechende Option im Menü **Einstellungen>>Gerät** einstellen. Das TV-Geräte unterstützt ARC (Audiorückkanal). Diese Funktion ist ein Audio-Link, um andere Kabel zwischen dem Fernseher und einer Audioanlage (A / V-Receiver oder einem Lautsprecher-System) zu ersetzen.

Wenn ARC aktif ist, schaltet das TV die anderen Audioausgaben außer der Kopfhörerbuchse automatisch stumm und die Lautstärketasten werden an verbundene Audiogeräte gerichtet. Um ARC zu aktivieren, stellen Sie die Option **Tonausgabe** im Menü **Einstellungen> Ton** auf **HDMI ARC** ein.

Hinweis: ARC wird nur über den HDMI2-Eingang unterstützt.

#### Systemeigene Audiosteuerung

Ermöglicht die Verwendung eines Audioverstärkers bzw. Audioreceivers zusammen mit dem Fernseher. Die Lautstärke kann mit Hilfe der Fernbedienung des Fernsehers geregelt werden. Um diese Funktion zu aktivieren, stellen Sie die Option **Tonausgabe** im Menü **Einstellungen> Ton** als **HDMI ARC** ein. Wenn die **HDMI ARC**-Option ausgewählt ist, wird die **CEC**-Option automatisch als **Aktiviert** festgelegt, sofern sie nicht bereits festgelegt ist. Die Fernseherlautsprecher werden auf stumm gestellt und Ton des empfangenen Programms wird durch das angeschlossene Soundsystem geliefert.

**Hinweis:** Das Audiogerät sollte die Systemaudiosteuerungsfunktion unterstützen.

#### E-Handbuch

Im E-Handbuch können Sie Anweisungen über die Eigenschaften Ihres TV-Gerätes finden.

Um auf das E-Manual zuzugreifen, wählen Sie im Menü **Einstellungen>System>Mehr**, wählen Sie **Anleitungen** und drücken Sie **OK**. Für einen schnellen Zugriff drücken Sie die Taste **Einstellungen** und dann die Taste **Info**.

Durch die Verwendung der Richtungstasten wählen Sie die gewünschte Kategorie. Jede Kategorie enthält unterschiedliche Themen. Wählen Sie das Thema und drücken Sie **OK**, um die Anweisungen zu lesen.

Um das E-Manual zu schließen, drücken Sie die Exitoder TiVo-Taste.

**Hinweis:** Je nach Modell unterstützt Ihr Fernsehgerät diese Funktion möglicherweise nicht. Der Inhalt des E-Handbuchs kann je nach Modell variieren.

### Inhalt des Einstellungsmenüs

### Inhalt des Gerätemenüs

| CEC                              | Mit dieser Einstellung können Sie die CEC-Funktion aktivieren oder vollständig<br>deaktivieren. Drücken Sie die Links oder Rechts Taste, um die Funktion zu aktivieren<br>oder deaktivieren.                                                                                                    |
|----------------------------------|----------------------------------------------------------------------------------------------------|
| CEC Automatisches<br>Einschalten | Diese Funktion ermöglicht es, mit dem angeschlossenen, HDMI-CEC-kompatiblen Gerät den Fernseher einzuschalten und automatisch auf die Eingangsquelle umzuschalten. Drücken Sie die <b>Links</b> oder <b>Rechts-</b> Taste, um die Funktion zu aktivieren oder deaktivieren.                                                                                                    |
| Virtuelle<br>Fernbedienung       | Aktivieren oder Deaktivieren der virtuellen Fernbedienung.                                                                                                    |
| Audio-Video-Teilen               | Diese Funktion gestattet Ihnen das Teilen von auf Ihrem Smartphone oder Tablet-PC gespeicherten Dateien. Sofern Sie ein kompatibles Smartphone bzw. einen Tablet-PC besitzen und die geeignete Software installiert ist, können Sie dort gespeicherte Bilder auf dem TV-Gerät teilen/anzeigen. Für weitere Informationen, beachten Sie die Anweisungen Ihrer Sharing-Software. |
| Timer ohne Signal                | Wenn Ihr Fernsehgerät für 3 Minuten kein Eingangssignal (z.B. von einer Antenne<br>oder HDMI-Quelle) empfängt, geht das TV-Gerät auf Standby-Modus. Sie können<br>diese Funktionalität aktivieren oder deaktivieren, indem Sie diese Option entsprechend<br>einstellen.                                                                                                    |

| Inl                        | Inhalt des Bildmenüs   |                                                                                                    |  |
|----------------------------|------------------------|----------------------------------------------------------------------------------------------------|--|
| Modus                      |                        | Sie können den Bildmodus ändern um es nach Ihren Wünschen oder<br>Anforderungen anzupassen. Der Bildmodus kann auf eine dieser Optionen<br>eingestellt werden: Kino, Spielen (optional), Sport, Dynamisch und<br>Natürlich.                                                                                                    |  |
|                            | Kontrast               | Verändert auf dem Bildschirm die Werte für Dunkel und Hell.                                                                                                    |  |
|                            | Helligkeit             | Stellt die Helligkeit des Bildschirms ein.                                                                                                    |  |
|                            | Schärfe                | Stellt die Schärfe der am Bildschirm dargestellten Objekte ein.                                                                                                    |  |
|                            | Farbe                  | Stellt die Farbwerte und damit die Farbe ein.                                                                                                    |  |
| Energieeinsparung          |                        | Wählen Sie für die Einstellung der <b>Energiespar</b> -Optionen<br>entweder <b>Benutzerdefiniert, Minimum, Medium, Maximum, Auto, Bildschirm</b><br><b>Aus</b> oder <b>Aus</b> .<br><i>Hinweis: Die verfügbaren Optionen können abhängig vom gewählten Modus variieren.</i>                                                                                                |  |
|                            | Hintergrundbeleuchtung | Mit dieser Einstellung wird die Hintergrundbeleuchtung geregelt. Die<br>Hintergrundbeleuchtung-Funktion ist deaktiviert, wenn die <b>Energiespar</b> -Option<br>nicht auf <b>Benutzerdefiniert</b> eingestellt ist.                                                                                                    |  |
| Bildzoom                   |                        | Stellt das gewünschte Bildgrößenformat ein.                                                                                                    |  |
|                            | Bildverschiebung       | Diese Option ist möglicherweise abhängig von der Einstellung für den <b>Bildzoom</b> verfügbar. Markieren Sie und drücken Sie <b>OK</b> . Verwenden Sie dann die Richtungstasten, um das Bild nach oben oder unten zu verschieben.                                                                                                    |  |
| Pixellence Demo (optional) |                        | Die Pixellence-Funktion optimiert die TV-Video-Einstellungen und hilft, eine bessere Bildqualität zu erreichen. Drücken Sie auf <b>OK</b> , um den Pixellence Demo-Modus zu starten und die Pixellence-Qualität zu erleben. Drücken Sie nochmals <b>OK</b> , um ihn wieder zu entfernen. Wenn die Option <b>Modus</b> auf <b>Game</b> gesetzt ist, Option nicht verfügbar. |  |
| Erweiterte Einstellungen   |                        |                                                                                                    |  |
|                            | Dynamischer Kontrast   | Sie können das dynamische Kontrastverhältnis auf den gewünschten Wert ändern.                                                                                                    |  |

| Farbtemperatur                                  |           | Stellt den gewünschten Farbtemperaturwert ein. Die Optionen Kalt, Normal, Warm und Benutzerdefiniert sind verfügbar.                                                                                                    |
|-------------------------------------------------|-----------|----------------------------------------------------------------------------------------------------|
|                                                 | Weißpunkt | Wenn die <b>Farbtemperatur</b> -Option auf <b>Benutzerdefiniert</b> eingestellt ist, steht diese Einstellung zur Verfügung. Verändern Sie den "Wärme"- oder "Kälte"-Grad des Bildes durch das Drücken der Links- bzw. Rechts-Taste.                                                                                                    |
| Blue Stretch                                    |           | Funktion zur Verbesserung der weißen Farbe, die weiße Farbe kühler macht,<br>um ein helleres Bild zu erzielen. Zum Aktivieren auf <b>Ein</b> setzen.                                                                                                    |
| Micro Dimming                                   |           | Niedrig, Mittel, Hoch und Aus Optionen sind verfügbar. Wenn Micro Dimming aktiv ist, wird der Kontrast lokal für jede definierte Zone erhöht.                                                                                                    |
| Rauschunterdrückung                             |           | Niedrig, Mittel, Hoch und Aus Optionen sind verfügbar. Wenn das Sendersignal<br>schwach oder verrauscht ist, können Sie mit der Option Rauschreduktion das<br>Bildrauschen verringern.                                                                                                    |
| Filmmodus                                       |           | Filme werden mit einer unterschiedlichen Anzahl von Bildern je Sekunde bis<br>zu normalen Fernsehprogrammen aufgezeichnet. Stellen Sie auf <b>Auto</b> , wenn<br>Sie sich Filme ansehen, um Szenen im Zeitraffer besser sehen zu können.                                                                                                    |
| Hauttöne                                        |           | Die Balance kann zwischen -5 und 5 eingestellt werden.                                                                                                    |
| Farbtonverschiebung                             |           | Stellt den gewünschten Farbton ein.                                                                                                    |
| Farbtuner                                       |           | Öffnet die Einstellungen für den Farbtuner. Stellen Sie den <b>Farbtuner</b> als aktiviert<br>ein, um die Werte für <b>Farbton, Farbe</b> und <b>Helligkeit</b> manuell anzupassen.                                                                                                    |
| Gamut Mapping                                   |           | Mit dieser Option können Sie den auf Ihrem Fernsehbildschirm angezeigten<br>Farbbereich einstellen. Bei Einstellung auf <b>Ein</b> werden die Farben entsprechend<br>dem Quellensignal eingestellt. Bei Einstellung auf Aus wird standardmäßig die<br>maximale Farbkapazität des Fernsehgeräts verwendet (empfohlene Option).<br><b>Hinweis:</b> Diese Option ist möglicherweise, abhängig vom TV-Modell und seinen Funktionen nicht<br>verfügbar. |
| HDMI Volles Spektrum                            |           | Wenn der Fernsehempfang von einer HDMI-Quelle erfolgt, wird diese Funktion<br>sichtbar. Sie können mit Hilfe dieser Funktion die Schwärze des Bildschirms<br>verbessern.                                                                                                    |
| 11 Punkt<br>Weißabgleichkorrektur<br>(optional) |           | Die Weißabgleichfunktion kalibriert die Farbtemperatur des FTV-Geräts in detaillierten Graustufen. Durch visuelle Darstellung oder Messung kann die Graustufengleichmäßigkeit verbessert werden. Passen Sie die Stärke der Farben <b>Rot</b> , <b>Grün</b> , <b>Blau</b> und <b>Verstärkung</b> manuell an. Markieren Sie diese Option, drücken Sie <b>OK</b> und setzen Sie sie dann auf <b>Aktiviert</b> , um diese Funktion zu aktivieren.      |

Setzt die aktuellen Bildmoduseinstellungen auf die werkseitigen Standardeinstellungen zurück.

Zurücksetzen

| In                                         | Inhalt des Tonmenüs    |                                                                                                    |  |  |
|--------------------------------------------|------------------------|----------------------------------------------------------------------------------------------------|--|--|
| Dolby Audio                                |                        | Die Optionen <b>Smart, Film, Musik, Nachrichten</b> und <b>Aus</b> sind verfügbar. Zum Deaktivieren auf <b>Aus</b> stellen.                                                                                                    |  |  |
|                                            |                        | Hinweis: Einige Elemente im Menü Ton sind ausgegraut und nicht verfügbar, wenn sie auf eine andere<br>Option als Aus eingestellt sind. Die Einstellungen einiger anderer Optionen können sich je nach den<br>aktuellen Einstellungen ebenfalls ändern.                                                                                                    |  |  |
| DTS Virtual:X                              |                        | Diese Funktion verbessert Ihr Klangerlebnis, indem die Surround-Lautsprecher<br>über die Lautsprecher Ihres Fernsehgeräts virtualisiert werden. Sie können einen<br>der vordefinierten Klangmodi auswählen. Die Optionen <b>Musik</b> , <b>Sport, Kino</b> und<br><b>Aus</b> stehen zur Verfügung. Zum Deaktivieren auf <b>Aus</b> stellen.                                                                                                    |  |  |
|                                            |                        | Hinweis: Einige Elemente im Menü Ton sind ausgegraut und nicht verfügbar, wenn sie auf eine andere<br>Option als Aus eingestellt sind. Die Einstellungen einiger anderer Optionen können sich je nach den<br>aktuellen Einstellungen ebenfalls ändern.                                                                                                    |  |  |
| Audioausgabe                               |                        | Legt die Einstellung für die Audioausgabe fest. Die Optionen <b>TV</b> , <b>S / PDIF</b> , <b>HDMI</b><br><b>ARC</b> , Nur Kopfhörer und Lineout sind verfügbar. Es wird kein Ton ausgegeben,<br>außer durch die ausgewählte Option und Kopfhöreranschluss.                                                                                                    |  |  |
|                                            |                        | Wenn Sie einen externen Verstärker an Ihren Fernseher anschließen, durch<br>Benutzen des Kopfhöreranschlusses, können Sie diese Option als Lineout<br>festlegen. Wenn Sie einen Kopfhörer an den Fernseher angeschlossen haben,<br>legen Sie diese Option als <b>Nur Kopfhörer</b> fest. Bevor Sie einen Kopfhörer<br>benutzen, vergewissern Sie sich, dass dieser Menüpunkt auf <b>Nur Kopfhörer</b><br>eingestellt ist. Wenn Lineout eingestellt ist, wird die Ausgabe der Kopfhörerbuchse<br>auf Maximum gestellt, was das Gehör schädigen könnte.                                                                                                    |  |  |
|                                            |                        | Wenn HDMI ARC ausgewählt ist, wird die CEC-Funktion aktiviert.                                                                                                    |  |  |
|                                            |                        | Hinweis: Abhängig von der ausgewählten Option werden einige Elemente im Soundmenü ausgegraut<br>dargestellt und sind nicht verfügbar.                                                                                                    |  |  |
| AVL (Automatische<br>Lautstärkebegrenzung) |                        | Diese Funktion stellt den Ton so ein, dass zwischen den Programmen ein konstanter Ausgangspegel erhalten bleibt.                                                                                                    |  |  |
|                                            |                        | Wenn der Menüpunkt <b>Dolby Audio</b> auf eine andere Option als <b>Aus</b> eingestellt<br>ist, ändern sich die <b>AVL</b> -Einstellungsoptionen. <b>Auto, Nacht, Normal</b> und <b>Aus</b><br>sind verfügbar. Im <b>Auto</b> -Modus wechselt das Fernsehgerät gemäß den aktuellen<br>Zeitinformationen automatisch in den <b>Normal</b> - oder <b>Nachtmodus</b> . Wenn keine<br>Zeitinformationen verfügbar sind, funktioniert diese Option immer als <b>Normal</b> .<br>Wenn das Fernsehgerät zum ersten Mal in den <b>Nachtmodus</b> wechselt, nachdem<br>Sie diese Option auf <b>Auto</b> gestellt haben, wird eine Informationsleiste auf dem<br>Bildschirm angezeigt. |  |  |
|                                            |                        | Bitte beachten Sie, dass der <b>Nachtmodus</b> im Vergleich zum <b>normalen</b> Modus<br>eine dynamischere dynamische Kompressionssteuerung bietet, die für lautlose<br>Umgebungen geeignet ist.                                                                                                    |  |  |
| Er                                         | weiterte Einstellungen |                                                                                                    |  |  |
|                                            | Equalizer              | Wählt den Equalizer-Modus. Die Einstellungen können nur im <b>Benutzer</b> -Modus vorgenommen werden.                                                                                                    |  |  |
|                                            | Dynamischer Bass       | Aktiviert oder deaktiviert den Dynamischen Bass.                                                                                                    |  |  |
|                                            | DTS DRC                | Dynamic Range Control bietet eine Verstärkungseinstellung der Quelle, um<br>einen geeigneten hörbaren Bereich sowohl bei niedrigen als auch bei hohen<br>Wiedergabepegeln aufrechtzuerhalten. Aktivieren oder deaktivieren Sie den<br><b>DTS DRC</b> , indem Sie <b>On</b> oder <b>Off</b> wählen.                                                                                                    |  |  |
|                                            | Sound-Modus            | Sie können einen Sound-Modus auswählen (falls der gewählte Kanal es unterstützt).                                                                                                    |  |  |
|                                            | Digitaler Ausgang      | Stellt den Audiotyp für den Digitalausgang ein.                                                                                                    |  |  |

| Kopfhörer                                                                         | Stellt die Lautstärke für den Kopfhörer ein. Diese Option ist nicht verfügbar, wenn<br>die Option <b>Tonausgabe</b> als <b>Lineout</b> festgelegt ist.<br>Bevor Sie den Kopfhörer benutzen, vergewissern Sie sich bitte, ob die<br>Kopfhörerlautstärke auf ein niedriges Niveau gesetzt ist, um Gehörschäden zu<br>vermeiden. |  |  |
|-----------------------------------------------------------------------------------|----------------------------------------------------------------------------------------------------|--|--|
| Balance                                                                           | Stellt die Klangbalance ein. Diese Funktion wird aktiviert, wenn die Option<br>Tonausgabe auf <b>TV</b> oder <b>Kopfhörer eingestellt</b> ist. Das Balance-Element stellt<br>den Balance-Pegel der TV-Lautsprecher und des Kopfhörers zusammen ein.                                                                           |  |  |
| Zurücksetzen Setzt einige der Toneinstellungen auf die Werkseinstellungen zurück. |                                                                                                    |  |  |

| Inhalt des Netzwerkmenüs                                                                          |                                                                                                    |  |
|---------------------------------------------------------------------------------------------------|----------------------------------------------------------------------------------------------------|--|
| Netzwerktyp                                                                                       | Deaktivieren Sie die Netzwerkverbindung oder ändern Sie den Verbindungstyp.                                                                                                    |  |
| Drahtlosnetzwerke suchen                                                                          | Starten Sie eine Suche nach drahtlosen Netzwerken. Diese Option ist verfügbar, wenn der <b>Netzwerktyp</b> als <b>Drahtloses Gerät</b> eingestellt ist.                                                                                                    |  |
| Trennen                                                                                           | Um die Verbindung zu einem drahtlosen Netzwerk zu trennen und<br>Ihr gespeichertes drahtloses Netzwerkprofil zu löschen (falls zuvor<br>gespeichert), markieren Sie diese Option und drücken Sie <b>OK</b> . Diese<br>Option ist nicht verfügbar, wenn Sie keine Verbindung zu einem drahtlosen<br>Netzwerk hergestellt haben. Weitere Informationen finden Sie im Abschnitt<br><b>Konnektivität</b> . |  |
| Drücken Sie WPS auf Ihrem<br>WLAN-Router                                                          | Wenn Ihr Modem / Router-Gerät über WPS verfügt, können Sie mit dieser<br>Option eine direkte Verbindung zu ihm herstellen. Markieren Sie diese Option<br>und drücken Sie <b>OK</b> . Gehen Sie zu Ihrem Modem/Router und drücken Sie<br>die dortige WPS-Taste, um die Verbindung herzustellen. Diese Option ist<br>verfügbar, wenn der <b>Netzwerktyp</b> als <b>Drahtloses Gerät</b> eingestellt ist. |  |
| Internetgeschwindigkeit<br>testen                                                                 | Starten Sie einen Geschwindigkeitstest, um die Verbindungsbandbreite<br>zu überprüfen. Das Ergebnis wird nach Fertigstellung auf dem Bildschirm<br>angezeigt.                                                                                                    |  |
| Erweiterte Einstellungen                                                                          | Ändern Sie die IP- und DNS-Konfigurationen Ihres Fernsehgeräts.                                                                                                    |  |
| Wake On         Aktivieren oder deaktivieren Sie diese Funktion, indem Sie sie auf<br>Aus setzen. |                                                                                                    |  |

Hinweis: Ausführliche Informationen zu den Optionen dieses Menüs finden Sie im Abschnitt Konnektivität.

| Inhalte des Installationsmenüs           |                                                                                                    |  |
|------------------------------------------|----------------------------------------------------------------------------------------------------|--|
| Automatischer<br>Sendersuchlauf          | Zeigt die Optionen für den automatischen Sendersuchlauf an. <b>DAntenne:</b> Sucht<br>und speichert DVB-Sender. <b>DKabel:</b> Sucht und speichert DVB-Kabelsender.<br><b>Analog:</b> Sucht und speichert analoge Sender. <b>Satellit:</b> Sucht und speichert<br>Satellitensender.                                                                                                    |  |
| Manuelle Kanalsuche                      | Diese Funktion kann zur unmittelbaren Eingabe der Senderdaten verwendet werden.                                                                                                    |  |
| Netzwerk Sendersuchlauf                  | Sucht nach den verknüpften Kanälen des Rundfunksystems. <b>DAntenne:</b><br>Sucht nach Sendern des Antennennetzwerks. <b>DKabel:</b> Sucht nach Sendern<br>des Kabelnetzwerks.                                                                                                    |  |
| Analoge Feinabstimmung                   | Sie können diese Funktion zur Feinabstimmung von analogen Kanälen<br>verwenden. Diese Funktion ist nicht verfügbar, wenn keine analogen Kanäle<br>gespeichert sind und wenn der aktuell überwachte Kanal kein analoger Kanal ist.                                                                                                    |  |
| Satelliteneinstellungen                  | Legt die Satelliteneinstellungen fest. <b>Satellitenliste</b> : Zeigt die verfügbaren<br>Satelliten an. Sie können Satelliten <b>Hinzufügen</b> , <b>Iöschen</b> oder<br>Satelliteneinstellungen auf der Liste <b>Bearbeiten</b> . <b>Antenneninstallation</b> :<br>Sie können die Satellitenantenneneinstellungen ändern und/oder eine neue<br>Satellitensuche starten.                                                                                                    |  |
| Installationseinstellungen<br>(optional) | Zeigt das Menü Installationseinstellungen an. <b>Standby -Modus Suche (*):</b> Ihr<br>Fernsehgerät sucht im Standby nach neuen oder fehlenden Sendern. Gefundene<br>neue Sender werden angezeigt. <b>Dynamische Senderaktualisierung(*):</b> Wenn<br>diese Option als <b>aktiviert</b> eingestellt ist, werden die Änderungen für den Sender,<br>wie beispielsweise Frequenz Kanalname, Untertitel, Sprache usw. bei laufendem<br>TV-Gerät automatisch angewandt.<br>(*) Verfügbarkeit je nach Modell. |  |

| Installation des Home<br>Transponders (*) | Mit Hilfe des Menüs können Sie den Haupt- und Sicherungsparameter für<br>den Home Transponder einstellen, einschließlich der <b>PID</b> des jeweiligen<br>M7-Betreibers, welche für das Herunterladen der Kanalliste verwendet<br>werden. Nehmen Sie die Einstellungen nach Ihren Wünschen vor, und<br>drücken Sie die <b>Grüne</b> Taste, um die Einstellungen zu speichern. Starten Sie<br>anschließend eine M7-Betreiberinstallation mit Hilfe des Menüs <b>Automatischer</b><br><b>Sendersuchlauf&gt;Satellit</b> ein.<br>(*) Dieses Menü ist nur verfügbar, wenn eine M7-Betreiberinstallation durchgeführt wird. |  |
|-------------------------------------------|----------------------------------------------------------------------------------------------------|--|
| Programmliste löschen                     | Verwenden Sie diese Einstellung, um die gespeicherten Kanäle zu löschen. Diese Einstellung ist nur sichtbar, wenn in der <b>Länder</b> -Option Dänemark, Schweden, Norwegen oder Finnland eingestellt ist.                                                                                                    |  |
| Wählen Sie die aktive<br>Sendergruppe     | Diese Einstellung erlaubt es Ihnen, nur die Sendungen der ausgewählten<br>Netzwerke in der Programmliste anzeigen zu lassen. Diese Funktion ist nur<br>verfügbar, wenn als Länderoption Norwegen festgelegt wurde.                                                                                                    |  |
| Signalinformation                         | Sie können dieses Menüelement nutzen, um die Informationen im Zusammenhang<br>mit Signalen, wie beispielsweise Signalstärke/Qualität, Netzwerkname usw. für<br>die verfügbaren Frequenzen zu überwachen.                                                                                                    |  |
| Zurück Auf<br>Werkseinstellung            | Löscht alle gespeicherten Kanäle und Einstellungen, setzt das TV-Gerät auf die Werkseinstellungen zurück und beginnt die Erstinstallation.                                                                                                    |  |

| Inl                                                                    | Inhalt des Systemmenüs |                            |                                                                                                    |  |
|------------------------------------------------------------------------|------------------------|----------------------------|----------------------------------------------------------------------------------------------------|--|
| Zu                                                                     | Zugänglichkeit         |                            | Zeigt die Zugänglichkeitsoptionen des TV-Gerätes an.                                                                                                    |  |
|                                                                        | Hoher Kontrast         |                            | Erhöhen Sie den Kontrast der Menüoptionen und Texte, um die Lesbarkeit zu verbessern. Die Optionen Weißer Text, Gelber Text und Aus sind verfügbar.                                                                                                    |  |
|                                                                        | Untertitel             |                            | Zum Ein- und Ausschalten der Untertitel.                                                                                                    |  |
|                                                                        | Fü                     | r Schwerhörige             | Aktiviert eine spezielle Funktion, die vom Sender gesendet wird.                                                                                                    |  |
| Audio Beschreibung                                                     |                        | dio Beschreibung           | Für Blinde oder Sehbehinderte wird eine Nacherzählung der gezeigten<br>Handlung abgespielt. Drücken Sie <b>OK</b> um alle verfügbaren Menüoptionen der<br><b>Audio Beschreibung</b> anzuzeigen. Diese Funktion ist nur verfügbar, wenn der<br>Kanalbetreiber sie anbietet.                                                                                                    |  |
|                                                                        |                        |                            | Hinweis: Die Audiobeschreibung Ton Funktion ist im Aufnahme- oder Time-Shifting-Modus nicht<br>verfügbar (Die Verfügbarkeit hängt von Ihrem TV-Modell und seinen Funktionen ab).                                                                                                    |  |
|                                                                        | Dia                    | alogverbesserung           | Diese Funktion bietet Sound-Nachbearbeitungsoptionen für die Verbesserung von sprachgesteuerten Dialogen. Die Optionen <b>Aus, Niedrig, Mittel</b> und <b>Hoch</b> sind verfügbar. Stellen Sie nach Ihren Wünschen ein.                                                                                                    |  |
|                                                                        |                        |                            | Hinweis: Diese Funktion wirkt sich nur aus, wenn das Audio-Eingangsformat AC-4 ist, und dieser<br>Effekt gilt nur für die TV-Lautsprecherausgabe.                                                                                                    |  |
| Gesprochene Untertitel                                                 |                        | sprochene Untertitel       | Mit dieser Einstellungsoption wird die Standardeinstellung für gesprochene<br>Untertitel ausgewählt. Um die Priorität gesprochener Untertitel höher als normal<br>zu machen, sollte diese Option auf <b>Ein</b> gesetzt werden.                                                                                                    |  |
|                                                                        |                        |                            | Diese Option ist je nach Modell Ihres TV-Geräts möglicherweise nicht verfügbar<br>und nur sichtbar, wenn die Quelle auf <b>TV</b> -Gerät eingestellt ist.                                                                                                    |  |
| Vergrößerung                                                           |                        |                            | Ermöglicht die Verwendung von Tastenkombinationen zur Vergrößerung des Bildschirms. Die Optionen <b>Ein</b> und <b>Aus</b> stehen zur Verfügung. Zum Aktivieren auf <b>Ein</b> setzen.                                                                                                    |  |
|                                                                        |                        | rgrößerung                 | Die Vergrößerungsunterstützung wird durch langes Drücken der Zifferntaste <b>5</b> aktiviert oder deaktiviert. Der erste obere linke Quadrant des Bildschirms wird gezoomt. Nachdem die Vergrößerungsunterstützung aktiviert wurde, wird der gezoomte Bereich durch langes Drücken der Zifferntasten <b>2</b> , <b>4</b> , <b>6</b> , <b>8</b> nach oben, links, rechts und unten verschoben. |  |
|                                                                        | Minikarte              |                            | Die Minikarte ist standardmäßig aktiviert und deaktiviert. Sie wird aktiviert, wenn die <b>Vergrößerungsfunktion</b> aktiviert ist. Mit dieser Option können Sie verhindern, dass die Vergrößerungsfunktion die Minikarte anzeigt.                                                                                                    |  |
|                                                                        | Ma<br>Pro              | rkieren Sie<br>ogramme mit |                                                                                                    |  |
| [S] Untertitel<br>[SL]<br>Gebärdensprache<br>[AD]<br>Audiobeschreibung |                        | [S] Untertitel             | Wenn diese Option aktiviert ist und ein Ereignis der elektronischen<br>Programmführung über den Zugriffsservice "Untertitel" verfügt, werden diese<br>Ereignisse mit einer anderen Farbe hervorgehoben.                                                                                                    |  |
|                                                                        |                        | [SL]<br>Gebärdensprache    | Wenn diese Option aktiviert ist und ein Ereignis des elektronischen<br>Programmführers über den Zugriffsservice "Gebärdensprache" verfügt, werden<br>diese Ereignisse mit einer anderen Farbe hervorgehoben.                                                                                                    |  |
|                                                                        |                        | [AD]<br>Audiobeschreibung  | Wenn diese Option aktiviert ist und ein Ereignis der elektronischen<br>Programmführung über den Zugriffsservice "Audiobeschreibung" verfügt, werden<br>diese Ereignisse mit einer anderen Farbe hervorgehoben.                                                                                                    |  |
| Sp                                                                     | Sprache                |                            | Abhängig von der Fernsehanstalt und dem Land können Sie hier verschiedene Sprachen einstellen.                                                                                                    |  |
| Bedingter Zugriff                                                      |                        | gter Zugriff               | Hier nehmen Sie Einstellungen für die Module des bedingten Zugriffs, sofern vorhanden, vor.                                                                                                    |  |

| Kindersicherung    |                        | Geben Sie das richtige Passwort ein, um die Einstellungen für die Kindersicherung<br>zu ändern. In diesem Menü können Sie die <b>Menüsperre</b> , die <b>Altersfreigabe</b> ,<br>die <b>Kindersicherung</b> bzw. <b>Programmempfehlung</b> ganz einfach einstellen. Sie<br>können außerdem eine neue PIN einstellen oder die <b>standardmäßige CICAM-</b><br><b>PIN</b> mit Hilfe der entsprechenden Optionen ändern.<br><b>Hinweis:</b> Einige Funktionen sind je nach bei der <b>Erstinstallation</b> festgelegten Länderauswahl<br>möglicherweise nicht verfügbar. Der Standard-PIN kenn auf 0000 oder 1234 eingestellt worden<br>sein. Wenn Sie während der Erstinstallation die PIN definiert haben (dies wird je nach<br>Ländereinstellung gefordert), benutzen Sie die PIN, die Sie definiert haben. |  |
|--------------------|------------------------|----------------------------------------------------------------------------------------------------|--|
| Da                 | tum/Zeit               | Stellt das Datum und die Uhrzeit ein.                                                                                                    |  |
| Quellen            |                        | Bearbeiten Sie die Namen, aktivieren oder deaktivieren Sie ausgewählte Quellenoptionen.                                                                                                    |  |
| Netflix            |                        | Falls diese Funktion von Ihrem TV-Gerät unterstützt wird, können Sie Ihre ESN-<br>Nummer (*) anzeigen und Netflix deaktivieren.<br>(*) Die ESN-Nummer ist eine eindeutige Identifikationsnummer, die speziell zur Identifizierung Ihres<br>Fernsehgeräts generiert wurde.                                                                                                    |  |
| Ti\                | /o                     | Sie können den HSN-Schlüssel anzeigen.                                                                                                    |  |
| Me                 | hr                     | Zeigt weitere Einstellungsoptionen für das TV-Gerät an.                                                                                                    |  |
|                    | Menü-Timeout           | Verändert die Timeout-Zeit zwischen den Menübildschirmen.                                                                                                    |  |
|                    | Startbildschirmschoner | Stellen Sie die Bildschirmschoner-Optionen für Ihren Startbildschirm ein. Sie können eine Wartezeit für den Bildschirmschoner festlegen oder ihn mit Hilfe der verfügbaren Optionen deaktivieren.                                                                                                    |  |
|                    | Standby-Modus LED      | Bei Einstellung auf <b>Aus</b> leuchtet die Standby-Modus-LED nicht auf, wenn sich das TV-Gerät im Standby-Modus befindet.                                                                                                    |  |
|                    | Geräteidentifikation   | Wenn diese Option aktiviert ist, wird für jeden besuchten Webursprung intern eine<br>"Geräte-ID" generiert. Sie können diese Funktion aktivieren oder deaktivieren,<br>indem Sie sie auf Ein oder Aus setzen. Sie können diese Funktion aktivieren<br>bzw. deaktivieren, indem Sie diese auf <b>Ein</b> bzw. <b>Aus</b> stellen.                                                                                                    |  |
|                    | Softwareaktualisierung | Stellt sicher, dass die Firmware des TV-Geräts stets auf dem neusten Stand ist.<br>Drücken Sie <b>OK</b> , um die Menüoptionen anzuzeigen.                                                                                                    |  |
|                    | Anwendungsversion      | Zeigt die aktuelle Software-Version an.                                                                                                    |  |
| Autom. Abschaltung |                        | Einstellung der gewünschten Zeit, wann das Gerät automatisch auf Standby geht, wenn es nicht bedient wird. Der Wert kann zwischen 1 und 8 Stunden in Schritten von jeweils 1 Stunde liegen. Sie können diese Option deaktivieren, indem Sie diese auf <b>Off</b> stellen.                                                                                                    |  |
|                    | Untertitel-Modus       | Diese Option wird verwendet, um den auf dem Bildschirm angezeigten<br>Untertitel-Modus ( <b>DVB</b> -Untertitel / <b>Teletext</b> -Untertitel) auszuwählen, wenn<br>beide verfügbar sind. Der Standardwert ist <b>DVB</b> -Untertitel. Diese Funktion ist<br>nur verfügbar, wenn als Länderoption Norwegen festgelegt wurde.                                                                                                    |  |
|                    | Standby Ein-Modus      | Konfiguriert die Einstellung für den automatischen Start Ihres Fernsehers. Die Optionen <b>Startbildschirm</b> und <b>Letzte Quelle</b> sind verfügbar.                                                                                                    |  |
|                    | Ausschalttimer         | Definieren Sie eine Zeit, nach der Ihr TV-Gerät automatisch in den Ruhemodus wechseln soll. Zum Deaktivieren auf <b>Aus</b> stellen.                                                                                                    |  |
|                    | Biss-Schlüssel         | Biss ist ein Satelliten Signal Verschlüsselungssystem, das für einige Sendungen verwendet wird. Wenn Sie bei einer Sendung einen BISS-Schlüssel eingeben müssen, können Sie diese Einstellung verwenden. Markieren Sie <b>Biss-Schlüssel</b> und drücken Sie die <b>OK</b> -Taste, um den Schlüssel für die gewünschte Sendung einzugeben. Diese Option erscheint, wenn keine Kanäle installiert sind. Die Verfügbarkeit hängt vom Modell Ihres TV-Geräts und seinen Funktionen ab.                                                                                                    |  |

|                    | Geschäftsmodus                                                                                                    | Wählen Sie diesen Modus, wenn der Bildschirm in einem Laden aufgestellt werden soll. Bei aktiviertem <b>Vorführ-Modus</b> sind einige Elemente im TV-Menü möglicherweise nicht verfügbar. Bei einigen Modellen ist möglicherweise auch die Option <b>Aktiviert mit Video</b> verfügbar. Wenn diese Option eingestellt ist, wechselt das TV-Gerät in den Speichermodus und die vorinstallierte Videodatei wird wiedergegeben. |  |
|--------------------|----------------------------------------------------------------------------------------------------|----------------------------------------------------------------------------------------------------|--|
|                    | Einschalt Modus                                                                                                    | Diese Einstellung konfiguriert die Einschalt Modus. Die Optionen Letzter Zustand und Standby-Modus sind verfügbar.                                                                                                    |  |
|                    | OSS                                                                                                    | Zeigt die Lizenzinformationen der Open Source Software an.                                                                                                    |  |
|                    | Standardmäßiges Boot-<br>Logo wiederherstellen                                                                                                    | Stellt standardmäßiges Boot-Logo wieder her. Zur Bestätigung wird eine Meldung angezeigt. Wählen Sie <b>JA</b> und drücken Sie <b>OK</b> . Dies Optione sind möglicherweise, abhängig vom TV-Modell und seinen Funktionen nicht verfügbar.                                                                                                    |  |
|                    | Ändern des freundli-<br>chen Namens                                                                                                    | Mit dieser Option können Sie den Gerätenamen ändern, der zur Identifizierung<br>Ihres Fernsehers verwendet wird, wenn Sie ein Gerät drahtlos mit dem<br>Fernseher verbinden. Der Standard-Gerätename wird wiederhergestellt,<br>wenn der Gerätename leer gelassen wird oder die Installation zum ersten Mal<br>durchgeführt wird.                                                                                            |  |
|                    | Anwendungspriorität                                                                                                    | Mit dieser Option können Sie Ihre Präferenz hinsichtlich der Priorität zwischen<br>den Übertragungsanwendungen und den CICAM App Häufig gestellte Fragen<br>(MMI-Anwendungen festlegen. Wenn eine CICAM in das Fernsehgerät eingelegt<br>wird und ein Konflikt zwischen den Anwendungen auftritt, wird der ausgewählten<br>Anwendungsart die Priorität eingeräumt.                                                           |  |
|                    | Anleitungen                                                                                                    | Anzeigen des E-Manuals. Im E-Handbuch können Sie Anweisungen über die Eigenschaften Ihres TV-Gerätes finden.                                                                                                    |  |
| <b>Hin</b><br>verf | Iinweis: Einige Optionen sind möglicherweise abhängig vom jeweiligen Modell und dem bei der Erstinstallation ausgewähltem Land nicht<br>verfügbar. |                                                                                                    |  |

- 3-----

| Le                                  | Legaler Inhalt des Menüs |                                                                                                    |  |
|-------------------------------------|--------------------------|----------------------------------------------------------------------------------------------------|--|
| Datenschutzbestimmungen             |                          | Zeigt die Informationen über den Datenschutz an.                                                                                                    |  |
| Geschäftsbedingungen                |                          | Zeigt die allgemeinen Geschäftsbedingungen für den TiVo Smart TV Service an.                                                                                                    |  |
| Einstellungen für die<br>Zustimmung |                          | Sie können die Optionen hier verwenden, um Ihre Zustimmungseinstellungen<br>zu verwalten. Markieren Sie eine Funktion und drücken Sie <b>OK</b> , um sie zu<br>aktivieren oder zu deaktivieren. Bevor Sie Änderungen vornehmen, können<br>Sie die entsprechenden Erklärungen lesen, die auf dem Bildschirm für<br>jede hervorgehobene Funktion angezeigt werden. Sie können die rechte<br>Richtungstaste drücken, um den Text zu markieren, und die Richtungstasten<br><b>Programm +/</b> - oder Aufwärts/Abwärts verwenden, um nach oben und unten<br>zu scrollen, um den gesamten Text zu lesen. |  |
| Werbe-ID                            |                          | Zeigt die Werbe-ID an. Sie können sie auch über die entsprechende Option hier<br>zurücksetzen.                                                                                                    |  |
| Informationen zum<br>Unternehmen    |                          | Zeigt die Unternehmensinformationen an.                                                                                                    |  |
| Offenlegung der<br>Transparenz      |                          | Zeigt die Offenlegung der Transparenz an.                                                                                                    |  |
| Cookies                             |                          |                                                                                                    |  |
|                                     | Zeige alle Cookies       | Zeigt alle gespeicherten Cookies an.                                                                                                    |  |
|                                     | Alle Cookies löschen     | Löscht alle gespeicherten Cookies.                                                                                                    |  |
|                                     | Nicht verfolgen          | Mit dieser Option können Sie Ihre Präferenzen hinsichtlich des Tracking-<br>Verhaltens für HbbTV-Dienste festlegen.                                                                                                    |  |

#### Allgemeine Bedienung

#### Verwendung der Programmliste

Das Gerät sortiert alle gespeicherten Fernsehsender in eine Senderliste. Sie können diese Kanalliste bearbeiten oder Favoriten festlegen, indem Sie die Menüoptionen **Kanäle** verwenden. Drücken Sie beim Ansehen von Live-TV-Kanälen die **OK**-Taste, um die Kanalliste zu öffnen, oder gehen Sie zum Navigationskarussell auf der Startseite und wählen Sie **Kanalliste**. Sie können die aufgelisteten Kanäle filtern oder erweiterte Änderungen in der aktuellen Liste vornehmen, indem Sie die Optionen Filter und **Bearbeiten** verwenden. Markieren Sie die gewünschte Registerkarte und drücken Sie **OK**, um die verfügbaren Optionen anzuzeigen.

Hinweis: Die Befehle In Position bringen, Löschen und Name bearbeiten im Menü Kanäle>Bearbeiten sind für Kanäle, die von einem M7 Betreiber ausgestrahlt werden, nicht verfügbar.

#### Die Favoritenlisten verwalten

Sie können vier verschiedene Listen mit Ihren bevorzugten Sendern erstellen. Gehen Sie auf dem Startbildschirm zum Navigationskarussell und wählen Sie Kanalliste, um das Menü Kanäle zu öffnen. Markieren Sie die Registerkarte Bearbeiten und drücken Sie **OK**. um die Bearbeitungsoptionen zu sehen, und wählen Sie die Option Kanal markieren/ entmarkieren. Wählen Sie den gewünschten Kanal in der Liste aus, indem Sie die Taste OK drücken. während der Kanal markiert ist. Sie können mehrere Optionen auswählen. Sie können auch die Option Alle markieren/entmarkieren verwenden, um alle Kanäle in der Liste auszuwählen. Drücken Sie dann die Taste Zurück/Zurückzukehren die linke oder rechte Richtungstaste, um zu den Optionen des Menüs bearbeiten zurückzukehren. Wählen Sie Favoriten Der hinzufügen/entfernen und drücken Sie erneut die OK-Taste. Die Liste mit den Favoritenkanälen wird angezeigt. Stellen Sie die gewünschte Listenoption auf Ein. Alle gewählten Sender werden zur Liste hinzugefügt. Um einen oder mehrere Sender von einer Favoritenliste zu entfernen, führen Sie diese Schritte in der gleichen Reihenfolge durch und stellen die gewünschten Listenoption auf Aus.

Sie können die Filterfunktion im Menü Kanäle verwenden, um die Kanäle in der Kanalliste permanent nach Ihren Wünschen zu filtern. Mit Hilfe dieser Filter-Registerkarte können Sie eine der vier Favoritenlisten festlegen, die angezeigt wird, wenn die Programmliste geöffnet wird. Die ausgewählten Filteroptionen werden oben im Menü Kanäle angezeigt.

#### Einstellung der Kindersicherungseinstellungen

Die Optionen des **Kindersicherungseinstellungen**-Menü dient dazu, einzelnen Nutzer den Zugang zu bestimmten Programmen, Sendern und zur Nutzung der Menüs zu verwehren. Diese Einstellungen befinden sich im Menü Einstellungen>System>Kindersicherung.

Um die Menüoptionen der Kindersicherung anzuzeigen, muss eine PIN eingegeben werden. Nach der Eingabe der richtigen PIN werden die **Kindersicherungseinstellungen-Menü** angezeigt.

**Menüsperre:** Diese Einstellung aktiviert bzw. deaktiviert den Zugang zu allen Menüs bzw.

Jugendschutz-Sperre: Ist diese Option eingestellt, bezieht das Fernsehgerät vom Sender Altersinformationen. Ist die entsprechende Altersstufe im Gerät deaktiviert, wird der Zugriff auf die Sendung gesperrt.

Hinweis: Wenn bei der Erstinstallation in der Ländereinstellung Frankreich, Italien oder Österreich festgelegt wurde, ist der Wert für die Jugendschutz-Sperre standardmäßig auf 18 gesetzt.

Kindersicherung: Wenn diese Option auf EIN gestellt ist, kann das TV-Gerät nur über die Fernbedienung gesteuert werden. In diesem Fall sind die Steuertasten am TV-Gerät deaktiviert.

Anleitung: Diese Einstellung aktiviert bzw. deaktiviert den Zugang zu einigen Menüs der MHEG-Anwendungen. Die deaktivierten Anwendungen können mittels Eingabe der richtigen PIN freigegeben werden.

**Internetsperre:** Wenn diese Option **aktiviert** ist, werden die Anwendungen, die Internet verwenden deaktiviert. Stellen Sie **Aus** ein, um die App wieder freizugeben.

PIN einstellen: Legt eine neue PIN-Nummer fest.

Standardmäßige CICAM-PIN: Diese Option erscheint als ausgegraut, wenn kein CI-Modul in den CI-Schlitz des TV-Geräts eingesteckt wurde. Sie können die voreingestellte PIN der CI-CAM mit Hilfe dieser Option ändern.

TV PIN(\*): Durch die Aktivierung bzw. Deaktivierung dieser Option können Sie für M7 betriebene Kanäle die Sendung von PIN-Anforderungen zulassen oder unterbinden. Diese PIN-Anforderungen bieten einen Zugangskontrollmechanismus für die dazugehörigen Kanäle. Wenn diese Option auf **Ein** gestellt ist, kann auf die Kanäle, die PIN-Anforderungen senden, nicht ohne die Eingabe der richtigen PIN zugegriffen werden.

(\*) Dieses Menü ist nur verfügbar, wenn eine M7-Betreiberinstallation durchgeführt wird.

Hinweis: Der Standard-PIN kann auf 0000 oder 1234 eingestellt worden sein. Wenn Sie während der Erstinstallation die PIN definiert haben (dies wird je nach Ländereinstellung gefordert), benutzen Sie die PIN, die Sie definiert haben. Wenn die PIN fünfmal hintereinander falsch eingegeben wird, wird die PIN-Eingabe gesperrt und es ist 30 Minuten lang keine neue Eingabe mehr möglich. Sie können jedoch die Sperrung der PIN-Eingabe aufheben oder die Anzahl der Wiederholungsversuche auf Null zurücksetzen, indem Sie das Fernsehgerät aus- und wieder einschalten. Einige Funktionen sind je nach Modell und/oder bei der **Erstinstallation** festgelegten Länderauswahl möglicherweise nicht verfügbar.

#### Elektronischer Programmführer

Mit Hilfe der elektronischen Programmführerfunktion Ihres Fernsehers können Sie den Veranstaltung skalender der aktuell installierten Sender in Ihrer Kanalliste durchsuchen. Es hängt von der entsprechenden Sendung ab, ob diese Funktion unterstützt wird oder nicht.

Um auf den **Programmführer** zuzugreifen, drücken Sie die Taste Guide auf Ihrer Fernbedienung. Sie können auch die Option **Guide** auch im Startbildschirm verwenden. verwenden.

Es gibt zwei verschiedene Arten von Zeitplanlayouts, Zeitleisten-Programmführer und Jetzt/Nächste. Um zwischen diesen Layouts zu wechseln, markieren Sie die Registerkarte mit dem Namen des alternativen Layouts auf der oberen Seite des Bildschirms und drücken Sie OK.

Navigieren Sie mit den Navigationstasten durch den Programmführer. Verwenden Sie die **Zurück / Zurück**-Taste, um die Registerkarten-Optionen auf der oberen Seite des Bildschirms zu verwenden.

#### Zeitleiste

In dieser Layout-Option werden alle Ereignisse der aufgelisteten Kanäle nach Timeline angezeigt. Mit den Navigationstasten können Sie durch die Liste der Ereignisse blättern. Markieren Sie ein Ereignis und drücken Sie **OK**, um das Ereignisoptionsmenü anzuzeigen.

Drücken Sie die **Zurück/Zurückkehren**-Taste, um die verfügbaren Optionen zu verwenden. Markieren Sie die Registerkarte Der Filter und drücken Sie **OK**, um die Filteroptionen zu sehen. Um das Layout zu ändern, markieren Sie **Jetzt/Nächste** und drücken Sie **OK**. Sie können die Optionen **Vorheriger Tag** und **Nächster Tag** verwenden, um die Ereignisse des vorherigen und nächsten Tages anzuzeigen.

Markieren Sie die Registerkarte **Der Extras** und klicken Sie auf **OK**, um auf die folgenden Optionen zuzugreifen.

Genre markieren: Zeigt das Menü Genre markieren an. Wählen Sie eine Option und drücken Sie OK. Die Ereignisse im Programmführer, die dem ausgewählten Genre entsprechen, werden hervorgehoben.

**Guide Suche:** Zeigt Suchoptionen an. Mit diesen Optionen können Sie die Programmführer-Datenbank gemäß den ausgewählten Kriterien durchsuchen. Passende Ergebnisse werden aufgelistet.

Jetzt: Kehrt zur aktuellen Zeit auf der Zeitleiste zurück.

**Zoom:** Markieren Sie und drücken Sie **OK**, um das Zeitintervall in der Zeitleiste zu ändern.

#### Jetzt/Nächste Sendung

In dieser Layout-Option werden nur die aktuellen und nächsten Ereignisse der aufgelisteten Kanäle angezeigt. Mit den Navigationstasten können Sie durch die Liste der Ereignisse blättern.

Drücken Sie die **Zurück/Zurückkehren**-Taste, um die verfügbaren Optionen zu verwenden. Markieren Sie die Registerkarte Der **Filter** und drücken Sie **OK**, um die Filteroptionen zu sehen. Um das Layout zu ändern, markieren Sie **Zeitleisten-Programmführer** und drücken Sie **OK**.

#### Sendungsoptionen

Benutzen Sie die Navigationstasten, um eine Sendung zu markieren und drücken Sie die **OK**-Taste, um das Menü -**Optionen**anzuzeigen. Folgende Optionen stehen zur Auswahl.

Kanal auswählen: Mit dieser Option können Sie zu dem ausgewählten Kanal wechseln, um ihn anzusehen. Der Programmführer wird geschlossen.

**Mehr Info:** Zeigen Sie detaillierte Informationen zum ausgewählten Ereignis an. Verwenden Sie die Aufwärts- und Abwärtstasten, um durch den Text zu blättern.

Timer für Sendung /Timer für Sendung löschen: Wählen Sie Timer einstellen bei Ereignis Optionen und drücken Sie OK. Sie können Timer für zukünftige Ereignisse einstellen. Um einen schon eingestellten Timer zu löschen, markieren Sie die Sendung und drücken die OK-Taste. Wählen Sie die Option Timer für Sendung löschen. Der Timer wird abgebrochen. Aufnahme einstellen / löschen. Timer: Wählen Sie die Option Aufnahme und drücken Sie die Taste OK. Wenn die Sendung zu einem späteren Zeitpunkt ausgestrahlt wird, wird sie für die Aufzeichnung auf die Timer-Liste aufgenommen. Wenn die ausgewählte Sendung in diesem Moment ausgestrahlt, wird die Aufnahme sofort gestartet.

Um eine programmierte Aufnahme zu löschen, markieren Sie die Sendung und drücken Sie die **OK**.-Taste. Wählen Sie die Option **Aufn. löschen. Timer**. Der Aufnahme-Timer wird abgebrochen.

WICHTIG: Die USB-Festplatte sollte nur dann angeschlossen oder entfernt werden, wenn das TV-Gerät ausgeschaltet ist. Schalten Sie dann das TV-Gerät ein, um die Aufnahmefunktion zu aktivieren.

Anmerkungen: Sie können nicht auf einen anderen Kanal schalten, während auf dem eingestellten Kanal eine Aufnahme bzw. ein Timer aktiv ist.

Es ist nicht möglich Timer oder Aufnahme für zwei oder mehrere gleichzeitige Sendungen programmieren.

#### **Teletext-Dienste**

Drücken Sie zum Öffnen die **Text**-Taste. Drücken Sie erneut, um den Misch-Modus einzuschalten, der es Ihnen ermöglicht die Teletext-Seite und die Fernsehsendung gleichzeitig zu sehen. Drücken Sie nochmals diese Taste, um den Modus wieder zu verlassen. Sofern vorhanden, werden die Abschnitte einer Teletextseite farbcodiert und können dann durch Drücken der entsprechenden Farbtaste ausgewählt werden. Folgen Sie den auf dem Bildschirm angezeigten Anweisungen.

#### **Digitaler Teletext**

Drücken Sie die **Text**-Taste, um die digitalen Teletext-Informationen anzuzeigen. Steuern Sie diese Information über die Farbtasten, die Cursortasten und die **OK**-Taste. Die Bedienfunktion kann je nach Inhalt des digitalen Teletexts unterschiedlich sein. Folgen Sie den Anweisungen, die auf dem Bildschirm des digitalen Teletexts angezeigt werden. Wenn Sie wieder auf die **Text**-Taste drücken, schaltet das TV-Gerät auf normalen Fernsehbetrieb zurück.

#### Softwareaktualisierung

Ihr TV-Gerät kann automatisch Aktualisierungen für die Firmware über die Sendesignale oder das Internet finden und installieren.

### Suche nach Softwareaktualisierungen über die Benutzerschnittstelle

Drücken Sie die Taste **Einstellungen** auf der Fernbedienung oder wählen Sie **Einstellungen** auf dem Startbildschirm. Markieren Sie die Option **Software-Upgrade** im Menü **System>Mehr** und drücken Sie OK. Markieren Sie dann die Option **Nach Upgrade suchen** und drücken Sie OK, um nach einem neuen Software-Upgrade zu suchen. Sie können den Satelliten, der für den Aktualisierungsprozess verwendet wird, auswählen und seine Parameter über die Menüoptionen **Upgrade für Satellit bearbeiten** konfigurieren.

Wird eine neue Softwareaktualisierung gefunden, beginnt das Gerät mit dem Herunterladen. Nachdem der Herunterlagen abgeschlossen wurde, wird eine Warnmeldung angezeigt, drücken Sie **OK**, um das Software-Upgrade abzuschließen und das TV-Gerät neu zu starten.

#### 3 Hintergrundsuche und Aktualisierungsmodus

Ihr TV-Gerät sucht um 3:00 Uhr nach neuen Upgrades, wenn die Option **Automatisches Scannen aktiviert** ist und das TV-Gerät an ein Antennensignal oder an das Internet angeschlossen ist. Wenn eine neue Software gefunden und erfolgreich heruntergeladen wurde, wird diese nach dem nächsten Einschalten installiert.

Hinweis: Ziehen Sie nicht den Netzstecker, solange während des Neustarts die LED blinkt. Wenn das Gerät nach der Aktualisierung nicht einschaltet, stecken Sie es aus und stecken es nach zwei Minuten wieder ein.

Alle Updates werden automatisch gesteuert. Wenn eine manuelle Suche ausgeführt wird und keine Software gefunden wird, ist dies die aktuelle Version.

#### Fehlerbehebung & Tipps

#### Das TV-Gerät schaltet sich nicht ein

Vergewissern Sie sich, dass das Netzkabel sicher in eine Steckdose eingesteckt ist. Drücken Sie die Netztaste am TV-Gerät.

#### Schlechte Bildqualität

- Prüfen Sie, ob Sie das TV-Gerät richtig eingeschaltet haben.
- Niedriger Signalpegel kann Bildverzerrungen verursachen. Bitte Überprüfen Sie die Antennenanschlüsse.
- Überprüfen Sie, ob Sie die richtige Frequenz eingegeben haben, wenn diese durch manuelle Einstellung erfolgt sein sollte.

#### Kein Bild

- Das Fernsehgerät empfängt keine Übertragung. Stellen Sie sicher, dass die richtige Eingangsquelle ausgewählt ist.
- · Ist die Antenne richtig angeschlossen?
- · Ist das Antennenkabel beschädigt?
- Wurden geeignete Stecker verwendet, um die Antenne anzuschließen?
- Wenn Sie nicht sicher sind, fragen Sie Ihren Händler.

#### Kein Ton

- Sehen Sie nach, ob der Ton des Fernsehgeräts stumm geschaltet ist. Drücken Sie die Stumm-Taste oder erhöhen Sie zur Prüfung die Lautstärke.
- Nur ein Lautsprecher funktioniert. Überprüfen Sie die Balance-Einstellung im **Ton**-Menü.
- Überprüfen Sie, ob die Option **Tonausgabe** im Menü Ton korrekt eingestellt ist.

#### Fernbedienung - keine Funktion

- Möglicherweise sind die Batterien leer. Ersetzen Sie diese.
- Möglicherweise wurden die Batterien nicht richtig eingesetzt. Lesen Sie dazu den Abschnitt Einlegen der Batterien in die Fernbedienung.

#### Signal an der Eingangsquelle

- Es ist möglich, dass kein Gerät angeschlossen ist.
- Überprüfen Sie das AV-K und die Anschlüsse Ihres Geräts.
- Überprüfen Sie, ob das Gerät eingeschaltet ist.

#### Aufnahme nicht verfügbar

Um ein Programm aufzunehmen, sollten Sie zuerst ein Speichergerät an das TV-Gerät sachgerecht anschließen, wenn dieses ausgeschaltet ist. Schalten Sie dann das TV-Gerät ein, um die Aufnahmefunktion zu aktivieren. Wenn keine Aufnahme möglich ist, prüfen Sie, ob das Speichergerät richtig formatiert wurde und ausreichend Speicherplatz hat.

#### USB ist zu langsam

Wenn beim Starten der Aufzeichnung die Meldung "Die Schreibgeschwindigkeit des USB-Festplatte zum Aufnehmen zu langsam" auf dem Bildschirm erscheint, versuchen Sie den Vorgang erneut zu starten. Wenn diese Fehlermeldung weiterhin angezeigt wird, ist das USB-Speichergerät möglicherweise nicht schnell genug. Versuchen Sie es mit einem anderen USB-Speichergerät.

| Quelle    | Unterstützte S | Verfügbar                          |   |
|-----------|----------------|------------------------------------|---|
|           | PAL.           |                                    | 0 |
| Soiton AV | SECAM          |                                    | 0 |
| Sellen-Av | NTSC4.43       |                                    | 0 |
|           | NTSC3.58       |                                    | 0 |
|           | 480i, 480p     | 60Hz                               | 0 |
|           | 576i, 576p     | 50Hz                               | 0 |
|           | 720p           | 50Hz, 60Hz                         | 0 |
| номі      | 1080i          | 50Hz, 60Hz                         | 0 |
|           | 1080p          | 24Hz, 25Hz,<br>30Hz, 50Hz,<br>60Hz | 0 |

#### AV- und HDMI-Signalkompatibilität

#### (X: Nicht verfügbar, O: Verfügbar)

In einigen Fällen kann unter Umständen ein Signal nicht richtig auf dem TV angezeigt werden. Das Problem kann durch eine Inkompatibilität in den Standards des Quellgeräts verursacht werden (DVD, Set-Top etc.). Wenn so etwas bei Ihnen auftritt, sollten Sie sich mit dem Händler und auch dem Hersteller des Ausgangsgerätes in Verbindung setzen.
# Beim USB Modus unterstützte Dateiformate

### Videodateiformate

| Erweiterung                                       | Video-Codec                  | Max. Auflösung & Bildrate & Bitrate          |  |
|---------------------------------------------------|------------------------------|----------------------------------------------|--|
| .mpg, .mpeg, .dat, .vob                           |                              |                                              |  |
| .ts, .trp, .m2ts                                  | MPEG 1/2, H.204, VC1         |                                              |  |
| .avi                                              | MPEG1/2, MPEG4, H.264, MJPEG |                                              |  |
| .mp4, .m4a, .m4v, .mov, .qt,<br>.3gp, .3g2, .3gpp | MPEG1/2, H.263, MPEG4, H.264 |                                              |  |
| .mkv                                              | MPEG 1/2, MPEG4, H.264       | H.264: 1080Px2@30fps - 50Mbps, 1080P@60fps - |  |
| .flv                                              | Sorenson Sp, MPEG4, H.264    | 50Mbps Andere: 1080P@60fps - 50Mbps          |  |
| .asf, .wmv                                        | MPEG4, WMV3, VC1             |                                              |  |
| .webm                                             | VP9, VP8                     |                                              |  |
| .mp4, .mov, .3gpp, .3gp,<br>.ts,.trp, .tp, .mkv   | HEVC/H.265                   |                                              |  |

#### Bilddateiformate

| Erweiterung | Technische Daten                | Auflösung (Breite x Höhe) |
|-------------|---------------------------------|---------------------------|
| ing inog    | Grundlinie                      | 8192 x 8192               |
| .jpg, .jpeg | Progressiv                      | 3000 x 3000               |
| hmn         | RGB 1/4/8/16/24/32 bit          |                           |
| .omp        | RLE 4/8 bit                     |                           |
|             | Graustufen, 24/32 Bit pro Pixel | 8192 x 8192               |
| .png        | Interlace-Format                |                           |
|             | Progressiv                      |                           |

| Audiodateiformate |                       |
|-------------------|-----------------------|
| Erweiterung       | Formatieren           |
|                   |                       |
| .mp3              | .mp3                  |
| .ac3              | .ac3                  |
| .aac              | AAC                   |
| .wma              | .WMA                  |
| .amr              | .AMR-NB, .AMR-WB      |
| .wav              | . MPEG La, .AAC, .PCM |

#### **Untertitel-Dateiformate**

| Ext. Untertitel |                                    |  |
|-----------------|------------------------------------|--|
| Erweiterung     | Technische Daten                   |  |
| .ssa            | SubStation Alpha                   |  |
| .ass            | Fortgeschrittenes SubStation Alpha |  |
| .srt            | Subripper                          |  |
| .sub            | Micro DVD / SubViewer              |  |
| .sub + .idx     | VOBSub                             |  |
| .txt            | Micro DVD / TMPlayer / MPL2        |  |
| .mpl            | MPL2                               |  |
| .smi            | Sami                               |  |
| .jss            | JACOSUB                            |  |
| .ttml           | TTML                               |  |
| .txt / .sub     | DVDSUBTITLE                        |  |
| .lrc            | -                                  |  |

| Interne Untertitel      |                      |  |
|-------------------------|----------------------|--|
| Erweiterung             | Technische Daten     |  |
| .mkv                    | VOBSub               |  |
| .mkv                    | ASS / SSA / TEXT     |  |
| .dat, .mpg, .mpeg, .vob | DVD-Untertitel       |  |
| .mp4                    | DVD-Untertitel, TEXT |  |

#### Unterstützte DVI-Auflösungen

Wenn Sie Zusatzgeräte über das DVI-Adapterkabel (DVI zu HDMI, nicht im Lieferumfang enthalten) an die Anschlüsse Ihres TV-Gerätes anschließen, können Sie die folgenden Auflösungsrichtwerte verwenden.

|            | 56Hz | 60Hz | 66Hz | 70Hz | 72Hz | 75Hz |
|------------|------|------|------|------|------|------|
| <640x400   |      |      |      | x    |      |      |
| <640x480   |      | x    | x    |      | x    | x    |
| <800x600   | х    | х    |      | x    | x    | х    |
| <832x624   |      |      |      |      |      | х    |
| <1024x768  |      | х    | х    | х    | х    | х    |
| <1152x864  |      | х    |      | х    |      | х    |
| <1152x870  |      |      |      |      |      | х    |
| <1280x768  |      | х    |      |      |      | х    |
| <1360x768  |      | х    |      |      |      |      |
| <1280x960  |      | x    |      |      |      | x    |
| <1280x1024 |      | x    |      |      |      | x    |
| <1400x1050 |      | х    |      |      |      | х    |
| <1440x900  |      | x    |      |      |      | х    |
| <1600x1200 |      | x    |      |      |      |      |
| <1680x1050 |      | x    |      |      |      |      |
| <1920x1080 |      | x    |      |      |      |      |

# Konnektivität

### Drahtgebundene Konnektivität

#### Verbindung mit einem kabelgebundenen Netzwerk herstellen

- Sie müssen über ein Modem bzw. einen Router mit einem aktiven Breitbandanschluss verfügen.
- Verbinden Sie Ihr TV Gerät mit Ihrem Modem / Router über ein Ethernet Kabel. An der Rückseite Ihres TV-Geräts befindet sich ein LAN-Eingang.

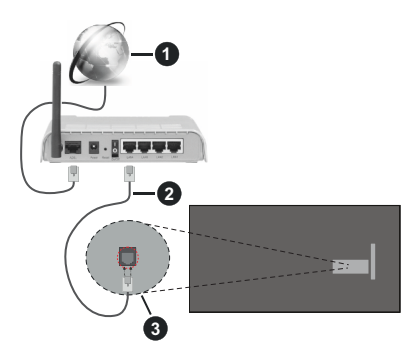

- Breitband ISP-Verbindung
- 2 LAN (Ethernet)-Kabel

3 LAN-Eingang an der Rückseite des TV-Geräts

# Um die verkabelten Einstellungen zu konfigurieren, siehe Netzwerk-Einstellungen im Menü Einstellungen.

 Abhängig von Ihrer Netzwerkkonfiguration können Sie möglicherweise Ihren Fernseher mit Ihrem LAN verbinden. Verwenden Sie in diesem Fall ein Ethernet -Kabel, um Ihren Fernseher direkt mit der Netzwerk-Steckdose zu verbinden.

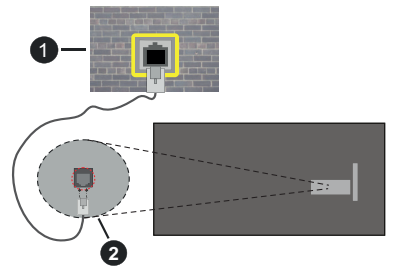

Netzwerk- Wandsteckdose2 LAN-Eingang an der Rückseite des TV-Geräts

#### Konfiguration der Einstellungen für kabelgebundene Geräte

#### Netzwerktyp

Als Netzwerktyp können Sie Drahtgebundenes Gerät, Drahtloses Gerät oder aber Deaktiviert auswählen, entsprechend der aktiven Verbindung zum TV-Gerät. Wählen Sie die Option Drahtgebundenes Gerät, wenn Sie die Einstellung über ein Ethernet herstellen.

#### Internet-Geschwindigkeitstest

Wählen Sie die Option Internetgeschwindigkeitstest, und drücken Sie die **OK**-Taste. Das TV-Gerät überprüft nun die Internetverbindungsbandbreite und zeigt anschließend die Resultate an.

#### Erweiterte Einstellungen

Markieren Sie **Erweiterte Einstellungen**, und drücken Sie die **OK**-Taste. Auf dem nächsten Bildschirm können Sie die IP- und DNS-Einstellungen des TV-Geräts ändern. Markieren Sie gewünschten Optionen, und drücken Sie die Links- oder Rechts-Taste, um die Einstellung von **Automatisch** auf **Manuell** zu ändern. Sie können nun die IP und / oder die DNS-Werte eingeben. Wählen Sie den entsprechenden Punkt im Dropdown-Menü, und geben Sie die neuen Werte mit Hilfe der nummerischen Tasten der Fernbedienung ein. Markieren Sie **Speichern** und drücken Sie die **OK**-Taste, um die Einstellungen zu speichern.

#### Netzwerk-Standby-Modus

Sie können die Funktion für den Netzwerk-Standby-Modus aktivieren oder deaktivieren, indem Sie diese Option entsprechend einstellen. Mehr Informationen finden Sie im Abschnitt zu **Netzwerk-Standby-Modus**.

#### Drahtlose Verbindung

#### Anschluss an ein kabelgebundenes Netzwerk

Der Fernseher kann keine Verbindung zu einem Netzwerk mit versteckter SSID herstellen. Um die SSID Ihres Modems sichtbar zu machen, müssen Sie die SSID-Einstellungen über die Modem-Software ändern.

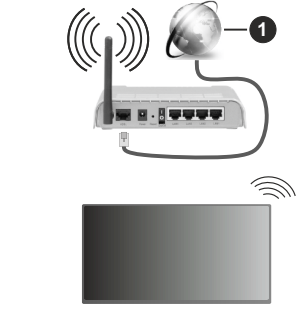

1 Breitband ISP-Verbindung

Ein WLAN-N-Router (IEEE 802.11a/b/g/n) mit den simultanen Frequenzbändern von 2,4 und 5 GHz ist darauf ausgelegt, eine größtmögliche Bandweite zu ermöglichen. Optimiert für zügiges und schnelleres HD Video Streaming, schnellere Dateiübertragung sowie Wireless Gaming.

- Die Frequenz und der Kanal unterscheiden sich je nach Gebiet.
- Die Übertragungsgeschwindigkeit ist abhängig von der Entfernung und Anzahl der Hindernisse zwischen der übertragenen Produkte, die Konfiguration dieser Produkte, die Funkwellen, der Linienverkehr und die Produkte, die Sie verwenden. Abhängig von den Funkwellen der DECT Telefone oder anderen WLAN 11b Geräten, kann die Übertragung auch abgebrochen oder unterbrochen werden. Die Richtwerte der Übertragungsgeschwindigkeit sind die theoretischen Maximalwerte für die Wireless Standards. Sie sind nicht die tatsächlichen Geschwindigkeiten der Datenübertragung.
- Welcher Ort die beste Übertragungsqualität bietet, hängt von den jeweiligen Bedingungen ab.
- Die WLAN-Funktion des TV-Geräts unterstützt Modems des Typs 802.11 a, b, g & n. Es wird dringend empfohlen, dass Sie das IEEE 802.11n-Kommunikationsprotokoll nutzen, um Probleme bei der Videowiedergabe zu vermeiden.
- Sie müssen die SSID Ihres Modems ändern, wenn in der Umgebung andere Modems mit der gleichen SSID vorhanden sind. Sonst können Verbindungsprobleme auftreten. Verwenden Sie eine Kabelverbindung, wenn Sie Probleme mit einer drahtlosen Verbindung haben.

#### Konfiguration der kabelgebundenen Geräte-Einstellungen

Öffnen Sie das Menü **Netzwerk** und wählen Sie als **Netzwerk-Typ** die Option **Drahtloses Gerät**, um den Verbindungsprozess zu starten.

Markieren Sie die Option **Drahtlose Netzwerke Der** scannen und drücken Sie **OK**, um eine Suche nach verfügbaren drahtlosen Netzwerken zu starten. Alle gefundenen Netzwerke werden aufgelistet. Markieren Sie Ihr gewünschtes Netzwerk aus der Liste, und drücken Sie **OK**. Ein Netzwerk mit versteckter SSID kann von anderen Geräten nicht erkannt werden. Wenn Sie eine Verbindung zu einem Netzwerk mit versteckter SSID herstellen möchten, scrollen Sie in der Liste der erkannten drahtlosen Netzwerke nach unten, markieren Sie die Option **Neues Netzwerk hinzufügen** und drücken Sie **OK**. Geben Sie den Namen des Netzwerks ein und wählen Sie den Sicherheitstyp mit Hilfe der zugehörigen Verbindungsoptionen aus.

Hinweis: Wenn das Modem den N-Modus unterstützt, sollten Sie die N-Modus-Einstellungen bevorzugen. Falls das gewählte Netzwerk passwortgeschützt, geben Sie das richtige Passwort bitte über die virtuelle Tastatur ein. Sie können diese Tastatur über die Navigationstasten und die **OK**-Taste auf der Fernbedienung steuern.

Warten Sie, bis die IP-Adresse auf dem Bildschirm angezeigt wird.

Dies bedeutet, dass die Verbindung nun hergestellt ist. Um die Drahtlosverbindung zu trennen, markieren Sie **Netzwerktyp** und drücken Sie die Links oder Rechts-Taste, um diese Option auf **Deaktiviert** zu setzen.

Wenn Sie eine Verbindung zu einem drahtlosen Netzwerk hergestellt haben, wird im Menü **Netzwerk** die Option **Verbindung trennen** angezeigt und Ihr drahtloses Netzwerkprofil wird ebenfalls gespeichert. Daher wird Ihr TV-Gerät automatisch mit demselben Netzwerk verbunden, wenn Sie zur drahtlosen Verbindung wechseln. Um die Verbindung zu einem drahtlosen Netzwerk zu trennen und das gespeicherte drahtlose Netzwerkprofil zu löschen, markieren **Sie Verbindung trennen**und drücken Sie **OK**.

Wenn Ihr Router über eine WPS-Taste verfügt, können Sie Ihren Bildschirm, mit dem Modem/Router verbinden, ohne zuvor das Passwort einzugeben oder das Netzwerk hinzuzufügen. Wählen Sie die WPS drücken auf Ihrem WLAN-Router Option aus und drücken Sie die OK-Taste. Gehen Sie zu Ihrem Modem/ Router und drücken Sie die dortige WPS-Taste, um die Verbindung herzustellen. Ihnen wird in Ihrem TV-Gerät eine Verbindungsbestätigung angezeigt, sobald die Geräte gekoppelt wurden. Wählen Sie OK, um fortzufahren. Weitere Einstellungen sind nicht nötig.

Wählen Sie die Option Internetgeschwindigkeitstest, und drücken Sie die OK-Taste, um Ihre Internetgeschwindigkeit zu testen. Markieren Sie Erweiterte Einstellungen und drücken Sie die OK-Taste, um das Menü Erweiterte Einstellungen zu öffnen. Nehmen Sie die Einstellungen mit Hilfe der Navigations- und der Nummerischen Tasten vor. Markieren Sie Speichern und drücken Sie die OK-Taste, um die Einstellungen zu speichern.

#### Andere Informationen

Der Status der Verbindung wird als **Verbunden** oder **Nichtverbunden** angezeigt, wie auch die aktuelle IP-Adresse, wenn eine Verbindung herstellt worden ist.

#### Ihr Mobilgerät überWLAN verbinden

 Wenn Ihr Mobilgerät WLAN-fähig ist, können Sie es über einen Router an Ihren Fernseher anschließen, um auf die dort verfügbaren Inhalte zuzugreifen. Dazu muss Ihr Mobilgerät über eine geeignete Sharing-Software verfügen.

Verbinden Sie Ihr Fernsehgerät mit Ihrem Router, indem Sie die in den obigen Abschnitten beschriebenen Schritte ausführen. Verbinden Sie anschließend Ihr Mobilgerät mit demselben Netzwerk wie Ihr Fernsehgerät und aktivieren Sie die Freigabesoftware auf Ihrem Mobilgerät. Dann wählen Sie die Dateien, welche Sie mit Ihrem Fernseher teilen möchten.

Wenn die Verbindung ordnungsgemäß hergestellt wurde, können Sie über die AVS-Funktion (Audio Video Sharing) Ihres Fernsehgeräts auf die freigegebenen Dateien zugreifen, die auf Ihrem Mobilgerät installiert sind.

Gehen Sie zum Navigationskarussell auf der Startseite und wählen Sie **Quellen**. Markieren Sie die Option **AVS (Audio Video Sharing)** im Menü **Quellen** und drücken Sie **OK**. Verfügbare Medienserver im Netzwerk werden angezeigt. Wählen Sie Ihr Mobilgerät, und drücken Sie **OK**, um fortzufahren.

• Falls verfügbar, können Sie eine virtuelle Fernbedienung-Anwendung vom Server Ihres Anbieters für Mobilgeräte-Apps herunterladen.

Hinweis: Diese Funktion wird möglicherweise nicht für alle Mobilgeräte unterstützt.

#### Netzwerk-Standby-Modus

Netzwerk-Standby-Modus ist ein Standard, der es ermöglicht, dass ein Gerät durch eine Netzwerknachricht eingeschaltet oder geweckt wird. Die Nachricht wird an das Gerät durch ein Programm gesendet, das auf einem fernliegenden Gerät ausgeführt wird, das mit demselben lokalen Netzwerk verbunden ist, wie beispielsweise ein Smartphone.

Ihr TV-Gerät ist WoL und WoWLAN kompatibel. Diese Funktion ist möglicherweise während der Erstinstallation deaktiviert. Um diese Funktion zu aktivieren stellen Sie die Option **Netzwerk-Standby-Modus** im Menü **Netzwerk** Aufwachen. Es ist notwendig, dass sowohl das Gerät, von dem die Netzwerknachricht an das TV-Gerät gesendet wird, als auch das TV-Gerät an das gleiche Netzwerk angeschlossen sind. Der Netzwerk-Standby-Modus wird nur auf Android-Geräten unterstützt und kann ausschließlich über die YouTube- bzw. die Netflix App verwendet werden.

Um diese Funktion des TV-Geräts zu verwenden, sollte die Fernbedienung wenigsten einmal bei eingeschaltetem TV-Gerät angeschlossen werden. Wenn das TV-Gerät ausgeschaltet ist, muss die Verbindung beim nächsten Einschalten erneut hergestellt werden. Andernfalls ist diese Funktion nicht verfügbar. Das ist nicht der Fall, wenn das TV-Gerät in den Standby-Modus geschaltet wurde.

Die Leistung einiger Geräte auf dem Markt kann aufgrund der verwendeten Softwarearchitektur variieren. Um die Funktion Netzwerk-Standby-Modus mit einer besseren Leistung nutzen zu können, stellen Sie sicher, dass Ihr Gerät über die neueste Firmware-Version verfügt. Wenn Sie möchten, dass Ihr Fernsehgerät im Standby-Modus weniger Strom verbraucht, können Sie diese Funktion deaktivieren, indem Sie die Option **Netzwerk-Standby-Modus** auf **Off** stellen.

#### Drahtlosanzeige

Wireless Display ist ein Standard zum Streamen von Video und Sound-Inhalten . Diese Funktion sorgt dafür, dass Sie Ihren TV als Wireless Display nutzen können.

#### Verwendung mit mobilen Geräten

Es gibt verschiedene Standards die es ermöglichen Bildschirme ihres mobilen Geräts und TVs zu teilen, einschließlich Grafik-, Video- und Audio-Inhalten.

Drücken Sie dann die **Quelle**-Taste auf der Fernbedienung, und wechseln Sie zur **Wireless Display**-Quelle.

Ein Bildschirm erscheint, der besagt, dass der TV bereit zur Verbindung ist.

Öffnen Sie die Sharing-Anwendung auf Ihrem mobilen Gerät. Diese Anwendungen heißen bei jeder Marke anders, bitte sehen Sie im Handbuch Ihres mobilen Geräts hinsichtlich weiterer Informationen nach.

Scannen Sie nach Geräten. Nachdem Sie Ihren TV gewählt und verbunden haben, wird der Bildschirm Ihres Geräts auf Ihrem TV angezeigt werden.

Hinweis: Diese Funktion kann nur genutzt werden, wenn das mobile Gerät dieses Feature unterstützt. Wenn bei der Verbindung Probleme auftreten, überprüfen Sie, ob die von Ihnen verwendete Betriebssystemversion diese Funktion unterstützt. Möglicherweise gibt es Inkompatibilitätsprobleme mit den Betriebssystemversionen, die nach der Produktion dieses Fernsehgeräts veröffentlicht werden. Die Scan- und Verbindungsprozesse unterscheiden sich je nach dem von Ihnen verwendeten Programm.

#### Fehlerbehebung - Konnektivität

#### WLAN-Netzwerk nicht verfügbar

- Stellen Sie sicher, dass die Firewall-Einstellungen Ihres Netzwerks die drahtlose Verbindung Ihres Fernsehers zulassen.
- Benutzen Sie den Menübildschirm **Netzwerk**, um erneut nach drahtlosen Netzwerken zu suchen.

Falls das WLAN-Netzwerk nicht richtig funktioniert, versuchen Sie eine Verbindung über das drahtgebundene Heimnetz zu herzustellen. Weitere Informationen zu diesem Vorgang finden Sie im Abschnitt **Drahtgebundene Netzwerkverbindung**.

Wenn sich auch keine drahtgebundene Verbindung zum TV-Gerät herstellen lässt, überprüfen Sie das Modem (Router). Liegt kein Problem mit dem Router vor, überprüfen Sie die Internetverbindung des Modems.

#### Verbindung ist langsam

Sehen Sie im Handbuch Ihres WLAN-Modems nach, um Informationen über die Reichweite, die Verbindungsgeschwindigkeit, die Signalqualität und weitere Einstellungen zu erhalten. Sie benötigen einen Hochgeschwindigkeitsanschluss für das Modem.

# Unterbrechung während der Wiedergabe oder verlangsamte Reaktion

Versuchen Sie in diesem Fall Folgendes:

Halten Sie mindestens drei Meter Abstand zu Mikrowellenherden, Mobiltelefonen, Bluetooth-Geräten oder anderen r WLAN -kompatiblen Geräten. Versuchen Sie, den aktiven Kanal des WLAN-Routers zu ändern.

#### Internetverbindung nicht verfügbar/ Audio-Video-Sharing funktioniert nicht

Wenn die MAC-Adresse (eine eindeutige Kennnummer) Ihres PCs oder Modems dauerhaft registriert wurde, ist es möglich, dass Ihr Fernsehgerät möglicherweise nicht mit dem Internet Verbindung aufnehmen kann. In einem solchen Fall wird die MAC-Adresse jedes Mal authentifiziert, wenn Sie Verbindung zum Internet aufnehmen. Dies ist eine Vorsichtsmaßnahme gegen unbefugten Zugriff. Da Ihr Fernseher über eine eigene MAC-Adresse verfügt, kann Ihr Internetdienstanbieter die MAC-Adresse Ihres Fernsehers nicht validieren. Aus diesem Grund kann Ihr Fernseher nicht mit dem Internet Verbindung aufnehmen. Kontaktieren Sie Ihren Internetdienstanbieter und lassen Sie sich erklären, wie Sie ein anderes Gerät, wie zum Beispiel Ihr TV-Gerät, mit dem Internet verbinden können.

Es ist auch möglich, dass die Verbindung nicht zugänglich ist, wegen eines Firewall Problems. Wenn Sie denken, dass dies zu Ihrem Problem führt, kontaktieren Sie Ihren Internetdienstanbieter. Eine Firewall könnte z.B. Konnektivitätsprobleme verursachen oder WLAN-Netzwerke verbergen, wenn Sie das TV-Gerät im Audio-Video-Sharing-Modus verwenden oder über die Audio-Video-Sharing-Funktion surfen möchten.

#### Ungültige Domain

Stellen Sie sicher, dass Sie bereits auf Ihrem PC mit einem autorisierten Benutzernamen / Passwort angemeldet sind, und weiterhin, dass Ihre Domain im Medienserver-Programm auf Ihrem PC aktiv ist, bevor Sie mit dem Datenaustausch beginnen. Eine ungültige Domain kann zu Problemen beim Browsen durch Dateien im Audio-Video-Sharing-Modus führen.

#### Verwendung des Audio-Video-Sharing-Netzwerkdienstes

Die Audio-Video-Sharing-Funktion verwendet einen Standard, der die Darstellung von digitalen Elektronikgeräten vereinfacht und deren Verwendung in Heimnetzwerken erleichtert.

Mit diesem Standard können Sie auf einem im Heimnetzwerk angeschlossenen Medienserver gespeicherte Fotos und Videos anzeigen und Musikdateien hören.

#### 1. Installation der Serversoftware

Die Audio-Video-Sharing-Funktion kann nicht ohne das auf Ihrem PC installierte Server-Programm verwendet werden. Außerdem muss die erforderliche Mediaserver-Software auch auf dem dazugehörigem Gerät installiert sein. Bereiten Sie Ihren PC mit einem geeigneten Serverprogramm vor.

#### 2. Anschluss an ein kabelgebundenes oder drahtloses Netzwerk

Lesen Sie die das Thema **Drahtgebundene**/ **Drahtlose Konnektivität** betreffenden Kapitel für ausführliche Informationen zur Konfiguration.

#### 3. Aktivieren Sie Audio-Video-Teilen

Gehen Sie zum Menü **Einstellungen>Geräte** und aktivieren Sie die **Audio-Video-Sharing**-Option.

#### 4. Wiedergabe von gemeinsam genutzten Dateien via Medienbrowser

Gehen Sie zum Navigationskarussell auf der Startseite und wählen Sie **Quellen**. Markieren Sie dann die Option **Audio Video Sharing** im Menü **Quellen** mit den Richtungstasten und drücken Sie **OK**. Verfügbare Medienservergeräte im Netzwerk werden aufgelistet. Wählen Sie einen aus und drücken Sie **OK** um fortzufahren. Der Medienbrowser wird dann angezeigt. Weitere Informationen zur Wiedergabe von Dateien finden Sie im Abschnitt **Mediabrowser**.

Trennen Sie im Falle von Netzwerkproblemen Ihr TV-Gerät vom Netz und stellen Sie anschließend die Verbindung wieder her. Trick-Modus und Springen werden von der Audio-Video-Sharing-Funktion nicht unterstützt.

PC/HDD/Media Player oder andere kompatible Geräte sollten für eine bessere Wiedergabequalität mit einer drahtgebundenen Verbindung verwendet werden.

Für schnelleres File-Sharing zwischen anderen Geräten wie Computer, verwenden Sie eine LAN-Verbindung.

**Hinweis:** Bei manchen PCs kann die Audio-Video-Sharing-Funktion möglicherweise aufgrund der Administrator- und Sicherheitseinstellungen (wie z. B. beruflich genutzte Geräte) nicht verwendet werden.

#### Apps

Sie können über den Startbildschirm auf die auf Ihrem Fernsehgerät installierten Anwendungen zugreifen. Die Apps der Streaming-Dienste sind für ein optimales Such- und Seherlebnis integriert. Drücken Sie die **TiVo**-Taste auf der Fernbedienung, der Startbildschirm wird angezeigt. Markieren Sie eine App und drücken Sie **OK** zum Starten.

Verwenden Sie den Bildschirm **Apps verwalten**, um festzulegen, welche Apps TiVo OS verwendet, um Titel auf den Bildschirmen Home, Free, TV Shows und Movies zu empfehlen. Die von Ihnen ausgewählten

Apps werden unter **Meine Apps** auf dem Bildschirm Home angezeigt.

Ihre App-Auswahl hat keinen Einfluss auf die Suchergebnisse. TiVo OS zeigt die Ergebnisse aller Apps an, um Ihnen zu helfen, das zu finden, was Sie sehen möchten. Wenn eine App, die Sie nicht verwenden, den Titel hat, können Sie sich für sie anmelden.

Anmerkungen: Während viele Apps kostenlos sind, kann für einige Apps ein Abonnement, eine Miete oder ein Kauf erforderlich sein, um Titel anzusehen. Mögliche mit den Apps auftretende Probleme könnten durch den Inhalt-Service-Anbieter verursacht sein. Internetdienste Drittanbieter können sich ändern, abgebrochen oder jederzeit eingeschränkt werden.

#### Internet-Browser

Sie können den Internet-Browser über das Karussell **Meine Apps** auf dem Startbildschirm starten.

Auf dem Startbildschirm des Browsers sind die Vorschaubilder (sofern vorhanden) für die Links verfügbarer Websites als eine**Schnellzugriff**optionen gemeinsam mit dem Menüpunkt **Schnellzugriff** bearbeiten sowie der Option **Zum Schnellzugriff** hinzufügen aufgelistet.

Um den Webbrowser zu navigieren, verwenden Sie die Richtungstasten auf der Fernbedienung oder einer angeschlossenen Maus. Um die Browseroptionsleiste anzuzeigen, bewegen Sie den Cursor hin an das obere Seitenende. Verlaufs-, Registerkarten- und Lesezeichen-Optionen sowie die Browserleiste, auf der sich die Vor- und Zurückschaltfläche, die Schaltfläche "Neuladen", die URL/Suchleiste, der Schnellzugriff und die Opera-Schaltfläche befinden, sind verfügbar.

Um die gewünschte Website zum Schnellzugriff hinzuzufügen, bewegen Sie den Cursor hin an das obere Seitenende oder drücken Sie. Die Browserleiste wird nun angezeigt. Markieren Sie die Schnellzugriff-Schaltfläche, und drücken Sie OK-Taste, Wählen Sie dann die Zum Schnellzugriff hinzufügen-Option. und drücken Sie OK-Taste. Füllen Sie die Felder für Name und Adresse aus, markieren Sie OK und drücken Sie die OK-Taste zum Hinzufügen. Wenn Sie sich auf der Seite befinden, die Sie der Kurzwahlliste hinzufügen möchten, markieren Sie die Schaltfläche Vewd und drücken Sie die Taste OK. Markieren Sie dann die Zum Schnellzugriff hinzufügen-Option im Untermenü, und drücken Sie erneutOK-Taste. Name und Adresse werden entsprechend der Seite, auf der Sie sich befinden, ergänzt. Markieren Sie die OK-Taste, und drücken Sie zum Hinzufügen die OK-Taste erneut.

Sie können auf die **Vewd** Menü-Optionen zur Steuerung im Browser verwenden. Markieren Sie die **Vewd-**Taste und drücken Sie die **OK-**Taste, um die verfügbaren seitenspezifischen und allgemeinen Optionen anzuzeigen.

Es gibt mehrere Möglichkeiten, mit Hilfe des Webbrowsers nach einer Website zu suchen oder diese zu öffnen.

Geben Sie die Adresse einer Website (URL) in die Such/Adressleiste ein, und markieren Sie auf die Schaltfläche **Eingeben** auf der virtuellen Tastatur und drücken Sie die **OK**-Taste, um auf die Seite zu gehen.

Geben Sie die Suchbegriffe in die Such/Adressleiste ein, und markieren Sie auf die Schaltfläche **Eingeben** auf der virtuellen Tastatur und drücken Sie die **OK**-Taste, um die Suche nach der entsprechenden Seite zu starten.

Markieren Sie ein Vorschaubild, und drücken Sie zum die **OK**-Taste, die damit verknüpfte Website aufzurufen.

Ihr TV-Gerät ist kompatibel mit USB-Mäusen. Stecken Sie den Adapter Ihrer Maus oder Ihrer drahtlosen Maus in den USB-Eingang Ihres TV-Gerätes, um leichter und schneller Navigieren zu können.

Einige Internetseiten enthalten Flash-Inhalte. Diese werden vom Browser nicht unterstützt.

Ihr TV-Gerät unterstützt keine Download-Prozesse aus dem Internet über den Webbrowser.

Es werden möglicherweise nicht alle Internetseiten unterstützt. Je nach aufgerufener Seite kann dies zu Problemen mit den Inhalten führen. Unter bestimmten Umständen werden Videoinhalte möglicherweise nicht abgespielt werden können.

#### HBBTV-System

HbbTV (Hybrid Broadcast-Breitband-TV) ist ein neuer Industriestandard, der nahtlos über den Fernsehempfang bereitgestellte TV-Dienste mit solchen, die über Breitband verfügbar sind, verbindet und den Zugriff auf reine Internetdienste über die angeschlossen Fernsehgeräte und Set-Top-Boxen ermöglicht. Zu den über HbbTV angebotenen Diensten gehören traditionelle Fernsehsender, Catch-up-Dienste, Video-on-Demand, elektronischer Programmführer, interaktive Werbung, Personalisierung, Abstimmungen, Spiele, soziale Netzwerke und andere Multimedia-Anwendungen.

HbbTV-Apps sind in den Kanälen verfügbar und werden durch den jeweiligen Sender vorgestellt. Der Rundfunksender markiert einen der Anwendungen als "Autostart"-Anwendung, die von der Plattform automatisch gestartet wird. Die Autostart-Apps sind generell mit einem kleinen roten Punktsymbol markiert, um dem Benutzer anzuzeigen, dass hier eine HbbTV-App auf diesem Kanal zur Verfügung steht. Drücken Sie auf den roten Punkt drücken, um die Seite der App zu öffnen. Nachdem die Seite angezeigt wird, kann der Benutzer zum ursprünglichen Status des roten Punktsymbols zurückkehren, indem er erneut auf den roten Punkt drückt. Der Benutzer kann zwischen dem roten Punksymbolmodus und dem vollen UI-Modus der Anwendung hin- und herspringen, indem er den roten Punkt drückt. Es ist zu beachten, dass die Umschaltfunktion für die rote Taste von der Anwendung bereitgestellt wird und einige Anwendungen sich möglicherweise anders verhalten (andere Farbtasten, wie z.B. Grün, Gelb, Blau, können für einige andere Funktionen, z.B. Shurtcuts, definiert werden).

Schaltet der Benutzer in einen anderen Kanal, während die HbbTV-Anwendung aktiv ist, (entweder mit dem roten Punkt-Modus oder über den vollen UI-Modus) kann folgendes passieren.

- · Die Anwendung kann weiter laufen.
- Die Anwendung kann beendet werden.
- Die Anwendung kann beendet werden und eine andere Autostart-Rote-Punkt-Anwendung kann gestartet werden.

HbbTV macht es möglich, dass die Anwendungen über Breitband oder Broadcast wieder gefunden werden können. Der Sender kann entweder beide Möglichkeiten aktivieren oder eine von ihnen. Hat die Plattform keine betriebsbereite Breitband-Verbindung, kann die Plattform immer noch die Anwendungen über Broadcast übermitteln.

Die roten Autostart-Punkt-Anwendungen liefern im Allgemeinen Links zu anderen Anwendungen. Der Benutzer kann dann zu anderen Anwendungen schalten, indem er die zur Verfügung stehenden Links verwendet. Die Anwendungen verfügen in der Regel über eine Option zum Beenden, normalerweise müsste das über die Schaltfläche **Beenden** gehen.

HbbTV-Anwendungen verwenden Schlüssel auf der Fernbedienung, um mit dem Benutzer interagieren zu können. Wird eine HbbTV-Anwendung gestartet wird, werden manche Schlüssel über die Anwendung gesteuert. Beispielswiese kann die numerische Kanalauswahl möglicherweise in einer Teletext-Anwendung nicht mehr laufen, bei der die Nummer die Teletext-Seiten anzeigen.

Für das HbbTV ist eine AV-Streaming-Fähigkeit der Plattform erforderlich. Es gibt zahlreiche Anwendungen, die VOD liefern (Video-On-Demand/ auf Abruf) und Catch-Up-TV-Dienste. Der Benutzer kann die Schlüssel Pause, Stopp, Vorwärts und Rückwärtsspulen an der Fernbedienung verwenden, um mit dem AV-Inhalt interagieren zu können.

**Hinweis:** Sie können diese Funktion über das Menü **Einstellungen>Rechtlich>Zustimmungseinstellungen** aktivieren oder deaktivieren.

#### Smart Center

Smart Center ist eine mobile App, die auf iOS- und Android-Plattformen läuft. Mit Ihrem Mobilgerät können Sie ganz einfach Ihre Lieblings-Live-Shows und -Programme von Ihrem Smart-TV streamen. Außerdem können Sie die Portalanwendungen starten, Ihr Mobilgerät als Fernbedienung Ihres Fernseher nutzen, sowie Mediadateien teilen.

Hinweis: Die Verfügbarkeit aller Funktionen dieser App ist abhängig vom jeweiligen TV-Modell und dessen Eigenschaften.

#### Erste Schritte

Um die internetbasierten Funktionen nutzen zu können, muss Ihr Modem/Router mit dem Internet verbunden sein.

**WICHTIG:** Stellen Sie sicher, das Fernseher und Mobilgerät mit demselben Netzwerk verbunden sind.

Zum Teilen von Media-Inhalten muss die Option Audio Video Sharing aktiviert werden (sofern vorhanden). Gehen Sie zum Navigationskarussell auf dem Startseite und wählen Sie das Menü Einstellungen > Geräte und drücken Sie OK. Markieren Sie Audio-Video-Sharing und stellen dies auf Aktiviert. Ihr Fernseher ist jetzt bereit, um Ihr Mobilgerät anzuschließen.

Installieren Sie die **Smart Center**-Anwendung auf Ihrem Mobilgerät.

Starten Sie die Smart Center-Anwendung. Wenn alle Verbindungen richtig konfiguriert sind, sehen Sie auf Ihrem Mobilgerät den Namen Ihres Fernsehers. Falls der Name Ihres Fernseher nicht in der Liste erscheint, warten Sie eine Weile und tippen dann noch einmal auf das **Neu Laden** Widget. Wählen Sie Ihr TV-Gerät aus der Liste.

#### Mobilgerät-Anzeige

Auf dem Hauptbildschirm können Sie auf verschiedene Funktionen zugreifen.

Die Anwendung lädt ein aktuelle Kanalliste vom Fernseher, sobald sie startet.

MEINE KANÄLE: Die Programme der ersten vier Kanäle auf der von Fernseher geladenen Liste werden angezeigt. Sie können die aufgelisteten Programme ändern. Halten Sie dafür die Programmvorschaubilder gedrückt. Eine Liste der Kanäle wird angezeigt, und Sie können Kanäle beliebig auswechseln.

**TV:** Sie können sich Inhalte über den TV-Tab ansehen. In diesem Modus können Sie durch die von Ihrem Fernseher geladene Kanalliste navigieren und auf die Miniaturansichten klicken, um die Informationsseiten anzuzeigen.

**AUFNAHMEN:** Sie können Ihre aktiven Aufnahmen (sofern vorhanden) und Erinnerungen über diesen Tab ansehen. Um ein Element zu löschen, drücken Sie die Löschtaste, die sich in jeder Reihe findet.

**EPG** (Elektronischer Programmführer): Sie können die Sendezeiten ausgewählter Kanallisten über diesen Tab sehen. Sie können auch durch die Kanäle navigieren, indem Sie auf den ausgewählten Kanal im EPG-Raster drücken. Bitte beachten Sie, dass das Aktualisieren/ Neuladen der EPG-Informationen abhängig von der Qualität Ihres Netzwerks und Internet-Dienstes einige Zeit dauern kann.

*Hinweis:* Eine Internet-Verbindung ist für WEB-basierte EPG-Informationen erforderlich.

**EINSTELLUNGEN:** Konfigurieren Sie die Anwendung nach Ihren Wünschen. Sie können ändern;

Selbst-aktivierendes FollowMeTV: Die FollowMeTV-Funktion (sofern vorhanden) startet automatisch, wenn diese Einstellung aktiviert ist. Standardmäßig deaktiviert.

Automatische Verbindung zum Fernseher: Sofern aktiviert verbindet sich Ihr Mobilgerät automatisch mit dem Fernseher, zu dem die letzte Verbindung bestand, und überspringt dabei die Anzeige TV-Geräte-Suche.

**TV ändern:** Zeigt das aktuell verbundene TV-Gerät. Sie können auf diese Einstellung drücken, um zur Anzeige "TV-Gerät suchen" zu gehen und zu einem anderen Apparat zu wechseln.

**Benutzerdefinierte Kanalliste bearbeiten:** Sie können Ihre benutzerdefinierte Kanalliste in dieser Einstellung bearbeiten.

Wählen Sie eine Kanallistenquelle: Sie können die in dieser Anwendung zu verwendende Kanallistenquelle auswählen. Als Optionen sind "TV-Liste" und "Benutzerdefinierte Liste" möglich. Zusätzlich können Sie die Option "Meine Auswahl erinnern" aktivieren, um die Kanallistenauswahl dauerhaft festzulegen. In diesem Fall wird die ausgewählte Quelle, sofern sie erreichbar ist, in der Anwendung verwendet.

**Version-Nr.:** Zeigt die aktuelle Version der Anwendung an.

#### Informationsseite

Um die jeweilige Informationsseite zu öffnen, tippen Sie ein Programm an. Auf der Informationsseite finden Sie detaillierte Informationen zu den von Ihnen gewählten Programmen. Auf dieser Seite finden sich Tab wie z. B. "Einzelheiten", "Cast&Crew" und "Videos".

**DETAILS:** Dieser Tab bietet eine Zusammenfassung und weitere Informationen über ausgewählte Programme.

**CAST&CREW:** Zeigt alle an diesem Programm Beteiligten an.

**VIDEOS:** Bietet Youtube-Videos zu ausgewählten Programmen an.

**Hinweis:** Für einige Fumktionen ist möglicherweise eine Internetverbindung erforderlich.

#### FollowMe TV-Funktion (sofern verfügbar)

Tippen Sie auf das FOLLOW ME TV-Widget, das sich rechts unten auf dem Bildschirm Ihres Mobilgeräts

befindet, um das Layout der FollowMe TV-Funktionen zu ändern.

Tippen Sie auf das Play-Icon um das Streaming vom Fernseher auf Ihr Mobilgerät zu starten. Nur verfügbar, wenn Ihr Gerät innerhalb der Reichweite Ihres Router ist.

#### Spiegel-Modus

Dieser Modus der FollowMe TV-Funktion ist standardmäßig aktiviert und erlaubt das Streaming von Inhalten anderer ausgewählter TV-Quellen und des Medienbrowsers.

#### Anmerkungen:

Bitte beachten Sie, dass digitale (DVB-T/C/S) SD-Kanäle unterstützt werden.

Mehrsprachige Audio-Unterstützung und Untertitel Ein-/Aus-Funktion sind nicht funktionsfähig.

Die Performance des Streams kann in Abhängigkeit von der Qualität Ihrer Verbindung schwanken.

#### Seite Medien teilen

Um auf das Widget **Medien teilen** zuzugreifen, tippen Sie auf den **Aufwärtspfeil** in der oberen rechen Seite des Bildschirms.

Wenn das Widget Medien teilen berührt wird, erscheint eine Anzeige, in der Sie den Mediendateityp zu Teilen mit Ihrem Fernseher aussuchen können.

**Hinweis:** Nicht alle Bilddateiformate werden unterstützt. Die Funktion ist nicht verfügbar, wenn die Audio Video Sharing-Funktion nicht unterstützt wird.

#### Smart Remote-Funktion

Sie können Ihr Mobilgerät als Fernbedienung für Ihr TV-Gerät benutzen, sobald es mit dem Fernseher verbunden ist. Um auf alle Funktionen der Smart-Fernbedienung zuzugreifen, können Sie das Menü in der unteren Mitte des Bildschirms verwenden.

#### Spracherkennung

Sie können auf das Widget **Mikrofon(**) tippen und Ihre Anwendung steuern, indem Sie Sprachbefehle wie "Volume Up/Down!" (Volumen Hoch/Runter!), "Programme Up/Down!" (Programm Hoch/Runter) geben.

Hinweis: Die Funktion ist nur für Android-Geräte verfügbar.

#### Tastatur-Seite

Die Tastaturseite kann auf zwei Wegen geöffnet werden; durch das Drücken des Widgets **Tastatur** ((a)) auf dem Anwendungsbildschirm oder automatisch durch den Erhalt eines Kommandos durch den Fernseher.

#### Anforderungen

- 1. Smart TV
- 2. Netzwerkanschluss

- Mobilgerät mit Android oder iOS-Plattform (Android-Betriebssystem 5.1 oder höher, iOS 12 oder höhere Version)
- 4. Smart Center-App (in den Online-Stores für Android- oder iOS-basierte Apps erhältlich)
- 5. Router-Modem
- USB-Speichergerät im FAT32-Format (erforderlich für USB Recording-Funktionen, sofern verfügbar)

#### Anmerkungen:

Für Android-Geräte, die Bildschirmgrößen Normal (mdpi), Groß (hdpi) und Extragroß (xhdpi) werden unterstützt. Geräte mit 3"-Bildschirmen oder kleiner, werden nicht unterstützt.

Für iOS-Geräte, alle Bildschirmgrößen werden unterstützt.

Die Benutzeroberfläche der Smart-Center-Anwendung kann sich entsprechend der von Ihnen auf Ihrem Gerät installierten Version ändern.

#### Informationen zur DVB -Funktionalität

Dieser DVB-Empfänger kann nur in den Ländern verwendet werden, für die er vorgesehen ist.

Dieser DVB-Empfänger entspricht den zum Zeitpunkt seiner Herstellung aktuellen DVB-Standards, dennoch kann auf Grund von Änderungen in den Übertragungssignalen und -Technologien keine Garantie für die Kompatibilität mit künftigen DVB-Übertragungstechniken übernommen werden.

Einige Digital-TV-Funktionen sind unter Umständen nicht in allen Ländern verfügbar.

Wir streben laufend nach Verbesserung unserer Produkte, daher behalten wir uns jegliche Änderungen ohne vorherige Ankündigung vor.

Wenn Sie Fragen zum Gerät oder zu weiterem Zubehör haben, wenden Sie sich bitte an den Händler, bei dem Sie das Gerät gekauft haben.

| Tartalomjegyzék                               |
|-----------------------------------------------|
| Biztonsági információ2                        |
| Jelzések a Terméken2                          |
| Környezetvédelemmel kapcsolatos információk4  |
| Jellemzők4                                    |
| Mellékelt tartozékok5                         |
| Készenléti üzemmód LED5                       |
| Készenléti jelzések5                          |
| TV vezérlőgombok és működtetés5               |
| TV-nézés6                                     |
| Helyezze az elemeket a távirányítóba8         |
| Csatlakozás az áramforráshoz8                 |
| Az antenna csatlakoztatása8                   |
| Szerzői jogi adatok8                          |
| Tájékoztatás az ártalmatlanításról9           |
| Műszaki jellemzők 10                          |
| Távirányító11                                 |
| Csatlakozások 12                              |
| Be-ki kapcsolás 13                            |
| Első üzembe helyezés13                        |
| Média lejátszás az USB bemeneten keresztül 15 |
| USB feljátszás 15                             |
| Médiaböngésző 16                              |
| CEC17                                         |
| E-kézikönyv                                   |
| Beállítások menü tartalom 19                  |
| A TV általános működtetése                    |
| A csatornalista használata28                  |
| Szülői felügyelet beállítása                  |
| Elektronikus programfüzet28                   |
| Teletext szolgáltatások                       |
| Szoftver frissítés                            |
| Hibaelhárítás és tippek                       |
| AV és HDMI jel kompatibilitás                 |
| Támogatott fájlformátumok az USB módhoz 32    |
| Videó fájlok formátuma32                      |
| Képi fájlok formátuma32                       |
| Audiofájl-formátumok                          |
| Feliratfájlok formátuma33                     |
| Támogatott DVI felbontások                    |
| Csatlakozási lehetőségek                      |
| Vezetékes kapcsolat                           |
| Vezeték nélküli kapcsolat                     |
| Hálózati készenléti üzemmód                   |
| Vezeték nélküli képernyő36                    |
| Csatlakozási hibaelhárítás                    |

| Az Audio és Video megosztás hálózat szolgá | altatás |
|--------------------------------------------|---------|
| hasznalata                                 |         |
| Alkalmazások                               |         |
| Internet böngésző                          | 37      |
| HBBTV rendszer                             |         |
| Smart Center                               |         |
| DVB működési információ                    | 40      |

#### Biztonsági információ

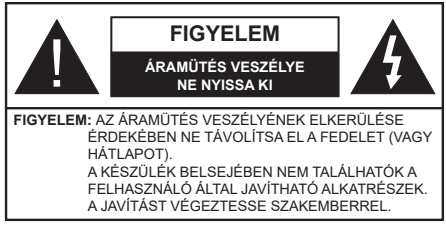

Szélsőséges időjárási viszonvok esetén (vihar, villámlás) vagy ha hosszú ideig nem használia (nyaralás alatt), húzza ki a TV-készüléket a hálózatból.

A hálózati kábel arra szolgál, hogy lekösse a TV-készüléket a hálózatról, ezért mindig tökéletesen kell működnie. Ha a TV-készülék nincs lecsatlakoztatva az elektromos hálózatról. akkor a berendezés készenléti vagy kikapcsolt állapotban is feszültség alatt van.

Megiegvzés: A kapcsolódó funkciók működtetéséhez kövesse a képernyőn megjelenő utasításokat.

#### FONTOS – Kérjük olvassa el figyelmesen ezeket az utasításokat a telepítés és a üzemeltetés meakezdése előtt.

FIGYELEM: Ezt a berendezés azoknak a személyeknek (beleértve a gyermekeket is) a számára készült, akik képesek/elegendő tapasztalattal rendelkeznek ilven berendezés felügyelet nélküli kezelésére, ha nincsenek felügyelet alatt, vagy nem részesültek megfelelő instrukciókban a biztonságukért felelős személy részéről.

- A TV-készüléket csak 5000 méternél alacsonyabb területeken, száraz helységekben és mérsékelt vagy trópusi éghajlatú helyen használja.
- A TV-készüléket háztartási és hasonlóbeltéri használatra tervezték, de használható nyilvános helveken is.
- A szellőzés érdekében a TV-készülék körül hagyjon legalább 5 cm szabad helvet.
- Ne akadályozza a készülék szellőzését, a szellőzőnyílást ne takarja le vagy ne zárja el semmilyen tárggyal, pl. újságpapírral, asztalterítővel, függönnyel, stb.
- Az elektromos vezeték dugaszának könnyen megközelíthetőnek kell lenni. Ne helyezze a TVkészüléket, bútort stb. a hálózati kábelre és ne szorítsa be a kábelt. A sérült hálózati kábel tüzet vagy áramütést okozhat. Mindig a dugasznál fogva használja a vezetéket, ne húzza ki a TV-t a konnektorból a vezetéknél fogya. Soha ne nyúljon a tápvezetékhez nedves kézzel, mert rövidzárlatot és áramütést okozhat. Soha ne csomózza össze a kábelt, és ne fűzze össze más kábelekkel. A meghibásodás esetén ki kell cserélni, amit csak a megfelelő szakember végezhet el.

- Ne tegye ki a TV-készüléket csöpögő és fröccsenő folyadékoknak és ne helyezzen folyadékkal töltött tárovat, például vázát, csészéket stb. a TVkészülékre vagy a TV-készülék fölé (pl. a készülék felett lévő polcokra).
- Ne tegye ki a készüléket közvetlen napsugárzásnak, és ne helyezze nyílt lángot, pl. gyertyákat a TVkészülék tetejére vagy közelébe.
- fűtőtesteket, radiátorokat stb. a TV-készülék közeléhe
- · Ne helyezze a TV-készüléket a padlóra vagy lejtős felületre.
- A fulladásveszélv elkerülése érdekében tartsa a műanyag zacskókat csecsemőktől, gyermekektől és háziállatoktól elzárva.
- Az állványt gondosan rögzítse a TV-készülékhez. Ha az állvány csavarokkal rendelkezik, húzza meg alaposan a csavarokat, hogy elkerülje a TV-készülék eldőlését. Ne húzza túl a csavarokat és az állvánv gumijait megfelelően helyezze fel.
- Ne dobia az akkumulátorokat tűzbe és ne dobia ki ezeket veszélyes vagy gyúlékony anyagokkal együtt. FIGYELEM
- Az elemeket nem szabad kitenni túlzott hőhatásnak. pl. napfény, tűz vagy hasonló hőforrás hatásának!
- A fül- vagy fejhallgatóból való túlzott hangerő halláskárosodást okozhat.

MINDENEKELŐTT- SOHA senkinek ne engedje, legfőképpen pedig a gyerekeknek ne, hogy meglökjék vagy ütögessék a képernyőt vagy a burkolat hátulját, tárgyakat helyezzenek a nyílásokba, résekbe vagy a burkolat bármilyen más nyílásába.

| <b>A</b> Vigyázat | Olyan veszély, mely halált,<br>vagy súlyos sérülést okozhat |
|-------------------|-------------------------------------------------------------|
| Áramütés veszélye | Veszélyes feszültségből<br>eredő kockázat                   |
| A Karbantartás    | Fontos karbantartási<br>alkatrész                           |

#### Jelzések a Terméken

A következő korlátozásokra, óvintézkedésekre és biztonsági utasításokra vonatkozó szimbólumok láthatók a terméken. A magyarázatokat csak akkor kell figyelembe venni, ha a terméken látható az annak megfelelő jelzés. Figyeljen ezekre az információkra biztonsági okokból.

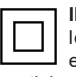

II. osztályú berendezés: Ez a készülék úgy lett tervezve, hogy ne legyen szükség elektromos földeléshez való biztonsági csatlakozásra.

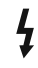

Veszélyes élő terminál: A jelzett terminál(ok) normál működési feltételek mellett veszélyesen aktív(ak).

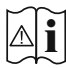

#### Vigyázat, lásd a Használati utasításokat: A

jelzett terület(ek) a felhasználó által cserélhető gombelemeket tartalmaz(nak).

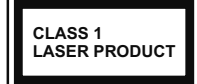

biztonságos.

1. osztálvú lézertermék : Ez a termék tartalmaz 1. osztálvú lézerforrást, melv az észszerűen előrelátható működési feltételek mellett

### FIGYELEM

Ne nyelie le az elemet, yegyi égési sérülés veszélye áll fenn Ez a termékhez mellékelt termék vagy kiegészítő tartalmazhat egy gombelemet. A gombelem lenvelése súlvos belső égési sérüléseket okozhat mindössze 2 óra alatt, és akár halálhoz is vezethet. Tartsa távol az új és használt elemeket a gyermekektől. Ha az elemtartó rekesz nem záródik biztonságosan, ne használja a terméket, és tartsa távol a gyerekektől. Ha úgy gondolja, hogy lenyelt egy elemet vagy bármely testrészébe elem került, azonnal fordulion orvoshoz. A TV-készülék leeshet és súlvos személvi sérülést vagy halált okozhat. Sok sérülést, különösen gyermekek esetében, meg lehetne előzni olyan óvintézkedésekkel mint: · MINDIG a televízió gyártója által ajánlott szekrényeket, állványokat, vagy rögzítési módszereket használion. · MINDIG olyan bútorokat használjon, amelyek a televízió számára biztonságos támaszt nyúltanak. · MINDIG bizonyosodjon meg arról, hogy a TV-készülék nem nyúlik túl a felállításra szolgáló bútoron. MINDIG világosítsa fel a gyermekeket arról, hogy milven veszélvekkel jár. ha felmásznak a bútorra. hogy elériék a TV-készüléket vagy annak vezérlőit. MINDIG úgy vezesse a vezetékeket és kábeleket a televízióhoz, hogy ne botolhasson meg, ne húzhassa ki és ragadhassa meg őket. SOHA ne helyezze a TV-készüléket instabil helyre. SOHA ne helyezze a TV-készüléket magas bútorra (például szekrényre vagy könyvespolcra) anélkül, hogy mindkettőt, a bútort és a TV-készüléket is megfelelően rögzítették volna. SOHA ne tegye a televíziót anyagra vagy más anyagokra, amelyeket a televízió és a tartószerkezetek között helyeztek el. SOHA ne helvezzen a televízió tetejére vagy a bútorra olyan tárgyat, amely a gyermekeket arra csábítja, hogy felmásszanak rá, például játékok és távirányítók. Ez a berendezés ≤2 m magasságba szerelhető. Ha a meglévő tévékészüléket megtartják és áthelyezik, a fentiekkel azonos szempontokat kell alkalmazni. A készülék az épület védőföldeléséhez csatlakozik a KONNEKTORON vagy más készüléken keresztül a védőföldeléssel ellátott csatlakozóval - a műsorszóró rendszer koaxiális kábelt használ, amely néhány esetben tüzet okozhat. Ezért a TV elosztó rendszer csatlakozásának rendelkeznie kell egy bizonyos frekvencia alatti elektromos szigeteléssel (galvanikus leválasztás)

# A FALI RÖGZÍTÉSRE VONATKOZÓ UTASÍTÁSOK

- A TV-készülék falra szerelése előtt olvassa el az utasításokat.
- A fali szerelőkészlet opcionális. Ha nincs mellékelve a TV-készülékhez, akkor forduljon a helyi forgalmazóhoz.
- Ne szerelje a TV-készüléket mennyezetre vagy dőlt falra.
- Használja a megfelelő fali csavarokat és egyéb kiegészítőket.
- Húzza meg alaposan a fali csavarokat, hogy elkerülje a TV-készülék leesését a falról. Ne húzza túl a csavarokat.

Az ebben a Használati útmutatóban található Képek és illusztrációk csupán referenciaként szolgálnak és eltérhetnek a termék aktuális megjelenésétől. A termék dizájnja és tulajdonságai külön értesítés nélkül változhatnak.

### Környezetvédelemmel kapcsolatos információk

Ez a TV-készülék környezetbarát. Az energiafelhasználás csökkentéséhez kövesse a következő lépéseket:

Ha az Energiamegtakarítást Minimumra, Közepesre, Maximumra vagy Automatikusra állítja, akkor a TV-készülék megfelelően csökkenteni fogja az energiafogyasztást. Ha a háttérvilágítást egy Egyéniként beállított fix értékre kívánja állítani, és a Háttérvilágítást (az Energiatakarékosság beállítások alatt) manuálisan szeretné beállítani, használja a távirányító Bal vagy a Jobb gombját. Állítsa Ki állásra a beállítás kikapcsolásához.

Megjegyzés: A rendelkezésre álló Energiatakarékosság opciók különbözőek lehetnek attól függően, hogy a Settings>Picture menüben mi a kiválasztott Mód.

Az Energiatakarékosságbeállítások a Rendszer> Kép> menüben találhatóak. Lépjen a Kezdőképernyőre, majd a Navigációs slidershow-ban jelölje ki a Beállítások menüpontot, és nyomja meg az OK gombot a Beállítások menü megnyitásához. Vegye figyelembe, hogy egyes képbeállítások így nem elérhetők.

Ha felváltva megnyomja a Jobb vagy a Bal gombot, a képernyőn megjelenik **"A képernyő 15 másodpercre kikapcsol.**" üzenet. Válassza ki a **Proceed** (Folytatás) opciót és nyomja meg az **OK** gombot a képernyő azonnali kikapcsolásához. Ha nem nyom le egy gombot sem, a képernyő 15 másodpercen belül kikapcsol. A képernyő ismételt bekapcsolásához nyomjon le egy gombot a távirányítón vagy a TV-készüléken.

Megjegyzés: A Képernyő ki opció nem áll rendelkezésre, ha a Mód Játékra van állítva. Ha a TV-készülék használaton kívül van, kérjük, kapcsolja ki vagy húzza ki a hálózati csatlakozót. Ez csökkenti az energiafelhasználást.

#### Jellemzők

- Távirányítóval vezérelt színes televízió
- Teljesen kompakt digitális földi/kábel/műhold TV (DVB-T-T2/C/S2)
- HDMI bemenetek egyéb HDMI kimenettel rendelkező készülékek csatlakoztatásához
- USB bemenet
- OSD menürendszer
- Oldalsó AV bemenetekkel rendelkezik külső berendezésekhez (mint pl. DVD lejátszó, PVR, videojátékok, stb.)
- Sztereó hangrendszer
- Teletext
- Fejhallgató csatlakozás
- Automatikus programozó rendszer
- Kézi hangolás
- Automatikus kikapcsolás nyolc üzemóra után.
- · Kikapcsolási időzítő
- · Gyerekzár
- Automatikus hangnémítás, ha nincs adás.
- NTSC megjelenítés
- AVL (Automatikus hangerőkorlátozás)
- PLL (Frequency Search/Frekvencia keresés)
- · Játék üzemmód (opcionális)
- Kép kikapcsolás funkció
- Műsor rögzítése
- Időzített műsor
- Ethernet (LAN) az internet kapcsolathoz és a szolgáltatáshoz
- · 802.11 a/b/g/n beépített WLAN támogatás
- Audió és Videó Megosztás
- HbbTV

#### High Dynamic Range (HDR) / Hybrid Log-Gamma (HLG)

Ennek a funkciónak a használata segítségével a TV szélesebb dinamikus fényskála tartományt képes megjeleníteni, néhány különböző expozíció megragadásával és kölcsönös kombinációjával. A fényesebb és reálisabb kiemeléseknek, a valósághű színeknek és más újításoknak köszönhetően a HDR/ HLG jobb képminőséget ígér. Olyan megjelenítést tesz lehetővé, melyet a filmkészítők szerettek volna elérni, megmutatja a sötét árnyékokban lévő elrejtett részeket és a teljes tisztaságában, színeiben és részleteiben pompázó napfényt. A HDR/HLG tartalmakat saját és piaci alkalmazások, HDMI és USB-bemenetek, valamint DVB-S adások támogatják.

#### Mellékelt tartozékok

- Távirányító
- · Elemek: 2 db AAA
- Használati utasítás
- Tápkábel

#### Készenléti üzemmód LED

A Készenléti állapotban megjelenített kép funkcióval TV készülékét digitális képkeretként is használhatja. Ehhez kövesse az alábbi lépéseket.

- A Beállítások>Rendszer>Továbbiak menüben állítsa a Készenléti kép opciót Be értékre. Az opció alapértelmezett értéke: Ki.
- Az USB adattároló eszköz gyökérkönyvtárában hozzon létre egy külön mappát standby\_picture elnevezéssel, és a használni kívánt fájlokat másolja ebbe a mappába, majd csatlakoztassa az USB adattároló eszközt a TV készülékhez.
- A távirányítón röviden nyomja meg a Készenlét gombot, ezzel a készülék megjeleníti a készenléti állapotban megjelenítendő képeket.

Ügyeljen rá, hogy ha a **Készenléti kép opciót Be** értékre váltja, azzal megváltozik a távirányító **Készenlét** gombjának funkciója. Ezt követően, ha a TV készülék normál működési állapotban van a gomb megnyomásával és nyomva tartásával tudja a készüléket készenléti állapotba kapcsolni.

Ha egynél több képfájl elérhető a mappában, akkor a készülék folyamatos diavetítésként az összes képet megjeleníti. Ha a szükséges mappát nem hozták létre, vagy nincs kép a mappában, a képernyőn figyelmeztető üzenet jelenik meg néhány másodpercig, majd eltűnik.

Készenléti kép megjelenítési módban a képernyő háttérvilágítási szintje 50 %-kal csökken, és a Smart Center funkciók nem használhatók (ha a Smart Center elérhető a TV készüléken).

A Készenléti kép megjelenítési módból úgy tudja TV készülékét visszaállítani normál működési módba, hogy a távirányító **Készenlét** gombját röviden lenyomja.

A távirányító mellett a TV készülék vezérlőegységét is használhatja a Készenléti kép megjelenítési módba váltáshoz, illetve vissza normál működési módba váltáshoz. Ehhez kövesse a **TV készülék vezérlése és működtetése** fejezetben a készenléti módba való váltáshoz leírt utasításokat. Ügyeljen arra, hogy amikor a TV készenléti kép megjelenítési módban van, akkor a vezérlőegység használatával nem tudja a készüléket készenléti módba kapcsolni.

**Megjegyzés:** E funkció elérhetősége a TV készülék modelljétől és funkcióitól függ.

A támogatott médiafájl-formátumok tekintetében nézze meg az USB módban támogatott fájlformátumok fejezetet.

#### Készenléti jelzések

Ha a tévékészülék3percig nem fogad semmilyen bemenő jelet (pl. antennából vagy HDMI-forrásból), a tévékészülék készenléti üzemmódra vált. Amikor ismét bekapcsolja, az alábbi üzenet jelenik meg: "A TV-készülék automatikusan készenléti módba váltott, mert sokáig nem volt jel." Ezt a funkciót letilthatja a **Beállítások>Eszközök** menüben a **Nincs jel időzítője** opció megfelelő beállításával.

Az Auto TV KI opció (a Settings>System >More menüben) alapértelmezésben 1 és 8 óra közé van állítva. Ha ez a beállítás nincs Kikapcsolva, és a TV-t bekapcsolva marad és a beállított idő alatt nincs működtetve, miután a beállított idő leiárt, át kapcsol készenléti üzemmódba. Amikor ismét bekapcsolja a TV készüléket, az alábbi üzenet ielenik meg: "A TVkészülék automatikusan készenléti módba váltott, mert sokáig semmilyen műveletet sem végzett." Mielőtt a TV készenléti üzemmódra vált, megjelenik egy párbeszédablak. Ha nem nyom meg egyetlen gombot sem, akkor mintegy 5 percnyi várakozás után a tévé készenléti üzemmódra vált. A tévé azonnal készenléti üzemmódra vált, ha a Yes opciót választia, és megnyomja az OK gombot. Ha a Nem opciót választja, és megnyomja az OK gombot, a tévé bekapcsolt állapotban marad. Ebben a párbeszédablakban választhatja az Automatikus kikapcsolás funkció törlését is. Ha a Letilt opciót választja, és megnyomja az OK gombot, a TV bekapcsolt állapotban marad, és a funkció törlődik. Ezt a funkciót újra engedélyezheti a Settings>System>More menüben az Auto TV KI beállítás módosításával.

#### TV vezérlőgombok és működtetés

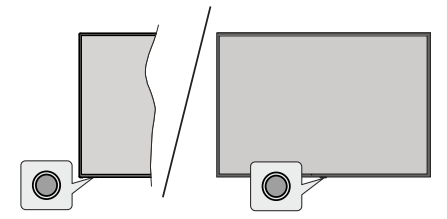

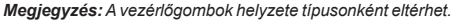

A TV-készülék egyetlen vezérlőgombbal rendelkezik. Ez a gomb lehetővé teszi a TV készenléti / forrás / program és hangerő funkcióinak vezérlését.

#### A vezérlőgomb működése

- Nyomja meg a vezérlőgombot a funkció opciók menü megjelenítéséhez.
- Ezután nyomja meg egymás után a gombot, hogy a fókuszt a kívánt opcióra mozgassa, ha szükséges.

- Nyomja meg és tartsa lenyomva a gombot körülbelül 2 másodpercig a kiválasztott beállítás aktiválásához. Aktiváláskor az opció ikon színe megváltozik.
- Nyomja meg ismét a gombot a funkció használatához vagy az almenübe való belépéshez.
- Egy másik funkció opció kiválasztásához először ki kell kapcsolnia az utolsó aktivált opciót. A gomb kikapcsolásához tartsa lenyomva a gombot. Kikapcsoláskor az opció ikon színe megváltozik.
- A funkció opciók menü bezárásához ne nyomja meg a gombot kb. 5 másodpercig. A funkció opciók menüje eltűnik.

A TV kikapcsolása: Nyomja meg a vezérlőgombot a funkció opciók menü megjelenítéséhez, a fókusz Készenléti üzemmódban lesz. Nyomja meg és tartsa lenyomva a gombot körülbelül 2 másodpercig a beállítás aktiválásához. Aktiváláskor az opció ikon színe megváltozik. Ezután nyomja meg ismét a gombot a TV kikapcsolásához.

**A TV bekapcsolása** Nyomja meg a vezérlőgombot, a TV bekapcsol.

A hangerő megváltoztatása: Nyomja meg a vezérlőgombot a funkció opciók menü megjelenítéséhez, majd nyomja meg egymás után a gombot a fókusz Volume + vagy Volume - opcióra mozgatásához. Nyomja meg és tartsa lenyomva a gombot körülbelül 2 másodpercig a kiválasztott beállítás aktiválásához. Aktiváláskor az opció ikon színe megváltozik. Ezután nyomja meg a gombot a hangerő növeléséhez vagy csökkentéséhez.

Csatornák váltása: Nyomja meg a vezérlőgombot a funkció opciók menü megjelenítéséhez, majd nyomja meg a gombot egymás után, hogy a fókuszt a **Program +** vagy a **Program -** opcióra mozgassa. Nyomja meg és tartsa lenyomva a gombot körülbelül 2 másodpercig a kiválasztott beállítás aktiválásához. Aktiváláskor az opció ikon színe megváltozik. Ezután nyomja meg a gombot a csatornalista következő vagy előző csatornájára való váltáshoz.

A forrás váltása: Nyomja meg a vezérlőgombot a funkció opciók menü megjelenítéséhez, majd nyomja meg egymás után a gombot a fókusz Forrás opcióra mozgatásához. Nyomja meg és tartsa lenyomva a gombot körülbelül 2 másodpercig a beállítás aktiválásához. Aktiváláskor az opció ikon színe megváltozik. Ezután nyomja meg ismét a gombot a források listájának megjelenítéséhez. A gomb megnyomásával görgessen a rendelkezésre álló források között. A TV automatikusan átvált a kijelölt forrása.

# Megjegyzés: A főmenü OSD nem jeleníthető meg az ellenőrző gombbal.

#### Vezérlés a távirányítóval

Nyomja meg a **TiVo** gombot a távirányítón a kezdőképernyő megjelenéséhez. A navigáláshoz és

a beállításhoz használja az iránygombokat és az **OK** gombot. Egy menü képernyőjéből való kilépéshez nyomja le a **Vissza/Nyitólap** gombot.

#### Bemenet kiválasztása

Ha csatlakoztatta a külső rendszereket a TVkészülékhez, akkor átválthat a különböző bemeneti forrásokra. Más források kiválasztásához nyomja meg egymás után többször a távirányító **Forrás** gombját.

#### Csatorna- és hangerő váltás

A csatornaváltáshoz és a hangerő-beállításához használja a **Program +/-**és a **Hangerő +/-** gombokat a távirányítón.

# Visszaállítás és Kikapcsolás a Készenléti állapot gombbal

Nyomja meg és tartsa lenyomva a Készenléti állapot gombot a gomb további műveleteinek megtekintéséhez. Elérhetők lesznek a **Restart** (Újraindítás), a **Standby** (Normál készenléti állapot) és a **Kikapcsolás** (Kényszerített készenléti állapot) lehetőségek. Jelölje ki az egyiket, és nyomja meg az **OK** gombot a kiválasztott művelet végrehajtásához. Ha olyan probléma merül fel, amely megakadályozza, hogy a TV megfelelően készenléti üzemmódba kapcsoljon, a **Kikapcsolás** opcióval kényszerítheti a TV-t készenléti üzemmódba kapcsolásra.

Ha a TV nem reagál a parancsokra, és a művelet menü nem jeleníthető meg, a TV újraindulásra kényszerül, ha a gombot kb. 5 másodpercig nyomva tartja. Ezáltal a folyamat befejeződik.

#### TV-nézés

#### 1. <u>Főoldal</u>

A kezdőképernyő a böngészés kiindulópontja. Összegyűjti az Ön számára fontos tévéműsorokat és filmeket – az összes streaming-alkalmazás trendi műsorait, a legutóbb nézett műsorokat, az élő tévécsatornákat, valamint a nézettségi és nézési szokásai alapján ajánlott műsorokat.

Az egyes slideshow-k tartalma dinamikusan változik az Ön felhasználása szerint. Még a slideshow kategóriái is frissülnek, ahogy a TiVo OS jobban megismeri Önt. Például az Ön által nézett műsorok alapján egyik nap a Vígjátékok vagy az Egészség és fitness slideshow, néhány nappal később pedig az Oscar-díjasok slideshow-j jelenik meg.

Nyomja meg a **Forrás** gombot a távirányítón, jelölje ki a **TV** bementi forrás opciót, és nyomja meg az **OK** gombot, hogy átválthasson Live TV módra és megtekinthesse a TV csatornákat. Ha az utolsó használt bemeneti forrás a **TV** volt, az **Exit** gombot használva válthat a Live TV módra.

#### 1.1. Saját Alkalmazások slideshow-ja

A Kezdőképernyőn található **Saját alkalmazások**slideshow-ja tartalmazza az összes olyan alkalmazást, amelyekből a TiVo OS tévéműsor-és filmajánlásokat készít. Az itt megjelenő alkalmazásokat az Alkalmazások kezelése képernyőn választhatja ki.

Ha inkább egy alkalmazáson belül keres és böngészik a műsorok között, válassza ki az alkalmazást ebben a slideshow-ban, és a távvezérlőn nyomja meg az **OK** gombot az alkalmazás megnyitásához.

#### 1.2. Alkalmazások képernyő kezelése

Az **Alkalmazások kezelése** képernyővel szabályozhatja, hogy a TiVo OS mely alkalmazásokból ajánljon műsorokat a Kezdőlap, az a TV-műsorok és a Filmek képernyőkön. A kiválasztott alkalmazások a Kezdőképernyő **Saját alkalmazások** slidershowjában jelennek meg. Az alkalmazás kiválasztása nem befolyásolja a keresési eredményeket. A TiVo OS az összes alkalmazás eredményét megjeleníti, hogy segítsen megtalálni, amit meg szeretne nézni. Ha egy nem használt alkalmazás műsora szerepel, akkor dönthet úgy, hogy feliratkozik rá.

#### 2. Navigációs Slideshow

A Kezdőképernyő **Navigációs** slideshowja segítségével könnyen hozzáférhet a gyakori funkciókhoz: Az Útmutató, Minden alkalmazás, Források, Csatornalisták, Felvételek (modelltől függően), Időzítők és Beállítások.

#### 3. Képernyők böngészése

A Főmenüben az **Ingyenes**, a **TV-műsorok**, a **Filmek** és a **Megtekintési lista** kiválasztásával a böngészést ezekre a tartalomtípusokra összpontosíthatja.

#### 4. Tartalom Részletei

Ha megtalálja az Önt érdeklő tartalmat, jelölje ki, és nyomja meg a távirányítón az **OK** gombot a részletek megtekintéséhez. A szereplőkről és a stábról is tájékozódhat, és ajánlásokat láthat hasonló tartalmakra vonatkozóan.

#### 4.1. Nézze meg most

Válassza azt, hogy a műsort bármelyik kiválasztott alkalmazásból nézhesse, amelyikben a műsor elérhető. Ezek azok az alkalmazások, amelyeket az **Alkalmazások kezelése** képernyőn engedélyezett az ajánlásokhoz. A többi, a tartalommal rendelkező alkalmazás a További megtekintési módok menüben jelenik meg.

#### 4.2. Megtekintési lista

A Megtekintési lista segítségével elmentheti azokat a műsorokat, amelyeket később szeretne elkezdeni vagy folytatni, valamint a kedvenceket, amelyekhez vissza szeretne térni. Az Ön által hozzáadott információk segítenek személyre szabott ajánlásokat készíteni az Ön számára.

Az Ön által hozzáadott műsorok a Kezdőképernyőn megjelenő **Megtekintési lista** slideshow-jában is megjelennek. A plusz könyvjelzővé változik. Egy műsor hozzáadásához válassza a + **Megtekintési lista** lehetőséget a Tartalom részletei képernyőn. A plusz könyvjelzővé változik.

Egy műsor eltávolításához lépjen a Tartalom részletei képernyőre, és válassza ki a **Megtekintési listát**. A könyvjelző plusz jellé változik.

#### 4.3. Értékelés

Mondja el a TiVo OS-nek, hogy mit gondol egy tévéműsorról vagy filmről egy felfelé vagy lefelé mutató hüvelykujjal. Cserébe olyan ajánlásokat kap, amelyek jobban tükrözik azt, amit Ön szívesen néz. Lépjen a műsor Tartalom részletei képernyőjére, és válassza az **Értékelés** lehetőséget. Válassza a Thumbs Up (felfelé mutató hüvelykujj) vagy Thumbs Down (lefelé mutató hüvelykujj) lehetőséget. Azok a tartalmak, amelyeket lefelé mutató hüvelykujjal értékel, többé nem jelennek meg az ajánlásokban.

#### 4.4. Tartalom jelentése

Lépjen a műsor Tartalom részletei képernyőjére, és válassza az jelzés lehetőséget. A tartalom jelentése képernyő jelenik meg. Az Önnek megfelelő, előre megadott okok kiválasztása után jelölje ki a **Jelentést**, és nyomja meg az **OK gombot**. Kiválaszthatja az **Egyéb** opciót is, és a virtuális billentyűzet segítségével megadhatja az okot, ha az előre megadott okok nem felelnek meg Önnek.

#### 4.5. Minden epizód böngészése

Válassza az **Epizódok** lehetőséget egy tévésorozat Tartalom részletei képernyőjén, hogy az epizódokat évadok szerint rendezve láthassa.

#### 5. Szöveg keresése

Válassza a Főmenüben a **Keresés** lehetőséget a filmek és tévéműsorok kereséséhez az összes alkalmazásban. Nyomja meg az **OK** gombot, és adjon meg egy címet vagy egy színész nevét a virtuális billentyűzet segítségével. Ezután jelölje ki az **Kész** gombot, majd nyomja meg az **OK** gombot a keresés elindításához. Az eredmény megjelenik a képernyőn. Válassza a Rendszer>Beállítások opciót az iránygombokkal, majd a megnyitáshoz nyomja meg az **OK** gombot.

#### 6. Segítségre van szüksége?

Válaszokat kaphat a leggyakoribb kérdésekre, és megtudhatja, hogyan hozhatja ki a legtöbbet a TiVo OS-ből az alábbi weboldalon: https://www.tivo.com/ support

#### Helyezze az elemeket a távirányítóba

A távirányítón lehet egy csavar, amely rögzíti az elemtartó rekesz fedelét (vagy lehet, hogy külön tasakban található). Távolítsa el a csavart, ha fedelet korábban lecsavarozta. Ezután távolítsa el az elemtartó fedelét, hogy felfedje az elemtartó rekeszt. Helyezze be a két 1,5V-os **AAA** méretű elemet. Ellenőrizze, hogy a (+) és (-) jelek megegyeznek-e (a megfelelő polaritást figyelembe véve). Ne keverje a használt és új elemeket. Csak ugyanolyan, vagy az eredetivel egyenértékű típusú elemmel helyettesítse a régieket! Helyezze vissza a fedelet. Rögzítse a fedelet a csavarral, ha van.

Amikor az elemek töltöttsége alacsony, és ki kell cserélni őket, egy üzenet jelenik meg a képernyőn. Ne feledje, a távirányító működését hátrányosan befolyásolja, ha az elemek töltöttsége alacsony.

Az elemeket ne tegye ki magas hőmérsékletnek, például napsütésnek, tűznek, vagy ehhez hasonlónak.

#### Csatlakozás az áramforráshoz

**FONTOS!** A TV-készüléket **220 - 240 VAC, 50 Hz**-es működésre tervezték. A kicsomagolás után hagyja, hogy a TV-készülék a szoba hőmérsékletét elérje, mielőtt csatlakoztatná az elektromos hálózathoz.

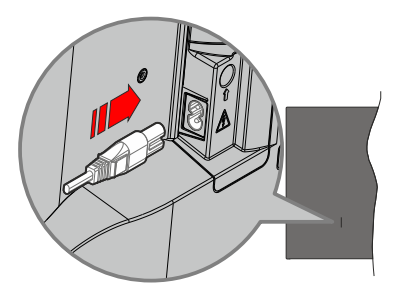

Dugja be a mellékelt levehető tápkábel egyik végét (kétlyukú dugót) a TV hátulján lévő tápkábel bemenetébe, a fent látható módon. Ezután dugja be a tápkábel másik végét a hálózati aljzatba.

**Megjegyzés:** A tápkábel bemenetének helyzete modelltől függően eltérő lehet.

#### Az antenna csatlakoztatása

Csatlakoztassa az antenna vagy a kábeltévé csatlakozóját a TV hátsó oldalán található ANTENNA (ANT) BEMENETHEZ vagy a műholdat a MŰHOLD (LNB) BEMENETHEZ(\*).

#### A TV hátulja

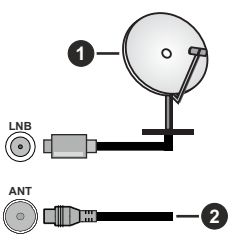

- 1. Műhold
- 2. Antenna vagy kábel

Ha a TV-készülékhez eszközt kíván csatlakoztatni, akkor előbb bizonyosodjon meg arról, hogy a TV és az eszköz is ki van kapcsolva. A kapcsolat létrehozása után be lehet kapcsolni és használatba lehet venni a készülékeket.

#### Szerzői jogi adatok

A HDMI és a HDMI High-Definition Multimedia Interface kifejezések, valamint a HDMI arculat és a HDMI logók a HDMI Licensing Administrator, Inc. védjegyei.

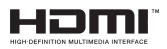

A Dolby Laboratories licence alapján készült. A Dolby, Dolby Audio ,és a kettős D jel a Dolby Laboratories Licensing Corporation védjegye. A YouTube és a YouTube logó a Google Inc. bejegyzett védjegyei.

A szabadalmakat a http://patents.dts.com oldalon találja. A DTS Licensing Limited licence alapján készült. A DTS, DTS-HD, Virtual:X és a DTS-HD logó a DTS, Inc. bejegyzett védjegyei vagy védjegyei az Egyesült Államokban és más országokban. © 2022 DTS, Inc. MINDEN JOG FENNTARTVA.

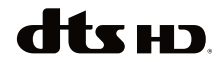

Ez a termék a Microsoft társaság szellemi termékjogai alá tartozó technológiákat tartalmaz. Ennek a technológiának a használata vagy terjesztése ezen terméken kívül a Microsoft társaságtól származó megfelelő licenc nélkül tilos.

A tartalomtulaidonosok szellemi termékeik védelmére a Microsoft PlayReady™ tartalomhozzáférési technológiát alkalmazzák, beleértve a szerzői joggal védett tartalmat. Ez az eszköz PlayReady technológiát alkalmaz a PlavReady védett tartalom vagy a WMDRM védett-tartalom eléréséhez. Ha az eszköz nem képes megfelelően korlátozni a tartalomfelhasználást, akkor a tulajdonosok arra kötelezhetik a Microsoft társaságot, hogy szüntesse meg az eszköz képességét a PlayReady védett tartalom használatára. Ez a megszüntetés nem érinti a nem védett tartalmakat. illetve a másféle tartalomhozzáférési technológiával védett tartalmakat. A tartalomtulajdonosok kérhetik öntől a PlavReadv frissítését a tartalmuk eléréséhez. Ha elmulasztja a frissítést, nem tud majd hozzáférni a frissítést igénylő tartalmakhoz.

A CI Plus logó a CI Plus LLP védjegye.

Ez a termék a Microsoft Corporation szellemi tulajdona, és mint ilyen szerzői jog védelme alatt áll. A technológia felhasználása vagy terjesztése ezen a terméken kívül a Microsoft vagy meghatalmazott leányvállalatainak az engedélye nélkül tilos.

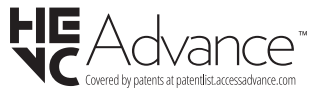

#### Tájékoztatás az ártalmatlanításról

#### [ Európai Unió számára]

Ezek a jelölések elektromos és elektronikus készülékeket jelöl és az ezzel a jelöléssel ellátott elemek üzemidejük lejártával nem kezelendők általános háztartási hulladékként. Az elektromos és az elektronikus termékeket újrahasznosítás céljából, az elemeket megfelelő kezelés és újrahasznosítás céljából a megfelelő gyűjtőpontokra kell vinni a hazai törvények és a 2012/19/EU és a 2013/56/EU irányelvek értelmében. A termékek szabályos elhelyezése által a fogyasztók segítenek megőrizni a természeti erőforrásokat, valamint megelőzni a lehetséges, környezetre és az emberi egészségre gyakorolt káros hatásokat, amelyeket egyébként a nem megfelelő hulladékkezelés okozhat.

A termék újrahasznosításával kapcsolatos további részletes információért vegye fel a kapcsolatot a helyi városi hivatallal, az Ön háztartási hulladékkezelő szolgáltatójával vagy az üzlettel, ahol a terméket vásárolta.

A hulladékok szabálytalan elhelyezése a hazai jogszabályok értelmében büntetést vonhat maga után.

#### [Üzleti felhasználók]

Ha Ön hulladékként el kívánja helyezni ezt a terméket, lépjen kapcsolatba a kereskedővel és tanulmányozza vásárlási szerződésben található az Általános Szerződési Feltéteket

#### [Európai Unión kívüli országok számára]

Ezek a jelzések csak az Európai Unióban érvényesek.

A begyűjtésre és az újrahasznosításra vonatkozó részletekért keresse fel a helyi hatóságokat.

Az újrahasznosítás érdekében a terméket és a csomagolást vigye el a helyi gyűjtőhelyre.

Néhány gyűjtőpont a termékeket ingyenesen veszi át.

**Megjegyzés**: Az alábbi Pb jel azt jelöli, hogy az elem ólmot tartalmaz.

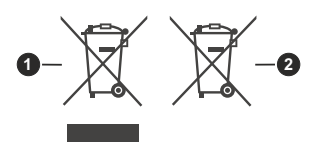

1. Termékek

2. Elem

#### Műszaki jellemzők

| TV sugárzás                                                                           | PAL BG/I/DK/<br>SECAM BG/DK                                                                              |  |
|---------------------------------------------------------------------------------------|----------------------------------------------------------------------------------------------------|--|
| Vett csatornák                                                                        | VHF (I/III SÁV) - UHF (U<br>SÁV) - SZÉLESSÁV                                                             |  |
| Digitális vétel                                                                       | Teljesen integrált digitális<br>földi-kábel-műhold TV<br>(DVB-T-C-S)<br>(DVB-T2, DVB-S2<br>kompatibilis) |  |
| Az előre beállított<br>csatornák száma                                                |                                                                                                    |  |
| Csatorna kijelző                                                                      | Képernyőn lévő kijelző                                                                                   |  |
| RF Antenna bemenet                                                                    | 75 Ohm<br>(kiegyensúlyozatlan)                                                                           |  |
| Üzemi feszültség 220-240V AC, 50Hz                                                    |                                                                                                    |  |
| Audió                                                                                 | DTS Virtual:X<br>DTS-HD                                                                                  |  |
| Audio kimeneti<br>feszültség (WRMS.) (10%<br>THD)                                     | 2 x 6                                                                                                    |  |
| Áramfogyasztás (W) 60W                                                                |                                                                                                    |  |
| Hálózati készenléti<br>üzemmód<br>energiafogyasztás (W)                               | < 2                                                                                                    |  |
| TV méretei SZxMxM<br>(állvánnyal együtt) (mm)                                         | 168 X 728 X 467                                                                                          |  |
| TV méretei SZxMxM<br>(állvánnyal együtt) (mm)                                         | 76 X 728 X 430                                                                                           |  |
| Kijelző                                                                               | 32"                                                                                                    |  |
| Működtetési hőmérséklet 0°C-tól 40°C-ig, legfeljú<br>és páratartalom 85% páratartalom |                                                                                                    |  |

#### Vezeték nélküli LAN továbbító műszaki adatok

| Frekvenciatartomány                | Maximális kimeneti<br>teljesítmény |
|------------------------------------|------------------------------------|
| 2400 - 2483,5 MHz (CH1 - CH13)     | 100 mW                             |
| 5150 - 5250 MHz (CH36 - CH48)      | < 200 mW (*)                       |
| 5250 - 5350 MHz (CH52 - CH64)      | < 200 mW (*)                       |
| 5470 - 5725 MHz (CH100 -<br>CH140) | < 200 mW (*)                       |

(\*) '< 100 mW' Ukrajnában

#### Országok szerinti korlátozás

A vezeték nélküli LAN berendezést otthoni és irodai használatra szánták az összes EU tagállamban, az Egyesült Királyságban és Észak- Írországban (és más országokban, amelyek megfelelnek a vonatkozó EU és/vagy Egyesült Királyság irányelveinek). Az 5.15 5.35 GHz-es sávot az EU országaiban, az Egyesült Királyságban és Észak-Írországban csak beltéri működésre korlátozzák (és más országokban, amelyek megfelelnek a vonatkozó EU-s és/vagy Egyesült Királyságbeli irányelveknek). A nyilvános használat az adott szolgáltató általános engedélyéhez kötött.

| Ország          | Korlátozás             |
|-----------------|------------------------|
| Orosz Föderáció | Csak beltéri használat |

Bármely országra vonatkozó követelmények idővel bármikor megváltozhatnak. Azt ajánljuk, hogy a felhasználó ellenőrizze a helyi hatóságoknál a nemzeti szabályok aktuális állapotát a 2,4 GHz és 5 GHz vezeték nélküli LAN esetében.

#### Távirányító

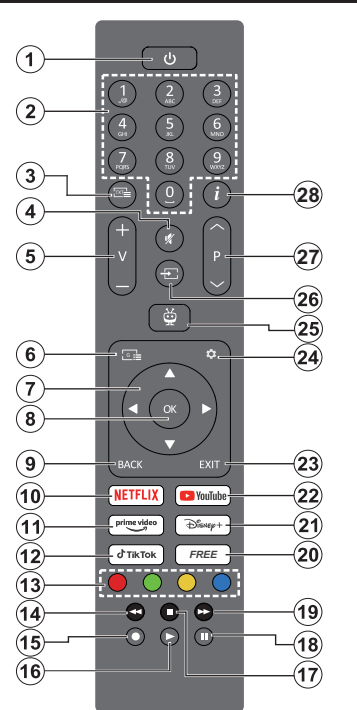

- Készenlét (\*): Készenlét / Be (röviden nyomja meg), Reset / Kikapcsolás (nyomja meg és tartsa lenyomva)
- Számgombok: Live TV módban csatornát vált, levő szövegmezőbe szám írható be.
- Szöveg: Megjeleníti a teletext tartalmat (ha van). Nyomja meg a gombot másodszor, hogy a teletext a normál adás képén jelenjen meg (vegyes). Nyomja meg ismét a bezáráshoz
- 4. Némítás: Teljesen kikapcsolja a TV hangerejét
- 5. Hangerő +/-: Növeli/csökkenti a hangerőt
- Műsorújság: Megjeleníti az elektromos műsorújságot
- Iránygombok: Navigálhat a menükben, a beállítja a lehetőségeket, a fókuszt vagy a kurzor mozgatását, stb., és megjeleníti az aloldalakat Live TV-teletext módban, ha jobbra vagy balra nyomja meg. Kövesse a képernyőn lévő utasításokat
- OK: Megerősíti a felhasználói kijelölést, beléphet az almenükbe, rögzítheti az oldalt (Live TV-Teletext üzemmódban), megtekintheti a csatornalistát (Live TV üzemmódban)
- Vissza/Visszatérés: Visszalépés az előző menüképernyőre, egy lépéssel vissza, bezárja a nyitott ablakokat, megnyitja az index oldalt (Live

TV- Teletext módban) Gyorsan vált az előző és az aktuális csatorna vagy forrás között

- 10. Netflix: Elindítja a Netflix alkalmazást.
- 11. Prime Video: Elindítja az Amazon Prime Video alkalmazást
- 12. TikTok: Elindítja a TikTok alkalmazást.
- 13. Színgombok: A színgombok funkcióira vonatkozóan kövesse a képernyőn megjelenő utasításokat
- 14. Visszatekerés: A médiában, pl. filmek esetén visszajátssza a filmkockákat
- 15. Felvétel: A műsorok rögzítése Live TV módban
- 16. Lejátszás: Elkezdi a kiválasztott média lejátszását
- 17. Leállítás: Leállítja a lejátszott médiát
- Szünet: A lejátszott média szüneteltetése, Live TV módban elindítja az időeltolásos felvételt
- Gyors előre: A médiában, pl. filmek esetén előre tekeri a filmkockákat
- 20. Ingyenes: A kezdőképernyőn megjeleníti különböző alkalmazások szabad tartalmát
- 21. Disney+: Elindítja a Disney+ alkalmazást.
- 22. YouTube: Elindítja a YouTube alkalmazást.
- 23. Kilépés: Bezárja és kilép a megjelenített menüből, visszalép az előző képernyőre, kilép az éppen futó alkalmazásból vagy OSD bannerből, bezárja a kezdőképernyőt és átvált az utoljára használt forrásra
- 24. Beállítások: Megnyitja a Beállítások menüt
- 25. TiVo: Visszatér a TiVo OS-en belüli utolsó helyére olyan helyekről, mint például egy éppen nézett film vagy a Beállítások képernyő.
- 26. Forrás: Megjeleníti a rendelkezésre álló műsorokat és tartalmakat
- 27. Program +/-: Live TV módban növeli/csökkenti a csatornaszámot
- Infó: Megjeleníti a képernyőn levő tartalmakra vonatkozó információkat, megjeleníti a rejtett információt (Live TV - Teletext módban)

#### (\*) Készenlét gomb

Nyomja meg és tartsa lenyomva a Készenléti állapot gombot a gomb további műveleteinek megtekintéséhez. Jelölje ki a **Restart** (Újraindítás), a **Standby** (Normál készenlét) és a **Power off** (Kényszerített készenlét) lehetőségek egyikét, majd nyomja meg az **OK** gombot a kiválasztott művelet végrehajtásához. Ha a TV nem reagál a parancsokra, és a művelet menü nem jeleníthető meg, a TV újraindulásra kényszerül, ha a gombot kb. 5 másodpercig nyomva tartja.

A gomb rövid megnyomásával és elengedésével a TV készenléti üzemmódba kapcsolható, illetve készenléti üzemmódban bekapcsolható.

| Csatlakoztatás | Típus                                                            | Kábelek                                | Eszközök                               |
|----------------|------------------------------------------------------------------|----------------------------------------|----------------------------------------|
|                | HDMI<br>csatlakozás<br>(oldalsó és<br>hátsó)                     |                                        |                                        |
| SPDIF          | SPDIF<br>(Koaxiális<br>kimenet)<br>csatlakoztatása<br>(oldalról) | ca[]])o0[[]]>                          | •••••••••••••••••••••••••••••••••••••• |
| Oldalsó AV     | Oldalsó AV<br>(Audió/Videó)<br>csatlakoztatása<br>(oldalról)     | Oldalsó videó/hang<br>csatlakozó kábel |                                        |
| FEJHALLGATÓ    | Fejhallgató<br>csatlakozása<br>(oldalról)                        | «[]]                                   |                                        |
|                | USB<br>csatlakozás<br>(oldalról)                                 |                                        |                                        |
|                | CI<br>csatlakozás<br>(oldalról)                                  |                                        | CAM<br>module                          |
|                | Ethernet<br>csatlakozás<br>(hátul)                               | LAN / Ethernet kábel                   |                                        |
|                | (natur)                                                          |                                        |                                        |

fali rögzítőkészlet asználata esetén armadik féltől kapható kereskedelemben. a nincs mellékelve) ánlatos az összes ábel csatlakoztatása a V hátoldalára még a fali elszerelés előtt. Csak kkor illessze be vagy volítsa el a CI modult. a a TV KIKAPCSOLT lapotban van. Forduljon modul használati tasításához a beállítások szleteiért. A TV USBemenetei leafeliebb 00mA típusú eszközöket imogatnak. Az olyan szközök csatlakoztatása. elyek áramerőssége eghaladja az 500mAa TV meghibásodását kozhatják. Ha a készüléket gy HDMI-kábellel satlakoztatja a tévéhez, parazita frekvenciáiú . Jaárzás elleni meafelelő édettség garantálásához erritekkel rendelkező, agysebességű, árnyékolt nagas minőségű) HDMIábeltkell használni.

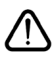

Ha a tévékészülékhez egy eszközt kíván csatlakoztatni, akkor előbb ellenőrizze, hogy a csatlakoztatás előtt tévé és az eszköz is ki van kapcsolva. A kapcsolat létrehozása után be lehet kapcsolni és használatba lehet venni a készülékeket.

#### Be-ki kapcsolás

#### A TV-készülék bekapcsolása

Csatlakoztassa a tápkábelt egy áramforráshoz, pl. egy fali konnektorhoz (220-240V AC, 50 Hz).

A TV bekapcsolása a készenléti üzemmódból is:

- Nyomja meg a Standby gombot, a Program +/- vagy egy számgombot a távirányítón.
- Nyomja meg az Egyetlen vezérlőgombot a TVkészüléken.

#### A TV-készülék kikapcsolása

- · Nyomja meg a távirányító készenléti gombját.
- Nyomja meg a TV vezérlőgombját, és megjelenik a funkció opciók menüje. A fókusz Készenléti üzemmódban lesz. Nyomja meg és tartsa lenyomva a gombot körülbelül 2 másodpercig a beállítás aktiválásához. Az opció ikon színe megváltozik. Ezután nyomja meg ismét a gombot, a TV készenléti üzemmódba kapcsol. Amikor a művelet befejeződött, a TV készenléti módba kapcsol.

# A TV-készülék teljes kikapcsolásához húzza ki a hálózati kábelt a konnektorból.

Megjegyzés: A TV készenléti üzemmódjában a készenléti LED villoghat, jelezve, hogy bizonyos funkciók, például a Készenléti mód keresés, a Letöltés vagy az Időzítő, aktívak. A LED villoghat, amikor Ön a TV-t a készenléti módból bekapcsolja.

#### Első üzembe helyezés

Az első bekapcsoláskor a nyelv kiválasztása ablak jelenik meg. Válassza ki a nyelvet, és nyomja meg az **OK** gombot. A telepítési útmutató következő lépése az iránygombok és az **OK** gomb segítségével az Ön preferenciáinak a beállítása.

A nyelv kiválasztását követően, választania kell, meg akarja-e változtatni az elérhetőség beállításait. Válassza a **Yes** opciót, és a megváltoztatáshoz nyomja meg az **OK** gombot. Az elérhető opciókról a **Rendszermenü tartalma** szakaszban olvashat.

Állítsa be az ország preferenciáját a következő képernyőn. A kiválasztott **ország** függvényében ezen a ponton kérhetnek Öntől egy PIN kódot, és annak megerősítését. A kiválasztott PIN kód nem lehet 0000. Amennyiben a rendszer kéri a PIN kódot a menük későbbi használatához, akkor meg kell adnia ezt.

**Megjegyzés:** Az M7(\*) szolgáltató az **Első telepítés** alkalmával beállított **Nyelv** és **Ország** opcióktól függ.

(\*) Az M7 egy digitális műholdas szolgáltató.

A következő lépésben aktiválhatja az **Áruházi mód** opciót. Ezzel az opcióval a TV-t üzleti bemutatásra lehet beállítani, és a modelltől függően a támogatott funkciók információs sávként megjelenhetnek a képernyő oldalán, vagy az előre telepített videófájlok játszhatók le. Ez az opció csak áruházi használatra szolgál. Az otthoni használathoz válassza ki az Otthoni módot. Az Áruházi Mód opció a Beállítások>Rendszer>Továbbiak menüben érhető el, és a kiválasztott beállítás a későbbiekben módosítható. Válasszon, és a folytatáshoz nyomja meg az OK gombot.

Ezután megjelenik a képmód választó képernyő. Annak érdekében, hogy TV-je kevesebb energiát fogyasszon és környezetbarátabb legyen, válassza a **Természetes** lehetőséget, és nyomja meg az **OK** gombot a folytatáshoz. Később megváltoztathatja a választást a **Beállítások> Kép** menü **Mode** menüpontjával.

Ettől a ponttól kezdve a TV-készülék típusától és az ország kiválasztástól függően megjelenik a Beleegvezési beállítások összefoglalása képernyő. Ebben a menüben található lehetőségek segítségével kezelheti a beleegyezési beállításokat. Jelöljön ki egy funkciót, majd nyomja meg az OK gombot az engedélvezéshez vagy letiltáshoz. A módosítások elvégzése előtt olvassa el a képernyőn megjelenő magyarázatokat minden kiemelt funkció esetében. A jobb oldali iránygomb megnyomásával kiemelheti a szöveget, a Program +/- vagy a Fel/Le iránygombokkal pedia felfelé és lefelé aöraethet a telies szövea elolvasásához. A Beállítások>Jogi>Beleegyezési beállítások menüben a preferenciáit bármikor később is megváltoztathatja. Ha az Internetkapcsolat lehetőség le van tiltva, a Hálózat/Internet-beállítások képernyő kihagyásra kerül, és nem jelenik meg. Amennyiben bármilyen kérdése, panasza vagy megjegyzése merül fel a jelen adatvédelmi szabályzatot vagy annak végrehajtását illetően, kérjük, vegye fel velünk a kapcsolatot e-mailben a következő címeken: privacyrequest@xperi.com és smarttvsecurity@ vosshub.com. Jelölje ki a Beleegyezési választások elemet, és nyomja meg az OK gombot a folytatáshoz.

A következő képernyőn el kell fogadnia a TiVo Smart TV Service általános szerződési feltételeit, hogy igénybe vehesse a kapcsolódó szolgáltatásokat. A teljes szöveg elolvasásához görgesse az oldalt a **Program +/-** vagy a Fel/ Le iránygombok segítségével. Jelölje ki az **Elfogad** opciót és a jóváhagyáshoz és folytatáshoz nyomja meg a távirányítón lévő **OK** gombot. Jelölje ki a **Kihagyás** gombot, és nyomja meg az **OK** gombot a megerősítés nélküli folytatáshoz.

Majd megjelenik az Hálózat / Internet beállítás menü. A hálózati csatlakozás konfigurálásához lásd a Csatlakozási lehetőségek részt. Ha azt szeretné, hogy a televízió készenléti üzemmódban kevesebb energiát fogyasszon, akkor kikapcsolhatja a Hálózati készenléti üzemmód opciót a kiválasztott hálózattípus vonatkozásában, ha Off állásba kapcsolja. A beállítások befejezése után a folytatáshoz válassza a Következő gombot, majd nyomja meg az OK gombot. Ha a Hálózattípus Vezeték nélküli eszközre van állítva, az elérhető hálózatok listája megjelenik. Jelölje ki ismét a Tovább gombot, ha végzett, és nyomja meg az **OK** gombot a folytatáshoz. Ha a vezeték nélküli hálózathoz szeretné csatlakoztatni, jelölje ki a **Későbbi beállítás** lehetőséget, és nyomja meg az **OK** gombot.

A következő képernyőn (a kiválasztott ország függvényében) beállíthatja a keresendő műsorok típusát, a kódolt csatornák keresését és az időzónát. Ezenkivül, beállíthatja a kedvenc műsortípusát is. A keresési folyamat során a kiválasztott közvetítési mód előnyt élvez, és a csatornái a Csatornalista tetején jelennek meg. Ha befejezte, a folytatáshoz válassza a **Következő** gombot, majd nyomja meg az **OK** gombot.

#### A műsortípusok kiválasztásáról

Az adástípus keresése opció bekapcsolásához jelölje ki az elemet és nyomja meg az **OK** gombot, a bal vagy jobb iránygombokat. A keresési opció kikapcsolásához nyomja meg az **OK**, a Bal vagy a Jobb irányú gombot, miután a fókuszt a kívánt adástípus opcióra helyezte.

**Digitális Antenna:** Ha a **Digitális antennás** műsorkeresés opció be van kapcsolva, akkor a TVkészülék a kezdeti beállítások befejezése után a digitális földi műsorokat fogja keresni.

Digitális kábel: Ha a digitális kábeles műsorkeresés opció be van kapcsolva, akkor a TV-készülék a kezdeti beállítások befeiezése után a digitális kábeles műsorokat fogja keresni. A keresés megkezdése előtt egy üzenet jelenik meg, hogy kíván-e kábelhálózatot is keresni. Ha az Igen gombot választja, és megnyomja az OK gombot, akkor választhat Hálózatot vagy beállíthat értékeket, pl. a Gyakoriság, Hálózat ID és Keresés menüpontokban a következő képernyőn. Haa Nem gombot választja, és megnyomja az OK gombot, akkor a következő képernyőn beállíthatja a következőket: Start Gyakoriság, Stop Gyakoriság és Keresés . Ha befeiezte, a folvtatáshoz válassza a Következő gombot, majd nyomja meg az OK gombot. Megjegyzés: A keresés ideje kiválasztott Keresési Léptetéstől függ.

Műhold: Ha a műholdas műsorkeresés opció be van kapcsolva, akkor a TV-készülék digitális földi műsorokat fog keresni, a többi kezdeti beállítás befejezése után. A műholdas keresés elvégzése előtt el kell végezni néhány beállítást. Megjelenik egy menü, ahol kiválaszthatja az M7 operátor telepítését vagy egy hagyományos telepítést. Az M7 telepítés indításához állítsa a Telepítés típusát Szolgáltatóra és a Műholdas szolgáltatást a megfelelő M7 szolgáltatóra. Majd jelölje ki a Preferált keresés opciót és állítsa be Automatikus csatornakeresésre, maid az automatikus keresés elindításához nvomia meg az OK gombot. Ha a műholdas rendszerben DiSEqC kapcsolót használnak, akkor az üzemeltetői telepítéshez is kiválaszthatja a DiSEqC verziót. Ezeket az opciókat előre ki lehet választani attól függően, hogy az első telepítés első lépései során milyen Nyelvet és Országot választott. Az M7 szolgáltatótól függően a rendszer kérheti a HD/SD csatornalista kiválasztását.

Válasszon ki egyet és a folytatáshoz nyomja meg az **OK** gombot.

Várja meg a keresés végét. Ezután a lista már telepítve van.

Ha az M7 szolgáltató telepítése során a műholdas telepítésnek nem az alapértelmezett beállításait akarja használni, akkor állítsa a **Preferált keresés** opciót **Kézi csatornakeresésre**, majd a folytatáshoz nyomja meg az **OK** gombot. Majd megjelenik az **Antennatípus** menü. Ha a műhold telepítésének a paramétereit a menü alpontjaiban meg akarja változtatni, akkor a következő lépésben válassza ki az antenna típusát és a megfelelő műholdat, majd nyomja meg az **OK** gombot.

Az M7 csatornáktól eltérő műholdas csatornák kereséséhez indítsa el a hagyományos telepítést. A **Telepítés típust** állítsa **Standard-**ra és a folytatáshoz nyomja meg az **OK** gombot. Majd megjelenik az **Antennatípus** menü.

Az antenna kiválasztására három lehetőség kínálkozik. A Jobb és a Bal gomb segítségével kiválaszthatja az Antennatípust, amely lehet Közvetlen, Egyetlen műholdas kábel vagy DiSEqC-kapcsoló. Az antenna típusának kiválasztása után nyomja meg az OK gombot. A következő képernyőn az opciók megtekintéséhez nyomja meg az OK gombot. Folytassa, és ekkor a Transponder-lista, valamint a LNB konfigurálása opciók fognak megjelenni. A kapcsolódó menüopciók segítségével megváltoztathatja a transzponder és a műholdvevő beállításait.

- Direkt: Ha Ön egyetlen beltéri egységgel és egy közvetlen műholdantennával rendelkezik, válassza ezt az antenna típust. Nyomja meg az OK gombot a folytatáshoz. Válasszon ki egy elérhető műholdat a következő ablakban és nyomja le az OK gombot a szolgáltatások kereséséhez.
- Egykábeles terjesztés: Ha több vevőegységgel és Egykábeles terjesztésű műholdas rendszerrel rendelkezik, válassza ezt antenna típust. Nyomja meg az OK gombot a folytatáshoz. Konfigurálja a beállításokat a következő, a következő képernyőn látható utasítások szerint. Az OK gomb lenyomásával kereshet szolgáltatásokat.
- DiSEqC kapcsoló: Ha Ön több műholdantennával és egy DiSEqC kapcsolóval rendelkezik, válassza ezt az antenna típust. Ezután állítsa be a DiSEqC verzióját majd a folytatáshoz nyomja meg az OK gombot. A következő képernyőn v1.0 verzió használata esetén akár négy műholdat, illetve v1.1 verzió esetén akár tizenhat műholdat beállíthat (ha elérhető). Nyomja meg az OK gombot a listán lévő első műhold kereséséhez.

**Analóg:** Ha az **Analóg** műsorkeresés opció be van kapcsolva, akkor a TV-készülék digitális földi műsorokat fog keresni, a többi kezdeti beállítás befejezése után. A kezdeti beállítások befejezését követően a TV elkezdi keresni az elérhető műsorokat a kiválasztott műsortípusokban.

Keresés közben a képernyő alján megjelennek a keresési eredmények. Nyomja meg a **TiVo**, **Vissza** vagy **Kilépés** gombot, hogy megszakíthassa a keresést. A már megtalált csatornák rögzítésre kerülnek a csatornalistán.

Miután minden elérhető állomást eltárolt, a Kezdőképernyő megjelenik a képernyőn. Az **Exit** gombot megnyomva nézheti a TV-csatornákat. A TVcsatornák nézésekor az **OK** gomb megnyomásával megjelenítheti a csatornalistát, és a **Szerkesztés** lap beállításai segítségével szerkesztheti a csatornalistát a saját preferenciáinak megfelelően.

Amíg a keresés folyamatban van, megjelenik egy üzenet. A rendszer megkérdezi, hogy meg akarja-e jeleníteni a csatornákat az LCN(\*)-nek megfelelően. Válassza ki az **Igen** opciót, és a jóváhagyáshoz nyomja meg az **OK** gombot.

(\*) Az LCN logikus csatornaszámozási rendszer, amely a rendelkezésre álló adásokat az ismert csatornák sorszáma (ha van sorszámuk) szerint rendezi.

#### Megjegyzések:

Az Első telepítés után az M7 csatornák kereséséhez ismét el kell végezni az első telepítést. Vagy lépjen a Kezdőlapra, és lépjen be a Beállítások>Telepítés>Automatikus csatornakeresés>Műhold menübe. Majd végezze el a fent említett lépéseket.

Az első telepítés közben ne kapcsolja ki a TV-készüléket. Előfordulhat, hogy a kiválasztott országban bizonyos opciók nem állnak rendelkezésre.

#### Média lejátszás az USB bemeneten keresztül

A tévéhez 2,5" és 3,5" (külső tápfeszültséggel rendelkező merevlemez) külső merevlemezeket vagy USB memóriakártyát is lehet csatlakoztatni a tévé USB-bemeneteinek segítségével.

FONTOS! Mentse el a memória eszközökön lévő fájlokat, mielőtt ezeket a TV-készülékhez csatlakoztatná. Megjegyzés: A gyártó nem vállal felelősséget a fájlok bárminemű károsodásáért vagy az adatvesztésért. Bizonyos típusú USB-eszközök (MP3-lejátszók) vagy USB merevlemezek/háttértárak nem kompatibilisek ezzel a TV-vel. A TV a FAT32 és az NTFS lemezformázást támogatja, de a felvétel nem lesz elérhető NTFS formázású lemezekkel.

Az 1TB (Tera Byte) memóriát meghaladó USB merevlemezek formázása során a formázási folyamat során nehézségekbe ütközhet.

Várjon egy kicsit, mielőtt csatlakoztatná és eltávolítani, mivel a lejátszó még olvashatja a fájlokat. Ez fizikai sérülést okozhat az USB-lejátszóban, és különösen magában az USB-eszközben. Fájl lejátszása közben ne húzza ki az eszközt.

A TV-készülékhez egy USB eszköz csatlakoztatható az USB bemenethez. Ebben az esetben egy külső tápellátású USB hub használata javasolt. Ha egy USB merevlemezt csatlakoztat, javasoljuk a TV-készülék USB bemenet(ek) közvetlen használatát.

Megjegyzés: Képfájlok megtekintése során a Média tallózó menü csak 1000 képfájlt tud megmutatni a csatlakoztatott USB-eszközön tárolt fájlok közül.

#### USB feljátszás

#### Műsor felvétele

FONTOS! Ha új USB-merevlemezt használ, ajánlott először formázni a lemezt. Ehhez lépjen a Kezdőképernyőre, és használja a Felvételek> Beállítások menü Lemez formázása opcióját.

A műsorok rögzítéséhez Önnek még a készülék kikapcsolt állapotában csatlakoztatnia kell az USB háttértárat. A felvétel funkció aktiválásához be kell kapcsolnia készüléket.

A felvétel használatához az USB meghajtón 2 GB szabad helynek kell lennie, és a meghajtónak USB 2.0 kompatibilisnek kell lennie. Ha az USB meghajtó nem kompatibilis, megjelenik egy hibaüzenet.

Hosszú műsorok, pl. filmek felvételéhez használjon USB merevlemez meghajtót (HDD).

A felvett programok a csatlakoztatott USB háttértáron kerülnek tárolásra. Szükség esetén tárolhat/másolhat felvételek a számítógépre, de ezeket a fájlokat nem lehet lejátszani a számítógépen. A felvételeket csak a TV-n keresztül lehet megtekinteni.

A beszédszinkronban késé léphet fel az időzített felvétel során. A rádió adások felvétele nem támogatott. A TV legfeljebb tízórányi műsort képes rögzíteni.

A felvett műsorok 4 GB-os partíciókban kerülnek tárolásra.

Ha a csatlakoztatott USB eszköz írási sebessége nem megfelelő, akkor felvétel sikertelen lesz és az időzített felvétel funkció sem alkalmazható.

Ez okból ajánlott a merevlemezes USB háttértár alkalmazása a HD műsorok rögzítéséhez.

Ne húzza ki az USB/HDD a felvétel közben. Ez megrongálhatja a csatlakoztatott USB/HDD-t.

A több partíciós támogatás is választható. Legfeljebb két különböző partíció támogatott. Az USB háttértár első partícióját az USB feljátszás funkciók használják. Ezért ezt elsődleges partícióként kell formázni az USB feljátszás funkciók számára.

Néhány adat csomag nem kerülhet felvételre a jellel kapcsolatos problémák miatt, ezért a videó a lejátszás közben lefagyhat.

Felvétel, Lejátszás, Szünet, Megmutat (a lejátszási lista dialógus esetén) a kulcsok nem használhatók, ha teletext be van kapcsolva. Ha egy felvétel akkor indul el, amikor a teletext be van kapcsolva, a teletext automatikus kikapcsol. Teletext használata a lejátszás és a felvétel közben sem lehetséges.

Miközben a háttérben egy program felvétele zajlik, megnézheti a Kezdőképernyőt, használhatja a Beállítások a menü opciókat, másik forrásra kapcsolhat vagy használhatja a Médiaböngésző funkciókat, például képek megtekintése, videó és zenefájlok lejátszása, sőt a folyamatban lévő felvétel visszajátszása.

#### Időzített felvétel

Az időzített felvétel mód aktiválásához nyomja le a **Szünet/Lejátszás** gombot egy műsor megtekintése közben. Az időzített felvétel módban a műsor szüneteltetve van és egyidejűleg felvételre kerül a csatlakoztatott USB háttértárra.

A szüneteltetett műsor újraindításához nyomja le újra a Szünet/Lejátszás gombot. Nyomja le a Stop gombot a késleltetett felvétel leállításához és az élő adáshoz történő visszatéréshez.

A rádió módban a késleltetett felvétel nem használható.

A késleltetett visszatekerés funkciót akkor használhatja miután visszatért a normális lejátszás vagy a gyors előretekerés opcióhoz.

#### Azonnali felvétel

Nyomja meg a **Felvétel** gombot egy esemény azonnali rögzítéséhez, miközben egy műsort néz. Nyomja meg a **Stop** gombot, hogy leállítsa és elmentse az azonnali rögzítést.

Felvétel közben nem kapcsolhat műsorokra. Az időzített felvétel alatti műsorok rögzítése közben egy figyelmeztető üzenet jelenik meg a képernyőn, ha az USB háttértár sebessége nem megfelelő.

#### A felvett műsorok megtekintése

A Kezdőképernyőn válassza a **Felvételek** opciót. Válasszon ki egy címet a listáról (ha az már felvételre került). Az **Opciók** menü megtekintéséhez nyomja meg az **OK** gombot. Válasszon ki egy opciót az **OK** gombbal.

**Megjegyzés:** A kezdőképernyő és a Beállítások menü lejátszás közben nem lesz elérhető.

A visszajátszás leállításához nyomja meg a **Stop** gombot, és térjen vissza a **Felvételek** könyvtárhoz.

#### Lassított előre lejátszás

Ha a felvett műsor lejátszása közben megnyomja a **Szünet/Lejátszás** gombot, a lassított lejátszás funkció működésbe lép. A **Fast Forward** gombot használhatja lassításra. A **Fast Forward** gomb ismételt lenyomásával a lejátszás sebessége lassúra vált.

#### Felvétel beállításai

A felvételek beállítása is igény szerint módosítható a **Felvételek** menü **Beállítások** lapján. Válassza ki a **Beállítások** menüt a Bal vagy a Jobb nyíl gomb segítségével, és nyomja meg az **OK** gombot. Majd válassza ki a kívánt elemet almenüből, és a Bal vagy a Jobb nyíl gomb segítségével állítsa be.

Korai kezdés: Ezzel a beállítással korábbi időpontra is be lehet állítani a felvétel kezdését.

**Későbbi befejezés:** Ezzel a beállítással a felvétel végső időpontját később is be lehet állítani.

Időzített felvétel legnagyobb időintervallum: Ennek a beállításnak a segítségével a felvétel időtartamát a maximumra tudja állítani. A rendelkezésre álló opciók hozzávetőlegesek, a felvétel tényleges ideje az adástól függően változhat. Ennek a beállításnak a függvényében a szabad és a foglalt tárolókapacitás mértéke változik. Ellenőrizze, hogy van-e elegendő szabad tárhely, ellenkező esetben nem lehet azonnali felvételt készíteni.

Automatikus elvetés: A selejtezést beállíthatja a következők szerint: egyik sem, legrégebbi, leghosszabb vagy legrövidebb. Ha ez nincs a None opcióra állítva, akkor beállíthatja az Unplayed opciót vagy az Included vagy az Excluded opcióra. Ezeknek az opcióknak a segítségével meg tudja határozni a felvételek törlésére vonatkozó preferenciáit, annak érdekében, hogy helyet biztosítson a folyamatban lévő felvételeknek.

**Merevlemez információ:** Itt megtekintheti a TVkészülékhez csatlakoztatott USB eszközre vonatkozó részletes információkat. A megtekintéshez válassza és nyomja meg az **OK** gombot, a bezáráshoz nyomja meg a **Back/Return** gombot.

A lemez formázása: Ha Ön a csatlakoztatott USB háttértáron található összes fájlt törölni kívánja és a háttértárat FAT32-re kívánja konvertálni, akkor használja ezt az opciót. Nyomja le az OK gombot, amíg a Lemez formázása opció ki van jelölve. A képernyőn egy menü jelenik meg, és Öntől egy PIN kódot kér(\*). A PIN-kód beírása után egy jóváhagyó üzenet jelenik meg a képernyőn. Az USB memóriakártya formázásának elindításához válassza a Yes opciót, és nyomja meg az OK gombot. A törléshez válassza a Nem opciót, majd nyomja meg az OK gombot.

(\*) A PIN kód alapértelmezett beállítása **0000** vagy **1234**. Ha a PIN kódot az **Első telepítés** alkalmával beállította (a rendszer a kiválasztott országtól függően kéri), akkor használja az Ön által meghatározott PIN kódot.

FONTOS! Az USB meghajtó formázása törli a rajta lévő ÖSSZES adatot, és a fájlrendszere FAT32 formátumúvá alakul. A legtöbb esetben a működési hibák megszűnnek a formázás után, de elveszti az ÖSSZES adatot.

Ha a felvétel elindításakor az **"USB lemez írási** sebessége a felvételhez túl lassú" üzenet jelenik meg a képernyőn, indítsa újra a felvételt. Ha még mindig hibát tapasztal, lehetséges, hogy az Ön USB háttértára nem felel meg az átviteli sebességgel szemben támasztott követelményeknek. Használjon másik USB háttértárat.

#### Médiaböngésző

A tévén lejátszhatja az USB memóriakártyán tárolt zenei és mozi fájlokat, megnézheti a fényképeket, ha az eszközt csatlakoztatja a tévéhez. Csatlakoztassa az USB memóriakártyát a tévé oldalán lévő egyik USB-bemenethez. Miután USB-tárolóeszközt csatlakoztatott a TV-hez, a képernyőn megjelenik egy üzenet, amely szerint az USB-eszköz csatlakoztatva van. A csatlakoztatott USB-eszköz tartalmát bármikor megtekintheti a **Források** menüben a Kezdőképernyőn. A távvezérlőn a **Forrás** gombot is megnyomhatja, majd a források listájából válassza ki az USB-tárolóeszközt.

A médiaböngészőt beállíthatja a **Beállítás** menü használatával. A **Beállítások** menü az információs sávon keresztül érhető el, amely a képernyő alján látható, miközben videót vagy hangfájlt játszik le, vagy képfájlt jelenít meg. Ha az információs sáv eltűnt, nyomja meg az **Info** gombot, jelölje ki az információs sáv jobb oldalán található fogaskerék-szimbólumot, majd nyomja meg az **OK** gombot. A médiafájl- típusok és a TV, valamint annak tulajdonságai függvényében a **Képbeállítások**, **Hangbeállítások**, **Médiaböngésző beállítások** és **Opciók** érhetők el. A menük tartalma az aktuálisan nyitott médiafájl típusától függően változhat. Audiofájlok lejátszásakor csak a **Hang beállítás** menü áll rendelkezésre.

| lsmétlés/Keverés Mód működtetése      |                                                                                                    |
|---------------------------------------|----------------------------------------------------------------------------------------------------|
| Indítsa el a lejátszást, és aktiválja | A listán lévő összes fájl<br>az eredeti sorrendben<br>kerül folyamatos<br>lejátszásra.                         |
| Indítsa el a lejátszást, és aktiválja | Ugyanaz a fájl kerül<br>folyamatos lejátszásra<br>(ismétlés)                                                   |
| Indítsa el a lejátszást, és aktiválja | A listán lévő fájlokat<br>egyszer, véletlenszerű<br>sorrendben játssza le a<br>készülék.                       |
| Indítsa el a lejátszást, és aktiválja | A listán lévő összes<br>fájl folyamatosan<br>ugyanabban a<br>véletlenszerű<br>sorrendben kerül<br>lejátszásra. |

Ha az információs sávon lévő funkciókat akarja használni, jelölje meg a megfelelő funkció jelét, és nyomja meg az **OK** gombot. A funkció státuszának a megváltoztatásához jelölje meg a funkció jelét, maja nyomja az **OK** gombot addig, amíg az szükséges. Ha a szimbólum át van húzva egy piros kereszttel, ez azt jelenti, hogy a funkció le van bénítva.

#### Egyéni Rendszerindítási Logó

A tévékészülék beállítása személyre szabható, a készülék bekapcsolásakor a képernyőn megjelenhet a kedvenc képe vagy fényképe. Ehhez másolja a kedvenc képfájlokat egy USB-lemezre, majd nyissa meg azokat a Médiaböngésző menüben. Válassza ki az USB-bemenetet a **Források** menüből a kezdőképernyőn, és nyomja meg az **OK** gombot. Miután kiválasztotta a kívánt képet, jelölje ki, és nyomja meg az **OK** gombot, hogy megjelenjen teljes képernyőméretben. Nyomja meg az **Info** gombot, válassza fogaskerék szimbólumot az információs

sávon, majd nyomja meg az **OK** gombot. Válassza az **Options** menüt, és nyomja meg az **OK** gombot. A **Set Boot Logo** opció rendelkezésre áll. Válasszon egy képet egyéni indítási logóként, jelölje meg a képet, majd nyomja meg az **OK** gombot. Egy visszaigazoló üzenet jelenik meg a képernyőn. Válassza ki az **Igen** gombot, majd nyomja meg ismét az **OK** gombot. Ha a kép megfelelő, a tévékészülék következő bekapcsolásakor a(\*) megjelenik a képernyőn.

Megjegyzés: Használja Az alapértelmezett rendszerindítási logó visszaállítása opciót a Beállítások>Rendszer>Egyebek menüben az alapértelmezett rendszerállítási logó visszaállításához. Ha végrehajtja az Első telepítést, a rendszerindító logó is visszaáll az alapértelmezettre.

(\*) A képeknek jpeg-formátumban kell lenniük. Csak a 4MB-nál nem nagyobb fájlok támogatottak. FollowMe TV

A mobil eszköz segítségével megtekintheti az aktuális műsort a smart TV-ről a **FollowMe TV** opció alkalmazásával. Telepítse a megfelelő Smart Center alkalmazást a mobil eszközre. Indítsa el az alkalmazást.

E funkció alkalmazására vonatkozó további információkért olvassa el az alkalmazás használati utasítását.

Megjegyzés: Ez a funkció nem található meg minden modellel, ezért lehet, hogy az Ön tévékészüléke nem támogatja ezt a funkciót. Ez az alkalmazás nem kompatibilis mindegyik mobileszközzel. Az UHD (4K, Ultra HD) csatornák nem támogatottak, és mindkét eszközt ugyanarra a hálózatra kell kapcsolni.

#### CEC

Ez a funkció lehetővé teszi az HDMI bemeneteken keresztül csatlakoztatott CEC kompatibilis eszközök vezérlését a TV-készülék távirányítójával.

A CEC opciót először a Beállítások>Eszközök menüben Enabled (Engedélyezett) állapotúra kell állítani. Nyomja le a Forrás gombot és válassza ki a csatlakoztatott CEC eszköz HDMI bemenetét a Forráslista menüből. Amikor egy új CEC forráseszköz kerül csatlakoztatásra, akkor ez a forrás menüben kerül megjelenítésre a saját nevével a csatlakoztatott HDMI bemenetek neve helyett (DVD lejátszó, Felvevő 1 stb.).

A TV-készülék távirányítója automatikusan el tudja végezni a főbb funkciókat, miután a csatlakoztatott HDMI forrás ki lett választva. E funkció befejezéséhez és a TV-készülék ismételten távirányítóval történő vezérléséhez nyomja meg és tartsa lenyomva a távirányítón lévő "0-Zero" gombot 3 másodpercig.

A CEC funkciót letilthatja a **Beállítások>Eszközök** menü megfelelő opciójával.

A TV-készülék támogatja az ARC (Audio Return Channel) funkciót. Ez a funkció egy audio kapcsolat, mely a TV-készülék és az audiorendszer (A/V vevő vagy hangszóró-rendszer) közötti többi kábelt helyettesíti. Ha az ARC aktív, a TV automatikusan elnémítja a többi hangkimenetet, kivéve a fejhallgató-csatlakozót, és a hangerőszabályzó gombok a csatlakoztatott audioeszközre irányulnak. ARC aktiválásához állítsa be a Hangkimenet opciót a **Beállítások> Hang** menüben, **HDMI ARC**-re.

Megjegyzés: Az ARC csak a HDMI2 bemenet által támogatott.

#### Összehangolt hangbeállítás

Lehetővé teszi, hogy egy erősítőt/vevő egységet használhasson a TV-készülékkel. A hangerőt a TV-készülék távirányítójával lehet beállítani. E funkció aktiválásához állítsa a **Hang kimenet** opciót a **Beállítások>Hang** menüben **HDMI ARC-**ra. A HDMI ARC opció kiválasztása esetén a CEC opció automatikusan engedélyezve lesz, ha még nincs beállítva. A TV-készülék hangszórói elnémulnak és a nézett forrás hangját a csatlakoztatott hangrendszer fogja biztosítani.

**Megjegyzés:** Az audio eszköznek támogatnia kell az Összehangolt hangbeállítás funkciót.

#### E-kézikönyv

A TV-készülék funkcióira vonatkozó használati utasításokat az E-kézikönyv tartalmazza.

Az E-kézikönyv eléréséhez lépjen be a **Beállítások**menübe, válassza a **>Rendszer>Továbbiak** menüpontot, válassza ki **Kézikönyv** menüt, majd nyomja meg az **OK** gombot. A gyors eléréshez nyomja meg a **Beállítások** gombot, majd az **Info** gombot.

Az iránygombokkal válassza ki a kívánt kategóriát. Minden kategória különböző témákat tartalmaz. Válasszon ki egy témát, és az utasítások elolvasásához nyomja le az **OK** gombot.

Az E-kézikönyv ablak bezárásához nyomja meg az **Exit** vagy a **TiVo** gombot.

Megjegyzés: Ez a funkció nem található meg minden modellel, ezért lehet, hogy az Ön tévékészüléke nem támogatja ezt a funkciót. Az E-kézikönyv tartalma a készülék modelljétől függően változhat.

# Beállítások menü tartalom

# Eszközök menü tartalom

| CEC                            | Ezzel a beállítással engedélyezheti vagy letilthatja teljesen a CEC funkciót. A funkció<br>engedélyezéséhez vagy letiltásához nyomja meg a Bal vagy a Jobb gombot.                                                                                                    |
|--------------------------------|----------------------------------------------------------------------------------------------------|
| CEC Automatikus<br>Bekapcsolás | Ez a funkció lehetővé teszi a csatlakoztatott HDMI-CEC kompatibilis eszközök<br>bekapcsolását a TV-készüléken és a bemeneti forrásának az automatikus bekapcsolását.<br>A funkció engedélyezéséhez vagy letiltásához nyomja meg a <b>Bal</b> vagy a <b>Jobb</b> gombot.                                                                     |
| Virtuális távvezérlés          | Be-/kikapcsolja a virtuális távirányító funkciót.                                                                                                    |
| Audió és Videó<br>Megosztás    | Ez a funkció lehetővé teszi, hogy az okostelefonján vagy a táblagépén tárolt fájlokat<br>megossza. Ha az okostelefonja vagy táblagépe kompatibilis, és a megfelelő szoftver<br>telepítve van, fényképeket a tévékészüléken is megoszthat/megnézhet. A további<br>információkért tanulmányozza a megosztásai szoftver használati utasítását. |
| Nincs jel időzítő              | Ha a TV-készülék 3 percig nem fogad semmilyen bemenő jelet (pl. egy antenna vagy<br>HDMI forrástól), a TV-készülék készenléti üzemmódba vált Mód. Ezzel az opcióval<br>engedélyezheti vagy letilthatja a Hálózati készenléti üzemmódot.                                                                                                    |

| Ké                                | Képmenü tartalom       |                                                                                                    |  |
|-----------------------------------|------------------------|----------------------------------------------------------------------------------------------------|--|
| Mód                               |                        | A képmód megváltoztatható kívánság, vagy igény szerint. A kép mód az alábbi opciók egyikére állítható be: <b>Mozi, Játék</b> (opcionális), <b>Sportok, Dinamikus</b> és <b>Természetes</b> .                                                                                                    |  |
|                                   | Kontraszt              | Beállítja a kép világosságának és sötétségének értékeit.                                                                                                    |  |
|                                   | Fényerő                | Beállítja a kijelző fényességének értékeit.                                                                                                    |  |
|                                   | Képélesség             | Beállítja az képernyőn lévő objektumok élességének értékét.                                                                                                    |  |
|                                   | Szín                   | Beállítja az színértékét, a színek igazításával együtt.                                                                                                    |  |
| Energiamegtakarítás               |                        | Az Energiamegtakarítást Egyénre szabottra, Minimumra, Közepesre, Maximumra,<br>Automatikusra, Képernyő ki vagy Ki opcióra állíthatja.<br>Megjegyzés: Előfordulhat, hogy a kiválasztott Üzemmódban a rendelkezésre álló opciók eltérnek.                                                                                                    |  |
|                                   | Háttérvilágítás        | Ez a beállítás szabályozza a háttérvilágítás szintjét. A háttérvilágítás funkció ki van kapcsolva, ha az <b>Energiatakarékosság</b> a <b>Normáltól</b> eltérő opcióra van állítva.                                                                                                    |  |
| Ké                                | p közelítés            | Állítsa be a kívánt képméret formátumot.                                                                                                    |  |
|                                   | Képeltolás             | Ez az opció a <b>Kép közelítés</b> beállítástól függően áll rendelkezésre. A kép felfele és lefele történő mozgatásához válassza és nyomja meg az <b>OK</b> gombot, majd használja az iránygombokat.                                                                                                    |  |
| Pixecellence demó<br>(opcionális) |                        | A Pixcellence funkció segít a TV-készülék videó beállításainak optimalizálásában és segíti a jobb képminőség elérését. Nyomja le az <b>OK</b> gombot a Pixecellence demó mód elindításához, és a Pixellence minőség megtekintéséhez. A törléshez nyomja meg ismét az <b>OK</b> gombot. Ha a <b>Mód</b> opció <b>Játékra</b> van állítva, ez az opció nem elérhető. |  |
| Haladó beállítások                |                        |                                                                                                    |  |
|                                   | Dinamikus<br>kontraszt | A Dinamikus kontraszt arány kívánság szerint beállítható.                                                                                                    |  |
|                                   | Színhőmérséklet        | Beállítja a kívánt színhőmérséklet értéket. A Hideg, Normál, Meleg és Egyénre szabott opciók állnak rendelkezésre.                                                                                                    |  |
|                                   | Fehér pont             | Ha a <b>Színhőmérséklet Egyénre szabottra</b> van állítva, akkor ez a beállítás rendelkezésre áll. Növelje a kép "melegségét" vagy a "hidegségét" a Bal vagy a Jobb gomb megnyomásával.                                                                                                    |  |
|                                   | Kék nyújtás            | Fehér színjavító funkció, amely a fehér színt hűvösebbé teszi, hogy világosabb képet kapjon. Engedélyezéshez állítsa <b>Bekapcsolva</b> értékre.                                                                                                    |  |
|                                   | Micro Dimming          | Alacsony, Közepes, Magas és Kikapcsolva opciók állnak rendelkezésre. Ha a Micro Dimming aktív, növelni fogja a kontrasztot minden egyes meghatározott zónában.                                                                                                    |  |

| Zajcsökkentés                                            | Alacsony, Közepes, Magas és Kikapcsolva opciók állnak rendelkezésre. Ha a<br>műsorszóró jele gyenge és a kép zajos, használja a Zajcsökkentés beállítást a zaj<br>csökkentéséhez.                                                                                                    |
|----------------------------------------------------------|----------------------------------------------------------------------------------------------------|
| Film mód                                                 | A filmek a normál televíziós műsorokhoz képest más másodpercenkénti képkockaszámmal készülnek. Állítsa ezt a beállítást <b>Automatikusra</b> , ha filmet néz, hogy a gyorsan mozgó jeleneteket tisztán lássa.                                                                                                    |
| Felülettónus                                             | Felülettónus -5 és 5 között állítható.                                                                                                    |
| Színeltolás                                              | Beállítja a kívánt színtónust.                                                                                                    |
| Színhangoló                                              | Megnyitja a színhangolás beállításait. A <b>Színhangoló</b> bekapcsolt állapotában állítsa be az <b>Árnyalat</b> , a <b>Szín</b> és a <b>Fényerő</b> értékeit manuálisan.                                                                                                    |
| Gamut Mapping                                            | Ezzel az opcióval beállíthatja a TV képernyőjén megjelenő színek tartományát. Ha<br>Bekapcsolva értékre van állítva, a színek a forrásjel alapján kerülnek beállításra. Ha<br>Kikapcsolt állapotban van, akkor a TV maximális színkapacitását alapértelmezés szerint<br>használja (ajánlott opció).<br><b>Megjegyzés:</b> Előfordulhat, hogy ez a lehetőség a TV-modelltől és annak jellemzőitől függően nem áll<br>rendelkezésre. |
| Teljes HDMI<br>tartomány                                 | Amikor egy HDMI-forrásból érkező adást nézi, ez a funkció látható. Ezzel a funkcióval<br>a fekete szín megjelenítése javítható.                                                                                                    |
| 11 pontos<br>fehéregyensúly<br>korrekció<br>(opcionális) | A fehéregyensúly opcióval állítható be a TV színhőmérséklete a részletes szürke szinteken. Vizuálisan vagy mérésekkel javítható a szürkeskála egységessége. Manuálisan állítsa be a <b>Piros, Zöld, Kék</b> színeket, valamint az <b>Erősítés</b> értéket. A funkció bekapcsolásához jelölje ki ezt a lehetőséget, nyomja meg az <b>OK</b> gombot, majd állítsa az <b>Engedélyezve</b> értékre.                                    |
| Visszaállítás                                            | Visszaállítja az aktuális képmód beállításait a gyári alapbeállításokra.                                                                                                    |

\_

| На                                     | Hang menü tartalom |                                                                                                    |  |
|----------------------------------------|--------------------|----------------------------------------------------------------------------------------------------|--|
| Dolby Audio                            |                    | Intelligens, Film, Zene, Hírek és Ki opciók állnak rendelkezésre. A kikapcsoláshoz állítsa Ki állásba.                                                                                                    |  |
|                                        |                    | Megjegyzés: A hang menüben néhány elem ki lesz szürkítve, és nem lesz elérhető, ha az opció nem<br>Ki állásra van állítva. Néhány más beállítás beállítása az aktuális beállításoktól függően változhat.                                                                                                    |  |
| DTS Virtual:X                          |                    | Ez a szolgáltatás javítja a hangélményt azáltal, hogy a surround hangszórók virtualizációját a TV hangszóróin keresztül biztosítja. Választhat az előre meghatározott hangmódok közül. A <b>Zene</b> , a <b>Sport, Mozi</b> és a <b>Ki</b> opciók állnak rendelkezésre. A kikapcsoláshoz állítsa <b>Ki</b> állásba.                                                                                                    |  |
|                                        |                    | Megjegyzés: A hang menüben néhány elem ki lesz szürkítve, és nem lesz elérhető, ha az opció nem<br>Ki állásra van állítva. Néhány más beállítás beállítása az aktuális beállításoktól függően változhat.                                                                                                    |  |
| Hang kimenet                           |                    | Beállítja a hangkimeneti preferenciákat. <b>TV, S/PDIF, HDMI ARC, Csak fejhallgató<br/>és Lineout</b> opciók lesznek elérhetők. Csak a kiválasztott opción és a jack<br>fejhallgató-csatlakozón keresztül lesz hangkimenet.                                                                                                    |  |
|                                        |                    | Ha a TV-hez egy külső hangkeverő csatlakozik a fejhallgató-csatlakozón keresztül,<br>akkor ez a kimenet Lineout ként választható. Ha a TV-hez fejhallgató csatlakozik,<br>a kimenet opciót Csak fejhallgató-ra kell állítani Kizárólag. A fejhallgató használata<br>előtt győződjön meg róla, hogy ez a menü Csak fejhallgatóra van állítva. Ha<br>Lineout pozicióra van állítva, a fejhallgató kimenete maximumra lesz állítva, és<br>ez károsíthatja a hallását.                                     |  |
|                                        |                    | A HDMI ARC opcióválasztása esetén a CEC funkció engedélyezve lesz.<br>Megjegyzés: A kiválasztott opciótól függően néhány elem a Hang menüben szürkén jelenik meg,<br>és nem lesz elérhető.                                                                                                    |  |
|                                        |                    | Beállítja a műsorok közötti rögzített hang kimeneti szintjét.                                                                                                    |  |
| AVL (Automatikus<br>hangerőkorlátozás) |                    | Az AVL beállítási opció megváltozik, ha a Dolby Audio menü nem a Ki állásra van állítva. Az Automatikus, az Éjszakai, a Normál és a Ki opciók állnak rendelkezésre. Az aktuális időinformációnak megfelelően a TV Automatikus üzemmódban Normál vagy Éjszakai üzemmódra vált. Ha időinformáció nem áll rendelkezésre, ez az opció mindig Normál vzemmódként működik. Amikor az Automatikus opció beállítása után a TV először kapcsol Éjszakai üzemmódra, egy információs sáv jelenik meg a képernyőn. |  |
|                                        |                    | Vegye figyelembe, hogy a <b>Normál</b> móddal szemben az <b>Éjszakai</b> módban a dinamikus tömörítés agresszívebb, és ez illik a csendes környezetbe.                                                                                                    |  |
| На                                     | ladó beállítások   |                                                                                                    |  |
|                                        | Hangszínszabályozó | Kiválasztja a hangkeverő módot. A saját beállítások csak a <b>Felhasználói</b> módban alkalmazhatók.                                                                                                    |  |
|                                        | Dinamikus mélyhang | Bekapcsolja vagy kikapcsolja a Dinamikus Mélyhang.                                                                                                    |  |
|                                        | DTS DRC            | A dinamikus tartományvezérlés segítségével beállítható a megfelelő<br>hangtartomány mind alacsony, mind magas lejátszási tartományban.<br>Engedélyezze vagy tiltsa le a <b>DTS DRC</b> tartományvezérlést az <b>On</b> vagy az <b>Off</b><br>beállításával.                                                                                                    |  |
|                                        | Hang Üzemmód       | A hangmód kiválasztható (ha a kiválasztott csatorna támogatja).                                                                                                    |  |
|                                        | Digitális kimenet  | Beállítja a digitális kimenet hangtípusát.                                                                                                    |  |
|                                        | Fejhallgató        | Beállítja a fejhallgató hangerejét. Ez az opció nem érhető el, ha a <b>Hangkimenet</b><br>opció nincs Lineout formátumra beállítva.<br>A fejhallgató használata előtt győződjön meg arról, hogy a fejhallgató hangereje<br>egy alacsony szintre legyen állítva, hogy elkerülje a hallás károsodását.                                                                                                    |  |
|                                        | Balansz            | A hangkiegyenlítés beállítására szolgál. Ez a szolgáltatás akkor aktiválódik, ha<br>a <b>Hangkimenet</b> opciót <b>TV</b> vagy <b>Csak fejhallgató</b> értékre állította. A Balance a<br>TV-hangszórók és a fejhallgató egyensúlyszintjét állítja össze.                                                                                                    |  |
|                                        | Visszaállítás      | A hangbeállítások visszaállítása gyári alapbeállításokra.                                                                                                    |  |

| Hálózati menü tartalma                                                                                    |                                                                                                    |  |
|----------------------------------------------------------------------------------------------------|----------------------------------------------------------------------------------------------------|--|
| Hálózattípus                                                                                              | Tiltsa le a hálózati kapcsolatot, vagy módosítsa a kapcsolat típusát.                                                                                                    |  |
| Vezeték nélküli<br>hálózatok keresése                                                                     | Indítson el egy keresést a vezeték nélküli hálózatokra vonatkozóan. Ez az opció a<br>Hálózattípus menüben érhető el, és vezeték nélküli eszközként, Wireless Device,<br>van beállítva.                                                                                                    |  |
| Kapcsolat bontása                                                                                         | Ahhoz, hogy bonthassa a kapcsolatot és törölhesse a mentett vezeték nélküli hálózati profilt (ha korábban mentésre került), jelölje ki ezt az opció, és nyomja meg az OK gombot. Ez az opció nem lesz elérhető, ha nem csatlakozik vezeték nélküli hálózathoz. További információkat talál az <b>Csatlakozási lehetőségek</b> fejezetben.                                                            |  |
| A wifi routeren<br>nyomja meg a WPS-t                                                                     | Ha a modem/router rendelkezik WPS-sel, akkor ennek az opciónak a segítségével<br>azt közvetlenül rákapcsolhatja. Válassza ezt az opciót, és nyomja meg az <b>OK</b><br>gombot. Menjen a modemhez/routerhez, és nyomja meg a WPS gombot a kapcsolat<br>létrehozásához. Ez az opció a <b>Hálózattípus</b> menüben érhető el, és vezeték nélküli<br>eszközként, <b>Wireless Device</b> , van beállítva. |  |
| Internet sebesség<br>teszt                                                                                | A sávszélesség ellenőrzésére indítson el egy sebességtesztet. A befejezés után az eredmény megjelenik a képernyőn.                                                                                                    |  |
| Haladó beállítások                                                                                        | Változtassa meg a tévékészülék IP és DNS konfigurációját.                                                                                                    |  |
| Hálózati készenléti<br>üzemmód                                                                            | A beállításnak ezt a funkcióját bekapcsolhatja vagy kikapcsolhatja az <b>On</b> vagy az <b>Off</b> gombra állítva.                                                                                                    |  |
| Megjegyzés: A menüben kínált opciókról részletes információt talál a Csatlakozási lehetőségek fejezetben. |                                                                                                    |  |

| Telepitesi menu tartaima                          |                                                                                                    |  |
|---------------------------------------------------|----------------------------------------------------------------------------------------------------|--|
| Automatikus<br>Csatorna Keresés<br>(Újrahangolás) | Az automatikus hangolás opciók megjelenítése. <b>Digitális antenna:</b> Keresi és tárolja<br>az antennán fogható DVB csatornákat. <b>D. Kábel:</b> Keresi és tárolja a kábelen fogható<br>DVB csatornákat. <b>Analóg:</b> Analóg állomásokat keres és tárol el. <b>Műhold:</b> Műhold<br>állomásokat keres és tárol el.                                                                                                    |  |
| Kézi<br>csatornakeresés                           | Ez a funkció közvetlen műsor beírásához használható.                                                                                                    |  |
| Hálózati csatorna<br>keresés                      | A linkelt csatornák keresi a távközlési rendszerben. Digitális antenna: Hálózati csatornakeresés. D. Kábel: Kábelhálózati csatornakeresés.                                                                                                    |  |
| Analóg<br>Finomhangolás                           | Ez a beállítás lehetővé teszi az analóg csatornák hangolását. Ez a funkció nem elérhető,<br>ha analógcsatorna nincs tárolva, vagy ha a jelenleg nézett csatorna nem analóg.                                                                                                    |  |
| Műholdbeállítások                                 | Kijelző beállítások. <b>Műhold lista:</b> Megjeleníti a rendelkezésre álló műholdakat.<br>Műholdakat <b>Hozzáadhat</b> a listához vagy <b>Törölhet</b> a listáról, illetve a műholdas<br>beállításokat <b>Szerkesztheti</b> is a listán. <b>Antenna telepítése:</b> Módosíthatja a műholdas<br>antenna beállításait és/vagy kezdeményezheti egy új műhold keresését.                                                                                                    |  |
| Telepítési beállítások<br>(választható)           | Megjeleníti a telepítési beállítások menüt. <b>Készenléti keresés (*):</b> Készenléti állapotban a TV-készülék új vagy hiányzó csatornákat fog keresni. Az összes új műsorszórás megjelenítésre kerül. <b>Dinamikus csatornafrissítés (*):</b> Ha az opció beállítása <b>Engedélyezett</b> , az adás változásai, mint. pl. a frekvencia, csatorna neve, felirat nyelve, stb., a nézés alatt automatikusan beállításra kerülnek. <i>Rendelkezésre állás modelltől függően.</i>                                                         |  |
| Otthoni<br>transzponder<br>beállítása (*)         | E menü segítségévek be lehet állítani a fő transzponder és a backup home transponder<br>paramétereit – többek között a megfelelő M7 szolgáltató <b>Pid</b> szabályozóját – amelyek a<br>csatornalista letöltésére használatosak. Állítsa be a kedvenceit és nyomja meg a <b>Zöld</b><br>gombot a beállítások elmentéséhez. Majd indítson el egy M7 szolgáltató telepítést az<br><b>Automatikus csatornakeresés&gt;Műhold</b> menü segítségével.<br>(*) Ez a menüopció csak akkor áll rendelkezésre, ha egy M7 operátor telepítve van. |  |
| Szolgáltatáslista<br>törlése                      | Használja ezt a beállítást a tárolandó csatornák törléséhez. Ez a beállítás csak akkor látható, ha az <b>Ország</b> beállítás Dánia, Svédország, Norvégia vagy Finnország.                                                                                                    |  |

| Válassza ki az aktív<br>hálózatot   | Ez a beállítás lehetővé teszi csak azoknak az adásoknak a kiválasztását a kiválasztott<br>hálózaton belül, melyek megjelenjenek a csatornalistában. Ez a funkció csak<br>Norvégiában érhető el. |
|-------------------------------------|----------------------------------------------------------------------------------------------------|
| Jel információ                      | Ennek a menüelemnek a segítségéve figyelheti a rendelkezésre álló frekvenciák jelinformációit, például jelszint / jelminőség, hálózat neve stb.                                                 |
| Gyári beállítások<br>visszaállítása | Törli az összes tárolt csatornát és beállítást, visszaállítja a TV-t a gyári beállításokra.                                                                                                    |

| Beállítások Menü Tartalom   |                 |                                    |                                                                                                    |
|-----------------------------|-----------------|------------------------------------|----------------------------------------------------------------------------------------------------|
| Elérhetőség                 |                 | tőség                              | A TV-készülék hozzáférési opcióit jeleníti meg.                                                                                                    |
|                             | Magas kontraszt |                                    | Növelje a menüpontok és a szövegek kontrasztját, hogy könnyebben olvashatók<br>legyenek. Fehér szöveg , Sárga szöveg és Kikapcsolt beállítások lesznek elérhetők.                                                                                                    |
| Felirat                     |                 | irat                               | Be- vagy kikapcsolhatja a feliratokat.                                                                                                    |
| Nagyothalló<br>Audio leírás |                 | gyothalló                          | Engedélyezi a műsorszolgáltató által nyújtott funkciókat.                                                                                                    |
|                             |                 | dio leírás                         | Az elbeszélés megjelenik a vak vagy gyengénlátó közönség számára. Az Audió leírás opciók megjelenítéséhez nyomja meg az OK gombot. Ez funkció csak akkor áll rendelkezésre, ha a műsorszolgáltató támogatja.                                                                                                    |
|                             |                 |                                    | Megjegyzés: Az Audio leírás opció nem érhető el felvétel vagy időeltolás üzemmódban (az elérhetőség függ<br>a TV modelljétől és annak tulajdonságaitól).                                                                                                    |
|                             | Pár<br>feil     | beszéd<br>esztése                  | Ez a szolgáltatás hang utófeldolgozási lehetőségeket biztosít a beszéd-célú párbeszéd javításához. Ki, Alacsony, Közepes és Magas opciók lesznek elérhetők. Állítsa be az Ön igényei szerint.                                                                                                    |
|                             |                 |                                    | <b>Megjegyzés:</b> Ez a szolgáltatás csak akkor hatásos, ha a bemeneti audio formátum AC-4, és ez a hatás csak a TV hangszóró kimenetére vonatkozik.                                                                                                    |
|                             | Bes             | szélt feliratok                    | Ezzel a beállítási opcióval a beszélt feliratok alapértelmezett preferenciát választja.<br>Ahhoz, hogy a beszélt feliratok prioritása a normálnál magasabb legyen, ezt az opciót<br><b>Be</b> -re kell állítani.                                                                                                    |
|                             |                 |                                    | Előfordulhat, hogy ez a lehetőség a tv-készülék típusától függően nem elérhető és csak akkor látható, ha a forrás <b>TV-re</b> van állítva.                                                                                                    |
| Nagyobbítás                 |                 |                                    | Lehetővé teszi a gombok kombinációjának használatát a képernyő nagyításához. A <b>Be</b><br>és a <b>Ki</b> opciók állnak rendelkezésre. Engedélyezéshez állítsa <b>Bekapcsolva</b> értékre.                                                                                                    |
|                             |                 | gyobbítás                          | A nagyítási támogatás engedélyezése vagy letiltása az <b>5-ös</b> számgomb hosszú megnyomásával lehetséges. A képernyő első bal felső negyedét nagyítja. Miután engedélyezte a nagyítási támogatást, a <b>2</b> , <b>4</b> , <b>6</b> , <b>8</b> számgombok hosszú megnyomásával a nagyított területet fel, balra, jobbra és lefelé mozgatja.                                                     |
|                             | Minimap         |                                    | A Minimap alapértelmezés szerint engedélyezve és deaktiválva van. Akkor aktiválódik,<br>ha a <b>Nagyítás</b> funkció engedélyezve van. Ezzel az opcióval megakadályozhatja, hogy<br>a nagyítás funkció megjelenítse a Minimapot.                                                                                                    |
| Jelölje ki a<br>programokat |                 | ölje ki a<br>gramokat              |                                                                                                    |
| [S] Felirat                 |                 | [S] Felirat                        | Ha ez az opció engedélyezve van, és ha bármelyik elektronikus műsorújság<br>eseményéhez tartozik "Felirat" hozzáférési szolgáltatás, akkor ezeket az eseményeket<br>egy másik szín jelöli.                                                                                                    |
|                             |                 | [SL] Jelnyelv                      | Ha ez az opció engedélyezve van, és ha bármelyik elektronikus műsorújság<br>eseményéhez tartozik "Jelnyelv" hozzáférési szolgáltatás, akkor ezeket az eseményeket<br>egy másik szín jelöli.                                                                                                    |
|                             |                 | [AD]<br>Automatikus<br>kikapcsolás | Ha ez az opció engedélyezve van, és ha bármelyik elektronikus műsorújság<br>eseményéhez tartozik "Audio Description" hozzáférési szolgáltatás, akkor ezeket az<br>eseményeket egy másik szín jelöli.                                                                                                    |
| Nyelv                       |                 |                                    | A műsorszórástól és az országtól függően beállíthat egy eltérő nyelvet.                                                                                                    |
| Feltételes<br>Hozzáférés    |                 | les<br>érés                        | Szabályozza a feltételes hozzáférési modulokat, ha elérhetők.                                                                                                    |
|                             |                 |                                    | A szülői beállítások megváltoztatásához meg kell adni a jelszót. Könnyen beállíthatja<br>a <b>Menü zár, Korhatár-zár, Gyerekzár</b> vagy az <b>Útmutató</b> opciót ebben a menüben.<br>A kapcsolódó opciók használatával beállíthat új <b>PIN</b> kódot, vagy módosíthatja az                                                                                                    |
| Szülői                      |                 |                                    | Alapertelmezett CICAM PIN kódot .<br>Megjegyzés: Előfordulhat, hogy az Első telepítés során a kiválasztott országban bizonyos menüopciók<br>nem állnak rendelkezésre. A PIN kód alapértelmezett beállítása 0000 vagy 1234. Ha a PIN kódot az Első<br>telepítés alkalmával beállította (a rendszer a kiválasztott országtól függően kéri), akkor használja az Őn<br>által meghatározott PIN kódot. |

| Dátum/Idő                                     |                                           | Dátum és idő beállítása.                                                                                                    |  |
|-----------------------------------------------|-------------------------------------------|----------------------------------------------------------------------------------------------------|--|
| Források                                      |                                           | Módosítsa a neveket, engedélyezze vagy tiltsa le a kiválasztott forrásopciókat.                                                                                                    |  |
| Netflix                                       |                                           | A TV-je által támogatott funkcióban megtekintheti az ESN (*) számát és kikapcsolhatja a Netflix-et.                                                                                                    |  |
|                                               |                                           | (*) Az ESN szám a Netflix egyetlen azonosítószáma, melyet kimondottan a TV-készülék beazonosítására<br>szolgál.                                                                                                    |  |
| TiVo                                          |                                           | Megtekintheti a HSN kulcsot.                                                                                                    |  |
| Több                                          |                                           | A TV készülék egyéb beállítási opcióit jeleníti meg.                                                                                                    |  |
| Meni                                          | ü időtúllépés                             | Megváltoztatja a menüképernyő kijelzési időhatárát.                                                                                                    |  |
| Képe                                          | ernyővédő                                 | Állítsa be a TV képernyővédőjének opcióit a Kezdőképernyőhöz. A rendelkezésre álló<br>beállítások segítségével beállíthat egy várakozási időt a képernyővédő számára, vagy<br>letilthatja azt.                                                                                                    |  |
| Készenléti<br>üzemmód LED                     |                                           | Ha a TV készenléti üzemmódban van, a készenléti üzemmód LED nem világít, ha <b>Ki</b> pozícióra van állítva.                                                                                                    |  |
| Eszk<br>azon                                  | özök<br>losítása                          | Ha ez az opció engedélyezve van, akkor egy "Eszköz ID" generálódik minden egyes webes látogatáshoz. Letiltás esetén az összes "Eszköz ID" törlésre kerül minden webes látogatás esetén. Ezt a funkciót a <b>Be</b> és a <b>Ki</b> gomb segítségével be- és kikapcsolhatja.                                                                                                    |  |
| Szoft                                         | tver frissítés                            | Győződjön meg róla, hogy a TV-készülék a legújabb firmware-rel rendelkezik-e. A menü opciók megjelenítéséhez nyomja meg az <b>OK</b> gombot.                                                                                                    |  |
| Alkalmazás<br>verzió                          |                                           | Megjeleníti az aktuális szoftververziót.                                                                                                    |  |
| Auto<br>kikap                                 | omatikus<br>ocsolás                       | Beállítja azt a kívánt időpontot, amikor a TV-készülék automatikusan készenléti állapotba vált, ha nincs használva. Ez az opció 1–8 órás időintervallumban, 1 órás időközökben állítható. Ezt az opciót a <b>Ki</b> állásra állítva ki is kapcsolhatja.                                                                                                    |  |
| Feliratozás mód<br>Készenlét Be<br>mód        |                                           | Ezzel az opcióval kiválaszthatja a képernyőn megjelenő felirat módját ( <b>DVB</b> felirat / <b>Teletext</b> felirat), ha mind a kettő rendelkezésre áll. Az alapértelmezett beállítás a <b>DVB</b> felirat. Ez a funkció csak Norvégiában érhető el.                                                                                                    |  |
|                                               |                                           | Beállítja a TV automatikus indítási beállításait. A <b>Kezdőképernyő</b> és az <b>Utolsó forrás</b> opciók elérhetők.                                                                                                    |  |
| Kikaj<br>Időzí                                | pcsolás<br>itő                            | Határozzon meg egy időt, amely után azt szeretné, hogy a TV automatikusan alvó állapotba kerüljön. A kikapcsoláshoz állítsa <b>Ki</b> állásba.                                                                                                    |  |
| Biss kód<br>Áruházi mód<br>Bekapcsolás<br>mód |                                           | A Biss egy műholdjel kódoló rendszer, amelyet egyes adások esetén alkalmaznak. Ha egy adás megtekintéséhez a Biss jelszó megadása szükséges, használja ezt a beállítást. A választott adásokhoz tartozó kulcsok beviteléhez jelölje meg a <b>Biss kódot</b> , és nyomja meg az <b>OK</b> gombot. Ez az opció akkor jelenik meg, ha műholdas csatornák telepítve vannak. Az elérhetősége függ a TV modelljétől és annak opcióitól. |  |
|                                               |                                           | Válassza ezt a módot bolti célokra. Amikor az <b>Áruházi mód</b> engedélyezve van, a tévé menüjének egyes elemei nem elérhetők. Egyes modelleken elérhető lehet a <b>Videóval engedélyezve</b> opció. Ha ez az opció beállításra került, a TV készülék bolti módba vált és megtörténik az előre telepített videó lejátszása.                                                                                                    |  |
|                                               |                                           | Ez a beállítás konfigurálja az indítás módjának beállításait. Rendelkezésre állnak az<br>Utolsó állapot és Készenléti üzemmód opciók.                                                                                                    |  |
| OSS                                           |                                           | Megjeleníti az Open Source Software licenc információkat.                                                                                                    |  |
| Az<br>alapé<br>rends<br>logó<br>vissz         | értelmezett<br>szerindítási<br>zaállítása | Visszaállítja az alapértelmezett rendszerindítási logót. Egy visszaigazoló üzenet jelenik<br>meg a képernyőn. Válassza az <b>Igen</b> lehetőséget, majd nyomja meg az <b>OK</b> gombot. A<br>TV-készülék típusától és funkcióitól függően előfordulhat, hogy ez az opció nem elérhető.                                                                                                    |  |

|                                                                                                    | Barátságos név<br>megváltoztatása | Ezzel a beállítással megváltoztathatja az eszköz nevét, amely a TV azonosítására<br>szolgál, amikor egy eszközt vezeték nélkül csatlakoztat a TV-hez. Az alapértelmezett<br>eszköznév visszaáll, ha az eszköznév üresen marad, vagy ha a telepítés első alkalommal<br>történik.                |
|----------------------------------------------------------------------------------------------------|-----------------------------------|----------------------------------------------------------------------------------------------------|
|                                                                                                    | Alkalmazási<br>prioritás          | Ezen opció segítségével beállíthatja az elsőbbséget a műsorszórási alkalmazások és a<br>CICAM App MMI alkalmazások között. Abban az esetben, ha a CICAM be van helyezve<br>a Tv-készülékbe, és az alkalmazások között eltérés lép fel, a prioritást a kiválasztott<br>alkalmazás típusa kapja. |
|                                                                                                    | Kézikönyvek                       | Megjeleníti az E-kézikönyvet. A TV-készülék funkcióira vonatkozó használati utasításokat az E-kézikönyv tartalmazza.                                                                                                    |
| Megjegyzés: A TV modelljétől és a kiválasztott országtól függően ezek a funkciók az első telepítés során még nem feltétlenül állnak rendelkezésre. |                                   |                                                                                                    |

Magyar - 26 -
| Jo                                        | gi menü tartalom    |                                                                                                    |  |  |
|-------------------------------------------|---------------------|----------------------------------------------------------------------------------------------------|--|--|
| Adatvédelmi<br>politikák                  |                     | Megjeleníti az adatvédelmi irányelvekkel kapcsolatos információkat.                                                                                                    |  |  |
| На                                        | sználati feltételek | Megjeleníti a TiVo Smart TV-szolgáltatás feltételeit.                                                                                                    |  |  |
| Hozzájáruló<br>nyilatkozat<br>beállítások |                     | Az itt található lehetőségek segítségével kezelheti a beleegyezési beállításokat.<br>Jelöljön ki egy funkciót, majd nyomja meg az <b>OK</b> gombot az engedélyezéshez<br>vagy letiltáshoz. A módosítások elvégzése előtt elolvashatja a képernyőn megjelenő<br>magyarázatokat minden kiemelt funkció esetében. A jobb oldali iránygomb<br>megnyomásával kiemelheti a szöveget, a <b>Program +/-</b> vagy a Fel/Le iránygombokkal<br>pedig felfelé és lefelé görgethet a teljes szöveg elolvasásához. |  |  |
| Hirdetésazonosító                         |                     | Megjeleníti a hirdetési azonosítót. A kapcsolódó lehetőséggel itt is visszaállíthatja.                                                                                                    |  |  |
| Cé                                        | ginformáció         | Megjeleníti a vállalat adatait.                                                                                                    |  |  |
| Átláthatósági<br>nyilatkozat              |                     | Megjeleníti az átláthatósági nyilatkozatot.                                                                                                    |  |  |
| Sü                                        | tik                 |                                                                                                    |  |  |
| Az összes cookie<br>megjelenítése         |                     | Megjeleníti az összes mentett cookie-t.                                                                                                    |  |  |
| Az összes cookie<br>törlése               |                     | Törli az összes mentett cookie-t.                                                                                                    |  |  |
| Ne kövesse<br>nyomon                      |                     | Az opció segítségével beállíthatja a HbbTV szolgáltatások követési viselkedését.                                                                                                    |  |  |

## A TV általános működtetése

## A csatornalista használata

A TV kiválogatja az eltárolt állomásokat a Csatornalistába. Ezt a csatornalistát szerkesztheti vagy kedvenceket állíthat be a **Csatornák** menüpontok segítségével. Élő TV-csatornák nézése közben nyomja meg az **OK** gombot a csatornalistát megnyításához, vagy lépjen a Kezdőképernyő Navigációs slideshowjára, és válassza a **Csatornalistát**. A **Szűrés** és a **Szerkesztés** lapokon lehet a felsorolt csatornákat szűrni, vagy a jelenlegi listán a csatornákat megváltoztatni. A lehetséges opciók megtekintéséhez válassza ki a keresett ablakot, majd nyomja meg az **OK** gombot.

Megjegyzés: A Mozgás a pozícióba, a Törlés és a Név szerkesztése parancsok a Csatornák-Szerkesztés menűben nem érhetők el olyan csatornák esetében, amelyeket egy M7 operátor üzemeltet.

## A Kedvencek listák kezelése

A kedvenc csatornák négy különböző listáiát hozhatia létre. Lépjen a Kezdőképernyő Navigációs slideshowjára, és válassza a Csatornalista lehetőséget a Csatornák menü megnyitásához. Válassza a Szerkesztés lapot, és a szerkesztési opciók megtekintéséhez nyomja meg az OK gombot, maid válassza az Csatorna kijelölése/Csatorna kijelölésének megszüntetése opciót. Az OK gomb megnyomásával válassza ki a kívánt csatornát a listából, míg a csatorna meg van jelölve. Több választási lehetőséget is megadhat. Az összes kijelölése/Semelyik kijelölése opcióval kiválaszthatja a listán lévő valamennyi csatornát. Ezután nyomja meg a Vissza/Visszatérés gombot, a bal vagy a jobb oldali iránygombot a Szerkesztés menüpontokhoz való visszatéréshez. Válassza a Kedvencek hozzáadása/ törlése opciót, és ismét nyomja le az OK gombot. Megielenik a kedvenc csatornákat tartalmazó listára vonatkozó opció. Állítsa On-ra a kívánt listaopciót. A kiválasztott csatorna/csatornák a listához adódik/ adódnak. Ha a kedvencek listáról törölni kíván egy vagy több csatornát, akkor kövesse ugvanezeket a lépéseket és állítsa Off-ra a kívánt listaopciót.

Használhatja a szűrő funkciót a **Csatornák** menüben, ha csatornalistában lévő csatornákat a preferenciái szerint állandóra akarja beállítani. Például, a **Filter** lap opcióit használva beállíthatja, hogy amikor a csatornalista megnyílik, a négy kedvenc listája közül melyik jelenjen meg minden alkalommal. A kiválasztott szűrőopciók a **Csatornák** menü tetején jelenik meg.

## Szülői felügyelet beállítása

A **Szülői** menüopcióban lehet megtiltani bizonyos programok, csatornák nézését és bizonyos menük használatát. Ezek a beállítások a **Beállítások> Rendszer>Szülői** menüben találhatók. A szülői felügyelet menüopcióinak a megjelenítéséhez egy PIN kódra van szükség. A megfelelő PIN kód megadása után a **Szülői** menü jelenik meg.

**Menüzár:** Ez a beállítás engedélyezi vagy megtiltja a hozzáférést az összes menühöz vagy a TV-készülék telepítési menüihez.

**Korhatárzár:** Ha ez az opció van beállítva, akkor a műsorból a tévé lekérdezi a korhatár-információt, és ha az adott korhatár nem engedélyezett, akkor a műsorhoz való hozzáférést megtiltja.

Megjegyzés: Ha az ország opció az Első telepítéskor Franciaország, Olaszország vagy Ausztria, akkor a Korhatárzár értéke alapértelmezetten 18-ra lesz állítva.

**Gyerekzár:** Ha ez az opció **Be** állásra van állítva, a tévékészülék kizárólag a távirányítóval irányítható. Ebben az esetben a TV-készüléken található vezérlőgombok nem működnek.

Vezérlés: Ez a beállítás engedélyezi vagy megtiltja a hozzáférést néhány MHEG alkalmazáshoz. A letiltott alkalmazásokat a megfelelő PIN-kód megadásával lehet elindítani.

Internet zár: Ha ez az opció Be állásra van kapcsolva, az internetalapú alkalmazások ki vannak kapcsolva. Állítsa Ki állapotra, ha az alkalmazást ismét el szeretné indítani.

PIN kód beállítása: Új PIN kód határozható meg.

Alapértelmezett CICAM PIN-kód Ez az opció szürkén jelenik meg, ha nincs behelyezve CI-modul a TVkészülék CI bemenetébe. Ezen opció segítségével módosíthatja a CI CAM alapértelmezett PIN-kódját.

TV PIN(\*): Ezen opció ki- és bekapcsolása lehetővé teszi vagy korlátozza néhány M7 szolgáltató számára a PIN kérését. Ezek a PIN kérések egy hozzáférést szabályozó mechanizmust biztosítanak a megfelelő csatornákhoz. Ha ez az opció Be állásra van állítva, akkor a PIN kérést küldő csatornákhoz a megfelelő PIN megadása nélkül nem lehet hozzáférni.

(\*) Ez a menüopció csak akkor áll rendelkezésre, ha egy M7 operátor telepítve van.

Megjegyzés: A PIN kód alapértelmezett beállítása 0000 vagy 1234. Ha a PIN kódot az Első telepítés alkalmával beállította (a rendszer a kiválasztott országtól függően kéri), akkor használja az Ön által meghatározott PIN kódot. Ha a PIN-kódot öt egymást követő alkalommal helytelenül adják meg, a PIN-kód bevitele blokkolva lesz, és 30 percig nem lehet új bevitelt végezni. A PIN-megadás blokkolását azonban feloldhatja, illetve az újbóli próbálkozások számát nullára állíthatja vissza a TV ki- és bekapcsolásával.

Előfordulhat, hogy a kiválasztott modell és/vagy ország függvényében az **Első telepítéskor** bizonyos opciók nem állnak rendelkezésre.

## Elektronikus programfüzet

A tévékészülék elektronikus műsorújság funkciójának a segítségével böngészhet a csatornákon, az aktuálisan telepített csatornákon sugárzott események között. Az adástól függ, hogy ez a funkció működik vagy sem. A műsorújság eléréséhez nyomja meg a távirányító **Guide** gombját. Használhatja a Kezdőképernyőn található **Guide** opciót is.

A műsorterv kétfajta elrendezésben áll rendelkezésre, Időrendben és Most/Következő. Ha az elrendezések között akar váltani, jelölje ki az alternatív elrendezés nevét tartalmazó lapot a képernyő felső oldalán, és nyomja meg az OK gombot.

A műsorújságban történő navigáláshoz használja az iránygombokat. Ha a képernyő felső részén lévő lapokat akarja használni, használja a **Vissza**/ **Visszatérés** gombot.

#### Időzítő ütemezés

Ebben az elrendezési opcióban a felsorolt csatornák valamennyi programja időrendben jelenik meg. Az iránygombok segítségével görgetheti a programok listáját. Az programopciók menüjének a megjelenítéséhez válasszon egy programot, majd nyomja meg az **OK** gombot.

Ha a rendelkezésre álló lapokat akarja használni, nyomja meg a **Back/Return** gombot. Válassza a **Szűrés** fület, és a szűrési opciók megtekintéséhez nyomja meg az **OK** gombot. Az elrendezés megváltoztatásához válassza a **Now/Next** menüpontot, és nyomja meg az **OK** gombot. Az előző napi és a következő napi események megjelenítéséhez használhatja az **Előző nap** és a **Következő nap** opciókat.

Válassza az **Extras** fület, és az alábbi opciók eléréséhez nyomja meg az **OK** gombot.

**Kiemelt műfaj:** Megjeleníti a **Műfaj kiválasztása** menüt. Válasszon opciót, és nyomja meg az **OK** gombot. A kiválasztott műfajhoz tartozó események kiemelten jelennek meg a műsorújságban.

Keresés a műsorújságban: Megjeleníti a keresett opciókat. Ezen opciók segítségével a kiválasztott kritériumok szerint kereshet programútmutató adatbázisában. A találati eredmények egy listán jelennek meg.

**Most:** Visszatér az idővonal aktuális időpontjához. **Zoom:** Jelölje ki és nyomja meg az **OK** gombot az időintervallum módosításához az idővonalon.

### Most/következő ütemezés

Ebben az elrendezési opcióban a felsorolt csatornáknak csak a jelenlegi és a következő programjai jelennek meg. Az iránygombok segítségével görgetheti a programok listáját.

Ha a rendelkezésre álló lapokat akarja használni, nyomja meg a **Back/Return** gombot. Válassza a **Szűrés** fület, és a szűrési opciók megtekintéséhez nyomja meg az **OK** gombot. Az elrendezés megváltoztatásához válassza a **Timeline Schedule** menüpontot, és nyomja meg az **OK** gombot.

### Esemény beállítások

Használja a navigációs gombokat egy esemény kijelöléséhez, és nyomja le az **OK** gombot az **Opciók** 

menü megjelenítéséhez. A következő opciók állnak rendelkezésre.

A csatorna kiválasztása: Ha a kiválasztott csatornát akarja nézni, ennek az opciónak a segítségével átkapcsolhat oda. A műsorújság bezárul.

**További információk:** A kiválasztott programról részletes információ jelenik meg. A lefele és a felfele mutató iránygombok segítségével görgethet a szövegben.

Időzítő egy eseményen/Időzítő törlése egy eseményről: Válassza a Set Timer on Event opciót, és nyomja meg az OK gombot. A jövőbeli programokhoz időzítőt állíthat be. Egy már beállított emlékeztető törléséhez jelölje ki az eseményt és nyomja le az OK gombot. Aztán válassza ki a Programidőzítő törlése opciót. A időzítő törlésre kerül.

Record / Delete Rec /felvétel/felv. törlése. Időzítő: Válassza ki a Felvétel opciót, és nyomja meg az OK gombot. Ha a műsor később kerül sugárzásra, akkor az Időzítők menüben a felveendő műsorok listájára kerül. Ha a kiválasztott eseményt éppen sugározzák, a felvétel azonnal elindul.

Egy már beállított felvétel törléséhez jelölje ki a programot, nyomja le az **OK** gombot, majd válassza a **Felvétel törlése** opciót. **Időzítő**. A felvétel időzítése ezzel törölve lesz.

FONTOS! Csatlakoztassa az USB háttétárat, amíg a TV ki van kapcsolva. A felvétel funkció aktiválásához be kell kapcsolnia készüléket.

**Megjegyzések:** Nem válthat át más csatornára vagy forrásra, amíg az aktuális csatornán aktív felvétel vagy időzítő fut.

Az időzítő vagy a felvételi időzítő beállítása nem lehetséges két vagy több különálló eseményhez egyazon időszakon belül.

### Teletext szolgáltatások

A belépéshez nyomja le a **Text** gombot. A vegyes mód aktiválásához nyomja meg ismét, így egyszerre láthatja a teletext oldalt és a műsort. A kilépéshez nyomja le újra a gombot. Ha elérhető, akkor a teletext oldalak szekciói színkódolást kapnak, és az egyik színes gombbal kiválaszthatók. Kövesse a képernyőn megjelenő utasításokat.

#### **Digitális Teletext**

A digitális szöveginformáció megtekintéséhez nyomja le a **Szöveg** gombot újra. Használja a színes gombokat, a kurzorokat és az **OK** gombot. A működtetés eltérő lehet a digitális teletext tartalmától függően. Kövesse a digitális teletext képernyőn megjelenő utasításokat. Amikor a **Text** gombot megnyomja, a televízió visszatér a sugárzott műsorra.

#### Szoftver frissítés

A TV alkalmas arra, hogy automatikusan megkeresse és frissítse a firmware-t a műsorszóró jelen vagy az interneten keresztül.

# Szoftverfrissítés keresése felhasználói profilon keresztül

Nyomja meg a távirányítón a **Beállítások** gombot, vagy válassza a Kezdőképernyőn a **Beállítások** lehetőséget. Jelölje ki a **Szoftverfrissítés** opciót a **Rendszer>Továbbiak** menüben, és nyomja meg az **OK** gombot. Ezután jelölje ki a **Frissítés keresése** opciót, majd nyomja meg az **OK** gombot az új szoftverfrissítés kereséséhez. A frissítési folyamathoz használt műholdat a **Szerkesztés frissítése műholdhoz** menüpontok segítségével választhatja ki, és konfigurálhatja a paramétereit.

Ha egy új frissítés jelenik meg, a készülék megkezdi a letöltést. A letöltés befejezését követően egy figyelmeztetés jelenik meg, nyomja meg az **OK** gombot a szoftver frissítés befejezéséhez és indítsa újra a TV-t.

## 3 AM keresés és frissítés üzemmód

A tévékészülék 3:00 órakor új frissítéseket fog keresni, ha az **Automatikus keresés** opció az **Engedélyezve** pozícióra van állítva, és a tévékészülék egy antennajelhez vagy az internethez van csatlakoztatva. Ha egy új szoftver kerül találásra és sikeres letöltésre, akkor ez a következő bekapcsolásnál telepítésre kerül.

Megjegyzés: Ne húzza ki a tápcsatlakozót, amíg az újraindítást jelző LED villog. Ha a tévékészülék a frissítés után nem indul újra, húzza ki a villásdugót két percre, majd dugja be újra.

Az összes frissítést automatikusan ellenőrzik. Ha a keresés manuálisan történik, és szoftvert nem találnak, akkor ez az aktuális verzió.

## Hibaelhárítás és tippek

## A TV nem kapcsol be

Bizonyosodjon meg arról, hogy a vezeték szorosan be van dugva a fali aljzatba. Nyomja meg a Bekapcsolás gombot a TV-készüléken.

## Gyenge képminőség

- · Ellenőrizze, hogy helyesen hangolta-e a TV-t
- Az alacsony jelszint zavaros képet okozhat. Ellenőrizze az antennacsatlakozásokat.
- Ellenőrizze, hogy a megfelelő csatorna frekvenciát adta meg a kézi hangolás során.

## Nincs kép

- A TV nem kap semmilyen jelet. Ellenőrizze azt is, hogy a megfelelő bemeneti forrást választotta-e ki.
- · Helyesen van-e az antenna csatlakoztatva?
- · Nincs-e megsérülve az antenna kábel?
- Megfelelő csatlakozót használt az antenna csatlakoztatására?
- Ha nem biztos ebben, kérdezze meg a készülék eladóját.

## Nincs hang

- Ellenőrizze, hogy a TV hang nincs-e elnémítva. Az ellenőrzéshez nyomja meg a Némítás gombot vagy növelje a hangerőt.
- A hang csak az egyik hangszóróból jön. A **Hang** menüben ellenőrizze a balansz beállításokat.
- A Hang menüben ellenőrizze, hogy a **Hangkimenet** opció megfelelően van-e beállítva.

## Távirányító - nem működik

- · Az elemek lemerültek. Cserélje ki az elemeket.
- Lehet hogy helytelenül helyezte be az elemeket. Olvassa el a **Helyezze az elemeket a távirányítóba** fejezetet.

## Nincs jel a beviteli forráson

- · Lehetséges, hogy nincs csatlakoztatva berendezés.
- Ellenőrizze a berendezés AV kábeleit és csatlakozását.
- Ellenőrizze, hogy a berendezés be van-e kapcsolva.

## A felvétel nem lehetséges

A műsorok rögzítéséhez Önnek még a készülék kikapcsolt állapotában rendesen csatlakoztatnia kell az USB háttértárat. A felvétel funkció aktiválásához be kell kapcsolnia készüléket. Ha nem lehetséges a feljátszás, ellenőrizze, hogy a háttértárat helyesen formázta-e és van-e rajta elegendő hely.

## Az USB túl lassú

Ha az "USB lemez írási sebessége túl lassú a felvételhez" üzenet jelenik meg a képernyőn a felvétel elindítása közben, kísérelje meg a felvétel újraindítását. Ha még mindig hibát tapasztal, lehetséges, hogy az Ön USB háttértára nem felel meg az átviteli sebességgel szemben támasztott követelményeknek. Próbáljon meg egy másik USB háttértárat használni.

## AV és HDMI jel kompatibilitás

| Forrás     | Támogatott je   | Elérhető                           |   |
|------------|-----------------|------------------------------------|---|
|            | PAL             | 0                                  |   |
|            | SECAM           |                                    | 0 |
| Oldaiso Av | NTSC4.43        |                                    | 0 |
|            | NTSC3.58        |                                    | 0 |
|            | 480i, 480p      | 60Hz                               | 0 |
|            | 576i, 576p      | 50Hz                               | 0 |
|            | 720p            | 50Hz,60Hz                          | 0 |
| номі       | 1080i 50Hz,60Hz |                                    | 0 |
|            | 1080p           | 24Hz, 25Hz,<br>30Hz, 50Hz,<br>60Hz | 0 |

<sup>(</sup>X: Nem elérhető, O: Elérhető)

Néhány esetben a TV-készüléken a jel nem jelenik meg megfelelően. A problémát az okozhatja, hogy a szabványok eltérnek a forrásberendezéstől (DVD, Settop box stb.). Ha ilyen hibát észlel, lépjen kapcsolatba a viszonteladóval és a forrás berendezés gyártójával is.

# Támogatott fájlformátumok az USB módhoz

## Videó fájlok formátuma

| Fájlkiterjesztés                                  | Videó kodek                  | Max. Felbontás és képsebesség és bitráta                                                       |  |  |  |
|---------------------------------------------------|------------------------------|------------------------------------------------------------------------------------------------|--|--|--|
| .mpg, .mpeg, .dat, .vob                           |                              |                                                                                                |  |  |  |
| .ts, .trp, .m2ts                                  | IMPEG 1/2, H.204, VC1        |                                                                                                |  |  |  |
| .avi                                              | MPEG1/2, MPEG4, H.264, MJPEG |                                                                                                |  |  |  |
| .mp4, .m4a, .m4v, .mov, .qt,<br>.3gp, .3g2, .3gpp | MPEG1/2, H.263, MPEG4, H.264 | <b>H.264:</b> 1080Px2@30fps - 50Mbps, 1080P@60fps -<br>50Mbps <b>Más:</b> 1080P@60fps - 50Mbps |  |  |  |
| .mkv                                              | MPEG 1/2, MPEG4, H.264       |                                                                                                |  |  |  |
| .flv                                              | Sorenson Sp, MPEG4, H.264    |                                                                                                |  |  |  |
| .asf, .wmv                                        | MPEG4, WMV3, VC1             |                                                                                                |  |  |  |
| .webm                                             | VP9, VP8                     |                                                                                                |  |  |  |
| .mp4, .mov, .3gpp, .3gp,<br>.ts,.trp, .tp, .mkv   | HEVC/H.265                   |                                                                                                |  |  |  |

## Képi fájlok formátuma

| Fájlkiterjesztés | Műszaki jellemzők                   | Felbontás (szélesség x<br>magasság) |  |
|------------------|-------------------------------------|-------------------------------------|--|
| ing inog         | Alapszint                           | 8192 x 8192                         |  |
| .jpg, .jpeg      | Progresszív                         | 3000 x 3000                         |  |
| hmp              | RGB 1/4/8/16/24/32 bit              |                                     |  |
| .omp             | RLE 4/8 bit                         |                                     |  |
|                  | Szürkeárnyalatos, 24/32 bit / pixel | 8192 x 8192                         |  |
| .png             | Interlace formátum                  | 1                                   |  |
|                  | Progressive                         |                                     |  |

| Audiofájl-formátumok |                       |  |
|----------------------|-----------------------|--|
| Fájlkiterjesztés     | Formátum              |  |
| .mp3                 | .mp3                  |  |
| .ac3                 | .ac3                  |  |
| .aac                 | AAC                   |  |
| .wma                 | .WMA                  |  |
| .amr                 | .AMR-NB, .AMR-WB      |  |
| .wav                 | . MPEG La, .AAC, .PCM |  |

### Feliratfájlok formátuma

| Külső feliratok  |                             |  |
|------------------|-----------------------------|--|
| Fájlkiterjesztés | Műszaki jellemzők           |  |
| .ssa             | SubStation Alpha            |  |
| .ass             | Advanced SubStation Alpha   |  |
| .srt             | Subripper                   |  |
| .sub             | Micro DVD / SubViewer       |  |
| .sub + .idx      | VOBSub                      |  |
| .txt             | Micro DVD / TMPlayer / MPL2 |  |
| .mpl             | MPL2                        |  |
| .smi             | Sami                        |  |
| .jss             | JACOSUB                     |  |
| .ttml            | TTML                        |  |
| .txt / .sub      | DVDSUBTITLE                 |  |
| .lrc             | -                           |  |

| Belső feliratok         |                       |  |
|-------------------------|-----------------------|--|
| Fájlkiterjesztés        | Műszaki jellemzők     |  |
| .mkv                    | VOBSub                |  |
| .mkv                    | ASS / SSA / TEXT      |  |
| .dat, .mpg, .mpeg, .vob | DVD felirat           |  |
| .mp4                    | DVD Filmfelirat, TEXT |  |

## Támogatott DVI felbontások

Ha a tévékészülék csatlakozójáhozDVI átalakítók (DVI, HDMI-kábel - nincs mellékelve) használatával eszközöket csatlakoztat, tanulmányozza az alábbi, felbontásról szóló információkat.

|           | 56Hz | 60Hz | 66Hz | 70Hz | 72Hz | 75Hz |
|-----------|------|------|------|------|------|------|
| 640x400   |      |      |      | х    |      |      |
| 640x480   |      | x    | x    |      | х    | х    |
| 800x600   | x    | x    |      | х    | х    | х    |
| 832x624   |      |      |      |      |      | х    |
| 1024x768  |      | х    | х    | х    | х    | х    |
| 1152x864  |      | x    |      | х    |      | х    |
| 1152x870  |      |      |      |      |      | х    |
| 1280x768  |      | x    |      |      |      | х    |
| 1360x768  |      | х    |      |      |      |      |
| 1280x960  |      | x    |      |      |      | x    |
| 1280x1024 |      | x    |      |      |      | x    |
| 1400x1050 |      | х    |      |      |      | х    |
| 1440x900  |      | x    |      |      |      | х    |
| 1600x1200 |      | x    |      |      |      |      |
| 1680x1050 |      | x    |      |      |      |      |
| 1920x1080 |      | x    |      |      |      |      |

## Csatlakozási lehetőségek

## Vezetékes kapcsolat

## Csatlakoztatás a vezetékes hálózathoz

- Az aktív szélessávú kapcsolathoz egy csatlakoztatott modemre/routerre van szüksége.
- Csatlakoztassa a tévékészüléket a modemhez/ routerhez egy Ethernet-kábel segítségével. A TVkészülék hátulján () egy LAN port található.

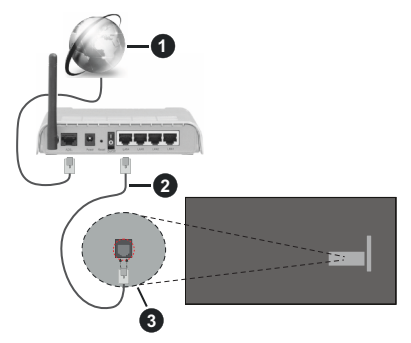

Szélessávú ISP csatlakozás

- 2 LAN (Ethernet)-kábel
- 3 LAN bemenet a TV hátulján

A vezetékes beállítások konfigurálásához olvassa el a Beállítások menüben lévő Hálózati beállítások részt.

 A TV-készülék csatlakoztatása a LAN hálózathoz a hálózat konfigurációjától függően lehetséges. Ebben az esetben a tévékészüléket egy Ethernetkábel segítségével csatlakoztassa közvetlenül a fali aljzatba.

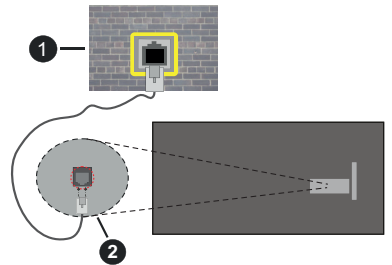

- Fali hálózati csatlakozó
- 2 LAN bemenet a TV hátulján

## Hálózati eszköz beállításainak konfigurálása

## Hálózattípus

A Hálózattípus Vezetékes eszköz, Vezeték nélküli eszköz vagy Inaktív módon állítható be, a TVkészülékkel való aktív kapcsolatnak megfelelően. Ha **Ethernet-kábelen** keresztül csatlakozik, válassza a Vezetékes eszköz opciót.

#### Internet sebesség teszt

Jelölje ki az **Internet sebesség teszt**, majd nyomja meg az **OK** gombot. A TV ellenőrizni fogja az internetcsatlakozás sávszélességét, majd megjeleníti az eredményt.

### Haladó beállítások

Jelölje ki a **Haladó beállítások** opciót, majd nyomja meg az **OK** gombot. A következő képernyőn módosíthatja a TV IP és DNS beállításait. Jelölje ki a kívánt opciót, majd nyomja meg a Bal vagy Jobb gombot az **Automatikusról Manuálisra** váltáshoz. Most megadhatja az IP és/vagy DNS értékeket. Válassza ki a vonatkozó elemet a legördülő menüből, majd adja meg az új értékeket a távirányító numerikus gombjaival. A beállítások mentéséhez válassza a **Mentés** opciót, majd nyomja meg az **OK** gombot.

## Hálózati készenléti üzemmód

Ezzel az opcióval engedélyezheti vagy letilthatja a Hálózati készenléti üzemmódot. További információkért lásd a **Hálózati készenléti üzemmód** részt.

## Vezeték nélküli kapcsolat

## Csatlakoztatás a vezeték nélküli hálózathoz

A TV nem csatlakozhat a hálózatra, ha az SSID nem látható. Ahhoz, hogy a modem SSID-ja látható legyen, meg kell változtatni az SSID beállításokat a modem szoftverén keresztül.

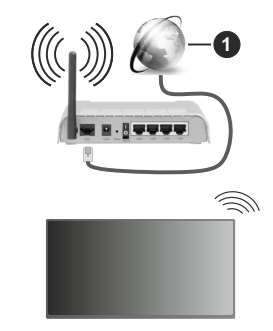

1 Szélessávú ISP csatlakozás

A vezeték nélküli-N router (IEEE 802.11a/b/g/n) szimultán 2.4 és 5 GHz sávval a sávszélesség növelését célozza meg. A gyorsabb és zökkenőmentesebb HD videó lejátszásra, fájlátvitelre és vezeték nélküli játékra optimalizálták.

- A frekvencia és a csatorna területenként változhat.
- Az átviteli sebesség függ az eszközök távolságától és közben lévő akadályoktól, az eszközök konfigurációjától, a rádió sugárzási feltételektől, a vonalon zajló forgalomtól és a használt eszközök

tulajdonságaitól. A rádió sugárzási feltételeitől, a DECT telefonoktól vagy bármilyen másWLAN 11b készüléktől függően az átvitel megszakadhat vagy szétkapcsolódhat. Az átviteli sebesség általános értékei elméletileg megfelelnek a legmagasabb vezeték nélküli standardnak. Ez azonos az aktuális adatátviteli sebességgel.

- Az a hely, ahol az átvitel a leghatékonyabb függ a használat helyétől és környezetétől.
- A TV-készülék vezeték nélküli funkciója a 802.11 a,b,g & n típusú modemeket támogatja. Erősen ajánlott az IEEE 802.11n kommunikációs protokoll alkalmazása, hogy elkerülje a problémákat a videók lejátszása során.
- Ha a közelben bármilyen más modem ugyanazzal a SSID-val rendelkezik, akkor meg kell változtatni a modem SSID-ját. Különben csatlakoztatási problémákkal kell számolni. Ha a vezeték nélküli csatlakozásban hiba lép fel, használjon vezetékes csatlakozást.

#### A vezeték nélküli eszköz beállításainak konfigurálása

A csatlakozási művelet elindításához nyissa meg a Hálózat menüt, válassza ki a Hálózattípus opciót, és állítsa be Vezeték nélküli eszközként.

Jelölje ki a Vezeték nélküli hálózatok beolvasása (Scan Wireless Networks) opciót, majd nyomja meg az OK gombot az elérhető vezeték nélküli hálózatok kereséséhez. A megtalált hálózatok listára kerülnek. Válassza ki a kívánt hálózatot a listáról, és a kapcsoláshoz nyomja meg az OK gombot. A rejtett SSID-vel rendelkező hálózatot más eszközök nem észlelik. Ha rejtett SSID-azonosítóval szeretne csatlakozni egy hálózathoz, görgessen lefelé az észlelt vezeték nélküli hálózatok listáján, jelőlje ki az Új hálózat hozzáadása lehetőséget, és nyomja meg az OK gombot. Írja be a hálózat nevét, és válassza ki a biztonsági típust a kapcsolódó csatlakozási lehetőségek segítségével.

**Megjegyzés:** Ha a modem támogatja az N módot, a beállításokban válassza az N módot.

Ha a kiválasztott hálózat jelszóval védett, a virtuális billentyűzet segítségével adja meg a megfelelő jelszót. Ez a billentyűzet a távirányító navigációs gombjainak segítségével és az **OK** gombbal használható.

Várjon amíg az IP cím megjelenik a képernyőn.

Ez azt jelenti, hogy létrejött a kapcsolat. A vezeték nélküli hálózatról való lecsatlakozáshoz jelölje ki a **Hálózattípus** opciót, majd nyomja meg a Bal vagy Jobb gombot, és állítsa **Kikapcsolt** állapotra.

Ha egy vezeték nélküli hálózathoz csatlakozott, akkor a **Kapcsolat bontása** opció jelenik meg a **Hálózat** menüben, illetve a vezeték nélküli hálózati profil is mentésre kerül, így a TV automatikusan ugyanahhoz a hálózathoz csatlakozik minden alkalommal, amikor a vezeték nélküli kapcsolatot bekapcsolja. Ahhoz, hogy bonthassa a kapcsolatot és törölhesse a mentett vezeték nélküli profilt, jelölje ki a **Kapcsolat bontása** opciót és nyomja meg az **OK** gombot.

Ha az Ön routere rendelkezik WPS-sel, akkor jelszó vagy hálózat megadása nélkül közvetlenül kapcsolódhat a routerhez. Jelölje meg **Awifi routeren nyomja meg a WPS-t** opciót és nyomja meg az **OK** gombot. Menjen a modemhez/routerhez, és nyomja meg a WPS gombot a kapcsolat létrehozásához. A készülék párosításakor a TV-készüléken megjelenik a kapcsolat megerősítése. A továbblépéshez nyomja meg az **OK** gombot. További konfigurálásra nincs szükség.

Jelölje ki az Internet sebesség teszt opciót, majd nyomja meg az OK gombot az internet csatlakozási sebességének ellenőrzéséhez. Jelölje ki a Haladó beállításokat, majd nyomja meg az OK gombot a haladó beállítások menü megnyitásához. Használja az irány és a numerikus gombokat a beállításhoz. A beállítások mentéséhez válassza a Mentés opciót, majd nyomja meg az OK gombot.

### Egyéb információk

Ha a csatlakozás létrejött, megjelenik a kapcsolat típusa **Csatlakozva** vagy **Nem csatlakoztatva** és az aktuális IP cím.

# Csatlakozás a mobil eszközhöz WLAN-on keresztül

 Ha az Ön mobil eszköze rendelkezik WLANfunkcióval, akkor ez a router segítségével csatlakoztatható a TV-készülékhez, és így az eszköz tartalma is hozzáférhetővé válik. Ehhez a mobil eszköznek rendelkeznie kell a megfelelő megosztási szoftverrel.

Az előbbi részben ismertetett lépéseket követve csatlakoztassa a tévékészüléket a routerhez.

Ezután csatlakoztassa mobilkészülékét ugyanahhoz a hálózathoz, mint a TV-t, majd aktiválja a megosztó szoftvert a mobilkészüléken. Ezután válassza ki azokat a fájlokat, amelyeket meg kíván osztani a TV-készülékkel.

Ha a csatlakozás megfelelő, akkor most a mobil eszközön a megosztott fájlok megtekinthetők a TVkészüléken az AVS (Audio és Video megosztás) segítségével.

Lépjen a Kezdőképernyő navigációs slideshow-jára, és válassza a **Források** lehetőséget. Majd jelölje ki az **Audio Video Sharing** opciót a **Források** menüben, és nyomja meg az **OK** gombot; megjelennek a hálózaton elérhető médiaszerver eszközök. Válassza ki a mobil eszközt, és a folytatáshoz nyomja le az **OK** gombot.

 Ha rendelkezésre áll, akkor letölthet egy virtuális távirányító alkalmazást a mobil eszköz alkalmazás szolgáltatójának a szerveréről. **Megjegyzés:** Ezt a funkciót néhány mobil eszköz nem támogatja.

## Hálózati készenléti üzemmód

A Hálózati készenléti üzemmód olyan szabvány, amely lehetővé teszi, hogy egy eszköz hálózati üzenettel bekapcsolódjon vagy feléledjen. Az üzenetet egy ugyanazon helyi hálózathoz, például egy okostelefonhoz csatlakoztatott távoli eszközön végrehajtott program küldi az eszközre.

Az ön TV-je WoL és WoWLAN kompatibilis. Ez a funkció az Első telepítés során kikapcsolható. E funkció engedélyezéséhez állítsa a **Hálózati készenléti üzemmód** opciót a **Hálózat** menüben **Be** értékre. Szükséges, hogy mind a készülék, ahonnan a hálózati üzenet a tv-készülékre kerül, és a TV is ugyanazon a hálózaton csatlakozzanak. A Hálózati készenléti üzemmód szolgáltatást csak az Android OS eszközök támogatják és csak a YouTube és a Netflix alkalmazásokon keresztül használható.

A funkció használatához a TV-t és a távoli eszközt legalább egyszer csatlakoztatni kell a TV bekapcsolt állapotában. Ha a tévékészülék ki van kapcsolva, a kapcsolatot helyre kell állítani, a következő alkalommal már be van kapcsolva. Ellenkező esetben ez a funkció nem lesz elérhető. Ez nem érvényes, amikor a tvkészülék készenléti üzemmódba kapcsol

A piacon található néhány eszköz teljesítménye a szoftver szerkezete miatt változhat. A Hálózati készenléti mód szolgáltatásának jobb teljesítmény érdekében történő használatához ellenőrizze, hogy készüléke rendelkezik-e a legújabb firmware verzióval.

Ha azt szeretné, hogy TV készüléke kevesebb áramot fogyasszon készenléti módban, ezt a funkciót letilthatja úgy, hogy a **Hálózati készenléti üzemmód** opcióra **Ki** értéket állít be.

#### Vezeték nélküli képernyő

A vezeték nélküli kijelző a video- és hangtartalmak lejátszásának a szabványa. Ez a funkció lehetővé teszi, hogy a TV-készüléket vezeték nélküli kijelző eszközként használja.

#### Használat mobil eszközökkel

Különböző szabványok léteznek, melyek lehetővé teszik képernyők megosztását, beleértve a grafikus, videó és hangtartalmat a mobil eszköz és a TV-készülék között.

Nyomja meg a távirányítón lévő **Source** gombot és váltson át a **Vezeték nélküli kijelző** forrásra.

A kijelzőn megjelenik egy üzenet, hogy a TV-készülék készen áll a csatlakozásra.

Nyissa meg a megosztó alkalmazást a mobil eszközön. Ezen alkalmazások elnevezései márkánként eltérőek, részletes információt a mobil eszköz használati utasításában talál. Keresse meg az eszközöket. A TV-készülék kiválasztása és csatlakoztatása után az eszköz kijelzője megjelenik a TV-készüléken.

Megjegyzés: Ez a funkció csak akkor használható, ha a mobil eszköz támogatja ezt a funkciót. Ha problémát tapasztal a kapcsolattal, ellenőrizze, hogy az Őn által használt operációs rendszer verzió támogatja-e ezt a funkciót. Inkompatibilitási problémák állhatnak fenn olyan operációs rendszer verziókkal, amelyeket a TV gyártása után adtak ki. A keresési és csatlakozási folyamatok az alkalmazott program függvényében változhatnak.

## Csatlakozási hibaelhárítás

## A vezeték nélküli hálózat nem elérhető

- Bizonyosodjon meg arról, hogy a hálózat tűzfal beállításai lehetővé teszik, hogy a TV vezeték nélküli csatlakoztatását.
- A képernyőn a Hálózat menü segítségével keresse meg újra a vezeték nélküli hálózatokat.

Ha vezeték nélküli hálózat nem működik megfelelően, akkor kísérelje meg a vezetékes hálózat használatát. Az eljárással kapcsolatos további információkért olvassa el a **Vezetékes csatlakoztatás** fejezetet.

Ha a TV-készülék nem működik a vezetékes csatlakozással, ellenőrizze a modemet (routert). Ha router nem mutat meghibásodást, ellenőrizze a modem internet csatlakozását.

#### A kapcsolat lassú

Olvassa el a vezeték nélküli modem kézikönyvében a további információkért a szolgáltatási terület, csatlakozási sebesség, jelerősség és további beállítások fejezeteket. Önnek gyorsabb kapcsolatra van szüksége a modemen keresztül.

# Megszakítások a lejátszás során, vagy lassú reakciók

Ebben az esetben megkísérelheti következőket:

Tartson legalább három méter távolságot mikrohullámú sütőktől, mobiltelefonoktól, Bluetooth-eszközöktől és más WLAN-kompatibilis eszköztől. Kísérelje meg WLAN router aktív csatornájának a megváltoztatását.

#### Internet csatlakozás nem elérhető / Audio és Video megosztás Nem működik

Ha a számítógépének vagy a modemének a MAC-címe (egyedi azonosító szám) tartósan regisztrálva van, előfordulhat, hogy a TV-készüléke nem csatlakozik az internethez. Ebben az esetben a MAC cím azonosításra kerül valahányszor csatlakozik az Internethez. Ez egy óvintézkedés a jogosulatlan hozzáférések megakadályozása ellen. Mivel a TV-készüléke saját MAC címmel rendelkezik, az Internetes szolgáltatója nem tudja érvényesíteni a TV-készüléke MAC címét. Ezért a TV-készüléke nem csatlakozik az Internethez. Lépjen kapcsolatba az Internet szolgáltatójával és kérjen információt a különböző készülékek, mint a TV készüléke, Internetes csatlakoztatásáról. Az is előfordulhat, hogy a csatlakozás nem érhető el a tűzfallal kapcsolatos problémák miatt. Ha azt gondolja, hogy ez okozza a problémát, lépjen kapcsolatba az Internet szolgáltatójával. A tűzfal okozhat csatlakoztatási és felfedezési problémákat, amikor a TV készülék Audio és Video megosztás módban van, vagy amikor a funkción keresztül böngészik.

## Érvénytelen tartomány

Győződjön meg róla, hogy már bejelentkezett a számítógépén keresztül egy érvényes felhasználói névvel/jelszóval, és mielőtt bármilyen fájlt megosztana a számítógépre telepített szerver programon keresztül, győződjön meg arról is, hogy a tartománya aktív. Amennyiben a tartomány érvénytelen, ez problémákat okozhat az Audio és Video megosztás módban történő fájl böngészés során.

# Az Audio és Video megosztás hálózat szolgáltatás használata

Az Audio Video Sharing funkció egy olyan szabványt használ, melynek célja a megtekintési folyamatok megkönnyítése a digitális elektronikában, valamint az eszközök otthoni hálózatban történő alkalmazásának kényelmesebbé tétele.

A szabvány lehetővé teszi az otthoni hálózathoz csatlakozó média szerveren tárolt fényképek, zene és videók megtekintését és lejátszását.

## 1. Szerver szoftver telepítése

Az Audio-video megosztás funkció nem használható, ha a szerverprogram nincs telepítve a számítógépen, vagy ha a szükséges médiaszerver-szoftver nincs telepítve a kapcsolódó eszközön. Készítse elő a számítógépét a megfelelő szerverprogrammal.

# 2. Csatlakoztatás a vezetékes vagy vezeték nélküli hálózathoz

Részletes konfigurálási információkért olvassa el a **Vezetékes / vezeték nélküli kapcsolat** fejezeteket.

## 3. Audio-video megosztás engedélyezése

Lépjen be a **Beállítások>Eszközök** menübe, és engedélyezze az **Audio-videomegosztás** opciót.

## 4. Megosztott média fájlok lejátszása Média böngészővel

Lépjen a Kezdőképernyő navigációs slideshowjára, és válassza a **Források** lehetőséget. Majd az iránygombok segítségével válassza az **Audio és Video megosztás** opciót a **Források** menüben, és nyomja meg az **OK** gombot. A hálózatban rendelkezésre álló médiaszerverek listára kerülnek. Válasszon ki egyet, és a folytatáshoz nyomja meg az **OK** gombot. A Médiaböngésző megjelenik a képernyőn.

A fájlok lejátszásával kapcsolatban további információért olvassa el **Média tallózó** fejezetet.

Ha hálózati probléma lép fel, húzza ki a tévékészüléket a konnektorból, majd csatlakoztassa ismét. Az Audiovideo megosztás funkció esetében az un. trükkmódszer (gyors előre-hátra tekerés) és az ugrás nem támogatott.

PC/HDD/Media Player vagy bámely más olyan eszközhöz, amely kompatibilis, a vezetékes csatlakozás használata ajánlott a lejátszás jobb minőségének biztosítása érdekében.

A LAN csatlakozással meggyorsítható a fájlok megosztása más eszközök, mint pl. a számítógép között.

Megjegyzés: Egyes számítógépeken az Audio és Video megosztás funkció esetleg nem működik, az adminisztrátor általi vagy a biztonsági beállítások miatt (mint pl. munkahelyi számítógépek).

### Alkalmazások

A tévére telepített alkalmazások a Kezdőlap menüből érhetők el. A streamingszolgáltatások alkalmazásai integrálva vannak a legjobb keresési és megtekintési élmény érdekében. Nyomja meg a távvezérlőn a **TiVo** gombot, ekkor megjelenik a Kezdőlap menü. Jelöljön ki egy alkalmazást, és az indításhoz nyomja meg az **OK** gombot.

Az **Alkalmazások kezelése** képernyővel szabályozhatja, hogy a TiVo OS mely alkalmazásokból ajánljon címeket a Kezdőlap, az Ingyenes, a TVműsorok és a Filmek képernyőkön. A kiválasztott alkalmazások a Kezdőképernyő **Saját alkalmazások** slidershow-jában jelennek meg.

Az alkalmazás kiválasztása nem befolyásolja a keresési eredményeket. A TiVo OS az összes alkalmazás eredményét megjeleníti, hogy segítsen megtalálni, amit meg szeretne nézni. Ha egy nem használt alkalmazás műsora szerepel, akkor dönthet úgy, hogy feliratkozik rá.

Megjegyzések: Bár sok alkalmazás ingyenes, egyes alkalmazások műsorainak megtekintéséhez előfizetésre, kölcsönzésre vagy vásárlásra lehet szükség. Egyes, alkalmazás függő hibákért a tartalom szolgáltató a felelős. A harmadik felek internet szolgáltatásai bármikor megváltozhatnak, félbeszakadhatnak vagy korlátozódhatnak.

### Internet böngésző

Az internetböngészőt a Kezdőképernyő **Saját** alkalmazások slidershow-jából indíthatja el.

A böngésző kezdő ablaka és az elérhető weboldalak előre meghatározott linkjeinek (ha vannak ilyenek) miniatűrjei **Gyorshívó** opciókként jelennek meg a **Gyorshívó szerkesztésével** és a **Hozzáadás a gyorshívóhoz** opciókkal.

A webböngészőben való navigációhoz használja a távirányítón lévő iránygombokat vagy a csatlakoztatott egeret. A böngésző opciók sáv megtekintéséhez húzza a kurzort az oldal tetejére. Rendelkezésre állnak a **History**, a **Tabs** és a **Bookmarks** opciók, valamint a

tallózó sáv az előző/következő és a frissítés gombbal, a cím/kereső sáv, a **Speed**, a **Dial** és a **Vewd** gombok.

Egy kívánt weboldal Gvorshavó listához való hozzáadásához húzza a kurzort az oldal tetejére, vagy nyomja meg. A böngészősáv megjelenik. Jelölje ki a Gyorshívó - III gombot, majd nyomja meg az OK gombot. Ezt követően jelölje ki a Hozzáadás a gyorshívóhoz opciót, maid nyomia meg az OK gombot. Töltse ki a Name és az Address mezőket. válassza OK gombot, majd nyomja meg az OK gombot. Előfordulhat, hogy miközben az oldalon navigál, szeretné kiegészíteni a Speed Dial listát, ehhez válassza a Vewd gombot és nyomja meg az OK gombot. Ezt követően jelölje ki a Hozzáadás a avorshívóhoz opciót az almenüben, maid nyomia meg újra az OK gombot. ANév és Cím mező automatikusan kitöltésre kerül, a látogatott oldal szerint. Jelölje ki az OK-t és nyomja meg az OK gombot a hozzáadáshoz.

A böngésző kezeléséhez használhatja a **Vewd** menü opcióit is. Ha meg akarja nézni a rendelkezésre álló oldalspecifikus és általános opciókat, válassza a **Vewd** gombot, majd nyomja meg az **OK** gombot.

A böngésző használatával többféle módon kereshet és látogathat weboldalakat.

Adja meg a weboldal (URL) címét a keresés/cím sávban, majd jelölje ki az **Enter** gombot a virtuális billentyűzeten, és nyomja meg az **OK** gombot az oldalra lépéshez.

Adja meg a kulcsszavakat a keresés/cím sávban, majd jelölje ki az **Enter** gombot a virtuális billentyűzeten, és nyomja meg az **OK** gombot a kapcsolódó weboldalak kereséséhez.

Jelöljön ki egy Gyorstárcsázási gyorsnézetet, és nyomja meg az **OK** gombot az adott weboldal megtekintéséhez.

A TV-készülék USB-s egerekkel kompatibilis. Dugja be az egeret vagy a vezeték nélküli egér adaptert a TV-készülék USB bemenetébe az egyszerűbb és gyorsabb navigációhoz.

Néhány internetes oldal flash tartalmat tartalmaz. Ezeket a böngésző nem támogatja.

A TV-készülék nem támogat semmilyen letöltési folyamatot az internetről a webböngészőn keresztül.

Előfordulhat, hogy az Interneten lévő oldalak közül nem mindegyik támogatott. A weboldaltól függően előfordulhatnak tartalommal kapcsolatos problémák. Bizonyos körülmények között előfordulhat, hogy a videó tartalmakat nem lehet lejátszani.

### HBBTV rendszer

HbbTV (Hybrid Broadcast Broadband – Kevert szélessávú sugárzású TV) egy olyan új ipari szabvány, amely egyesíti a sugárzott TV szolgáltatásokat a széles sávon továbbított szolgáltatásokkal és lehetővé teszi a felhasználó számára a kizárólagosan internetes szolgáltatások igénybe vételét, a csatlakoztatott TV-n és beltéri egységen keresztül. A HbbTV szolgáltatásai közé tartoznak a hagyományos tévécsatornák, catchup szolgáltatások, video-on-demand, elektronikus programfüzet, interaktív hirdetések, személyre szabás, szavazás, játékok, közösségi hálózatok és más multimédia alkalmazások.

A Hbb TV alkalmazások olyan csatornákon érhetők el, amelyeken a szolgáltató ezt a jelet továbbítja. A szolgáltató ezeket az alkalmazásokat "autostart"-ként jeleníti meg, mivel ezek a platformról automatikusan elindulnak. Az autostart alkalmazások általában eav kis piros gombbal ielennek meg, amely ielzi a felhasználó számára, hogy ezén a csatornán egy HbbTV alkalmazás található. Az alkalmazás oldala a piros gomb lenyomásával nyitható meg. Miután az oldal megnyílott, a felhasználó a piros gomb úiból lenvomásával térhet vissza. A felhasználó válthat a piros gomb ikon mód és az alkalmazás telies UI módia között, a piros gomb lenvomásával. Megjegyzendő, hogy a piros gomb kapcsolási módjait az alkalmazás biztosítja, és néhány alkalmazás eltérő lehet (Egyéb színes gombokat, mint például zöld, sárga, kék, más funkciókhoz is meg lehet határozni. pl. hivatkozásokhoz).

Ha a felhasználó egy másik csatornára kapcsol, miközben egy HbbTV alkalmazás aktív (vagy a piros gomb mód vagy a teljes UI mód), a következőesemény következhet be.

- · Az alkalmazás folyamatosan fut tovább.
- · Az alkalmazás leállítható.
- Az alkalmazás leállhat, és más piros gombos autostart alkalmazás indulhat el.

A HbbTV alkalmazás egyaránt vehető a széles sávról és a földi sugárzásból. A szolgáltató lehetővé teheti mindkettőt vagy egyet a közülük. Ha a platform nem rendelkezik működő szélessávú kapcsolattal, a platform az alkalmazásokat a földi sugárzáson keresztül is terjesztheti.

A piros gombos autostart alkalmazások általában más alkalmazásokra vannak belinkelve. A felhasználó válthat más alkalmazásokra a csatolt linkek segítségével. Az alkalmazások esetében biztosítani kell a kilépést. Erre általában az **Kilépés** gomb használható.

A HbbTV alkalmazásokat a távkapcsoló gombjaival lehet vezérelni. Ha a HbbTV alkalmazás fut, a távkapcsoló gombjai az alkalmazásokhoz vannak rendelve. Például a számozott csatornaválasztás nem működik az olyan teletext alkalmazáson, amelyen számok jelzik a teletext oldalakat.

HbbTV a platformról AV átviteli képességet igényel. Számos alkalmazás nyújt VOD (video on demand) és catch-up TV szolgáltatásokat. A felhasználó a lejátszás, szünet, állj, előre- és visszacsévélés gombokkal vezérelheti az AV tartalmakat. Megjegyzés: A Beállítások>Jogi>Beleegyező nyilatkozat alatt bekapcsolhatja vagy kikapcsolhatja ezt az opciót.

## Smart Center

A Smart Center egy mobil alkalmazás, mely iOS és Android platformokon fut. A mobileszközzel könnyen megtekintheti a kedvenc élő műsorait a smart TVről. Továbbá, elindíthatja a saját alkalmazásait, használhatja a saját mobileszközét távirányítóként a TV-hez és megoszthat médiafájlokat.

**Megjegyzés:** Az, hogy tudja-e használni ezen alkalmazás összes funkcióját, az a TV-készülék tulajdonságaitól függ.

#### Első Lépések

Az internet alapú funkció használatához a modemet/ routert csatlakoztatni kell az internetre.

FONTOS! Ellenőrizze, hogy a TV-készülék és a mobil eszköz ugyanahhoz a hálózathoz csatlakozzon.

A Média megosztás funkcióhoz az Audio és Video megosztás opciót engedélyezni kell (ha van). Lépjen a Kezdőképernyő navigációs slideshow-jára, és válassza a Beállítások>Eszközök menüt, majd nyomja meg az OKgombot. Jelölje ki az Audio és Video Megosztást és állítsa Engedélyezett állásra. A TV-készülék most készen áll a csatlakoztatásra a mobil eszközzel.

Telepítse a **Smart Center** alkalmazást a mobil eszközre.

Indítsa el a Smart Center alkalmazást. Ha az összes csatlakozás megfelelően van konfigurálva, akkor a TV-készülék neve megjelenik a mobil eszközön. Ha a TV-készülék neve nem jelenik meg a listában, várjon egy kicsit, majd érintse meg a **Frissítés** widgetet. Válassza ki a TV-készüléket a listáról.

### Mobil eszközök kijelzője

A főablakban találja a különböző funkciókhoz tartozó füleket.

Indítás után az alkalmazás letölti az aktuális csatornalistát a TV-készülékről.

A CSATORNÁIM: Az első négy csatorna műsorai letöltésre és megjelenítésre kerülnek a TV-készülék csatornalistájáról. A felsorolt csatornákat módosítani lehet. Nyomja le és tartsa lenyomva a csatorna miniatúrát. Megjelenik egy csatornalista és Őn kiválaszthatja a cserélni kívánt csatornát.

**TV:** Megtekintheti a tartalmat a TV-ablakon keresztül. Ebben a módban navigálhat a TV-ről letöltött csatornalistában. Az indexképekre kattintva megtekintheti a részleteket tartalmazó oldalakat.

**FELVÉTELEK:** Ebben az ablakban megtekintheti az aktív felvételeit (ha van) és emlékeztetőit. Egy elem törléséhez egyszerűen csak nyomja le a megfelelő sorban lévő törlés szimbólumot.

**EPG**(Elektronikus műsorújság): Ebben az ablakban megtekintheti a kiválasztott csatornalisták tervezett adásait. Az EPG rácsban kiválasztott csatornára

kattintva navigálhat is a csatornák között. Az EPG információk frissítése a hálózattól és a webszolgáltatás minőségétől függően időbe telhet.

**Megjegyzés:** A WEB-alapú EPG információkhoz szükség van internetkapcsolatra.

**BEÁLLÍTÁSOK:** Konfigurálja az alkalmazást az igényeinek megfelelően. Módosíthatja;

**Auto-engedélyezze FollowMeTV:** A FollowMeTV funkció (ha van) automatikusan elindul, amikor ez a beállítás be van kapcsolva. Az alapértelmezett beállítás kikapcsolt.

Automatikus TV csatlakozás: Ha be van kapcsolva, a mobil eszköz automatikusan csatlakozik az utoljára csatlakoztatott TV-készülékhez és átugorja a TV-kereső ablakot.

**TV kód megváltoztatása:** Megjeleníti az aktuálisan csatlakoztatott TV-készüléket. Lenyomhatja ezt ebben a beállításban a "TV-keresés" kijelző eléréséhez, ha egy másik TV-készüléket kíván megadni.

**Egyéni csatorna lista szerkesztése:** Ezen beállítás segítségével megjelenítheti a csatornalistáját.

Válassza ki a csatorna lista forrását Kiválaszthatja az alkalmazásban használatos csatornalista forrást. Az opciók a "TV List" és a "Custom List". Ezenkívül aktiválhatja a "Remember my choice" (Emlékezz a választásomra) opciót a kiválasztott csatornalista forrás folyamatos beállításához. Ebben az esetben, ha a kiválasztott forrás rendelkezésre áll, akkor ez kerül használatra az alkalmazásban.

Verziószám: Megjeleníti az alkalmazás aktuális verzióját.

### Részletek oldal

A részletek oldal megnyitásához érintsen meg egy műsort. A részletek oldalon részletes információkhoz juthat a kiválasztott műsorral kapcsolatban. Ezen az oldalon a "Részletek", "Cast&Crew" és "Videók" ablakok találhatók.

**RÉSZLETEK:** Ez az ablak összefoglalja és információt nyújt a kiválasztott műsorról.

**ALKOTÓK:** Megjeleníti az aktuális műsort létrehozó összes személyt.

VIDEÓK: A kiválasztott műsorral kapcsolatos Youtube videókat tartalmaz.

**Megjegyzés:** Bizonyos funkciók működéséhez szükség van internetkapcsolatra.

### FollowMe TV funkció (ha van)

Nyomja meg a kijelző jobb felső sarkában lévő **FOLLOW ME TV** widget-et a **FollowMe** funkció megjelenítésének módosításához.

Nyomja meg a lejátszás ikont a TV tartalmának a mobil eszközön való megjelenítésének elindításához. Akkor

áll rendelkezésre, ha az eszköz a router hatókörében található.

## Tükör mód

A FollowMe TV-nek ez a funkciója alapértelmezetten engedélyezve van, és lehetővé teszi egy bármilyen más kiválasztott tévéforrásból vagy médiaböngészőből származó tartalom lejátszását.

### Megjegyzések:

Csak a digitális (DVB-T/C/S) SD és HD csatornák támogatottak.

A többnyelvű audio hang támogatás és a feliratozás be/ki funkció nem funkcionális.

A lejátszási teljesítmény a csatlakozás minőségétől függően változhat.

## Media Share Page

A **Médiamegosztás** widgethez való hozzáféréshez nyomja meg a **Felfele nyilat** a kijelző jobb felső sarkában.

Ha lenyomta a Media Share widget-et, megjelenik egy ablak, melyben kiválaszthatja a TV-készülékkel megosztandó médiafájl típust.

**Megjegyzés:** Nincs minden képfájl formátum támogatva. Ez a funkció nem működik, ha az Audio és Video megosztás funkció nincs támogatva.

## Okos Távirányító Feature

Használhatja a mobil eszközt a TV-készülék távirányítójaként, ha ezt csatlakoztatta a TVkészülékhez. Ahhoz, hogy az okos távirányító összes opcióját elérje, használja a képernyő közepén található menüt.

## Voice Recognation (Hangfelismerés)

Nyomja meg a **Mikrofont** (**①**), és használja az alkalmazást, adjon a hangra vonatkozóan parancsokat, például "Hangerő fel/le!", "Program előre/vissza!".

**Megjegyzés:** Ez a funkció csak android alapú eszközökhöz áll rendelkezésre.

### Billentyűzet oldal

A billentyűzet oldalt kétféle módon nyithatja meg: a **Billentyűzet** ((P) widget lenyomásával az alkalmazás ablakban vagy automatikusan a TV-készüléktől érkező paranccsal.

### Követelmények

- 1. Smart TV
- 2. Hálózati kapcsolat
- Android vagy iOS platform alapú mobil eszköz (Android OS 4.0 vagy későbbi; IOS 12 vagy későbbi verzió)
- Smart Center app. (Android és iOS platformon alapuló online alkalmazásokat árusító boltokban)
- 5. Router modem
- FAT32 formátumú USB tárolóeszköz (szükséges az USB felvétel funkcióhoz, ha van)

#### Megjegyzések:

Android eszközökhöz normális (mdpi), nagy (hdpi) és nagyon nagy (xhdpi) kijelzőméretek támogatottak. A 3"vagy ennél kisebb kijelzővel rendelkező eszközök nem támogatottak.

iOS eszközök esetén az összes kijelzőméret támogatott.

A Smart Center alkalmazás felhasználói interfésze módosulhat az eszközre telepített verziótól függően.

## DVB működési információ

Ez a DVB vevő csak azokban az országokban alkalmas a használatra, amelyekre tervezve lett.

Annak ellenére, hogy a gyártás pillanatában ez a DVB vevő megfelel a legújabb DVB specifikációknak, nem garantáljuk a kompatibilitást a jövőbeni DVB adásokkal az adásjeleket és technológiákat érintő esetleges módosítások miatt.

Előfordulhat, hogy néhány országban bizonyos digitális TV funkciók nem állnak rendelkezésre.

Mi folyamatosan fejlesztjük a termékeinket, ezért a specifikációk előzetes értesítés nélkül változhatnak.

A kiegészítő alkatrészek vásárlásával kapcsolatos információkért, kérjük, keresse fel azt az üzletet, ahol a készüléket vásárolta.

| Съдържание                                       |
|--------------------------------------------------|
| Съдържание1                                      |
| Информация за безопасност2                       |
| Маркировки върху продукта2                       |
| Информация за околната среда3                    |
| Функции                                          |
| Режим на готовност Картина4                      |
| Известия за режима на готовност5                 |
| Бутон за управление на телевизора & работа 5     |
| Гледане на телевизия6                            |
| Поставяне на батерии в дистанционното управление |
| Свързване към електрическата мрежа 8             |
| Антенен вход8                                    |
| Уведомление за лиценз8                           |
| Информация за изхвърляне9                        |
| Спецификации 10                                  |
| Дистанционно управление 11                       |
| Връзки12                                         |
| Включване/Изключване13                           |
| Първа инсталация13                               |
| Медийно възпроизвеждане през USB 15              |
| USB запис15                                      |
| Медийно възпроизвеждане 17                       |
| CEC                                              |
| Електронно ръководство18                         |
| Позиции на менюто "Настройки" 19                 |
| Общи указания за експлоатация на телевизора28    |
| Използване на списъка с канали                   |
| Конфигуриране на родителските настройки 28       |
| Електронен справочник на програмите              |
| Телетекст услуги                                 |
| Софтуер за актуализация 30                       |
| Отстраняване на неизправности & съвети 30        |
| AV и HDMI сигнална съвместимост                  |
| Поддържан файлов формат в режим USB 32           |
| Видео файлови формати                            |
| Файлови формати за изображения 32                |
| Аудио файлови формати 32                         |
| Файлови формати за субтитри 33                   |
| Поддържана DVI резолюция                         |
| Свързване                                        |
| Свързване по кабел                               |
| Безжично свързване35                             |
| Режим на готовност в мрежа                       |
| Безжичен дисплей                                 |

| свързването                                                        |
|--------------------------------------------------------------------|
| Използване на Мрежовата услуга за споделяне на аудио видео файлове |
| Приложения 38                                                      |
| Интернет браузър 39                                                |
| HBBTV система                                                      |
| Smart Center                                                       |
| Информация за DVB функционалността                                 |

#### Информация за безопасност

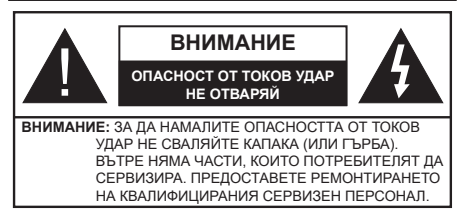

При лошо време (бури, гръмотевици) и дълги периоди без ползване (заминаване в почивка), изключете телевизора от захранването.

Щепселът на кабела се използва за изключване на телевизора от електрическата мрежа и затова той трябва да е винаги годен за употреба. Ако телевизорът не е изключен от електрическата мрежа, той все още ще консумира електроенергия във всички ситуации, дори телевизорът да е в режим на готовност или да е изключен. Забележка: Следвайте инструкциите на екрана, за да задействате съответните функции.

## ВАЖНО - Моля прочетете внимателно тези инструкции преди да инсталирате или използвате уреда

ВНИМАНИЕ: Това е предназначено за употреба от лица (включително деца), които са способни/имат опита да използват такива устройства без надзор, освен ако не са били наблюдавани или инструктирани относно употребата на устройството от лице, отговорно за тяхната безопасност.

- Използвайте този телевизор на височина наймалко от 5000 метра над надморското равнище, на сухи места и райони с умерен или тропически климат.
- Телевизорът е предназначен за домашна и подобна употреба на закрито, но може да се използва и на обществени места.
- За добра вентилация, оставете поне 5 см свободно пространство около телевизора.
- Вентилацията не бива да се прекъсва чрез поставяне на предмети като вестници, покривки, лека мебел, пердета, килими и прочие върху или блокиране на вентилационните отвори.
- Щепселът на захранващия кабел трябва да е леснодостъпен. Не поставяйте телевизора, мебели или друго върху захранващия кабел. Повреден захранващ кабел/щепсел може да предизвика пожар или да ви удари токов удар. Хващайте захранващия кабел за щепсела, не изключвайте телевизора като дърпате захранващия кабел. Никога не докосвайте захранващия кабел. Никога не докосвайте захранващия кабел. Никога не докосвайте захранващия кабел. Никога не връзел на захранващия кабел и не връзвайте с него други

кабели. Ако са повредени, сменете ги незабавно, което трябва да се извърши от квалифициран персонал.

- Не излагайте телевизора на капки и пръски от течности и не поставяйте предмети, пълни с течности, като например вази, чаши, и т.н. върху или над телевизора (например на рафтове над телевизора).
- Не излагайте телевизора на пряка слънчева светлина или не поставяйте открити пламъци, като например запалени свещи, върху горната част на или близо до телевизора.
- Не поставяйте източници на топлина, като например електрически печки, радиатори и др. близо до телевизора.
- Не поставяйте телевизора на пода или върху наклонени повърхности.
- За да избегнете опасността от задушаване, дръжте найлоновите торбички на места, труднодостъпни за бебета, деца и домашни животни.
- Внимателно прикрепете стойката към телевизора. Ако стойката се доставя с болтове, затегнете болтовете здраво, за да предпазите телевизора от падане. Не презатягайте болтовете и монтирайте правилно гумените подложки.
- Не изхвърляйте батериите в огън или заедно с опасни и запалими материали.

#### внимание

- Батериите не трябва да се излагат на прекомерна топлина, като слънчева светлина, огън и други подобни.
- прекомерното звуково налягане от слушалките може да причини загуба на слуха.

ПРЕДИ ВСИЧКО - НИКОГА не позволявайте на никого, особено на деца, да натискат или удрят екрана, да поставят предмети в дупките, слотовете или отворите на кутията.

| А Внимание  | Риск от сериозно<br>нараняване или смърт    |  |
|-------------|---------------------------------------------|--|
| А<br>Удар   | Риск от високо напрежение                   |  |
| / Поддръжка | Важни компоненти,<br>подлежащи на поддръжка |  |

## Маркировки върху продукта

Следните символи се използват върху продукта като маркер за ограничения и предпазни мерки и указания за безопасност. Всяко обяснение трябва да се вземе предвид само там, където върху продукта има съответната маркировка. Вземете тази информация предвид от съображения за сигурност.

| Г | _ |  |
|---|---|--|
| L | Г |  |
| L |   |  |
| L | _ |  |

Оборудване от клас II: Този уред е проектиран по такъв начин, че да не изисква предпазна връзка към за безопасност към електрическото заземяване.

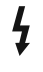

Опасен терминал на живо: Маркираният(те) извод(и) е/са опасен(и) фаза(и) при нормални условия на експлоатация.

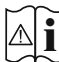

Внимание, вижте инструкциите за **употреба:** Маркираната(ите) зона(и) съдържа(т) батерии с формата на копче/ клетка, които потребителят може да заменя.

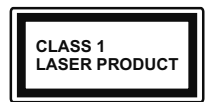

Лазерен продукт Клас 1: Този продукт съдържа лазерен източник Клас 1, който е безопасен при нормални условия на

**употреба**.

## внимание

Не гълтайте батерията, съществува опасност от химическо изгаряне

Този продукт, или включените в обема на доставката му аксесоари, могат да съдържат батерия тип таблетка/бутон. Ако батерията бъде погълната, това може да предизвика тежки вътрешни изгаряния в рамките на 2 часа и може да доведе до смърт. Пазете новите и употребяваните батерии далече от деца.

Ако отделението за батерията не се затваря добре, спрете да използвате продукта и го дръжте далече от деца.

Ако мислите, че сте погълнали батериите или сте ги поставили, където и да било в тялото си, потърсете незабавно медицинска помощ.

\_ \_ \_ \_ \_ \_ \_ \_

Телевизорът може да падне и да причини сериозни наранявания или смърт. Много наранявания, особено при децата, могат да бъдат избегнати с взимане на прости предпазни мерки, като напр.;

- ВИНАГИ използвайте шкафове или стойки или методи за монтаж. препоръчани от производителя на телевизора.
- ВИНАГИ използвайте мебели, които спокойно могат да поддържат телевизора.
- ВИНАГИ се уверете, че телевизорът не надвисва ръба на носещата мебел.
- ВИНАГИ обучавайте децата за опасностите от катеренето по мебели, за да достигнат до телевизора или контролите му.
- ВИНАГИ свързвайте маршрутни и други кабели към вашия телевизор, така че да не могат да се спъват, издърпват или хващат.
- НИКОГА не поставяйте телевизора на нестабилна основа.
- НИКОГА не поставяйте телевизора върху високи мебели (напр. шкафове или библиотеки). без да сте захванали неподвижно самите мебели и стойката на телевизора.

- НИКОГА не поставяйте телевизора върху плат или други материали. поставени между телевизора и мебелите, които служат за негова опора.
- НИКОГА не поставяйте предмети, които биха могли да изкушат децата да се катерят, като играчки и дистанционно управление, върху горната част на телевизора или мебелите, върху които е поставен телевизорът.
- Оборудването е подходящо само за монтаж на височина ≤2 m.

Ако съществуващият телевизор ше бъде запазен и преместен, трябва да се прилагат същите съображения като по-горе.

Уред, който е свързан със зашитното заземяване на сградната инсталация чрез кабелна връзка или през друг уред, имащ защитно заземяване, както и към телевизионна разпределяща система. използваща коаксиален кабел, може в някои случаи да създаде опасност от пожар. Свързването към система за телевизия следователно трябва да се осигури чрез устройство, което осигурява електрическа изолация под определен честотен диапазон (галваничен изолатор)

## ИНСТРУКЦИИ ЗА МОНТИРАНЕ НА **CTFHA**

- Прочетете инструкциите, преди да монтирате телевизора на стената.
- Комплектът за монтаж на стена не е задължителен. Можете да го закупите от местния дилър, тъй като не е включен в обема на доставка на телевизора.
- Не монтирайте телевизора на тавана или на наклонена стена.
- Използвайте специалните болтове за монтаж на стената, както и другите аксесоари.
- Затегнете здраво болтовете за монтаж на стената, за да предпазите телевизора от падане. Не презатягайте болтовете.

Фигурите и илюстрациите в това ръководство за експлоатация са само за справка и могат да се различават от действителния вид на продукта. Дизайнът и спецификациите на продукта могат да бъдат променяни без предизвестие.

#### Информация за околната среда

Този телевизор е проектиран да опазва околната среда. За да намалите консумацията на енергия, можете да изпълните следните стъпки:

Ако настроите Пестене на електроенергия позиция Средно, Максимално или Автоматично, телевизорът ще намали консумираната енергия съответно. Ако желаете да зададете подсветката на фиксирана стойност, зададена като Персонализирана, маркирайте Подсветка

(намираща се под настройката за пестене на енергия) и след това регулирайте ръчно, като използвате стрелките за посока наляво или надясно на дистанционното. Настройте в позиция Изкл. за да изключите тази настройка.

Забележка: Наличните опции за Пестене на електроенергия се различават в зависимост от избрания режим е меню Настройки>Изображение.

Настройките Пестене на електроенергия могат да бъдат открити в меню Настройки>Изображение. Отидете на началния екран и маркирайте Настройки в Навигационната въртележка и натиснете ОК за достъп до менюто Настройки. Моля имайте предвид, че някои настройки на изображението не могат да се променят.

Ако натиснете последователно десния или левия бутон, на екрана ще се появи съобщението "Екранът ще изгасне след 15 секунди.". Изберете Продължи и натиснете ОК, за да изключите екрана незабавно. Ако не натиснете нито един бутон, екранът ще се изключи след 15 секунди. Натиснете някой от бутоните на дистанционното управление или телевизора, за да включите отново телевизора.

Забележка: Опцията Изключване на екрана не е налична, ако режимът е настроен в позиция Игра.

Моля изключете телевизора или извадете щепсела от контакта, когато не го използвате. Това също така ще намали консумацията на енергия.

#### Функции

- Цветен телевизор с дистанционно управление
- Напълно интегрирана цифрова наземна/кабелна/ сателитна телевизия (DVB-T-T2/C/S2)
- HDMI входове за свързване на други устройства с HDMI конектори
- USB вход
- Система екрани менюта
- Страничен AV вход за външни устройства (като DVD плейъри, PVR, видео игри и др.)
- Стерео звукова система
- Телетекст
- Връзка за слушалки
- Автоматична система за програмиране
- Ръчна настройка
- Автоматично изключване след около осем часа.
- Таймер за изключване
- Блокировка за деца
- Автоматично изключване на звука при липса на излъчване.
- NTSC възпроизвеждане
- AVL (автоматично ограничаване на силата на звука)

- PLL (Търсене на честота)
- Режим Игра (опция)
- Функция Изключване на картината
- Записване на програма
- Изместване на времето на програма
- Пикселентност
- Етернет (LAN) за свързване към интернет и използване на услуги
- 802.11 a/b/g/n вградена WLAN поддръжка
- Споделяне на аудио видео файлове
- HbbTV

#### Висок динамичен обхват (HDR) / Hybrid Log-Gamma (HLG)

С помощта на тази функция на телевизора може да се възпроизвежда по-голям динамичен обхват на осветеност, като улавя и след това комбинира няколко различни експозиции. HDR/HLG обещава по-добро качество на картината, благодарение на по-ярки и по-реалистични акценти, по-реалистичен цвят и други подобрения. Той осигурява вида, който създателите на филма се стремят да постигнат, показвайки скритите области на тъмните сенки и слънчева светлина с пълна яснота, цвят и детайл. HDR/HLG съдържанията се поддържат чрез местни и пазарни приложения, HDMI, USB входове или чрез DVB-S излъчвания.

#### Включени аксесоари

- Дистанционно управление
- Батерии: 2 х ААА
- Инструкции за употреба
- Захранващ кабел

#### Режим на готовност Картина

Можете да използвате телевизора си като цифрова рамка за картина, като използвате функцията за картина в режим на готовност. За да направите това, следвайте стъпките по-долу.

- Задайте опцията Изображение в режим на готовност в меню Настройки> Система> Меню Още като Вкл. Тази опция е зададена по подразбиране като Изкл.
- Създайте отделна папка, наречена Изображение в режим на готовност в основната директория на USB устройството за съхранение и копирайте файловете, които искате да използвате, в тази папка и след това свържете USB устройството за съхранение към Вашия телевизор.
- Натиснете за кратко бутона за готовност на дистанционното управление, за да превключите телевизора си в режим на готовност на картината.

Обърнете внимание, че след като опцията Изображение в режим на готовност е зададена като

Вкл., Функцията на бутона в режим на готовност на дистанционното управление ще се промени. След това ще трябва да натиснете и задържите бутона, за да превключите телевизора в режим на готовност, докато телевизорът е в нормален работен режим.

Ако има повече от 1 файл с изображения в папката, всички файлове с изображения ще се показват последователно като слайдшоу. Ако необходимата папка не е създадена или в папката няма файл с изображения, на екрана ще се покаже за няколко секунди предупредително съобщение и след това ще изчезне.

В режим на готовност на изображението нивото на задно осветяване на екрана ще бъде намалено с 50% и функциите на Smart Center няма да бъдат използваеми, ако Smart Center е наличен за вашия модел телевизор.

За да превключите телевизора от режим на готовност на картината в нормален работен режим, натиснете за кратко бутона в режим на готовност на дистанционното управление.

Освен дистанционното управление можете да използвате и контролния блок на телевизора, за да превключите в режим на готовност на картината в режим на готовност и да се върнете в нормален работен режим. За да направите това, следвайте същите инструкции, описани в раздела за Контрол и работа на телевизора за превключване на телевизора в режим на готовност. Имайте предвид, че няма да можете да превключите телевизора в режим на готовност, като използвате контролния блок на телевизора, докато телевизорът е в състояние на готовност на изображението.

Забележка: Наличието на тази функция зависи от модела на телевизора и неговите функции.

Направете спрвка с раздела **Поддържани файлови** формати за USB режим sза поддържаните формати на медийните файлове..

#### Известия за режима на готовност

Ако телевизорът не получи входен сигнал (напр. от антена или HDMI източник) за 3 минути, телевизрът ще премине в режим на готовност. Когато по-късно включите телевизора, на екрана ще се появи следното съобщение: "Телевизорът автоматично преминава в режим на готовност, тъй като дълго време не излъчва сигнал." Можете да деактивирате тази функционалност, като зададете съответно опцията Таймер за липса на сигнал в менюто Настройки>Устройства.

Опцията за автоматично изключване (в менюто Настройки> Система> Още) можеше да бъде зададена на стойност между 1 и 8 часа по подразбиране. Ако тази настройка не е настроена на "Изкл." и телевизорът е бил оставен включен и не е бил използван по време на зададеното овреме, той ше премине в режим на готовност след изтичане на зададеното време. Когато покъсно включите телевизора, на екрана ше се появи следното съобщение. "Телевизорът автоматично преминава в режим на готовност. тъй като не е бил експлоатиран за дълъг период от време." Преди телевизора да премине в режим на готовност, ше се покаже диалогов прозорец. Ако не натиснете нито един бутон, телевизорът ще премине в режим на готовност след период на изчакване от около 5 минути. Можете да маркирате Да и да натиснете бутона ОК. за да превключите телевизора незабавно в режим на готовност. Ако маркирате Не и натиснете ОК. телевизорът ше остане включен. Можете също да изберете да отмените функцията за автоматично изключване от този диалогов прозорец. Маркирайте Отмяна и натиснете ОК, телевизорът ше остане включен, а функцията ще се отмени. Можете отново да активирате тази функция, като промените настройката на опцията за автоматично изключване от менюто Настройки> Система> Оше.

Бутон за управление на телевизора & работа

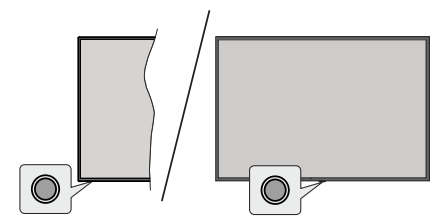

Забележка: Позицията на бутоните на дистанционното управление може да се различава в зависимост от модела.

Вашият телевизор има единичен контролен бутон. Бутонът Ви позволява са управлявате функциите Включване на режим на готовност/ Източник / Програма и Сила на звука на телевизора.

#### Работа с контролните бутони

- Натиснете бутона за управление, за да се покаже менюто с опции за функции.
- След това натиснете последователно бутона, за да преместите фокуса на желаната опция, ако е необходимо.
- Натиснете и задръжте бутона за около 2 секунди, за да активирате избраната опция. Цветът на иконата на опцията се променя, когато е активирана.
- Натиснете бутона още веднъж, за да използвате функцията или влезте в подменюто.
- За да изберете друга опция за функция, първо трябва да деактивирате последната активирана опция. Натиснете и задръжте бутона, за да го

деактивирате. Цветът на иконата на опцията се променя, когато е деактивиран бутонът.

 За да затворите менюто с функционални опции, не натискайте бутона за около 5 секунди. Менюто с функционални опции ще изчезне.

За да изключите телевизора: Натиснете контролния бутон, за да се покаже менюто с опции за функции, фокусът ще бъде в Режим на готовност. Натиснете и задръжте бутона за около 2 секунди, за да активирате тази опция. Цветът на иконата на опцията се променя, когато е активирана. След това натиснете бутона още веднъж, за да изключите телевизора.

За да включите телевизора: Натиснете контролния бутон, телевизорът ще се включи.

За промяна на силата на звука: Натиснете контролния бутон, за да се покаже менюто с функционални опции, и след това натиснете бутона последователно, за да преместите фокуса на опция Сила на звука + или Сила на звука -. Натиснете и задръжте бутона за около 2 секунди, за да активирате избраната опция. Цветът на иконата на опцията се променя, когато е активирана. След това натиснете бутона, за да увеличите или намалите силата на звука.

За смяна на канала: Натиснете контролния бутон, за да се покаже менюто с опции за функции и след това натиснете бутона последователно, за да преместите фокуса в опцията **Програма** + или Програма -. Натиснете и задъжте бутона за около 2 секунди, за да активирате избраната опция. Цветът на иконата на опцията се променя, когато е активирана. След това натиснете бутона, за да превключите към следващия или предишния канал в списъка с канали.

За да смените източника: Натиснете бутона за управление, за да се покаже менюто с опции за функции, след което натиснете последователно бутона, за да преместите фокуса към опцията Източник. Натиснете и задръжте бутона за около 2 секунди, за да активирате тази опция. Цветът на иконата на опцията се променя, когато е активирана. След това натиснете бутона още веднъж, за да изведете списъка с източници. Превъртете през наличните източници чрез натискане на бутона. Телевизорът автоматично ще превключи на маркирания източник.

Забележка: Главното меню OSD не може да се покаже на екрана чрез контролния бутон.

#### Работа с дистанционното управление

Натиснете бутона TiVo на вашето дистанционно управление, за да се покаже началният екран. Използвайте бутоните за посока и бутона **OK**, за да навигирате и настроите. Натиснете Връщане/ Назад, за да излезете от екрана на менюто.

#### Избор на вход

След като веднъж сте свързали външни системи към Вашия телевизор, можете да превключите към различни входни източници. Натиснете бутона Източник на Вашето дистанционно управление последователно за да изберете различните източници.

# Смяна на каналите и промяна на силата на звука

Можете да промените канала и да настроите силата на звука като използвате бутоните **Programme +/- и Volume +/-** на дистанционното управление.

# Нулиране и изключване чрез бутон за готовност

Натиснете и задръжте бутона за готовност, за да видите допълнителни действия за този бутон. Ще бъдат налични опции за **рестартиране, режим на готовност** (нормален режим на готовност) и **изключване** (принудителен режим на готовност). Маркирайте едно и натиснете **ОК**, за да извършите избраното действие. Ако възникне проблем, който не позволява на телевизора да премине правилно в режим на готовност, можете да използвате опцията за изключване, за да принудите телевизора да премине в режим на готовност.

Ако вашият телевизор спре да отговаря на команди и менюто за действия не може да се покаже, телевизорът ще бъде принуден да се рестартира, когато бутонът бъде натиснат за около 5 секунди. Това ще прекрати процеса.

#### Гледане на телевизия

#### 1. <u>Начало</u>

Началният екран е вашата начална точка за сърфиране. Той събира всички важни за вас телевизионни предавания и филми – популярни заглавия във всичките ви приложения за стрийминг, наскоро гледани предавания, телевизионни канали на живо и препоръчани предавания въз основа на вашите оценки и навици за гледане.

Съдържанието във всяка въртележка се променя динамично въз основа на вашето използване. Дори категориите на въртележката се актуализират, докато TiVo OS ви опознава по-добре. Например, въз основа на това, което сте гледали, може да видите въртележка от комедийни филми или здраве и фитнес един ден и въртележка с носители на Оскар няколко дни по-късно.

Натиснете бутона Source на дистанционното управление, маркирайте опцията за входен източник на телевизор и натиснете ОК, за да превключите в режим Live TV и да гледате телевизионни канали. Ако последният използван източник на входен сигнал е бил TV, можете също да използвате бутона Exit, за да превключите в режим Live TV.

#### 1.1. Въртележка на моите приложения

Въртележката Моите приложения на началния екран съдържа всички приложения, от които TiVo OS прави препоръки за телевизионни предавания и филми. Можете да изберете приложенията, които се показват тук на екрана Управление на приложения.

Когато предпочитате да търсите и преглеждате предавания в приложение, изберете приложението в тази въртележка и натиснете ОК на дистанционното управление, за да го отворите

## 1.2. Управление на екрана с приложения

Използвайте екрана за управление на приложения, за да контролирате кои приложения използва TiVo OS, за да препоръчва заглавия от екраните Home, TV Shows и Movies. Избраните от вас приложения се показват във въртележката Моите приложения на началния екран. Избраните от Вас приложения не влияят на резултатите от търсенето. TiVo OS показва резултати от всички приложения, за да ви помогне да намерите това, което искате да гледате. Когато приложение, което не използвате, има заглавието, можете да решите да се регистрирате за него.

### 2. Навигационна въртележка

Въртележката за навигация на началния екран ви дава лесен достъп до общи функции: Ръководство, Всички приложения, Източници, Списък с канали, Записи (зависи от модела), Таймери и Настройки.

### 3. Преглед на екрани

Избиране на безплатни, телевизионни предавания, филми и списък за гледане в главното меню, за да фокусирате сърфирането си върху тези типове съдържание.

#### 4. Подробности за съдържанието

Когато намерите съдържание, което ви интересува, маркирайте го и натиснете ОК на дистанционното управление, за да видите подробности за него. Можете също така да научите за актьорския състав и екипа и да видите препоръки за подобно съдържание.

### 4.1. Гледай сега

Изберете да гледате шоуто от някое от избраните от вас приложения, които имат налично шоуто. Това са приложенията, които сте активирали за препоръки на екрана за управление на приложения. Други, които имат съдържание, се показват в Още начини за гледане.

#### 4.2. Списък за гледане

Използвайте списъка за гледане, за да запазите предавания, които искате да започнете или да продължите да гледате по-късно, и любими, към които да се върнете. Това, което добавяте, помага за персонализирането на препоръките за вас.

Заглавията, които добавяте, също се показват във въртележката на списъка за наблюдение на началния екран. Плюсът се променя на показалец.

За да добавите шоу, изберете + Списък за гледане на неговия екран с подробности за съдържанието. Плюсът се променя на показалец.

За да премахнете шоу, отидете на неговия екран с подробности за съдържанието и изберете Списък за гледане. Отметката се променя на плюс.

## 4.3. <u>Оценете</u>

Кажете на TiVo OS какво мислите за телевизионно предаване или филм с "Палец нагоре" или "Палец надолу". В замяна ще получите препоръки, които по-добре отразяват това, което обичате да гледате. Отидете на екрана с подробности за съдържанието на предаване и изберете Оценка. Изберете Палец нагоре или Палец надолу. Съдържанието, което оценявате с палец надолу, повече няма да се показва в препоръките.

#### 4.4. Докладвайте съдържанието

Отидете на екрана с подробности за съдържанието на предаване и изберете флаг. Ще се покаже екран със съдържание на отчет. След като изберете предварително дефинираните причини, които ви подхождат, маркирайте Докладване и натиснете ОК. Можете също така да изберете опцията Нещо друго и да въведете причината си с помощта на виртуалната клавиатура, в случай че предварително дефинираните причини не ви устройват.

### 4.5. Преглед на всички епизоди

Изберете Епизоди на екрана с подробности за съдържанието за сериал на епизодично телевизионно шоу, за да видите неговите епизоди, подредени по сезон.

### 5. Текст (търсене):

Изберете Търсене в главното меню, за да търсите филми и телевизионни предавания във всички ваши приложения. Натиснете ОК и въведете заглавие или актьор с помощта на виртуалната клавиатура. След това маркирайте Готово и натиснете ОК, за да започнете търсенето. Показване на резултатите на екрана. Изберете желания резултат с помощта на бутоните със стрелки и натиснете **ОК**, за да се отвори.

### 6. Нужда от помощ?

Получете отговори на често срещани въпроси и се научете да изживявате максимално от TiVo OS на: https://www.tivo.com/support

# Поставяне на батерии в дистанционното управление

Дистанционното може да има винт, който фиксира капака на отделението за батерии към дистанционното управление (или това може да е в отделна торба). Отстранете винта, ако капакът е завинтен преди това. След това свалете капака на отделението за батерии, за да разкриете отделението за батерии. Поставете две батерии ААА с размер 1.5V. Уверете се, че знаците (+) и (-) съвпадат (спазвайки правилната полярност). Не използвайте едновременно стари и нови батерии. Заменяйте само със същия или еквивалентен тип. Поставете обратно капака. Закрепете капака отново с винта, ако има такъв.

На екрана ще се появи съобщение, когато батериите са изтощени и трябва да бъдат сменени. Имайте предвид, че когато батериите са изтощени, работата на дистанционното управление може да се наруши.

Батериите не трябва да се излагат на прекомерна топлина, като слънчева светлина, огън и други подобни.

#### Свързване към електрическата мрежа

ВАЖНО: Телевизорът е проектиран да работи при напрежение 220-240V AC с честота 50 Hz. След като извадите телевизора от опаковката, оставете го да достигне стайна температура, преди да го включите към електрическата мрежа.

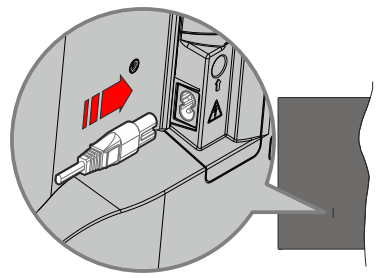

Включете единия край (щепсела с два отвора) на предоставения разглобяем захранващ кабел във входа за захранващ кабел на задната страна на телевизора, както е показано по-горе. След това включете другия край на захранващия кабел в контакта.

Бележка: Позицията на входа на захранващия кабел може да се различава в зависимост от модела.

### Антенен вход

Свържете куплунга на "антена" или "кабелна телевизия" в АНТЕННИЯ ВХОД (АNТ) или сателитния куплунг към САТЕЛИТНИЯ ВХОД (LNB) на гърба на телевизора.

#### Гръб на телевизора

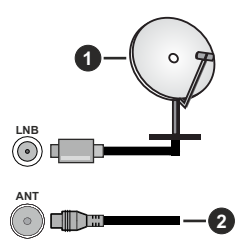

- 1. Сателит
- 2. Антена или кабел

Ако желаете да свържете устройство към телевизора, уверете се, че и то и телевизора са изключени преди да осъществите каквато и да било връзка. След приключване на свързването, можете да включите устройствата и да ги използвате.

#### Уведомление за лиценз

Термините HDMI, HDMI мултимедиен интерфейс с висока разделителна способност, търговски вид на HDMI и логата на HDMI са търговски марки или регистрирани търговски марки на HDMI Licensing Administrator, Inc.

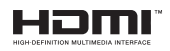

Произведен по лиценз на Dolby Laboratories. Dolby, Dolby Audio, и символът двойно-D са търговски марки на Dolby LaboratoriesLicensing Corporation.

YouTube и логото на the YouTube са запазена марка на Google Inc.

За DTS патентите вижте http://patents.dts.com. Произведен по лиценз на DTS Licensing Limited. DTS, DTS-HD, Virtual:X и логото на DTS-HD са регистрирани търговски марки или търговски марки на DTS, Inc. в Съединените щати и други държави. © 2022 DTS, Inc. ВСИЧКИ ПРАВА ЗАПАЗЕНИ.

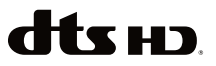

Този продукт съдържа технология, обект на определени права на интелектуалната собственост на Microsoft. Използването или разпространението на тази технология извън този продукт е забранена без съответния(те) лиценз(и) от Microsoft.

Собствениците на съдържание използват Microsoft PlayReady™ технологията за достъп до съдържание, за да зашитят интелектуалната си собственост, включително съдържание за авторското право. Това устройство използва PlayReady технология за достъп до PlayReady-защитено съдържание и/или WMDRM-защитено съдържание. Ако устройството не успее да приложи правилно ограниченията върху използването на съдържание, собствениците на съдържанието могат да изискат от Microsoft да премахне възможността на устройството да използва PlayReady-защитено съдържание. Отмяната не трябва да засяга незащитено съдържание или съдържание, защитено от други технологии за достъп до съдържание. Собствениците на съдържание могат да изискват от вас да актуализирате PlayReady за достъп до тяхното съдържание. Ако откажете да направите актуализацията, няма да получите достъп до съдържание, което изисква актуализацията.

Логото "CI Plus" е търговска марка на CI Plus LLP.

Този продукт е защитен от определени права на интелектуална собственост на Microsoft Corporation. Използването или разпространението на такива технологии извън този продукт е забранено без лиценз от Microsoft или оторизиран от Microsoft дъщерно дружество.

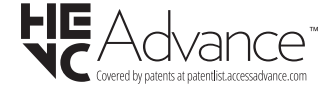

#### Информация за изхвърляне

#### [Европейски съюз]

Тези символи указват, че електрическото и електронното оборудване, както и батерията, не трябва да се изхвърлят с битовите отпадъци след приключване на експлоатационния ми живот. Продуктите трябва да се изхвърлят в специализираните събирателни пунктове за рециклиране на електрическо и електронно оборудване, и батерии съгласно местното законодателство и Директиви 2012/19/ЕС и 2013/56/ЕС.

Като изхвърляте правилно тези продукти, Вие ще помогнете за запазване на природата и ще предотвратите възможни отрицателни влияния върху околната среда и човешкото здраве, които биха възникнали при неправилно изхвърляне на тези продукти.

За повече подробна информация относно пунктовете за събиране и рециклиране на тези продукти, моля свържете се с местния офис във Вашия град, службите за изхвърляне на боклук, или магазина, откъдето той е закупен.

Могат да Ви бъдат наложени глоби за неправилно изхвърляне в зависимост от местното законодателство.

## [Бизнес потребители]

Ако искате да изхвърлите този продукт, моля, свържете се с вашия доставчик и проверете общите условия на договора за покупко-продажба.

## [Други държави извън Европейския съюз]

Тези символи са валидни само за Европейския съюз.

Свържете се с местните власти, за да научите повече за начините на изхвърляне и рециклиране.

Продуктът и опаковката трябва да се занесат в местния център за събиране на отпадъци за рециклиране.

Някои пунктове приемат продуктите безплатно.

Забележка: Знакът Рb под символа за батериите показва, че тази батерия съдържа олово.

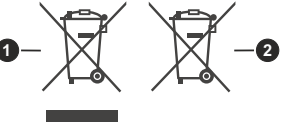

- 1. Продукти
- 2. Батерия

#### Спецификации

| Телевизионно<br>Излъчване                                    | PAL BG/I/DK/<br>SECAM BG/DK                                                                                               |
|--------------------------------------------------------------|----------------------------------------------------------------------------------------------------|
| Приемани канали                                              | VHF (BAND I/III) - UHF<br>(BAND U) - HYPERBAND                                                                            |
| Цифрово приемане                                             | Напълно интегрирана<br>цифрова наземна/<br>кабелна/сателитна<br>телевизия TV(DVB-T-C-S)<br>(DVB-T2, DVB-S2<br>съвместима) |
| Брой предварително<br>настроени канали                       | 1 000                                                                                                    |
| Индикатор на канала                                          | Екранно меню                                                                                                    |
| RF ВХОД ЗА АНТЕНА                                            | 75 Ohm (небалансирано)                                                                                                    |
| Работно напрежение                                           | 220-240V AC, 50Hz                                                                                                    |
| Аудио                                                        | DTS Virtual:X<br>DTS-HD                                                                                                   |
| Изходяща аудио<br>мощност (WRMS.) (10%<br>THD)               | 2 x 6                                                                                                    |
| Консумирана мощност<br>(W)                                   | 60W                                                                                                    |
| Консумация на енергия<br>в режим на готовност в<br>мрежа (W) | < 2                                                                                                    |
| Размери на телевизора<br>ШхДхВ (със стойката)<br>(мм)        | 168 X 728 X 467                                                                                                    |
| Размери на телевизора<br>ШхДхВ (без стойката)<br>(мм)        | 76 X 728 X 430                                                                                                    |
| Дисплей                                                      | 32"                                                                                                    |
| Работна температура и<br>влажност                            | 0°С до 40°С, 85% макс.<br>влажност                                                                                        |

## Спецификации на безжичния LAN трансмитер

| Честотни спектъри                  | Макс. изходна<br>мощност |
|------------------------------------|--------------------------|
| 2400 - 2483,5 MHz (CH1 - CH13)     | < 100 mW                 |
| 5150 - 5250 MHz (CH36 - CH48)      | < 200 mW <b>(*)</b>      |
| 5250 - 5350 MHz (CH52 - CH64)      | < 200 mW (*)             |
| 5470 - 5725 MHz (CH100 -<br>CH140) | < 200 mW (*)             |

(\*) '< 100 mW' за Украйна

#### Държавни ограничения

Безжичното LAN оборудване е предназначено за домашна и офисна употреба във всички страни от EU, Обединеното кралство и Северна Ирландия (и други страни, които следват съответната директива на EU и/или Обединеното кралство). Честотната лента 5.15 - 5.35 GHz е ограничена до операции на закрито само в страните от EC, в Обединеното кралство и Северна Ирландия (и други държави, които следват съответната директива на EC и/или Обединеното кралство). Публичното използване подлежи на общо разрешение от съответния доставчик на услуги.

| Държава         | Ограничение               |
|-----------------|---------------------------|
| Руска федерация | Само за вътрешно ползване |

Изискванията за всяка държава могат да се променят по всяко време. Препоръчително е потребителите да проверяват с местните власти текущото състояние на техните национални разпоредби и за 2,4 GHz, и за 5 GHz безжични LAN мрежи.

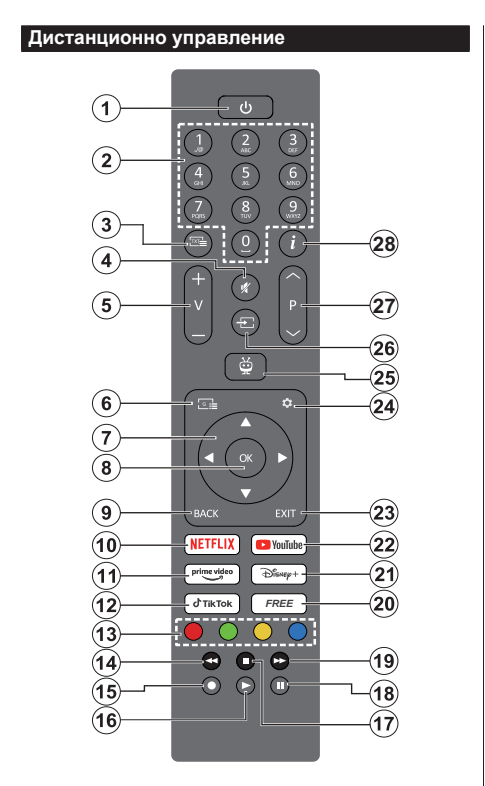

- В готовност(\*): Режим на готовност / Включване (натиснете за кратко), Нулиране / Изключване (натиснете и задръжте)
- Цифрови бутони: Превключва канала в режим на телевизия на живо, въвежда число в текстовото поле на екрана
- Текст: Показва телетекста (ако е наличен). Натиснете бутона втори път, за да насложите телетекста върху нормално излъчвана картина (смесена). Натиснете отново, за да затворите
- 4. Изключване на звука: Напълно изключва звука на телевизора
- 5. Сила на звука +/-: Увеличава/намалява силата на звука
- 6. Справочник: Показва електронния справочник за програмите
- Бутони за насочване: Навигира менютата, настройките, премества фокуса или курсора, и т.н., и показва подстраниците в режим на телевизия на живо на телетекст при натискане надясно или наляво. Следвайте инструкциите на екрана
- ОК: Потвърждава избора на потребителя, влиза в подменютата, задържа страницата (в режим на телевизия на живо-телетекст), разглежда списъка с канали (в режим на телевизия на живо)

- 9. Назад/Връщане: Връща се към предишния екран на менюто, връща се една стъпка назад, затваря отворените прозорци, отваря индексната страница (в режим телевизия на живо-телетекст). Бързо превърта между предишния и текущия канали или източници
- 10. Netflix: Стартира Netflix приложението
- **11. Prime Video:** Стартира приложението Amazon Prime Video
- 12. TikTok: Стартира приложението TikTok
- Цветни бутони: Следвайте инструкциите на екрана относно функциите на цветните бутони
- **14. Пренавиване:** Превърта назад кадрите на медията, напр. на филм
- 15. Запис: Записва програми в режим на телевизия на живо
- 16. Възпроизвеждане: Стартира възпроиз веждането на избраната медия
- 17. Стоп: Спира възпроизвеждането на медията
- Пауза: Спира на пауза медията, която работи в момента стартира запис с часово изместване в режим на телевизия на живо
- **19. Бързо Напред:** Превърта напред кадрите на медията, напр. на филм
- **20. Безплатно:** Показва безплатно съдържание от различни приложения на началния екран
- 21. Disney+ Стартира приложението Disney+
- 22. YouTube: Стартира YouTube приложение
- 23. Изход: Затваря и излиза от показаните менюта, връща се към предишния екран, излиза от всяко работещо приложение или OSD банер, затваря началния екран и превключва към последния използван източник
- 24. Настройки: Отваря менюто с настройки
- 25. TiVo: Връща ви към последното ви местопо ложение в TiVo OS от места като филм, който гледате, или екрана с настройки
- **26.** Източник: Показва наличните излъчвания и източници на съдържание
- **27. Програма +/-:** Увеличава / Намалява номера на канала в режим на телевизия на живо
- Информация: Показва информация за съдържанието на екрана, показва скрита информация (разкриване - в режим Телетекст на живо)

#### (\*) Бутон В готовност

Натиснете и задръжте бутона за готовност, за да видите допълнителни действия за този бутон. Маркирайте една от опциите за **рестартиране**, готовност (нормален режим на готовност) и **изключване** (принудителен режим на готовност) и натиснете **OK**, за да изпълните избраното действие. Ако вашият телевизор спре да отговаря на команди и менюто за действия не може да се покаже, телевизорът ще бъде принуден да се рестартира, когато бутонът бъде натиснат за около пет секунди.

Натиснете за кратко и освободете бутона, за да превключите телевизора в режим на готовност или да го включите, когато е в режим на готовност.

| Връзки               |                                                         |                                                                                                    |                                        |
|----------------------|---------------------------------------------------------|----------------------------------------------------------------------------------------------------|----------------------------------------|
| Конектор             | Тип                                                     | Кабели                                                                                                    | Устройство                             |
|                      | НDMI връзка<br>(страничен&заден)                        |                                                                                                    |                                        |
| SPDIF                | SPDIF<br>(коаксиален изход)<br>Куплунг<br>(заден)       | -∰ <b>00</b> (∰>                                                                                                | ···· · · · · · · · · · · · · · · · · · |
| Страничен<br>АV<br>О | Страничен АV<br>(Аудио/Видео)<br>куплунг<br>(страничен) |                                                                                                    |                                        |
| СЛУШАЛКИ             | Слушалки<br>куплунг<br>(страничен)                      | «]].                                                                                                    |                                        |
|                      | USB куплунг<br>(страничен)                              |                                                                                                    |                                        |
|                      | СІ<br>куплунг<br>(страничен)                            |                                                                                                    | CAM<br>module                          |
|                      | Ethernet<br>куплунг<br>(заден)                          | Сарания и Сабел Сабел Сарания и Сабел Сарания и Сарания и Сарания и Сарания и Сарания и Сарания и Сарания и Сар |                                        |

Когато използвате комплект за монтаж на стена (наличен от алтернативни производители, ако не е доставен). Ние Ви препоръчваме да включите всички Ваши кабел към гърба на телевизора преди да го монтирате на стената. Свързвайте или разкачайте СІ модула само когато телевизорът е ИЗКЛЮЧЕН. 3 a повече подробности за настройките можете да погледнете ръководството за експлоатация на модула. | Всеки USB вход на Вашия телевизор поддържа устройства с консумация до 500тА. Свързване на устройства към конекторите на вашия телевизор над 500тА до повреда на уреда. Когато свързвате оборудването с помощта на HDMI кабел към Вашия телевизор TV, за да се гарантира достатъчен имунитет срещу паразитна чес тота. трябва да се използва високочестотен (от висок клас) HDMI кабел c ферити.

 $\triangle$ 

Ако желаете да свържете устройство към телевизора, уверете се, че и то и телевизора са изключени, преди да осъществите каквато и да било връзка. След приключване на свързването, можете да включите устройствата и да ги използвате.

#### Включване/Изключване

#### За включване на телевизора

Включете захранващия кабел към източника на мощност, като напр. контакт на стена (220-240V AC, 50 Hz).

За да включите телевизора в режим "Готовност" или:

- Натиснете бутона Готовност, програма +/- или цифров бутон от дистанционното управление.
- Натиснете контролния бутон на телевизора.

#### За да изключите телевизора

- Натиснете нутона Готовност на дистанционното.
- Натиснете контролния бутон на телевизора, ще се покаже менюто с опции за функции. Фокусът ще бъде върху опцията Режим на готовност. Натиснете и задръжте бутона за около 2 секунди, за да активирате тази опция. Цветът на иконата на опцията ще се промени. След това натиснете бутона отново, телевизорът ще превключи в режим на готовност.

# За да изключите напълно телевизора, извадете захранващия кабел от мрежовия контакт.

Забележка: Когато телевизорът е включен в режим на готовност, индикаторът за режим на готовност може да мига, което показва, че функциите за Режим търсене на режим на готовност, ефирно изтегляне или таймер са активни. Светодиодът ще мига по време на включването/изключването на режима "Готовност".

#### Първа инсталация

Когато включите телевизора за първи път, ще се появи менюто "Избор на език". Моля изберете желания език и натиснете **OK**. В следващите стъпки от ръководството за инсталиране задайте предпочитанията си с помощта на бутоните за посока и бутона **OK**.

След избора на език ще бъдете попитани дали искате да промените настройките за достъпност. Маркирайте **ДА** и натиснете **ОК**, за да потвърдите промяната. Вижте раздела Съдържание на системното меню за подробна информация относно наличните опции.

Задайте предпочитанията на вашата страна на следващия екран. В зависимост от избора на **Държава** може да се наложи да въведете и потвърдите ПИН-код. Избраният ПИН код не може да бъде 0000. Трябва да го въведете, ако това се наложи на един по-късен етап за която и да е работа на менюто.

Забележка: М7(\*) типа на оператора ще бъде определен според изборите в "Език и държава", които сте направили по време на Първоначалното инсталиране.

(\*) М7 е доставчик на цифрови сателитни услуги.

Можете да активирате режим Магазин в следващата стъпка. Тази функция ще конфигурира настройките на вашия телевизор за среда в магазина и в зависимост от модела на телевизора, поддържаните от него функции може да се покажат на екрана като информационен банер или може да се възпроизведе предварително инсталираният видео файл. Тази функция е предназначена само за използване в магазина. За домашна употреба е препоръчително да се използва режим "У дома". Опцията за режим на съхранение ще бъде налична в менюто Настройки> Система> Още и предпочитанията ви за тази настройка могат да бъдат променени по -късно. Направете Вашия избор и натиснете ОК, за да продължите.

След това ще се покаже екранът за избор на режим на картина. За да може вашият телевизор да изразходва по-малко енергия и да бъде поекологичен, изберете Natural и натиснете OK, за да продължите. Можете да промените избора си по-късно, като използвате опцията Режим в менюто Настройки>Картина.

В зависимост от модела на вашия телевизор и избора на държава в този момент може да се появи меню Резюме на настройките за съгласие. С помошта на това меню можете да управлявате вашите настройки за съгласие. Маркирайте функция и натиснете ОК, за да активирате или деактивирате. Прочетете съответните обяснения, показани на екрана за всяка подчертана функция, преди да направите каквито и да било промени. Можете да натиснете бутона за посока надясно, за да маркирате текста, и да използвате бутоните за посока +/- или нагоре/ надолу, за да предвижите нагоре и надолу, за да прочетете целия текст. Ше можете да промените предпочитанията си по всяко време по-късно от менюто Настройки>Правни>Настройки за съгласие. Ако опцията Интернет връзка е деактивирана, стъпката за настройки на мрежата/ интернет ше бъде пропусната и няма да се покаже. Ако имате въпроси, оплаквания или коментари относно политиките за поверителност или тяхното прилагане, моля, свържете се по имейл на privacyrequest@xperi.com и smarttvsecurity@ vosshub.com. Маркирайте Изпращане на избори за съгласие и натиснете ОК. за да продължите.

На следващия екран трябва да приемете правилата и условията на услугата TiVo Smart TV, за да използвате свързаните услуги. Превъртете страницата, за да прочетете целия текст, като използвате бутоните Програма +/- или нагоре/ надолу. Маркирайте Приемане и натиснете ОК на дистанционното, за да потвърдите и продължите. Маркирайте Отказ и натиснете OK, за да продължите без потвърждение. След това на дисплея се показва менюто Network/Internet Settings (Мрежови/Интернет настройки). Моля, вижте раздела Свързване, за да конфигурирате мрежова връзка. Ако искате вашият телевизор да консумира по-малко енергия в режим на готовност, можете да деактивирате опцията Мрежов режим на готовност за избрания тип мрежа, като я зададете на Изкл. След приключване с настройките маркирайте Напред и натиснете бутона ОК, за да продължите. Ако типът мрежа е зададен на Безжично устройство, наличните мрежи ше бъдат изброени. Маркирайте Следвашия отново, когато сте готови, и натиснете ОК, за да продължите. Ако искате да се свържете към безжична мрежа по-късно, маркирайте Настройка по-късно и натиснете ОК.

На следващия екран можете да зададете видовете излъчване, които да се търсят, да зададете шифрованото търсене на канали и часовата зона (в зависимост от избора на държава). Допълнително можете да настроите предпочитан тип на излъчванията. Ще бъде даден приоритет на избрания тип излъчвания по време на процеса на търсене и каналите ще бъдат изброени найотгоре на списъка с канали. След като приключите маркирайте **Напред** и натиснете **ОК**, за да продължите.

#### Относно избора на типа предаване

За да включите опция за търсене за тип излъчване, маркирайте я и натиснете бутона за посока ОК, наляво или надясно. За да изключите опцията за търсене, натиснете бутона за посока ОК, наляво или надясно, след като преместите фокуса върху желаната опция за тип излъчване.

Цифрово ефирно: Ако опцията за търсене на Цифрова антена излъчвания е включена, телевизорът ще търси за цифрови ефирни излъчвания след като бъдат завършени другите първоначални настройки.

Цифрово кабелно: Ако опцията за търсене на D. Кабелни излъчвания е включена, телевизорът ще търси за цифрови кабелни излъчвания след като бъдат завършени другите първоначални настройки. Преди да започнете да търсите ще се покаже съобщение с питането дали искате да търсите кабелна мрежа. Ако изберете Да и натиснете OK можете да изберете Мрежа или да зададете стойности като Честота, Идентификатор на мрежата и Стъпка за търсене на следващия екран. Ако изберете Не и натиснете OK ще можете да виждате Началната честота, Крайната честота и Стъпка на търсене на следващия екран. След като приключите маркирайте Напред и натиснете OK, за да продължите.

Забележка: Продължителността на търсене ще се промени в зависимост от избраната стъпка на търсене. Сателит: Ако опцията за търсене на сателитни излъчвания е включена, телевизорът ще търси за цифрови сателитни излъчвания. след като бъдат завършени другите първоначални настройки. Преди да се извърши сателитното търсене. някои настройки трябва да бъдат направени. Ше се покаже меню, от което можете да изберете инсталирането на М7 оператора или стандартна инсталация. За да стартирате инсталацията на М7 оператора, задайте Тип на инсталацията като Оператор и Сателитен оператор като свързан М7 оператор. След това маркирайте опцията Предпочитано сканиране и настройте като Автоматично търсене на канали и натиснете бутона **ОК**, за да стартирате автоматичното сканиране. Ако превключвател DiSEqC се използва във вашата сателитна система, можете също да изберете версията DiSEqC за инсталиране на оператора. Тези опции могат да бъдат избрани предварително в зависимост от избора на Език и Държава, които сте направили в предишните стъпки по време на Първоначалното инсталиране. Може а бъдете подканени да изберете HD/SD или специфични за дадената държава списък с канали в зависимост от Вашия М7 операторски тип. Изберете едно и натиснете ОК, за да продължите. Изчакайте търсенето да приключи. Сега списъкът вече е инсталиран.

Докато изпълнявате инсталирането на М7 оператор, ако искате да използвате параметрите за инсталирането на сателит, които се различават от настройките по подразбиране, изберете опцията Предпочитано сканиране като Ръчно търсене на канали и натиснете бутона ОК, за да продължите. След това ще се покаже менюто Тип антена. След като изберете типа на антената и желания сателит в следващите стъпки, натиснете ОК, за да промените параметрите на сателитната Инсталиране в подменюто.

За да търсите сателитни канали, различни от M7 каналите, трябва да стартирате стандартна Инсталиране. Изберете Тип инсталиране като Стандартен и натиснете бутона ОК, за да продължите. След това ще се покаже менюто Тип антена.

Има три опции за избор на антена Можете да изберете тип антена като директен, единичен сателитен кабел или превключвател DiSEqC, като използвате бутони за посока наляво или надясно. След като изберете вашия тип антена, натиснете OK. На следващия екран натиснете OK, за да видите опциите за продължаване. На разположение са опциите Продължение, Списък с транспондери и Конфигуриране на LNB. Можете да промените настройките на транспондера и LNB, като използвате съответните опции на менюто.

- Директен: Ако имате само един приемник и само една сателитна чиния, изберете този вид антена. Натиснете **OK**, за да продължите. Изберете наличните сателити на следващия екран и натиснете **OK** за да сканирате за услуги.
- Единичен сателитен кабел: Ако имате няколко приемника и система с единичен сателитен кабел, изберете този тип антена. Натиснете OK, за да продължите. Конфигурирайте настройките като следвате инструкциите на следващия екран. Натиснете OK, за да сканирате за услуги.
- DiSEqC превключвател: Ако притежавате няколко сателитни чинии и DiSEqC превключвател, изберете този типантена. След това настройте DiSEqC версията и натиснете ОК, за да продължите. Можете да настроите до четири сателита (ако са налични) за версия v1.0 и шестнадесет сателита за версия v1.1 на следващия екран. Натиснете OK, за да сканирате първия сателит в списъка.

Аналогов: Ако опцията за търсене на Аналогови излъчвания е включена, телевизорът ще търси за аналогови излъчвания след като бъдат завършени другите първоначални настройки.

След като завършат първоначалните настройки, телевизорът ще започне да търси наличните излъчвания от избраните типове излъчвания.

Докато търсенето продължава, текущите резултати от сканирането ще се показват в долната част на екрана. Можете да натиснете бутона TiVo, Назад или Изход, за да отмените търсенето. Вече намерените канали ще се съхраняват в списъка с канали.

След като всички налични станции бъдат запаметени, ще се покаже началният екран. Можете да натиснете бутона Изход, за да гледате телевизионни канали. Можете да натиснете бутона ОК, за да покажете списъка с канали, когато гледате телевизионни канали и да редактирате списъка с канали според вашите предпочитания, като използвате опциите в раздела Редактиране.

По време на търсенето ще се появи съобщение, което ще ви попита дали искате да сортирате каналите съгласно LCN(\*). Изберете **Да** и натиснете **ОК**, за да потвърдите.

(\*) LCN е система за покални номера на каналите, която организира наличните излъчвания в съответствие с разпознаваема последователност на каналите (при наличие).

#### Забележки:

За да търсите М7 канали след Първоначалното инсталиране, трябва отново да извършите Първоначалното инсталиране. Или отидете на началния екран и влезте в менюто Настройки>Инсталиране>Автоматично сканиране на канали>Сателит. След това следвайте същите стъпки, споменати по-горе.  Не изключвайте телевизора по време на първата инсталация. Забележете, че някои опции може да не са налични, в зависимост от избора на държава.

#### Медийно възпроизвеждане през USB вход

Можете да свържете 2,5" и 3,5" инчови (HDD с външно захранване) външни харддискове или USB флаш памет към вашия телевизор, използвайки неговите USB входове.

ВАЖНО! Направете резервно копие на Вашите запаметяващи устройства преди да ги свържете към телевизора. Производителят не носи отговорност за каквито и да било повреди на файлове или загуба на данни. Някои видове USB устройства (като MP3 плейъри) или USB харддискове/мемори стик може да не са съвместими с този телевизор. Телевизорът поддържа FAT32 и NTFS формати на дискове, но записването няма да може да се извърши на NTFS дискове.

При форматиране на USB харддискове, които са с обем повече от 1TB (терабайт), можете да изпитате определени проблеми.

Изчакайте малко преди да включите и изключите, тъй като плейъра може още да чете файлове. В противен случай може да предизвикате повреда в USB плейъра и самото USB устройство. Не изключвайте Вашето устройство, докато възпроизвеждате файл.

Към USB входовете на телевизора можете да свързвате USB хъбове. В такъв случай са препоръчителни USB хъбове с външно захранване.

Препоръчително е директно да използвате USB входа(овете) на телевизора, ако искате да свържете USB хард диск.

Забележка: Когато разглеждате файлове с изображения, менюто на Медийният браузър може да покаже само 1000 файла с изображения от свързаното USB устройство.

#### USB запис

#### Записване на програма

**ВАЖНО:** Когато използвате нов USB твърд диск, се препоръчва първо да форматирате диска. За да направите това, отидете на началния екран и използвайте опцията Форматиране на диск в менюто Записи>Настройки.

За да запишете програма, първо трябва да свържете USB диска към Вашия телевизор, докато същият е изключен. След това трябва да включите телевизора, за да активирате функцията за записване.

За да използвате функцията за записване, Вашето USB устройство трябва да има 2 GB свободна памет и да е USB 2.0 съвместимо. Ако USB дискът не е съвместим, ще се появи съобщение за грешка. За записване на дълги програми, като например филми, се препоръчва използването на USB хард дискове (HDD). Записаните програми се записват на свързания USB диск. Ако желаете, можете да съхранявате/ копирате записите на компютър; въпреки това тези файлове няма до могат да се възпроизвеждат на компютъра. Можете да възпроизвеждате файловете през Вашия компютър.

Lip Sync забавяне може да се появи по време на изместването на времето. Радио запис не се поддържа. Телевизорът може да записва програми с продължителност до десет часа.

Записаните програми да разделени на дялове от 4GB.

Ако скоростта на записване на свързания USB диск не е достатчна, записът може да не се осъществи, а функцията за изместване на времето няма да е налична.

Поради тази причина за записване на HD програми е препоръчително използването на USB хард диск. Не издърпвайте USB/HDD устройството от конектора, докато записвате. Това може да повреди свързаният USB диск/хард диск.

Поддържа се разделяне на няколко дяла. Поддържат се до два различни дяла. Първият дял на USB диска се използва за функциите за USB запис. Освен това трябва да се форматира като първи дял, за може да се използва за функциите за USB запис.

Някои пакети от потока данни може да не могат да бъдат записани поради проблеми със сигнала, така че някои видео файлове могат да "замръзнат " по време на възпроизвеждане.

Бутоните Запис, Възпроизвеждане, Пауза, Дисплей (за диалог на плейлистата) не могат да се използват, когато телетекстът е включен. Ако записването се стартира от таймера, когато телетекста е включен, тогава телетекста се изключва автоматично. Следователно използването на телетекста е невъзможно, когато има текущо записване или възпроизвеждане.

Докато записвате програма във фонов режим, можете да видите началния екран, да използвате опциите на менюто с настройки, да превключите към друг източник или да използвате функциите на Media Browser, като например преглед на снимки, възпроизвеждане на видео и музикални файлове и дори възпроизвеждане на текущия запис.

#### Запис с изместване на времето

Натиснете бутона **Пауза/Възпроизвеждане** докато гледате предаване, за да активирате режим "Изместване на времето". В режим на изместване на времето програмата е спряна, като едновременно с това се записва на свързания USB диск.

Натиснете отново бутона **Пауза/Възпроизвеждане** за да стартирате спряната програма оттам, откъдето е била спряна. Натиснете бутона **"Стоп"**, **за да** спрете записа с изместване на времето и да се върнете към предаването на живо.

Изместване на времето не може да се използва, докато сте в режим "Радио".

Можете да използвате функцията "Бързо изместване на времето" след възстановяване на опцията "Нормално възпроизвеждане или възпроизвеждане бързо напред".

#### Текущ запис

Натиснете бутона **Запис** за да стартирате записването на събитие веднага, докато гледате програма. Натиснете бутона **Стоп** за да спрете и запазите моменталния запис.

По време на режим Запис не можете да превключвате програмите. По време на запис на програма или при изместване на времето на екрана ще се появи предупредително съобщение, ако скоростта на USB устройството е незадоволителна.

#### Възпроизвеждане на записани програми

Изберете Записи от началния екран. Изберете запис от списъка (ако преди това е записан). Натиснете бутона **ОК, за да** видите меню **Опции.** Изберете опция, след което натиснете бутона ОК. Забележка: Прегледът на началния екран и менюто с настройки няма да са налични по време на възпроизвеждане.

Натиснете бутона **Стоп**, за да спрете възпроизвеждането и да се върнете в **Записи**.

#### Бавно напред

Ако натиснете бутона Пауза/Възпроизвеждане, докато гледате записани програми, ще бъде налична функцията за бавно превъртане напред. Можете да използвате бутона **Бързо напред**за бавно превъртане напред. Последващото натискане на бутона **Бързо напред** ще промени скоростта на бавното превъртане напред.

#### Настройки на записа

Можете да конфигурирате и Вашите предпочитания за запис, използвайки раздел **Настройки** в менюто **Записи**. Маркирайте раздела Настройки, като използвате бутона наляво или надясно и натиснете ОК. След това изберете желания елемент от подменюто и го задайте с помощта на бутона наляво или надясно.

Ранен старт: Използвайки тази настройка можете да настроите началното време на таймера за запис.

**Късен край:** Използвайки тази настройка можете да настроите крайното време на таймера за запис.

Макс. преместване на времето: Тази настройка Ви позволява да зададете максималната продължителност за запис с изместване на времето. Наличните опции са приблизителни и действителното време за запис може да се промени на практика в зависимост от излъчването. Стойностите на запазеното и свободното пространство за съхранение ще се променят в зависимост от тази настройка. Уверете се, че имате достатъчно свободно пространство, в противен случай може да не е възможно незабавно записване.

Автоматично съкращаване: Можете да настроите типа на отхвърляне като Без, Найстар, Най-дълъг или Най-къс. Ако не е настроено на Без, можете да настроите опцията като Включена или Изключена. Тези опции определят предпочитанията за изтриване на записите, за да се получи повече място за съхранение на текущите записи.

Информация за хард диска: Можете да видите подробна информация за USB запаметяващото устройство, което е свързано към Вашия телевизор. Маркирайте и натиснете OK, за да видите и натиснете Назад/връщане, за да затворите.

Форматиране на диск: Ако желаете да изтриете всички файлове от свързаното USB запаметяващо устройство и да конвертирате формата на устройството към FAT32, можете да използвате тази опция. Натиснете бутона OK, докато опцията Форматиране на диска е маркирана. Ще се появи меню на екрана, което изисква въвеждането на ПИН код(\*). След като въведете ПИН кода, ще се появи съобщение за потвърждение. Изберете Да и натиснете OK, за да стартирате форматирането на USB диска. Изберете Не и натиснете OK, за да отмените.

(\*) ПИН кодът по подразбиране е настроен на 0000 или 1234. Ако сте настроили ПИН код (изисква се в зависимост от избраната държава) по време на Първоначалното инсталиране, използвайте въедения от вас ПИН код.

ВАЖНО: Форматирането на USB диска ще изтрие ВСИЧКИ данни на него и файловата му система ще бъде променена към FAT32. В повечето случаи грешките при работа ще бъдат коригирани след форматирането, но ще загубите ВСИЧКИТЕ си данни.

Ако на екрана се появи съобщение "Скоростта на запис на USB диска е твърде ниска за запис" при започване на запис, рестартирайте записа. Ако все още се появява същата грешка, възможно е USB диска да не отговаря на съответните изисквания. Свържете друг USB диск.

#### Медийно възпроизвеждане

Можете да възпроизвеждате файлове с музика, филми и снимки, записани на USB диск, като го свържете към Вашия телевизор. Свържете USB диска към някой от USB входовете, разположени отстрани на телевизора.

След като свържете USB устройство за съхранение към вашия телевизор, на екрана ще се покаже съобщение, че USB устройството е свързано.

Можете да получите достъп до съдържанието на свързаното USB устройство от менюто Източници на началния екран. Можете също да натиснете бутона Източник на дистанционното управление и след това да изберете USB устройството за съхранение от списъка с източници.

Можете да зададете предпочитанията на медийния браузър, като използвате менюто Настройки. До меню Настройки може да се стигне през информационната лента, която се показва в долната част на екран, когато по време на възпроизвеждане на видео или аудио файл или се показва файл с изображение. Натиснете бутона Информация, ако информационната лента е изчезнала, маркирайте символа на зъбното колело, разположено от дясната страна на информационната лента и натиснете ОК. Настройките на картината, настройките на звука. настройките на браузъра за медии и менютата Опции може да са налични в зависимост от типа на медийния файл и модела на вашия телевизор и неговите функции. Съдържанието на тези менюта може също да се различава в зависимост от типа на отворения в момента медиен файл. Само меню Настройки на звука ще е налично по време на възпроизвеждане на аудио файловете.

| Цикличен/Разбъркан режим на възпроизвеждане               |                                                                                                    |
|-----------------------------------------------------------|----------------------------------------------------------------------------------------------------|
| Стартирайте възпроизвеждането и<br>активирайте            | Всички файлове от<br>списъка ще бъдат<br>възпроизведени<br>последователно в<br>оригиналния ред             |
| Стартирайте възпроизвеждането и<br>активирайте <u>(</u> ) | Същият файл ще<br>бъде възпроизвеждан<br>отново (повторение)                                               |
| Стартирайте възпроизвеждането и<br>активирайте            | Всички файлове от<br>списъка ще бъдат<br>възпроизведени<br>последователно в<br>случаен ред                 |
| Стартирайте възпроизвеждането и<br>активирайте 💽          | Всички файлове от<br>списъка ще бъдат<br>възпроизведени<br>последователно<br>отново в същия<br>случаен ред |

За да използвате функциите в информационната лента, маркирайте символа на функцията и натиснете **ОК**. За да промените състоянието на функция, маркирайте символа на функцията и натиснете **ОК** толкова пъти, колкото е необходимо. Ако символът е означен с червен кръст, това означава, че той е деактивиран.

#### Потребителско лого при включване

Можете да персонализирате вашия телевизор и да виждате вашата любима снимка или изображение на екрана на всеки път, когато телевизорът се включва.. За да направите това, копирайте файла с любимата си снимка на USB диск и го отворете от меню "Медиен браузър". Изберете USB вход от менюто Източници на началния екран и натиснете ОК. След като изберете желаната снимка, маркирайте я и натиснете ОК. за да я видите на цял екран. Натиснете бутона Информация, маркирайте символа на зъбното колело на информационната лента и натиснете ОК. Изберете Опции и натиснете ОК, за да отмените. Ще бъде налична опцията Задаване на лого за зареждане. Маркирайте и натиснете ОК, за да изберете изображението като начално лого. Ше се появи екран се появява съобщение за потвърждение. Изберете ДА и натиснете ОК отново. Ако изображението е подходящо(\*), ще го видите на екрана по време на следвашото включване на телевизора.

Забележка: Можете да използвате опцията Възстановяване на логото за зареждане по подразбиране в менюто Настройки>Система>Още, за да възстановите погото за стартиране по подразбиране. Ако извършите инсталация за първи път, логото за зареждане също ще бъде възстановено по подразбиране.

(\*) Изображенията трябва да са във формат на JPEG файлове. Поддържат се файлове с размер не по-голям от 4MB. FollowMe TV

С мобилното си устройство можете да излъчвате текущото предаване от вашия смарт телевизор, използвайки функцията **FollowMe TV**. Инсталирайте подходящото прилжение Smart Center на вашето мобилно устройство. Стартирайте приложението.

За повече информация за използването на тази функция вижте инструкциите за използваното от вас приложение.

Забележка: В зависимост от модела телевизорът Ви може да не поддържа тази функция. Приложението не е съвместимо с всички мобилни устройства. UHD (4K, Ultra HD) канали не се поддържат и двете устройства трябва да са свързани към една и съща мрежа.

#### CEC

Тази функция ви позволява да управлявате СЕС-включени устройства, свързани чрез HDMI портовете, използвайки дистанционното управление на телевизора.

СЕС опцията е меню Настройки>Устройства първо трябва да се настрои като Разрешена. Натиснете бутона Source и изберете HDMI входа към свързаното СЕС устройство от менюто Списък на източниците. Когато бъде свързано ново СЕС устройство, то ще бъде изброено в менюто за източниците със своето име, вместо името на HDMI входа, към който е свързано (напр. DVD плейър, Рекордер 1 и т.н.).

Дистанционното управление на телевизора автоматично ще може да изпълнява главните функции след избиране на свързания HDMI източник. За да прекратите тази операция и да можете отново да управлявате телевизора от дистанционното управление, натиснете и задръжте за 3 секунди бутона "0-Zero" от дистанционното управление.

Можете да деактивирате функцията СЕС, настройвайки съответната опция в меню Настройки>Устройства.

Телевизорът поддържа ARC (Audio Return Channel). Тази функция е аудио връзка, която цели да замени други кабели между телевизора и аудио системата (A/V приемник или система от високоговорители).

Когато ARC е активен, телевизорът ще заглуши останалите си аудио изходи, с изключение на жака за слушалки, и бутоните за контрол на силата на звука са насочени към свързано аудио устройство. За да активирате ARC, задайте опцията Изход на звука в менюто Настройки> Звук като HDMI ARC.

Забележка: ARC се поддържа само през HDMI2 входа.

#### Управление на аудио система

Позволява използването на Аудио Усилватели/ Ресивър с телевизора. Силата на звука може да се управлява с помощта на дистанционното управление на телевизора. За да активирате тази функция, настройте опцията Изход за звук в меню Настройки>Звук като HDMI ARC. Когато е избрана опцията HDMI ARC, опцията СЕС ще бъде зададена автоматично като Активирана, ако вече не е зададена. Високоговорителите на телевизора ще бъдат заглушени и звукът от източника, който гледате в момента ще се подаде към свързаната аудио система.

Забележка: Аудио устройството трябва да поддържа функцията за аудио управление на системата.

#### Електронно ръководство

Можете да откриете инструкции за функциите на Вашия телевизор в електронното ръководство. За да получите достъп до електронното ръковод-

ство, влезте в менюто НастройкиСистема>Още, изберете Ръководства и натиснете ОК. За бърз достъп натиснете бутона Настройки и след това бутона Информация.

С помощта на бутоните за посоката изберете желаната категория. Всяка категория включва различни теми. Изберете тема и натиснете бутона **ОК**, за да прочетете инструкциите.

За да затворите екрана на E-Manual, натиснете бутона Exit или TiVo.

Забележка: В зависимост от модела телевизорът Ви може да не поддържа тази функция. Съдържанието на електронното ръководство може да се различава в зависимост от модела.

## Позиции на менюто "Настройки"

## Съдържание на менюто на устройствата

| CEC                                    | С тази настройка можете изцяло да включите или изключите CEC функционалността.<br>Натиснете бутон Наляво или Надясно, за да включите или изключите функцията.                                                                                                    |
|----------------------------------------|----------------------------------------------------------------------------------------------------|
| СЕС Автом.<br>Захранване вкл.          | Тази функция позволява на свързаното HDMI-CEC съвместимо устройство да<br>включва телевизора и автоматично да го превключва към входния източник.<br>Натиснете бутон <b>Наляво</b> или <b>Надясно</b> , за да включите или изключите функцията.                                |
| Виртуално<br>дистанционно              | Разрешава или забранява "Режима на виртуално дистанционно управление".                                                                                                    |
| Споделяне на<br>аудио видео<br>файлове | Тази функция Ви позволява да споделяте файловете, записани на Вашия смартфон<br>или таблет и ако съответния софтуер е инсталиран, можете да споделяте/<br>възпроизвеждате снимки на Вашия телевизор. Вижте инструкциите на Вашия<br>софтуер за споделяне за повече информация. |
| Таймер за<br>отсъствие на<br>сигнал    | Ако телевизорът не получи входен сигнал (напр. от антена или HDMI източник)<br>в рамките на 3 минути, телевизорът ще премине в режим на готовност. Можете<br>да активирате или деактивирате тази функционалност, като зададете съответно<br>тази опция.                        |

| Cı                            | Съдържание на меню Изображение |              |                                                                                                    |
|-------------------------------|--------------------------------|--------------|----------------------------------------------------------------------------------------------------|
| Режим                         |                                |              | Можете да промените режим "Изображение" според предпочитанията си.<br>Режима на изображението може да се настрои към една от следните опции:<br>Кино, Игра (опция), Спорт, Динамично и Естествено.                                                                                                    |
|                               | Контраст                       |              | Настройва стойностите за светло и тъмно на екрана.                                                                                                    |
|                               | Яркост                         |              | Настройва стойностите за яркост на екрана.                                                                                                    |
|                               | Острота                        |              | Настройва остротата на обектите, изобразявани на екрана.                                                                                                    |
|                               | Цвят                           |              | Настройва стойността за цвят, настройва цветовете.                                                                                                    |
| Пестене на енергия            |                                | ргия         | За настройване на Пестене на енергия в позиция Специална стойност,<br>Минимално, Максимално, Автоматично, Екран, Изключване на картината<br>или Изключено.<br>Забележка: Наличните опции може да се различават в зависимост от избрания режим.                                                                                                    |
|                               | Светлина                       |              | Тази настройка контролира нивото на задната подсветка. Функцията за подсветка ще бъде неактивна, ако енергоспестяването е настроено на опция, различна от персонализирана.                                                                                                    |
| Ma                            | Мащаб. Картина                 |              | Настройва желания формат за размер на изображението.                                                                                                    |
|                               | Изместване<br>изображени       | е на<br>ието | Тази опция може да е налична в зависимост от настройката за увеличаване на<br>изображението. Маркирайте и натиснете ОК, след това използвайте бутоните<br>за посока, за да превключите изображението нагоре или надолу.                                                                                                    |
| Pixellence Demo (по<br>избор) |                                | о (по        | Функцията "Pixellence" оптимизира видео настройките на телевизора и помага<br>за постигане на по-добро качество на изображението. Натиснете ОК, за<br>да стартирате демо режимът "Pixellence", за да се насладите на Pixellence<br>качество. Натиснете отново бутона <b>ОК</b> , за да отмените. Ако опцията " <b>Режим</b> "<br>е настроена на <b>Игра</b> , тази опция няма да е налична. |
| Разширени настройки           |                                | тройки       |                                                                                                    |
|                               | Динамичен                      | контраст     | Можете да промените пропорцията на динамичния контраст в желаната от Вас стойност.                                                                                                    |
|                               | Температура на<br>цвета        |              | Настройва желаната стойност за температура на цвета. Налични са опциите Свежа, Нормална, Специална стойност.                                                                                                    |
|                               | Бяла то                        | чка          | Ако опцията Температура на цвета е в позиция Специална стойност, тази настройка ще бъде налична. Увеличете "топлината" или "студенината" на изображението, като натискате бутоните Наляво или Надясно.                                                                                                    |

| Blue Stretch                                              | Функция за подобряване на белия цвят, която прави белия цвят по-студен, за да се постигне по-ярко изображение. Настройте на Вкл. за активиране.                                                                                                    |
|-----------------------------------------------------------|----------------------------------------------------------------------------------------------------|
| Micro Dimming                                             | Налични са опциите за Ниско, Средно, Високо и Изключено. Докато<br>функцията Micro Dimming е активна, тя ще подобри локално контраста за<br>всяка определена зона.                                                                                                    |
| Намаляване на шума<br>(NR)                                | Налични са опциите за <b>Ниско</b> , Средно, <b>Високо</b> и <b>Изключено</b> . Ако сигналът е слаб и картината е шумна, използвайте Намаляване на Шума за да намалите количеството шум.                                                                                                    |
| Режим "Филм"                                              | Филмите се записват при различен брой кадри за секунда като нормални<br>телевизионни програми. Задайте Автоматично, когато гледате филми, за да<br>видите ясно сцените с ускорено движение.                                                                                                    |
| Цветове на<br>индивидуализацията                          | Нюанса на кожата може да се регулира между -5 и 5.                                                                                                    |
| Превключване на<br>цветове (Colour<br>Shift)              | Настройва желания цветови тон.                                                                                                    |
| Цветен тунер                                              | Отваря настройките за цветен тунер. Задайте Цветния тунер като активиран, за да регулирате ръчно стойностите на нюанса, цвета и яркостта.                                                                                                    |
| Гамут картиране<br>(Gamut Mapping)                        | Можете да използвате тази опция за настройване на диапазона на цветове-<br>те на екрана на Вашия телевизор. Когато е зададена стойност <b>Включено</b> ,<br>цветовете се задават в зависимост от източника на сигнал. Ако е изключена,<br>максималният капацитет на цветовете на телевизора се използва по пред-<br>назначение (препоръчителна опция)                                           |
|                                                           | Забележка: Тази опция може да не е налична в зависимост от модела на телевизора и<br>неговите функции.                                                                                                    |
| HDMI пълна гама                                           | Докато избирате HDMI източник, тази функция ще бъде видима. Можете<br>да използвате тази функция, за да усилите черния цвят в изображението.                                                                                                    |
| 11-точкова корекция<br>на баланса на<br>бялото (по избор) | Функцията за баланс на бялото калибрира цветовата температура на<br>телевизора в подробни нива на сивото. Чрез визуално или измерване<br>може да се подобри равномерността на сивата скала. Регулирайте силата<br>на червените, зелените, сините цветове и стойността на усилване ръчно.<br>Маркирайте тази опция, натиснете ОК и след това задайте на Enabled, за да<br>включите тази функция. |
| Нулиране                                                  | Възстановява текущите настройки на режима на картина до фабричните настройки по подразбиране.                                                                                                    |

| Съдържание на меню Звук                                 |                |                                                                                                    |  |
|---------------------------------------------------------|----------------|----------------------------------------------------------------------------------------------------|--|
|                                                         |                | Ще са налице опции за Смарт, Кино, Музика, Новини и Изкл. Настройте като 'Изкл.',                                                                                                    |  |
| Dolby Audio                                             |                | за да деактивирате.<br>Забележка: Някои елементи е менюто "Звук" ще бъдат сиви и няма да са налице, ако са настроени на<br>опция, различна от Изкл. Настройките на някои други опции също могат да се променят е зависимост<br>от текущите настройки.                                                                                                    |  |
| DTS Virtual:X                                           |                | Тази функция ще подобри вашето звуково изживяване, като виртуализира съраунд<br>високоговорителите през високоговорителите на вашия телевизор. Можете да изберете<br>един от предварително зададените режими на звука. Ще бъдат налични опции за музика,<br>спорт, кино и изключване. Настройте като 'Изкп.', за да деактивирате.<br>Забележка: Някои елементи в менюто "Звук" ще бъдат сиви и няма да са налице, ако са настроени на<br>опция, различна от Изкл. Настройките на някои други опции също могато да се променят в зависимост                                    |  |
| Изход за звук                                           |                | от текущите настройки.<br>Задава предпочитания изход за звука Предлагат се опции за телевизор, S / PDIF, HDMI<br>ARC, само за слушалки и Lineout . Няма да има звуков изход, освен чрез избраната                                                                                                    |  |
|                                                         |                | опцияи жака за слушалки.<br>Когато включите външен Усилватели към Вашия телевизор, като използвате жака<br>за слушалки, можете да изберете тази опция да е в позиция <b>Аудио изход.</b> Ако сте<br>включили слушалки към телевизора, настройте тази опция като "Слушалки". Преди<br>да използвате слушалките се уверете, че тази позиция от менюто е настроена на<br>"Слушалки". Ако е настроена на <b>на недостатъчност на линия</b> , изходът от куплунга<br>на слушалките ще се настрои на максимум, което може да увреди слуха ви                                        |  |
|                                                         |                | Ако е избрана опцията <b>HDMI ARC</b> , СЕС функцията ще бъде активирана.                                                                                                    |  |
|                                                         |                | Забележка: В зависимост от избраната опция някои елементи в менюто "Звук" ще бъдат "сиви" и няма да са достъпни.                                                                                                    |  |
|                                                         |                | Настройва звука да приеме фиксирано ниво между програмите.                                                                                                    |  |
| AVL (автоматично<br>ограничаване на<br>силата на звука) |                | Ако елементът на Dolby Audio е настроен на опция, различна от Изкл. опциите за<br>настройка на AVL, ще се променят. Ще са налице опции за автоматично, нощем,<br>нормално и изключено. В автоматичен режим телевизорът автоматично ще превключи<br>на режим Нормален или Нощен в зависимост от текущата информация за времето. Ако<br>няма налична информация за времето, тази опция ще работи винаги като Нормална.<br>Когато телевизорът за първи път превключи на режим Нощ, след като зададете тази<br>опция като Автоматично, на екрана ще се появи информационна лента. |  |
|                                                         |                | Моля, имайте предвид, че в сравнение с нормалния режим Нощ режим осигурява по-<br>агресивно динамично управление на компресията, което е подходящо за тиха среда.                                                                                                    |  |
| Разширени<br>настройки                                  |                |                                                                                                    |  |
|                                                         | Еквалайзер     | Избира режим еквалайзер. Специалните настройки могат да бъдат направени само<br>в режим Потребител.                                                                                                    |  |
|                                                         | Динамичен Бас  | Активира или деактивира функцията Динамичен Бас.                                                                                                    |  |
|                                                         | DTS DRC        | Динамичният контрол на обхвата осигурява настройка на усилването на<br>източника, за да поддържа подходящ звуков диапазон при ниски и високи нива на<br>възпроизвеждане. Активирайте или деактивирайте DTS DRC, като зададете като<br>Вкл. или Изкл.                                                                                                    |  |
|                                                         | Режим на звука | Можете да изберете режима на звука (ако гледаният канал го поддържа).                                                                                                    |  |
|                                                         | Цифров изход   | Настройва аудио типа на цифровия изход.                                                                                                    |  |
|                                                         | Слушалки       | Настройва силата на звука в слушалките. Тази опция няма да бъде достъпна, ако опцията <b>Изход за звук</b> не е зададена като Lineout.<br>Моля, преди да използвате слушалки, уверете се, че силата на звука на слушалките е настоена на нико нико, за да предотвратите увреждане на слуха ви                                                                                                    |  |
|                                                         | Баланс         | Задава баланс на звука. Тази функция ще се активира, ако опцията за <b>звуков изход</b> е<br>зададена като <b>телевизор</b> или <b>само за слушалки.</b> Елементът Баланс коригира нивото<br>на баланс на телевизионните високоговорители и слушалки заедно.                                                                                                    |  |
|                                                         | Нулиране       | Възстановява някои от настройките на звука до фабричните настройки.                                                                                                    |  |

| Съдържание на меню Мрежа                     |                                                                                                    |  |
|----------------------------------------------|----------------------------------------------------------------------------------------------------|--|
| Тип мрежа                                    | Деактивирайте мрежовата връзка или променете типа на връзката.                                                                                                    |  |
| Сканиране на<br>безжичните мрежи             | Започнете търсене на безжични мрежи. Тази опция ще бъде налична, ако Типът мрежа е зададен като Безжично устройство.                                                                                                    |  |
| Разединен                                    | За да прекъснете връзката с безжична мрежа и да изтриете запазения си профил<br>на безжична мрежа (ако е запазен преди това), маркирайте тази опция и натиснете<br>ОК. Тази опция няма да е налична, ако не сте свързани към безжична мрежа. За<br>повече информация вижте раздела за Свързаност.                                         |  |
| Натиснете WPS на<br>Вашия wifi рутер         | Ако Вашият модем/рутер има WPS, можете директно да се свържете с него, като<br>използвате тази опция. Маркирайте тази опция и натиснете ОК. Отидете на Вашия<br>модем/рутер и натиснете бутона WPS на него, за да осъществите свързване. Тази<br>опция ще бъде налице, ако <b>Типа мрежа</b> е зададена като <b>Безжично устройство</b> . |  |
| Тест за скоростта<br>на интернет<br>връзката | Започнете тест за скорост, за да проверите скоростта на връзката си. Когато<br>приключите, резултатът ще се покаже на екрана.                                                                                                    |  |
| Разширени<br>настройки                       | Променете конфигурациите за IP и DNS на Вашия телевизор.                                                                                                    |  |
| Режим на готовност<br>в мрежа                | Активирайте или деактивирайте тази функция, като я зададете като <b>Вкл.</b> или <b>Изкл.</b>                                                                                                    |  |
|                                              |                                                                                                    |  |

Забележка: За подробна информация относно опциите на това меню вижте раздела "Свързване".

| Съдържание на менюто "Инсталиране"                          |                                                                                                    |  |
|-------------------------------------------------------------|----------------------------------------------------------------------------------------------------|--|
| Автоматично<br>сканиране<br>на каналите<br>(Пренастройване) | Показва опциите за автоматично настройване. Цифрова антена: Търси и<br>запаметява ефирни DVB станции. Цифров кабел: Търси и запаметява кабелни<br>DVB станции. Аналогов: Търси и запаметява аналогови станции. Сателит: Търси<br>и запаметява сателитни станции.                                                                                                    |  |
| Ръчно сканиране<br>на каналите                              | Тази функция може да бъде използвана за директно въвеждане на канал.                                                                                                    |  |
| Сканиране на<br>каналите на<br>мрежата                      | Търси свързани канали в системата за излъчване. Цифрова антена: Търси<br>ефирни канали на мрежата. Цифров кабел: Търси кабелни канали на мрежата.                                                                                                    |  |
| Аналогова фина<br>настройка                                 | Можете да използвате тази настройка за фина настройка на аналоговите канали.<br>Тази функция не е налице, ако не се съхраняват аналогови канали и ако гледаният<br>понастоящем канал не е аналогов канал.                                                                                                    |  |
| Настройки на<br>сателита                                    | Настройване на дисплея на сателита. Списък на сателитите: Показва наличните<br>сателити. Можете да <b>Добавите</b> сателити, <b>Изтриете</b> сателити или да <b>Редактирате</b><br>настройките на стателитите в списъка. Монтаж на антената: Можете да промените<br>настройките на сателитната антена и/или да стартирате сканиране на сателитите.                                                                                                    |  |
| Настройки на<br>инсталацията<br>(опция)                     | Показва менюто с инсталационните настройки. <b>Търсене вРежим на Готовност</b> (*): Вашият телевизор ще търси за нови или липсващи канали, докато е в режим на готовност. Всяко ново намерено излъчване ще бъде показано. Актуализиране на динамичен канал(*): Ако тази опция е настроена на "Разрешено", промените на предаванията, като честота, име на канала, език на субтитрите и т.н., ще се приложат автоматично, докато гледате телевизия.<br>(*) На разположение е зависимост от модела.              |  |
| Редактиране на<br>транспондер(*)                            | Използвайки това меню, можете да редактирате параметрите на началния и<br>резервния транспондер, включително <b>Pid</b> на съответния М7 оператор, , използващи<br>се за изтегляне на списък с канали. Задайте своите предпочитания и <b>Зеления</b><br>бутон, за да запаметите настройките. След това стартирайте инсталация на М7<br>оператор, използвайки меню <b>Automatic channel scan&gt;Satellite</b> .<br>(*) Тази опция на меното ще бъде на разположение, ако е изпълнена инсталация на М7 оператор. |  |
| Изтриване на<br>сервизния списък      | Използвайте тази настройка, за да изтриете запаметените канали. Тази настройка<br>е видима, само когато опцията за <b>държава</b> е настроена да бъде Дания, Швеция,<br>Норвегия или Финландия. |
|---------------------------------------|----------------------------------------------------------------------------------------------------|
| Избиране на<br>активна мрежа          | Тази настройка Ви позволява да изберете само излъчванията на избраната<br>мрежа да бъдат показвани в списъка с канали. Тази функция е налична само ако<br>избраната държава е Норвегия.         |
| Сигнална<br>Информация                | Можете да използвате тази позиция от менюто, за да следите съответната информация за сигнала, като ниво/качество на сигнала, име на мрежата и т.н. за налични честоти.                          |
| Връщане на<br>заводските<br>настройки | Изтрива всички запаметени канали и настройки, зарежда в телевизора заводските<br>настройки и започва процедурата по инсталиране за първи път.                                                   |

| Съ                       | Съдържание на меню Настройки |                              |                                                                                                    |  |  |  |  |
|--------------------------|------------------------------|------------------------------|----------------------------------------------------------------------------------------------------|--|--|--|--|
| До                       | стъ                          | пността                      | Показва опциите за улеснен достъп на телевизора.                                                                                                    |  |  |  |  |
|                          | Висок контраст               |                              | Увеличете контраста на опциите на менюто и текстове, за да ги направите по-<br>лесни за четене. Налични са опции за Бял текст, Жълт текст и Изключване.                                                                                                    |  |  |  |  |
| Субтитри<br>Трудно чуващ |                              | бтитри                       | Включва или изключва субтитрите.                                                                                                    |  |  |  |  |
|                          |                              | удно чуващ                   | Разрешава всяка специална функция, изпратена от станцията.                                                                                                    |  |  |  |  |
|                          | Ay                           | дио описание                 | Ще се възпроизведе речеви аудио канал за слепи или хора с увредено зрение.<br>Натиснете ОК, за да видите всички налични опции на менюто Аудио описание<br>Тази функция е налична само, ако станцията я поддържа.<br>Забележка: Функцията за вукоео описание на звука не е налична е режим на запис или смяна на<br>еремето (наличността зависи от модела на евшия телевизор и неговите функции). |  |  |  |  |
|                          | Подобряване на<br>диалога    |                              | Тази функция предоставя звукови опции за последваща обработка за<br>подобряване на диалога с реч. Налични са опции Изкл. (Off), Ниско (Low),<br>Средно (Medium) и Високо (High). Задайте според Вашите предпочитания.<br>Забележка: Тази функция има ефект само ако входящият аудио формат е AC-4 и този ефект<br>се отнася само за изход на телевизионния високоеоворител.                      |  |  |  |  |
|                          | Го                           | ворими                       | Предпочитанието за говоримите субтитри се избира с тази опция за настройка.<br>За да направите говоримите субтитри с по-висок приоритет от нормалните, тази<br>опция трябва да бъде настроена на Вкл.                                                                                                    |  |  |  |  |
|                          | суотитри                     |                              | Тази опция може да не е налична в зависимост от модела на вашия телевизор и е видима само когато източникът е настроен на телевизия.                                                                                                    |  |  |  |  |
|                          |                              |                              | Активира използването на комбинации от бутони за увеличаване на екрана.<br>Ще бъдат налични опции за <b>включване</b> и <b>изключване</b> . Настройте на Вкл.<br>за активиране.                                                                                                    |  |  |  |  |
|                          | Ув                           | еличение                     | Поддръжката за увеличение ще бъде активирана или деактивирана с дълго<br>натискане на цифровия бутон 5. Първият ляв горен квадрант на екрана ще бъде<br>увеличен. След като е активирана поддръжката за увеличение, дълго натискане<br>на цифровите бутони 2, 4, 6, 8 ще премести увеличената зона нагоре, наляво,<br>надясно и надолу.                                                          |  |  |  |  |
|                          | Мини карта                   |                              | Мини картата е активирана и деактивирана по подразбиране. Ще се активира,<br>когато функцията за увеличение е активирана. С тази опция можете да попречите<br>на функцията за увеличение да показва мини картата.                                                                                                    |  |  |  |  |
|                          | Ма<br>пр                     | ркирайте<br>ограми с         |                                                                                                    |  |  |  |  |
|                          |                              | [S] Субтитри                 | Ако тази опция е активирана и ако всяко електронно ръководство за програми има услуга за достъп "Субтитри", тези събития ще бъдат маркирани с друг цвят.                                                                                                    |  |  |  |  |
|                          |                              | [SL]<br>Жестомимичен<br>език | Ако тази опция е активирана и ако всяко електронно ръководство за програми<br>има услуга за достъп "Жестомимичен Език", тези събития ще бъдат маркирани<br>с друг цвят.                                                                                                    |  |  |  |  |
|                          |                              | [AD] Аудио<br>описание       | Ако тази опция е активирана и ако всяко електронно ръководство за програми<br>има услуга за достъп "Аудио Описание", тези събития ще бъдат маркирани с<br>друг цвят.                                                                                                    |  |  |  |  |
| Език                     |                              |                              | Можете да настроите различен език, в зависимост от излъчващата организация и държавата.                                                                                                    |  |  |  |  |
| Условен достъп           |                              | ен достъп                    | Управлява условния достъп до модулите, когато е наличен.                                                                                                    |  |  |  |  |

| Родителски |                                                  | За промяна на родителските настройки, трябва да въведете правилната парола.<br>В това меню можете лесно да настроите "Заключване на менюто", , "Родителски<br>контрол", "Заключване за деца" или "Ръководство". Можете също да зададете<br>нов ПИН или да промените <b>ПИН по подразбиране на CICAM</b> като използвате<br>съответните опции.<br>Забележка: Някои опции на менюто може да не са налични в зависимост от избора на държава |  |  |  |  |
|------------|--------------------------------------------------|----------------------------------------------------------------------------------------------------|--|--|--|--|
|            |                                                  | по време на първоначалната инициализация. ПИН кодът по подразбиране е настроен на 0000 или<br>1234. Ако сте настроили ПИН код (изисква се в зависимост от избраната държава) по време на<br><b>Първоначалното инсталиране</b> , използвайте въведения от вас ПИН код.                                                                                                    |  |  |  |  |
| Да         | та/Час                                           | Настройване Дата/Време                                                                                                    |  |  |  |  |
| Източници  |                                                  | Редактирайте имената, активирайте или деактивирайте избраните опции за източника.                                                                                                    |  |  |  |  |
| Ne         | tflix                                            | Ако тази функция се поддържа от Вашия телевизор, Вие можете да видите Вашия ESN(*) номер и да деактивирате Netflix.                                                                                                    |  |  |  |  |
|            |                                                  | сли номерып е уникален ибентификационен номер за Netmx, съзбабен специално за<br>идентифициране на Вашия телевизор.                                                                                                    |  |  |  |  |
| Ti\        | /o                                               | Можете да видите HSN ключа.                                                                                                    |  |  |  |  |
| Оц         | це                                               | Показва опциите за други настройки на телевизора.                                                                                                    |  |  |  |  |
|            | Меню Таймаут                                     | Променя продължителността на изчакване на екраните на менюто.                                                                                                    |  |  |  |  |
|            | Начален<br>скрийнсейвър                          | Задайте опциите на скрийнсейвъра за началния екран. Можете да зададете<br>време за изчакване за скрийнсейвъра или да го деактивирате, като използвате<br>наличните опции.                                                                                                    |  |  |  |  |
|            | LED в режим на<br>готовност                      | Ако е зададено като Изключено, режимът на готовност LED няма да светне, когато телевизорът е в режим на готовност.                                                                                                    |  |  |  |  |
|            | Идентификация на<br>устройството                 | Когато тази опция е активирана, това води до генериране на "Идентификатор на<br>устройството" вътрешно за всеки посетен уеб източник. Когато е деактивирана,<br>всички текущи 'Идентификатори на устройствата' се изчистват за всеки уеб<br>източник, който е бил посетен. Можете да разрешите или забраните тази функция<br>като я настроите в позиция <b>Вкл.</b> или <b>Изкл.</b>                                                      |  |  |  |  |
|            | Софтуер за<br>актуализация                       | Грижи се Вашият телевизор да притежава последната версия на софтуера си.<br>Натиснете ОК, за да видите опциите на менюто.                                                                                                    |  |  |  |  |
|            | прилагане версия                                 | Показва текущата версия на софтуера.                                                                                                    |  |  |  |  |
|            | Автоматично<br>намаляване на<br>енергийното ниво | Настройва желаното време, след което телевизорът да премине в режим на<br>готовност, ако не е бил използван. Тази опция може да бъде настроена от 1 до<br>8 часа на стъпки от 1 час. Можете също така да изключите тази опция, като я<br>зададете като <b>Изключена</b> .                                                                                                    |  |  |  |  |
|            | Режим "Субтитри"                                 | Тази функция се използва, за да се изберете кой режим на субтитрите да<br>се покаже на екрана ( <b>DVB</b> субтитри / телетекст субтитри), ако и двата вида<br>субтитри са налични. Стойността по подразбиране е <b>DVB</b> субтитри. Тази<br>функция е налична само ако избраната държава е Норвегия.                                                                                                    |  |  |  |  |
|            | Включен режим на<br>готовност                    | Конфигурира предпочитанията за автоматично стартиране на вашия телевизор.<br>Налични са опциите <b>Начален екран</b> и Последен източник.                                                                                                    |  |  |  |  |
|            | Таймер За<br>Изключване                          | Определете време, след което искате вашият телевизор да влезе автоматично<br>в режим на заспиване. Настройте като ' <b>Изкл.</b> ', за да деактивирате.                                                                                                    |  |  |  |  |
| Biss ключ  |                                                  | Biss е система за кодиране на спътниковия сигнал, която се използва от някои<br>станции. Ако за дадено предаване трябва да въведете Biss ключ, можете<br>да използвате тази настройка. Маркирайте Biss ключ и натиснете OK, за да<br>въведете ключовете за желаното предаване. Тази опция ще се появи, ако<br>са инсталирани сателитни канали. Наличността зависи от модела на вашия<br>телевизор и неговите функции.                     |  |  |  |  |

| Режим Магазин                                                   | Изберете този режим при употреба в магазин. Докато режим Магазин е разрешен,<br>някои позиции в менюто на телевизора може да не са активни за настройване. За<br>някои модели може да е налична и опция <b>Активирано с видео</b> . Ако тази опция<br>е зададена, телевизорът ще премине в режим на съхранение и предварително<br>инсталираният видео файл ще се възпроизведе. |
|-----------------------------------------------------------------|----------------------------------------------------------------------------------------------------|
| Режим на<br>захранване                                          | Тази настройка конфигурира предпочитания режим на включване. Налични са опции за последно състояние и режим на готовност.                                                                                                    |
| OSS                                                             | Показва лицензната информация за софтуера с отворен код.                                                                                                    |
| Възстановяване<br>на логото за<br>стартиране по<br>подразбиране | Възстановяване на логото за стартиране по подразбиране. Ще се появи екран<br>се появява съобщение за потвърждение. Изберете <b>ДА</b> и натиснете <b>ОК</b> . Тази<br>опция може да не е налична в зависимост от модела на вашия телевизор и<br>неговите функции.                                                                                                    |
| Промяна на Прия-<br>телско име                                  | С помощта на тази опция можете да промените името на устройството, което се използва за идентифициране на вашия телевизор, когато свързвате устройство към телевизора безжично. Името на устройството по подразбиране ще бъде възстановено, ако името на устройството е оставено празно или се извърши първата инсталация.                                                     |
| Приоритет на<br>приложението                                    | Можете да зададете предпочитанията си по отношение на приоритета<br>между приложенията за излъчване и приложенията СІСАМ Приложения<br>MMI, използващи тази опция. В случай че в телевизора е поставен СІСАМ и<br>възникне спор между приложенията, приоритет ще бъде даден на избрания<br>тип приложение.                                                                     |
| Ръководства                                                     | Показва електронното ръководство. Можете да откриете инструкции за функциите на Вашия телевизор в електронното ръководство.                                                                                                    |

Забележка: Някои опции може да не са налични в зависимост от модела на вашия телевизор и избраната държава при първоначалната инсталация.

| Правно съдържание на менюто          |                                                                                                    |  |  |  |
|--------------------------------------|----------------------------------------------------------------------------------------------------|--|--|--|
| Правила за<br>поверителност          | Показва информацията за правилата за поверителност.                                                                                                    |  |  |  |
| Правила и условия                    | Показва правилата и условията за услугата TiVo Smart TV.                                                                                                    |  |  |  |
| Настройки за<br>съгласие             | Можете да използвате опциите тук, за да управлявате настройките си<br>за съгласие. Маркирайте функция и натиснете ОК, за да активирате или<br>деактивирате. Можете да прочетете свързаните обяснения, показани на<br>екрана за всяка маркирана функция, преди да направите промени. Можете да<br>натиснете бутона за посока надясно, за да маркирате текста, и да използвате<br>бутоните за посока +/- или нагоре/надолу, за да предвижите нагоре и надолу,<br>за да прочетете целия текст. |  |  |  |
| Идентификационен<br>номер за реклама | Показва рекламния идентификатор. Можете също да го нулирате, като използвате свързаната опция тук.                                                                                                    |  |  |  |
| Информация за компанията             | Показва информация за компанията.                                                                                                    |  |  |  |
| Разкриване на прозрачност            | Показва разкриването на прозрачност.                                                                                                    |  |  |  |
| Бисквитки                            |                                                                                                    |  |  |  |
| Показване<br>на всички<br>бисквитки  | Показва всички запаметени бисквитки                                                                                                    |  |  |  |
| Изтриване<br>на всички<br>бисквитки  | Изтрива всички запаметени бисквитки.                                                                                                    |  |  |  |
| Не проследявай                       | Можете да зададете предпочитанията си по отношение на поведението при проследяване за услугите HbbTV, като използвате тази опция.                                                                                                    |  |  |  |

# Общи указания за експлоатация на телевизора

#### Използване на списъка с канали

Телевизорът сортира всички запаметени канали в списъка с каналите. Можете да редактирате този списък с канали или да зададете любими, като използвате опциите на менюто Канали. Докато гледате телевизионни канали на живо, натиснете бутона **OK**, за да отворите списъка с канали или отидете на въртележката за навигация на началния екран и изберете Списък с канали. Можете да филтрирате изброените канали или да извършите разширени промени в текущия списък, използвайки опциите **Филтър** и **Редактиране**. Маркирайте желания раздел и натиснете **OK**, за да видите наличните опции.

Забележка: Командите Преместване на позиция, Изтриване и Редактиране на име в меню Канали > Редактиране не са налични за канали, които се излъчват от оператор М7.

# Управление на списъците с предпочитаните програми

Можете да създадете четири различни списъка с предпочитани канали. Отидете до въртележката за навигация на началния екран и изберете Списък с канали. за да отворите менюто с канали. Маркирайте раздел Редактиране и натиснете ОК, за да видите опциите за редактиране и изберете опцията Маркиране/размаркиране на канал. Изберете желания канал от списъка, натискайки бутона ОК, докато каналът е маркиран. Можете да направите няколко избора. Можете да използвате и опцията Маркиране/размаркиране на всички, за да изберете канали от списъка. След това натиснете бутона за посока Назад/Връщане, наляво или надясно, за да се върнете към опциите на менюто Редактиране. Изберете опцията Добавяне/премахване на любими и натиснете отново бутона ОК. Ще се покажат опциите на списъка с любими канали. Настройте желаната опция на списъка на Вкл. Избраният(те) канал(и) ще се добавят към списъка. За да изтриете канал или канали от списъка с предпочитани програми. следвайте същите стъпки и настройте желаната опция на списъка на Изкл.

Можете да използвате функцията за филтриране в меню **Канали**, за да филтрирате каналите от списъка според предпочитанията Ви. Например, използвайки опциите на раздел **Филтър**, можете да настроите един от предпочитаните от Вас списъци да се показва при всяко отваряне на списъца с канали. Избраните опции за филтриране ще бъдат показани в горната част на екрана на менюто Канали.

#### Конфигуриране на родителските настройки

Опциите на родителското меню могат да се използват за забрана на потребителите да гледат определени програми, канали и използването на менюта. Тези настройки се намират в меню Настройка> Система>Родителски настройки.

За да покажете опциите на менюто "Родителско заключване", трябва да се въведе ПИН-а. След кодиране на правилния ПИН код ще се покаже меню Родителски настройки.

Заключване на меню: Тази настройка разрешава или забранява достъпа до всички менюта или инсталационни менюта на телевизора.

Заключване за непълнолетни: Ако се включи тази опция, телевизорът взима информацията за непълнолетни от програмата и ако тази програма не е разрешена, не показва картина и звук.

Забележка: Ако опцията "Държава" по време на Първоначалното инсталиране е настроена на Франция, Италия или Австрия, стойността на Родителския контрол ще бъде настроена по подразбиране на 18.

Заключване за деца: Ако тази опция е настроена в позиция ВКЛ., телевизорът може да се управлява само от дистанционното управление. В този случай управляващите бутони на телевизорът няма да функционират.

Упътване: Тази настройка позволява или деактивира достъпа до някои от приложенията MHEG. Деактивираните приложения могат да се активират чрез въвеждане на ПИН кода.

Заключване на интернет: Ако тази опция е настроена на ВКЛ., устройствата, използващи интернет, ще бъдат деактивирани. Настройте на ИЗКЛ., за да разрешите отново приложението.

Настройване на ПИН: Дефинира нов ПИН код.

СІСАМ PIN по подразбиране Тази опция ще се появи посивена, ако CI модулът бъде пъхнат в CI слота на телевизора. Можете да промените ПИН кода по подразбиране на CI CAM с помощта на тази опция.

TV PIN(\*): С включването или изключването на тази опция можете да разрешите или ограничите някои канали на M7 оператора да изпращат PIN заявки. Тези PIN заявки предоставят механизъм за контрол на достъпа за съответните канали. Ако тази опция е настроена като **Вкл**., до каналите, които изпращат PIN заявки, не може да имате достъп без първо да въведете правилния PIN.

(\*) Тази опция на менюто ще бъде на разположение, ако е изпълнена инсталация на М7 оператор.

Забележка: ПИН кодът по подразбиране е настроен на 0000 или 1234. Ако сте настроили ПИН код (изиска се в зависимост от избраната държава) по време на Първоначалното инсталиране, използвайте въедения от вас ПИН код. В случай, че ПИН кодът бъде въеден неправилно пет пъти последователно, въвеждането на ПИН ще бъде блокирано и вече няма да е възможно да се направи ново въвеждане в продължение на 30 минути. Можете обаче да деблокирате въвеждането на ПИН или да нулирате броя на повторните опити на нула, като изключите и включите телевизора.

Някои опции може да не са на разположение в зависимост от модела и/или избора на държава при Първоначалното инсталиране.

#### Електронен справочник на програмите

Чрез функцията за електронно програмно насочване на телевизора можете да прегледате графика на събитията на инсталираните понастоящем канали в списъка си с канали. Зависи от това, дали тази функция се поддържа или не.

За да влезете в ръководството за програми, натиснете бутона Ръководство на Вашето дистанционно управление. Можете също да използвате опцията Guide на началния екран.

Има 2 два различни вида графични оформления, Хронологична графика и Сега/Следващ. За да превключвате между тези оформления, маркирайте раздела с името на алтернативното оформление в горната част на екрана и натиснете OK.

Използвайте бутоните за посока, за да преминете през ръководството за програми. Използвайте бутона **Назад/връщане**, за да използвате опциите на раздела в горната част на екрана.

#### Програма по време

В тази опция за оформление всички събития от изброените канали ще се показват по времева линия. Можете да използвате бутоните за посока, за да преминете през списъка със събитията. Маркирайте събитие и натиснете **ОК**, за да се покаже менюто с опции за събития.

Натиснете бутона Назад/връщане, за да използвате наличните опции в раздела. Маркирайте раздела Филтър и натиснете OK, за да видите опциите за филтриране. За да промените оформлението маркирайте Cera/следващ и натиснете OK. Можете да използвате опциите Предишен ден и Следващ ден, за да се покажат събитията за предишния или следващия ден.

Маркирайте раздела Екстри и натиснете ОК, за да получите достъп до опциите по-долу.

Маркиран жанр: Показва менюто Маркиран жанр. Изберете опция и натиснете ОК. Събитията в ръководството на програмата, съответстващи на избрания жанр, ще бъдат маркирани.

Ръководство за търсене: Показва опциите за търсене. Като използвате тези опции, можете да прегледате базата данни с програмните указания в съответствие с избраните критерии. Съвпадащите резултати ще бъдат изброени.

Сега: Връща обратно към текущия час на времевата линия.

**Мащабиране:** Маркирайте и натиснете ОК, за да промените интервала от време на времевата линия.

#### Текуща/Следваща програма

В тази опция за оформление ще се показват само текущите и следващите събития от изброените канали. Можете да използвате бутоните за посока, за да преминете през списъка със събитията.

Натиснете бутона **Назад/връщане**, за да използвате наличните опции в раздела. Маркирайте раздела Филтър и натиснете **OK**, за да видите опциите за филтриране. За да промените оформлението маркирайте **Времеви списък** и натиснете **OK**.

#### Опции на събитията

Използвайте бутоните за посока, за да маркирате събитие и натиснете бутона **ОК**, за да се покаже менюто с опции. На разположение са следните опции.

**Избор на канал:** Използвайки тази функция Вие можете да превключите на избран от Вас канал, за да го гледате. Ръководството за програмите ще бъде затворено.

**Допълнителна информация:** Показване на подробна информация за избраното събитие. Използвайте бутоните за посока нагоре и надолу, за да превъртите текста.

Настройване на таймер за събитие / Изтриване на таймер за събитие: Изберете опцията Настройка на таймера за събитие и натиснете ОК. Можете да зададете таймери за бъдещи събития. За да отмените вече настроен таймер, маркирайте това събитие и натиснете бутона ОК. След това изберете Изтриване на таймер от опцията Събитие. Таймерът ще се отмени.

Запис / Изтриване на зап. Таймер: Изберете опцията Запис и натиснете бутона OK. Ако програмата ще се излъчва в бъдещето, тя ще бъде добавена към списъка Таймери, за да бъде записана. Ако избраното събитие се излъчва в момента, записването ще започне незабавно.

За да изтриете таймер за запитване, маркирайте съответното събитие и натиснете бутона **ОК**, след което изберете опцията **Изтриване на зап.** Таймер. Таймерът за запис ще се отмени.

ВАЖНО: Свързвайте или разкачвайте Вашия USB диск, докато телевизорът е изключен. След това трябва да включите телевизора, за да активирате функцията за записване.

Забележки: Не можете да превключвате към който и да е друг канал, докато има активно записване или таймер за текущия канал.

Не е възможно да настроите таймер или таймер за запис за две или повече отделни събития в един и същ интервал от време.

#### Телетекст услуги

Натиснете бутона Текст, за да влезете. Натиснете отново, за да активирате смесения режим,

който ви позволява да гледате едновременно телетекст страницата и телевизионното предаване. Натиснете повторно, за да излезете. Ако е на разположение, отделни секции от телетекст страниците ще са цветно кодирани и ще могат да се избират с натискане на оцветените бутони. Следвайте инструкциите, показани на екрана.

#### Цифров телетекст

Натиснете бутона **Текст**, за да видите информация за цифровия телетекст. Работете с цветните бутони, курсорните бутони и бутона ОК. Методът за навигация може да се различава в зависимост от съдържанието на цифровия телетекст. Следвайте инструкциите, показани на екрана на цифровия телетекст. Когато бутонът **Текст** бъде натиснат отново, телевизорът се връща към възпроизвеждане на телевизионното предаване.

#### Софтуер за актуализация

Вашият телевизор може да търси и обновява автоматично софтуера си през сигнала на станцията или през интернет.

# Търсене на актуализация чрез потребителския интерфейс

Натиснете бутона Настройки на дистанционното управление или изберете Настройки на началния екран. Маркирайте опцията за надграждане на софтуера в менюто Система>Още и натиснете ОК. След това маркирайте опцията Сканиране за надстройка и натиснете ОК, за да проверите за нова надстройка на софтуера. Можете да изберете сателита, който се използва за процеса на актуализиране, и да конфигурирате неговите параметри, като използвате опциите на менюто Редактиране на надстройка за сателит.

Ако се открие нова актуализация, същата започва да се сваля. След приключване на свалянето, на екрана ще се появи предупредително съобщение, натиснете **OK**, за да приключите с актуализацията на софтуера и да рестартирате телевизора.

#### 3 AM търсене и режим на актуализация

Вашият телевизор ще търси за нови актуализации в 3:00 часа, ако опцията **Автоматично сканиране** е в позиция **Разрешено** и ако телевизорът е свързан към наземен ефирен сигнал или към интернет. Ако бъде намерен нов софтуер и той бъде свален успешно, той ще бъде инсталиран при следващото веключване на телевизора.

Забележка: Не изключвайте захранващия кабел, докато светодиодът мига по време на процеса на рестартиране. Ако телевизорът не успее да се включи след актуализиране, изключете захранването, изчакайте две минути и отново включете захранването.

Всички актуализации се контролират автоматично. Ако се извърши ръчно търсене и не се намери софтуер, това е текущата версия.

#### Отстраняване на неизправности & съвети

#### Телевизорът няма да се включи

Уверете се, че захранващия кабел е включен правилно в контакта. Натиснете бутона за включване/изключване (Power бутона) в горната част на телевизора.

#### Лоша картина

- Уверете се, че правилно сте настроили телевизора.
- Ниското ниво на сигнала може да причини смущения в картината. Моля проверете антенните връзки.
- Проверете дали сте въвели правилната честота на канала, ако сте извършвали ръчна настройка.

#### Няма изображение

- Телевизорът не получава сигнали. Уверете, че сте избрали правилният вход на източника.
- Дали антената е правилно свързана?
- Дали е повреден кабелът на антената?
- Дали са използвани подходящи щекери за свързване на антената?
- Ако имате съмнения, свържете се с Вашия търговец.

#### Няма звук

- Проверете дали звукът на телевизора не е изключен. Натиснете бутона Mute или увеличете силата на звука, за да проверите.
- Звукът се чува само от единия високоговорител. Проверете настройката за баланс от менюто Звук.
- Проверете дали опцията Изход на звука е зададена правилно от менюто Звук.

#### Дистанционно управление - не работи

- Може би батериите са изтощени. Поставете капака.
- Може би батериите не са поставени правилно. Вижте раздела Поставяне на батериите в дистанционното управление.

#### Няма сигнал на входния източник

- Може би не е свързано устройство
- Проверете AV кабелите и връзки от Вашето устройство.
- Уверете се, че устройството е включено.

#### Няма записи

За да запишете програма, първо трябва правилно да свържете USB флаш памет към Вашия телевизор, докато същият е изключен. След това трябва да включите телевизора, за да активирате функцията за записване. Ако не можете да записвате, проверете дали флаш паметта е правилно форматирана и има достатъчно свободно място.

## USB е твърде бавно

Ако на екрана се появи съобщение "Скоростта на запис на USB диска е твърде ниска за запис" при започване на запис, рестартирайте записа. Ако все още се появява същата грешка, възможно е USB флаш паметта да не отговаря на съответните изисквания. Използвайте друга USB флаш памет.

| Източник  | Поддържани | Налични                            |   |
|-----------|------------|------------------------------------|---|
|           | PAL        | 0                                  |   |
| Страничен | SECAM      | 0                                  |   |
| AV        | NTSC4.43   | 0                                  |   |
|           | NTSC3.58   | 0                                  |   |
|           | 480i, 480p | 60Hz                               | 0 |
|           | 576i, 576p | 50Hz                               | 0 |
|           | 720p       | 50Hz,60Hz                          | 0 |
| номі      | 1080i      | 50Hz,60Hz                          | 0 |
|           | 1080p      | 24Hz, 25Hz,<br>30Hz, 50Hz,<br>60Hz | 0 |

# AV и HDMI сигнална съвместимост

#### (Х: Няма налични, О: Налични)

В някои случаи на телевизора сигналът може да не се показва правилно. Причината за проблема може да е несъвместимост със стандартите на оборудването-източник (DVD, терминиращо устройство и т.н.). Ако срещнете такъв проблем моля обърнете се към Вашия дилър и производителя на предаващото оборудване.

# Поддържан файлов формат в режим USB

# Видео файлови формати

| Разширение                                        | Видео кодек                  | Макс. разделителна способност, честота на<br>кадрите и скорост на предаване |  |  |  |
|---------------------------------------------------|------------------------------|-----------------------------------------------------------------------------|--|--|--|
| .mpg, .mpeg, .dat, .vob                           |                              |                                                                             |  |  |  |
| .ts, .trp, .m2ts                                  | IMPEG 1/2, n.204, VC1        |                                                                             |  |  |  |
| .avi                                              | MPEG1/2, MPEG4, H.264, MJPEG |                                                                             |  |  |  |
| .mp4, .m4a, .m4v, .mov, .qt,<br>.3gp, .3g2, .3gpp | MPEG1/2, H.263, MPEG4, H.264 |                                                                             |  |  |  |
| .mkv                                              | MPEG 1/2, MPEG4, H.264       | H.264: 1080Px2@30fps - 50Mbps, 1080P@60fps -                                |  |  |  |
| .flv                                              | Sorenson Sp, MPEG4, H.264    | 50Mbps <b>Други:</b> 1080P@60fps - 50Mbps                                   |  |  |  |
| .asf, .wmv                                        | MPEG4, WMV3, VC1             |                                                                             |  |  |  |
| .webm                                             | VP9, VP8                     |                                                                             |  |  |  |
| .mp4, .mov, .3gpp, .3gp,<br>.ts,.trp, .tp, .mkv   | HEVC/H.265                   |                                                                             |  |  |  |

## Файлови формати за изображения

| Разширение  | Спецификации                   | Разделителна способност<br>(ширина х височина) |  |
|-------------|--------------------------------|------------------------------------------------|--|
| ing inog    | Бейзлайн                       | 8192 x 8192                                    |  |
| .jpg, .jpeg | Прогресивен                    | 3000 x 3000                                    |  |
| .bmp        | RGB 1/4/8/16/24/32 bit         |                                                |  |
|             | RLE 4/8 bit                    |                                                |  |
| .png        | Grayscale, 24/32 bit per pixel | 8192 x 8192                                    |  |
|             | Прогресивен формат             |                                                |  |
|             | Прогресивен                    |                                                |  |

# Аудио файлови формати

| Разширение | Формат                |
|------------|-----------------------|
| .mp3       | .mp3                  |
| .ac3       | .ac3                  |
| .aac       | .AAC                  |
| .wma       | .WMA                  |
| .amr       | .AMR-NB, .AMR-WB      |
| .wav       | . MPEG La, .AAC, .PCM |

# Файлови формати за субтитри

| Външни субтитри |                             |  |  |
|-----------------|-----------------------------|--|--|
| Разширение      | Спецификации                |  |  |
| .ssa            | SubStation Alpha            |  |  |
| .ass            | Напреднал SubStation Alpha  |  |  |
| .srt            | Subripper                   |  |  |
| .sub            | Micro DVD / SubViewer       |  |  |
| .sub + .idx     | VOBSub                      |  |  |
| .txt            | Micro DVD / TMPlayer / MPL2 |  |  |
| .mpl            | MPL2                        |  |  |
| .smi            | Sami                        |  |  |
| .jss            | JACOSUB                     |  |  |
| .ttml           | TTML                        |  |  |
| .txt / .sub     | DVDSUBTITLE                 |  |  |
| .lrc            | -                           |  |  |

| Вътрешни субтитри       |                    |  |
|-------------------------|--------------------|--|
| Разширение              | Спецификации       |  |
| .mkv                    | VOBSub             |  |
| .mkv                    | ASS / SSA / TEXT   |  |
| .dat, .mpg, .mpeg, .vob | DVD Субтитри       |  |
| .mp4                    | DVD Subtitle, TEXT |  |

## Поддържана DVI резолюция

Когато свързвате устройства към конекторите на вашия телевизор с помощта на DVI конвертиращия кабел (DVI към HDMI кабел - не е включен в обема на доставката), вземете предвид следната информация относно резолюцията.

|           | 56Hz | 60Hz | 66Hz | 70Hz | 72Hz | 75Hz |
|-----------|------|------|------|------|------|------|
| 640x400   |      |      |      | х    |      |      |
| 640x480   |      | х    | х    |      | х    | х    |
| 800x600   | х    | х    |      | х    | х    | х    |
| 832x624   |      |      |      |      |      | х    |
| 1024x768  |      | х    | х    | х    | х    | х    |
| 1152x864  |      | х    |      | х    |      | х    |
| 1152x870  |      |      |      |      |      | х    |
| 1280x768  |      | х    |      |      |      | х    |
| 1360x768  |      | х    |      |      |      |      |
| 1280x960  |      | x    |      |      |      | х    |
| 1280x1024 |      | х    |      |      |      | х    |
| 1400x1050 |      | х    |      |      |      | х    |
| 1440x900  |      | x    |      |      |      | х    |
| 1600x1200 |      | x    |      |      |      |      |
| 1680x1050 |      | x    |      |      |      |      |
| 1920x1080 |      | x    |      |      |      |      |

# Свързване

# Свързване по кабел

### За свързване към кабелна мрежа

- Трябва да притежавате модем/рутер, който е свързан към активна широколентова услуга.
- Включете Вашият телевизор към Вашия модем/ рутер чрез етернет кабел. На гърба на Вашия телевизор се намира LAN конектор.

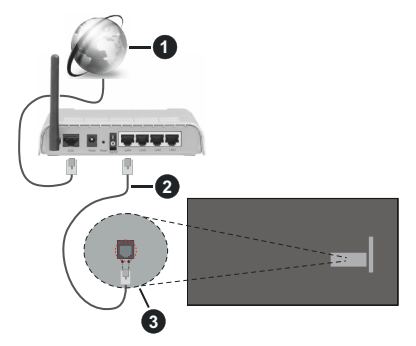

- Широколентова ISP връзка
- 2 LAN (етернет) от кабел
- 3 LAN вход отзад на телевизора

За да конфигурирате настройките за кабелната връзка, моля вижте раздела Мрежови настройки в менюНастройки.

 Може да е възможно да включите Вашия телевизор към Вашата мрежа, в зависимост от конфигурацията на Вашата мрежа. В такъв случай, използвайте етернет кабел, за да се свържете телевизора си директно към мрежата контакта.

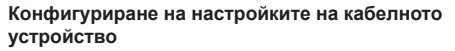

#### Тип мрежа

Тип мрежа може да бъде Жично устройство, Безжично устройство или Забранено, в зависимост от настроената активна връзка към телевизора. Изберете Жично устройство, ако се свързвате чрез етернет кабел.

#### Тест за скоростта на интернет връзката

Маркирайте тест за скорост на интернет и натиснете бутона **ОК**. Телевизорът ще провери скоростта на интернет връзката и ще покаже резултатите, когато приключи.

#### Разширени настройки

Маркирайте Допълнителни настройки и натиснете бутона OK. На следващия екран можете да промените настройките за IP и DNS на телевизора. Маркирайте желаната настройка и натиснете Левия или Десния бутон за да промените настройката от Автоматично в Ръчно. Сега можете да въведете стойностите за IP и / или DNS. Изберете съответната позиция от падащото меню и въведете нова стойност с помощта на цифровите бутони на дистанционното управление. Маркирайте Запазване и натиснете бутона OK, за да запаметите настройките, когато са завършени.

#### Режим на готовност в мрежа

Можете да активирате или деактивирате функцията за мрежов режим на готовност, като зададете съответно тази опция. Вижте раздела Режим на готовност в мрежа за допълнителна информация.

#### Безжично свързване

#### За свързване към безжична мрежа

Телевизорът не може да се свърже към мрежите със скрит SSID. За да направите SSID на Вашия модем видим, трябва да промените SSID настройките чрез софтуера на модема.

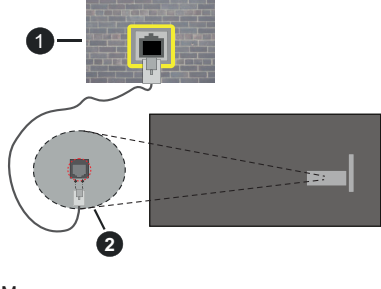

Мрежов контакт
 LAN вход отзад на телевизора

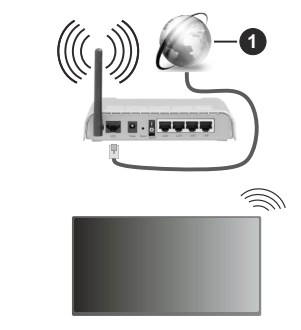

Широколентова ISP връзка

Безжичен-N рутер (IEEE 802.11a/b/g/n) с едновременна поддръжка на 2.4 и 5 GHz честотни ленти е предназначен за увеличаване на честотната лента. Те са оптимизирани за по-гладко и по-бързо предаване на HD видео, трансфер на файлове и мрежови игри.

- Честотата и канал, се различават в зависимост от района.
- Скоростта на предаване се различава в зависимост от разстоянието и броя на преградите между устройствата, конфигурацията на тези устройствата, условията за разпространение на радиовълните, трафикът по мрежата, и типа устройства, които използвате. Предаването може да бъде прекъснато или връзката да се разпадне, в зависимост от условията за разпространение на радиовълните, наличието на DECT телефони или други WLAN11b устройства. Фиксираните стойности на скоростта на предаване са теоретичните максимални стойности за безжични стандарти. Те не са действителните скорости на предаване на данни.
- Мястото, където предаването е най-ефективно, се различава в зависимост от използването среда.
- Безжичният телевизионен адаптер поддържа 802.11 а,b,g & п типове модеми. Силно препоръчително е използването на IEEE 802.11п протокол за комуникация, за да се избегнат евентуални проблеми по време на гледане на видео.
- Трябва да промените SSID на модема си, когато има други модеми наоколо със същия SSID. В противен случай можете да срещнете проблеми при свързването. Използвайте кабелна връзка, ако имате проблеми с безжичната връзка.

### Конфигуриране на настройките на безжичното устройство

Отворете Мрежовото меню и изберете Тип на мрежата като Безжично устройство, за да започнете процеса на свързване.

Маркирайте Сканиране на безжични мрежи и натиснете OK, за да стартирате търсенето на налични безжични мрежи. Всички намерени мрежи ще бъдат изброени. Маркирайте желаната от Вас мрежа от списъка и натиснете OK, за да свържете. Мрежа със скрит SSID не може да бъде открита от други устройства. Ако искате да се свържете към мрежа със скрит SSID, превъртете надолу списъка с открити безжични мрежи, маркирайте опцията Добавяне на нова мрежа и натиснете OK. Въведете името на мрежата и изберете типа на защита, като използвате съответните опции за свързване.

Забележка: Ако модемът поддържа режим "N", трябва да настроите настройките на "N" режима. Ако избраната мрежата са защитени с парола, въведете правилния ключ, с помощта на виртуалната клавиатура. Можете да използвате тази клавиатура чрез бутоните за посока и бутона **ОК** на дистанционното управление.

Изчакайте, докато IP адреса се показва на екрана.

Това означава, че връзката вече е установено. За да прекъснете връзката с безжична мрежа, маркирайте Тип на мрежата и натиснете бутони Наляво или Надясно, за да зададете Disabled.

Ако сте се свързали с безжична мрежа, в менюто Мрежа ще се появи опцията Разединяване и профилът на вашата безжична мрежа също ще бъде запазен, като по този начин телевизорът ви ще се свърже автоматично със същата мрежа, когато превключите към безжична връзка. За да прекъснете връзката с безжична мрежа и да изтриете запазения профил на безжична мрежа, маркирайте **Разединяване** и натиснете OK.

Ако модемът/рутерът Ви има WPS, можете директно да се свържете към него без да въвеждате парола или първо да добавяте мрежа. Маркирайте опцията "**Hатиснете WPS на Вашия wifi рутер**" и натиснете **OK**. Отидете на Вашия модем/рутер и натиснете бутона WPS на него, за да осъществите свързване. Ще видите потвърждение на връзката на телевизора, след като устройствата са сдвоени. Изберете **OK**, за да продължите. Не се изисква допълнителна конфигурация.

Маркирайте **Тест за интернет скорост** и натиснете бутона **OK**, за да проверите Вашата скорост на интернет връзката. Маркирайте **Разширени Настройки** и натиснете бутона **OK**, за да отворите менюто за разширени настройки. Използвайте насочващи и цифрови бутони, за настройката. Маркирайте **Запазване** и натиснете бутона **OK**, за да запаметите настройките, когато са завършени.

#### Друга информация

Статусът на връзката ще бъде показан като Свързан или Не е свързан и текущия IP адрес, ако връзката е осъществена.

# Свързване към Вашето мобилно устройство чрез WLAN

 Ако мобилното ви устройство има WLAN, можете да свържете телевизора през рутер, за да получите достъп до съдържанието в устройството. Затова Вашето мобилно устройство трябва да разполага с подходящ софтуер за споделяне.

Свържете телевизора си към маршрутизатора си, следвайки стъпките, посочени в горните раздели.

След това свържете вашето мобилно устройство към същата мрежа като вашия телевизор и след това активирайте софтуера за споделяне на вашето мобилно устройство. След това изберете файловете, които бихте искали да споделите с Вашия телевизор.

Ако връзката е установена правилно, ще имате достъп до споделените файлове, инсталирани на вашето мобилно устройство, чрез функцията AVS (споделяне на аудио видео) на вашия телевизор.

Отидете до въртележката за навигация на началния екран и изберете Източници. Маркирайте опцията AVS в меню Източници и натиснете OK, наличните устройства на медийния сървър в мрежата ще се появят. Изберете Вашето мобилно устройство и натиснете бутона OK, за да продължите.

 Ако е налично, от доставчика на приложението за вапето мобилно устройство можете да изтеглите приложение за виртуално дистанционно управление.

Забележка: Тези функции може да не се поддържат от всички мобилни устройства.

#### Режим на готовност в мрежа

Режимът на готовност в мрежа е стандарт, който позволява дадено устройство да бъде включено или събудено от мрежово съобщение. Съобщението се изпраща на устройството от програма, изпълнена от дистанционно устройство, свързано към същата локална мрежа, както смарт телефона.

Вашият телевизор е съвместим с WoL и WoWLAN. Тази функция може да бъде деактивирана по време на процеса на първата инсталация. За да активирате тази функция, задайте опцията Режим на готовност в мрежа в менюто Мрежа като Вкл. Необходимо е двете устройства, от които ще бъде изпратено мрежовото съобщение към телевизора, и телевизорът да бъдат свързани към една и съща мрежа. Функцията в режим на готовност в мрежа се поддържа само за устройства с Android OS и може да се използва само чрез приложенията YouTube и Netflix.

За да използвате тази функция, телевизорът и дистанционното устройство трябва да са свързани поне веднъж, докато телевизорът е бил включен. Ако телевизорът е изключен, връзката трябва да се възстанови при следващото включване. В противен случай функцията няма да е активна. Това не важи, ако телевизорът е в режим на готовност.

Ефективността на някои устройства на пазара може да варира поради софтуерната архитектура. За да използвате функцията Networked Standby Mode fc по-добра производителност, уверете се, че вашето устройство има най-новата версия на фърмуера.

Ако искате телевизорът ви да консумира помалко енергия в режим на готовност, можете да деактивирате тази функция, като зададете опцията Режим на готовност в мрежа като Изкл.

#### Безжичен дисплей

Безжичният дисплей е стандарт за стрийминг на видео и аудио съдържанието. Тази позволява използването на телевизора и като безжичен дисплей.

#### Употреба с мобилни устройства

Съществуват различни стандарти, които позволяват споделяне на екрани, включително на графично, видео и аудио съдържание между Вашето мобилно устройство и телевизора.

Натиснете бутона Source на дистанционното и превключете към Wireless Display source.

Появява се екран, който показва, че телевизорът е готов за връзка.

Отворете приложението за споделяне на мобилното Ви устройство. Тези приложения носят различно наименование за всяка марка, за подробна информация вижте ръководството за експлоатация на Вашето мобилно устройство.

Търсете устройства. След като изберете Вашия телевизор и го свържете, екранът на Вашето устройство ще се покаже на телевизора.

Забележка: Тази функция може да се използва само, ако мобилното устройство също я поддържа. Ако имате проблеми с връзката, проверете дали версията на операционната система, която използвате, поддържа тази функция. Може да има проблеми със съвместимостта на версиите на операционната система, които са пуснати след производството на този телевизор. Процесите на сканиране и свързване се различават в зависимост от програмата, която използвате.

Отстраняване на неизправности, свързани със свързването

#### Безжичната мрежа не е налична

- Уверете се, че защитните стени на Вашата мрежа, позволяват безжична връзка към телевизора.
- Опитайте отново търсене на безжични мрежи, използвайки екрана на менюто **Мрежа**.

Ако безжичната мрежа не функционира правилно, опитайте да използвате кабелната мрежа в дома ви. Вижте раздела **Жично свързване** за повече информация относно процеса.

Ако телевизорът не функционира с кабелната връзка, проверете модема (рутера). Ако маршрутизаторът не е проблем, проверете Интернет връзката на Вашия модем.

#### Свързването е бавно

Вижте книгата с инструкции на вашия безжичен модем, за да получите информация за вътрешната зона на обслужване, скоростта на връзката, качеството на сигнала и други настройки. Трябва да имате високоскоростна връзка за вашия модем.

# Нарушение по време на възпроизвеждане или бавни реакции

Може да опитате следното, в такъв случай:

Съхранявайте най-малко три метра разстояние от микровълнови печки, мобилни телефони, Bluetooth устройства или други WLAN съвместими устройства. Опитайте да промените активния канал на WLAN рутер.

# Не е налична интернет връзка / Споделяне на аудио видео файлове не функционира

Ако МАС адреса (уникален идентификатор, номер) на Вашия компютър или модем е постоянна регистрация, то е възможно, че Вашият телевизор не може да се свърже с интернет. В такъв случай, МАС адрес се заверяват всеки път, когато се свържете към интернет. Това е предпазна мярка срещу неоторизиран достъп. Тъй като Вашият телевизор има своя собствен МАС адрес, Вашият интернет доставчик не може да провери МАС адреса на Вашия телевизор. Поради тази причина, Вашият телевизор не може да се свърже с интернет. Свържете се с Вашия доставчик на Интернет услуги и да поиска информация за това как да се свърже с друго устройство, като например Вашия телевизор, интернет.

Възможно е също, че връзката не може да бъде на разположение поради проблеми защитна стена. Ако смятате, че това причинява проблема ви, свържете се с вашия доставчик на интернет услуги. Файъруолът може да е причината за проблеми със свързаността и откриването на други устройства, докато използвате телевизора в режим Споделяне на аудио и видео файлове или когато разглеждате файловете чрез тази функция.

# Неправилен домейн

Уверете се, че вече сте влезли в системата на Вашия компютър с оторизирано потребителско име / парола, а също така се уверете, че Вашият домейн е активен, преди да споделите файлове чрез Вашата програма за медиен сървър на Вашия компютър. Ако домейнът е невалиден, това може да предизвика проблеми, докато разглеждате файлове в режим на споделяне на аудио видео.

## Използване на Мрежовата услуга за споделяне на аудио видео файлове

Функцията за аудио видео споделяне използва стандарт, който облекчава процеса на гледане на цифровата електроника и ги прави по-удобни за използване в домашна мрежа.

Този стандарт Ви позволява да преглеждате и възпроизвеждате снимки, музика и видеозаписи, съхранявани на медийния сървър, свързан към Вашата домашна мрежа.

# 1. Инсталиране на софтуера на сървъра

Функцията Аудио/видео споделяне не може да се използва, ако сървърната програма не е инсталирана на Вашия компютър или ако необходимия софтуер на медийния сървър не е инсталиран на придружаващото устройство. Подгответе Вашия компютър с подходяща сървърна програма.

# 2. Свързване към кабелна или безжична мрежа

Вижте глава **Жична/безжична връзка** за подробна информация за конфигурацията.

# 3. Активиране на споделянето на аудио и видео файлове

Влезте в менюто Настройки>Устройства и активирайте опцията Споделяне на аудио и видео.

# 4. Възпроизвеждане на споделени файлове през медийния браузър

Отидете до въртележката за навигация на началния екран и изберете Източници. След това маркирайте опцията Споделяне на аудио и видео в менюто Източници, като използвате бутоните за посока и натиснете ОК. Ще бъдат изброени наличните медийни сървърни устройства в мрежата. Изберете един и натиснете ОК, за да продължите. Ще се появи медийният браузър.

Вижте раздела Media **Browser** за допълнителна информация относно възпроизвеждането на файлове.

Ако се появи проблем с мрежата, изключете телевизора от контакта и го включете обратно. Режим на превъртане и прескачане не се поддържат от функцията Споделяне на аудио видео файлове.

РС / HDD / Медиен плейър или други устройства, които са съвместими, трябва да се използват с кабелна връзка за по-високо качество на възпроизвеждане.

Използвайте LAN връзка за по-бързо споделяне на файлове между други устройства като компютри.

Забележка: Може да има компютри, които не могат да използват функцията Споделяне на аудио видео файлове в резултат на настройки на администратора и настройките за сигурност (например бизнес компютри).

## Приложения

Можете да получите достъп до приложенията, инсталирани на вашия телевизор, от началния екран. Приложенията на услугите за стрийминг са интегрирани за най-добро изживяване при търсене и гледане. Натиснете бутона TiVo на дистанционното, ще се покаже началният екран. Маркирайте приложение и натиснете **OK**, за да стартирате. Използвайте екрана за управление на приложения, за да контролирате кои приложения използва TiVo OS, за да препоръчва заглавия от началния, безплатния, телевизионните предавания и филмите екрани. Избраните от вас приложения се показват във въртележката Моите приложения на началния екран.

Избраните от Вас приложения не влияят на резултатите от търсенето. TiVo OS показва резултати от всички приложения, за да ви помогне да намерите това, което искате да гледате. Когато приложение, което не използвате, има заглавието, можете да решите да се регистрирате за него.

Забележки: Въпреки че много приложения са безплатни, за гледане на заглавия от някои приложения може да е необходим абонамент, наем или покупка. Евентуалното прилагане зависи проблеми могат да бъдат причинени от доставчика на съдържание, услуги. Интернет услугите на трети страни могат да се променят, да се прекратят или ограничат по всяко време.

### Интернет браузър

Можете да стартирате интернет браузъра от въртележката Моите приложения на началния екран.

На първоначалния екран на браузъра, снимките на предварително зададените (ако има такива) линкове към наличния уебсайт, ще се покажат като опции Бързо набиране, заедно с опциите Редактиране на бързото набиране и Добавяне към бързо набиране.

За да управлявате уеб браузъра, използвайте бутоните със стрелки от дистанционното управление или свързаната мишка. За да видите лентата с опции на браузъра, преместете курсора в горната част на страницата. Опциите История, Папки и Отметки и лентата на браузъра, която съдържа бутоните previous/next, бутонът refresh, адресната лента1/лентата за търсене, бутоните Speed Dial и Vewd са налични.

За да бобавите желаната страница към списъка Бързо набиране за бърз достъп, преместете курсора в горната част на страницата. Ще се появи лентата на браузъра. Маркирайте бутона Бързо избиране 🔛 и натиснете ОК. След това изберете опцията Добавяне към бързо набиране и натиснете бутона ОК. Попълнете празните места за Име и Адрес, маркирайте ОК и натиснете бутона ОК, за да добавите. Докато сте на страницата и искате да добавите към списъка Бързо набиране, маркирайте бутона Vewd и натиснете OK. След това маркирайте опцията Добавяне към бързо набиране и натиснете бутона ОК. Полетата Име и Адрес ще се попълнят автоматично според сайта, който посещавате. Маркирайте ОК и натиснете бутона ОК, за да добавите.

Освен това можете да използвате опциите от меню Vewd, за да управлявате браузъра. Маркирайте бутона Vewd и натиснете **ОК, за да** висите спецификата на наличната страница и общите опции.

Съществуват различни начини да търсите и посещавате уеб сайтове с помощта на уеб браузъра.

Въведете адреса на уеб сайта (URL) в лентата за търсене/адресната лента и маркирайте бутона Enter от виртуалната клавиатура и натиснете бутона **OK**, за да посетите страницата.

Въведете ключова(и) дума(и) в лентата за търсене/адресната лента и маркирайте бутона Enter от виртуалната клавиатура и натиснете бутона **OK**, за да посетите страницата.

Маркирайте миниатюрата за бързо набиране и натиснете бутона **OK**, за да посетите съответния уебсайт.

Телевизорът ви е съвместим с USB мишка. Свържете Вашата мишка или адаптер за мишка към USB входа на Вашия телевизор за по-добра и бърза навигация.

Някои уеб страници включват флаш съдържание. Те не се поддържат от браузъра.

Вашият телевизор не поддържа процеси на изтегляне от интернет през уеб браузъра.

Възможно е не всички интернет страници да се поддържат. Според страницата може да се появи проблем със съдържанието. В някои случаи може да не е възможно възпроизвеждане на видео съдържанието.

#### HBBTV система

HbbTV (Hybrid Broadcast Broadband TV) е нов индустриален стандарт, който безпроблемно комбинира телевизионни услуги, предоставяни чрез предаване с услуги, предоставяни чрез широколентова връзка и дава възможност за достъп до интернет услуги за потребителите, използващи свързани телевизори и декодери. Услугите, предоставяни чрез HbbTV включват традиционните канали за телевизионни предавания, новинарски услуги, видео по поръчка, електронен програмен справочник, интерактивна реклама, персонализация, упражняване на правото на глас, игри, социални мрежи и други мултимедейни приложения.

HbbTV приложенията са налични за канали, където се сигнализират от телевизионния оператор. Операторът маркира едно приложение като "автоматичен старт" и то стартира автоматично. По принцип приложението се стартира автоматично от иконата на малкия червен бутон за уведомяване на потребителя, че този канал има HbbTV приложение. Натиснете червения бутон, за да отворите страницата с приложението. След като се появи страницата, Вие можете да се върнете към първоначалното положение на иконата с червения бутон като натиснете повторно червения бутон. Вие можете да превключвате между режима на иконата на червения бутон и режима Потребителски интерфейс чрез натискане на червения бутон. Трябва да се отбележи, че способността за превключване на червения бутон е осигурена от приложението и някои приложения могат да се държат по различен начин (други цветни бутони като зелено, жълто, синьо, могат да бъдат дефинирани за някои други функции, напр. кратък път).

Ако превключите на друг канал, докато е активно HbbTV приложение (или в режим на иконата на червения бутон или в режим Потребителски интерфейс), може да се случи следното.

- Приложението може да продължи да работи.
- Приложението може да бъде прекъснато.
- Приложението може да бъде прекъснато и от червения бутон да се пусне ново приложение с автоматичен старт.

HbbTV позволява приложенията да се възстановяват от широколентовата връзка или от излъчването. Операторът може да избере двата или само единия начин. Ако платформата няма работеща широколентова връзка, тя може само да стартира приложения, предавани чрез излъчване.

Приложенията с автоматичен старт, задействани с червения бутон, обикновено предоставят препратки към други приложения. Потребителят може да превключи на друго приложение чрез препратките. Приложенията трябва да предоставят начин да бъдат спирани, обикновено чрез натискане на бутона Изход.

HbbTV приложенията се управляват от бутоните на дистанционното управление. Когато е стартирано HbbTV приложение, управлението на някои бутони става от приложението. Например изборът на цифров канал може да е невъзможен в телетекст приложение, където цифрите индикират телетекст страници.

HbbTV изисква AV стрийминг възможности за платформата. Има много приложения, предлагащи VOD (видео по поръчка) и новинарски телевизионни услуги. Потребителят може да използва бутоните на дистанционното управление за възпроизвеждане, спиране, напред и назад, за да управлява AV услугата.

Забележка: Можете да активирате или деактивирате тази функция от меню Настройки>Правни>Настройки за съгласие.

#### Smart Center

Smart Center е мобилно приложение, работещо на iOS и Android платформи. С мобилното си устройство можете лесно да предавате любимите си предавания на живо и програми от вашия смарт телевизор. Също; можете да стартирате приложенията си, да използвате мобилното си устройство като дистанционно управление за вашия телевизор и да споделяте медийни файлове.

Забележка: Дали ще можеш да ползваш всички функции на това приложение зависи от функциите на Вашия телевизор.

#### Първи стъпки

За да можете да използвате Интернет базираните характеристики, вашият модем / рутер трябва да бъде свързан към интернет.

ВАЖНО: Уверете се, че телевизорът и мобилното устройство са свързани към една и съща мрежа.

За функцията за споделяне на медия опцията "Споделяне на аудио видео файлове" трябва да е активирана (ако е налична). Отидете до въртележката за навигация на началния екран и изберете меню Настройки>Устройства и натиснете ОК. Маркирайте Споделяне на аудио видео файловеи променете на "Активиран". Сега телевизорът може да бъде свързан към мобилното ви устройство.

Инсталирайте приложението Smart Center на вашето мобилно устройство.

Стартирайте Smart Center приложението. Ако всички връзки са конфигурирани правилно, ще видите името на Вашия телевизор на мобилното си устройство. Ако името на Вашия телевизор не фигурират в списъка, изчакайте малко и натиснете Обновяване. Изберете Вашия телевизор от списъка.

#### Екран на мобилното устройство

На основния екран можете да намерите разделите, за да осъществите достъп до различни функции.

Приложението извлича актуалния списък с канали от телевизора, когато той се включи.

**МОИТЕ КАНАЛИ:** Програмите на първите четири канала от списъка с канали, възстановени от телевизора, са показани. Можете да смените изброените канали. Натиснете върху миниатюрата на канала и задръжте. Ще се покаже списък с канали и можете да изберете желания от вас канал, който да бъде заменен.

**Телевизор:** Можете да гледате съдържание от папка ТВ. В този режим можете да се движите на списъка с канали, възстановен от Вашия телевизор, и кликнете върху миниатюри, за да видите страниците с подробности. Записите: Можете да видите вашите активни записи (ако има такъв) и напомняния чрез този раздел. За да изтриете някой елемент, просто натиснете върху иконата за изтриване върху всеки ред.

ЕСП (електронен справочник за програмите): Можете да видите графиците за излъчване на избрани списъци канали с този раздел. Можете също така да преминавате през каналите, като натиснете върху избрания канал на стартовата решетка на ЕПС. Моля, имайте предвид, че актуализиране / опресняване на информацията на ЕПС може да отнеме известно време в зависимост от Вашата качеството на мрежата и уеб услуги.

Забележка: Интернет връзка се изисква за WEB базирани информации за ЕПС.

**НАСТРОЙКИ**: Конфигуриране на приложението по Ваше желание. Можете да промените;

Автоматично активиране на FollowMeTV: Функцията FollowMeTV (ако е налична) ще се стартира автоматично, когато тази настройка е активирана. По подразбиране е изключена.

Автоматично свързване към телевизор: Когато е активирано, Вашето мобилно устройство автоматично ще се свърже с последно свързания телевизор и ще прескочи на екрана за търсене на телевизора.

**Промяна на TV:** Показва свързания в момента телевизор. Можете да натиснете върху тази настройка, за да отидете на екрана "Търсене на телевизор" и да смените вида на телевизора.

Редактиране на потребителския списък с канали: Можете да редактирате своя персонализиран списък с канали с помощта на тази настройка.

Избиране на източника на списъка с канали: Можете да изберете източника на списъка с канали, който да се използва е приложението. Опциите са "Списък с телевизори" и "Потребителски списък". Освен това можете да активирате опцията "Запомни моя избор", за да зададете избрания източник на списъка с канали като константен избор. В този случай, ако избраният източник е наличен, ще се използва в приложението.

Номер на версията: Показва текущата версия на приложението.

### Страница с подробности

За да отворите страницата с подробностите, натиснете върху програмата. На екрана на страницата с подробностите можете да получите подробна информация за избраните от вас програми. На тази страница можете да откриете раздели "Подробности", "Участнициt&екипаж" и "Видеа". **ПОДРОБНОСТИ:** Този раздел предоставя обобщения и информация за избраната програма.

**УЧАСТНИЦИ&ЕКИПАЖ:** Показва всички хора, допринесли за текущата програма.

**ВИДЕА:** Осигурява клипове на Youtube, свързани с избраната програма.

Забележка: За някои функции може да се изисква Интернет връзка.

#### FollowMe TV (ако е наличен)

Докоснете приспособлението FOLLOW ME TV, разположено в горния десен ъгъл на екрана на вашето мобилно устройство, за да промените оформлението на функцията FollowMe TV.

Натиснете върху иконата за възпроизвеждане, за да стартирате стрийминг на съдържанието от телевизора към мобилното устройство. На разположение, ако Вашето устройство е в работния обхват на рутера.

#### Режим Огледало

Този режим на функцията FollowMe TV е активиран по подразбиране и позволява стрийминг на съдържание от друг избран телевизионен източник и Медиен браузър.

#### Забележки:

Имайте предвид, че се поддържат само цифрови (DVB-T/C/S) SD и HD канали.

Не функционират функциите за Вкл./изкл. на поддръжката на аудиото и субтитрите на няколко езика.

Производителността на стрийминг може да се променя в зависимост качеството на Вашата връзка.

#### Страница за медийно споделяне

За да получите достъп до Медийно възпроизвеждане, натиснете стрелката нагоре в горния десен ъгъл на екрана.

Ако иконата "Медийно възпроизвеждане" е натисната, се показва екран, където можете да изберете типа на медийния файл, който да поделяте с Вашия телевизор.

Забележка: Не се поддържат всички формати на файлове с изображения. Тази функция няма да работи, ако функцията "Аудио видео споделяне" не се поддържа.

#### Функция смарт дистанционно

Можете да използвате мобилното си устройство като дистанционно управление за Вашия телевизор, след като го свържете към телевизора. За достъп до пълните функции на интелигентното дистанционно можете да използвате менюто в долната средна част на екрана.

#### Гласово разпознаване

Можете да натиснете иконата **Микрофон** (<sup>10</sup>) и да управлявате приложението си с гласови команди, като напр. "Portal!" ("Портал"!), "Volume Up/Down!" ("Увеличи/намали силата на звука!"), "Програма Up/ Down!" (Следваща/предишна програма"!).

Забележка: Тази функция е само за устройства, базирани на разположение на Android.

#### Страница с клавиатура

Страницата с клавиатурата може да бъде отворена по два начина; чрез натискане на иконата Клавиатура (()) на екрана на приложението или автоматично чрез получаване на комана от телевизора.

#### Изисквания

- 1. Smart TV
- 2. Мрежова връзка
- Мобилно устройство, базирано на Android или iOS платформа (Android OS 5.1 или по-висока; IOS 12 или по-висока версия)
- Smart Center приложение (може да се намери в онлайн магазина за приложения на базата на Android и iOS платформи)
- 5. Рутерен модем
- USB запаметяващо устройство във FAT32 формат (необходим за функцията запис, ако е налична)

#### Забележки:

За Android устройства, поддържат се нормален (тdpi), голям (hdpi) и много голям(xhdpi) размер на екрана. Устройства с 3" или по-малък размер на екрана не се поддържат.

За iOS устройства, поддържат се всички размери екрани.

Потребителският интерфейс на Smart Center приложението подлежи на промяна в зависимост от версията, инсталирана на Вашето устройство.

#### Информация за DVB функционалността

Този DVB приемник е подходящ единствено за използване в държавата, за която е предназначен.

Въпреки че този DVB приемник отговаря на най-новите DVB спецификации, не можем да гарантираме съвместимост с бъдещи DVB предавания, поради промените, които могат да настъпят в излъчваните радиосигнали и технологии.

Някои функции на цифровата телевизия може да не са на разположение във всички държави.

Постоянно се стремим да подобрим продуктите си; поради тази причина спецификациите могат да се променят без предварително предизвестие.

За съвети откъде да закупите аксесоари, моля свържете се с магазина, от който сте закупили оборудването.

| Περιεχόμενα                                    |
|------------------------------------------------|
| Πληροφορίες ασφαλείας2                         |
| Σημάνσεις πάνω στο προϊόν2                     |
| Πληροφορίες για το περιβάλλον3                 |
| Χαρακτηριστικά4                                |
| LED λειτουργίας Αναμονής4                      |
| Ειδοποιήσεις σχετικά με την αναμονή5           |
| Κουμπί χειρισμού & λειτουργίας της τηλεόρασης5 |
| Παρακολούθηση τηλεόρασης6                      |
| Τοποθέτηση των μπαταριών στο τηλεχειριστήριο8  |
| Σύνδεση ρεύματος9                              |
| Σύνδεση Κεραίας9                               |
| Γνωστοποίηση σχετικά με τις άδειες9            |
| Πληροφορίες σχετικά με την τελική διάθεση10    |
| Προδιαγραφές                                   |
| Τηλεχειριστήριο12                              |
| Συνδέσεις13                                    |
| Ενεργοποίηση / απενεργοποίηση14                |
| Πρώτη Εγκατάσταση14                            |
| Αναπαραγωγή μέσων μέσω εισόδου USB             |
| Εγγραφή μέσω USB16                             |
| Επισκόπηση μέσων18                             |
| CEC19                                          |
| Ηλ. εγχειρίδιο20                               |
| Περιεχόμενα του Μενού Ρυθμίσεις                |
| Γενικός χειρισμός της τηλεόρασης               |
| Χρήση της Λίστας καναλιών                      |
| Διαμόρφωση ρυθμίσεων γονικού ελέγχου           |
| Ηλεκτρονικός Οδηγός προγραμμάτων               |
| Υπηρεσίες Τελετέξτ                             |
| Αναβάθμιση λογισμικού                          |
| Αντιμετώπιση προβλημάτων & Πρακτικές           |
| Συμβατότητα - Σήμα ΑV και HDMI                 |
| Υποστηριζόμενες μορφές αρχείων νια λειτουργία  |
| USB                                            |
| Μορφές αρχείων βίντεο35                        |
| Μορφές αρχείων εικόνας35                       |
| Μορφές αρχείων ήχου35                          |
| Μορφές αρχείων υποτίτλων                       |
| Υποστηριζόμενες αναλύσεις DVI                  |
| Συνδεσιμότητα                                  |
| Ενσύρματη συνδεσιμότητα37                      |
| Ασύρματη συνδεσιμότητα37                       |
| Κατάσταση Αναμονής σε δίκτυο                   |
| Ασύρματη οθόνη (Wireless Display)              |
| Αντιμετώπιση προβλημάτων συνδεσιμότητας 39     |

| Χρήση υπηρεσίας δικτύου Κοινή Χρήση Ήχου κα | XI |
|---------------------------------------------|----|
| Βίντεο                                      | 40 |
| Εφαρμογές                                   | 40 |
| Πρόγραμμα περιήγησης στο Internet           | 41 |
| Σύστημα HBBTV                               | 41 |
| Smart Center                                | 42 |
| Πληροφορίες λειτουργικότητας DVB            | 44 |

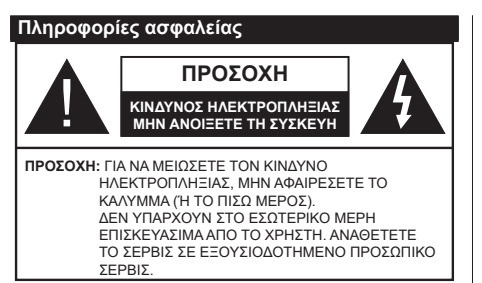

Σε περίπτωση ακραίων καιρικών συνθηκών (καταιγίδων, αστραπών) και σε μεγάλες περιόδους μη χρήσης (στις διακοπές σας), αποσυνδέετε την τηλεόραση από το δίκτυο ρεύματος.

Το φις ρευματοληψίας χρησιμοποιείται για αποσύνδεση της τηλεόρασης από το δίκτυο παροχής ρεύματος και γι' αυτό πρέπει να παραμένει πάντα σε ετοιμότητα χρήσης. Αν η συσκευή της τηλεόρασης δεν αποσυνδεθεί ηλεκτρικά από το δίκτυο ρεύματος, θα εξακολουθεί να καταναλώνει ρεύμα σε κάθε περίπτωση, ακόμα και αν η τηλεόραση είναι σε κατάσταση αναμονής ή απενεργοποιημένη.

**Σημείωση:** Ακολουθήστε τις οδηγίες στην οθόνη για το χειρισμό των σχετικών λειτουργιών.

# ΣΗΜΑΝΤΙΚΟ - Διαβάστε πλήρως τις παρούσες οδηγίες πριν την εγκατάσταση ή τη χρήση της συσκευής

ΠΡΟΕΙΔΟΠΟΙΗΣΗ: Αυτή η συσκευή προορίζεται για χρήση από άτομα (συμπεριλαμβανομένων παιδιών) τα οποία έχουν την ικανότητα / εμπειρία για χρήση μιας τέτοιας συσκευής χωρίς επιτήρηση, εκτός αν έχουν λάβει επιτήρηση ή καθοδήγηση σχετικά με τη χρήση της συσκευής από άτομο υπεύθυνο για την ασφάλειά τους.

- Χρησιμοποιείτε αυτή την τηλεόραση σε υψόμετρο μικρότερο των 5000 μέτρων από τη στάθμη της θάλασσας, σε ξηρές θέσεις και σε περιοχές με εύκρατο ή τροπικό κλίμα.
- Η τηλεοπτική συσκευή προορίζεται για οικιακή και παρόμοια χρήση σε εσωτερικό χώρο αλλά μπορεί να χρησιμοποιηθεί και σε δημόσιους χώρους.
- Για λόγους αερισμού αφήνετε ελεύθερο χώρο τουλ.
  5 cm γύρω από την τηλεόραση.
- Ο αερισμός δεν θα πρέπει να εμποδίζεται με το να καλύπτονται ή να φράζονται τα ανοίγματα αερισμού με είδη, όπως εφημερίδες, τραπεζομάντιλα, κουρτίνες κλπ.
- Το φις του καλωδίου ρεύματος πρέπει να είναι εύκολα προσπελάσιμο. Μην τοποθετείτε την τηλεόραση, έπιπλα κλπ. πάνω στο καλώδιο ρεύματος. Ένα φθαρμένο καλώδιο ρεύματος/φις μπορεί να γίνει αιτία πυρκαγιάς ή να σας προκαλέσει ηλεκτροπληξία. Να χειρίζεστε το καλώδιο ρεύματος από το φις, μην αποσυνδέετε την τηλεόραση από την πρίζα τραβώντας το καλώδιο ρεύματος. Σε καμία

περίπτωση μην αγγίξετε το καλώδιο ρεύματος/το φις με υγρά χέρια, γιατί θα μπορούσε να προκληθεί βραχυκύκλωμα ή ηλεκτροπληξία. Μην κάνετε ποτέ κόμπο στο καλώδιο ρεύματος και μην το δένετε με άλλα καλώδια. Όταν έχει υποστεί ζημιά, χρειάζεται να αντικατασταθεί. Αυτό θα πρέπει να γίνει από εξειδικευμένο προσωπικό.

- Μην εκθέτετε την τηλεόραση σε υγρό από στάξιμο ή πιτσίλισμα και μην τοποθετείτε πάνω στην τηλεόραση, ή πάνω από αυτήν (π.χ. σε ράφια πάνω από τη μονάδα), αντικείμενα που περιέχουν υγρά, όπως βάζα, φλιτζάνια κλπ.
- Μην εκθέτετε την τηλεόραση σε άμεση ηλιακή ακτινοβολία και μην τοποθετείτε πάνω ή κοντά στην τηλεόραση γυμνές φλόγες. όπως π.χ. αναμμένα κεριά.
- Μην τοποθετείτε κοντά στην τηλεόραση πηγές θερμότητας, όπως ηλεκτρικές σόμπες, σώματα θέρμανσης κλπ.
- Μην τοποθετείτε την τηλεόραση πάνω στο δάπεδο ή σε επιφάνειες με κλίση.
- Για να αποφύγετε κίνδυνο πρόκλησης ασφυξίας, κρατάτε τις πλαστικές σακούλες μακριά από μωρά, παιδιά και κατοικίδια.
- Συνδέστε προσεκτικά τη βάση στην τηλεόραση. Αν η βάση συνοδεύεται από βίδες, σφίξτε καλά τις βίδες για να αποφύγετε ανατροπή της τηλεόρασης. Μη σφίξετε υπερβολικά τις βίδες και τοποθετήστε σωστά τα ελαστικά εξαρτήματα της βάσης.
- Μην πετάξετε μπαταρίες σε φωτιά ή μαζί με επικίνδυνα ή εύφλεκτα υλικά.

# ΠΡΟΕΙΔΟΠΟΙΗΣΗ

- Οι μπαταρίες δεν πρέπει να εκτίθενται σε υπερβολική θερμότητα, όπως άμεσο ηλιακό φως, φωτιά ή παρόμοια.
- Η υπερβολικά υψηλή πίεση ήχου από ακουστικά κάθε τύπου μπορεί να προκαλέσει απώλεια ακοής.

ΠΑΝΩ ΑΠ' ΟΛΑ - ΠΟΤΕ μην αφήσετε οποιονδήποτε, και ιδίως τα παιδιά, να σπρώχνουν ή να κτυπούν την οθόνη ή να περνούν οποιοδήποτε αντικείμενο μέσα από τις οπές, τις σχισμές ή από οποιοδήποτε άλλο άνοιγμα του περιβλήματος.

| 🛕 Προσοχή                    | Κίνδυνος σοβαρού<br>τραυματισμού ή θανάτου |
|------------------------------|--------------------------------------------|
| Α ΚΙΝΔΥΝΟΣ<br>ΗΛΕΚΤΡΟΠΛΗΞΙΑΣ | Κίνδυνος από επικίνδυνη<br>ηλεκτρική τάση  |
| Δ Συντήρηση                  | Σημαντικό εξάρτημα για τη<br>συντήρηση     |

# Σημάνσεις πάνω στο προϊόν

Τα σύμβολα που ακολουθούν χρησιμοποιούνται πάνω στο προϊόν για να επισημαίνουν περιορισμούς και προφυλάξεις καθώς και οδηγίες ασφαλείας. Κάθε εξήγηση θα πρέπει να λαμβάνεται υπόψη μόνον όπου το προϊόν φέρει τη σχετική σήμανση. Λαμβάνετε υπ' όψη σας αυτές τις πληροφορίες για λόγους ασφαλείας.

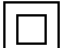

Εξοπλισμός Κατηγορίας ΙΙ: Η συσκευή αυτή έχει σχεδιαστεί με τέτοιο τρόπο ώστε να μη χρειάζεται σύνδεση ασφαλείας προς την ηλεκτρική γη.

Ακροδέκτης υπό επικίνδυνη τάση: Ο ακροδέκτης (Οι ακροδέκτες) που επισημαίνεται(ονται) είναι υπό επικίνδυνη τάση σε κανονικές συνθήκες λειτουρνίας.

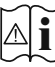

Προσοχή, δείτε τις οδηγίες χρήσης: Η περιοχή (Οι περιοχές) που επισημαίνεται(ονται) περιέχει(-ουν) μπαταρίες τύπου κέρματος ή κουμπιού.

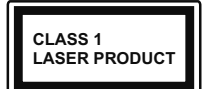

Προϊόν λέιζερ Κατηγορίας 1: Αυτό το προϊόν περιέχει πηνή λέιζεο κατηνορίας 1 η οποία είναι ασφαλής υπό εύλογα προβλέψιμες

συνθήκες λειτουργίας.

# ΠΡΟΕΙΛΟΠΟΙΗΣΗ

Προσέχετε να μην καταποθεί η μπαταρία, Κίνδυνος Χημικών Εγκαυμάτων

Αυτό το προϊόν ή τα αξεσουάρ που συνοδεύουν το προϊόν μπορεί να περιέχουν μπαταρία τύπου κέρματος/κουμπιού. Αν καταποθεί η μπαταρία τύπου κέρματος/κουμπιού, μπορεί να προκαλέσει σοβαρά εσωτερικά εγκαύματα σε μόλις 2 ώρες και μπορεί να επιφέρει το θάνατο.

Κρατάτε καινούργιες και χρησιμοποιημένες μπαταρίες μακριά από παιδιά.

Αν το διαμέρισμα μπαταρίας δεν κλείνει με ασφάλεια, σταματήστε τη χρήση του προϊόντος και κρατήστε το μακριά από παιδιά.

Αν πιστεύετε ότι μπαταρίες μπορεί να έχουν καταποθεί ή τοποθετηθεί μέσα σε οποιοδήποτε μέρος του σώματος, ζητήστε άμεση ιατρική προσοχή.

Μια τηλεόραση μπορεί να πέσει, προκαλώντας σοβαρό τραυματισμό ή θάνατο. Πολλοί τραυματισμοί, ειδικά σε παιδιά, μπορούν να αποφευχθούν με τη λήψη απλών προφυλάξεων όπως:

- ΠΑΝΤΑ να χρησιμοποιείτε ντουλάπια ή βάσεις ή μεθόδους στερέωσης που συνιστά ο κατασκευαστής της τηλεόρασης.
- ΠΑΝΤΑ να χρησιμοποιείτε έπιπλα που μπορούν να υποστηρίξουν με ασφάλεια την τηλεόραση.
- ΠΑΝΤΑ να διασφαλίζετε ότι η τηλεόραση δεν προεξέχει από την άκρη του επίπλου όπου στηρίζεται.
- ΠΑΝΤΑ να εκπαιδεύετε τα παιδιά σχετικά με τους κινδύνους από την αναρρίχηση σε έπιπλα για να φθάσουν την τηλεόραση ή τα χειριστήριά της.
- ΠΑΝΤΑ να περνάτε τα καλώδια κάθε είδους που συνδέονται στην τηλεόρασή σας με τρόπο ώστε να μην μπορούν να νίνουν αιτία παραπατήματος, και να μην μπορούν να τραβηχτούν ή πιαστούν από οποιονδήποτε.
- ΠΟΤΕ μην τοποθετήσετε τηλεόραση σε θέση που δεν προσφέρει ευστάθεια.

- ΠΟΤΕ μην τοποθετήσετε την τηλεόραση πάνω σε ψηλό έπιπλο (π.χ. σε ντουλάπια ή βιβλιοθήκες), χωρίς αγκύρωση και του επίπλου και της τηλεόρασης σε κατάλληλο υποστήριγμα.
- ΠΟΤΕ μην τοποθετήσετε την τηλεόραση πάνω σε ύφασμα ή σε άλλα υλικά ανάμεσα στην τηλεόραση και το έπιπλο όπου στηρίζεται.
- ΠΟΤΕ μην τοποθετήσετε είδη που μπορεί να αποτελέσουν πειρασμό για να σκαρφαλώσουν τα παιδιά, όπως παιχνίδια και τηλεχειριστήρια, πάνω στην τηλεόραση ή στο έπιπλο στο οποίο έχει τοποθετηθεί η τηλεόραση.
- Ο εξοπλισμός είναι κατάλληλος μόνο για τοποθέτηση σε ύψn ≤2 m.

Οι παραπάνω προφυλάξεις πρέπει να εφαρμόζονται και στην περίπτωση που πρόκειται να κρατήσετε την υπάρχουσα τηλεόρασή σας και να της αλλάξετε θέση.

Συσκευή συνδεδεμένη στην προστατευτική γείωση της εγκατάστασης του κτιρίου μέσω της σύνδεσης ΡΕΥΜΑΤΟΣ ΔΙΚΤΥΟΥ ή μέσω άλλης συσκευής που διαθέτει σύνδεση σε προστατευτική γείωση - και σε σύστημα διανομής τηλεοπτικού σήματος με χρήση ομοαξονικού καλωδίου, μπορεί υπό ορισμένες συνθήκες να δημιουργήσει κίνδυνο πυρκανιάς. Η σύνδεση σε σύστημα κατανομής τηλεοπτικού σήματος πρέπει επομένως να είναι εξοπλισμένη με διάταξη που παρέχει ηλεκτρική απομόνωση κάτω από μια ορισμένη περιοχή συχνοτήτων (γαλβανική απομόνωση)

# ΟΔΗΓΙΕΣ ΤΟΠΟΘΕΤΗΣΗΣ ΣΤΟΝ τοιχο

- Διαβάστε τις οδηγίες πριν τοποθετήσετε την τηλεόραση στον τοίχο.
- Το κιτ επιτοίχιας τοποθέτησης είναι προαιρετικός εξοπλισμός. Μπορείτε να το προμηθευτείτε από το τοπικό σας κατάστημα, αν δεν παρέχεται μαζί με την τηλεόραση.
- Μην εγκαταστήσετε την τηλεόραση σε οροφή ή σε τοίχο με κλίση.
- Χρησιμοποιήστε τις προβλεπόμενες βίδες και τα άλλα αξεσουάρ τοποθέτησης σε τοίχο.
- Σφίξτε καλά τις βίδες τοποθέτησης σε τοίχο, για να αποτρέψετε την πτώση της τηλεόρασης. Μην σφίξετε υπερβολικά τις βίδες.

Οι εικόνες και οι απεικονίσεις στο παρόν Εγχειρίδιο χρήσης παρέχονται μόνο ενδεικτικά και μπορεί να διαφέρουν από την πραγματική εμφάνιση του προϊόντος. Ο σχεδιασμός και οι προδιαγραφές του προϊόντος μπορεί να αλλάξουν χωρίς ειδοποίηση.

# Πληροφορίες για το περιβάλλον

Αυτή η τηλεόραση έχει σχεδιαστεί ώστε να είναι φιλική προς το περιβάλλον. Για να μειώσετε την κατανάλωση ενέργειας, μπορείτε να ακολουθήσετε τα εξής βήματα: Αν ρυθμίσετε την Εξοικονόμηση ενέργειας σε Ελάχιστη, Μεσαία, Μέγιστη ή Αυτόματη, η τηλεόραση θα προσαρμόσει την κατανάλωση ενέργειας αντίστοιχα. Αν θα θέλατε να ορίσετε την επιλογή Φωτισμός οθόνης σε μια σταθερή τιμή, θέστε την σε Χρήστης, επισημάνετε την επιλογή Φωτισμός οθόνης (βρίσκεται κάτω από τη ρύθμιση Εξοικονόμηση ενέργειας) και κατόπιν ρυθμίστε τη χειροκίνητα χρησιμοποιώντας τα πλήκτρα κατεύθυνσης Αριστερά ή Δεξιά στο τηλεχειριστήριο. Για να απενεργοποιήσετε αυτή τη ρύθμιση, θέστε την τιμή σε Κλειστό.

#### Σημείωση: Οι διαθέσιμες επιλογές στην Εξοικονόμηση ενέργειας μπορεί να διαφέρουν, ανάλογα με την επιλεγμένη Λειτουργία στο μενού Ρυθμίσεις>Εικόνα.

Τις ρυθμίσεις για Εξοικονόμηση ενέργειαςμπορείτε να τις βρείτε στο μενού Ρυθμίσεις>Εικόνα. Μεταβείτε στην Αρχική οθόνη και επισημάνετε Ρυθμίσεις στο καρουσέλ Πλοήγηση και πατήστε ΟΚ για πρόσβαση στο μενού Ρυθμίσεις. Έχετε υπόψη σας ότι ορισμένες ρυθμίσεις εικόνας δεν θα είναι διαθέσιμες για αλλαγή.

Αν πατήσετε επανειλημμένα το πλήκτρο Δεξιά ή το πλήκτρο Αριστερά, στην οθόνη θα εμφανιστεί το μήνυμα "Η οθόνη θα απενεργοποιηθεί σε 15 δευτερόλεπτα.". Επιλέξτε Συνέχεια και πατήστε ΟΚ αν θέλετε να απενεργοποιήσετε άμεσα την οθόνη. Αν δεν πατήσετε κανένα πλήκτρο, η οθόνη θα απενεργοποιηθεί σε 15 δευτερόλεπτα. Για να ενεργοποιήσετε πάλι την οθόνη, πατήστε οποιοδήποτε πλήκτρο στο τηλεχειριστήριο ή πλήκτρο της τηλεόρασης.

# **Σημείωση:** Η επιλογή **Απενεργοποίηση οθόνης** δεν είναι διαθέσιμη αν η Λειτουργία έχει τεθεί σε **Παιχνίδι**.

Όταν η τηλεόραση δεν χρησιμοποιείται, απενεργοποιείτε την ή αποσυνδέετέ την από την πρίζα. Έτσι θα μειωθεί και η κατανάλωση ενέργειας.

# Χαρακτηριστικά

- Έγχρωμη τηλεόραση με τηλεχειρισμό
- Πλήρως ενσωματωμένη ψηφιακή/καλωδιακή/ δορυφορική τηλεόραση (DVB-T-T2/C/S2)
- Είσοδοι HDMI για σύνδεση με άλλες συσκευές που διαθέτουν υποδοχές HDMI
- Είσοδος USB
- Σύστημα μενού επί της οθόνης
- Πλευρική είσοδος ΑV για εξωτερικές συσκευές (όπως συσκευές αναπαραγωγής DVD, συσκευές εγγραφής βίντεο (PVR), ηλεκτρονικά παιχνίδια κλπ.)
- Στερεοφωνικό σύστημα ήχου
- Τελετέξτ
- Σύνδεση ακουστικών
- Σύστημα αυτόματου προγραμματισμού
- Χειροκίνητος συντονισμός

- Αυτόματη απενεργοποίηση μετά από έως οκτώ ώρες.
- Χρονοδιακόπτης λειτουργίας ύπνου
- Κλείδωμα προστασίας
- Αυτόματη σίγαση ήχου όταν δεν υπάρχει σήμα
- Αναπαραγωγή NTSC
- Αυτόματος Περιορισμός Έντασης Ήχου (AVL).
- Σύστημα PLL (Αναζήτηση συχνοτήτων)
- Λειτουργία Παιχνιδιού (προαιρ.)
- Λειτουργία Απενεργοποίησης εικόνας
- Εγγραφή προγραμμάτων
- Χρονική μετατόπιση προγράμματος
- Ethernet (LAN) για σύνδεση και υπηρεσίες Ίντερνετ.
- Ενσωματωμένη υποστήριξη WLAN 802.11 a/b/g/n
- Κοινή Χρήση Ήχου και Βίντεο
- HbbTV

# Υψηλή δυναμική περιοχή (HDR) / Υβριδική λογαριθμική-γάμμα καμπύλη (HLG)

Με αυτή τη δυνατότητα η τηλεόραση μπορεί να αναπαράγει μεγαλύτερη δυναμική περιοχή φωτεινότητας με την αποτύπωση και κατόπιν το συνδυασμό πολλών διαφορετικών τιμών έκθεσης. Η δυνατότητα HDR/HLG επιτρέπει καλύτερη ποιότητα εικόνας χάρη σε πιο φωτεινές, πιο ρεαλιστικές λεπτομέρειες, πιο ρεαλιστικό χρώμα και άλλες βελτιώσεις. Παρέχει την εικόνα που σκόπευαν να επιτύχουν οι δημιουργοί των ταινιών, παρουσιάζοντας με πλήρη σαφήνεια, χρώμα και λεπτομέρεια τις κρυμμένες περιοχές των σκούρων σκιών και των ηλιόλουστων περιοχών. Τα περιεχόμενα HDR/HLG υποστηρίζονται από εγγενείς εφαρμογές και εφαρμογές διαδικτυακής πύλης, από εισόδους HDMI και USB και μέσω καναλιών DVB-S.

# Αξεσουάρ που περιλαμβάνονται

- Τηλεχειριστήριο
- Μπαταρίες: 2 τεμ. ΑΑΑ
- Εγχειρίδιο Οδηγιών
- Καλώδιο ρεύματος

# LED λειτουργίας Αναμονής

Με τη δυνατότητα Εικόνα Λειτουργίας Αναμονής μπορείτε να χρησιμοποιήσετε την τηλεόρασή σας σαν ψηφιακή κορνίζα. Για να το κάνετε αυτό ακολουθήστε τα παρακάτω βήματα.

- Θέστε το στοιχείο ΕικόναΛειτουργίας Αναμονής στο μενού Ρυθμίσεις>Σύστημα>Περισσότερα σε Ανοικτό. Από προεπιλογή, αυτό το στοιχείο έχει τεθεί σε Κλειστό.
- Στο ριζικό μενού της συσκευής USB αποθήκευσης δεδομένων δημιουργήστε έναν ξεχωριστό φάκελο με όνομα standby\_picture και αντιγράψτε εκεί τα

αρχεία που θέλετε να χρησιμοποιήσετε και κατόπιν συνδέστε τη συσκευή USB αποθήκευσης δεδομένων στην τηλεόρασή σας.

 Πατήστε στιγμιαία το πλήκτρο Αναμονής στο τηλεχειριστήριο για να θέσετε την τηλεόρασή σας σε κατάσταση εικόνας λειτουργίας αναμονής.

Έχετε υπόψη σας ότι αφού το στοιχείο Εικόνα Λειτουργίας Αναμονής τεθεί σε Ανοικτό, θα αλλάξει η λειτουργία του πλήκτρου Αναμονής στο τηλεχειριστήριο. Μετά την αλλαγή θα πρέπει να πατάτε παρατεταμένα το πλήκτρο για να θέσετε την τηλεόραση σε λειτουργία αναμονής όταν η τηλεόραση είναι σε κανονική κατάσταση λειτουργίας.

Αν στο φάκελο υπάρχουν περισσότερα από 1 αρχεία εικόνας, τότε θα εμφανίζονται με τη σειρά όλα τα αρχεία εικόνας σε μορφή προβολής διαφανειών. Αν δεν έχει δημιουργηθεί ο απαραίτητος φάκελος ή αν δεν υπάρχει αρχείο εικόνας μέσα στον φάκελο, θα εμφανιστεί ένα μήνυμα προειδοποίησης στην οθόνη για λίγα δευτερόλεπτα και κατόπιν το μήνυμα θα πάψει να εμφανίζεται.

Στην κατάσταση εικόνας λειτουργίας αναμονής το επίπεδο του οπίσθιου φωτισμού της οθόνης θα είναι μειωμένο κατά 50% και οι λειτουργίες Smart Center δεν θα μπορούν να χρησιμοποιηθούν, αν η δυνατότητα Smart Center είναι διαθέσιμη για το μοντέλο της τηλεόρασής σας.

Για να επιστρέψετε από την κατάσταση εικόνας λειτουργίας αναμονής και πάλι στον κανονικό τρόπο λειτουργίας πιέστε στιγμιαία το πλήκτρο **Αναμονής** του τηλεχειριστηρίου.

Επιπλέον του τηλεχειριστηρίου, μπορείτε να χρησιμοποιήσετε και τη μονάδα ελέγχου στην τηλεόραση για τη μετάβαση στην κατάσταση εικόνας λειτουργίας αναμονής και για την επιστροφή στον κανονικό τρόπο λειτουργίας. Για να το κάνετε αυτό ακολουθήστε τις ίδιες οδηγίες που περιγράφονται στην ενότητα **Χειρισμός & Λειτουργία της τηλεόρασης** για να θέσετε την τηλεόραση στη λειτουργία αναμονής. Έχετε υπόψη σας ότι δεν θα μπορείτε να θέσετε την τηλεόραση σε λειτουργία αναμονής χρησιμοποιώντας τηλεόραση είναι σε κατάσταση εικόνας λειτουργίας αναμονής.

**Σημείωση:** Η διαθεσιμότητα αυτής της δυνατότητας εξαρτάται από το μοντέλο της τηλεόρασης και τις δυνατότητές του.

Για τις υποστηριζόμενες μορφές αρχείων πολυμέσων ανατρέξτε στην ενότητα Υποστηριζόμενες μορφές αρχείων για λειτουργία USB.

## Ειδοποιήσεις σχετικά με την αναμονή

Αν η τηλεόραση δεν λάβει κανένα σήμα εισόδου (π.χ. από κεραία ή από πηγή HDMI) για 3 λεπτά, τότε θα μεταβεί σε κατάσταση αναμονής. Την επόμενη φορά που θα την ενεργοποιήσετε, θα εμφανιστεί το ακόλουθο μήνυμα: "Η τηλεόραση τέθηκε αυτόματα σε κατάσταση αναμονής επειδή δεν υπήρχε σήμα για πολλή ώρα." Μπορείτε να απενεργοποιήσετε αυτή τη λειτουργικότητα ρυθμίζοντας την επιλογή Χρονόμετρο απουσίας σήματος στο μενού Ρυθμίσεις>Συσκευές.

Το στοιχείο Αυτόμ. απενεργοποίηση TV (στο μενού **Ρυθμίσεις>Σύστημα >Περισσότερα**) θα μπορούσε να έχει τεθεί σε μια τιμή από 1 έως 8 ώρες από προεπιλογή. Αν αυτή τη ρύθμιση δεν έχει τεθεί σε Κλειστό και η τηλεόραση έχει παραμείνει αναμμένη και δεν έχει γίνει κανένας χειρισμός για το προκαθορισμένο διάστημα, θα μεταβεί σε κατάσταση αναμονής αφού περάσει το διάστημα αυτό. Την επόμενη φορά που θα ενεργοποιήσετε την τηλεόραση, θα εμφανιστεί το παρακάτω μήνυμα. "Η τηλεόραση τέθηκε αυτόματα σε κατάσταση αναμονής επειδή δεν έγινε κανένας χειρισμός για πολλή ώρα." Πριν η τηλεόραση μεταβεί σε λειτουργία αναμονής, θα εμφανιστεί ένα παράθυρο διαλόνου. Αν δεν πατήσετε κανένα πλήκτρο. η τηλεόραση θα μεταβεί στη λειτουργία αναμονής μετά από χρονικό διάστημα 5 δευτερολέπτων. Μπορείτε να επισημάνετε το Ναι και να πατήσετε ΟΚ για να θέσετε την τηλεόραση άμεσα σε λειτουργία αναμονής. Αν επισημάνετε το Όχι και πατήσετε ΟΚ, η τηλεόραση θα παραμείνει ενεργοποιημένη. Από αυτόν το διάλογο μπορείτε επίσης να επιλέξετε να ακυρώσετε τη λειτουργία Αυτόμ. απενεργοποίηση. Επισημάνετε το στοιχείο Απενεργοποίηση και πατήστε ΟΚ, οπότε η τηλεόραση θα παραμείνει ενερνοποιημένη και η λειτουργία θα ακυρωθεί. Μπορείτε να ενεργοποιήσετε πάλι αυτή τη λειτουργία αλλάζοντας τη ρύθμιση του στοιχείου Αυτ. Απενεργοποίηση από το μενού Ρυθμίσεις>Σύστημα>Περισσότερα.

Κουμπί χειρισμού & λειτουργίας της τηλεόρασης

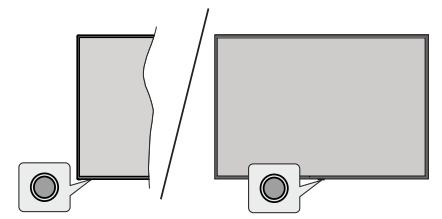

**Σημείωση:** Η θέση του κουμπιού χειρισμού μπορεί να διαφέρει, ανάλογα με το μοντέλο.

Η τηλεόρασή σας έχει ένα μόνο κουμπί χειρισμού. Αυτό το κουμπί σας επιτρέπει να χειρίζεστε τις λειτουργίες της τηλεόρασης Αναμονή-Ενεργοποίηση / Πηγή / Πρόγραμμα και Ένταση ήχου.

## Χειρισμός με το κουμπί χειρισμού

- Πατήστε το κουμπί χειρισμού για να εμφανίσετε το μενού επιλογών λειτουργιών.
- Κατόπιν πατήστε το κουμπί επανειλημμένα για να μετακινήσετε την εστίαση στην επιθυμητή επιλογή, αν χρειάζεται.

- Πατήστε και κρατήστε πατημένο το κουμπί για περίπου 2 δευτερόλεπτα για να ενεργοποιήσετε την επισημασμένη επιλογή. Το χρώμα του εικονιδίου της επιλογής αλλάζει όταν ενεργοποιείται η επιλογή.
- Πατήστε το κουμπί άλλη μία φορά για να χρησιμοποιήσετε τη λειτουργία ή για να εισέλθετε στο υπομενού.
- Για να κάνετε μια άλλη επιλογή λειτουργίας, θα χρειαστεί να απενεργοποιήσετε πρώτα την τελευταία ενεργοποιημένη επιλογή. Πατήστε και κρατήστε πατημένο το κουμπί για να την απενεργοποιήσετε. Το χρώμα του εικονιδίου της επιλογής αλλάζει όταν απενεργοποιείται η επιλογή.
- Για να κλείσετε το μενού επιλογών λειτουργιών μην πατήσετε το κουμπί για διάστημα περίπου 5 δευτερολέπτων. Το μενού επιλογών λειτουργιών θα πάψει να εμφανίζεται.

Για να απενεργοποιήσετε την τηλεόραση: Πατήστε το κουμπί χειρισμού για να εμφανίσετε το μενού επιλογών λειτουργιών, η εστίαση θα είναι στην επιλογή Αναμονή. Πατήστε και κρατήστε πατημένο το κουμπί για περίπου 2 δευτερόλεπτα, για να ενεργοποιήσετε αυτή την επιλογή. Το χρώμα του εικονιδίου της επιλογής αλλάζει όταν ενεργοποιείται η επιλογή. Κατόπιν πατήστε πάλι το κουμπί για να απενεργοποιήσετε την τηλεόραση.

**Για να ενεργοποιήσετε την τηλεόραση:** Πατήστε το κουμπί χειρισμού, και η τηλεόραση θα ενεργοποιηθεί.

Για αλλαγή έντασης ήχου: Πατήστε το κουμπί χειρισμού για να εμφανίσετε το μενού επιλογών λειτουργιών και κατόπιν πατήστε το κουμπί επανειλημμένα για να μετακινήσετε την εστίαση στην επιλογή Ένταση ήχου + ή Ένταση ήχου -. Πατήστε και κρατήστε πατημένο το κουμπί για περίπου 2 δευτερόλεπτα για να ενεργοποιήσετε την επισημασμένη επιλογή. Το χρώμα του εικονιδίου της επιλογής αλλάζει όταν ενεργοποιείται η επιλογή. Κατόπιν πατήστε το κουμπί για να αυξήσετε ή να μειώσετε την ένταση του ήχου.

Για να αλλάξετε κανάλι: Πατήστε το κουμπί χειρισμού για να εμφανίσετε το μενού επιλογών λειτουργιών και κατόπιν πατήστε το κουμπί επανειλημμένα για να μετακινήσετε την εστίαση στην επιλογή Πρόγραμμα + ή Πρόγραμμα -. Πατήστε και κρατήστε πατημένο το κουμπί για περίπου 2 δευτερόλεπτα για να ενεργοποιήσετε την επισημασμένη επιλογή. Το χρώμα του εικονιδίου της επιλογής αλλάζει όταν ενεργοποιείται η επιλογή. Κατόπιν πατήστε το κουμπί για να μεταβείτε στο επόμενο ή στο προηγούμενο κανάλι της λίστας καναλιών.

Για αλλαγή πηγής: Πατήστε το κουμπί χειρισμού για να εμφανίσετε το μενού επιλογών λειτουργιών και κατόπιν πατήστε το κουμπί επανειλημμένα για να μετακινήσετε την εστίαση στην επιλογή Πηγή. Πατήστε και κρατήστε πατημένο το κουμπί για περίπου 2 δευτερόλεπτα, για να ενεργοποιήσετε αυτή την επιλογή. Το χρώμα του εικονιδίου της επιλογής αλλάζει όταν ενεργοποιείται η επιλογή. Κατόπιν πατήστε το κουμπί άλλη μία φορά για να εμφανίσετε τη λίστα πηγών. Μετακινηθείτε στις διαθέσιμες πηγές πατώντας το κουμπί. Η τηλεόραση θα μεταβεί αυτόματα στην επισημασμένη πηγή.

**Σημείωση:** Δεν μπορείτε να εμφανίσετε το Βασικό μενού OSD με το κουμπί χειρισμού.

# Χειρισμός με το τηλεχειριστήριο

Για να εμφανίσετε την Αρχική οθόνη, πατήστε το κουμπί **TiVo** στο τηλεχειριστήριο. Χρησιμοποιήστε τα πλήκτρα κατεύθυνσης και το πλήκτρο **OK** για να πλοηγηθείτε και να ρυθμίσετε. Για έξοδο από μια οθόνη μενού, πατήστε το κουμπί **Πίσω/Επιστροφή**.

### Επιλογή εισόδου

Όταν έχετε συνδέσει εξωτερικά συστήματα στην τηλεόρασή σας, μπορείτε να επιλέξετε διαφορετικές πηγές εισόδου. Πατήστε επανειλημμένα το πλήκτρο Πηγή στο τηλεχειριστήριο για να επιλέξετε τις διάφορες πηγές σήματος.

## Αλλαγή καναλιών και έντασης ήχου

Μπορείτε να αλλάξετε το κανάλι και να ρυθμίσετε την ένταση του ήχου με χρήση των πλήκτρων Πρόγραμμα +/- και Ένταση ήχου +/- του τηλεχειριστηρίου.

# Επαναφορά και απενεργοποίηση μέσω του πλήκτρου Αναμονής

Πατήστε παρατεταμένα το πλήκτρο **Αναμονής** για να δείτε πρόσθετες ενέργειες για το πλήκτρο αυτό. Θα είναι διαθέσιμες οι επιλογές **Επανεκκίνηση, Αναμονή** (Κανονική αναμονή) και **Απενεργοποίηση** (Εξαναγκασμένη αναμονή). Επισημάνετε μία και πατήστε **ΟΚ** για να εκτελέσετε την επιλεγμένη ενέργεια. Αν προκύψει κάποιο πρόβλημα που αποτρέπει την κανονική μετάβαση της τηλεόρασης σε κατάσταση αναμονής, μπορείπε να χρησιμοποιήσετε την επιλογή **Απενεργοποίηση** για να θέσετε εξαναγκασμένα την τηλεόραση σε κατάσταση αναμονής.

Αν η τηλεόρασή σας σταματήσει να ανταποκρίνεται σε εντολές και δεν μπορεί να εμφανιστεί το μενού ενεργειών, η τηλεόραση θα εξαναγκαστεί να πραγματοποιήσει επανεκκίνηση αν το κουμπί κρατηθεί πατημένο για 5 δευτερόλεπτα. Με αυτόν τον τρόπο θα τερματιστεί η διαδικασία.

## Παρακολούθηση τηλεόρασης

## 1. <u>Αρχική</u>

Η Αρχική οθόνη είναι η αφετηρία σας για την εξερεύνηση της τηλεόρασης. Περιλαμβάνει όλες τις τηλεοπτικές εκπομπές και ταινίες που έχουν σημασία για σας - δημοφιλείς τίτλους σε όλες τις εφαρμογές streaming που χρησιμοποιείτε, εκπομπές που παρακολουθήσατε πρόσφατα, κανάλια ζωντανής TV και συνιστώμενες εκπομπές βάσει των αξιολογήσεών σας και των συνηθειών σας όσον αφορά την παρακολούθηση εκπομπών. Το περιεχόμενο σε κάθε καρουσέλ αλλάζει δυναμικά με βάση τις πληροφορίες από τη χρήση σας. Ακόμα και οι κατηγορίες του καρουσέλ ενημερώνονται καθώς το λειτουργικό σύστημα ΤίVο σας γνωρίζει σταδιακά καλύτερα. Για παράδειγμα, με βάση το τι παρακολουθούσατε, μπορείτε μια μέρα να δείτε ένα καρουσέλ με Κωμωδίες ή Υγεία & Ευεξία μία μέρα και ένα καρουσέλ Νικητές στα Όσκαρ λίγες μέρες αργότερα.

Πατήστε το πλήκτρο Πηγή στο τηλεχειριστήριο, επισημάνετε την επιλογή πηγής εισόδου TV και πατήστε OK για να μεταβείτε στη λειτουργία Ζωντανή TV και να παρακολουθήσετε τηλεοπτικά κανάλια. Αν η τελευταία πηγή που χρησιμοποιήθηκε ήταν TV, μπορείτε επίσης να χρησιμοποιήσετε το πλήκτρο Έξοδος για να μεταβείτε σε λειτουργία Ζωντανή TV.

# 1.1. Καρουσέλ Οι Εφαρμογές Μου

Το καρουσέλ Οι Εφαρμογές Mou που βρίσκεται στην Αρχική οθόνη, περιέχει όλες τις εφαρμογές από τις οποίες το λειτουργικό σύστημα Τίνο προτείνει τηλεοπτικές εκπομπές και ταινίες. Μπορείτε να επιλέξετε τις εφαρμογές που εμφανίζονται εδώ στην οθόνη Διαχείριση εφαρμογών.

Όταν προτιμάτε αναζήτηση και εξερεύνηση για εκπομπές μέσα σε μια εφαρμογή, επιλέξτε την εφαρμογή στο καρουσέλ αυτό και πατήστε **ΟΚ** στο τηλεχειριστήριό σας για να την ανοίξετε.

## 1.2. <u>Οθόνη Διαχείριση εφαρμογών</u>

Χρησιμοποιήστε την οθόνη Διαχείριση εφαρμογών για να ελέγξετε ποιες εφαρμογές χρησιμοποιεί το λειτουργικό σύστημα ΤίVο για να προτείνει τίτλους από αυτές στις οθόνες Αρχική, Εκπομπές ΤV και Ταινίες. Οι εφαρμογές που επιλέγετε εμφανίζονται στο καρουσέλ Οι Εφαρμογές Μου στην Αρχική οθόνη. Οι επιλογές σας όσον αφορά τις εφαρμογές δεν επηρεάζουν τα αποτελέσματα αναζήτησης. Το λειτουργικό σύστημα ΤίVο δείχνει αποτελέσματα από όλες τις εφαρμογές για να σας βοηθά να βρίσκετε τι θέλετε να παρακολουθήσετε. Αν ο τίτλος υπάρχει σε μια εφαρμογή που δεν χρησιμοποιείτε, τότε μπορείτε ενδεχομένως να εγγραφείτε και σε αυτή.

# 2. Καρουσέλ Πλοήγηση

Το καρουσέλ Πλοήγηση στην Αρχική οθόνη σας παρέχει εύκολη πρόσβαση σε κοινές λειτουργίες: Οδηγός, Όλες οι εφαρμογές, Πηγές, Λίστα καναλιών, Εγγραφές (ανάλογα με το μοντέλο), Χρονοδιακόπτες και Ρυθμίσεις.

# 3. Οθόνες Εξερεύνησης

Επιλέξτε Ελεύθερα, Εκπομπές ΤV, Ταινίες και Λίστα παρακολούθησης στο Κύριο μενού για να εστιάσετε την εξερεύνησή σας σε αυτούς τους τύπους περιεχομένου.

## 4. Λεπτομέρειες περιεχομένου

Όταν βρείτε περιεχόμενο που σας ενδιαφέρει, επισημάνετέ το και πατήστε **OK** στο τηλεχειριστήριο για να προβάλετε λεπτομέρειες σχετικά με το περιεχόμενο. Μπορείτε επίσης να μάθετε σχετικά με ηθοποιούς και συντελεστές, και να δείτε προτάσεις για παρόμοιο περιεχόμενο.

# 4.1. Παρακολούθηση τώρα

Επιλέξτε να παρακολουθήσετε την εκπομπή από οποιαδήποτε από τις επιλεγμένες εφαρμογές έχει διαθέσιμη την εκπομπή. Αυτές είναι οι εφαρμογές που έχετε ενεργοποιήσει για προτάσεις από την οθόνη **Διαχείριση εφαρμογών**. Άλλες που έχουν το περιεχόμενο εμφανίζονται στο σημείο Περισσότεροι τρόποι παρακολούθησης.

# 4.2. Λίστα παρακολούθησης

Χρησιμοποιήστε τη Λίστα παρακολούθησης για να αποθηκεύσετε εκπομπές που θέλετε να αρχίσετε ή να συνεχίσετε να παρακολουθείτε αργότερα και αγαπημένες εκπομπές στις οποίες θέλετε να επιστρέψετε. Ότι προσθέτετε βοηθά στην εξατομίκευση των προτάσεων για σας.

Οι τίτλοι που προσθέτετε εμφανίζονται και αυτοί σε ένα καρουσέλ της Αρχικής οθόνης που ονομάζεται Λίστα παρακολούθησης. Το συν αλλάζει σε σελιδοδείκτη.

Για να προσθέσετε μια εκπομπή, επιλέξτε + Λίστα παρακολούθησης στην οθόνη της Λεπτομέρειες περιεχομένου. Το συν αλλάζει σε σελιδοδείκτη.

Για να αφαιρέσετε μια εκπομπή, πηγαίνετε στην οθόνη της Λεπτομέρειες περιεχομένου και επιλέξτε Λίστα παρακολούθησης. Ο σελιδοδείκτης αλλάζει σε συν.

# 4.3. <u>Αξιολόγηση</u>

Πείτε στο λειτουργικό σύστημα Τίνο πώς αισθάνεστε σχετικά με μια τηλεοπτική εκπομπή ή ταινία με σήμα έγκρισης ή απόρριψης με το σύμβολο αντίχειρα. Με τη σειρά σας θα λάβετε προτάσεις που αντανακλούν πιο πιστά το είδος περιεχομένου που σας αρέσει να παρακολουθείτε. Μεταβείτε στην οθόνη Λεπτομέρειες περιεχομένου μιας εκπομπής και επιλέξτε **Αξιολόγηση**. Επιλέξτε σήμα έγκρισης ή απόρριψης με το σύμβολο αντίχειρα. Το περιεχόμενο που αξιολογείτε με το σήμα απόρριψης με το σύμβολο αντίχειρα δεν θα εμφανίζεται πλέον στις προτάσεις.

# 4.4. Αναφορά περιεχομένου

Μεταβείτε στην οθόνη Λεπτομέρειες περιεχομένου μιας εκπομπής και επιλέξτε το σημαιάκι. Θα εμφανιστεί μια οθόνη αναφοράς περιεχομένου. Αφού επιλέξετε από τους προκαθορισμένους λόγους που ταιριάζουν στην περίπτωσή σας, επισημάνετε το στοιχείο **Αναφορά** και πατήστε **ΟΚ**. Μπορείτε επίσης να επιλέξετε το στοιχείο **Κάτι άλλο** και να καταχωρίσετε τον δικό σας λόγο χρησιμοποιώντας το εικονικό πληκτρολόγιο, σε περίπτωση που δεν σας καλύπτουν οι προκαθορισμένοι λόγο.

# 4.5. Εξερεύνηση όλων των επεισοδίων

Για μια τηλεοπτική εκπομπή σε επεισόδια, επιλέξτε Επεισόδια στην οθόνη Λεπτομέρειες περιεχομένου για να δείτε τα επεισόδιά της ταξινομημένα ανά Σεζόν.

# 5. Αναζήτηση με Κείμενο

Επιλέξτε Αναζήτηση στο Κύριο Μενού για να πραγματοποιήσετε αναζήτηση για ταινίες και τηλεοπτικές εκπομπές σε όλες τις εφαρμογές σας ταυτόχρονα. Πατήστε ΟΚ και πληκτρολογήστε έναν τίτλο ή έναν ηθοποιό χρησιμοποιώντας το εικονικό πληκτρολόγιο. Κατόπιν επισημάνετε Τέλος και πατήστε ΟΚ για να αρχίσει η αναζήτηση. Τα αποτελέσματα εμφανίζονται στην οθόνη. Επισημάνετε το επιθυμητό αποτέλεσμα χρησιμοποιώντας τα πλήκτρα κατεύθυνσης και πατήστε ΟΚ για άνοιγμα.

# 6. <u>Χρειάζεστε Βοήθεια;</u>

Βρείτε τις απαντήσεις σε συνηθισμένες ερωτήσεις και μάθετε να έχετε την καλύτερη δυνατή εμπειρία από το λειτουργικό σύστημα TiVo στο: https://www.tivo. com/support

### Τοποθέτηση των μπαταριών στο τηλεχειριστήριο

Το τηλεχειριστήριο μπορεί να έχει μια βίδα που ασφαλίζει το κάλυμμα του διαμερίσματος μπαταριών πάνω στο τηλεχειριστήριο (ή αυτή μπορεί να βρίσκεται σε ξεχωριστή σακούλα). Αφαιρέστε τη βίδα, αν το κάλυμμα είναι ήδη βιδωμένο. Κατόπιν αφαιρέστε από το διαμέρισμα μπαταριών το κάλυμμα, για να αποκαλυφθεί το διαμέρισμα. Εισαγάγετε δύο μπαταρίες του 1,5 V - μεγέθους **ΑΑΑ**. Βεβαιωθείτε ότι οι ενδείξεις (+) και (-) συμφωνούν (προσέξτε τη σωστή πολικότητα). Μην χρησιμοποιείτε μαζί παλιές και νέες μπαταρίες. Να αντικαθίστανται μόνο με ίδιου ή ισοδύναμου τύπου. Τοποθετήστε πάλι το κάλυμμα. Ασφαλίστε πάλι το κάλυμμα με τη βίδα, αν υπάρχει στον εξοπλισμό.

Θα εμφανιστεί ένα μήνυμα στην οθόνη όταν οι μπαταρίες είναι σε χαμηλά επίπεδα και πρέπει να αντικατασταθούν. Σημειώστε ότι όταν είναι χαμηλές οι μπαταρίες, θα είναι μειωμένη η απόδοση του τηλεχειριστηρίου. Οι μπαταρίες δεν πρέπει να εκτίθενται σε υπερβολική θερμότητα, όπως άμεσο ηλιακό φως, φωτιά ή παρόμοια.

# Σύνδεση ρεύματος

**ΣΗΜΑΝΤΙΚΟ**: Η τηλεοπτική συσκευή είναι σχεδιασμένη να λειτουργεί με παροχή ρεύματος **220-240 V AC, 50** Η**z**. Μετά την αποσυσκευασία, αφήστε την τηλεόραση να αποκτήσει τη θερμοκρασία του χώρου, πριν τη συνδέσετε στο ηλεκτρικό δίκτυο.

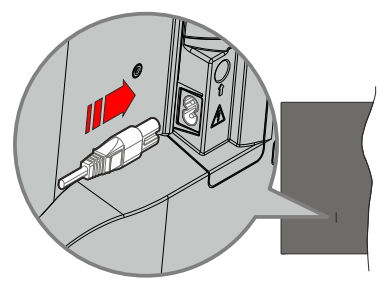

Συνδέστε το ένα άκρο (βύσμα δύο οπών) του παρεχόμενου αποσπώμενου καλωδίου ρεύματος στην είσοδο καλωδίου ρεύματος στην πίσω πλευρά της τηλεόρασης όπως φαίνεται παραπάνω. Στη συνέχεια συνδέστε το άλλο άκρο του καλωδίου ρεύματος στην πρίζα ρεύματος δικτύου.

**Σημείωση:** Η θέση της εισόδου καλωδίου ρεύματος μπορεί να διαφέρει, ανάλογα με το μοντέλο.

# Σύνδεση Κεραίας

Συνδέστε το βύσμα κεραίας ή καλωδιακής τηλεόρασης στην υποδοχή ΕΙΣΟΔΟΥ ΚΕΡΑΙΑΣ (ΑΝΤ) ή το βύσμα δορυφορικής λήψης στην υποδοχή ΕΙΣΟΔΟΥ ΔΟΡΥΦΟΡΙΚΗΣ (LNB) που βρίσκεται στην πίσω κάτω πλευρά της τηλεόρασης.

# Πίσω πλευρά της τηλεόρασης

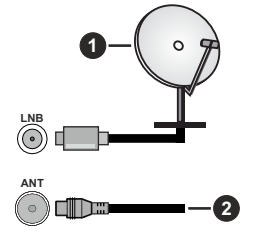

- 1. Δορυφορική
- 2. Κεραία ή καλωδιακή

Αν θέλετε να συνδέσετε μια συσκευή στην τηλεόραση, βεβαιωθείτε ότι τόσο η τηλεόραση όσο και η συσκευή έχουν απενεργοποιηθεί πριν πραγματοποιήσετε οποιαδήποτε σύνδεση. Αφού έχει γίνει η σύνδεση, μπορείτε να ενεργοποιήσετε τις μονάδες και να τις χρησιμοποιήσετε.

# Γνωστοποίηση σχετικά με τις άδειες

Οι όροι HDMI, HDMI High-Definition Multimedia Interface, η παρουσίαση HDMI και τα λογότυπα HDMI είναι εμπορικά σήματα ή κατατεθέντα εμπορικά σήματα της HDMI Licensing Administrator, Inc.

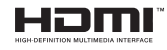

Κατασκευάζεται με άδεια από τη Dolby Laboratories. Το σήμα Dolby, Dolby Audio, καθώς και το σύμβολο διπλού D είναι εμπορικά σήματα της Dolby Laboratories Licensing Corporation.

Το YouTube και το λογότυπο YouTube είναι εμπορικά σήματα της Google Inc.

Σχετικά με τα διπλώματα ευρεσιτεχνίας της DTS, βλέπε http://patents.dts.com. Κατασκευάζεται με άδεια από τη DTS Licensing Limited. Τα DTS, DTS-HD, Virtual:X και το λογότυπο DTS-HD είναι σήματα κατατεθέντα ή εμπορικά σήματα της DTS, Inc. στις Ηνωμένες Πολιτείες και άλλες χώρες. © 2022 DTS, Inc. ΜΕ ΤΗΝ ΕΠΙΦΥΛΑΞΗ ΚΑΘΕ ΔΙΚΑΙΩΜΑΤΟΣ.

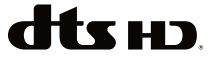

Το παρόν προϊόν περιέχει τεχνολογία η οποία υπόκειται σε ορισμένα δικαιώματα πνευματικής ιδιοκτησίας της Microsoft. Απαγορεύεται η χρήση ή διανομή αυτής της τεχνολογίας εκτός του παρόντος προϊόντος χωρίς την κατάλληλη άδεια (ή άδειες) από τη Microsoft.

Οι ιδιοκτήτες περιεχομένου χρησιμοποιούν την τεχνολογία πρόσβασης σε περιεχόμενα PlayReady™ της Microsoft για προστασία της πνευματικής τους ιδιοκτησίας, η οποία περιλαμβάνει περιεχόμενο με προστατευόμενα πνευματικά δικαιώματα (copyright). Η παρούσα συσκευή χρησιμοποιεί την τεχνολογία PlayReady για να αποκτήσει πρόσβαση σε περιεχόμενο με προστασία PlayReady και/ή περιεχόμενο με προστασία WMDRM. Αν η συσκευή αποτύχει να επιβάλει κατάλληλα τους περιορισμούς στη χρήση του περιεχομένου, οι ιδιοκτήτες του περιεχομένου ενδέχεται να απαιτήσουν από τη Microsoft να ανακαλέσει τη δυνατότητα της συσκευής να χρησιμοποιεί περιεχόμενο με προστασία PlayReady. Η ανάκληση δεν θα πρέπει να επηρεάσει μη προστατευόμενο περιεχόμενο ή περιεχόμενο προστατευόμενο από άλλες τεχνολογίες πρόσβασης σε περιεχόμενο. Οι ιδιοκτήτες του περιεχομένου μπορεί να σας ζητήσουν να αναβαθμίσετε την εφαρμογή PlayReady για να αποκτήσετε πρόσβαση στο περιεχόμενό τους. Αν αρνηθείτε μια αναβάθμιση, δεν θα μπορείτε να έχετε πρόσβαση σε περιεχόμενο για το οποίο απαιτείται η αναβάθμιση.

Το λογότυπο "CI Plus" αποτελεί εμπορικό σήμα της CI Plus LLP.

Αυτό το προϊόν προστατεύεται από ορισμένα δικαιώματα πνευματικής ιδιοκτησίας της Microsoft Corporation. Απαγορεύεται η χρήση ή διανομή αυτής της τεχνολογίας εκτός του παρόντος προϊόντος χωρίς άδεια από τη Microsoft ή από εξουσιοδοτημένη θυγατρική εταιρεία της Microsoft.

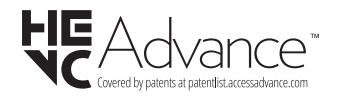

## Πληροφορίες σχετικά με την τελική διάθεση

## [Ευρωπαϊκή Ένωση]

Τα σύμβολα αυτά δείχνουν ότι ο ηλεκτρικός και ο ηλεκτρονικός εξοπλισμός και οι μπαταρίες με αυτό το σύμβολο δεν θα πρέπει στο τέλος της ωφέλιμης ζωής τους να απορρίπτονται μαζί με τα συνηθισμένα οικιακά απορρίμματα. Αντί αυτού, τα προϊόντα θα πρέπει να παραδίδονται στα αρμόδια σημεία συλλογής για την ανακύκλωση ηλεκτρικού και ηλεκτρονικού εξοπλισμού καθώς και μπαταριών, για κατάλληλη επεξεργασία, ανάκτηση υλικών και ανακύκλωση σύμφωνα με την εθνική σας νομοθεσία και την Οδηγία 2012/19/ΕΕ and 2013/56/ΕΕ.

Με τη σωστή απόρριψη αυτών των προϊόντων, θα συμβάλλετε στη διατήρηση των εθνικών πόρων και στην πρόληψη ενδεχομένων αρνητικών επιπτώσεων στο περιβάλλον και την ανθρώπινη υγεία που θα μπορούσε αλλιώς να προκληθεί από ακατάλληλη μεταχείριση του προϊόντος αυτού ως απόβλητου.

Για περισσότερες πληροφορίες σχετικά με τα σημεία συλλογής και την ανακύκλωση αυτών των προϊόντων, παρακαλούμε να επικοινωνήσετε με το τοπικό γραφείο του δήμου σας, την τοπική υπηρεσία συλλογής οικιακών αποβλήτων ή το κατάστημα όπου προμηθευτήκατε το προϊόν.

Ενδέχεται να έχουν εφαρμογή ποινές για ακατάλληλη απόρριψη αυτού του τύπου αποβλήτων, σύμφωνα με την εθνική νομοθεσία.

# [Επαγγελματίες χρήστες]

Αν θέλετε να απορρίψετε αυτό το προϊόν, επικοινωνήστε με τον προμηθευτή σας και ελέγξτε τους όρους και τις προϋποθέσεις του συμβολαίου αγοράς σας.

# [Άλλες χώρες εκτός της Ευρωπαϊκής Ένωσης]

Αυτά τα σύμβολα έχουν ισχύ στην Ευρωπαϊκή Ένωση.

Απευθυνθείτε στις τοπικές σας αρχές για να πληροφορηθείτε σχετικά με την απόρριψη και την ανακύκλωση.

Το προϊόν και η συσκευασία θα πρέπει να παραδοθούν στο τοπικό σας σημείο συλλογής για ανακύκλωση.

Ορισμένα σημεία συλλογής δέχονται προϊόντα χωρίς χρέωση.

**Σημείωση**: Το σήμα Pb κάτω από το σύμβολο των μπαταριών υποδηλώνει ότι η μπαταρία περιέχει μόλυβδο.

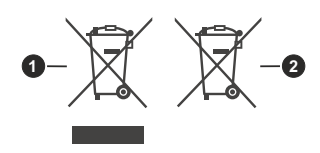

- 1. Προϊόντα
- 2. Μπαταρία

| Προδιαγραφές                                                               |                                                                                                    |  |  |
|----------------------------------------------------------------------------|----------------------------------------------------------------------------------------------------|--|--|
| Τηλεοπτικό σήμα                                                            | PAL BG/I/DK/<br>SECAM BG/DK                                                                                                    |  |  |
| Λαμβανόμενα κανάλια                                                        | VHF (ΜΠΑΝΤΑ Ι/ΙΙΙ)<br>UHF (ΜΠΑΝΤΑ U) -<br>ΥΠΕΡΕΥΡΥΖΩΝΙΚΟΣ<br>ΤΟΜΕΑΣ                                                               |  |  |
| Ψηφιακή λήψη                                                               | Πλήρως ενσωματωμένη<br>ψηφιακή ετιίγεια-<br>καλωδιακή-δορυφορική<br>τηλεόραση (DVB-T-C-S)<br>(σε συμμόρφωση με<br>DVB-T2, DVB-S2) |  |  |
| Αριθμός<br>προσυντονιζόμενων<br>καναλιών                                   | 1 000                                                                                                    |  |  |
| Ένδειξη καναλιού                                                           | Ένδειξη επί της οθόνης<br>(OSD)                                                                                                   |  |  |
| Είσοδος κεραίας RF                                                         | 75 Ω (χωρίς αντιστάθμιση)                                                                                                    |  |  |
| Τάση λειτουργίας                                                           | 220-240V AC, 50Hz.                                                                                                    |  |  |
| Ήχος                                                                       | DTS Virtual:X<br>DTS-HD                                                                                                    |  |  |
| Έξοδος ακουστικής<br>ισχύος (WRMS.)<br>(10% ολική αρμονική<br>παραμόρφωση) | 2 x 6                                                                                                    |  |  |
| Κατανάλωση ρεύματος<br>(W)                                                 | 60W                                                                                                    |  |  |
| Κατανάλωση ρεύματος<br>σε λειτουργία Αναμονής<br>με ρεύμα δικτύου (W)      | < 2                                                                                                    |  |  |
| Διαστάσεις τηλεόρασης<br>ΒxMxY (με βάση) (mm)                              | 168 X 728 X 467                                                                                                    |  |  |
| Διαστάσεις τηλεόρασης<br>ΒxMxY (χωρίς βάση)<br>(mm)                        | 76 X 728 X 430                                                                                                    |  |  |
| Οθόνη                                                                      | 32"                                                                                                    |  |  |
| Θερμοκρασία<br>λειτουργίας και υγρασία<br>λειτουργίας                      | 0 °C έως 40 °C, 85% σχετ.<br>υγρασία μέγ.                                                                                         |  |  |

# Προδιαγραφές πομπού ασύρματου LAN

| Περιοχές συχνοτήτων                | Μέγ. Ισχύς εξόδου   |
|------------------------------------|---------------------|
| 2400 - 2483,5 MHz (CH1 - CH13)     | < 100 mW            |
| 5150 - 5250 MHz (CH36 - CH48)      | < 200 mW <b>(*)</b> |
| 5250 - 5350 MHz (CH52 - CH64)      | < 200 mW (*)        |
| 5470 - 5725 MHz (CH100 -<br>CH140) | < 200 mW (*)        |

(\*) '< 100 mW' ү*іа т*ην Оикраvíа

# Περιορισμοί βάσει χώρας

Ο εξοπλισμός Ασύρματου LAN προορίζεται για οικιακή χρήση και χρήση γραφείου σε όλες τις χώρες της EU, στο Ην. Βασίλειο και στη Βόρεια Ιρλανδία (και άλλες χώρες που ακολουθούν τη σχετική οδηγία EU και/ή Ην. Βασίλείου). Στις χώρες της EU, στο Ην. Βασίλειο και στη Βόρεια Ιρλανδία (και σε άλλες χώρες που τηρούν τη σχετική Οδηγία EU και/ή HB) η ζώνη 5,15 - 5,35 GHz υπόκειται σε περιορισμό χρήσης μόνο σε εσωτερικούς χώρους. Η δημόσια χρήση υπόκειται σε γενικής εξουσιοδότηση από τον αντίστοιχο πάροχο υπηρεσιών

| Χώρα                   | Περιορισμός                  |
|------------------------|------------------------------|
| Ρωσική Ομοσπον-<br>δία | Χρήση μόνο σε εσωτερικό χώρο |

Οι απαιτήσεις για οποιαδήποτε χώρα μπορεί να αλλάξουν οποιαδήποτε στιγμή. Συνιστάται ο χρήστης να συμβουλεύεται τις τοπικές αρχές σχετικά με την τρέχουσα κατάσταση των εθνικών του κανονισμών σχετικά και με τις δύο περιπτώσεις ασύρματου LAN 2,4 GHz και 5 GHz.

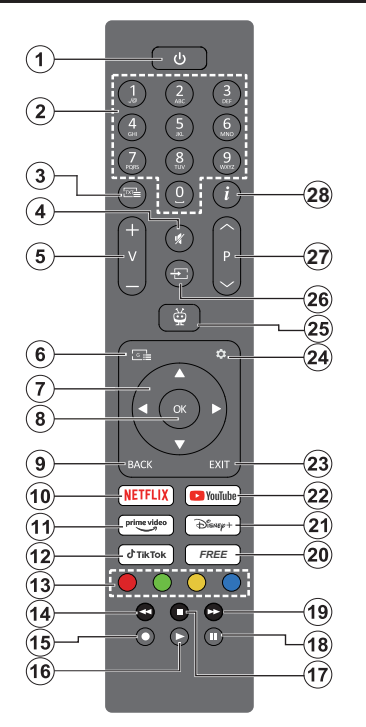

- Αναμονή (\*): Αναμονή / Ενεργοποίηση (πατήστε σύντομα), Επαναφορά / Απενεργοποίηση (πατήστε παρατεταμένα)
- Αριθμητικά πλήκτρα: Αλλαγή καναλιού σε λειτουργία Ζωντανή ΤV, εισαγωγή ενός αριθμού στο πλαίσιο κειμένου στην οθόνη
- Κείμενο: Εμφάνιση κειμένου Τελετέξτ (αν διατίθεται). Πατήστε το πλήκτρο δεύτερη φορά για να επιθέσετε το κείμενο Τελετέξτ πάνω από μια κανονική εικόνα εκπομπής (μείξη). Πατήστε πάλι το πλήκτρο για να κλείσετε τη λειτουργία
- Σίγαση ήχου: Πλήρης απενεργοποίηση της έντασης ήχου της τηλεόρασης
- Ένταση ήχου +/-: Αύξηση/ μείωση της έντασης ήχου
- Οδηγός: Εμφάνιση του ηλεκτρονικού οδηγού προγραμμάτων
- 7. Πλήκτρα κατεύθυνσης: Βοήθεια σε πλοήγηση σε μενού, ρύθμιση επιλογών, μετακίνηση της εστίασης ή του δρομέα κλτι: και εψφάνιση υποσελίδων σε λειτουργία Τελετέξτ Ζωντανής TV με πάτημα του πλήκτρου Δεξιά ή Αριστερά. Ακολουθείτε τις οδηγίες στην οθόνη
- ΟΚ: Επιβεβαίωση επιλογών του χρήστη, είσοδος σε υπομενού, διατήρηση της σελίδας (σε λειτουργία Ζωντανή TV-Τελετέξτ), προβολή της λίστας καναλιών (σε λειτουργία Ζωντανή TV)
- Πίσω/Επιστροφή: Επιστροφή στην προηγούμενη οθόνη μενού, μετάβαση ένα βήμα πίσω, κλείσιμο

ανοικτών παραθύρων, άνοιγμα σελίδας ευρετηρίου (σε λειτουργία Ζωντανή TV-Τελετέξτ) Γρήγορη εναλλαγή μεταξύ προηγούμενων και τρέχοντος καναλιών ή πηγών

- 10. Netflix: Άνοιγμα της εφαρμογής Netflix
- 11. Prime Video: Άνοιγμα της εφαρμογής Amazon Prime Video
- 12. TikTok: Άνοιγμα της εφαρμογής TikTok
- Έγχρωμα πλήκτρα: Για τις λειτουργίες των έγχρωμων πλήκτρων ακολουθήστε τις οδηγίες στην οθόνη
- 14. Επιστροφή: Κίνηση των καρέ προς τα πίσω σε πολυμέσα όπως ταινίες
- 15. Εγγραφή: Εγγραφή προγραμμάτων σε λειτουργία Ζωντανή TV
- 16. Αναπαραγωγή: Έναρξη αναπαραγωγής του επιλεγμένου πολυμέσου
- Διακοπή: Διακοπή του πολυμέσου που αναπαράγεται
- 18. Παύση: Προσωρινή διακοπή του πολυμέσου που αναπαράγεται, έναρξη εγγραφής χρονικής μετατόπισης σε λειτουργία Ζωντανή TV
- Ταχεία προώθηση: Κίνηση των καρέ προς τα εμπρός σε πολυμέσα όπως ταινίες
- 20. Ελεύθερα: Εμφάνιση ελεύθερου περιεχομένου από διάφορες εφαρμογές στην Αρχική οθόνη
- 21. Disney+: Άνοιγμα της εφαρμογής Disney+
- 22. YouTube: Άνοιγμα της εφαρμογής YouTube
- 23. Έξοδος: Κλείσιμο και έξοδος από εμφανιζόμενο μενού, επιστροφή στην προηγούμενη οθόνη, κλείσιμο οποιασδήποτε εκτελούμενης εφαρμογής ή πλαισίου OSD, κλείσιμο της Αρχικής οθόνης και μετάβαση στην τελευταία πηγή που είχε χρησιμοποιηθεί
- 24. Ρυθμίσεις: Άνοιγμα του μενού Ρυθμίσεις
- 25. TiVo: Επαναφορά στην τελευταία θέση στο λειτουργικό TiVo από σημεία όπως μια ταινία που παρακολουθούσατε ή από την οθόνη Ρυθμίσεις
- Πηγή: Εμφανίζει τις διαθέσιμες πηγές καναλιών και περιεχομένου
- 27. Πρόγραμμα +/-: Αύξηση/μείωση του αριθμού καναλιού σε λειτουργία Ζωντανή TV
- 28. Πληροφορίες: Εμφάνιση πληροφοριών σχετικά με το περιεχόμενο επί της οθόνης, προβολή κρυμμένων πληροφοριών (αποκάλυψη - σε λειτουργία Ζωντανή TV-Τελετέξτ)

#### (\*) Πλήκτρο Αναμονής

Πατήστε παρατεταμένα το πλήκτρο **Αναμονής** για να δείτε πρόσθετες ενέργειες για το πλήκτρο αυτό. Επισημάνετε μια από τις επιλογές **Επανεκκίνηση, Αναμονή** (Κανονική αναμονή) και **Απενεργοποίηση** (Εξαναγκασμένη αναμονή) και πατήστε **ΟΚ** για να εκτελεστεί η επιλεγμένη ενέργεια. Αν η τηλεόραση σας σταματήσει να ανταποκρίνεται σε εντολές και δεν μπορεί να εμφανιστεί το μενού ενεργειών, η τηλεόραση θα εξαναγκαστεί να πραγματοποιήσει επανεκκίνηση αν το πλήκτρο κρατηθεί πατημένο για πέντε δευτερόλεπτα.

Πατήστε στιγμιαία και ελεύθερώστε το πλήκτρο για να θέσετε την τηλεόραση σε κατάσταση αναμονής, ή για να την ενεργοποιήσετε όταν είναι σε κατάσταση αναμονής.

| Lorococity  |                                                          |                                             |               |
|-------------|----------------------------------------------------------|---------------------------------------------|---------------|
| Τύπος       | Συνδέσμου                                                | Καλώδια                                     | Συσκευή       |
|             | Σύνδεση<br>HDMI<br>(πλευρική&πίσω)                       |                                             |               |
| SPDIF       | SPDIF<br>Σύνδεση<br>(Ομοαξονική<br>Έξοδος)<br>(πλευρική) | c#[]]00[[]p                                 | <b></b> 0     |
| Πλευρικό ΑV | Σύνδεση<br>Πλευρικό ΑV<br>(ήχος/βίντεο)<br>(πλευρική)    | Καλώδιο πλευρικής<br>βίντεο  βίντεο  βίντεο |               |
| Ακουστικά   | Σύνδεση<br>ακουστικών<br>(πλευρική)                      | «]]                                         |               |
|             | Σύνδεση<br>USB<br>(πλευρική)                             |                                             |               |
|             | Σύνδεση<br>Cl<br>(πλευρική)                              |                                             | CAM<br>module |
|             | Σύνδεση<br>Ethernet<br>(πίσω)                            | <b>ຕຼ</b><br>Καλώδιο LAN / Ethernet         |               |

Όταν χρησιμοποιείτε το κιτ στερέωσης στον τοίχο (διαθέσιμο στην αγορά από τρίτους, αν δεν παρέχεται), συνιστούμε να συνδέσετε όλα τα καλώδια στο πίσω μέρος της τηλεόρασης πριν τη στερεώσετε στον τοίχο. Τοποθετείτε ή αφαιρείτε το άρθρωμα CI μόνο όταν η τηλεόραση είναι ΑΠΕΝΕΡΓΟΠΟΙΗΜΕΝΗ. Για λεπτομέρειες σχετικά με τις ρυθμίσεις ανατρέξτε στο ενχειρίδιο οδηνιών του αρθρώματος. Κάθε είσοδος USB της τηλεόρασής σας υποστηρίζει συσκευές με κατανάλωση ρεύματος έως 500 mA. Αν συνδέσετε συσκευές με κατανάλωση ρεύματος μεγαλύτερης των 500 mA, μπορεί να προκληθεί ζημιά στην τηλεόρασή σας. Όταν συνδέετε στην τηλεόραση εξοπλισμό χρησιμοποιώντας ένα καλώδιο ΗDΜΙ, για να εξασφαλιστεί επαρκής ατρωσία έναντι της εκπομπής παρασιτικών συχνοτήτων, πρέπει να χρησιμοποιήσετε ένα υψηλής ταχύτητας θωρακισμένο (υψηλής ποιότητας) καλώδιο ΗDΜΙ με φερρίτες.

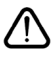

Αν θέλετε να συνδέσετε μια συσκευή στην τηλεόραση, βεβαιωθείτε ότι τόσο η τηλεόραση όσο και η συσκευή έχουν απενεργοποιηθεί πριν πραγματοποιήσετε οποιαδήποτε σύνδεση. Αφού έχει γίνει η σύνδεση, μπορείτε να ενεργοποιήσετε τις μονάδες και να τις χρησιμοποιήσετε.

# Ενεργοποίηση / απενεργοποίηση

# Για να ενεργοποιήσετε την τηλεόραση

Συνδέστε το καλώδιο ρεύματος σε μια πηγή ρεύματος όπως μια πρίζα τοίχου (220-240 V AC, 50 Hz).

Για να ενεργοποιήσετε την τηλεόραση από την κατάσταση αναμονής, είτε:

- Πιέστε το πλήκτρο Αναμονή, Πρόγραμμα +/- ή ένα αριθμητικό πλήκτρο στο τηλεχειριστήριο.
- Πατήστε το κουμπί χειρισμού στην τηλεόραση.

# Για την απενεργοποίηση της τηλεόρασης

- Πιέστε το πλήκτρο Αναμονής στο τηλεχειριστήριο.
- Πατήστε το κουμπί χειρισμού στην τηλεόραση και θα εμφανιστεί το μενού επιλογών λειτουργιών. Η εστίαση θα είναι στην επιλογή Αναμονή. Πατήστε και κρατήστε πατημένο το κουμπί για περίπου 2 δευτερόλεπτα για να ενεργοποιήσετε αυτή την επιλογή. Το χρώμα του εικονιδίου της επιλογής θα αλλάξει. Κατόπιν πατήστε το κουμπί άλλη μία φορά, η τηλεόραση θα τεθεί σε λειτουργία αναμονής.

## Για να αποσυνδέσετε πλήρως την τηλεόραση από το ηλεκτρικό ρεύμα, αποσυνδέστε το καλώδιο ρεύματος από την πρίζα ρεύματος δικτύου.

**Σημείωση:** Όταν η τηλεόραση έχει τεθεί σε κατάσταση αναμονής, η λυχνία LED ένδειξης αναμονής μπορεί να αναβοσβήνει για να δείξει ότι είναι ενεργές τη στιγμή αυτή δυνατότητες όπως Αναζήτηση σε λειτουργία Αναμονής, Μεταφόρτωση μέσω εναέριας λήψης ή Χρονοδιακόπτης. Η λυχνία LED μπορεί επίσης να αναβοσβήνει όταν ενεργοποιήσετε την τηλεόραση από την κατάσταση αναμονής.

# Πρώτη Εγκατάσταση

Όταν ενεργοποιηθεί για πρώτη φορά η συσκευή, θα εμφανιστεί το μενού επιλογής γλώσσας. Επιλέξτε την επιθυμητή γλώσσα και πατήστε **ΟΚ**. Στα ακόλουθα βήματα του οδηγού εγκατάστασης, ρυθμίστε τις προτιμήσεις σας χρησιμοποιώντας τα πλήκτρα κατεύθυνσης και το πλήκτρο **ΟΚ**.

Μετά την επιλογή γλώσσας, θα ερωτηθείτε αν θέλετε να αλλάξετε ρυθμίσεις προσβασιμότητας. Για αλλαγή, επισημάνετε το Ναι και πατήστε ΟΚ. Για λεπτομέρειες σχετικά με τις διαθέσιμες επιλογές, ανατρέξτε στην ενότητα Περιεχόμενα Μενού Σύστημα.

Ρυθμίστε την προτίμηση χώρας σας στην οθόνη που ακολουθεί. Ανάλογα με την επιλογή **χώρας** μπορεί σε αυτό το σημείο να σας ζητηθεί να ορίσετε και να επιβεβαιώσετε έναν κωδικό ΡΙΝ...Ο κωδικός ΡΙΝ που θα επιλέξετε δεν μπορεί να είναι 0000. Αυτόν τον κωδικό πρέπει να τον καταχωρίσετε αν σας ζητηθεί να εισάγετε κωδικό ΡΙΝ για οποιοδήποτε χειρισμό σε μενού αργότερα.

Σημείωση: Ο τύπος παρόχου Μ7(\*) θα οριστεί σύμφωνα με τις επιλογές για Γλώσσα και Χώρα που κάνατε στην Πρώτη εγκατάσταση.

(\*) Μ7 είναι ένας πάροχος ψηφιακών δορυφορικών υπηρεσιών.

Στο επόμενο βήμα μπορείτε να ενερνοποιήσετε τη Λειτουργία καταστήματος. Αυτή η επιλογή θα διαμορφώσει τις ρυθμίσεις της τηλεόρασής σας για περιβάλλον καταστήματος και ανάλογα με το μοντέλο τηλεόρασης, οι υποστηριζόμενες λειτουργίες της τηλεόρασης μπορεί να εμφαγίζονται στο πλάι της οθόνης ως πλαίσιο πληροφοριών ή μπορεί να αναπαράνεται το προενκατεστημένο βίντεο. Αυτή η δυνατότητα προορίζεται για χρήση μόνο σε κατάστημα. Για χρήση στο σπίτι συνιστάται να επιλέξετε Οικιακή λειτουργία. Η επιλογή Λειτουργία καταστήματος θα είναι διαθέσιμη στο μενού **Ρυθμίσεις>Σύστημα>Περισσότερα**, ενώ την προτίμησή σας νια αυτή τη ρύθμιση μπορείτε να την αλλάξετε αργότερα. Επιλέξτε, και πατήστε ΟΚ για να συνεχίσετε.

Τότε θα εμφανιστεί η οθόνη επιλογής Τύπου εικόνας. Για να καταναλώνει η τηλεόρασή σας λιγότερη ενέργεια και να είναι πιο φιλική προς το περιβάλλον, επιλέξτε Φυσική και πατήστε ΟΚ για να συνεχίσετε. Μπορείτε αν θέλετε να αλλάξετε την επιλογή σας αργότερα χρησιμοποιώντας την επιλογή Τύπος στο μενού Ρυθμίσεις>Εικόνα.

Ανάλογα με το μοντέλο της τηλεόρασής σας και τη χώρα που θα επιλέξετε, μπορεί στο σημείο αυτό να εμφανιστεί το μενού Σύνοψη Ρυθμίσεων Συναίνεσης. Χρησιμοποιώντας τις επιλογές στο μενού αυτό μπορείτε να επιλέξετε τις ρυθμίσεις συναίνεσης που επιθυμείτε. Επισημάνετε μια δυνατότητα και πατήστε ΟΚ για να την ενεργοποιήσετε ή απενεργοποιήσετε. Διαβάστε τις σχετικές εξηγήσεις που εμφανίζονται στην οθόνη για κάθε στοιχείο που επισημαίνετε, πριν πραγματοποιήσετε οποιεσδήποτε αλλαγές. Μπορείτε να πατήσετε το πλήκτρο κατεύθυνσης Δεξιά για να επισημάνετε το κείμενο και να χρησιμοποιήσετε τα πλήκτρα Πρόγραμμα +/- ή τα πλήκτρα κατεύθυνσης Πάνω/Κάτω για να κινηθείτε με κύλιση προς τα πάνω και κάτω και να διαβάσετε όλο το κείμενο. Θα μπορείτε να αλλάξετε τις προτιμήσεις σας αργότερα οποιαδήποτε στιγμή από το μενού Ρυθμίσεις>Νομικά θέματα>Ρυθμίσεις Συναίνεσης. Αν η επιλογή **Σύνδεση Internet** είναι απενεργοποιημένη, τότε το βήμα Ρυθμίσεις Δικτύου/Internet θα παραλειφθεί και δεν θα εμφανιστεί. Αν έχετε οποιεσδήποτε ερωτήσεις, παράπονα ή σχόλια σχετικά με τις πολιτικές απορρήτου ή την εφαρμογή τους, παρακαλούμε επικοινωνήστε μέσω e-mail στη διεύθυνση privacyrequest@xperi. com και smarttvsecurity@vosshub.com. Επισημάνετε Υποβολή επιλογών συναίνεσης και πατήστε ΟΚ για να συνεχίσετε.

Στην οθόνη που ακολουθεί πρέπει να συμφωνήσετε με τους όρους και τις προϋποθέσεις της υπηρεσίας TV TiVo Smart, για να μπορείτε να χρησιμοποιήσετε τις σχετικές υπηρεσίες. Πραγματοποιήστε κύλιση της σελίδας για να διαβάσετε ολόκληρο το κείμενο, χρησιμοποιώντας τα πλήκτρα Πρόγραμμα +/- ή τα πλήκτρα κατεύθυνσης Πάνω/Κάτω. Επισημάνετε Αποδοχή και πατήστε ΟΚ στο τηλεχειριστήριο για να επιβεβαιώσετε και να προχωρήσετε. Επισημάνετε Ακύρωση και πατήστε ΟΚ για να συνεχίσετε χωρίς επιβεβαίωση.

Στη συνέχεια θα εμφανιστεί το μενού Ρυθμίσεις Δικτύου/Internet. Ανατρέξτε στην ενότητα Συνδεσιμότητα για να διαμορφώσετε μια σύνδεση δικτύου. Αν θέλετε η τηλεόρασή σας να καταναλώνει λιγότερο ρεύμα σε λειτουργία αναμονής, μπορείτε να απενεργοποιήσετε την επιλογή Κατάσταση Αναμονής σε δίκτυο για τον επιλεγμένο τύπο δικτύου ρυθμίζοντάς την σε Κλειστό. Αφού έχουν ολοκληρωθεί οι ρυθμίσεις, επισημάνετε την επιλογή Επόμενο και πατήστε το πλήκτρο ΟΚ για να συνεχίσετε. Αν ο Τύπος δικτύου τεθεί σε Ασύρματη συσκευή, θα αναφέρονται σε λίστα τα διαθέσιμα δίκτυα. Όταν τελειώσετε, επισημάνετε πάλι την επιλογή Επόμενο και πατήστε ΟΚ για να συνεχίσετε. Αν θέλετε να συνδεθείτε σε ασύρματο δίκτυο κάποια άλλη στιγμή, επισημάνετε το στοιχείο Ρύθμιση αργότερα και πατήστε ΟΚ.

Στην επόμενη οθόνη μπορείτε να ρυθμίσετε τύπους καναλιών προς αναζήτηση, να ρυθμίσετε τις προτιμήσεις σας για την αναζήτηση κρυπτογραφημένων καναλιών και τη ζώνη ώρας (ανάλογα με την επιλογή χώρας). Επιπλέον, μπορείτε να ορίσετε έναν τύπο καναλιών ως τον αγαπημένο σας. Κατά τη διαδικασία αναζήτησης, προτεραιότητα θα δίνεται στον επιλεγμένο τύπο καναλιών και τα κανάλια του θα αναφέρονται πρώτα στη Λίστα καναλιών. Όταν τελειώσετε, επισημάνετε την επιλογή **Επόμενο** και πατήστε **ΟΚ** για να συνεχίσετε.

## Σχετικά με την επιλογή Τύπου καναλιών

Για να ενεργοποιήσετε μια επιλογή αναζήτησης για ένα τύπο καναλιού, επισημάνετέ την και πατήστε το πλήκτρο **OK**, πλήκτρο κατεύθυνσης Αριστερά ή Δεξιά. Για να απενεργοποιήσετε την επιλογή αναζήτησης, πατήστε το πλήκτρο **OK**, πλήκτρο κατεύθυνσης Αριστερά ή Δεξιά αφού μετακινήσετε την εστίαση στην επιθυμητή επιλογή τύπου καναλιού.

Ψηφιακά κεραίας: Αν είναι ενεργοποιημένη η επιλογή αναζήτησης Ψ. κεραίας, η τηλεόραση θα πραγματοποιήσει αναζήτηση για ψηφιακά επίγεια κανάλια αφού ολοκληρωθούν οι άλλες αρχικές ρυθμίσεις.

Ψηφιακά καλωδιακής: Αν είναι ενεργοποιημένη η επιλογή αναζήτησης Ψ. Καλωδιακής, η τηλεόραση θα πραγματοποιήσει αναζήτηση για ψηφιακά κανάλια καλωδιακής τηλεόρασης, αφού ολοκληρωθούν οι άλλες αρχικές ρυθμότεις. Θα εμφανιστεί ένα μήνυμα πριν την έναρξη της αναζήτησης, το οποία θα σας ρωτά αν θέλετε να πραγματοποιήσετε την αναζήτηση δικτύου καλωδιακής. Αν επιλέξετε Ναι και πατήσετε ΟΚ, μπορείτε να επιλέξετε Δίκτυο ή να ρυθμίσετε τιμές όπως Συχνότητα, ΙD Δικτύου και Βήμα Αναζήτησης στην οθόνη που ακολουθεί. Αν επιλέξετε Όχι και πιέσετε ΟΚ τότε μπορείτε να ρυθμίσετε Συχνότητα Έναρξης, Συχνότητα Λήξης και Βήμα αναζήτησης στην οθόνη που ακολουθεί. Όταν τελειώσετε, επισημάνετε την επιλογή Επόμενο και πατήστε ΟΚ για να συνεχίσετε.

**Σημείωση:** Η διάρκεια της αναζήτησης θα διαφέρει, ανάλογα με το επιλεγμένο **Βήμα αναζήτησης**.

Δορυφορικά: Αν είναι ενεργοποιημένη η επιλογή αναζήτησης καναλιών Δορυφορικά, η τηλεόραση θα πραγματοποιήσει αναζήτηση για ψηφιακά κανάλια δορυφορικής τηλεόρασης, αφού ολοκληρωθούν οι άλλες αρχικές ρυθμίσεις. Πριν πραγματοποιηθεί η αναζήτηση δορυφορικών εκπομπών θα πρέπει να γίνουν ορισμένες ρυθμίσεις. Θα εμφανιστεί ένα μενού όπου μπορείτε να επιλέξετε να ξεκινήσετε μια ενκατάσταση παρόχου **Μ7** ή μια τυπική ενκατάσταση. Για να ξεκινήσετε μια εγκατάσταση παρόχου Μ7 ρυθμίστε το στοιχείο Τύπος εγκατάστασης σε Πάροχος και το στοιχείο Πάροχος δορυφορικής στον επιθυμητό πάροχο Μ7. Κατόπιν επισημάνετε την επιλογή Προτιμώμενη σάρωση και ρυθμίστε τη σε Αυτόματη σάρωση καναλιών και πατήστε ΟΚ για να ξεκινήσετε την αυτόματη αναζήτηση. Αν στο δορυφορικό σας σύστημα χρησιμοποιείται διακόπτης DiSEqC, μπορείτε επίσης να επιλέξετε την έκδοση DiSEqC για την εγκατάσταση παρόχου. Αυτές οι επιλονές μπορούν να είναι προεπιλενμένες, ανάλονα με τις επιλογές στα στοιχεία Γλώσσα και Χώρα που κάνατε σε προηγούμενα βήματα της διαδικασίας πρώτης εγκατάστασης. Μπορεί να σας ζητηθεί να επιλέξετε λίστα καναλιών HD (υψηλής ευκρίνειας) / SD (κανονικής ευκρίνειας) ή λίστα καναλιών ειδική για τη χώρα σας, ανάλογα με τον τύπο του παρόχου Μ7 που επιλέξατε. Επιλέξτε μία και πατήστε ΟΚ για να προχωρήσετε.

Περιμένετε να ολοκληρωθεί η σάρωση. Τώρα η λίστα έχει εγκατασταθεί.

Ενώ πραγματοποιείτε μια εγκατάσταση παρόχου M7, αν θέλετε να χρησιμοποιήσετε παραμέτρους εγκατάστασης δορυφορικής λήψης που διαφέρουν από τις προεπιλεγμένες ρυθμίσεις, επιλέξτε το στοιχείο Προτιμώμενη σάρωση ως Mη αυτόματη σάρωση καναλιών και πατήστε το πλήκτρο OK για να προχωρήσετε. Στη συνέχεια θα εμφανιστεί το μενού Τύπος κεραίας. Αφού επιλέξετε τον τύπο κεραίας και τον επιθυμητό δορυφόρο στα βήματα που ακολουθούν, πατήστε OK για να αλλάξετε στο υπομενού τις παραμέτρους εγκατάστασης δορυφορικών καναλιών.

Για να πραγματοποιήσετε αναζήτηση για άλλα κανάλια πέραν των καναλιών Μ7 θα πρέπει να ξεκινήσετε μια τυπική εγκατάσταση. Ρυθμίστε την επιλογή Τύπος εγκατάστασης σε Τυπική και πατήστε το πλήκτρο ΟΚ για να προχωρήσετε. Στη συνέχεια θα εμφανιστεί το μενού Τύπος κεραίας.

Υπάρχουν τρεις επιλογές για την κεραία. Μπορείτε να επιλέξετε το στοιχείο Τύπος κεραίας ως Απ' ευθείας, Ένα καλώδιο δορυφορικής ή Διακόπτης DiSEqC χρησιμοποιώντας τα πλήκτρα κατεύθυνσης Αριστερά ή Δεξιά. Αφού επιλέξετε τον τύπο κεραίας σας, πατήστε **OK**. Στην οθόνη που ακολουθεί, πατήστε **OK** για να δείτε τις επιλογές και να συνεχίσετε. Θα είναι διαθέσιμες οι επιλογές Συνέχεια, Λίστα αναμεταδοτών και Διαμόρφωση LNB. Μπορείτε να αλλάξετε τις ρυθμίσεις αναμεταδοτών και LNB χρησιμοποιώντας τις σχετικές επιλογές του μενού.

- Απ' ευθείας: Αν κατέχετε ένα μόνο δέκτη και απ' ευθείας συνδεδεμένο δορυφορικό κάτοπτρο, επιλέξτε αυτόν τον τύπο κεραίας. Πατήστε ΟΚ για να συνεχίσετε. Στην επόμενη οθόνη, επιλέξτε ένα διαθέσιμο δορυφόρο και πατήστε ΟΚ για αναζήτηση υπηρεσιών.
- Ένα καλώδιο δορυφορικής: Αν έχετε πολλαπλούς δέκτες και σύστημα μονού καλωδίου δορυφορικής, επιλέξτε αυτόν τον τύπο κεραίας. Πατήστε ΟΚ για να συνεχίσετε. Διαμορφώστε τις ρυθμίσεις ακολουθώντας τις οδηγίες στην οθόνη. Πατήστε ΟΚ για να γίνει σάρωση για υπηρεσίες.
- Διακόπτης DiSEqC: Αν έχετε πολλά δορυφορικά κάτοπτρα και διακόπτη DiSEqC, επιλέξτε αυτόν τον τύπο κεραίας. Κατόπιν ρυθμίστε την έκδοση DiSEqC και πατήστε OK για να συνεχίσετε. Στην επόμενη οθόνη μπορείτε να ρυθμίσετε έως και τέσσερις δορυφόρους (αν διατίθενται) για την έκδοση v1.0, και δεκαέξι δορυφόρους για την έκδοση v1.1. Πατήστε OK για να πραγματοποιήσετε σάρωση στον πρώτο δορυφόρο στη λίστα.

Αναλογικά: Αν είναι ενεργοποιημένη η επιλογή αναζήτησης Αναλογικά, η τηλεόραση θα πραγματοποιήσει αναζήτηση για αναλογικά κανάλια, αφού ολοκληρωθούν οι άλλες αρχικές ρυθμίσεις.

Αφού ολοκληρωθούν οι αρχικές ρυθμίσεις, η τηλεόραση θα αρχίσει την αναζήτηση για διαθέσιμα κανάλια των επιλεγμένων τύπων καναλιών.

Όσο διαρκεί η αναζήτηση, τα τρέχοντα αποτελέσματα σάρωσης θα εμφανίζονται στο κάτω μέρος της οθόνης. Για να ακυρώσετε την αναζήτηση, μπορείτε να πατήσετε το πλήκτρο **Τίνο, Πίσω** ή Έξοδος. Τα κανάλια που έχουν ήδη βρεθεί θα αποθηκευτούν στη λίστα καναλιών.

Αφού αποθηκευτούν όλοι οι διαθέσιμοι σταθμοί, θα εμφανιστεί η Αρχική οθόνη. Για να παρακολουθήσετε κανάλια τηλεόρασης, μπορείτε να πατήσετε το πλήκτρο **Έξοδος**. Όταν παρακολουθείτε τηλεοπτικά κανάλια, μπορείτε να πατήσετε το πλήκτρο **ΟΚ** για να εμφανίσετε τη λίστα καναλιών και να επεξεργαστείτε τη λίστα καναλιών σύμφωνα με τις προτιμήσεις σας χρησιμοποιώντας τις επιλογές της καρτέλας **Επεξεργασία**.

Ενώ συνεχίζεται η αναζήτηση, μπορεί να εμφανιστεί ένα μήνυμα που ρωτά αν θέλετε να ταξινομήσετε τα κανάλια σύμφωνα με τον αριθμό LCN(\*). Επιλέξτε Ναι και πατήστε **ΟΚ** για να επιβεβαιώσετε.

(\*) LCN είναι το σύστημα Λογικού αριθμού καναλιού που οργανώνει τους διαθέσιμους σταθμούς σύμφωνα με μια αναγνωρισμένη σειρά καναλιών (αν διατίθεται).

## Σημειώσεις:

Αν θέλετε να πραγματοποιήσετε αναζήτηση για κανάλια M7 αφού έχει ολοκληρωθεί η Πρώτη εγκατάσταση, θα πρέπει να πραγματοποίησετε πάλι την πρώτη εγκατάσταση. Εναλλακτικά πατήστε το πλήκτρο Αρχική και εισέλθετε στο μενού Ρυθμίσεις>Εγκατάσταση>Αυτόματη σάρωση καναλιών>Δορυφορικά. Κατόπιν ακολουθήστε τα ίδια βήματα που αναφέρονται παραπάνω.

Μην απενεργοποιήσετε την τηλεόραση κατά την αρχικοποίηση της πρώτης εγκατάστασης. Σημειώστε ότι, ανάλογα με την επιλογή χώρας, ορισμένες επιλογές ίσως να μην είναι διαθέσιμες.

### Αναπαραγωγή μέσων μέσω εισόδου USB

Μέσω των εισόδων USB, μπορείτε να συνδέσετε στην τηλεόρασή σας μονάδες εξωτερικού δίσκου 2,5" και 3,5" (σκληρός δίσκος με εξωτερική τροφοδοσία) ή στικ μνήμης USB.

ΣΗΜΑΝΤΙΚΟ! Δημιουργήστε αντίγραφα ασφαλείας των αρχείων σας στις συσκευές αποθήκευσης δεδομένων σας, πριν τις συνδέστε στην τηλεόραση. Ο κατασκευαστής δεν θα είναι υπεύθυνος για οποιαδήποτε ζημιά αρχείων ή απώλεια δεδομένων. Ορισμένοι τύποι συσκευών USB (π.χ. συσκευές αναπαραγωγής MP3) ή σκληροί δίσκοι/στικ μνήμης USB ενδέχεται να μην είναι συμβατοί με αυτήν την τηλεόραση. Η τηλεόραση υποστηρίζει διαμόρφωση δίσκου FAT32 και NTFS αλλά δεν θα είναι διαθέσιμη η λειτουργία εγγραφής για δίσκους με διαμόρφωση

Κατά τη μορφοποίηση (φορμάρισμα) σκληρών δίσκων USB χωρητικότητας μεγαλύτερη του 1 TB (Tera Byte), ενδέχεται να αντιμετωπίσετε ορισμένα προβλήματα με τη διαδικασία μορφοποίησης.

Περιμένετε λίγο πριν από κάθε σύνδεση ή αποσύνδεση, επειδή η συσκευή αναπαραγωγής μπορεί ακόμη να διαβάζει αρχεία. Σε αντίθετη περίπτωση μπορεί να προκληθεί βλάβη του υλικού της συσκευής αναπαραγωγής USB και της ίδιας της μονάδας USB. Μη τραβήξετε έξω τη μονάδα δίσκου σας κατά την αναπαραγωγή ενός αρχείου.

Μπορείτε να χρησιμοποιήσετε συσκευές κατανεμητή (hub) USB με τις εισόδους USB της τηλεόρασής σας. Στην περίπτωση αυτή συνιστώνται συσκευές κατανεμητών (hub) που διαθέτουν εξωτερική τροφοδοσία ρεύματος.

Συνιστάται να χρησιμοποιείτε την είσοδο (τις εισόδους) USB της τηλεόρασής σας απευθείας, αν πρόκειται να συνδέσετε ένα σκληρό δίσκο USB.

Σημείωση: Όταν προβάλλετε αρχεία εικόνων, το μενού Επισκόπηση μέσων μπορεί να προβάλει μόνο 1000 αρχεία εικόνων που είναι αποθηκευμένα στη συνδεδεμένη συσκευή USB.

## Εγγραφή μέσω USB

## Εγγραφή προγράμματος

ΣΗΜΑΝΤΙΚΟ: Όταν χρησιμοποιείτε μια νέα μονάδα σκληρού δίσκου USB, συνιστάται να μορφοποιήσετε πρώτα τον δίσκο. Για να το κάνετε
αυτό, μεταβείτε στην Αρχική οθόνη και χρησιμοποιήστε την επιλογή **Μορφοποίηση δίσκου** στο μενού Εγγραφές>Ρυθμίσεις.

Για να εγγράψετε ένα πρόγραμμα, πρέπει πρώτα να συνδέσετε ένα δίσκο USB στην τηλεόρασή σας ενώ η τηλεόραση είναι απενεργοποιημένη. Κατόπιν θα πρέπει να ενεργοποιήσετε την τηλεόραση για να ενεργοποιηθεί η δυνατότητα εγγραφής.

Για να χρησιμοποιήσετε τη δυνατότητα εγγραφής, η μονάδα σας USB θα πρέπει να έχει ελεύθερο χώρο 2 GB και να είναι συμβατή με USB 2.0. Αν δεν είναι συμβατή η μονάδα USB, θα εμφανιστεί μήνυμα σφάλματος.

Για την εγγραφή προγραμμάτων μεγάλης διάρκειας όπως ταινιών, συνιστάται να χρησιμοποιείτε μονάδες σκληρού δίσκου USB (μονάδες HDD).

Τα προγράμματα που εγγράφονται αποθηκεύονται στο συνδεδεμένο δίσκο USB. Αν το επιθυμείτε, μπορείτε να αποθηκεύσετε/ αντιγράψετε τα αρχεία εγγραφών σε υπολογιστή. Ωστόσο, αυτά τα αρχεία δεν θα είναι διαθέσιμα για αναπαραγωγή στον υπολογιστή. Μπορείτε να αναπαράγετε τα αρχεία μόνο μέσω της τηλεόρασής σας.

Κατά τη χρονική μετατόπιση, μπορεί να προκύψει καθυστέρηση στο συγχρονισμό ομιλίας. Η εγγραφή ραδιοφώνου υποστηρίζεται. Η τηλεόραση μπορεί να εγγράψει προγράμματα έως δέκα ωρών.

Τα εγγεγραμμένα προγράμματα χωρίζονται σε διαμερίσματα του 4GB.

Αν η ταχύτητα εγγραφής του συνδεδεμένου δίσκου USB δεν είναι επαρκής, η εγγραφή μπορεί να αποτύχει και να μη διατίθεται η δυνατότητα χρονικής μετατόπισης.

Για το λόγο αυτό συνιστάται να χρησιμοποιείτε μονάδες σκληρού δίσκου USB για την εγγραφή προγραμμάτων HD.

Μην αφαιρέσετε τη μονάδα USB/HDD κατά τη διάρκεια μιας εγγραφής. Αυτό μπορεί να προξενήσει βλάβη στη μονάδα USB/HDD.

Διατίθεται υποστήριξη πολλαπλών διαμερισμάτων δίσκου. Υποστηρίζονται το πολύ δύο διαφορετικά διαμερίσματα. Το πρώτο διαμέρισμα του δίσκου USB χρησιμοποιείται για λειτουργίες εγγραφής USB (USB Recording ready). Επίσης πρέπει να έχει διαμορφωθεί ως πρωτεύον διαμέρισμα για να χρησιμοποιηθεί για τις λειτουργίες USB Recording ready.

Ορισμένα πακέτα ροής δεδομένων ίσως να μην εγγράφονται λόγω προβλημάτων σήματος, γι' αυτό ορισμένες φορές το βίντεο μπορεί να "παγώνει" κατά την αναπαραγωγή.

Τα πλήκτρα Εγγραφή, Αναπαραγωγή, Παύση, Προβολή (για διάλογο λίστας αναπαραγωγής) δεν μπορούν να χρησιμοποιηθούν όταν είναι ενεργοποιημένο το Τελετέξτ. Αν μια εγγραφή αρχίσει από χρονοδιακόπτη ενώ είναι ενεργοποιημένο το Τελετέξτ, τότε το Τελετέξτ απενεργοποιείται αυτόματα. Επίσης η δυνατότητα χρήσης Τελετέξτ είναι απενεργοποιημένη όταν υπάρχει σε εξέλιξη εγγραφή ή αναπαραγωγή.

Κατά τη διάρκεια της εγγραφής ενός προγράμματος στο παρασκήνιο, μπορείτε να βλέπετε την Αρχική οθόνη, να χρησιμοποιείτε τις επιλογές του μενού Ρυθμίσεις, να αλλάζετε πηγή ή να χρησιμοποιείτε τις λειτουργίες στην Αναπαραγωγή μέσων, όπως προβολή φωτογραφιών, αναπαραγωγή αρχείων βίντεο και μουσικής, και ακόμα και αναπαραγωγής της εγγραφής που είναι σε εξέλιξη.

#### Εγγραφή Χρονικής μετατόπισης

Για να ενεργοποιήσετε τη χρονική μετατόπιση, πατήστε το πλήκτρο Παύση/Αναπαραγωγή ενώ παρακολουθείτε μια εκπομπή. Στη λειτουργία χρονικής μετατόπισης το πρόγραμμα σταματά προσωρινά και συγχρόνως εγγράφεται στο συνδεδεμένο δίσκο USB.

Πατήστε πάλι το πλήκτρο Παύση/Αναπαραγωγή για να παρακολουθήσετε πάλι το πρόγραμμα από το σημείο που σταμάτησε. Πατήστε το πλήκτρο Διακοπή για να διακόψετε την εγγραφή χρονικής μετατόπισης και να επιστρέψετε στη ζωντανή εκπομπή.

Η Χρονική μετατόπιση δεν μπορεί να χρησιμοποιηθεί σε λειτουργία ραδιοφώνου.

Μπορείτε να χρησιμοποιήσετε τη δυνατότητα επαναφοράς στη χρονική μετατόπιση αφού συνεχίσετε την κανονική αναπαραγωγή ή την επιλογή ταχείας προώθησης.

#### Άμεση εγγραφή

Για να αρχίσει άμεσα η εγγραφή ενός συμβάντος, πατήστε το πλήκτρο Εγγραφή ενώ παρακολουθείτε ένα πρόγραμμα. Πατήστε το πλήκτρο Διακοπή για να σταματήσετε και να αποθηκεύσετε την άμεση εγγραφή.

Κατά τη λειτουργία εγγραφής δεν είναι δυνατή η αλλαγή καναλιού. Κατά την εγγραφή προγράμματος ή όταν χρησιμοποιείτε χρονική μετατόπιση, εμφανίζεται ένα προειδοποιητικό μήνυμα στην οθόνη σε περίπτωση που δεν είναι επαρκής η ταχύτητα της συσκευής σας USB.

#### Παρακολούθηση εγγεγραμμένων προγραμμάτων

Επιλέξτε Εγγραφές από την Αρχική οθόνη. Επιλέξτε μια εγγραφή από τη λίστα (αν προηγουμένως είχαν εγγραφεί εκπομπές). Πατήστε το πλήκτρο ΟΚ για να δείτε το μενού Επιλογές. Επιλέξτε μία και πατήστε το πλήκτρο ΟΚ.

**Σημείωση:** Κατά την αναπαραγωγή δεν θα είναι δυνατή η προβολή της Αρχικής οθόνης και του μενού Ρυθμίσεις.

Πατήστε το πλήκτρο **Διακοπή** για να σταματήσετε μια αναπαραγωγή και να επιστρέψετε στις **Εγγραφές**.

#### Αργή προώθηση

Αν πατήσετε το πλήκτρο Παύση/Αναπαραγωγή ενώ παρακολουθείτε εγγεγραμμένα προγράμματα, τότε θα είναι διαθέσιμη η δυνατότητα αργής κίνησης εμπρός. Μπορείτε να χρησιμοποιήσετε το πλήκτρο Ταχεία Προώθηση για να επιτύχετε αργή προώθηση. Αν πατήσετε επανειλημμένα το πλήκτρο **Ταχεία** προώθηση θα αλλάξει η ταχύτητα αργής προώθησης.

#### Ρυθμίσεις εγγραφής

Μπορείτε να διαμορφώσετε τις προτιμήσεις σας για τις εγγραφές, χρησιμοποιώντας την καρτέλα **Ρυθμίσεις** στο μενού **Εγγραφές**. Επισημάνετε την καρτέλα **Ρυθμίσεις** χρησιμοποιώντας το πλήκτρο κατεύθυνσης Αριστερά ή Δεξιά και πατήστε **OK**. Κατόπιν επιλέξτε το επιθυμητό στοιχείο στο υπομενού και ρυθμίστε το με χρήση του πλήκτρου Αριστερά ή Δεξιά.

Πρόωρη έναρξη: Με τη ρύθμιση αυτή καθορίζετε να αρχίσει νωρίτερα ο χρόνος έναρξης του χρονοδιακόπτη εγγραφής.

Καθυστερημένη λήξη: Με τη ρύθμιση αυτή καθορίζετε να λήξει αργότερα ο χρόνος λήξης του χρονοδιακόπτη εγγραφής.

Μέγ. χρονική μετατόπιση: Αυτή η ρύθμιση σας επιτρέπει να ορίσετε τη μέγιστη διάρκεια για την εγγραφή χρονικής μετατόπισης. Οι διαθέσιμες επιλογές είναι προσεγγιστικές και ο πραγματικός χρόνος εγγραφής μπορεί να αλλάξει στην πράξη, ανάλογα με το κανάλι. Οι τιμές του δεσμευμένου και ελεύθερου αποθηκευτικού χώρου θα αλλάξουν σύμφωνα με αυτή τη ρύθμιση. Βεβαιωθείτε ότι έχετε αρκετό ελεύθερο χώρο, διαφορετικά ίσως να μην είναι εφικτή η άμεση εγγραφή.

Αυτ. απόρριψη: Μπορείτε να ορίσετε τον τύπο για την Απόρριψη σε Καμία, Παλιότερη, Μεγαλύτερη ή Μικρότερη. Αν δεν τεθεί σε Καμία, μπορείτε να ορίσετε την επιλογή Μη αναπαραχθέντα σε Περιλαμβάνονται ή Εξαιρούνται. Αυτά τα στοιχεία καθορίζουν τις προτιμήσεις για διαγραφή των εγγραφών ώστε να εξοικονομηθεί περισσότερος αποθηκευτικός χώρος για μελλοντικές εγγραφές.

Πληροφορίες σκληρού δίσκου: Μπορείτε να δείτε λεπτομερείς πληροφορίες σχετικά με τη συσκευή αποθήκευσης δεδομένων USB που έχει συνδεθεί στην τηλεόρασή σας. Επισημάνετε και πατήστε OK για να δείτε και πατήστε Πίσω/Επιστροφή για να κλείσετε.

Μορφοποίηση δίσκου: Αν θέλετε να διαγράψετε όλα τα αρχεία στη συνδεδεμένη συσκευή αποθήκευσης USB και μετατρέψετε τη μορφή δίσκου σε FAT32, μπορείτε να χρησιμοποιήσετε αυτή την επιλογή. Πατήστε το πλήκτρο OK ενώ έχει επισημανθεί το στοιχείο Μορφοποίηση δίσκου. Στην οθόνη θα εμφανιστεί ένα μενού το οποίο σας ζητά την εισαγωγή ενός αριθμού PIN(\*). Αφού καταχωρίσετε τον PIN, θα εμφανιστεί ένα μήνυμα επιβεβαίωσης. Επιλέξτε Ναι και πατήστε OK για να αρχίσετε τη μορφοποίηση της συσκευής αποθήκευσης USB. Για ακύρωση επιλέξτε Όχι και πατήστε OK.

(\*) Ο προεπιλεγμένος ΡΙΝ θα μπορούσε να έχει τεθεί σε 0000 ή 1234. Αν έχετε ορίσει τον κωδικό ΡΙΝ (σας ζητάται ανάλογα με την επιλογή χώρας) κατά την Πρώτη Εγκατάσταση, τότε χρησιμοποιήστε τον ΡΙΝ που έχετε ορίσει. ΣΗΜΑΝΤΙΚΟ: Αν μορφοποιήσετε τη μονάδα δίσκου USB, θα διαγραφούν ΟΛΑ τα δεδομένα που υπάρχουν σε αυτή και το σύστημα αρχείων της θα μετατραπεί σε FAT32. Στις περισσότερες περιπτώσεις, τα σφάλματα λειτουργίας θα διορθωθούν μετά από μια μορφοποίηση, όμως θα χαθούν ΟΛΑ τα δεδομένα σας.

Αν κατά την έναρξη μιας εγγραφής εμφανιστεί στην οθόνη το μήνυμα "Ταχύτητα εγγραφής δίσκου USB πολύ αργή για εγγραφή", προσπαθήστε να ξεκινήσετε πάλι την εγγραφή. Αν συνεχίσετε να λαμβάνετε το ίδιο σφάλμα, ενδεχομένως ο δίσκος σας USB δεν πληροί τις απαιτήσεις ταχύτητας. Δοκιμάστε να συνδέσετε έναν άλλον δίσκο USB.

#### Επισκόπηση μέσων

Μπορείτε να αναπαράγετε αρχεία μουσικής και ταινιών και να εμφανίζετε αρχεία φωτογραφιών, που είναι αποθηκευμένα σε συσκευή αποθήκευσης USB συνδέοντάς την στην τηλεόρασή σας. Συνδέστε μια συσκευή αποθήκευσης USB σε μία από τις θύρες USB που βρίσκονται στο πλάι της τηλεόρασης.

Αφού συνδέσετε στην τηλεόρασή σας μια συσκευή USB αποθήκευσης δεδομένων, θα εμφανιστεί στην οθόνη της τηλεόρασης ένα μήνυμα που θα αναφέρει ότι η συσκευή USB έχει συνδεθεί. Μπορείτε να αποκτήσετε πρόσβαση στο περιεχόμενο της συνδεδεμένης συσκευής USB από το μενού Πηγές στην Αρχική οθόνη. Μπορείτε επίσης να πατήσετε το πλήκτρο Πηγή στο τηλεχειριστήριο και κατόπιν να επιλέξετε τη συσκευή σας USB αποθήκευσης δεδομένων από τη λίστα πηγών.

Μπορείτε να ορίσετε τις προτιμήσεις σας για την επισκόπηση μέσων χρησιμοποιώντας το μενού Ρυθμίσεις. Μπορείτε να αποκτήσετε πρόσβαση στο μενού Ρυθμίσεις μέσω της γραμμής πληροφοριών που εμφανίζεται στο κάτω μέρος της οθόνης όταν αναπαράνετε ένα αρχείο βίντεο ή ήχου ή εμφανίζετε ένα αρχείο εικόνας. Πατήστε το πλήκτρο Πληροφορίες αν έχει πάψει να εμφανίζεται η γραμμή πληροφοριών, επισημάνετε το σύμβολο γραναζιού που βρίσκεται στη δεξιά πλευρά της γραμμής πληροφοριών και πατήστε ΟΚ. Τα μενού Ρυθμίσεις Εικόνας, Ρυθμίσεις Ήχου, Ρυθμίσεις Επισκόπησης μέσων και Επιλογές μπορεί να είναι διαθέσιμα ανάλογα με τον τύπο του αρχείου πολυμέσων και το μοντέλο της τηλεόρασης και τις δυνατότητές του. Το περιεχόμενο αυτών των μενού μπορεί επίσης να διαφέρει ανάλογα με τον τύπο του εκάστοτε ανοικτού αρχείου πολυμέσων. Μόνο το μενού Ρυθμίσεις Ήχου θα είναι διαθέσιμο κατά την αναπαραγωγή αρχείων ήχου.

| Χειρισμός λειτουργίας Βρόχος/Τυχαία<br>αναπαραγωγή  |                                                                                    |  |
|-----------------------------------------------------|------------------------------------------------------------------------------------|--|
| Ξεκινήστε την αναπαραγωγή και<br>ενεργοποιήστε 🥃    | Όλα τα αρχεία στη λίστα<br>θα αναπαράγονται<br>συνεχώς με την αρχική<br>τους σειρά |  |
| Ξεκινήστε την αναπαραγωγή και<br>ενεργοποιήστε 💽    | Θα αναπαράγεται το<br>ίδιο αρχείο συνεχώς<br>(επανάληψη)                           |  |
| Ξεκινήστε την αναπαραγωγή και<br>ενεργοποιήστε 🔀    | Όλα τα αρχεία στη λίστα<br>θα αναπαραχθούν μία<br>φορά με τυχαία σειρά             |  |
| Ξεκινήστε την αναπαραγωγή και<br>ενεργοποιήστε 🤂, 🗙 | Όλα τα αρχεία στη λίστα<br>θα αναπαράγονται<br>συνεχώς με την ίδια<br>τυχαία σειρά |  |

Για να χρησιμοποιήσετε τις λειτουργίες στη γραμμή πληροφοριών επισημάνετε το σύμβολο της λειτουργίας και πατήστε **OK**. Για να αλλάξετε την κατάσταση μιας λειτουργίας, επισημάνετε το σύμβολο της λειτουργίας και πατήστε **OK** όσες φορές χρειαστεί. Αν το σύμβολο επισημαίνεται με μια κόκκινη διαγραφή, αυτό σημαίνει ότι είναι απενεργοποιημένο.

#### Εξατομικευμένο λογότυπο εκκίνησης

Μπορείτε να εξατομικεύσετε την τηλεόρασή σας ώστε να βλέπετε την αγαπημένη σας εικόνα ή φωτογραφία στην οθόνη, σε κάθε εκκίνησή της. Για να το επιτύχετε αυτό, αντιγράψτε τα αγαπημένα σας αρχεία εικόνων σε ένα δίσκο USB και ανοίξτε τα από το μενού Επισκόπηση μέσων. Επιλέξτε την επιθυμητή είσοδο USB από το μενού Πηγές στην Αρχική οθόνη και πατήστε **ΟΚ**. Όταν έχετε επιλέξει την επιθυμητή εικόνα, επισημάνετέ την και πατήστε ΟΚ για να τη δείτε σε πλήρη οθόνη. Πατήστε το πλήκτρο Πληροφορίες, επισημάνετε το σύμβολο γραναζιού στη γραμμή πληροφοριών και πατήστε ΟΚ. Επιλέξτε το στοιχείο Επιλογές και πατήστε ΟΚ για είσοδο. Θα είναι διαθέσιμη η επιλογή Ορισμός λονότυπου εκκίνησης. Επισημάνετέ την και πατήστε πάλι ΟΚ για να επιλέξετε την εικόνα ως το εξατομικευμένο λογότυπο. Θα εμφανιστεί ένα μήνυμα επιβεβαίωσης. Επιλέξτε Ναι και πατήστε πάλι ΟΚ. Αν η εικόνα είναι κατάλληλη(\*), θα τη δείτε στην οθόνη κατά την επόμενη εκκίνηση της τηλεόρασης.

Σημείωση: Μπορείτε να χρησιμοποιήσετε την επιλογή Αποκατάσταση του προεπιλεγμένου λογότυπου εκκίνησης στο μενού Ρυθμίσεις>Σύστημα>Περισσότερα για να αποκαταστήσετε το προεπιλεγμένο λογότυπο εκκίνησης. Αν εκτελέσετε πάλι την Πρώτη εγκατάσταση θα γίνει επαναφορά και του λογότυπου εκκίνησης στο προεπιλεγμένο.

(\*) Οι εικόνες θα πρέπει να είναι σε μορφή αρχείου .jpeg. Υποστηρίζονται μόνο αρχεία με μεγέθη έως 4MB. FollowMe TV

Με την συσκευή σας κινητής τηλεφωνίας μπορείτε να μεταδώσετε την τρέχουσα εκπομπή από την "έξυπνη" τηλεόρασή σας, χρησιμοποιώντας τη λειτουργία FollowMe TV. Εγκαταστήστε την κατάλληλη εφαρμογή Smart Center στη συσκευή σας κινητής τηλεφωνίας. Ξεκινήστε την εφαρμογή.

Για περισσότερες πληροφορίες σχετικά με τη λειτουργία αυτή, ανατρέξτε στις οδηγίες της εφαρμογής που χρησιμοποιείτε.

Σημείωση: Ανάλογα με το μοντέλο, η τηλεόρασή σας ενδέχεται να μην υποστηρίζει αυτή τη λειτουργία. Η εφαρμογή ενδέχεται να μην είναι συμβατή με όλες τις κινητές συσκευές. Κανάλια UHD (4K, Ultra HD) δεν υποστηρίζονται, και πρέπει και οι δύο συσκευές να είναι συνδεδεμένες στο ίδιο δίκτυο.

#### CEC

Αυτή η λειτουργία επιτρέπει να χειρίζεστε με το τηλεχειριστήριο της τηλεόρασης τις συνδεδεμένες συμβατές με CEC συσκευές οι οποίες έχουν συνδεθεί στην τηλεόραση μέσω θυρών HDMI.

Η επιλογή CEC στο μενού Ρυθμίσεις>Συσκευές θα πρέπει προηγουμένως να έχει τεθεί σε Ενεργοποιημένο. Πιέστε το πλήκτρο Πηγή και επιλέξτε την είσοδο HDMI της συνδεδεμένης συσκευής CEC από το μενού Λίστα πηγών. Όταν έχει συνδεθεί μια νέα συσκευή-πηγή CEC, αυτή θα εμφανιστεί στη λίστα του μενού πηγής με το δικό της όνομα αντί του ονόματος των συνδεδεμένων θυρών HDMI (συσκευή αναπαραγωγής DVD, συσκευή εγγραφής 1 κλπ.).

Το τηλεχειριστήριο της τηλεόρασης αποκτά αυτόματα τη δυνατότητα να εκτελεί τις κύριες λειτουργίες αφού επιλεγεί η συνδεδεμένη τηγή HDMI. Για να απενεργοποιήσετε αυτή τη λειτουργία και να ελέγχετε πάλι την τηλεόραση μέσω του τηλεχειριστηρίου, πατήστε και κρατήστε πατημένο για 3 δευτερόλεπτα το πλήκτρο "0-Μηδέν" στο τηλεχειριστήριο.

Μπορείτε να απενεργοποιήσετε τη λειτουργικότητα CEC ρυθμίζοντας αντίστοιχα τη σχετική επιλογή στο μενού **Ρυθμίσεις>Συσκευές**.

Η τηλεόραση υποστηρίζει τη λειτουργία ARC (Audio Return Channel, κανάλι επιστροφής ήχου). Αυτή η λειτουργία είναι μια σύνδεση ήχου που σκοπό έχει να αντικαταστήσει άλλα καλώδια ανάμεσα στην τηλεόραση και ένα ηχοσύστημα (σύστημα δέκτη A/V ή σύστημα ηχείων).

Όταν είναι ενεργή η λειτουργία ARC, η τηλεόραση θα επιβάλλει σίγαση στις άλλες εξόδους ήχου, εκτός από την υποδοχή ακουστικών, αυτόματα και τα κουμπιά ελέγχου έντασης ήχου κατευθύνονται προς τη συνδεδεμένη συσκευή ήχου. Για να ενεργοποιήσετε τη λειτουργία ARC, θέστε την επιλογή Έξοδος ήχου στο μενού Ρυθμίσεις> Ηχος σε HDMI ARC.

**Σημείωση:** Η λειτουργία ARC υποστηρίζεται μόνο από την είσοδο HDMI2.

#### Έλεγχος ήχου συστήματος

Επιτρέπει τη χρήση με την τηλεόραση ενός ενισχυτή ήχου/δέκτη. Η ένταση του ήχου μπορεί να ρυθμιστεί μέσω του τηλεχειριστηρίου της τηλεόρασης. Για να ενεργοποιήσετε αυτή τη λειτουργία, θέστε την επιλογή Έξοδος ήχου στο μενού Ρυθμίσεις>Ήχος σε ΗDMI ARC. Όταν επιλέξετε HDMI ARC, η επιλογή CEC θα τεθεί αυτόματα σε Ενεργοποιημένη, αν δεν είχε τεθεί ήδη. Θα απενεργοποιηθεί ο ήχος στα ηχεία της τηλεόρασης και ο ήχος της πηγής που παρακολουθείτε θα παρέχεται από το συνδεδεμένο ηχοσύστημα.

**Σημείωση:** Η συσκευή ήχου θα πρέπει να υποστηρίζει τη δυνατότητα Έλεγχος ήχου συστήματος.

#### Ηλ. εγχειρίδιο

Στο ηλεκτρονικό εγχειρίδιο μπορείτε να βρείτε οδηγίες σχετικά με τις λειτουργίες της τηλεόρασής σας.

Για να αποκτήσετε πρόσβαση στο ηλεκτρονικό εγχειρίδιο, εισέλθετε στο μενού **ΡυθμίσειςΣύστημα>Περισσότερα**, επιλέξτε **Εγχειρίδια** και πατήστε **ΟΚ**. Για γρήγορη πρόσβαση, πατήστε το πλήκτρο **Ρυθμίσεις** και κατόπιν το πλήκτρο **Πληροφορίες**.

Με τα πλήκτρα κατεύθυνσης επιλέξτε μια επιθυμητή κατηγορία. Κάθε κατηγορία περιλαμβάνει διαφορετικά θέματα. Επιλέξτε ένα θέμα και πιέστε **ΟΚ** για να διαβάσετε τις οδηγίες.

Για να κλείσετε την οθόνη Ηλ. εγχειρίδιο, πατήστε το πλήκτρο Έξοδος ή το πλήκτρο Τίνο.

**Σημείωση:** Ανάλογα με το μοντέλο, η τηλεόρασή σας ενδέχεται να μην υποστηρίζει αυτή τη λειτουργία. Τα περιεχόμενα του Ηλ. εγχειριδίου μπορεί να διαφέρουν, ανάλογα με το μοντέλο.

# Περιεχόμενα του Μενού Ρυθμίσεις

| ΓΙεριεχομένα του Ινιένου δυσκευές | Περιεχό | μενα τ | ου Μενο | ύ Συσκευές |  |
|-----------------------------------|---------|--------|---------|------------|--|
|-----------------------------------|---------|--------|---------|------------|--|

| CEC                            | Με αυτή τη ρύθμιση μπορείτε να ενεργοποιήσετε και να απενεργοποιήστε πλήρως τη<br>λειτουργικότητα CEC. Πατήστε το πλήκτρο Αριστερά ή Δεξιά για να ενεργοποιήσετε ή<br>απενεργοποιήσετε τη λειτουργία.                                                                                                    |
|--------------------------------|----------------------------------------------------------------------------------------------------|
| Αυτόματη<br>Ενεργοποίηση CEC   | Αυτή η λειτουργία επιτρέπει στη συνδεδεμένη συμβατή με HDMI-CEC συσκευή να<br>ενεργοποιεί την τηλεόραση και να αλλάζει αυτόματα στη δική της πηγή εισόδου. Πατήστε<br>το πλήκτρο <b>Αριστερά</b> ή <b>Δεξιά</b> για να ενεργοποιήσετε ή απενεργοποιήσετε τη λειτουργία.                                                                                                    |
| Εικονικό<br>τηλεχειριστήριο    | Ενεργοποιεί ή απενεργοποιεί τη δυνατότητα εικονικού τηλεχειριστηρίου.                                                                                                    |
| Κοινή Χρήση Ήχου<br>και Βίντεο | Αυτή η δυνατότητα σας επιτρέπει την κοινή χρήση αρχείων που είναι αποθηκευμένα<br>στο τηλέφωνό σας smartphone ή σε tablet. Αν έχετε συμβατό τηλέφωνο smartphone<br>ή υπολογιστή τύπου tablet και αντίστοιχο εγκατεστημένο λογισμικό, τότε μπορείτε να<br>έχετε κοινή χρήση/αναπαραγωγή φωτογραφιών στην τηλεόρασή σας. Για περισσότερες<br>πληροφορίες δείτε τις οδηγίες για το λογισμικό σας κοινής χρήσης. |
| Χρονόμετρο<br>Απουσίας σήματος | Αν η τηλεόραση δεν λαμβάνει κανένα σήμα εισόδου (π.χ. από κεραία ή από πηγή HDMI)<br>για 3 λεπτά, τότε θα μεταβεί σε κατάσταση αναμονής . Μπορείτε να ενεργοποιήσετε ή<br>να απενεργοποιήσετε αυτή τη λειτουργικότητα όπως απαιτείται.                                                                                                    |

| Пε                               | Περιεχόμενα Μενού Εικόνα |                                                                                                    |  |
|----------------------------------|--------------------------|----------------------------------------------------------------------------------------------------|--|
| Τύπος                            |                          | Μπορείτε να αλλάξετε τις ρυθμίσεις του Τύπου Εικόνας ανάλογα με τις προτιμήσεις ή τις<br>απαιτήσεις σας. Ο τύπος εικόνας μπορεί να τεθεί σε μία από τις εξής επιλογές: <b>Σινεμά</b> ,<br>Παιχνίδι (προαιρ.), <b>Σπορ, Δυναμική</b> και <b>Φυσική</b> .                                                                                                    |  |
|                                  | Αντίθεση                 | Ρυθμίζει τις τιμές φωτισμού για τις φωτεινές και σκοτεινές περιοχές της οθόνης.                                                                                                    |  |
|                                  | Φωτεινότητα              | Ρυθμίζει τις τιμές φωτεινότητας στην οθόνη.                                                                                                    |  |
|                                  | Οξύτητα                  | Ρυθμίζει την τιμή οξύτητας (ευκρίνειας) της εικόνας για τα αντικείμενα που εμφανίζονται στην οθόνη.                                                                                                    |  |
|                                  | Χρώμα                    | Ρυθμίζει την τιμή χρωματισμού, ώστε να προσαρμοστούν τα χρώματα.                                                                                                    |  |
| Εξοικονόμηση<br>ενέργειας        |                          | Για να ρυθμίζετε την Εξοικονόμηση ενέργειας σε Χρήστη, Ελάχιστη, Μεσαία,<br>Μέγιστη, Αυτόματα, Απενεργοποίηση οθόνης ή Κλειστό.<br>Σημείωση: Ανάλογα με τον επιλεγμένο Τύπο, οι διαθέσιμες επιλογές ίσως διαφέρουν.                                                                                                    |  |
|                                  | Φωτισμός<br>οθόνης       | Αυτή η ρύθμιση ελέγχει το επίπεδο φωτισμού οθόνης. Η λειτουργία Φωτισμός οθόνης<br>θα είναι ανενεργή αν η <b>Εξοικονόμηση Ενέργειας</b> έχει τεθεί σε <b>Χρήστη</b> .                                                                                                    |  |
| Ζουμ σε Εικόνα                   |                          | Ρυθμίζει την επιθυμητή μορφή μεγέθους εικόνας.                                                                                                    |  |
|                                  | Μετατόπιση<br>εικόνας    | Αυτή η επιλογή μπορεί να είναι διαθέσιμη ανάλογα με τη ρύθμιση <b>Ζουμ σε Εικόνα</b> .<br>Επισημάνετε και πατήστε <b>ΟΚ</b> , και κατόπιν χρησιμοποιήστε τα πλήκτρα κατεύθυνσης<br>για να μετατοπίσετε την εικόνα προς τα πάνω ή προς τα κάτω.                                                                                                    |  |
| Επίδειξη Pixellence<br>(προαιρ.) |                          | Η δυνατότητα Pixellence βελτιστοποιεί τις ρυθμίσεις βίντεο της τηλεόρασης και βοηθά<br>να επιτύχετε καλύτερη ποιότητα εικόνας. Πατήστε <b>ΟΚ</b> για να ξεκινήσετε τη Λειτουργία<br>επίδειξης Pixellence και να γνωρίσετε την ποιότητα Pixellence. Για ακύρωση πατήστε<br>πάλι το πλήκτρο <b>ΟΚ</b> . Αν το στοιχείο <b>Λειτουργία</b> έχει τεθεί σε <b>Παιχνίδι</b> αυτό το στοιχείο<br>δεν θα είναι διαθέσιμο. |  |
| Προηγμένες<br>ρυθμίσεις          |                          |                                                                                                    |  |
|                                  | Δυναμική<br>αντίθεση     | Μπορείτε να αλλάξετε το βαθμό δυναμικής αντίθεσης σε μια επιθυμητή τιμή.                                                                                                    |  |
|                                  | Θερμοκρασία<br>Χρώματος  | Ρυθμίζει την επιθυμητή τιμή θερμοκρασίας χρώματος. Είναι διαθέσιμες οι επιλογές<br>Ψυχρό, Κανονικό, Θερμό και Χρήστης.                                                                                                    |  |

|                              | Λευκό σημείο                                      | Αυτή η ρύθμιση θα είναι διαθέσιμη, αν το στοιχείο <b>Θερμοκρασία Χρώματος</b> έχει τεθεί<br>σε <b>Χρήστης</b> . Μπορείτε να κάνετε την εικόνα πιο "θερμή" ή πιο "ψυχρή" πατώντας τα<br>πλήκτρα Αριστερά ή Δεξιά.                                                                                                    |
|------------------------------|---------------------------------------------------|----------------------------------------------------------------------------------------------------|
| Ет                           | rέκταση Μπλε                                      | Λειτουργία βελτίωσης του λευκού χρώματος που κάνει το λευκό χρώμα πιο ψυχρό για να<br>κάνετε την εικόνα πιο φωτεινή. Ρυθμίστε σε <b>Ανοικτό</b> για να ενεργοποιήσετε τη λειτουργία.                                                                                                    |
| Micro Dimming                |                                                   | Διατίθενται οι επιλογές Χαμηλή, Μεσαία, Υψηλή και Κλειστό. Όταν είναι ενεργή η Micro Dimming, θα βελτιώνει τοπικά την αντίθεση για κάθε οριζόμενη ζώνη.                                                                                                    |
| Ελ<br>Θα                     | άττωση<br>ορύβου                                  | Διατίθενται οι επιλογές Χαμηλή, Μεσαία, Υψηλή και Κλειστό. Αν το σήμα είναι αδύναμο<br>και η εικόνα παρουσιάζει "θόρυβο", χρησιμοποιήστε τη ρύθμιση Ελάττωση Θορύβου<br>για να μειώσετε τον θόρυβο.                                                                                                    |
| Λε<br>Τα                     | ιτουργία<br>ινίας                                 | Οι ταινίες εγγράφονται σε διαφορετικό αριθμό καρέ ανά δευτερόλεπτο σε σχέση με<br>τα κανονικά τηλεοπτικά προγράμματα. Ρυθμίστε την επιλογή σε <b>Αυτόματα</b> όταν<br>παρακολουθείτε ταινίες, για να βλέπετε καθαρά τις σκηνές με ταχεία κίνηση.                                                                                                    |
| Ατ<br>δέ                     | rόχρωση<br>ρματος                                 | Η στάθμη της απόχρωσης δέρματος μπορεί να ρυθμιστεί μεταξύ των τιμών -5 και 5.                                                                                                    |
| Χρ<br>με                     | ωματική<br>τατόπιση                               | Ρυθμίζει τον επιθυμητό τόνο των χρωμάτων.                                                                                                    |
| Χρ<br>Συ                     | ωματικός<br>ντονιστής                             | Ανοίγει τις ρυθμίσεις χρωματικού συντονιστή. Θέστε τον Χρωματικό συντονιστή<br>σαν ενεργοποιημένο για να προσαρμόσετε χειροκίνητα τις τιμές Χροιά, Χρώμα και<br>Φωτεινότητα.                                                                                                    |
| Αν<br>γκ<br>χρ               | τιστοίχιση<br>άμας<br>ωμάτων                      | Μπορείτε να χρησιμοποιήσετε αυτή την επιλογή για να ρυθμίσετε το εύρος χρωμάτων που<br>εμφανίζονται στην οθόνη της τηλεόρασής σας. Όταν έχει τεθεί σε Ανοικτό, τα χρώματα<br>ρυθμίζονται σύμφωνα με το σήμα της πηγής. Αν έχει τεθεί σε Κλειστό, ρυθμίζεται από<br>προεπιλογή η μέγιστη ικανότητα χρωμάτων της τηλεόρασης (συνιστώμενη επιλογή).<br><b>Εημείωση</b> : Αυτή η δυνατότητα ενδέχεται να μην είναι διαθέσιμη, ανάλογα με το μοντέλο της τηλεόρασης και<br>τα χαρακτηριστικά του. |
| ΗΕ<br>πε                     | )ΜΙ Πλήρης<br>ριοχή                               | Αυτή η δυνατότητα θα είναι ορατή όταν παρακολουθείτε από πηγή HDMI. Μπορείτε να<br>χρησιμοποιήσετε αυτή τη δυνατότητα για να βελτιώσετε τη σκοτεινότητα στην εικόνα.                                                                                                    |
| Δια<br>Ισα<br>Λε<br>Ση<br>(π | όρθωση<br>ορροπίας<br>υκού 11<br>μείων<br>ροαιρ.) | Η λειτουργία ισορροπίας λευκού βαθμονομεί τη χρωματική θερμοκρασία της τηλεόρασης<br>σε λεπτομερή επίπεδα γκρίζου. Είτε οπτικά είτε με μέτρηση, μπορεί να βελτιωθεί η<br>ομοιομορφία της κλίμακας του γκρι. Προσαρμόστε χειροκίνητα τη δύναμη του Κόκκινου,<br>Πράσινου, Μπλε χρώματος και την τιμή Απολαβή. Επισημάνετε αυτή την επιλογή,<br>πατήστε ΟΚ και κατόπιν ρυθμίστε σε Ενεργοποιημένο για να ενεργοποιήσετε αυτή<br>τη λειτουργία.                                                 |
| Ет                           | ταναφορά                                          | Επαναφέρει τις τρέχουσες ρυθμίσεις λειτουργίας εικόνας στις προεπιλεγμένες<br>εργοστασιακές ρυθμίσεις.                                                                                                    |

| Пε                                                 | ριεχόμενα Μενού     | Ήχος                                                                                                    |
|----------------------------------------------------|---------------------|----------------------------------------------------------------------------------------------------|
|                                                    |                     | Θα είναι διαθέσιμες οι επιλογές Έξυπνος, Κινηματογράφος, Μουσική, Ειδήσεις και<br>Κλειστό. Για απενεργοποίηση θέστε σε Κλειστό.                                                                                                    |
| Ή                                                  | (ος Dolby           | <b>Σημείωση:</b> Ορισμένα στοιχεία στο μενού <b>Ήχος</b> θα είναι γκριζαρισμένα και μη διαθέσιμα αν το θέσετε σε<br>επιλογή άλλη από <b>Κλειστό</b> . Οι ρυθμίσεις ορισμένων άλλων επιλογών μπορεί επίσης να αλλάξουν ανάλογα<br>με τις τρέχουσες ρυθμίσεις.                                                                                                    |
| DTS Virtual:X                                      |                     | Αυτή η δυνατότητα θα βελτιώσει την εμπειρία ήχου σας παρέχοντας μια εικονική<br>αναπαραγωγή τύπου ηχείων surround μέσω των ηχείων της τηλεόρασής σας. Μπορείτε<br>να επιλέξετε μια από τις προκαθορισμένες λειτουργίες ήχου. Θα είναι διαθέσιμες οι<br>επιλογές <b>Μουσική</b> , <b>Αθλητικά, Σινεμά</b> και <b>Κλειστό</b> . Για απενεργοποίηση θέστε σε<br><b>Κλειστό</b> .                                                                                                    |
|                                                    |                     | <b>Σημείωση:</b> Ορισμένα στοιχεία στο μενού <b>Ήχος</b> θα είναι γκριζαρισμένα και μη διαθέσιμα αν το θέσετε σε<br>επιλογή άλλη από <b>Κλειστό</b> . Οι ρυθμίσεις ορισμένων άλλων επιλογών μπορεί επίσης να αλλάξουν ανάλογα<br>με τις τρέχουσες ρυθμίσεις.                                                                                                    |
| Έξοδος Ήχου                                        |                     | Ορίζει την προτίμηση εξόδου ήχου. Θα είναι διαθέσιμες οι επιλογές TV, S/PDIF, HDMI<br>ARC, Μόνο ακουστικά και Έξοδος γραμμής. Δεν θα υπάρχει έξοδος ήχου εκτός από<br>αυτή που έχει επιλεγεί και την υποδοχή ακουστικών.                                                                                                    |
|                                                    |                     | Αν στην τηλεόρασή σας συνδέετε εξωτερικό ενισχυτή με χρήση της υποδοχής<br>ακουστικών, μπορείτε να κάνετε για το στοιχείο αυτό την επιλογή Έξοδος γραμμής. Αν<br>έχετε συνδέσει ακουστικά στην τηλεόραση, θέστε αυτό το στοιχείο σε <b>Μόνο ακουστικά</b> .<br>Πριν χρησιμοποιήσετε τα ακουστικά, βεβαιωθείτε ότι αυτό το στοιχείο μενού έχει τεθεί<br>σε <b>Μόνο ακουστικά</b> . Αν το στοιχείο αυτό έχει τεθεί σε <b>Έξοδος γραμμής</b> , η έξοδος<br>από την υποδοχή ακουστικών θα τεθεί στο μέγιστο επίπεδο, κάτι που θα μπορούσε να<br>προξενήσει βλάβη στην ακοή σας.                                   |
|                                                    |                     | Αν επιλεγεί HDMI ARC, θα ενεργοποιηθεί και η δυνατότητα CEC.                                                                                                    |
|                                                    |                     | <b>Σημείωση:</b> Ανάλογα με την επιλογή, ορισμένα στοιχεία στο μενού Ήχος θα εμφανίζονται γκριζαρισμένα και<br>δεν θα είναι διαθέσιμα.                                                                                                    |
|                                                    |                     | Ρυθμίζει τον ήχο ώστε να επιτυγχάνεται σταθερή στάθμη εξόδου μεταξύ προγραμμάτων.                                                                                                    |
| Αυτόματος<br>Περιορισμός<br>Έντασης Ήχου<br>(AVL). |                     | Αν το στοιχείο μενού Ήχος Dolby έχει τεθεί σε επιλογή άλλη από Κλειστό οι επιλογές<br>ρύθμισης AVL θα αλλάξουν. Θα είναι διαθέσιμες οι επιλογές Αυτόματα, Νυκτερινή,<br>Κανονική και Κλειστό. Στη λειτουργία Αυτόματα η τηλεόραση θα μεταβεί αυτόματα<br>σε λειτουργία Κανονική ή Νυκτερινή σύμφωνα με τις τρέχουσες πληροφορίες ώρας.<br>Αν δεν υπάρχουν διαθέσιμες πληροφορίες ώρας, αυτή η επιλογή θα λειτουργεί πάντα<br>ως Κανονική. Όταν η τηλεόραση μεταβεί σε Νυκτερινή λειτουργία την πρώτη φορά<br>μετά τη θέση αυτής της επιλογής σε Αυτόματα, θα εμφανιστεί στην οθόνη μια γραμμή<br>πληροφοριών. |
|                                                    |                     | Παρακαλούμε να έχετε υπόψη σας ότι σε σύγκριση με την Κανονική λειτουργία, η<br>Νυκτερινή λειτουργία παρέχει πιο δραστικό δυναμικό έλεγχο της συμπίεσης που είναι<br>κατάλληλος για περιβάλλον χωρίς θορύβους.                                                                                                    |
| Πρ<br>ρυ                                           | οηγμένες<br>θμίσεις |                                                                                                    |
|                                                    | Ισοσταθμιστής       | Επιλέγει τύπο λειτουργίας ισοσταθμιστή. Εξατομικευμένες ρυθμίσεις από το χρήστη<br>μπορούν να γίνουν μόνο στη λειτουργία <b>Χρήστης</b> .                                                                                                    |
|                                                    | Δυναμικά μπάσα      | Ενεργοποίηση ή απενεργοποίησης της λειτουργίας Δυναμικά μπάσα.                                                                                                    |
|                                                    | DTS DRC             | Ο δυναμικός έλεγχος περιοχής (Dynamic Range Control, DRC) παρέχει ρύθμιση<br>της ενίσχυσης της πηγής ώστε να διατηρεί κατάλληλη περιοχή ακρόασης του ήχου<br>τόσο σε χαμηλές όσο και σε υψηλές εντάσεις αναπαραγωγής. Ενεργοποιήστε ή<br>απενεργοποιήστε την επιλογή <b>DTS DRC</b> ρυθμίζοντάς την σε <b>Ανοικτό</b> ή <b>Κλειστό</b> .                                                                                                    |
|                                                    | Τύπος Ήχου          | Μπορείτε να επιλέξετε έναν τύπο ήχου (αν υποστηρίζεται από το επιλεγμένο κανάλι).                                                                                                    |
|                                                    | Ψηφιακή Έξοδος      | Ρυθμίζει τον τύπο ήχου της ψηφιακής εξόδου.                                                                                                    |

| Ακουστικά | Ρυθμίζει την ένταση ήχου των ακουστικών. Αυτή η επιλογή δεν θα είναι διαθέσιμη αν η<br>επιλογή <b>Έξοδος ήχου</b> έχει τεθεί σε <b>Έξοδος γραμμής</b> .<br>Πριν χρησιμοποιήσετε τα ακουστικά, βεβαιωθείτε ότι η ένταση ήχου των ακουστικών<br>έχει ρυθμιστεί σε χαμηλό επίπεδο, για την αποτροπή βλάβης στην ακοή σας. |
|-----------|----------------------------------------------------------------------------------------------------|
| Ισορροπία | Ρυθμίζει την ισορροπία του ήχου. Αυτή η δυνατότητα θα ενεργοποιηθεί αν η επιλογή<br>Έξοδος Ήχου τεθεί σε ΤV ή Ακουστικά Μόνο. Το στοιχείο μενού Ισορροπία ρυθμίζει<br>την ισορροπία των επιπέδων ήχου των ηχείων της τηλεόρασης και των ακουστικών<br>ταυτόχρονα.                                                      |
| Επαναφορά | Επαναφέρει ορισμένες από τις ρυθμίσεις ήχου στις εργοστασιακές προεπιλογές.                                                                                                    |

| Περιεχόμενα Μενού Δίκτυο                                                                                                    |                                                                                                    |  |
|----------------------------------------------------------------------------------------------------|----------------------------------------------------------------------------------------------------|--|
| Τύπος δικτύου                                                                                                    | Απενεργοποίηση της σύνδεσης δικτύου ή αλλαγή του τύπου σύνδεσης.                                                                                                    |  |
| Σάρωση ασύρματων<br>δικτύων                                                                                                 | Έναρξη αναζήτησης για ασύρματα δίκτυα. Αυτή η επιλογή διατίθεται μόνον αν ο Τύπος<br>Δικτύου έχει τεθεί σε Ασύρματη συσκευή.                                                                                                    |  |
| Αποσύνδεση                                                                                                    | Για να αποσυνδεθείτε από ένα ασύρματο δίκτυο και να διαγράψετε το αποθηκευμένο<br>σας προφίλ ασύρματου δικτύου, αν είχε προηγουμένως αποθηκευτεί, επισημάνετε<br>αυτή την επιλογή και πιέστε <b>ΟΚ</b> . Αυτή η επιλογή δεν θα είναι διαθέσιμη αν δεν έχετε<br>συνδεθεί σε ασύρματο δίκτυο. Για περισσότερες πληροφορίες, ανατρέξτε στην ενότητα<br><b>Συνδεσιμότητα</b> .                     |  |
| Πιέστε WPS<br>στον ασύρματο<br>δρομολογητή σας                                                                              | Αν το μόντεμ/ο δρομολογητής σας έχει WPS, μπορείτε να συνδεθείτε απευθείας σε<br>αυτόν με χρήση αυτής της επιλογής. Επισημάνετε αυτή την επιλογή και πιέστε <b>ΟΚ</b> . Στη<br>συσκευή του μόντεμ/δρομολογητή σας πατήστε το κουμπί WPS της συσκευής για να<br>πραγματοποιηθεί η σύνδεση. Αυτή η επιλογή διατίθεται μόνον αν ο <b>Τύπος Δικτύου</b> έχει<br>τεθεί σε <b>Ασύρματη συσκευή</b> . |  |
| Έλεγχος ταχύτητας<br>Internet                                                                                               | Έναρξη μια δοκιμής ταχύτητα για να ελέγξετε το εύρος ζώνης της σύνδεσής σας. Το<br>αποτέλεσμα θα εμφανιστεί στην οθόνη όταν ολοκληρωθεί η διαδικασία.                                                                                                    |  |
| Προηγμένες<br>ρυθμίσεις                                                                                                    | Αλλαγή των διαμορφώσεων ΙΡ και DNS στην τηλεόρασή σας.                                                                                                    |  |
| Λειτουργία Αναμονής<br>σε δίκτυο                                                                                            | Ενεργοποιήστε ή απενεργοποιήστε αυτή τη λειτουργία ρυθμίζοντάς την σε Ανοικτό ή Κλειστό.                                                                                                    |  |
| <b>Σημείωση:</b> Για λεπτομερείς πληροφορίες σχετικά με τις επιλογές αυτού του μενού, ανατρέξτε στην ενότητα Συνδεσιμότητα. |                                                                                                    |  |

| Περιεχόμενα Μενού Εγκατάσταση                     |                                                                                                    |  |
|---------------------------------------------------|----------------------------------------------------------------------------------------------------|--|
| Αυτόματη<br>σάρωση καναλιών<br>(Επανασυντονισμός) | Εμφανίζει τις επιλογές αυτόματου συντονισμού. Ψ. Κεραίας: Αναζητούνται και<br>αποθηκεύονται σταθμοί DVB που λαμβάνονται μέσω κεραίας. Ψ. Καλωδιακής:<br>Αναζητούνται και αποθηκεύονται σταθμοί DVB μέσω καλωδιακής λήψης. Αναλογικά:<br>Αναζητούνται και αποθηκεύονται αναλογικοί σταθμοί. Δορυφορικά: Αναζητούνται και<br>αποθηκεύονται δορυφορικοί σταθμοί.                                                                                                    |  |
| Μη αυτόματη<br>σάρωση καναλιών                    | Αυτή η δυνατότητα μπορεί να χρησιμοποιηθεί για απ' ευθείας εισαγωγή των σταθμών εκπομπής.                                                                                                    |  |
| Σάρωση καναλιών<br>δικτύου                        | Αναζητά συνδεόμενα κανάλια στο σύστημα εκπομπής. Ψ. Κεραίας: Αναζητά κανάλια δικτύου λαμβανόμενα μέσω κεραίας. Ψ. Καλωδιακής: Αναζητά κανάλια δικτύου λαμβανόμενα μέσω καλωδιακής λήψης.                                                                                                    |  |
| Αναλογικός<br>μικροσυντονισμός                    | Μπορείτε να χρησιμοποιήσετε αυτή τη ρύθμιση για συντονισμό ακριβείας των αναλογικών<br>καναλιών. Αυτή η δυνατότητα δεν είναι διαθέσιμη αν δεν έχουν αποθηκευτεί αναλογικά<br>κανάλια και αν το τρέχον κανάλι που παρακολουθείτε δεν είναι αναλογικό κανάλι.                                                                                                    |  |
| Ρυθμίσεις<br>δορυφόρου                            | Εμφανίζει τις ρυθμίσεις δορυφορικής λήψης. Λίστα δορυφόρων: Εμφανίζει τους<br>διαθέσιμους δορυφόρους. Μπορείτε στη λίστα να πραγματοποιήσετε Προσθήκη,<br>Διαγραφή δορυφόρων ή Επεξεργασία ρυθμίσεων δορυφόρων. Εγκατάσταση<br>κεραίας: Μπορείτε να αλλάξετε ρυθμίσεις δορυφορικής κεραίας και/ή να ξεκινήσετε<br>μια σάρωση δορυφορικών καναλιών.                                                                                                    |  |
| Ρυθμίσεις<br>εγκατάστασης<br>(προαιρ.)            | Εμφανίζει το μενού ρυθμίσεων εγκατάστασης. Αναζήτηση σε Κατάσταση Αναμονής<br>(*): Η τηλεόρασή σας θα αναζητήσει όταν είναι σε κατάσταση αναμονής, καινούργια<br>κανάλια ή κανάλια που λείπουν. Θα εμφανιστούν όποια νέα εκπεμπόμενα κανάλια<br>βρεθούν. Δυναμική ενημέρωση καναλιών (*): Αν αυτή η επιλογή οριστεί ως<br>Ενεργοποιημένη, οι αλλαγές στα κανάλια, όπως συχνότητα, όνομα καναλιού, γλώσσα<br>υποτίτλων κλπ., θα εφαρμόζονται αυτόματα ενώ παρακολουθείτε τηλεόραση.<br>(*) Διαθεσιμότητα ανάλογα με το μοντέλο. |  |

| Εγκατάσταση<br>βασικού<br>αναμεταδότη (*) | Με τη χρήση αυτού του μενού μπορείτε να επεξεργαστείτε τις παραμέτρους του κύριου<br>και του εφεδρικού βασικού αναμεταδότη, περιλαμβανομένου του <b>Pid</b> του σχετικού<br>παρόχου M7, που χρησιμοποιείται για τη λήψη της λίστας καναλιών. Ρυθμίστε τις<br>προτιμήσεις σας και πατήστε το <b>Πράσινο</b> πλήκτρο για να αποθηκεύσετε τις ρυθμίσεις.<br>Κατόπιν ξεκινήστε μια εγκατάσταση παρόχου M7 χρησιμοποιώντας το μενού <b>Αυτόματη<br/>σάρωση καναλιών &gt; Δορυφορικά</b> .<br>(*) Αυτό το στοιχείο μενού θα είναι διαθέσιμο μόνον αν έχει πραγματοποιηθεί εγκατάσταση παρόχου M7. |
|-------------------------------------------|----------------------------------------------------------------------------------------------------|
| Εκκαθάριση λίστας<br>υπηρεσιών            | Χρησιμοποιήστε αυτή τη ρύθμιση για να διαγράψετε τα αποθηκευμένα κανάλια. (*)<br>Αυτή η ρύθμιση είναι ορατή μόνον αν η επιλογή <b>Χώρα</b> έχει οριστεί σε Δανία, Σουηδία,<br>Νορβηγία ή Φινλανδία.                                                                                                    |
| Επιλέξτε ενεργό<br>δίκτυο                 | Αυτή η ρύθμιση σας επιτρέπει να επιλέξετε για εμφάνιση στη λίστα καναλιών μόνο τα<br>κανάλια εντός του επιλεγμένου δικτύου. Αυτή η λειτουργία είναι διαθέσιμη μόνο για την<br>επιλογή χώρας Νορβηγία.                                                                                                    |
| Πληροφορίες<br>σήματος                    | Μπορείτε να χρησιμοποιήσετε αυτό το μενού για να παρακολουθήσετε πληροφορίες<br>σχετικά με το σήμα, όπως επίπεδο/ποιότητα σήματος, όνομα δικτύου κλπ., για τις<br>διαθέσιμες συχνότητες.                                                                                                    |
| Επαναφορά<br>εργοστασιακών<br>προεπιλογών | Διαγράφει όλα τα κανάλια και τις ρυθμίσεις που έχουν αποθηκευτεί, επαναφέρει την τηλεόραση στις εργοστασιακές ρυθμίσεις.                                                                                                    |

| Пε                       | Περιεχόμενα Μενού Σύστημα |                                          |                                                                                                    |
|--------------------------|---------------------------|------------------------------------------|----------------------------------------------------------------------------------------------------|
| Προσβασιμότητα           |                           | βασιμότητα                               | Εμφανίζει τις επιλογές προσβασιμότητας της τηλεόρασης.                                                                                                    |
|                          | Yψ                        | ηλή αντίθεση                             | Αυξήστε την αντίθεση των επιλογών μενού και των κειμένων για να τα διαβάζετε ευκολότερα. Θα είναι διαθέσιμες οι επιλογές Λευκό κείμενο, Κίτρινο κείμενο και Κλειστό.                                                                                                    |
|                          | Yπ                        | ότιτλοι                                  | Ενεργοποίηση ή απενεργοποίηση των υποτίτλων.                                                                                                    |
|                          | Πρ<br>ακ                  | οβλήματα<br>ວής                          | Ενεργοποιεί τυχόν ειδικές δυνατότητες που εκπέμπονται από τον σταθμό εκπομπής.                                                                                                    |
|                          | Ηχ<br>Πε <sub>ί</sub>     | ητική<br>ριγραφή                         | Θα αναπαράγεται ένα κανάλι αφήγησης για το κοινό που είναι τυφλό ή έχει προβλήματα όρασης. Πατήστε <b>ΟΚ</b> για να δείτε όλες τις διαθέσιμες επιλογές του μενού <b>Ηχητική Περιγραφή</b> . Αυτή η δυνατότητα είναι διαθέσιμη μόνον αν την υποστηρίζει ο σταθμός εκπομπής.<br><i>Σημείωση</i> : Η δυνατότητα ήχου Ηχητική περιγραφή δεν είναι διαθέσιμη σε λεπουργία εγγραφής ή χρονικής μετατόποης (η διαθεσιμότητα έζαρτάται από το μοντέλο της τηλεόρασής σα και τις δυνατότητες του). |
|                          | Βεί<br>διο                | λτίωση<br>ιλόγων                         | Αυτή η δυνατότητα προσφέρει επιλογές μετεπεξεργασίας ήχου για βελτίωση διαλόγων<br>με βάση ένα κατώφλι ομιλίας. Θα είναι διαθέσιμες οι επιλογές <b>Κλειστή, Χαμηλή, Μέτρια</b><br>και <b>Υψηλή</b> . Ρυθμίστε σύμφωνα με τις προτιμήσεις σας.<br><b>Σημείωση</b> : Αυτή η δυνατότητα έχει επίδραση μόνο αν η μορφή ήχου εισόδου είναι ΑC-4 και η επίδραση έχει                                                                                                    |
|                          |                           |                                          | εφαρμογή μόνο στην έξοδο ηχείων της τηλεόρασης.                                                                                                    |
|                          | Πρ                        | οφορικοί                                 | Με αυτή την επιλογή ρύθμισης επιλέγεται η προεπιλεγμένη προτίμηση προφορικών<br>υποτίτλων. Για να κάνετε την προτεραιότητα των προφορικών υποτίτλων υψηλότερη<br>από των κανονικών, αυτή η επιλογή θα πρέπει να τεθεί σε <b>Ανοικτό</b> .                                                                                                    |
|                          | 011                       |                                          | Αυτή η επιλογή ίσως να μην είναι διαθέσιμη ανάλογα με το μοντέλο της τηλεόρασής σας<br>και είναι ορατή μόνον αν η πηγή έχει τεθεί σε <b>TV</b> .                                                                                                    |
|                          | Μεγέθυνση                 |                                          | Επιτρέπει τη χρήση συνδυασμών πλήκτρων για τη μεγέθυνση της οθόνης. Θα είναι διαθέσιμες οι επιλογές <b>Ανοικτό</b> και <b>Κλειστό</b> . Ρυθμίστε σε <b>Ανοικτό</b> για να ενεργοποιήσετε τη λειτουργία.                                                                                                    |
| _                        |                           |                                          | Η υποστήριξη μεγέθυνσης θα ενεργοποιείται ή απενεργοποιείται με παρατεταμένο<br>πάτημα του αριθμητικού πλήκτρου 5. Θα γίνεται ζουμ στο πρώτο πάνω αριστερό<br>τεταρτημόριο της οθόνης. Αφού ενεργοποιηθεί η υποστήριξη της μεγέθυνσης, με<br>παρατεταμένο πάτημα των αριθμητικών πλήκτρων 2, 4, 6, 8 η μεγεθυμένη περιοχή<br>κινείται πάνω, αριστερά, δεξιά και κάτω.                                                                                                    |
|                          | Mív                       | νι χάρτης                                | Η δυνατότητα μίνι χάρτη ενεργοποιείται και απενεργοποιείται από προεπιλογή. Θα ενεργοποιείται όταν είναι ενεργοποιημένη η δυνατότητα <b>Μεγέθυνση</b> . Με αυτή την επιλογή, μπορείτε να εμποδίσετε την εμφάνιση του μίνι χάρτη από τη δυνατότητα μεγέθυνσης.                                                                                                    |
|                          | Επ<br>πρ<br>όπ            | ισημάνετε<br>ογράμματα<br>ου διατίθενται |                                                                                                    |
|                          |                           | [S] Υπότιτλοι                            | Αν έχει ενεργοποιηθεί αυτή η επιλογή και αν οποιοδήποτε συμβάν στον ηλεκτρονικό<br>οδηγό προγραμμάτων έχει υπηρεσία πρόσβασης "Υπότιτλοι", αυτά τα συμβάντα θα<br>επισημαίνονται με άλλο χρώμα.                                                                                                    |
|                          |                           | [SL]<br>Νοηματική<br>γλώσσα              | Αν έχει ενεργοποιηθεί αυτή η επιλογή και αν οποιοδήποτε συμβάν στον ηλεκτρονικό<br>οδηγό προγραμμάτων έχει υπηρεσία πρόσβασης "Νοηματική γλώσσα", αυτά τα<br>συμβάντα θα επισημαίνονται με άλλο χρώμα.                                                                                                    |
|                          |                           | [AD] Ηχητική<br>Περιγραφή                | Αν έχει ενεργοποιηθεί αυτή η επιλογή και αν οποιοδήποτε συμβάν στον ηλεκτρονικό<br>οδηγό προγραμμάτων έχει υπηρεσία πρόσβασης "Ηχητική Περιγραφή", αυτά τα<br>συμβάντα θα επισημαίνονται με άλλο χρώμα.                                                                                                    |
| Γλ                       | ώσα                       | τα                                       | Μπορείτε να επιλέξετε διαφορετική γλώσσα ανάλογα με τον σταθμό εκπομπής και τη χώρα.                                                                                                    |
| Πρόσβαση υπό<br>συνθήκες |                           | βαση υπό<br>κες                          | Ελέγχει τα αρθρώματα πρόσβασης υπό συνθήκες, αν υπάρχουν.                                                                                                    |

| Γονικός        |                             | Καταχωρίστε το σωστό κωδικό πρόσβασης για να αλλάξετε ρυθμίσεις γονικού ελέγχου.<br>Σε αυτό το μενού μπορείτε να ρυθμίσετε εύκολα Κλείδωμα μενού, Κλείδωμα<br>καταλληλότητας, Προστασία παιδιών ή Καθοδήγηση. Μπορείτε επίσης να ορίσετε<br>ένα νέο κωδικό PIN ή να αλλάξετε τον Προεπιλεγμένο CICAM PIN χρησιμοποιώντας<br>τις σχετικές επιλογές.<br>Εημείωση: Ορισμένες επιλογές μενού ίσως να μην είναι διαθέσιμες, ανάλογα με την επιλογή χώρας στην<br>Πρώτη Εγκατάσταση. Ο προεπιλεγμένος PIN θα μπορούσε να έχει τεθεί σε 0000 ή 1234. Αν έχετε ορίσει τον<br>κωδικό PIN (σας ζητάται ανάλογα με την επιλογή χώρας) κατά την Πρώτη Εγκατάσταση, τότε χρησιμοποιήστε<br>τον PIN που έχετε ορίσει. |
|----------------|-----------------------------|----------------------------------------------------------------------------------------------------|
| Ημερομηνία/Ωρα |                             | Ρυθμίζει την ημερομηνία και την ώρα.                                                                                                    |
| Πηγές          |                             | Μπορείτε να τροποποιήσετε τα ονόματα, να ενεργοποιήσετε ή να απενεργοποιήσετε<br>τις επιλεγμένες πηγές.                                                                                                    |
| Netflix        |                             | Αν η τηλεόρασή σας υποστηρίζει αυτή τη λειτουργία, μπορείτε να δείτε τον αριθμό σας<br>ESN(*) και να απενεργοποιήσετε το Netflix.<br>(*) Ο αριθμός ESN είναι ένας μοναδικός αριθμός (ID) αναγνώρισης για την υπηρεσία Netflix, ο οποίος<br>δημιουργείται ειδικά για την ταυτοποίηση της τηλεόρασής σας.                                                                                                    |
| Ti\            | /o                          | Μπορείτε να δείτε το κλειδί HSN.                                                                                                    |
| Пε             | ρισσότερα                   | Εμφανίζει άλλες επιλογές ρυθμίσεων της τηλεόρασης.                                                                                                    |
|                | Διάρκεια Μενού              | Αλλάζει τη διάρκεια εμφάνισης των οθονών μενού.                                                                                                    |
|                | Προφύλαξη<br>Αρχικής Οθόνης | Ρυθμίστε τις επιλογές προφύλαξης οθόνης για την Αρχική οθόνη. Χρησιμοποιώντας τις<br>διαθέσιμες επιλογές μπορείτε να ρυθμίσετε έναν χρόνο αναμονής για την προφύλαξη<br>οθόνης ή να την απενεργοποιήσετε.                                                                                                    |
|                | LED κατάστασης<br>Αναμονής  | Αν έχει τεθεί σε Κλειστό, η LED κατάστασης Αναμονής δεν θα είναι αναμμένη όταν η τηλεόραση είναι σε κατάσταση αναμονής.                                                                                                    |
|                | Αναγνώριση<br>συσκευής      | Όταν έχει ενεργοποιηθεί, αυτή η λειτουργία προκαλεί τη δημιουργία εσωτερικά<br>ενός "ΙD συσκευής" για κάθε διαδικτυακή πηγή που επισκέπτεται η συσκευή. Όταν<br>απενεργοποιηθεί, διαγράφονται όλα τα τρέχοντα "ΙD συσκευής" για κάθε διαδικτυακή<br>πηγή που επισκέφθηκε η συσκευή. Μπορείτε να ενεργοποιήσετε ή να απενεργοποιήσετε<br>αυτή τη λειτουργία ρυθμίζοντάς την σε <b>Ανοικτό ή Κλειστό</b> .                                                                                                    |
|                | Αναβάθμιση<br>λογισμικού    | Διασφαλίζει ότι η τηλεόρασή σας διαθέτει το πιο πρόσφατο υλικολογισμικό. Πατήστε<br>ΟΚ για να δείτε τις επιλογές μενού.                                                                                                    |
|                | Έκδοση<br>εφαρμογής         | Εμφανίζει την τρέχουσα έκδοση λογισμικού.                                                                                                    |
|                | Αυτόματη<br>απενεργοποίηση  | Ρυθμίζει τον επιθυμητό χρόνο για αυτόματη μετάβαση της τηλεόρασης σε κατάσταση<br>αναμονής όταν δεν γίνεται κανένας χειρισμός σε αυτή. Αυτό το στοιχείο μπορεί<br>να ρυθμιστεί από 1 έως 8 ώρες σε βήματα της 1 ώρας. Μπορείτε επίσης να<br>απενεργοποιήσετε αυτό το στοιχείο θέτοντάς το σε <b>Κλειστό</b> .                                                                                                    |
|                | Τύπος υποτίτλων             | Αυτό το στοιχείο χρησιμοποιείται για να επιλεγεί ποιος τύπος υποτίτλων θα υπάρχει<br>στην οθόνη (υπότιτλοι <b>DVB</b> / υπότιτλοι <b>Τελετέξτ</b> ), αν διατίθενται και οι δύο. Η<br>προεπιλεγμένη τιμή είναι Υπότιτλοι <b>DVB</b> . Αυτή η λειτουργία είναι διαθέσιμη μόνο για<br>την επιλογή χώρας Νορβηγία.                                                                                                    |
|                | Κατάσταση<br>Αναμονή ενεργή | Διαμορφώνει την προτίμηση αυτόματης εκκίνησης της τηλεόρασής σας. Είναι διαθέσιμες<br>οι επιλογές <b>Αρχική οθόνη</b> και <b>Τελευταία πηγή</b> .                                                                                                    |
|                | Χρονοδιακόπτης<br>ύπνου     | Καθορισμός ενός χρονικού διαστήματος μετά το οποίο θέλετε η τηλεόρασή σας να<br>εισέρχεται αυτόματα σε λειτουργία ύπνου. Για απενεργοποίηση θέστε σε <b>Κλειστό</b> .                                                                                                    |
|                | Κλειδί Biss                 | Το Biss είναι ένα σύστημα κρυπτογράφησης δορυφορικού σήματος που χρησιμοποιείται<br>για ορισμένα κανάλια. Αν χρειάζεται να καταχωρίσετε ένα κλειδί BISS σε ένα κανάλι,<br>μπορείτε να χρησιμοποιήσετε αυτή τη ρύθμιση. Επισημάνετε το στοιχείο Kλειδί Biss<br>και πατήστε OK για να καταχωρίσετε κλειδιά στο επιθυμητό κανάλι. Αυτή η επιλογή θα<br>εμφανίζεται αν έχουν εγκατασταθεί δορυφορικά κανάλια. Η διαθεσιμότητα εξαρτάται από<br>το μοντέλο της τηλεόρασής σας και τις δυνατότητές του.                                                                                                    |

| Λειτουργία<br>καταστήματος                                                                                                    | Επιλέξτε αυτή τη λειτουργία για χρήσεις βιτρίνας καταστήματος. Όταν είναι<br>ενεργοποιημένη η <b>Λειτουργία καταστήματος</b> , ίσως να μην είναι διαθέσιμα ορισμένα<br>στοιχεία στο μενού της τηλεόρασης. Για ορισμένα μοντέλα μπορεί να είναι διαθέσιμη η<br>επιλογή <b>Με υποστήριξη βίντεο</b> . Αν ρυθμιστεί αυτή η επιλογή, η τηλεόραση θα μεταβεί<br>σε λειτουργία καταστήματος και θα αναπαράγεται το προεγκατεστημένο αρχείο βίντεο. |  |
|----------------------------------------------------------------------------------------------------|----------------------------------------------------------------------------------------------------|--|
| Λειτουργία<br>Ενεργοποίησης                                                                                                    | Αυτή η ρύθμιση διαμορφώνει την προτίμηση λειτουργίας ενεργοποίησης. Είναι διαθέσιμες<br>οι επιλογές <b>Τελευταία κατάσταση</b> και <b>Λειτουργία Αναμονής</b> .                                                                                                    |  |
| OSS                                                                                                    | Εμφανίζει τις πληροφορίες άδεις χρήσης Λογισμικού ανοικτού πηγαίου κώδικα.                                                                                                    |  |
| Αποκατάσταση<br>προεπιλεγμένου<br>λογότυπου<br>εκκίνησης                                                                              | Αποκατάσταση του προεπιλεγμένου λογότυπου εκκίνησης. Θα εμφανιστεί ένα μήνυμα<br>επιβεβαίωσης. Επιλέξτε <b>Να</b> ι και πατήστε <b>ΟΚ</b> . Αυτή η δυνατότητα ενδέχεται να μην<br>είναι διαθέσιμη, ανάλογα με το μοντέλο της τηλεόρασής σας και τις δυνατότητές του.                                                                                                    |  |
| Αλλαγή φιλικού<br>ονόματος                                                                                                    | Με αυτή την επιλογή μπορείτε να αλλάξετε το όνομα συσκευής που χρησιμοποιείται για<br>την αναγνώριση της τηλεόρασής σας κατά την ασύρματη σύνδεση μιας συσκευής με<br>την τηλεόραση. Αν αφήσετε το όνομα συσκευής κενό ή πραγματοποιήσετε την πρώτη<br>εγκατάσταση, το όνομα συσκευής θα επανέλθει στο προεπιλεγμένο.                                                                                                    |  |
| Προτεραιότητα<br>εφαρμογής                                                                                                    | Με αυτή την επιλογή μπορείτε να ορίσετε την προτίμησή σας σχετικά με την<br>προτεραιότητα μεταξύ των εφαρμογών εκπομπών και των εφαρμογών CICAM App MMI.<br>Σε περίπτωση που εισαχθεί στην τηλεόραση ένα άρθρωμα CICAM και προκύψει διένεξη<br>ανάμεσα στις εφαρμογές, τότε θα δοθεί προτεραιότητα στον επιλεγμένο τύπο εφαρμογής.                                                                                                    |  |
| Εγχειρίδια                                                                                                    | Εμφάνιση του ηλ. εγχειριδίου. Στο ηλεκτρονικό εγχειρίδιο μπορείτε να βρείτε οδηγίες σχετικά με τις λειτουργίες της τηλεόρασής σας.                                                                                                    |  |
| το μείωση: Ορισμένα στοινεία ίσως να μην είναι διαθέσιμα, ανάλονα με το μοντέλο της τηλεόρισης σας και τη νώρα που επιλέξατε κατά την |                                                                                                    |  |

**Σημείωση:** Ορισμένα στοιχεία ίσως να μην είναι διαθέσιμα, ανάλογα με το μοντέλο της τηλεόρασής σας και τη χώρα που επιλέξατε κατά τ Πρώτη Εγκατάσταση.

| Περιεχόμενα του Μενού Νομικά θέματα                                                                                                    |                                                                                                    |  |  |
|----------------------------------------------------------------------------------------------------|----------------------------------------------------------------------------------------------------|--|--|
| Πολιτικές<br>Απορρήτου                                                                                                    | Εμφάνιση των πληροφοριών πολιτικής απορρήτου.                                                                                    |  |  |
| Όροι και<br>Προϋποθέσεις                                                                                                    | Εμφάνιση των όρων και προϋποθέσεων για την υπηρεσία TiVo Smart TV.                                                               |  |  |
| <ul> <li>Μπορείτε να χρησιμοποιήσετε τις επιλογές αυτού του μενού για να διαχειρια τις ρυθμίσεις συναίνεσής σας. Επισημάνετε μια δυνατότητα και πατήστε ΟΙ να την ενεργοποιήσετε ή απενεργοποιήσετε. Μπορείτε να διαβάσετε τις σχε εξηγήσεις που εμφανίζονται στην οθόνη για κάθε στοιχείο που επισημαίνετε, πραγματοποιήσετε οποιεσδήποτε αλλαγές. Μπορείτε να πατήσετε το κο κατεύθυνσης Δεξιά για να επισημάνετε το κείμενο και κατόπιν να χρησιμοποιή τα πλήκτρα Πρόγραμμα +/- ή τα πλήκτρα κατεύθυνσης Πάνω/Κάτω για να κινη με κύλιση προς τα πάνω και κάτω και να διαβάσετε όλο το κείμενο.</li> </ul> |                                                                                                    |  |  |
| ID Διαφήμισης                                                                                                    | Εμφάνιση του ΙD διαφήμισης. Μπορείτε επίσης να πραγματοποιήσετε επαναφορά του<br>με χρήση της σχετικής επιλογής που υπάρχει εδώ. |  |  |
| Πληροφορίες<br>εταιρείας                                                                                                    | Εμφάνιση των πληροφοριών εταιρείας.                                                                                              |  |  |
| Αποκάλυψη<br>Διαφάνειας Εμφανίζει την αποκάλυψη διαφάνειας.                                                                                                    |                                                                                                    |  |  |
| Cookies                                                                                                    |                                                                                                    |  |  |
| Εμφάνιση όλων<br>των Cookies                                                                                                    | Εμφανίζει όλα τα αποθηκευμένα cookies.                                                                                           |  |  |
| Διαγραφή όλων<br>των cookies                                                                                                    | Διαγράφει όλα τα αποθηκευμένα cookies.                                                                                           |  |  |
| Όχι<br>παρακολούθηση                                                                                                    | Με αυτή την επιλογή μπορείτε να ορίσετε την προτίμησή σας σχετικά με τη συμπεριφορά παρακολούθησης για υπηρεσίες HbbTV.          |  |  |

# Γενικός χειρισμός της τηλεόρασης

#### Χρήση της Λίστας καναλιών

Η τηλεόραση ταξινομεί όλους τους αποθηκευμένους σταθμούς στη Λίστα καναλιών. Μπορείτε να τροποποιήσετε αυτή τη λίστα καναλιών ή να ορίσετε αγαπημένα κανάλι χρησιμοποιώντας τις επιλογές στο μενού Κανάλια. Ενώ παρακολουθείτε κανάλια ζωντανής TV, πατήστε το πλήκτρο OK για να ανοίξετε τη λίστα καναλιών ή μεταβείτε στο καρουσέλ Πλοήγηση στην Αρχική οθόνη και επιλέξτε Λίστα καναλιών. Μπορείτε να φιλτράρετε τα κανάλια της λίστα ή να πραγματοποιήσετε προηγμένες αλλαγές στην τρέχουσα λίστα χρησιμοποιώντας τις επιλογές στις καρτέλες Φίλτρο και Επεξεργασία. Επισημάνετε την καρτέλα που θέλετε και πατήστε OK για να δείτε τις διαθέσιμες επιλογές.

Σημείωση: Οι εντολές Μετακίνηση σε θέση, Διαγραφή και Επεξεργασία ονόματος στο μενού Κανάλια > Επεξεργασία δεν είναι διαθέσιμες για κανάλια που εκπέμπονται από πάροχο Μ7.

#### Διαχείριση των Αγαπημένων

Μπορείτε να δημιουργήσετε τέσσερις διαφορετικές λίστες αγαπημένων καναλιών σας. Μεταβείτε στο καρουσέλ Πλοήνηση στην Αρχική οθόνη και επιλέξτε Λίστα Καναλιών για να ανοίξετε το μενού Κανάλια. Επισημάνετε την καρτέλα Επεξερνασία και πατήστε ΟΚ για να δείτε τις επιλογές επεξεργασίας και επιλέξτε το στοιχείο Επισήμανση/Κατάργηση επισήμανσης καναλιού. Επιλέξτε από τη λίστα το κανάλι που επιθυμείτε πατώντας το πλήκτρο ΟΚ ενώ είναι επισημασμένο το κανάλι. Μπορείτε να έχετε πολλαπλές επιλογές. Μπορείτε επίσης να χρησιμοποιήσετε το στοιχείο Επισήμανση/ Κατάργηση επισήμανσης όλων για να επιλέξετε όλα τα κανάλια της λίστας. Κατόπιν πατήστε το πλήκτρο Πίσω/Επιστροφή ή το πλήκτρο κατεύθυνσης Αριστερά ή Δεξιά για να επιστρέψετε στις επιλογές του μενού Επεξεργασία. Επιλέξτε το στοιχείο Προσθήκη/ Κατάργηση αγαπημένων και πατήστε πάλι το πλήκτρο ΟΚ. Θα εμφανιστούν οι επιλογές για τη λίστα Αγαπημένων καναλιών. Θέστε την επιθυμητή επιλογή λίστας σε **Ανοικτό**. Το επιλεγμένο κανάλι (κανάλια) θα προστεθεί(-ούν) στη λίστα. Για να αφαιρέσετε κανάλι ή κανάλια από μια λίστα αγαπημένων, ακολουθήστε τα ίδια βήματα και θέστε την επιθυμητή επιλογή λίστας σε Κλειστό.

Μπορείτε να χρησιμοποιήσετε τη λειτουργία φιλτραρίσματος στο μενού **Κανάλια** για να φιλτράρετε μόνιμα τα κανάλια στη Λίστα καναλιών σύμφωνα με τις προτιμήσεις σας. Για παράδειγμα, χρησιμοποιώντας τις επιλογές στην καρτέλα **Φίλτρο**, μπορείτε να ορίσετε μία από τις λίστες αγαπημένων σας να εμφανίζεται κάθε φορά που ανοίγετε τη λίστα καναλιών. Οι επιλογές φιλτραρίσματος που έχουν γίνει θα παρουσιάζονται στο πάνω μέρος της οθόνης μενού **Κανάλια**.

#### Διαμόρφωση ρυθμίσεων γονικού ελέγχου

Οι επιλογές του μενού **Γονικός** μπορούν να χρησιμοποιηθούν για να εμποδίζονται οι χρήστες να βλέπουν ορισμένα προγράμματα, κανάλια και να χρησιμοποιούν μενού. Αυτές οι ρυθμίσεις βρίσκονται στο μενού **Ρυθμίσεις> Σύστημα>Γονικός**.

Για να εμφανίσετε τις επιλογές του μενού γονικού κλειδώματος, θα πρέπει να καταχωρίσετε ένα PIN. Μετά την πληκτρολόγηση του σωστού PIN, θα εμφανιστεί το μενού **Γονικός**.

Κλείδωμα μενού: Αυτή η ρύθμιση ενεργοποιεί ή απενεργοποιεί την πρόσβαση σε όλα τα μενού ή στα μενού εγκατάστασης της τηλεόρασης.

Κλείδωμα καταλληλότητας: Όταν έχει οριστεί η επιλογή αυτή, η τηλεόραση λαμβάνει πληροφορίες καταλληλότητας από την εκπομπή και εάν αυτό το επίπεδο καταλληλότητας είναι απενεργοποιημένο, εμποδίζει την πρόσβαση στην εκπομπή.

**Σημείωση:** Αν το στοιχείο χώρας στην **Πρώτη εγκατάσταση** έχει τεθεί σε Γαλλία, Ιταλία ή Αυστρία, η τιμή για το **Κλείδωμα καταλληλότητας** θα τεθεί σε 18 από προεπιλογή.

Προστασία παιδιών: Αν αυτή η επιλογή έχει τεθεί σε Ανοικτό, ο χειρισμός της τηλεόρασης μπορεί να γίνεται μόνο από το τηλεχειριστήριο. Στην περίπτωση αυτή δεν θα λειτουργούν τα κουμπιά χειρισμού στην τηλεόραση.

Καθοδήγηση: Αυτή η ρύθμιση ενεργοποιεί ή απενεργοποιεί την πρόσβαση σε ορισμένες από τις εφαρμογές MHEG. Οι απενεργοποιημένες εφαρμογές μπορούν να αποδεσμευτούν με εισαγωγή του σωστού PIN.

Κλείδωμα Internet: Αν αυτή η επιλογή τεθεί σε Ανοικτό, η χρήση εφαρμογών μέσω Internet θα απενεργοποιηθεί. Ρυθμίστε την επιλογή σε Κλειστό για να κάνετε πάλι διαθέσιμες αυτές τις εφαρμογές.

Ορισμός ΡΙΝ: Ορίζει ένα νέο αριθμό ΡΙΝ.

Προεπιλεγμένο PIN CICAM: Αυτό το στοιχείο θα εμφανίζεται σε γκρίζο χρώμα και δεν θα είναι διαθέσιμο αν δεν έχει εισαχθεί άρθρωμα CI στην υποδοχή CI της τηλεόρασης. Με αυτή το στοιχείο μπορείτε να αλλάξετε τον προεπιλεγμένο κωδικό PIN του CI CAM.

PIN TV(\*): Ενεργοποιώντας ή απενεργοποιώντας αυτό το στοιχείο μπορείτε να επιτρέψετε ή να εμποδίσετε ορισμένα κανάλια παρόχου M7 να αποστέλλουν ερωτήματα για PIN. Αυτά τα ερωτήματα για PIN παρέχουν ένα μηχανισμό ελέγχου πρόσβασης για τα σχετικά κανάλια. Αν αυτή η επιλογή έχει τεθεί σε Ανοικτό, τότε στα κανάλια που αποστέλλουν ερωτήματα για PIN δεν επιτρέπεται η πρόσβαση χωρίς την καταχώριση του σωστού PIN.

(\*) Αυτό το στοιχείο μενού θα είναι διαθέσιμο μόνον αν έχει πραγματοποιηθεί εγκατάσταση παρόχου Μ7.

**Σημείωση:** Ο προεπιλεγμένος ΡΙΝ θα μπορούσε να έχει τεθεί σε 0000 ή **1234**. Αν έχετε ορίσει τον κωδικό ΡΙΝ (σας ζητάται ανάλογα με την επιλογή χώρας) κατά την Πρώτη Εγκατάσταση, τότε χρησιμοποιήστε τον ΡΙΝ που έχετε ορίσει. Σε περίπτωση που ο ΡΙΝ εισαχθεί λανθασμένα πέντε φορές διαδοχικά, η εισαγωγή ΡΙΝ θα φραγεί και δεν θα είναι πλέον εφικτή νέα εισαγωγή για 30 λεπτά. Ωστόσο, μπορείτε να καταργήσετε τη φραγή εισαγωγής ΡΙΝ ή να μηδενίσετε τον μετρητή αποτυχημένων προσπαθειών απλά με απενεργοποίηση και εκ νέου ενεργοποίηση της τηλεόρασης.

Ορισμένες επιλογές ίσως να μην είναι διαθέσιμες, ανάλογα με το μοντέλο και/ή την επιλογή χώρας στην Πρώτη Εγκατάσταση.

#### Ηλεκτρονικός Οδηγός προγραμμάτων

Με τη λειτουργία Ηλεκτρονικός Οδηγός προγραμμάτων της τηλεόρασής σας μπορείτε να βλέπετε το πρόγραμμα συμβάντων των καναλιών που είναι εγκατεστημένα στη λίστα καναλιών σας. Εξαρτάται από τον εκάστοτε σταθμό εκπομπής αν αυτή η δυνατότητα υποστηρίζεται ή όχι.

Για να αποκτήσετε πρόσβαση στον οδηγό προγραμμάτων, πατήστε το πλήκτρο **Οδηγός** στο τηλεχειριστήριό σας. Μπορείτε επίσης να χρησιμοποιήσετε την επιλογή **Οδηγός** στην Αρχική οθόνη.

Διατίθενται 2 διαφορετικοί τύποι διαρρυθμίσεων του προγράμματος, Πρόγραμμα Γραμμής χρόνου, και Τώρα/Επόμενο. Για εναλλαγή μεταξύ αυτών των διαρρυθμίσεων, επισημάνετε την καρτέλα με το όνομα της εναλλακτικής διάταξης στην πάνω πλευρά της οθόνης και πατήστε ΟΚ.

Χρησιμοποιήστε τα πλήκτρα κατεύθυνσης για να πλοηγηθείτε στον οδηγό προγραμμάτων. Χρησιμοποιήστε το πλήκτρο Πίσω/Επιστροφή για να χρησιμοποιήσετε τις επιλογές καρτελών στην πάνω πλευρά της οθόνης.

#### Πρόγραμμα Γραμμής χρόνου

Σε αυτή την επιλογή διαρρύθμισης, όλα τα συμβάντα των καναλιών της λίστας θα εμφανίζονται με χρονική σειρά. Μπορείτε να χρησιμοποιήσετε τα πλήκτρα κατεύθυνσης για μετακίνηση στη λίστα των συμβάντων. Επισημάνετε ένα συμβάν και πατήστε OK για να εμφανίσετε το μενού επιλογών για τα συμβάντα.

Πατήστε το πλήκτρο Πίσω/Επιστροφή για να χρησιμοποιήσετε τις διαθέσιμες επιλογές καρτελών. Επισημάνετε την καρτέλα Φίλτρο και πατήστε ΟΚ για να δείτε τις επιλογές φιλτραρίσματος. Για να αλλάξετε τη διαρρύθμιση, επισημάνετε το Τώρα/Επόμενο και πατήστε ΟΚ. Μπορείτε να χρησιμοποιήσετε τα στοιχεία Προηγούμενη ημέρα και Επόμενη ημέρα για να εμφανίσετε τα συμβάντα της προηγούμενης και επόμενης ημέρας.

Επισημάνετε την καρτέλα Πρόσθετα και πατήστε OK για να αποκτήσετε πρόσβαση στις παρακάτω επιλογές.

Επιλογή είδους: Εμφανίζει το μενού Επιλογή είδους. Επιλέξτε μια επιλογή και πατήστε ΟΚ. Θα επισημανθούν τα συμβάντα στον οδηγό προγραμμάτων που αντιστοιχούν στο επιλεγμένο είδος.

Αναζήτηση στον οδηγό: Εμφανίζει τις επιλογές αναζήτησης. Χρησιμοποιώντας αυτές τις επιλογές

μπορείτε να πραγματοποιήσετε αναζήτηση στη βάση δεδομένων του οδηγού προγραμμάτων σύμφωνα με τα επιλεγμένα κριτήρια. Θα εμφανιστούν σε λίστα τα σχετικά αποτελέσματα.

Τώρα: Επιστροφή στην τρέχουσα ώρα στη γραμμή χρόνου.

**Ζουμ:** Επισημάνετέ το και πατήστε **ΟΚ** για να αλλάξετε το χρονικό διάστημα που εμφανίζεται στη γραμμή χρόνου.

#### Πρόγραμμα Τώρα/Επόμενο

Σε αυτή την επιλογή διαρρύθμισης, θα εμφανίζονται μόνο τα τρέχοντα και τα επόμενα συμβάντα των καναλιών της λίστας. Μπορείτε να χρησιμοποιήσετε τα πλήκτρα κατεύθυνσης για μετακίνηση στη λίστα των συμβάντων.

Πατήστε το πλήκτρο Πίσω/Επιστροφή για να χρησιμοποιήσετε τις διαθέσιμες επιλογές καρτελών. Επισημάνετε την καρτέλα Φίλτρο και πατήστε ΟΚ για να δείτε τις επιλογές φιλτραρίσματος. Για να αλλάξετε τη διαρρύθμιση, επισημάνετε το Πρόγραμμα Γραμμής χρόνου και πατήστε ΟΚ.

#### Επιλογές συμβάντος

Χρησιμοποιήστε τα πλήκτρα κατεύθυνσης για να επισημάνετε ένα συμβάν και κατόπιν πατήστε το πλήκτρο **ΟΚ** για να εμφανίσετε το μενού **Επιλογές**. Διατίθενται οι ακόλουθες επιλογές.

Επιλογή καναλιού: Χρησιμοποιώντας αυτή τη δυνατότητα, μπορείτε να μεταβείτε στο επιλεγμένο κανάλι για να το παρακολουθήσετε. Ο οδηγός προγραμμάτων θα κλείσει.

Περισσότερες πληροφορίες: Εμφανίζει λεπτομερείς πληροφορίες σχετικά με το επιλεγμένο συμβάν. Χρησιμοποιήστε τα πλήκτρα κατεύθυνσης πάνω και κάτω για να μετακινηθείτε στο κείμενο.

Χρονοδιακόπτης σε συμβάν / Διαγραφή χρονοδιακόπτη σε συμβάν: Επιλέξτε το στοιχείο Ρύθμιση Χρονοδιακόπτη σε συμβάν και πατήστε ΟΚ. Μπορείτε να ρυθμίσετε χρονοδιακόπττες για μελλοντικά συμβάντα. Για να ακυρώσετε έναν ήδη ρυθμισμένο χρονοδιακόπτη, επισημάνετε αυτό το πρόγραμμα και πατήστε το πλήκτρο ΟΚ. Κατόπιν επιλέξτε Διαγραφή Χρονοδιακόπτη σε Συμβάν. Ο χρονοδιακόπτης θα ακυρωθεί.

Εγγραφή / Διαγραφή Εγγρ. Χρονοδιακόπτης: Επιλέξτε το στοιχείο Εγγραφή και πατήστε το πλήκτρο ΟΚ. Αν το πρόγραμμα πρόκειται να εκπεμφθεί μελλοντικά, θα προστεθεί στη λίστα Χρονοδιακόπτες για να εγγραφεί. Αν το επιλεγμένο πρόγραμμα εκπέμπεται τη δεδομένη στιγμή, η εγγραφή θα αρχίσει άμεσα.

Για να ακυρώσετε μια ήδη ρυθμισμένη εγγραφή, επισημάνετε αυτό το πρόγραμμα, πατήστε το πλήκτρο ΟΚ και επιλέξτε Διαγρ. χρονοδ. εγγραφής. **Timer**. Ο χρονοδιακόπτης εγγραφής θα ακυρωθεί.

ΣΗΜΑΝΤΙΚΟ: Συνδέστε ένα δίσκο USB στην τηλεόρασή σας όταν η τηλεόραση είναι απενεργοποιημένη. Κατόπιν θα πρέπει να ενεργοποιήσετε την τηλεόραση για να ενεργοποιηθεί η δυνατότητα εγγραφής.

**Σημειώσεις:** Δεν είναι δυνατή η αλλαγή καναλιού όσο υπάρχει ενεργή εγγραφή ή χρονοδιακόπτης στο τρέχον κανάλι.

Δεν είναι δυνατή η ρύθμιση χρονοδιακόπτη ή χρονοδιακόπτη εγγραφής για δύο ή περισσότερα διαφορετικά συμβάντα (εκπομπές) στο ίδιο χρονικό διάστημα.

#### Υπηρεσίες Τελετέξτ

Πιέστε το πλήκτρο Τελετέξτ για είσοδο. Πιέστε πάλι για να ενεργοποιήσετε τη λειτουργία μείξης που σας επιτρέπει να δείτε τη σελίδα Τελετέζτ και την τηλεοπτική εκπομπή ταυτόχρονα. Πατήστε άλλη μία φορά για έξοδο. Αν διατίθεται, ορισμένα τμήματα στις σελίδες Τελετέξτ θα κωδικοποιούνται χρωματικά και μπορούν να επιλέγονται πιέζοντας τα έγχρωμα πλήκτρα. Ακολουθήστε τις οδηγίες που εμφανίζονται στην οθόνη.

#### Ψηφιακό Τελετέξτ

Πιέστε το πλήκτρο Τελετέξτ για να προβάλετε ψηφιακές πληροφορίες Τελετέξτ. Για το χειρισμό του χρησιμοποιήστε τα έγχρωμα πλήκτρα, τα πλήκτρα του δρομέα και το πλήκτρο ΟΚ. Η μέθοδος χρήσης μπορεί να διαφέρει, ανάλογα με τα περιεχόμενα του ψηφιακού Τελετέξτ. Ακολουθήστε τις οδηγίες που εμφανίζονται στην οθόνη του ψηφιακού Τελετέξτ. Όταν πατηθεί πάλι το πλήκτρο **Τελετέξτ**, η τηλεόραση επιστρέφει στην τηλεοπτική εκπομπή.

#### Αναβάθμιση λογισμικού

Η τηλεόρασή σας έχει τη δυνατότητα εύρεσης και ενημέρωσης του υλικολογισμικού αυτόματα μέσω του λαμβανόμενου σήματος ή μέσω του Internet.

#### Αναζήτηση αναβάθμισης λογισμικού μέσω διασύνδεσης χρήστη

Πατήστε το πλήκτρο Ρυθμίσεις στο τηλεχειριστήριο ή επιλέξτε Ρυθμίσεις στην Αρχική οθόνη. Επισημάνετε την επιλογή Αναβάθμιση λογισμικού στο μενού Σύστημα>Περισσότερα και πατήστε ΟΚ. Κατόπιν επισημάνετε την επιλογή Αναζήτηση αναβάθμισης και πατήστε ΟΚ για να ελέγξετε αν υπάρχει νέα αναβάθμιση λογισμικού. Μπορείτε να επιλέξετε τον δορυφόρο που χρησιμοποιείται για διαδικασία ενημέρωσης και να διαμορφώσετε τις παραμέτρους του χρησιμοποιώντας τις επιλογές του μενού Επεξεργασία αναβάθμισης για Δορυφόρο.

Αν βρεθεί νέα αναβάθμιση, αρχίζει η λήψη της. Αφού ολοκληρωθεί η λήψη, θα εμφανιστεί μια προειδοποίηση. Πατήστε **ΟΚ** για να ολοκληρώσετε τη διαδικασία αναβάθμισης λογισμικού και να επανεκκινήσετε την τηλεόραση.

# Αναζήτηση 3 Π.Μ. και λειτουργία αναβάθμισης

Η τηλεόρασή σας θα αναζητήσει νέες αναβαθμίσεις στις 3:00 αν η επιλογή **Αυτόματη σάρωση** στο μενού έχει τεθεί σε **Ενεργοποιημένη** και η τηλεόραση είναι συνδεδεμένη με σήμα κεραίας ή στο Internet. Αν βρεθεί νέο λογισμικό και ληφθεί με επιτυχία, θα εγκατασταθεί στην επόμενη ενεργοποίηση της συσκευής. Σημείωση: Μην αποσυνδέσετε το καλώδιο ρεύματος όσο αναβοσβήνει η λυχνία LED κατά τη διαδικασία επανεκκίνησης. Αν η τηλεόρασή σας δεν μπορεί να ενεργοποιηθεί μετά την αναβάθμιση, αποσυνδέστε το φις από την πρίζα, περιμένετε δύο λεπτά και μετά συνδέστε το πάλι.

Όλες οι ενημερώσεις ελέγχονται αυτόματα. Αν πραγματοποιηθεί χειροκίνητη αναζήτηση και δεν βρεθεί λογισμικό, σημαίνει ότι αυτή είναι η πιο πρόσφατη έκδοση.

#### Αντιμετώπιση προβλημάτων & Πρακτικές Συμβουλές

# Η τηλεόραση δεν ενεργοποιείται

Βεβαιωθείτε ότι το καλώδιο ρεύματος έχει συνδεθεί σταθερά στην πρίζα. Πατήστε τον Διακόπτη λειτουργίας στην τηλεόραση.

# Κακή ποιότητα εικόνας

- Ελέγξτε αν έχετε συντονίσει σωστά την τηλεόραση.
- Η χαμηλή στάθμη σήματος μπορεί να προκαλέσει παραμόρφωση της εικόνας. Ελέγξτε τις συνδέσεις της κεραίας.
- Αν πραγματοποιήσατε μη αυτόματο συντονισμό, ελέγξτε αν καταχωρίσατε τη σωστή συχνότητα καναλιού.

# Δεν υπάρχει εικόνα

- Η τηλεόραση δεν λαμβάνει κανένα σήμα. Βεβαιωθείτε ότι έχει επιλεγεί η σωστή πηγή.
- Είναι συνδεδεμένη σωστά η κεραία;
- Μήπως έχει υποστεί ζημιά το καλώδιο της κεραίας;
- Έχουν χρησιμοποιηθεί κατάλληλα βύσματα για τη σύνδεση της κεραίας;
- Εάν έχετε αμφιβολίες, συμβουλευτείτε το κατάστημα αγοράς.

#### Δεν υπάρχει ήχος

- Ελέγξτε αν έχει επιλεγεί σίγαση ήχου στην τηλεόραση.
   Για να ελέγξετε πατήστε το πλήκτρο Σίγαση ή αυξήστε την ένταση του ήχου.
- Ο ήχος έρχεται μόνο από ένα από τα ηχεία. Ελέγξτε τη ρύθμιση Ισορροπίας από το μενού Ήχος.
- Ελέγξτε ότι η επιλογή Έξοδος Ήχου έχει ρυθμιστεί σωστά, από το μενού Ήχος.

#### Τηλεχειριστήριο - καμία λειτουργία

- Οι μπαταρίες μπορεί να έχουν εξαντληθεί.
   Αντικαταστήστε τις μπαταρίες.
- Ίσως έχουν εισαχθεί λανθασμένα οι μπαταρίες.
   Ανατρέξτε στην ενότητα Τοποθέτηση των μπαταριών στο τηλεχειριστήριο.

#### Δεν υπάρχει σήμα σε μια πηγή εισόδου

- Ενδεχομένως δεν έχει συνδεθεί συσκευή.
- Ελέγξτε τα καλώδια AV και τις συνδέσεις από τη συσκευή σας.
- Ελέγξτε ότι η συσκευή είναι ενεργοποιημένη.

#### Εγγραφή μη διαθέσιμη

Για να εγγράψετε ένα πρόγραμμα, πρέπει πρώτα να συνδέσετε μια συσκευή USB αποθήκευσης δεδομένων στην τηλεόρασή σας ενώ η τηλεόραση είναι απενεργοποιημένη. Κατόπιν θα πρέπει να ενεργοποιήσετε την τηλεόραση για να ενεργοποιηθεί η δυνατότητα εγγραφής. Αν δεν είναι εφικτή η εγγραφή, ελέγξτε αν η συσκευή αποθήκευσης δεδομένων είναι σωστά διαμορφωμένη και αν υπάρχει επαρκής χώρος.

#### USB πολύ αργό

Αν κατά την έναρξη μιας εγγραφής εμφανιστεί στην οθόνη το μήνυμα "Ταχύτητα εγγραφής δίσκου USB πολύ αργή για εγγραφή", προσπαθήστε να ξεκινήσετε πάλι την εγγραφή. Αν συνεχίσετε να λαμβάνετε το ίδιο σφάλμα, ενδεχομένως η συσκευή αποθήκευσης USB δεν πληροί τις απαιτήσεις ταχύτητας. Δοκιμάστε να χρησιμοποιήσετε μια διαφορετική συσκευή αποθήκευσης USB.

| Πηγή     | Υποστηριζ. σ | Διατίθεται                                 |   |
|----------|--------------|--------------------------------------------|---|
|          | PAL          | 0                                          |   |
| Πλευρικό | SECAM        | 0                                          |   |
| AV       | NTSC4.43     | 0                                          |   |
|          | NTSC3.58     | 0                                          |   |
|          | 480i, 480p   | 60Hz                                       | 0 |
|          | 576i, 576p   | 50Hz                                       | 0 |
|          | 720p         | 50 Hz,60 Hz                                | 0 |
| номі     | 1080i        | 50 Hz,60 Hz                                | 0 |
|          | 1080p        | 24 Hz, 25<br>Hz, 30 Hz,<br>50 Hz, 60<br>Hz | 0 |

#### Συμβατότητα - Σήμα ΑV και HDMI

#### (Χ: Δεν διατίθεται, Ο: Διατίθεται)

Σε ορισμένες περιπτώσεις ένα σήμα ίσως να μην εμφανίζεται σωστά στην τηλεόραση. Το πρόβλημα μπορεί να είναι ασυμβατότητα με τα πρότυπα από την πλευρά του εξοπλισμού προέλευσης του σήματος (DVD, αποκωδικοποιητής κλπ.). Εάν όντως αντιμετωπίσετε ένα τέτοιο πρόβλημα, παρακαλούμε απευθυνθείτε στο συνεργαζόμενο κατάστημα αγοράς και επίσης στον κατασκευαστή της συσκευής απ' όπου προέρχεται το σήμα.

# Υποστηριζόμενες μορφές αρχείων για λειτουργία USB

# Μορφές αρχείων βίντεο

| Επέκταση                                          | Codec βίντεο                 | Μέγ. ανάλυση & Ρυθμός καρέ & Ρυθμός bit         |  |
|---------------------------------------------------|------------------------------|-------------------------------------------------|--|
| .mpg, .mpeg, .dat, .vob                           |                              |                                                 |  |
| .ts, .trp, .m2ts                                  | IMPEG 1/2, n.204, VC1        |                                                 |  |
| .avi                                              | MPEG1/2, MPEG4, H.264, MJPEG |                                                 |  |
| .mp4, .m4a, .m4v, .mov, .qt,<br>.3gp, .3g2, .3gpp | MPEG1/2, H.263, MPEG4, H.264 |                                                 |  |
| .mkv                                              | MPEG 1/2, MPEG4, H.264       | H.264: 1080Px2@30 fps - 50 Mbps, 1080P@60 fps - |  |
| .flv                                              | Sorenson Sp, MPEG4, H.264    | 50 Mbps Άλλο: 1080Ρ@60 fps - 50 Mbps            |  |
| .asf, .wmv                                        | MPEG4, WMV3, VC1             |                                                 |  |
| .webm                                             | VP9, VP8                     |                                                 |  |
| .mp4, .mov, .3gpp, .3gp,<br>.ts,.trp, .tp, .mkv   | HEVC/H.265                   |                                                 |  |

# Μορφές αρχείων εικόνας

| Επέκταση    | Προδιαγραφές                          | Ανάλυση (πλάτος x ύψος) |
|-------------|---------------------------------------|-------------------------|
| ing inog    | Γραμμή βάσης                          | 8192 x 8192             |
| .jpg, .jpeg | Προοδευτική                           | 3000 x 3000             |
| h man       | RGB 1/4/8/16/24/32 bit                |                         |
| .omp        | RLE 4/8 bit                           |                         |
|             | Κλίμακα του γκρι, 24/32 bit ανά πίξελ | 8192 x 8192             |
| .png        | Μορφή διεμπλοκής                      |                         |
|             | Προοδευτική                           |                         |

| Μορφές αρχείων ήχου |                       |
|---------------------|-----------------------|
| Επέκταση            | Μορφή                 |
|                     |                       |
| .mp3                | .mp3                  |
| .ac3                | .ac3                  |
| .aac                | .AAC                  |
| .wma                | .WMA                  |
| .amr                | .AMR-NB, .AMR-WB      |
| .wav                | . MPEG La, .AAC, .PCM |

| Εξωτερικοί υπότιτλοι |                             |  |
|----------------------|-----------------------------|--|
| Επέκταση             | Προδιαγραφές                |  |
| .ssa                 | SubStation Alpha            |  |
| .ass                 | Advanced SubStation Alpha   |  |
| .srt                 | Subripper                   |  |
| .sub                 | Micro DVD / SubViewer       |  |
| .sub + .idx          | VOBSub                      |  |
| .txt                 | Micro DVD / TMPlayer / MPL2 |  |
| .mpl                 | MPL2                        |  |
| .smi                 | Sami                        |  |
| .jss                 | JACOSUB                     |  |
| .ttml                | TTML                        |  |
| .txt / .sub          | DVDSUBTITLE                 |  |
| .lrc                 | -                           |  |

| Εσωτερικοί υπότιτλοι    |                        |  |
|-------------------------|------------------------|--|
| Επέκταση                | Προδιαγραφές           |  |
| .mkv                    | VOBSub                 |  |
| .mkv                    | ASS / SSA / Κείμενο    |  |
| .dat, .mpg, .mpeg, .vob | Υπότιτλοι DVD          |  |
| .mp4                    | Υπότιτλοι DVD, Κείμενο |  |

# Υποστηριζόμενες αναλύσεις DVI

Όταν συνδέετε συσκευές στους συνδέσμους της τηλεόρασής σας με χρήση καλωδίου μετατροπής DVI (καλώδιο DVI προς HDMI - δεν παρέχεται), μπορείτε να ανατρέξετε στις πληροφορίες ανάλυσης που ακολουθούν.

|           | 56Hz | 60Hz | 66Hz | 70Hz | 72Hz | 75Hz |
|-----------|------|------|------|------|------|------|
| 640x400   |      |      |      | x    |      |      |
| 640x480   |      | x    | x    |      | х    | х    |
| 800x600   | х    | х    |      | х    | х    | х    |
| 832x624   |      |      |      |      |      | х    |
| 1024x768  |      | х    | х    | х    | х    | х    |
| 1152x864  |      | х    |      | х    |      | х    |
| 1152x870  |      |      |      |      |      | х    |
| 1280x768  |      | x    |      |      |      | х    |
| 1360x768  |      | x    |      |      |      |      |
| 1280x960  |      | х    |      |      |      | х    |
| 1280x1024 |      | x    |      |      |      | х    |
| 1400x1050 |      | х    |      |      |      | х    |
| 1440x900  |      | x    |      |      |      | х    |
| 1600x1200 |      | x    |      |      |      |      |
| 1680x1050 |      | x    |      |      |      |      |
| 1920x1080 |      | x    |      |      |      |      |

# Συνδεσιμότητα

# Ενσύρματη συνδεσιμότητα

#### Για σύνδεση σε ενσύρματο δίκτυο

- Πρέπει να έχετε μόντεμ/δρομολογητή συνδεδεμένο σε ενερνή ευρυζωνική σύνδεση.
- Συνδέστε την τηλεόρασή σας στο μόντεμ/ δρομολογητή χρησιμοποιώντας ένα καλώδιο Ethernet. Υπάρχει μια θύρα LAN στο πίσω μέρος (πλάτη) της τηλεόρασής σας.

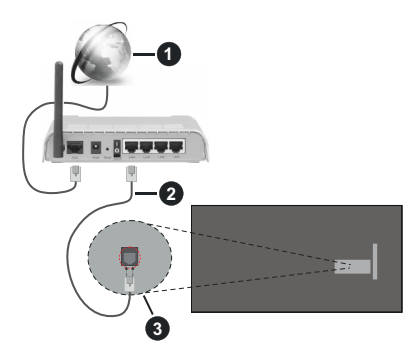

- Ευρυζωνική σύνδεση ISP
- 2 Καλώδιο LAN (Ethernet)

3 Είσοδος LAN στην πίσω πλευρά της τηλεόρασης

#### Για να διαμορφώσετε τις ενσύρματες ρυθμίσεις ανατρέξτε στην ενότητα Ρυθμίσεις Δικτύου στο μενού Ρυθμίσεις.

 Μπορεί να έχετε τη δυνατότητα να συνδέσετε την τηλεόρασή σας απευθείας στο δίκτυό σας LAN ανάλογα με τη διαμόρφωση του δικτύου σας. Στην περίπτωση αυτή, χρησιμοποιήστε ένα καλώδιο Ethernet για να συνδέσετε την τηλεόρασή σας απ' ευθείας στην πρίζα δικτύου στον τοίχο.

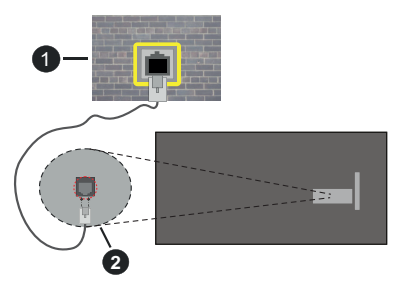

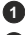

Πρίζα δικτύου στον τοίχο

2 Είσοδος LAN στην πίσω πλευρά της τηλεόρασης

# Διαμόρφωση ρυθμίσεων ενσύρματης συσκευής

# Τύπος δικτύου

Ο Τύπος δικτύου μπορεί να επιλενεί ως Ενσύρματη συσκευή, Ασύρματη συσκευή ή Απενεργοποιημένο, σύμφωνα με την ενεργή σύνδεση προς την τηλεόραση. Επιλέξτε Ενσύρματη Συσκευή αν συνδέεστε μέσω καλωδίου Ethernet

#### Έλεγχος ταχύτητας Internet

Επισημάνετε Έλεγχος ταχύτητας Internet και πατήστε το πλήκτρο **ΟΚ**. Η τηλεόραση θα ελένξει το εύρος ζώνης της σύνδεσης Internet και όταν τελειώσει θα εμφανίσει το αποτέλεσμα.

#### Προηγμένες ρυθμίσεις

Επισημάνετε Προηγμένες Ρυθμίσεις και πατήστε το πλήκτρο ΟΚ. Στην επόμενη οθόνη μπορείτε να αλλάξετε τις ρυθμίσεις IP και DNS της τηλεόρασης. Επισημάνετε την επιθυμητή και πιέστε το πλήκτρο Αριστερά ή Δεξιά για να αλλάξετε τη ρύθμιση από Αυτόματα σε Χειροκίνητα. Τώρα μπορείτε να καταχωρίσετε τις τιμές IP και / ή DNS. Επιλέξτε το σχετικό στοιχείο στο πτυσσόμενο μενού και εισάγετε τις νέες τιμές χρησιμοποιώντας τα αριθμητικά πλήκτρα του τηλεχειριστηρίου. Όταν τελειώσετε, επισημάνετε Αποθήκευση και πατήστε το πλήκτρο ΟΚ για γα αποθηκεύσετε τις ρυθμίσεις.

#### Κατάσταση Αναμονής σε δίκτυο

Μπορείτε να ενερνοποιήσετε την κατάσταση Αναμονής σε δίκτυο ρυθμίζοντας αντίστοιχα την επιλογή μενού. Για περισσότερες πληροφορίες ανατρέξτε στην ενότητα Κατάσταση Αναμονής σε δίκτυο.

#### Ασύρματη συνδεσιμότητα

#### Για σύνδεση σε ασύρματο δίκτυο

Η τηλεόραση δεν μπορεί να συνδεθεί στα δίκτυα με κρυφή SSID. Για να κάνετε ορατή την SSID του μόντεμ σας, θα πρέπει να αλλάξετε τις ρυθμίσεις σας SSID μέσω του λονισμικού του μόντεμ.

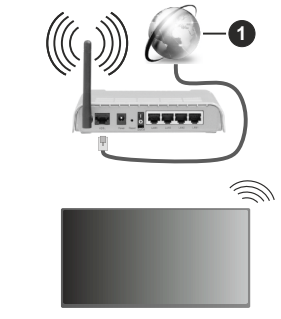

# 1 Ευρυζωνική σύνδεση ISP

Ένα ασύρματος δρομολογητής N (IEEE 802.11a/b/g/n) με ταυτόχρονες ζώνες συχνοτήτων 2,4 και 5 G Hz είναι σχεδιασμένος για αύξηση του εύρους ζώνης. Αυτά είναι βελτιστοποιημένα για ομαλότερη και ταχύτερη ροή δεδομένων βίντεο HD, μεταφορές αρχείων και ασύρματη λειτουργία παιχνιδιών.

- Η συχνότητα και το κανάλι διαφέρουν ανάλογα με την περιοχή.
- Η ταχύτητα μετάδοσης διαφέρει ανάλογα με την απόσταση και τον αριθμό των εμποδίων ανάμεσα στα προϊόντα μετάδοσης, τη διαμόρφωση αυτών των προϊόνταν, τις συνθήκες των ραδιοκυμάτων, την διακίνηση δεδομένων στη γραμμή και τα προϊόντα που χρησιμοποιείτε. Η μετάδοση μπορεί επίσης να διακοπεί ή να αποσυνδεθεί ανάλογα με τις συνθήκες ραδιοκυμάτων, σε τηλέφωνα DECT ή σε οποιεσδήποτε άλλες συσκευές WLAN 11b. Οι στάνταρ τιμές ταχύτητας μετάδοσης είναι οι θεωρητικά μέγιστες τιμές για τα ασύρματα πρότυπα. Δεν είναι οι πραγματικές ταχύτητες μετάδοσης δεδομένων.
- Η θέση όπου είναι πιο αποτελεσματική η μετάδοση διαφέρει ανάλογα με το περιβάλλον χρήσης.
- Η Ασύρματη λειτουργία της τηλεόρασης υποστηρίζει μόντεμ τύπου 802.11 a, b, g & n. Συνιστάται θερμά να χρησιμοποιήσετε πρωτόκολλο επικοινωνίας ΙΕΕΕ 802.11η για να αποφύγετε ενδεχόμενα προβλήματα ενώ παρακολουθείτε βίντεο.
- Πρέπει να αλλάξετε την SSID του μόντεμ σας αν υπάρχουν γύρω οποιαδήποτε άλλα μόντεμ με την ίδια SSID. Διαφορετικά μπορεί να αντιμετωπίσετε προβλήματα σύνδεσης. Αν αντιμετωπίσετε προβλήματα με την ασύρματη σύνδεση, χρησιμοποιήστε ενσύρματη σύνδεση.

#### Διαμόρφωση ρυθμίσεων ασύρματης συσκευής

Ανοίξτε το μενού Δίκτυο και επιλέξτε τον Τύπο δικτύου ως Ασύρματη συσκευή για να αρχίσει η διαδικασία σύνδεσης.

Επισημάνετε την επιλογή Σάρωση για Ασύρματα δίκτυα και πατήστε ΟΚ για να αρχίσει μια αναζήτηση για διαθέσιμα ασύρματα δίκτυα. Θα εμφανιστούν σε λίστα όσα δίκτυα βρεθούν. Επισημάνετε το δίκτυο που επιθυμείτε από τη λίστα και πατήστε ΟΚ για να συνδεθείτε. Ένα δίκτυο με κρυφό αναγνωριστικό SSID δεν μπορεί να ανιχνευτεί από άλλες συσκευές. Αν θέλετε να συνδεθείτε σε ένα δίκτυο με κρυφό SSID, κινηθείτε με κύλιση προς τα κάτω στη λίστα των ανιχνευμένων ασύρματων δικτύου και πατήστε ΟΚ. Εισάγετε το όνομα του δικτύου και επιλέξτε τον τύπο ασφάλεια χρησιμοποιώντας τις σχετικές επιλογές για να συνδεθείτε.

# **Σημείωση:** Αν το μόντεμ υποστηρίζει τη λειτουργία Ν, θα πρέπει να ρυθμίσετε τις ρυθμίσεις της λειτουργίας Ν.

Αν το επιλεγμένο δίκτυο προστατεύεται με κωδικό, καταχωρίστε το σωστό κωδικό με χρήση του εικονικού πληκτρολογίου. Μπορείτε να χρησιμοποιήσετε αυτό το πληκτρολόγιο με τα πλήκτρα κατεύθυνσης και το πλήκτρο **ΟΚ** του τηλεχειριστηρίου.

Περιμένετε έως ότου εμφανιστεί στην οθόνη η διεύθυνση IP.

Αυτό σημαίνει ότι τώρα έχει γίνει η σύνδεση. Για να αποσυνδεθείτε από ένα ασύρματο δίκτυο, επισημάνετε το στοιχείο **Τύπος δικτύου** και πατήστε τα πλήκτρα Αριστερά ή Δεξιά για να το ορίσετε ως **Απενεργοποιημένο**.

Αν έχετε συνδεθεί σε ασύρματο δίκτυο, θα εμφανίζεται η επιλογή **Αποσύνδεση** στο μενού **Δίκτυο** και επίσης θα αποθηκευτεί το προφίλ ασύρματου δικτύου σας, ώστε η τηλεόραση να συνδέεται αυτόματα στο ίδιο δίκτυο όταν επιλέγετε ασύρματη σύνδεση. Για να αποσυνδεθείτε από ένα ασύρματο δίκτυο και να διαγράψετε το αποθηκευμένο προφίλ ασύρματου δικτύου, επισημάνετε **Αποσύνδεση** και πατήστε **ΟΚ**.

Αν ο δρομολογητής σας έχει WPS, μπορείτε να συνδεθείτε απευθείας στο μόντεμ/δρομολογητή χωρίς να καταχωρίσετε έναν κωδικό πρόσβασης ή να προσθέσετε πρώτα το δίκτυο. Επισημάνετε πρώτα την επιλογή Πατήστε WPS στον ασύρματο δρομολογητή σας και πατήστε OK. Στη συσκευή του μόντεμ/δρομολογητή σας πατήστε το κουμπί WPS της συσκευής για να πραγματοποιηθεί η σύνδεση. Όταν έχουν συζευχθεί οι συσκευές, θα δείτε μια επιβεβαίωση σύνδεσης στην τηλεόρασή σας. Επιλέξτε OK για να προχωρήσετε. Δεν απαιτείται περαιτέρω διαμόρφωση.

Επισημάνετε Έλεγχος ταχύτητας Internet και πιέστε το πλήκτρο OK για να ελέγξετε την ταχύτητα σύνδεσής σας στο Internet. Επισημάνετε Προηγμένες Ρυθμίσεις και πατήστε το πλήκτρο OK για να ανοίξετε το μενού προηγμένων ρυθμίσεων. Για να ρυθμίσετε χρησιμοποιήστε τα πλήκτρα κατεύθυνσης και τα αριθμητικά πλήκτρα. Όταν τελειώσετε, επισημάνετε Αποθήκευση και πατήστε το πλήκτρο OK για να αποθηκεύσετε τις ρυθμίσεις.

#### Άλλες πληροφορίες

Η κατάσταση της σύνδεσης θα εμφανίζεται ως Συνδέθηκε ή Δεν Συνδέθηκε και θα εμφανίζεται η τρέχουσα διεύθυνση IP, αν έχει δημιουργηθεί σύνδεση.

#### Σύνδεση στην κινητή σας συσκευή μέσω WLAN

 Αν η κινητή σας συσκευή διαθέτει δυνατότητα WLAN, μπορείτε να τη συνδέσετε στην τηλεόρασή σας μέσω ενός δρομολογητή, για να αποκτήσετε πρόσβαση στο περιεχόμενο που υπάρχει στη συσκευή σας. Για το σκοπό αυτό, η κινητή σας συσκευή πρέπει να διαθέτει κατάλληλο λογισμικό κοινής χρήσης αρχείων.

Συνδέστε την τηλεόρασή σας στο δρομολογητή ακολουθώντας τα βήματα που αναφέρθηκαν στις παραπάνω ενότητες.

Κατόπιν συνδέστε την κινητή σας συσκευή στο ίδιο δίκτυο με την τηλεόρασή σας και στη συνέχει ενεργοποιήστε το λογισμικό κοινής χρήσης στην κινητή συσκευή σας. Στη συνέχεια, επιλέξτε αρχεία που επιθυμείτε για κοινή χρήση με την τηλεόρασή σας.

Αν η σύνδεση έχει γίνει σωστά, θα πρέπει τώρα να έχετε πρόσβαση στα αρχεία κοινής χρήσης από την κινητή σας συσκευή μέσω της λειτουργίας Κοινή Χρήση Ήχου Βίντεο της τηλεόρασής σας.

Μεταβείτε στο καρουσέλ Πλοήγηση στην Αρχική οθόνη και επιλέξτε Πηγές. Κατόπιν επισημάνετε την επιλογή Κοινή Χρήση Ήχου και Βίντεο στο μενού Πηγές και πατήστε ΟΚ, τότε θα εμφανιστούν οι διαθέσιμες συσκευές διακομιστή πολυμέσων στο δίκτυο. Επιλέξτε την κινητή σας συσκευή και πατήστε το πλήκτρο ΟΚ για να συνεχίσετε.

 Αν υπάρχει διαθέσιμη, μπορείτε να πραγματοποιήσετε λήψη μιας εφαρμογής εικονικού τηλεχειριστηρίου από το διακομιστή του παρόχου υπηρεσιών της κινητής σας συσκευής.

**Σημείωση:** Αυτή η δυνατότητα μπορεί να μην υποστηρίζεται σε όλες τις κινητές συσκευές.

# Κατάσταση Αναμονής σε δίκτυο

Η λειτουργία Αναμονής σε δίκτυο είναι ένα πρότυπο που επιτρέπει σε μια συσκευή να ενεργοποιείται ή να αφυπνίζεται από ένα μήνυμα δικτύου. Το μήνυμα αποστέλλεται στη συσκευή από ένα πρόγραμμα που εκτελείται σε μια απομακρυσμένη συσκευή, όπως ένα smartphone, η οποία είναι συνδεδεμένη στο ίδιο τοπικό δίκτυο.

Η τηλεόρασή σας είναι συμβατή με τα πρότυπα WoL και WoWLAN. Αυτή η δυνατότητα μπορεί να είναι απενεργοποιημένη κατά την Πρώτη Εγκατάσταση. Για να ενεργοποιήσετε αυτή τη λειτουργία, θέστε την επιλογή **Λειτουργία Αναμονής σε δίκτυο** στο μενού **Δίκτυο** σε **Ανοικτό**. Είναι απαραίτητο, η συσκευή, από την οποία θα αποσταλεί το μήνυμα δικτύου στην τηλεόραση να είναι συνδεδεμένη στο ίδιο δίκτυο με την τηλεόραση. Η δυνατότητα Λειτουργία Αναμονής σε δίκτυο υποστηρίζεται μόνο σε συσκευές με Android OS και μπορεί να χρησιμοποιηθεί μόνο μέσω των εφαρμογών YouTube και Netflix.

Για να χρησιμοποιήσετε αυτή τη δυνατότητα, πρέπει η τηλεόραση και το τηλεχειριστήριο να συνδεθούν τουλάχιστον μία φορά όσο είναι ενεργοποιημένη η τηλεόραση. Αν απενεργοποιηθεί η τηλεόραση, η σύνδεση θα πρέπει να γίνει εκ νέου την επόμενη φορά που θα ενεργοποιηθεί. Διαφορετικά, δεν θα είναι διαθέσιμη αυτή η δυνατότητα. Αυτό δεν έχει εφαρμογή στη μετάβαση της τηλεόρασης σε κατάσταση αναμονής.

Η απόδοση ορισμένων συσκευών που υπάρχουν στην αγορά μπορεί να διαφέρει λόγω της αρχιτεκτονικής του λογισμικού. Για να χρησιμοποιείτε τη Λειτουργία Αναμονής σε δίκτυο με καλύτερη απόδοση, βεβαιωθείτε ότι η συσκευή σας έχει την πιο πρόσφατη έκδοση υλικολογισμικού. Αν θέλετε η τηλεόρασή σας να καταναλώνει μικρότερη ισχύ σε λειτουργία αναμονής, μπορείτε να απενεργοποιήσετε αυτή τη δυνατότητα ρυθμίζοντας την επιλογή **Λειτουργία Αναμονής σε δίκτυο** σε **Κλειστό**.

# Ασύρματη οθόνη (Wireless Display)

To Wireless Display είναι ένα πρότυπο για ασύρματη μετάδοση περιεχομένων βίντεο και ήχου. Η λειτουργία αυτή σας επιτρέπει να χρησιμοποιήσετε την τηλεόρασή σας ως συσκευή ασύρματης οθόνης.

# Χρήση με κινητές συσκευές

Υπάρχουν διάφορα πρότυπα που επιτρέπουν την κοινή χρήση οθονών, περιλαμβανομένων των περιεχομένων γραφικών, βίντεο και ήχου, μεταξύ της κινητής σας συσκευής και της τηλεόρασης.

Κατόπιν πατήστε το πλήκτρο Πηγή στο τηλεχειριστήριο και μεταβείτε στην πηγή Ασύρματη οθόνη.

Εμφανίζεται μια οθόνη όπου αναφέρεται ότι η τηλεόραση είναι έτοιμη για σύνδεση.

Ανοίξτε την εφαρμογή κοινής χρήσης στην κινητή σας συσκευή. Αυτές οι εφαρμογές έχουν διαφορετική ονομασία για κάθε μάρκα. Για λεπτομερείς πληροφορίες, ανατρέξτε στο εγχειρίδιο οδηγιών της κινητής σας συσκευής.

Πραγματοποιήστε σάρωση για υπηρεσίες. Αφού επιλέξετε την τηλεόρασή σας και συνδεθείτε, στην τηλεόραση θα εμφανίζεται η οθόνη της συσκευής σας.

Σημείωση: Αυτή η λειτουργία μπορεί να χρησιμοποιηθεί μόνον αν η κινητή σας συσκευή υποστηρίζει αυτή τη λειτουργία. Αν αντιμετωπίσετε προβλήματα με τη σύνδεση, ελέγξτε αν η έκδοση λειτουργικού συστήματος που έχετε υποστηρίζει αυτή τη δυνατότητα. Ίσως υπάρχουν προβλήματα ασυμβατότητα με τις εκδόσεις λειτουργικών συστημάτων που κυκλοφορούν μετά την παραγωγή αυτής της τηλεόρασης. Οι διαδικασίες σάρωσης και σύνδεσης διαφέρουν, ανάλογα με το πρόγραμμα που χρησιμοποιείτε.

# Αντιμετώπιση προβλημάτων συνδεσιμότητας

# Ασύρματο δίκτυο μη διαθέσιμο

- Βεβαιωθείτε ότι τα τείχη προστασίας του δικτύου σας επιτρέπουν την ασύρματη σύνδεση της τηλεόρασης.
- Δοκιμάστε πάλι αναζήτηση για ασύρματα δίκτυα, χρησιμοποιώντας την οθόνη μενού Δίκτυο.

Αν δεν λειτουργεί σωστά το ασύρματο δίκτυο, δοκιμάστε να χρησιμοποιήσετε το οικιακό σας ενσύρματο δίκτυο. Για περισσότερες πληροφορίες σχετικά με τη διαδικασία δείτε την ενότητα Ενσύρματη συνδεσιμότητα.

Αν δεν λειτουργεί η τηλεόραση με χρήση της ενσύρματης σύνδεσης, ελέγξτε το μόντεμ (δρομολογητή). Αν ο δρομολογητής δεν έχει πρόβλημα, ελέγξτε τη σύνδεση του μόντεμ σας στο Internet.

# Η σύνδεση είναι αργή

Δείτε το εγχειρίδιο οδηγιών του ασύρματου μόντεμ σας για να αποκτήσετε πληροφορίες σχετικά με την εσωτερική περιοχή σέρβις, ταχύτητα σύνδεσης, ποιότητα σήματος και άλλες ρυθμίσεις. Για το μόντεμ σας χρειάζεται να έχετε σύνδεση υψηλής ταχύτητας.

#### Διακοπή κατά την αναπαραγωγή ή αργές αντιδράσεις

Σε μια τέτοια περίπτωση δοκιμάστε τα εξής:

Διατηρείτε τουλάχιστον τρία μέτρα απόσταση από φούρνους μικροκυμάτων, κινητά τηλέφωνα, συσκευές Bluetooth ή οποιεσδήποτε άλλες συσκευές συμβατές με WLAN. Δοκιμάστε αλλαγή του ενεργού καναλιού στο δρομολογητή WLAN.

#### Σύνδεση Internet μη διαθέσιμη / Κοινή χρήση Ήχου και Βίντεο δεν λειτουργεί

Αν έχει καταγραφεί μόνιμα η διεύθυνση ΜΑC (ένας μοναδικός αναννωριστικός αριθμός) του υπολονιστή ή του μόντεμ σας, ενδέχεται η τηλεόρασή σας να μην μπορεί να συνδεθεί στο Internet. Σε μια τέτοια περίπτωση η διεύθυνση ΜΑC ελέγχεται και επικυρώνεται κάθε φορά που συνδέεστε στο Internet. Αυτό είναι ένα μέτρο προφύλαξης από μη εξουσιοδοτημένη πρόσβαση. Επειδή η τηλεόρασή σας έχει τη δική της διεύθυνση MAC, ο πάροχός σας υπηρεσιών Internet δεν μπορεί να επικυρώσει τη διεύθυνση MAC της τηλεόρασής σας. Για το λόγο αυτό, η τηλεόρασή σας δεν μπορεί να συνδεθεί στο Internet. Απευθυνθείτε στον πάροχό σας υπηρεσιών Internet και ζητήστε πληροφορίες για το πώς θα συνδέσετε στο Internet μια διαφορετική συσκευή, όπως η τηλεόρασή σας.

Επίσης ενδέχεται η σύνδεση να μην είναι διαθέσιμη λόγω προβλήματος τείχους προστασίας (firewall). Αν νομίζετε ότι αυτό προκαλεί το πρόβλημά σας, απευθυνθείτε στον πάροχό σας υπηρεσιών Internet. Ένα τείχος προστασίας μπορεί να είναι η αιτία προβλήματος συνδεσιμότητας και ανακάλυψης συσκευών όταν χρησιμοποιείτε την τηλεόραση σε λειτουργία Κοινή Χρήση Ήχου και Βίντεο ή κατά την επισκόπηση αρχείων μέσω της λειτουργίας Κοινή Χρήση Ήχου και Βίντεο.

#### Μη έγκυρος τομέας

Βεβαιωθείτε ότι έχετε ήδη συνδεθεί στον υπολογιστή σας με εξουσιοδοτημένο όνομα χρήστη/κωδικό πρόσβασης και επίσης βεβαιωθείτε ότι ο τομέας σας είναι ενεργός, πριν την κοινή χρήση οποιωνδήποτε αρχείων στο πρόγραμμά σας διακομιστή μέσων του υπολογιστή σας. Αν ο τομέας (domain) δεν είναι έγκυρος, αυτό μπορεί να προκαλέσει προβλήματα κατά την επισκόπηση αρχείων σε λειτουργία Κοινή Χρήση Ήχου και Βίντεο.

# Χρήση υπηρεσίας δικτύου Κοινή Χρήση Ήχου και Βίντεο

Η λειτουργία Κοινή Χρήση Ήχου και Βίντεο χρησιμοποιεί ένα πρότυπο που διευκολύνει τη διαδικασία θέασης ψηφιακών ηλεκτρονικών μέσων και τα κάνει πιο εύχρηστα σε οικιακό δίκτυο. Αυτό το πρότυπο σας επιτρέπει την προβολή και αναπαραγωγή φωτογραφιών, μουσικής και βίντεο αποθηκευμένων στο διακομιστή μέσων που είναι συνδεδεμένος στο οικιακό σας δίκτυο.

#### 1. Εγκατάσταση Λογισμικού διακομιστή

Η λειτουργία Κοινή χρήση Ήχου και Βίντεο δεν μπορεί να χρησιμοποιηθεί αν δεν έχει εγκατασταθεί το πρόγραμμα διακομιστή στον υπολογιστή σας ή αν το απαιτούμενο λογισμικό διακομιστή πολυμέσων δεν έχει εγκατασταθεί στη συνοδευτική συσκευή. Προετοιμάστε το PC σας με ένα κατάλληλο πρόγραμμα διακομιστή.

#### 2. Σύνδεση σε ενσύρματο ή ασύρματο δίκτυο

Δείτε τα κεφάλαια Ενσύρματη/Ασύρματη συνδεσιμότητα για λεπτομερείς πληροφορίες διαμόρφωσης.

#### 3. Ενεργοποίηση Κοινής Χρήσης Ήχου και Βίντεο

Εισέλθετε στο μενού Ρυθμίσεις>Συσκευές και ενεργοποιήστε την επιλογή Κοινή Χρήση Ήχου και Βίντεο.

#### 4. Αναπαραγωγή κοινών αρχείων με την Επισκόπηση μέσων

Μεταβείτε στο καρουσέλ Πλοήγηση στην Αρχική οθόνη και επιλέξτε Πηγές. Κατόπιν επισημάνετε την επιλογή Κοινή Χρήση Ήχου και Βίντεο στο μενού Πηγές χρησιμοποιώντας τα πλήκτρα κατεύθυνσης και πατήστε ΟΚ. Τότε θα εμφανιστούν οι διαθέσιμες συσκευές διακομιστή πολυμέσων στο δίκτυο. Επιλέξτε μία και πατήστε ΟΚ για να συνεχίσετε. Τότε θα εμφανιστεί η Επισκόπηση μέσων.

Για περισσότερες πληροφορίες σχετικά με την αναπαραγωγή αρχείων ανατρέξτε στην ενότητα Επισκόπηση μέσων.

Αν προκύψει ένα πρόβλημα με το δίκτυο, απενεργοποιήστε την τηλεόραση βγάζοντας την πρίζα και ενεργοποιήστε την πάλι. Οι δυνατότητες γρήγορης προώθησης/επιστροφής και μεταπήδησης δεν υποστηρίζονται από τη λειτουργία Κοινή Χρήση Ήχου και Βίντεο.

Συσκευές PC/Σκληρού δίσκου/ Αναπαραγωγής μέσων ή οποιεσδήποτε άλλες συσκευές που είναι συμβατές θα πρέπει να χρησιμοποιούνται με ενσύρματη σύνδεση για υψηλότερη ποιότητα αναπαραγωγής.

Χρησιμοποιήστε τη σύνδεση LAN για πιο γρήγορη διακίνηση αρχείων μεταξύ άλλων συσκευών όπως υπολογιστών.

Σημείωση: Ενδεχομένως ορισμένοι προσωπικοί υπολογιστές (όπως τα PC σε επιχειρήσεις) δεν μπορούν να χρησιμοποιήσουν τη λειτουργία Κοινή Χρήση Ήχου και Βίντεο λόγω ρυθμίσεων διαχειριστή και ρυθμίσεων ασφαλείας.

#### Εφαρμογές

Μπορείτε να αποκτήσετε πρόσβαση στις εφαρμογές που είναι εγκατεστημένες στην τηλεόρασή σας από την Αρχική οθόνη. Οι εφαρμογές των υπηρεσιών streaming για να έχετε την καλύτερη δυνατή εμπειρία αναζήτησης και προβολής. Πατήστε το πλήκτρο **ΤίVo** στο τηλεχειριστήριο και θα εμφανιστεί η Αρχική οθόνη. Επισημάνετε μια εφαρμογή και πατήστε **ΟΚ** για να την ανοίξετε.

Χρησιμοποιήστε την οθόνη Διαχείριση εφαρμογών για να ελέγξετε ποιες εφαρμογές χρησιμοποιεί το λειτουργικό σύστημα ΤΙVο για να προτείνει τίτλους από αυτές στις οθόνες Αρχική, Ελεύθερα, Εκπομπές ΤV και Ταινίες. Οι εφαρμογές που επιλέγετε εμφανίζονται στο καρουσέλ Οι Εφαρμογές Mou στην Αρχική οθόνη.

Οι επιλογές σας όσον αφορά τις εφαρμογές δεν επηρεάζουν τα αποτελέσματα αναζήτησης. Το λειτουργικό σύστημα Τίνο δείχνει αποτελέσματα από όλες τις εφαρμογές για να σας βοηθά να βρίσκετε τι θέλετε να παρακολουθήσετε. Αν ο τίτλος υπάρχει σε μια εφαρμογή που δεν χρησιμοποιείτε, τότε μπορείτε ενδεχομένως να εγγραφείτε και σε αυτή.

Σημειώσεις: Ενώ πολλές εφαρμογές είναι δωρεάν, μπορεί να χρειάζεται χρέωση υπό μορφή συνδρομής, ενοικίασης ή αγορά για παρακολούθηση τίτλων από ορισμένες εφαρμογές. Ενδεχόμενα προβλήματα που εξαρτώνται από τις εφαρμογές μπορεί να προκαλούνται από τον πάροχο υπηρεσιών περιεχομένου. Οι υπηρεσίες Internet από τρίτους μπορεί να αλλάξουν, να καταργηθούν ή να περιοριστούν οποιαδήποτε στηγμή.

#### Πρόγραμμα περιήγησης στο Internet

Μπορείτε να ανοίξετε το Πρόγραμμα περιήγησης στο Internet από το καρουσέλ Οι Εφαρμογές Μου στην Αρχική οθόνη.

Στην αρχική οθόνη του προγράμματος περιήγησης, οι μικρογραφίες των προκαθορισμένων συνδέσμων (αν υπάρχουν) προς τους διαθέσιμους ιστότοπους θα εμφανίζεται ως επιλογές για Ταχεία κλήση μαζί με τις επιλογές για Επεξεργασία ταχείας κλήσης και Προσθήκη στις ταχείες κλήσεις.

Για να πλοηγηθείτε με το πρόγραμμα περιήγησης, χρησιμοποιήστε τα πλήκτρα κατεύθυνσης στο τηλεχειριστήριο ή ένα συνδεδεμένο ποντίκι. Για να δείτε τη γραμμή επιλογών προγράμματος περιήγησης, μετακινήστε το δρομέα στο πάνω μέρος της σελίδας. Διατίθενται οι επιλογές Ιστορικό, Καρτέλες και **Σελιδοδείκτες** και ηγραμμή προγράμματος περιήγησης η οποία περιέχει τα κουμπιά προηγούμενο/επόμενο, το κουμπί ανανέωσης, τη γραμμή διευθύνσεων/ αναζήτησης, την Ταχεία κλήση και τα κουμπιά Vewd.

Για να προσθέσετε ένα επιθυμητό ιστότοπο στη λίστα **Ταχεία κλήση** για γρήγορη πρόσβαση, μετακινήστε τον δρομέα στο πάνω μέρος της σελίδας ή πιέστε. Θα εμφανιστεί η γραμμή προγράμματος περιήγησης. Επισημάνετε το κουμπί **Ταχεία κλήση** - **...** και πατήστε το πλήκτρο OK. Κατόπιν επιλέξτε **Προσθήκη** σε **Ταχεία κλήση** και πατήστε το πλήκτρο OK. Συμπληρώστε τα κενά για **Ονομα** και Διεύθυνση, επισημάνετε το OK και πατήστε το πλήκτρο OK για προσθήκη. Όταν είστε στον ιστότοπο που θέλετε να προσθέσετε στη λίστα για **Ταχεία κλήση**, επισημάνετε το πλήκτρο Vewd και πατήστε το πλήκτρο OK. Κατόπιν επισημάνετε το στοιχείο Προσθήκη σε Ταχεία κλήση στο υπομενού και πατήστε πάλι το πλήκτρο OK. Το Όνομα και η Διεύθυνση θα συμπληρωθούν αυτόματα σύμφωνα με τον ιστότοπο που επισκέπτεστε. Επισημάνετε το OK και πατήστε το πλήκτρο OK για να γίνει η προσθήκη.

Επίσης μπορείτε να χρησιμοποιήσετε τις επιλογές του μενού **Vewd** για να διαχειριστείτε το πρόγραμμα περιήγησης. Επισημάνετε το κουμπί **Vewd** και πατήστε το πλήκτρο **OK** για να δείτε διαθέσιμες επιλογές για τη συγκεκριμένη σελίδα και γενικές επιλογές.

Υπάρχουν διάφοροι τρόποι αναζήτησης ή επίσκεψης ιστοτόπων με χρήση του προγράμματος περιήγησης.

Εισάγετε τη διεύθυνση ενός ιστότοπου (URL) στη γραμμή αναζήτησης/διευθύνσεων, επισημάνετε το κουμπί **Enter** στο εικονικό πληκτρολόγιο και πατήστε το πλήκτρο **ΟΚ** για να επισκεφθείτε τον ιστότοπο.

Εισάγετε λέξη-κλειδί (ή λέξεις-κλειδιά) στη γραμμή αναζήτησης/διευθύνσεων, επισημάνετε το κουμπί Enter στο εικονικό πληκτρολόγιο και πατήστε το πλήκτρο **ΟΚ** για να αρχίσετε μια αναζήτηση για τους σχετικούς ιστότοπους.

Επισημάνετε μια μικρογραφία Ταχείας κλήσης και πατήστε το πλήκτρο **ΟΚ** για να επισκεφθείτε το σχετικό ιστότοπο.

Η τηλεόρασή σας είναι συμβατή με συσκευές ποντικιού USB. Συνδέστε το ποντίκι ή τον ασύρματο προσαρμογέα ποντικιού στην είσοδο USB της τηλεόρασης, για ευκολότερη και γρηγορότερη πλοήγηση.

Ορισμένες ιστοσελίδες περιλαμβάνουν περιεχόμενο τύπου Flash. Αυτές δεν υποστηρίζονται από το πρόγραμμα περιήγησης.

Η τηλεόρασή σας δεν υποστηρίζει οποιεσδήποτε διαδικασίες λήψης αρχείων από το Internet μέσω του προγράμματος περιήγησης.

Ενδέχεται να μην υποστηρίζονται όλοι οι ιστότοποι στο Internet. Ανάλογα με τον ιστότοπο, ενδέχεται να προκύψουν προβλήματα περιεχομένου. Σε ορισμένες περιπτώσεις ενδέχεται να μην είναι εφικτή η αναπαραγωγή περιεχομένων βίντεο.

#### Σύστημα HBBTV

To HbbTV (Hybrid Broadcast Broadband TV) είναι ένα νέο βιομηχανικό πρότυπο το οποίο συνδυάζει χωρίς προβλήματα υπηρεσίες τηλεόρασης μέσω εκπομπής με υπηρεσίες μέσω ευρυζωνικής σύνδεσης και επίσης επιτρέπει πρόσβαση σε υπηρεσίες μόνο Internet για καταναλωτές που χρησιμοποιούν τηλεοράσεις ή αποκωδικοποιητές. Οι υπηρεσίες που παρέχονται μέσω του προτύπου HbbTV περιλαμβάνουν παραδοσιακά κανάλια εκπομπής τηλεόρασης, υπηρεσίες catch-up (παρακολούθησης περασμένων επεισοδίων σειρών κλπ.), βίντεο σε πρώτη ζήτηση, ηλεκτρονικό οδηγό προγραμμάτων, διαδραστική διαφήμιση, εξατομίκευση ρυθμίσεων, δυνατότητα ψήφου, παιχνίδια, δυνατότητες κοινωνικής δικτύωσης και άλλες εφαρμογές μέσων.

Οι εφαρμογές HbbTV είναι διαθέσιμες σε κανάλια όπου παρέχεται αντίστοιχο σήμα από το φορέα εκπομπής. Ο φορέας εκπομπής επισημαίνει μια εκπομπή ως "αυτόματης εκκίνησης" και αυτή η εφαρμογή ξεκινά αυτόματα από την πλατφόρμα. Η εκκίνηση των εφαρμογών αυτόματης εκκίνησης γενικά επιτυνχάνεται με ένα μικρό κόκκινο εικονίδιο κουμπιού για να ειδοποιείται ο χρήστης ότι υπάρχει εφαρμογή HbbTV στο κανάλι αυτό. Πατήστε το κόκκινο πλήκτρο για να ανοίξετε τη σελίδα της εφαρμογής. Αφού εμφανιστεί η σελίδα, μπορείτε να επιστρέψετε στην αρχική κατάσταση του εικονιδίου κόκκινου πλήκτρου πατώντας πάλι το κόκκινο πλήκτρο. Μπορείτε να επιτύχετε εναλλαγή ανάμεσα στη λειτουργία εικονιδίου κόκκινου πλήκτρου και την πλήρη λειτουργία διασύνδεσης χρήστη (UI) της εφαρμογής μόνο με την πίεση του κόκκινου πλήκτρου. Θα πρέπει να έχετε υπόψη σας ότι η δυνατότητα εναλλαγής του κόκκινου πλήκτρου παρέχεται από την εφαρμογή και ορισμένες εφαρμογές ενδέχεται να συμπεριφέρονται διαφορετικά (μπορεί να ορίζονται πλήκτρα άλλων χρωμάτων όπως πράσινο, κίτρινο, μπλε, για κάποιες άλλες λειτουργίες, π.χ. συντομεύσεις).

Αν μεταβείτε σε άλλο κανάλι ενώ είναι ενεργή μια εφαρμογή HbbTV (είτε σε λειτουργία εικονιδίου κόκκινου πλήκτρου είτε σε πλήρη λειτουργία UI), μπορεί να συμβούν τα παρακάτω σενάρια.

- Η εφαρμογή μπορεί να συνεχίσει να εκτελείται.
- Η εφαρμογή μπορεί να τερματιστεί.
- Η εφαρμογή μπορεί να τερματιστεί και να τεθεί σε λειτουργία άλλη εφαρμογή αυτόματης έναρξης κόκκινου πλήκτρου.

Το HbbTV επιτρέπει στις εφαρμογές να λαμβάνονται και από ευρυζωνική και εναέρια μετάδοση. Ο φορέας εκπομπής μπορεί να έχει ενεργοποιήσει και τους δύο τρόπους ή μόνο έναν από αυτούς. Αν η πλατφόρμα δεν διαθέτει λειτουργική ευρυζωνική σύνδεση, μπορεί και πάλι να θέσει σε λειτουργία εφαρμογές που εκπέμπονται μέσω εναέριας εκπομπής.

Οι εφαρμογές κόκκινου πλήκτρου αυτόματης έναρξης, γενικά παρέχουν συνδέσμους προς άλλες εφαρμογές. Ο χρήστης μπορεί τότε να μεταβεί σε άλλες εφαρμογές χρησιμοποιώντας τους παρεχόμενους συνδέσμους. Οι εφαρμογές θα πρέπει να παρέχουν οι ίδιες έναν τρόπο τερματισμού. Συνήθως για το σκοπό αυτό χρησιμοποιείται το πλήκτρο **Έξοδος**.

Οι εφαρμογές HbbTV χρησιμοποιούν πλήκτρα του τηλεχειριστηρίου για αλληλεπίδραση με το χρήστη. Όταν τεθεί σε λειτουργία μια εφαρμογή HbbTV, ο έλεγχος ορισμένων πλήκτρων ανήκει στην εφαρμογή. Για παράδειγμα, η αριθμητική επιλογή καναλιού ίσως δεν λειτουργεί σε εφαρμογή Τελετέξτ όπου οι αριθμοί δηλώνουν σελίδες Τελετέξτ. Το πρότυπο HbbTV απαιτεί δυνατότητες ροής δεδομένων AV για την πλατφόρμα. Υπάρχουν πολλές εφαρμογές που παρέχουν βίντεο σε πρώτη ζήτηση (VOD) και υπηρεσίες τηλεόρασης catch-up (παρακολούθησης παλαιών επεισοδίων). Ο χρήστης μπορεί να χρησιμοποιεί τα πλήκτρα αναπαραγωγής, παύσης, διακοπής, ταχείας προώθησης και ταχείας επιστροφής του τηλεχειριστηρίου για αλληλεπίδραση με το περιεχόμενο AV.

Σημείωση: Μπορείτε να ενεργοποιήσετε ή να απενεργοποιήσετε αυτή τη λειτουργία από το μενού Ρυθμίσεις>Νομικά θέματα>Ρυθμίσεις Συναίνεσης.

#### Smart Center

Το Smart Center είναι μια εφαρμογή για κινητά με λειτουργικά συστήματα iOS και Android. Με την κινητή συσκευή σας, μπορείτε εύκολα να μεταδώσετε ροή δεδομένων των αγαπημένων σας ζωντανών εκπομπών και προγραμμάτων από την τηλεόρασή σας τύπου smart TV. Επίσης μπορείτε να τρέξετε τις εφαρμογές σας, να χρησιμοποιήσετε την κινητή συσκευή σας ως τηλεχειριστήριο για την τηλεόραση και να μοιραστείτε αρχεία πολυμέσων.

**Σημείωση:** Η δυνατότητα χρήσης όλων των λειτουργιών αυτής της εφαρμογής εξαρτάται από τις δυνατότητες της τηλεόρασής σας.

#### Τα πρώτα βήματα

Για να μπορείτε να χρησιμοποιήσετε λειτουργίες που βασίζονται στο Internet, το μόντεμ/ο δρομολογητής σας πρέπει να είναι συνδεδεμένο στο Internet.

**ΣΗΜΑΝΤΙΚΟ:** Βεβαιωθείτε ότι η τηλεόραση και η κινητή συσκευή έχουν συνδεθεί στο ίδιο δίκτυο.

Για λειτουργίες κοινής χρήσης πολυμέσων, θα πρέπει να είναι ενεργοποιημένη η επιλογή Κοινή χρήση Ήχου και Βίντεο (αν είναι διαθέσιμη). Μεταβείτε στο καρουσέλ Πλοήγηση στην Αρχική οθόνη, επιλέξτε το μενού Ρυθμίσεις>Συσκευές και πατήστεΟΚ. Επισημάνετε την επιλογή Κοινή χρήση Ήχου Βίντεο και αλλάξτε την κατάσταση σε Ενεργοποιημένη. Η τηλεόρασή σας είναι τώρα έτοιμη να συνδεθεί με την κινητή συσκευή σας.

Εγκαταστήστε την εφαρμογή Smart Center στην κινητή σας συσκευή.

Ξεκινήστε την εφαρμογή Smart Center. Αν όλες οι συνδέσεις έχουν διαμορφωθεί σωστά, θα δείτε το όνομα της τηλεόρασής σας στην κινητή σας συσκευή. Αν το όνομα της τηλεόρασής σας δεν εμφανίζεται στη λίστα, περιμένετε λίγο και αγγίξτε το γραφικό στοιχείο **Ανανέωση**. Επιλέζτε την τηλεόρασή σας από τη λίστα.

#### Οθόνη κινητής συσκευή

Στην κύρια οθόνη μπορείτε να βρείτε καρτέλες για να αποκτήσετε πρόσβαση σε διάφορες λειτουργίες.

Η εφαρμογή λαμβάνει την τρέχουσα λίστα καναλιών από την τηλεόραση κατά την εκκίνησή της.

**ΤΑ ΚΑΝΑΛΙΑ ΜΟΥ:** Εμφανίζονται τα προγράμματα των τεσσάρων πρώτων καναλιών από τη λίστα καναλιών που λήφθηκε από την τηλεόραση. Μπορείτε να αλλάξετε τα κανάλια που αναφέρονται στη λίστα. Πατήστε και κρατήστε πατημένη τη μικρογραφία του καναλιού. Θα εμφανιστεί μια λίστα καναλιών και μπορείτε να επιλέξετε το επιθυμητό σας κανάλι προς αντικατάσταση.

ΤV: Μέσω της καρτέλας ΤV μπορείτε να παρακολουθήσετε περιεχόμενο. Σε αυτό τον τρόπο λειτουργίας μπορείτε να πλοηγηθείτε στη λίστα καναλιών που λήφθηκε από τη τηλεόραση και να κάνετε κλικ σε μικρογραφίες για να δείτε όλες τις σελίδες που περιέχουν λεπτομέρειες.

ΕΓΓΡΑΦΕΣ: Από αυτή την καρτέλα μπορείτε να δείτε τις ενεργές εγγραφές (αν υπάρχουν) και υπενθυμίσεις σας. Για να διαγράψετε ένα στοιχείο, απλά πατήστε το εικονίδιο διαγραφής που θα βρείτε σε κάθε γραμμή.

EPG (Ηλεκτρονικός Οδηγός Προγραμμάτων): Μέσω αυτής της καρτέλας μπορείτε να δείτε τα εκπεμπόμενα προγράμματα καναλιών. Μπορείτε επίσης να πλοηγηθείτε στα κανάλια πατώντας το επιλεγμένο κανάλι στο πλέγμα EPG. Να έχετε υπόψη σας ότι χρειάζεται λίγος χρόνος για την ενημέρωση / ανανέωση των πληροφοριών EPG, σε συνάρτηση με την ποιότητα του δικτύου σας και της υπηρεσίας διαδικτύου.

**Σημείωση:** Απαιτείται σύνδεση στο Internet για πληροφορίες ΕΡG που βασίζονται στο διαδίκτυο.

**ΡΥΘΜΙΣΕΙΣ:** Διαμόρφωση της εφαρμογής σύμφωνα με τις προτιμήσεις σας. Μπορείτε να αλλάξετε τα εξής;

Αυτ. ενεργοποίηση FollowMeTV: Όταν είναι ενεργοποιημένη αυτή η ρύθμιση, η λειτουργία FollowMeTV (αν διατίθεται) θα ξεκινά αυτόματα. Η προεπιλογή είναι η απενεργοποιημένη λειτουργία.

Αυτ. σύνδεση στην ΤV: Όταν είναι επιλεγμένη η δυνατότητα, η κινητή συσκευή σας θα συνδέεται αυτόματα στην τελευταία συνδεδεμένη τηλεόραση παραλείποντας την οθόνη αναζήτησης τηλεόρασης.

Αλλαγή TV: Δείχνει την τρέχουσα συνδεδεμένη τηλεόραση. Μπορείτε να πατήσετε αυτή τη ρύθμιση για να μεταβείτε στην οθόνη "Αναζήτηση TV" και να αλλάξετε τηλεόραση.

Επεξεργασία προσαρμοσμένης λίστας καναλιών: Με αυτή τη ρύθμιση μπορείτε να επεξεργαστείτε την προσαρμοσμένη λίστα καναλιών σας.

Επιλογή πηγής λίστας καναλιών: Μπορείτε να επιλέξετε την πηγή λίστα καναλιών που θα χρησιμοποιηθεί στην εφαρμογή. Οι επιλογές είναι "Λίστα ΤV" και "Προσαρμοσμένη λίστα". Επιπλέον, μπορείτε να ενεργοποιήσετε την επιλογή "Απομνημόνευση της επιλογής μου" για να ορίσετε την επιλεγμένη πηγή λίστας καναλιών ως μόνιμη επιλογή. Σε αυτή την περίπτωση, αν η επιλεγμένη πηγή είναι διαθέσιμη, θα χρησιμοποιηθεί στην εφαρμογή. **Αριθμός Έκδοσης:** Εμφανίζει την τρέχουσα έκδοση της εφαρμογής.

#### Σελίδα Λεπτομέρειες

Για να ανοίξετε τη σελίδα λεπτομερειών πατήστε σε ένα πρόγραμμα. Στην οθόνη Σελίδα λεπτομερειών μπορείτε να λάβετε λεπτομερείς πληροφορίες σχετικά με τα προγράμματα που επιλέγετε. Στη σελίδα αυτή μπορείτε να βρείτε τις καρτέλες "Λεπτομέρειες", "Διανομή&Πλήρωμα" και "Βίντεο".

**ΛΕΠΤΟΜΕΡΕΙΕΣ:** Αυτή η καρτέλα παρέχει μια περίληψη και πληροφορίες σχετικά με το επιλεγμένο πρόβλημα.

**ΗΘΟΠΟΙΟΙ&ΣΥΝΤΕΛΕΣΤΕΣ:** Δείχνει όλα τα άτομα που είχαν συνεισφορά στο τρέχον πρόγραμμα.

**ΒΙΝΤΕΟ:** Παρέχει βίντεο στο Youtube που είναι σχετικά με το επιλεγμένο πρόγραμμα.

**Σημείωση:** Για ορισμένες λειτουργίες μπορεί να απαιτείται σύνδεση στο Internet.

#### Λειτουργία FollowMe TV (αν είναι διαθέσιμη)

Αγγίξτε το γραφικό στοιχείο **FOLLOW ME TV** που βρίσκεται στο πάνω δεξιό μέρος της οθόνης της κινητής σας συσκευής για να αλλάξετε τη διάταξη για τη λειτουργία **FollowMe TV**.

Αγγίξτε το εικονίδιο αναπαραγωγής για να αρχίσει η ροή δεδομένων του περιεχομένου από την τηλεόραση στην κινητή συσκευή σας. Διατίθεται αν η συσκευή σας είναι εντός της εμβέλειας λειτουργίας του δρομολογητή σας.

#### Λειτ. κατοπτρισμού

Αυτός ο τρόπος λειτουργίας της λειτουργίας FollowMe TV είναι ενεργοποιημένος από προεπιλογή και επιτρέπει τη μετάδοση του περιεχομένου από οποιεσδήποτε άλλες επιλεγμένες πηγές τηλεόρασης και την Επισκόπηση μέσων.

#### Σημειώσεις:

Σημειώστε ότι υποστηρίζονται μόνο ψηφιακά κανάλια (DVB-T/C/S) SD και HD.

Η υποστήριξη πολύγλωσσου ήχου και ενεργοποίησης/ απενεργοποίησης υποτίτλων δεν λειτουργούν.

Οι επιδόσεις ροής δεδομένων μπορεί να διαφέρουν ανάλογα με την ποιότητα της σύνδεσής σας.

#### Σελίδα Κοινή χρήση μέσων

Για να αποκτήσετε πρόσβαση στο γραφικό στοιχείο Κοινή χρήση μέσων, αγγίξτε το Βέλος Πάνω στην πάνω δεξιά πλευρά της οθόνης.

Αν πατήσετε το γραφικό στοιχείο Κοινή χρήση μέσων, εμφανίζεται μια οθόνη όπου μπορείτε να επιλέξετε τον τύπο αρχείου πολυμέσων για κοινή χρήση με την τηλεόρασή σας.

**Σημείωση:** Δεν υποστηρίζεται όλες οι μορφές αρχείων εικόνων. Αυτή η λειτουργία δεν θα είναι εφικτή αν δεν υποστηρίζεται η δυνατότητα Κοινή χρήση Ήχου και Βίντεο.

# Λειτουργία Έξυπνο τηλεχειριστήριο

Μπορείτε να χρησιμοποιήσετε την κινητή σας συσκευή ως τηλεχειριστήριο για την τηλεόρασή σας αφού έχει συνδεθεί με την τηλεόραση. Για να αποκτήσετε πρόσβαση σε όλες τις δυνατότητες του έξυπνου τηλεχειριστηρίου, μπορείτε να χρησιμοποιήσετε το μενού στο κάτω μεσαίο μέρος της οθόνης.

#### Αναγνώριση φωνής

Μπορείτε να αγγίξετε το γραφικό στοιχείο **Μικρόφωνο** (**①**) και να διαχειριστείτε την εφαρμογή σας δίνοντας φωνητικές εντολές όπως "Volume Up/Down!" (Αύξηση έντασης/Μείωση έντασης), "Programme Up/Down!" (Επόμενο πρόγραμμα/Προηγούμενο πρόγραμμα).

**Σημείωση:** Αυτή η δυνατότητα διατίθεται μόνο για συσκευές με λειτουργικό Android.

#### Σελίδα Πληκτρολόγιο

Η σελίδα πληκτρολογίου μπορεί να ανοίξει με δύο τρόπους: πατώντας το γραφικό στοιχείο Πληκτρολόγιο( ()) στην οθόνη εφαρμογών ή αυτόματα, με τη λήψη εντολής από την τηλεόραση.

#### Απαιτήσεις

- 1. Smart TV
- 2. Σύνδεση δικτύου
- Κινητή συσκευή με λειτουργικό Android ή iOS (Android OS 5.1 ή ανώτερο, IOS 12 ή ανώτερη έκδοση)
- Εφαρμογή Smart Center (μπορείτε να τη βρείτε στα online καταστήματα εφαρμογών για τις πλατφόρμες Android και iOS)
- 5. Μόντεμ-δρομολογητής
- Συσκευή αποθήκευσης USB σε μορφή FAT32 (απαιτείται για τη λειτουργία Εγγραφή USB, αν είναι διαθέσιμη)

#### Σημειώσεις:

Για συσκευές Android, υποστηρίζονται μεγέθη οθόνης Κανονικό (mdpi), Μεγάλο (hdpi) και Πολύ Μεγάλο (xhdpi). Δεν υποστηρίζονται συσκευές με οθόνες μεγέθους 3" ή μικρότερο.

Για συσκευές iOS, υποστηρίζονται όλα τα μεγέθη οθόνης.

Η διεπαφή χρήστη στην εφαρμογή Smart Center μπορεί να διαφέρει ανάλογα με την έκδοση που είναι εγκατεστημένη στη συσκευή σας.

#### Πληροφορίες λειτουργικότητας DVB

Αυτός ο δέκτης DVB είναι κατάλληλος για χρήση μόνο στη χώρα αυτή για την οποία σχεδιάστηκε να χρησιμοποιείται.

Παρόλο που αυτός ο δέκτης DVB συμμορφώνεται με τις πιο πρόσφατες προδιαγραφές που ίσχυαν κατά το χρόνο της κατασκευής του, δεν μπορούμε να εγγυηθούμε τη συμβατότητα με μελλοντικές εκπομπές, DVB λόγω αλλαγών που μπορεί να εφαρμοστούν σε σήματα και τεχνολογίες εκπομπής. Ορισμένες λειτουργίες ψηφιακής τηλεόρασης ενδέχεται να μη είναι διαθέσιμες σε όλες τις χώρες.

Μοχθούμε συνεχώς να βελτιώνουμε τα προϊόντα μας. Ως αποτέλεσμα, οι προδιαγραφές μπορεί να τροποποιηθούν χωρίς προηγούμενη ειδοποίηση.

Για συμβουλές σχετικά με τις πηγές προμήθειας αξεσουάρ, απευθυνθείτε στο κατάστημα όπου προμηθευτήκατε τον εξοπλισμό σας.

# Sadržaj

| Sadržaj1                                                                                                    |
|----------------------------------------------------------------------------------------------------|
| Bezbednosne informacije2                                                                                                    |
| Oznake na proizvodu2                                                                                                    |
| Informacije o zaštiti okoline3                                                                                                    |
| Opcije                                                                                                    |
| Slika režima pripravnosti4                                                                                                    |
| Obaveštenja o režimu pripravnosti4                                                                                                    |
| Kontrolni tasteri TV-a i rukovanje5                                                                                                    |
| Gledanje TV-a6                                                                                                    |
| Postavljanje baterija u daljinski upravljač7                                                                                                    |
| Povezivanje napajanja7                                                                                                    |
| Povezivanje antene7                                                                                                    |
| Obaveštenje o licenciranju8                                                                                                    |
| Informacije o odlaganju8                                                                                                    |
| Specifikacije9                                                                                                    |
| Daljinski upravljač10                                                                                                    |
| Veze                                                                                                    |
| Uključivanje/isključivanje12                                                                                                    |
| Prva instalacija12                                                                                                    |
| Reprodukcija preko USB ulaza14                                                                                                    |
| USB snimanje14                                                                                                    |
| Pregledač medija 15                                                                                                    |
| CEC                                                                                                    |
|                                                                                                    |
| E uputstvo17                                                                                                    |
| E uputstvo                                                                                                    |
| E uputstvo                                                                                                    |
| E uputstvo                                                                                                    |
| E uputstvo                                                                                                    |
| E uputstvo                                                                                                    |
| E uputstvo                                                                                                    |
| E uputstvo                                                                                                    |
| E uputstvo                                                                                                    |
| E uputstvo                                                                                                    |
| E uputstvo                                                                                                    |
| E uputstvo                                                                                                    |
| E uputstvo                                                                                                    |
| E uputstvo.17Sadržaj menija Podešavanja18Opšte rukovanje televizorom26Korišćenje Liste kanala26Konfigurisanje Roditeljski Postavki26Elektronski programski vodič26Usluge teleteksta27Nadogradnja softvera27Rešavanje problema i saveti28Kompatibilnost AV i HDMI signala28Podržani formati datoteka za USB režim29Formati datoteka za slike29Formati datoteka za slike29Formati datoteka za audio zapise29                                                                                                    |
| E uputstvo.17Sadržaj menija Podešavanja18Opšte rukovanje televizorom26Korišćenje Liste kanala26Konfigurisanje Roditeljski Postavki26Elektronski programski vodič26Usluge teleteksta27Nadogradnja softvera27Rešavanje problema i saveti28Kompatibilnost AV i HDMI signala28Podržani formati datoteka za USB režim29Formati datoteka za slike29Formati datoteka za audio zapise29Formati datoteka za aprevode30                                                                                                    |
| E uputstvo.17Sadržaj menija Podešavanja18Opšte rukovanje televizorom26Korišćenje Liste kanala26Konfigurisanje Roditeljski Postavki26Elektronski programski vodič26Usluge teleteksta27Nadogradnja softvera27Rešavanje problema i saveti28Kompatibilnost AV i HDMI signala28Podržani formati datoteka za USB režim29Formati datoteka za slike29Formati datoteka za audio zapise29Formati datoteka za prevode30Podržane DVI rezolucije30                                                                                            |
| E uputstvo.17Sadržaj menija Podešavanja18Opšte rukovanje televizorom26Korišćenje Liste kanala26Konfigurisanje Roditeljski Postavki26Elektronski programski vodič26Usluge teleteksta27Nadogradnja softvera27Rešavanje problema i saveti28Kompatibilnost AV i HDMI signala28Podržani formati datoteka za USB režim29Formati datoteka za slike29Formati datoteka za audio zapise29Formati datoteka za prevode30Podržane DVI rezolucije30Povezivanje31                                                                               |
| E uputstvo.17Sadržaj menija Podešavanja18Opšte rukovanje televizorom26Korišćenje Liste kanala26Konfigurisanje Roditeljski Postavki26Elektronski programski vodič26Usluge teleteksta27Nadogradnja softvera27Rešavanje problema i saveti28Kompatibilnost AV i HDMI signala28Podržani formati datoteka za USB režim29Formati datoteka za slike29Formati datoteka za prevode30Podržane DVI rezolucije30Povezivanje31Kablovske veze31                                                                                                 |
| E uputstvo.17Sadržaj menija Podešavanja18Opšte rukovanje televizorom26Korišćenje Liste kanala26Konfigurisanje Roditeljski Postavki26Elektronski programski vodič26Usluge teleteksta27Nadogradnja softvera27Rešavanje problema i saveti28Kompatibilnost AV i HDMI signala28Podržani formati datoteka za USB režim29Formati datoteka za slike29Formati datoteka za prevode30Podržane DVI rezolucije30Povezivanje31Kablovske veze31Bežična konekcija31                                                                              |
| E uputstvo.17Sadržaj menija Podešavanja18Opšte rukovanje televizorom26Korišćenje Liste kanala26Konfigurisanje Roditeljski Postavki26Elektronski programski vodič26Usluge teleteksta27Nadogradnja softvera27Rešavanje problema i saveti28Kompatibilnost AV i HDMI signala28Podržani formati datoteka za USB režim29Formati datoteka za slike29Formati datoteka za prevode30Podržane DVI rezolucije30Povezivanje31Kablovske veze31Bežična konekcija31Mrežni režim pripravnosti32                                                   |
| E uputstvo.17Sadržaj menija Podešavanja18Opšte rukovanje televizorom26Korišćenje Liste kanala26Konfigurisanje Roditeljski Postavki26Elektronski programski vodič26Usluge teleteksta27Nadogradnja softvera27Rešavanje problema i saveti28Kompatibilnost AV i HDMI signala28Podržani formati datoteka za USB režim29Formati datoteka za slike29Formati datoteka za audio zapise29Formati datoteka za prevode30Podržane DVI rezolucije30Povezivanje31Kablovske veze31Bežična konekcija31Mrežni režim pripravnosti32Bežični prikaz33 |

| Korišćenje mrežne usluge deljenja audio-video |    |
|-----------------------------------------------|----|
| sadržaja                                      | 33 |
| Aplikacije                                    | 34 |
| Internet pregledač                            | 34 |
| Sistem HBBTV                                  | 35 |
| Smart Centar                                  | 35 |
| Informacija funkcionalnosti DVB               | 37 |

#### Bezbednosne informacije

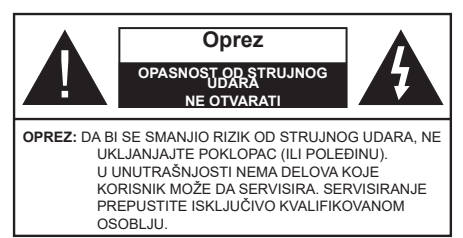

U ekstremnim meteorološkim uslovima (oluje, munje) i tokom dugog nekorišćenja (kada idete na odmor) isključite TV iz struje.

Mrežni kabl služi za isključivanje televizora iz struje i zbog toga mora uvek biti pristupačan. Ako televizor nije električno isključen sa električne mreže, uređaj će i dalje crpeti energiju u svim situacijama, čak i kada je televizor u režimu pripravnosti ili je isključen.

Napomena: Pratite uputstva na ekranu za rad sa povezanim funkcijama.

# VAŽNO - Pažljivo pročitajte sva uputstva pre instalacije ili rukovanja

UPOZORENJE: Ovaj uređaj je namenjen da ga koriste osobe (uključujući decu) koje poseduju sposobnost/iskustvo za rukovanje takvim uređajem bez nadzora, osim ako su pod nadzorom ili su dobile uputstva o upotrebi uređaja od osobe odgovorne za njihovu bezbednost.

- Koristite ovaj televizor na nadmorskoj visini manjoj od 5000 metara iznad nivoa mora, na suvim lokacijama i u regionima sa umerenom ili tropskom klimom.
- Ovaj televizor je namenjen za kućnu ili sličnu opštu upotrebu, ali se može koristiti i na javnim mestima.
- Za potrebe ventilacije, ostavite najmanje 5 cm slobodnog prostora oko televizora.
- Ventilacija ne sme da se ometa pokrivanjem ili blokiranjem ventilacionih otvora predmetima, kao što su novine, stolnjaci, zavese itd.
- Utikač kabla za napajanje treba da bude lako dostupan. Ne postavljajte televizor, nameštaj, itd. na kabl za napajanje. Oštećeni kabl za napajanje/ utikač može izazvati požar ili strujni udar. Kablom rukujte preko utikača, nemojte isključivati televizor povlačenjem za kabl za napajanje. Nikada ne dodirujte kabl/utikač vlažnim rukama, jer to može dovesti do kratkog spoja ili strujnog udara. Nikada nemojte vezivati kabl za napajanje u čvor ili ga povezivati sa drugim kablovima. Ako je oštećen on mora da se zameni, a zamenu sme da obavi samo stručno lice.
- Nemojte izlagati televizor tečnostima koje kaplju ili prskaju i ne stavljajte predmete napunjene tečnošću, kao što su vaze, čaše, itd. na ili preko televizora (npr. na police iznad uređaja).

- Nemojte izlagati televizor direktnoj sunčevoj svetlosti i ne stavljajte otvorene plamenove, kao što su upaljene sveće, na ili pored televizora.
- Ne stavljajte bilo kakve izvore toplote, kao što su električne grejalice, radijatori itd. pored televizora.
- Ne stavljajte televizor na pod ili površine pod nagibom.
- Da biste izbegli opasnost od gušenja, plastične kese držite van domašaja beba, dece ili kućnih ljubimaca.
- Pažljivo pričvrstite stalak za televizor. Ako stalak poseduje zavrtnjeve, čvrsto zategnite zavrtnjeve kako biste sprečili naginjanje televizora. Nemojte previše zategnuti zavrtnjeve i pravilno postavite gumene nožice stalka.
- Ne bacajte baterije u vatru ili zajedno sa opasnim i zapaljivim materijalima.

# UPOZORENJE

- Baterije se ne smeju izlagati velikoj toploti, kao što je sunčevo zračenje, vatra ili slično.
- Preveliki zvučni pritisak u slušalicama može izazvati gubitak sluha.

PRE SVEGA - NIKADA ne dopustite da bilo ko, naročito deca, guraju ili udaraju ekran, guraju bilo šta u otvore, proreze ili bilo koje druge otvore u kućištu.

| Oprez                         | Ozbiljna povreda ili<br>smrtonosnirizik |  |  |
|-------------------------------|-----------------------------------------|--|--|
| Opasnost od<br>strujnog udara | Rizik od opasnog napona                 |  |  |
| A Održavanje                  | Važna komponenta za<br>održavanje       |  |  |

#### Oznake na proizvodu

Sledeći simboli se koriste na proizvodu kao oznake za ograničenja, mere opreza i bezbednosna uputstva. Svako objašnjenje će se razmatrati samo ukoliko proizvod sadrži odgovarajuću oznaku. Imajte u vidu takve informacije iz bezbednosnih razloga.

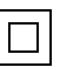

**Oprema klase II:** Ovaj uređaj je projektovan tako da ne zahteva bezbednosni priključak na električno uzemljenje.

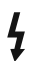

**Opasnost - konektor pod naponom:** Označen(i) konektor(i) su opasni jer su pod naponom tokom normalnih uslova rada.

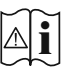

**Oprez, pogledajte uputstvo za rukovanje:** Označena(e) oblast(i) sadrži(e) dugmaste baterije koje može da zameni korisnik.

CLASS 1 LASER PRODUCT Laserski proizvod klase 1: Ovaj proizvod sadrži laserski izvor klase 1 koji je bezbedan pod razumno predvidivim uslovima rada.

# **UPOZORENJE**

Nemojte gutati bateriju, opasnost od hemijskih opekotina

Ovaj proizvod ili dodatna oprema isporučena uz ovaj proizvod mogu da sadrže dugmastu bateriju. Ukoliko se dugmasta baterija proguta, ona može izazvati ozbiljne unutrašnje opekotine za samo 2 sata, što može dovesti do smrtnog ishoda.

Držite nove i stare baterije van domašaja dece.

Ukoliko se odeljak za bateriju ne zatvara bezbedno, prestanite da koristite proizvod i držite ga van domašaja dece.

Ukoliko mislite su baterije progutane ili da se one nalaze u bilo kom delu tela, odmah zatražite medicinsku pomoć.

#### \_\_\_\_\_\_

Televizor može da padne i izazove ozbiljnu telesnu povredu ili smrt. Mnoge povrede, naročito povrede dece, se mogu izbeći ukoliko se preduzmu jednostavne mere opreza, kao što su:

- UVEK koristite ormane ili stalke ili metode montiranja koje preporučuje proizvođač televizora.
- UVEK koristite samo onaj nameštaj koji televizoru pruža siguran oslonac.
- UVEK proverite da li televizor prelazi ivicu nameštaja na kome stoji.
- UVEK upoznajte decu sa opasnostima sa kojima se suočavaju kada se penju na nameštaj da bi dohvatili televizor ili njegove kontrole.
- UVEK neka su žice za rute i kablovi povezani na vaš televizor kako se ne bi mogli preko njih saplesti, povući ih ili zgrabiti.
- NIKADA televizor ne stavljajte na nestabilno mesto.
- NIKADA ne stavljajte televizor na komad visokog nameštaja (na primer, na kredence ili police za knjige), ukoliko taj komad nameštaja i televizor nisu pričvršćeni za odgovarajući oslonac.
- NIKADA ne postavljajte televizor na tkanine ili druge materijale postavljene između televizora i potpornog nameštaja.
- NIKADA ne postavljajte predmete koji bi mogli da navedu decu da se popnu, poput igračaka i daljinskih upravljača, na vrh televizora ili nameštaja na koji je televizor postavljen.
- Oprema je pogodna samo za montiranje na visinama ≤2 m.

Ukoliko podupirete ili premeštate postojeći televizor, važe iste gore navedene mere.

\_\_\_\_\_

Uređaj koji je povezan na zaštitno uzemljenje u instalaciji objekta preko MREŽNOG napajanja ili preko nekog drugog uređaja koji je povezan na zaštitno uzemljenje - i na televizijski distributivni sistem putem koaksijalnog kabla, u nekim uslovima može predstavljati opasnost od izbijanja požara. U tom slučaju, povezivanje na kablovski distributivni sistem mora biti preko uređaja koji dostavlja električnu izolaciju ispod određenog raspona frekfencije (galvanski izolator)

# UPOZORENJA ZA MONTAŽU NA ZID

- Pročitajte uputstva pre montiranja televizora na zid.
- Komplet za zidnu montažu je opcionalna oprema. Možete ga dobiti kod lokalnog prodavca ako nije isporučen uz vaš televizor.
- Nemojte postavljati televizor na plafon ili zid pod nagibom.
- Koristite navedene zavrtnjeve za montažu na zid i drugu dodatnu opremu.
- Čvrsto zategnite zavrtnjeve za montažu na zid da biste sprečili da televizor padne. Nemojte previše zatezati zavrtnjeve

Cifre i ilustracije u ovom uputstvu za upotrebu su date samo kao referenca i mogu da se razlikuju od stvarnog izgleda proizvoda. Dizajn i specifikacije proizvoda mogu da se promene bez obaveštenja.

# Informacije o zaštiti okoline

Ovaj televizor je napravljen da bude bezbedan za okolinu. Da biste smanjili potrošnju energije, potrebno je da preduzmete sledeće korake:

Ako podesite Ušteda energije na Minimum, Srednje, Maksimum ili Automatski, TV će prilagoditi potrošnju energije u skladu sa tim. Ako želite da ručno podesite Pozadinsko osvetljenje na fiksnu vrednost podešenu kao Prilagođeno, označite Pozadinsko osvetljenje (nalazi se u okviru podešavanja Ušteda energije) a zatim podesite ručno korišćenjem navigacijskih dugmadi za levo ili desno na daljinskom upravljaču. Podesite na Isključeno da biste isključili ovu postavku.

Napomena: Dostupne opcije Ušteda energije mogu se razlikovati u zavisnosti od izabranog Režim u meniju Podešavanja>Slika.

Postavke **Ušteda energije** mogu se naći u meniju **Podešavanja>Slika**. Idite na početni ekran i označite **Podešavanja** u navigacionoj vrtešci i pritisnite **OK** da biste pristupili meniju **Podešavanja**. Imajte u vidu da se neke postavke slike ne mogu menjati.

Ukoliko pritisnite dugme za desno, onda će se poruka "Ekran će se isključiti kroz 15 sekundi" pojaviti na ekranu Izaberite Nastavi i pritisnite OK da odmah isključite ekran. Ako ne pritisnete ništa, ekran će se isključiti kroz 15 sekundi. Pritisnite bilo koje dugme na upravljaču ili televizoru da ponovo upalite ekran.

**Napomena:** Opcija **Ekran isključen** nije dostupna ako je Režim postavljen na Igra.

Kada TV se ne koristi, molimo vas da ga ugasite ili isključite ga iz dovoda struje. Time ćete smanjiti potrošnju energije.

#### Opcije

<sup>•</sup> TV u boji sa daljinskim upravljanjem

- Potpuno integrisani digitalni zemaljski/kablovski/ satelitski TV (DVB-T-T2/C/S2)
- HDMI ulazi za povezivanje drugih uređaja koji imaju HDMI utičnice
- USB ulaz
- Sistem OSD menija
- Bočni AV ulaz za spoljne uređaje (kao što su DVD plejeri, PVR, uređaji za video igre, itd.).
- · Sistem stereo zvuka
- Teletekst
- · Priključak za slušalice
- · Automatski sistem programiranja
- · Ručno traženje stanica
- · Automatsko isključivanje nakon osam sati
- Tajmer za isključivanje
- Blokada za decu
- · Automatsko prigušivanje zvuka kada nema prenosa
- NTSC reprodukcija
- · AVL (Automatsko ograničenje jačine zvuka)
- PLL (pretraga frekvencije)
- · Režim igrica (po izboru)
- Fukcija Isključi sliku
- · Snimanje programa
- Vremensko pomeranje programa
- Eternet (LAN) za Internet vezu i usluge
- 802.11 a/b/g/n ugrađena WLAN podrška
- · Deljenje audio-video sadržaja
- HbbTV

#### Opseg visoke dinamike (HDR) / hibridna logaritamska gama (HLG)

Korišćenjem ove funkcije, televizor može da reprodukuje veći dinamički opseg osvetljenja snimanjem i kombinovanjem više različitih ekspozicija. HDR/HLG obećava bolji kvalitet slike zahvaljujući svetlijim, realističnijim naglascima, realističnoj boji i drugim poboljšanjima. On obezbeđuje atmosferu koju žele da postignu snimatelji filmova, pokazujući skrivena područja tamnih senki sa punom jasnoćom, bojom i detaljem. HDR/HLG sadržaji su podržani preko izvornih i tržišnih aplikacija, HDMI, USB ulaza i i preko DVB-S prenosa.

#### Uključena dodatna oprema

- Daljinski upravljač
- · Baterije: 2 X AAA
- Uputstvo
- Napojni kabl

#### Slika režima pripravnosti

Televizor možete upotrebljavati kao digitalni okvir za fotografije pomoću funkcije Slika režima pripravnosti. Da biste to učinili slijedite korake u nastavku.

- Postavite opciju Slika režima pripravnosti u meniju Podešavanja>Sistem>Više kao Uključeno. Ova opcija je podešena kao Uključeno prema zadanim podešavanjima.
- Napravite zasebnu mapu i nazovite je standby\_ picture u korijenskom direktoriju USB uređaja za pohranu i kopirajte datoteke koje želite da upotrebljavate u tu mapu, a zatim povežite USB uređaj sa televizorom.
- Kratko pritisnite dugme Stanje mirovanja na daljinskom upravljaču da biste prebacili TV u način rada Slika u stanju mirovanja.

Imajte na umu da nakon što je opcija Slika u stanju pripravnosti podešena na Uključeno, funkcija dugmeta Stanje pripravnosti na daljinskom upravljaču će se promeniti. Nakon toga ćete morati da pritisnete i držite dugme za prebacivanje televizora u stanje mirovanja dok je TV u normalnom načinu rada.

Ako je u mapi dostupno više od jedne datoteke sa fotografijama, sve datoteke sa fotografijama biće prikazane kao slide show uzastopce. Ako potrebna mapa nije stvorena ili u mapi nema datoteke sa fotografijama, na ekranu će se na nekoliko sekundi pojaviti poruka upozorenja, a zatim nestati.

U načinu rada Slika u stanju pripravnosti, nivo pozadinskog osvetljenja će se smanjiti za 50 % i funkcije Smart Centra neće biti upotrebljive ako je Smart Center dostupan za vaš model televizora.

Da biste televizor prebacili iz načina rada Slika u stanju pripravnosti u normalni način rada, pritisnite kratko dugme **Pripravnost** na daljinskom upravljaču.

Pored daljinskog upravljača, možete upotrebljavati i kontrolnu jedinicu na televizoru za prelazak na Slika u stanju pripravnosti i povratak u normalan način rada. Da biste to učinili, sledite ista uputstva kao šta je opisano u odeljku **Kontrola i rad televizora** za prebacivanje televizora u stanje mirovanja. Imajte na umu da nećete moći da prebacite televizor u stanje mirovanja pomoću kontrolne jedinice na televizoru dok je TV u načinu rada Slika u stanju pripravnosti.

**Napomena:** Dostupnost ove funkcije zavisi od modela televizora i njegovih karakteristika.

Pogledajte odeljak **Podržani formati datoteka za USB** za podržane formate medijskih datoteka.

# Obaveštenja o režimu pripravnosti

Ukoliko televizor ne prima nikakav ulazni signal (na primer od antene ili HDMI izvora)3 minuta, on će preći u režim pripravnosti. Kada sledeći put uključite televizor, pojaviće se sledeća poruka: **"Televizor je automatski prebačen u režim pripravnosti jer duže vreme nije**  **bilo signala.**" Ovu funkciju možete da onemogućite tako što ćete podesiti opciju **Tajmer** za period bez signala**u**meniju **Podešavanja>Uređaji**.

Opcija Automatsko isključivanje (u meniju Podešavanja>Sistem>Više) mogao bi podrazumevano da se podesi na vrednost između 1 i 8 sati. Ako ovo podešavanje nije podešeno kao Isključeno i televizor je ostavljen i nije uključen tokom podešenog vremena, on će preći u režim pripravnosti nakon što istekne podešeno vreme. Kada sledeći put uključite televizor, prikazaće se sledeća poruka. "Televizor je automatski prebačen u režim pripravnosti jer duže vreme nije bilo signala." Pre nego što televizor pređe u režim pripravnosti, prikazaće se prozor za dijalog. Ako ne pritisnete nijedan taster, televizor će se prebaciti u režim pripravnosti nakon perioda čekania od oko 5 minuta. Televizor možete odmah da prebacite u režim pripravnosti ako označite Da i pritisnete OK. Ukoliko označite Ne i pritisnete OK, televizor će ostati uključen. Iz ovog dijaloga možete izabrati i da otkažete funkciju Automatsko isključivanje. Označite Onemogućeno i pritisnite OK, televizor će ostati uključen i funkcija će biti otkazana. Ovu funkciju možete ponovo da omogućite promenom opcije Automatsko isključivanje iz menija Podešavanja>Sistem>Više.

#### Kontrolni tasteri TV-a i rukovanje

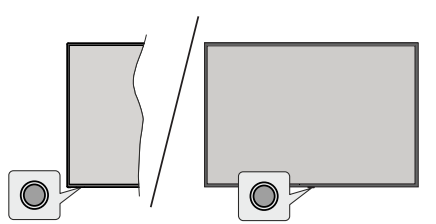

**Napomena:** Položaj kontrolnih dugmadi može varirati u zavisnosti od modela.

Vaš televizor ima jedan kontrolni taster. Ovaj taster vam omogućava da kontrolišete funkcije Režim mirovanja uklj. / Izvor / Program i Jačinu zvuka vašeg televizora.

#### Rukovanje kontrolnim tasterom

- Pritisnite kontrolni taster za prikaz menija sa opcijama funkcija.
- Zatim po potrebi uzastopno pritiskajte taster da biste pomerili fokus na željenu opciju.
- Pritisnite i zadržite taster oko 2 sekunde da biste aktivirali odabranu opciju. Boja ikone opcije se menja kada se aktivira.
- Pritisnite taster još jednom da biste primenili funkciju ili ušli u podmeni.
- Da izaberete još jednu opciju funkcije, potrebno je da prvo deaktivirate poslednju opciju koju ste aktivirali.

Pritisnite i zadržite taster za deaktivaciju. Boja ikone opcije se menja kada se deaktivira.

 Da zatvorite meni opcija funkcije, nemojte da pritiskate taster u roku od oko 5 sekundi. Meni opcija funkcije će nestati.

Da isključite televizor: Pritisnite kontrolni taster za prikaz menija opcija funkcije, fokus će biti na opciji Režim mirovanja. Pritisnite i zadržite taster oko 2 sekunde da biste aktivirali ovu opciju. Boja ikone opcije se menja kada se aktivira. Zatim još jednom pritisnite taster da biste isključili televizor.

Za uključivanje televizora: Pritisnite kontrolni taster i televizor će se uključiti.

Promena jačine zvuka: Pritisnite kontrolni taster za prikaz menija opcija funkcije a zatim uzastopno pritiskajte taster da biste pomerili fokus na opciju Glasnoća + ili Glasnoća -. Pritisnite i zadržite taster oko 2 sekunde da biste aktivirali odabranu opciju. Boja ikone opcije se menja kada se aktivira. Zatim pritisnite taster da biste pojačali ili smanjili jačinu zvuka.

Promena kanala: Pritisnite kontrolni taster za prikaz menija opcija funkcije a zatim uzastopno pritiskajte taster da biste pomerili fokus na opciju **Program + ili Program -.** Pritisnite i zadržite taster oko 2 sekunde da biste aktivirali odabranu opciju. Boja ikone opcije se menja kada se aktivira. Zatim pritisnite taster da biste prebacili na prethodni ili sledeći kanal sa liste kanala.

Promena izvora: Pritisnite kontrolni taster za prikaz menija opcija funkcije a zatim uzastopno pritiskajte taster da biste pomerili fokus na opciju **Izvor**. Pritisnite i zadržite taster oko 2 sekunde da biste aktivirali ovu opciju. Boja ikone opcije se menja kada se aktivira. Zatim još jednom pritisnite taster za prikaz liste izvora. Krećite se kroz dostupne izvore pritiskom na taster. Televizor će se automatski prebaciti na označen izvor.

**Napomena:** Glavni OSD meni se ne može prikazati putem kontrolnog tastera.

#### Rukovanje daljinskim upravljačem

Pritisnite dugme TiVo na daljinskom upravljaču za prikaz početnog ekrana. Da biste se kretali kroz meni i vršili postavljanje koristite tastere sa strelicom i taster **OK**. Pritisnite **Nazad/Povratak** da biste izašli iz ekrana menija.

#### Biranje ulaza

Kada povežete spoljne sisteme na Vaš televizor, možete prebacivati na različite ulazne izvore. Pritisnite taster **Izvor** na daljinskom upravljaču uzastopno za odabir različitih izvora.

#### Menjanje kanala i jačine zvuka

Možete da promenite kanal i podesite jačinu zvuka pomoću tastera **Program +**/- i **Glasnoća +/-** na daljinskom upravljaču.

# Resetujte i isključite preko dugmeta za stanje pripravnosti

Pritisnite i držite dugme za Pripravnost da biste videli dodatne radnje za ovo dugme. Biće dostupne opcije za **Resetovanje** (ponovno pokretanje), **Stanje pripravnos**ti (normalno stanje pripravnosti) i **Isključenje** (prinudno stanje pripravnosti). Označite jednu i pritisnite **OK** za izvršenje odabrane radnje. Ako dođe do problema koji sprečava TV da pravilno pređe u režim pripravnosti, možete da koristite opciju Isključivanje da biste naterali TV da pređe u režim pripravnosti.

Ako vaš TV prestane da reaguje na komande i meni sa radnjama ne može da se prikaže, TV će biti primoran da se ponovo pokrene kada se dugme drži pritisnuto oko 5 sekundi. Ovo će prekinuti proces.

# Gledanje TV-a

# 1. <u>Početna</u>

Početni ekran je vaša polazna tačka za pretraživanje. Okuplja sve TV emisije i filmove koji su vam bitni – naslove u trendu u svim vašim aplikacijama za striming, nedavno gledane emisije, TV kanale uživo i preporučene emisije na osnovu vaših ocena i navika gledanja.

Sadržaj u svakoj vrtešci se dinamički menja na osnovu vaše upotrebe. Čak se i kategorije vrteške ažuriraju kako vas TiVo OS bolje upoznaje. Na primer, na osnovu onoga što ste gledali, možda ćete jednog dana videti vrtešku Komedije ili Zdravlje i fitnes, a nekoliko dana kasnije vrtešku za dobitnike Oskara.

Pritisnute dugme **Izvor** na daljinskom upravljaču, označite opciju izvora ulaza TV-a i pritisnute **OK** da biste prešli na TV režim uživo i gledali TV kanale. Ako je posljednji korišteni izvor ulaza bio **TV**, možete koristiti i tipku za **Izlaz** za prebacivanje na TV način uživo.

# 1.1. Vrteška Moje Aplikacije

Vrteška **Moje aplikacije** na početnom ekranu sadrži sve aplikacije iz kojih TiVo OS daje preporuke za TV emisije i filmove. Možete da izaberete aplikacije koje se pojavljuju ovde na ekranu **Upravljanje aplikacijama**.

Kada više volite da tražite i pretražujete emisije unutar aplikacije, odaberite aplikaciju u ovom setu i pritisnite **OK** na daljinskom upravljaču da je otvorite.

# 1.2. Ekran Upravljanje aplikacijama

Koristite ekran **Upravljanje aplikacijama** da biste kontrolisali koje aplikacije TiVo OS koristi za preporuku naslova sa početnog ekrana, TV emisija i filmova. Aplikacije koje izaberete prikazuju se na vrtešci **Moje aplikacije** na početnom ekranu. Odabir vaših aplikacija ne utiču rezultati pretrage. TiVo OS prikazuje rezultate iz svih aplikacija kako bi vam pomogao da pronađete ono što želite da gledate. Kada aplikacija koju ne koristite ima naslov, možete odlučiti da se prijavite za nju.

# 2. Vrteška Navigacija

Vrteška **Navigacija** na početnom ekranu vam omogućava lak pristup uobičajenim funkcijama: **Vodič, sve aplikacije, izvori, lista kanala, snimci** (u zavisnosti od modela), **tajmeri i podešavanja**.

# 3. Ekrani za pretraživanje

Odabirom Slobodno, TV emisije, Filmovi i Lista za gledanje u glavnom meniju da biste fokusirali svoje pregledanje na te tipove sadržaja.

# 4. Detalji o sadržaju

Kada pronađete sadržaj koji vas zanima, označite ga i pritisnite **OK** na daljinskom upravljaču da biste videli detalje o njemu. Takođe možete saznati više o glumcima i ekipi i videti preporuke za sličan sadržaj.

#### 4.1. Gledaj sada

Izaberite da gledate emisiju iz bilo koje od odabranih aplikacija koje imaju emisiju na raspolaganju. Ovo su aplikacije koje ste omogućili za preporuke na ekranu **Upravljanje aplikacijama**. Drugi koji imaju sadržaj prikazuju se u Više načina za gledanje.

#### 4.2. Lista za gledanje

Koristite listu za gledanje da biste sačuvali emisije koje želite da počnete ili nastavite da gledate kasnije i omiljene na koje ćete se vratiti. Ono što dodate pomaže u personalizaciji preporuka za vas.

Naslovi koje dodate se takođe pojavljuju na vrtešci Lista za gledanje na početnom ekranu. Plus se menja u obeleživač.

Da biste dodali emisiju, izaberite + **Lista za gledanje** na ekranu sa detaljima o sadržaju. Plus se menja u obeleživač.

Da biste uklonili emisiju, idite na njen ekran sa detaljima o sadržaju i izaberite **Lista za gledanje**. Obeleživač se menja na plus.

#### 4.3. Ocena

Recite TiVo OS-u šta osećate u vezi sa TV emisijom ili filmom pomoću Palac gore ili Palac dole. Zauzvrat ćete dobiti preporuke koje bolje odražavaju ono što uživate da gledate. Idite na ekran sa detaljima o sadržaju emisije i izaberite **Ocena**. Odaberite Palac gore ili Palac dole. Sadržaj koji ocenite Palac dole se više neće pojavljivati u preporukama.

#### 4.4. Prijavi sadržaj

ldite na ekran sa detaljima o sadržaju emisije i izaberite zastavicu. Prikazaće se ekran za prijavu sadržaja. Nakon što izaberete unapred definisane razloge koji vam odgovaraju, označite **Prijavi** i pritisnite **OK**. Takođe možete izabrati opciju **Nešto drugo** i uneti svoj razlog koristeći virtuelnu tastaturu u slučaju da vam unapred definisani razlozi ne odgovaraju.

#### 4.5. Pregledaj sve epizode

Odaberite **Epizode** na ekranu sa detaljima o sadržaju za epizodnu seriju TV emisija da biste videli njene epizode raspoređene po sezoni.

#### 5. Pretraživanje teksta

Izaberite **Pretraživanje** u glavnom meniju da biste pretraživali filmove i TV emisije u svim svojim aplikacijama. Pritisnite **OK** i unesite naslov ili glumca koristeći virtuelnu tastaturu. Zatim označite **Gotovo** i pritisnite **OK** da počnete sa pretragom. Na ekranu će se prikazati rezultati. Označite željeni rezultat korišćenjem dugmadi smera i pritisnite **OK** za unos.

#### 6. Trebate pomoć?

Dobijte odgovore na uobičajena pitanja i naučite da iskusite najviše od TiVo OS-a na: *https://www.tivo. com/support* 

#### Postavljanje baterija u daljinski upravljač

Daljinski upravljač može da ima zavrtanj koji pričvršćuje poklopac odeljka za bateriju na daaljinski upravljač (ili može biti u odvojenoj vrećici). Uklonite zavrtanj, ako je poklopac prethodno pričvrćen. Zatim uklonite poklopac odeljka za bateriju da biste otkrili odeljak za bateriju. Stavite dvije AAA baterije od 1,5 V. Pobrinite se da se oznake (+) i (-) poklapaju (pazite na pravilan polaritet). Nemojte da koristite istovremeno stare i nove baterije. Zamenite bateriju samo istom ili sličnom vrstom. Vratite poklopac. Secure the cover again with the screw, if any.

Na ekranu će se prikazati poruka kada su baterije slabe i da se moraju zameniti. Imajte na umu da, kada su baterije slabe, može doći do smanjenih performansi daljinskog upravljača.

Baterije ne smeju da se izlažu prekomernoj toploti, kao što je sunčeva svetlost, vatra i slično.

#### Povezivanje napajanja

VAŽNO: Televizor je projektovan da radi na napajanju naizmenične struje od **220-240 V, 50 Hz**. Nakon raspakivanja, dozvolite televizoru da dostigne sobnu temperaturu pre nego što ga priključite na napajanje.

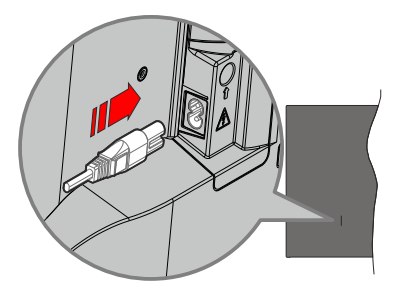

Ukopčajte jedan kraj (utikač sa dve rupe) isporučenog kabla za napajanje koji može da se odvaja u utičnicu za napajanje na zadnjoj strani TV-a kako je prikazano na slici. Zatim drugi kraj kabla za napajanje ukopčajte u utičnicu za napajanje.

**Napomena:** Položaj ulaza za napajanje zavisi od modela uređaja.

#### Povezivanje antene

Umetnite utikač antene ili kablovske televizije u utičnicu ANTENSKI ULAZ (ANT) ili satelitski utikač u utičnicu SATELLITE ULAZ (LNB)(\*) koje se nalaze na zadnjoj strani televizora.

#### Zadnja strana TV-uređaja

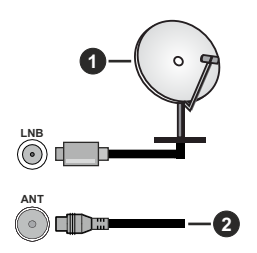

- 1. Satelit
- 2. Antena ili kablovska

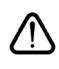

Ukoliko želite da povežete uređaj na televizor, pre povezivanja morate proveriti da li su televizor i uređaj isključeni. Nakon povezivanja, možete uključiti uređaje i koristiti ih.

#### Obaveštenje o licenciranju

Izrazi HDMI, HDMI High-Definition Multimedia Interface, HDMI trade dress i HDMI Logos su zaštitni znaci ili registrovani zaštitni znaci društva HDMI Licensing Administrator, Inc.

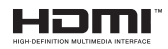

Proizvedeno pod licencom Dolby Laboratories. Dolby, Dolby Audio, i dupli-D simbol su zaštitni znaci kompanije Dolby Laboratories Licensing Corporation.

YouTube i YouTube logo su zaštitni znaci kompanije Google Inc.

Za DTS patente, pogledajte http://patents.dts.com. Proizvedeno pod licencom kompanije DTS Licensing Limited. DTS, DTS-HD, Virtual:X i DTS-HD logotip su zaštićeni trgovački znaci ili trgovački znaci kompanije DTS, Inc. u Sjedinjenim Američkim Državama i/ili drugim zemljama. © 2022 DTS, Inc. SVA PRAVA ZADRŽANA.

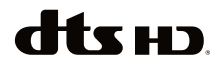

Ovaj proizvod sadrži tehnologiju koja podleže određenim pravima intelektualne svojine kompanije Microsoft. Upotreba ili distribucija ove tehnologije van ovog proizvoda je zabranjena bez odgovarajuće(ih) licence(i) kompanije Microsoft.

Vlasnici sadržaja koriste Microsoft PlayReady™ tehnologiju pristupa sadržaju da zaštite svoju intelektualnu svojinu, uključujući sadržaj zaštićen autorskim pravima. Ovaj uređaj koristi PlayReady tehnologiju za pristup PlayReady zaštićenom sadržaju i/ili WMDRM zaštićenom sadržaju. Ukoliko uređaj ne uspe da na odgovarajući način ograniči upotrebu sadržaja, vlasnici sadržaja mogu da zahtevaju od kompanije Microsoft da opozove mogućnost uređaja da troši PlayReady zaštićeni sadržaj. Opoziv ne treba da utiče na nezaštićeni sadržaj ili sadržaj zaštićen drugim tehnologijama za pristup sadržaju. Vlasnici sadržaja mogu od vas da zahtevaju da nadogradite PlayReady da biste pristupili njihovom sadržaju. Ako odbijete nadogradnju, nećete moći da pristupite sadržaju koji zahteva nadogradnju.

Logotip "CI Plus" je zaštitni znak kompanije CI Plus LLP.

Ovaj proizvod je zaštićen određenim pravima intelektualne svojine Microsoft korporacije. Upotreba ili distribucija takve tehnologije van ovog proizvoda je zabranjena bez licence kompanije Microsoft ili ovlašćenog zavisnog preduzeća Microsoft-a.

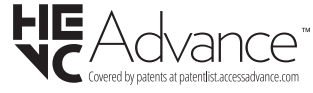

#### Informacije o odlaganju

#### [Euvropska unija]

Ovi simboli ukazuju da se električna i elektronska oprema kao i baterija ovim simbolom ne sme se bacati u normalno domaće smeće. Umesto toga, proizvode i baterije treba predati odgovarajućim sabirnim centrima za reciklažu električne i elektronske opreme radi pravilne obrade, oporavka i reciklaže u skladu sa vašim nacionalnim propisima i Direktivom 2012/19/ EU i 2013/56/EU.

Preko bacanjem na pravi način, pomažete sačuvati prirodna bogatstva i pomažete sprečiti potencijalne negativne efekte na okolini i ljudsko zdravlje, šta u suprotnom bi se moglo dogoditi nepraviljnim bacanjem ovih proizvoda.

Za više detalja o recikliranju ovog proizvoda, obratite se Vašoj lokalnoj gradskoj kancelariji, Vašoj službi za uklanjanje kućnog smeća, ili prodavnici, u kojoj ste nabavili proizvod.

Moguće je da se primenjuju kazne za neispravno bacanje ovog smeća, u skladu sa nacionalnim zakonodavstvom.

#### [Biznis korisnici]

Ako želite baciti ovaj proizvod, molimo nazovite vašeg dostavljača i proverite uslove kupovnog dogovora.

#### [Ostale zemlje van Evropske unije]

Ovi simboli su jedino validni u Evropsku uniju.

Nazovite lokalnu upravu da bi saznali više oko bacanja i reciklažu.

Proizvod i pakovanje morate odneti na vaše lokalno mesto za reciklažu.

Neka sakupna mesta primaju proizvode bezplatno.
**Napomena**: Znak "Pb" ispod simbola baterije ukazuje na to da baterija sadrži olovo.

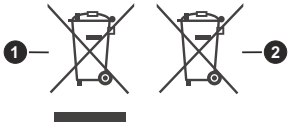

- 1. proizvodi
- 2. Baterijski

#### Specifikacije

| TV prenos                                            | PAL BG/I/DK/<br>SECAM BG/DK                                                                                                    |
|------------------------------------------------------|----------------------------------------------------------------------------------------------------|
| Prijem kanala                                        | VHF (OPSEG I/III) - UHF<br>(OPSEG U) - HIPER<br>OPSEG                                                                            |
| Digitalni prijem                                     | Potpuno integrisani<br>digitalni zemaljski/<br>kablovski/satelitski TV<br>uređaj (DVB-T-C-S)<br>(DVB-T2, DVB-S2<br>kompatibilan) |
| Broj kanala koji su<br>memorisani                    | 1 000                                                                                                    |
| Indikator kanala                                     | Prikaz na ekranu (OSD)                                                                                                    |
| RF antenski ulaz                                     | 75 oma (nebalansirano)                                                                                                    |
| Radni napon                                          | 220-240V AC, 50Hz.                                                                                                    |
| Audio                                                | DTS Virtual:X<br>DTS-HD                                                                                                    |
| Audio izlazna snaga<br>(WRMS.) (10% THD)             | 2 x 6                                                                                                    |
| Potrošnja struje (W)                                 | 60W                                                                                                    |
| Mrežna potrošnja u<br>režimu mirovanja (W)           | < 2                                                                                                    |
| Dimenzije televizora<br>DxŠxV (sa postoljem)<br>(mm) | 168 X 728 X 467                                                                                                    |
| Dimenzije televizora<br>DxŠxV (bez postolja)<br>(mm) | 76 X 728 X 430                                                                                                    |
| Prikaz                                               | 32"                                                                                                    |
| Temperatura i vlažnost<br>vazduha tokom rada         | 0°C do 40°C, 85%<br>relativna maksimalna<br>vlažnost vazduha                                                                     |

### Specifikacije za bežični LAN predajnik

| Frekventni opseg                   | Maksimalna<br>izlazna snaga |
|------------------------------------|-----------------------------|
| 2400 - 2483,5 MHz (CH1 - CH13)     | < 100 mW                    |
| 5150 - 5250 MHz (CH36 - CH48)      | < 200 mW <b>(*)</b>         |
| 5250 - 5350 MHz (CH52 - CH64)      | < 200 mW (*)                |
| 5470 - 5725 MHz (CH100 -<br>CH140) | < 200 mW (*)                |

(\*) '< 100 mW' za Ukrajinu

#### Ograničenja u nekim zemljama

Oprema za bežični LAN namenjena je za kućnu i kancelarijsku upotrebu u svim zemljama Evropske unije, Velikoj Britaniji i Severnoj Irskoj (i drugim zemljama koje slede odgovarajuće direktive EU-a i/ili UK-a). Opseg 5.15 - 5.35 GHz ograničen je na rad u zatvorenom prostoru samo u zemljama EU, u Velikoj Britaniji i Sjevernoj Irskoj (i drugim zemljama koje slede relevantne direktive EU i/ili UK). Upotreba na javnim površinama podleže opštem odobrenju odgovarajućeg pružaoca usluga

| Zemlja           | Ograničenje                 |
|------------------|-----------------------------|
| Ruska Federacija | Samo za unutrašnju upotrebu |

Zahtevi za bilo koju zemlju mogu da se promene u bilo kom trenutku Preporučuje se da se korisnik raspita kod lokalnih organa o trenutnom statusu nacionalne regulative za 2.4 GHz i 5 GHz bežične LAN mreže.

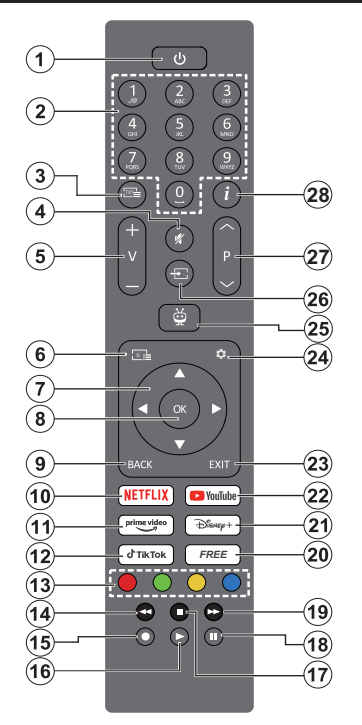

- Pripravnost (\*): Pripravnost / Uključenost (pritisnite kratko), Resetovanje / Isključenost (pritisnite i držite)
- Numerički tasteri: Menja kanal na režim TV uživo (Live TV), unosi broj u okvir za tekst na ekranu
- Teletekst: Prikazuje teletekst (ako je dostupan). Pritisnite dugme drugi put da postavite teletekst preko normalne televizijske slike (miks) Pritisnite ponovo da biste zatvorili
- 4. Utišaj: Potpuno isključuje zvuk televizora
- Glasnoća +/-: Povećava/smanjuje nivo jačine zvuka
- 6. Vodič: Prikazuje elektronski vodič kroz programe
- Navigacioni tasteri: Pomaže u prelaženju po menijima, opcijama za podešavanje, pomera fokus ili kursor itd., i prikazuje podstranice u režimu TV uživo-teletekst kada pritisnete Desno ili Levo. Sledite instrukcije na ekranu
- OK: Potvrđuje izbore korisnika, ulazi u podmenije, drži stranicu (u režimu TV uživo-teletekst), pregleda listu (kanala (u režimu TV uživo)
- Povratak/Nazad: Vraća se na ekran prethodnog menija, vraća se korak unazad, zatvara otvorene prozore, otvara indeksnu stranicu (u režimu TV uživo-Teletekst) Brzo menja između zadnjeg i trenutnog kanalaili izvora

- 10. Netflix: Pokreće Netflix aplikaciju.
- 11. Prime Video: Pokreće aplikaciju Amazon Prime Video
- 12. TikTok: Pokreće TikTok aplikaciju
- Dugmad u boji: Sledite instrukcije na ekranu za funkcije obojenih dugmadi.
- 14. Vraćanje: Premotava kadrove unazad u medijumima kao što su filmovi
- 15. Snimanje: Snimanje programa u režimu TV uživo
- 16. Reprodukcija: Započinje reprodukciju izabranog medija
- 17. Zaustavi: Zaustavlja medij koji se reprodukuje
- Pauza: Pauzira medijum koji se reprodukuje, započinje snimanje u zadato vreme u režimu TV uživo
- 19. Brzo napred: Pomera kadrove unapred u medijima kao što su filmovi
- 20. Slobodno: Prikazuje besplatan sadržaj iz različitih aplikacija na početnom ekranu
- 21. Disney+: Pokreće Disney+ aplikaciju
- 22. YouTube: Pokreće aplikaciju YouTube
- 23. Izlaz: Zatvara i izlazi iz prikazanih menija, vraća se na prethodni ekran, izlazi iz bilo koje pokrenute aplikacije ili OSD banera, zatvara početni ekran i prebacuje na poslednji korišćeni izvor
- 24. Podešavanja: Otvara meni Podešavanja
- 25. TiVo: Vraća vas na vašu poslednju lokaciju u okviru TiVo OS-a sa mesta kao što je film koji gledate ili ekran podešavanja
- 26. Izvor: Prikazuje dostupne signale i sadržaje
- Program + / -: Povećava / smanjuje broj kanala u režimu TV uživo
- Informacije: Prikazuje informaciju o sadržaju na ekranu, prikazuje skrivenu informaciju (otkrivanje - u režimu TV uživo - Teleteksta)

#### (\*) Dugme za režim pripravnosti

Pritisnite i držite dugme za Pripravnost da biste videli dodatne radnje za ovo dugme. Označite jednu od opcija za **Resetovanje** (ponovno pokretanje), **Stanje pripravnosti** (normalno stanje pripravnosti) i **Isključivanje** (prinudno stanje pripravnosti) i pritisnite **OK** da biste izvršili izabranu radnju. Ako vaš TV prestane da reaguje na komande i meni sa radnjama ne može da se prikaže, TV će biti primoran da se ponovo pokrene kada se dugme drži pritisnuto oko 5 sekundi.

Pritisnite kratko i otpustite da biste televizor prebacili u režim pripravnosti ili da biste ga uključili kada je u režimu pripravnosti.

| Veze      |                                                        |                                               |               |
|-----------|--------------------------------------------------------|-----------------------------------------------|---------------|
| Konektor  | Tip                                                    | Kablovi                                       | Uređaj        |
|           | HDMI<br>veza<br>(bočno i<br>straga)                    |                                               |               |
| SPDIF     | SPDIF<br>(Koaksijalni<br>izlaz)<br>Veza<br>(sa strane) | ca∰0                                          | <b></b> 0     |
| Bočni AV  | Bočni AV<br>(Audio/<br>Video)<br>veza<br>(bočno)       | Bočni video/<br>audio kabla za<br>povezivanje |               |
| SLUŠALICE | Povezivanje<br>Slušalice<br>(sa strane)                | «[])                                          |               |
|           | USB veza<br>(sa strane)                                |                                               |               |
|           | CI<br>veza<br>(sa strane)                              |                                               | CAM<br>module |
|           | Ethernet<br>veza<br>(nazad)                            | LAN / Ethernet kabl                           |               |

Kada se koristi komplet za zidnu montažu (ukoliko nije isporučen, može se kupiti komplet trećih strana), preporučujemo da prvo priključite sve kablove na poleđinu televizora pre montaže na zid. Umetajte ili odvajajte CI modul samo kada je televizor ISKLJUČEN. Za detaljne informacije o podešavanju modula, pogledajte njegovo uputstvo za upotrebu. Svaki USB ulaz vašeg televizora podržava uređaje do 500 mA. Povezivanje uređaja sa jačinom struje većom od 500 mA može oštetiti vaš televizor. Kada povezujete opremu sa svojim televizorom preko HDMI kabla, kako bi se garantovala dovoljna imunost na parazitne radio smetnje, morate koristiti oklopljeni HDMI kabl sa feritima (visokog kvaliteta).

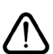

Ukoliko želite da povežete uređaj na televizor, pre povezivanja morate proveriti da li su televizor i uređaj isključeni. Nakon povezivanja, možete uključiti uređaje i koristiti ih.

## Uključivanje/isključivanje

#### Uključivanje televizora

Priključite kabl za napajanje na izvor električne energije, npr. zidnu utičnicu (220-240 V AC, 50 Hz).

Da biste uključili TV iz režima pripravnosti, uradite sledeće:

- Pritisnite dugme **Standby**, **Programme +/-** ili numeričko dugme na daljinskom upravljaču.
- Pritisnite kontrolnu tipku na televizoru.

# Isključivanje televizora

- Pritisnite taster **Standby** (Pripravnost) na daljinskom upravljaču.
- Pritisnite kontrolni taster na televizoru, meni opcija funkcije će se prikazati. Fokus će biti na opciji **Režim pripravnosti**. Pritisnite i zadržite taster oko 2 sekunde da biste aktivirali ovu opciju. Boja ikone opcije će se promeniti. Zatim još jednom pritisnite taster i televizor će preći u režim pripravnosti.

# Da biste potpuno isključili televizor, izvucite kabl za napajanje iz utičnice.

Napomena: Kada je televizor uključen u režimu pripravnosti, LED dioda za režim pripravnosti trepće kako bi ukazala da su aktivne funkcije kao što su režim Pretraživanje u režimu pripravnosti, Preuzimanje preko etra ili Tajmer. LED dioda takođe može da trepće kada televizor uključujete iz režima pripravnosti.

# Prva instalacija

Kada se prvi put uključi, pojavljuje se ekran za izbor jezika. Izaberite željeni jezik i pritisnite **OK**. U sledećim koracima vodiča za instalaciju, postavite svoje postavke kako želite pomoću tastera sa strelicom i tastera **OK**.

Nakon odabira jezika, biće vam postavljeno pitanje da li želite da promenite podešavanja pristupačnosti. Označite **DA** i pritisnite **OK** da biste izvršili promjenu. Pogledajte odeljak Sadržaj menija sistema za detaljne informacije o dostupnim opcijama.

Podesite svoju državu na sledećem ekranu. Zavisno od izbora **Zemlje** može vam se zatražiti da postavite i potvrdite PIN. Izabrani PIN ne može biti 0000. PIN morate uneti kada se to od vas zatraži kasnije za neku operaciju menijima.

Napomena: M7(\*) operater će biti definisan prema izborima Jezik i Zemlja koje ste napravili tokom Prve instalacije.

(\*) M7 je dostavljač digitalnih satelitskih usluga.

Možete aktivirati **Režim prodavaonice** u sledećem koraku. Ova opcija će konfigurisati postavke vašeg televizora za okruženje prodavnice u zavisnosti od korišćenog modela televizora, a podržane funkcije se mogu prikazati sa strane ekrana u obliku reklamne trake sa informacijama, ili se može reprodukovati unapred instalirana video datoteka. Ova funkcija je namenjena jedino za upotrebu u

prodavnicama. Za kućnu upotrebu izaberite **Kućni** režim. Opcija **Režima čuvanja** biće dostupna u meniju **Podešavanja>Sistem>Više** a vaše preferencije za ovu postavku možete kasnije promijeniti. Napravite svoj izbor i pritisnite **OK** za nastavak.

Nakon toga će se prikazati ekran za odabir načina prikaza slike. Da bi vaš televizor trošio manje energije i bio ekološki prihvatljiviji, odaberite **Natural** i pritisnite **OK** da biste nastavili. Svoj izbor možete kasnije promeniti opcijom Mode u meniju **Podešavanja>Slika**.

U zavisnosti od modela TV-a i izabrane zemlie, meni Podešavanja saglasnosti može da se pojavi u ovom trenutku. Pomoću menija možete da upravljate podešavanjima saglasnosti. Označite funkciju i pritisnite **OK** da biste omogućili ili onemogućili. Pročitajte odgovarajuća objašnjenja prikazana na ekranu za svaku označenu funkciju pre nego što bilo šta promenite Možete da pritisnete desnu navigacionu tipku da biste istakli tekst i koristite dugme Program +/- ili navigacione tipke Gore/Dole da biste se pomerali nagore i nadole da biste pročitali ceo tekst. Kasnije ćete u svakom trenutku moći da promenite želiene postavke iz menija Podešavanja>Pravne odredbe> Podešavania saglasnosti. Ako je opcija internet veze onemogućena, ekran postavki mreže/interneta će biti preskočen i neće biti prikazan. Ako imate pitania. pritužbe ili komentare u vezi sa politikom privatnosti ili njenom primenom, kontaktirajte nas putem e-pošte na privacyrequest@xperi.com i smarttvsecurity@ vosshub.com. Označite Predai odabire saglasnosti i pritisnite OK da biste nastavili.

Na sledećem ekranu morate da prihvatite uslove i odredbe TiVo Smart TV usluge da biste koristili povezane usluge. Pomerajte stranicu da biste pročitali ceo tekst pomoću dugmadi **Program +/-** ili dugmadi gore/dole. Označite **Prihvatam** i pritisnite **OK** na daljinskom upravljaču da biste potvrdili i nastavili. Za nastavak bez potvrde, označite **Otkaži** i pritisnite **OK**.

Zatim će se prikazati meni **Podešavanja Mreže/ Internet**. Pogledajte odeljak **taster Povezivanje** da biste konfigurisali mrežnu vezu. Ako želite da televizor troši manje el. energije u modu pripravnosti tada možete deaktivirati opciju **Mod pripravnosti mreže** za odabranu vrstu mreže i podesiti je na **Isključeno**. Nakon što su podešavanja završena, označite **Sledeći** i pritisnite taster **OK** za nastavak. Ako je **Tip mreže** podešen na **Bežični uređaj**, dostupne mreže će biti navedene. Ponovo označite **Sledeće** kada završite i pritisnite **OK** da nastavite. Ako želite da povežete bežičnu mrežu kasnije, označite **Podešavanje kasnije** i pritisnite **OK**.

Na sledećem ekranu možete da podesite tipove emisija koje želite pretražiti, da podesite šifrirano pretraživanje kanala i vremensku zonu po želji(u zavisnosti od izbora zemlje). Pored toga, možete da podesite tip emisije kao omiljeni. Prioritet se daje izabranom tipu emisije tokom procesa pretrage, a njegovi kanali će biti navedeni na vrhu liste kanala. Kada završite, označite **Sledeći** i pritisnite **OK** za nastavak.

## O izboru tipa emisije

Da biste uključili opciju za pretraživanje tipa emisije, označite je i pritisnite **OK**, levi ili desni navigacijski taster. Da biste isključili opciju pretrage, pritisnite dugme sa smerom **OK**, levo ili desno nakon što pomerite fokus na opciju željenog tipa emitovanja.

**Digitalna antena:** Ako je uključena opcija za pretraživanje **D.antena**, televizor će tražiti digitalne zemaljske emisije nakon obavljanja početnih podešavanja.

Digitalni kabl: Ako je uključena opcija za pretraživanje D. kablovska, televizor će tražiti digitalne kablovske emisije nakon obavljanja početnih podešavanja. Pre pokretanja pretraživanja prikazaće se poruka sa pitanjem da li želite da obavite pretraživanje kablovske mreže. Ako izaberete Da i pritisnete OK možete da izaberete Mreža ili da na sledećem ekranu postavite vrednosti kao što su Frekvencija, ID mreže i Korak pretraživanja. Ako izaberete Ne i pritisnete OK možete na sledećem ekranu da postavite Početnu frekvenciju, Krajnju frekvenciju i Korak pretraživanja. Kada završite, označite Sledeći i pritisnite OK za nastavak.

Napomena: Trajanje traženja će se promeniti u zavisnosti od izabranog Koraka Pretrage.

Satelit: Ako je uključena opcija za pretraživanje Satelit, televizor će tražiti digitalne satelitske emisije nakon obavljanja početnih podešavanja. Pre pretraživanja satelita treba obaviti nekoliko podešavanja. Prikazaće se meni u kome možete izabrati pokretanje instalacije M7 operatera ili standardne instalacije. Za pokretanje instalacije M7 operatera podesite Tip instalacije kao Operater i Satelitski operater kao povezani M7 operater. Zatim označite opciju Željeno skeniranje, podesite kao Automatsko skeniranje kanala i pritisnite **OK** za pokretanje automatske pretrage. Ako se DiSEqC prekidač koristi u vašem satelitskom sistemu, takođe možete izabrati DiSEgC verziju za instalaciju operatera. Ove opcije se mogu unapred izabrati u zavisnosti od izbora Jezika i Zemlje koje ste napravili u prethodnim koracima procesa prve instalacije. U zavisnosti od tipa M7 operatora, možda će se od vas zatražiti da izaberiete HD/SD ili listu kanala specifičnu za zemlju. Izaberite jednu i pritisnite OK da biste nastavili.

Sačekajte dok sken ne završi. Sada je lista instalirana.

Dok obavljate instalaciju M7 operatera, ako želite da koristite parametre za instalaciju satelita koji se razlikuju od podrazumevanih podešavanja, izaaberite opciju **Željeno skeniranje** kao **Manuelno skeniranje kanala** i pritisnite dugme **OK** za nastavak. Zatim će se pojaviti meni **Tip antene**. Nakon izbora tipa antene i željenog satelita, u sledećimm koracima pritisnite **OK**  da biste u podmeniju promenili parametre instalacije satelita.

Kako bi se pretražili satelitski kanali koji nisu M7 kanali treba da pokrenete standardnu instalaciju. Izaberite **Tip instalacije** kao **Standardni** i pritisnite dugme **OK** za nastavak. Zatim će se pojaviti meni **Tip antene**.

Postoje tri opcije izbora antene. Možete izabrati Tip antene kao Direktna, Kablovska sa jednim satelitom ili DiSEqC skretnica korišćenjem tastera ulevo ili udesno. Nakon što izaberete tip antene, pritisnite OK. Na sledećem ekranu pritisnite OK da vidite opcije za nastavak. Biće dostupne opcije Nastavite, Lista transpondera i Konfigurišite LNB. Možete promeniti podešavanja transpondera i LNB-a pomoću odgovarajućih opcija menija.

- **Direktan:** Ukoliko imate jedan prijemnik i direktnu činiju, izaberite ovaj tip antene. Pritisnite **OK** za nastavak. Izaberite dostupan satelit i pritisnite **OK** da skenirate usluge.
- Kablovska sa jednim satelitom: Ukoliko imate različite prijemnike i sistem Kablovska sa jednim satelitom, izaberite ovaj tip antene. Pritisnite OK za nastavak. Podesite postavke prateći instrukcije na sledećem ekranu. Pritisnite OK da skenirate usluge.
- DiSEqC skretnica: Ako imate više satelitskih antena i skretnicu za DiSEqC, odaberite ovaj tip antene. Zatim podesite DiSEqC verziju i pritisnite dugme OK da biste nastavili. Možete da podesite do četiri satelita (ako su dostupna) za verziju v1.0 i šesnaest satelita za verziju v1.1 na sledećem ekranu. Pritisnite dugme OK da biste skenirali prvi satelit na listi.

**Analogno:** Ako je uključena opcija za pretraživanje **Analogno**, televizor će tražiti analogne emisije nakon obavljanja početnih podešavanja.

Nakon obavljanja početnih podešavanja, televizor će započeti pretragu dostupnih emisija za izabrane tipove emisija.

Dok traje pretraživanje, trenutni rezultati skeniranja biće prikazani na dnu ekrana. Da biste otkazali pretraživanje možete da pritisnete tipku **Početak, Nazad ili Izlaz.** Kanali koji su već pronađeni biće sačuvani u listi kanala.

Kada se memorišu sve stanice, prikazaće se meni Početni ekran. Možete da pritisnete dugme **Izlaz** da biste gledali TV kanale. Možete pritisnuti dugme **OK** da biste prikazali listu kanala dok gledate TV kanale i uredili listu kanala prema vašim željama koristeći opcije kartice **Uredi**.

U toku pretrage se može pojaviti poruka koja vas pita da li želite da sortirate kanale po LCN-u(\*). Izaberite **DA** i pritisnite **OK** za potvrdu.

(\*) LCN je sistem Logičkog broja kanala koji organizuje dostupne emisije u skladu sa prepoznatljivim redosledom broja kanala (ako je dostupan).

Napomene:

Za pretragu M7 kanala nakon **Prve instalacije**, treba da ponovo obavite prvu instalaciju. Ili idite na ekran **Početna** i udite u meni **Podešavanja>Instalacija>Automatsko skeniranje kanala>Satelit**. Onda slediti korake koji su opisani gore.

Ne isključivati TV tokom Prve instalacije. Neke opcije su možda nedostupne u zavisnosti od izabrane zemlje.

#### Reprodukcija preko USB ulaza

Spoljašnje čvrste diskove (HDD sa spoljašnim napajanjem) od 2,5 i 3,5 inča ili USB memorijske uređaje možete povezati na vaš TV preko USB ulaza.

VAŽNO! Napravite rezervnu kopiju vaših podatka na uređajima pre nego šta ih povežete na TV. Proizvođač neće biti odgovoran ni za kakvo oštećenje datoteka ili gubitak podataka. Određeni tipovi USB uređaja (npr. MP3 plejeri) ili USB čvrsti diskovi/memorijski stikovi možda neće biti kompatibilni sa ovim televizorom. TV podržava FAT32 i NTFS formatiranje diska, ali snimanje je jedino moguće sa diskovima u NTFS formatu.

Mogu nastati neke poteškoće tokom formatiranja USB memorijskih uređaja koji imaju više od 1 TB (terabajta) prostora.

Sačekajte malo između svakog umetanja i vađenja USB uređaja jer plejer možda još čita podatke. To može dovesti do fizičkog oštećenja USB plejera, pa i samog USB uređaja. Ne izvlačite USB modul dok reprodukujete datoteku.

Možete koristiti USB habove preko USB ulaza vašeg televizora. U ovakvim slučajevima preporučuju se USB habovi sa eksternim napajanjem.

Preporučuje se da direktno koristite USB ulaze televizora ako povezujete USB čvrsti disk.

Napomena: Kada gledate datoteke sa slikama, meni Pregledača medija može da prikaže samo 1000 datoteka sa slikama koje su sačuvane na povezanom USB uređaju.

# USB snimanje

#### Snimanje programa

VAŽNO: Kada koristite novi USB hard disk, preporučuje se da prvo formatirate disk. Da biste to uradili, idite na početni ekran i koristite opciju Formatiraj disk u meniju Snimci>Podešavanja.

Da biste snimili program, morate prvo da povežete USB disk sa televizorom kada je televizor isključen. Zatim treba da uključite televizor da biste omogućili funkciju snimanja.

Da bi se moglo snimati, vaš USB disk mora da ima najmanje 2 GB slobodnog prostora i da je kompatibilan sa USB 2.0. Ako USB disk nije kompatibilan, pojavljuje se poruka o grešci.

Za snimanje programa koji dugo traju, kao što su filmovi, preporučuje se korišćenje USB čvrstih diskova (HDD).

Snimljeni programi čuvaju se na povezanom USB disku. Ako želite, možete ih sačuvati/kopirati na računaru, ali se oni ne mogu reprodukovati na računaru. Možete ih reprodukovati samo preko vašeg televizora.

Po vreme tajmšiftinga se može pojaviti kašnjenje u sinhronizaciju govora. Snimanje radija nije podržano. Ovaj televizor može da snima programe u trajanju od ukupno deset sati.

Snimljeni programi se dele na particije od 4GB.

Ako je brzina upisivanja povezanog USB diska nedovoljna, snimanje se možda neće obaviti, a funkcija vremenskog pomeranja može biti nedostupna.

Za snimanje HD programa se preporučuje korišćenje USB čvrstih diskova.

Nemojte izvlačiti USB/HDD tokom snimanja. To može oštetiti disk.

Dostupna je podrška za više particija. Najviše dve različite particije su podržane. Prva particija USB diska koristi se za funkcije USB snimanja. Takođe, mora biti formatiran kao primarna particija da bi se koristio za funkcije USB snimanja.

Neki paketi striminga mogu da ne budu snimljeni radi problema signala, pa nekad video se zaledi u toku prikaza.

Dugmad za snimanje, reprodukovanje, pauziranje i prikazivanje (za dijalog plejliste) ne mogu se koristiti kada je teletekst uključen. Ukoliko snimanje počinje od tajmera dok je teletekst uključan, teletekst se automatski isključuje. Takođe, upotreba teleteksta se onemogućava kada je u toku snimanje ili reprodukcija. Dok snimate neki program, u pozadini možete da vidite početni ekran, koristite opcije menija Podešavanja, prebacite na drugi izvor ili koristite funkcije Pregledača medija, kao što su gledanje slika, reprodukovanje video i muzičkih datoteka, pa čak i da reprodukcija

# Snimanje sa vremenskim pomeranjem (tajmšifting)

Pritisnite tipku **Pauza/Reprodukcija** dok gledate emisiju da biste prebacili u režim vremenskog pomeranja. U režimu vremenskog pomeranja, program se pauzira i istovremeno snima na povezani USB disk.

Ponovo pritisnite tipku **Pauza/Reprodukcija** da biste gledali pauzirani program od trenutka zaustavljanja. Pritisnite tipku **STOP** da biste zaustavili vremensko pomeranje i vratili na prenos uživo.

Tajmšifting se ne može koristiti na radio stanicama.

Možete koristiti funkciju za premotavanje unazad sa vremenskim pomeranjem nakon nastavka normalne reprodukcije ili opcije brzog premotavanja unapred.

#### Instant snimanje

Pritisnite taster **Snimanje** da biste počeli snimanje događaja odmah dok gledate program. Pritisnite dugme **Stop** da biste zaustavili i sačuvali trenutno snimanje.

Ne možete menjati emisije u toku snimanja. Tokom snimanja programa ili tokom vremenskog pomeranja,

na ekranu se pojavljuje poruka upozorenja u slučaju da brzina vašeg USB uređaja nije dovoljna.

# Gledanje snimljenih programa

Izaberite stavku **Snimci** iz početnog menija. Izaberite snimak sa liste (ako je prethodno snimljen). Pritisnite taster **OK** za prikaz menija **Opcije**. Izaberite opciju, a zatim pritisnite dugme **OK**.

Napomena: Prikaz glavnog menija i menija Podešavanja neće biti dostupni tokom reprodukcije.

Pritisnite taster **Zaustavi** da biste zaustavili reprodukciju i vratili se na **Snimke**.

# Sporo unapred

Ako pritisnete dugme **Pauza/Reprodukcija** tokom gledanja snimljenog programa, može se koristiti funkcija polako unapred. Možete koristiti **Brzo premotavanje unapred** da biste usporili premotavanje unapred. Uzastopnim pritiskanjem tastera **brzo premotavanje unapred** menja se brzina sporog premotavanja unapred.

# Podešavanje snimanja

Možete da konfigurišete snimanje po svojoj želji pomoću kartice **Podešavanja** u meniju **TV>Snimci**. Istaknite karticu **Postavke** tasterom sa smerom levo ili desno i pritisnite **OK**. Zatim izaberite željenu stavku u podmeniju i postavite je pomoću tastera Levo ili Desno.

**Početi ranije:** Ovom opcijom možete postaviti vreme na tajmeru za snimanje tako da počne ranije.

Završiti kasnije: Ovom opcijom možete postaviti vreme na tajmeru za snimanje tako da završi kasnije.

Maksimalno vremensko programiranje: Ova opcija vam omogućava da postavite maksimalno vreme trajanja za snimanje sa vremenskim pomeranjem. Dostupne opcije su približne i stvarno vreme snimanja se može promeniti u praksi u zavisnosti od emitovanja. Vrednosti za rezervisan i slobodan prostor za čuvanje se menjaju u skladu sa ovim podešavanjem. Proverite da li imate dovoljno sobodnog prostora jer u suprotnom neće biti moguće trenutno snimanje.

Automatsko odbacivanje: Možete podesiti vrstu Odbacivanja kao Nijedno, Najstarije, Najduže ili Najkraće. Ukoliko nije podešeno na Nijedno, možete da podesite opciju Nereprodukovano kao Uključeno ili Isključeno. Ove opcije određuju po želji brisanje snimaka da biste dobili više prostora za čuvanje snimaka koji su u toku.

Informacija hard diska: Možete videti detaljne informacije o USB memorijskom uređaju povezanom na vaš televizor. Označite i pritisnite OK da biste videli, a zatim pritisnite taster **Povratak/Nazad** da biste zatvorili.

Formatiranje diska: Ako želite izbrisati sve fajlove na povezani USB uređaj i preobratiti format diska u FAT32, možete koristiti ovu opciju. Pritisnite taster OK dok je označena opcija Formatiraj disk. Na ekranu će se pojaviti meni gde se traži da unesete PIN(\*). Nakon što unesete PIN kod, prikazaće se poruka potvrde. Izaberite **Da** i pritisnite **OK** da biste pokrenuli formatiranje USB memorijskog uređaja. Za otkazivanje izaberite **Ne** i pritisnite **OK**.

(\*) Podrazumevani PIN je postavljen kao **0000** ili **1234**. Ako ste definisali PIN (traži se u zavisnosti od izabrane zemlje) tokom **Prve instalacije**, koristite PIN koji ste tada uneli.

VAŽNO: Formatiranje USB diska će izbrisati SVE podatke na njemu, a njegov sistem datoteka biće konvertovan u FAT32. U većini slučajeva, operativne greške će biti ispravljene, ali vi ćete izgubiti SVE svoje podatke.

Ako se prilikom pokretanja snimanja na ekranu prikaže poruka "**Brzina upisivanja na USB disk je nedovoljna za snimanje**", pokušajte ponovo da pokrenete snimanje. Ukoliko i dalje dobijate istu grešku, moguće je da vaš USB disk ne zadovoljava zahteve brzine. Pokuštajte da povežete drugi USB disk.

# Pregledač medija

Možete reprodukovati muzičke ili filmske datoteke i prikazivati datoteke sa fotografijama snimljene na USB memorijskom uređaju tako što ćete ga povezati sa televizorom. Povežite USB memorijski uređaj na jedan od USB ulaza na bočnoj strani televizora.

Nakon povezivanja USB uređaja za skladištenje na TV, na ekranu će se prikazati poruka da je USB uređaj povezan. Možete pristupiti sadržaju povezanog USB uređaja iz menija **Izvori** na početnom ekranu. Takođe možete da pritisnite dugme **Izvor** na daljinskom upravljaču, a zatim da izaberete USB memorijski uređaj sa liste izvora.

Parametre Pretraživača medija možete podesiti pomoću menija Podešavanja. Meniju Podešavanja se može pristupiti preko trake sa informacijama koja se prikazuje na dnu ekrana dok se reprodukuje datoteka sa video zapisom ili sa zvučnim zapisom ili se prikazuje datoteka sa slikama. Pritisnite taster Info ako je nestala traka sa informacijama, označite simbol zupčanika koji se nalazi sa desne strane trake sa informacijama i pritisnite OK. Podešavanja slike, Podešavania zvuka. Podešavania pretraživača medija i meniji "Opcije" mogu biti dostupni u zavisnosti od vrste medijske datoteke i modela vašeg televizora i njegovih karakteristika. Sadržaj ovih menija se može takođe razlikovati prema vrsti trenutno otvorene medijske datoteke. Dok traje reprodukovanje datoteka sa zvučnim zapisom, biće dostupan samo meni Podešavanja zvuka.

| Opcija Petlja/mešano                 |                                                                                               |
|--------------------------------------|-----------------------------------------------------------------------------------------------|
| Pokrenite repordukciju i aktivirajte | Sve datoteke sa liste će<br>biti reprodukovane po<br>originalnom redosledu                    |
| Pokrenite repordukciju i aktivirajte | lsta datoteka se<br>neprekidno reprodukuje<br>(ponavlja).                                     |
| Pokrenite repordukciju i aktivirajte | Sve datoteke sa liste<br>će biti reprodukovane<br>jednom po slučajnom<br>redosledu.           |
| Pokrenite repordukciju i aktivirajte | Sve datoteke sa liste<br>će biti neprekidno<br>reprodukovane po istom<br>slučajnom redosledu. |

Da biste koristili funkcije na traci sa informacijama, označite simbol funkcije i pritisnite **OK**. Da biste promenili status funkcije, označite simbol funkcije i pritisnite **OK** koliko god puta je to potrebno. Ako je simbol označen crvenim krstom, to znači da je deaktivirana.

#### Prilagođivanje na Boot Up Logo

Svoj televizor možete da personalizujete i da vidite svoje omiljene slike ili fotografije na ekranu svaki put kad se televizor uključi. Da biste to uradili, potrebno ie da iskopirate vaše omiliene datoteke na USB disk i da ih otvorite preko menija Pregledač multimedija. Odaberite željeni ulaz iz menija Izvori na početnom ekranu i pritisnite OK. Kada odaberete željenu sliku, označite je i pritisnite OK da biste je videli na celom ekranu. Pritisnite taster Info, označite simbol zupčanika na traci sa informacijama i pritisnite OK. Izaberite Opcije i pritisnite OK da biste ušli. Simbol Biće dostupna opcija Postavljanje startnog logotipa. Ponovo pritisnite OK da biste tu sliku izabrali kao prilagođeni startni logotip. Prikazaće se ekran sa tekstom potvrde. Izaberite Da i ponovo pritisnite OK. Ako je slika prikladna (\*) videćete je na ekranu prilikom sledećeg uključivanja.

Napomena: Možete da koristite opciju Vratite podrazumevani logo za pokretanje sistema u meniju Podešavanja>Sistem>Više da biste vratili podrazumevani logo za pokretanje sistema. Ako izvršite Prvu instalaciju, logo za pokretanje takođe će se resetovati na podrazumevane vrednosti.

(\*) Slike bi trebale biti u formatima jpeg datoteka. Podržavaju se samo datoteke koje nisu veće od 4MB. Prati me TV

Preko tableta možete strimovati trenutnu emisiju od vašeg pametnog TV-a preko odlike **FollowMe TV**. Instalirajte odgovarajuću aplikaciju Smart Center na svom mobilnom uređaju. Pokrenite aplikaciju.

Za dodatne informacije koriščenjem ove odlike pogledajte uputstva iz aplikacije koje koristite.

Napomena: U zavisnosti od modela, vaš televizor možda ne podržava ovu funkciju. Aplikacija nije kompatibilna sa svim mobilnim uređajima. UHD (4K Ultra HD) kanali nisu podržani i oba uređaja moraju biti povezani na istu mrežu.

#### CEC

Ova funkcija omogućava da se uređaji sa CECom, povezani preko HDMI ulaza, upravljaju preko daljinskog upravljača televizora.

Opcija CEC u meniju **Podešavanja>Više** u početku treba da bude podešena na Omogućeno. Pritisnite dugme **Source** i izaberite HDMI ulaz povezanog CEC uređaja iz menija **Lista Izvori**. Kada je novi CEC uređaj povezan, on će se prikazati u meniju izvora pod svojim imenom umesto pod imenom povezanog HDMI porta (na pr. DVD plejer, Rekorder 1, itd.).

TV automatski može izvršavati glavne funkcije nakon izbora povezanog HDMI izvora. Da biste prekinuli ovu operaciju i ponovo kontrolisali TV preko daljinskog upravljača, pritisnite i zadržite dugme "0" na daljinskom upravljaču 3 sekunde.

Možete onemogućiti funkcionalnost opcije CEC podešavanjem povezane opcije u meniju Podešavanja>Uređaji.

Televizor takođe podržava funkciju ARC (Audio Return Channel). Ova funkcija predstavlja audio vezu koja je namenjena da zameni ostale kablove između televizora i audio sistema (A/V prijemnik ili sistem zvučnika).

Kada je ARC aktivan, televizor će uključiti stišani režim za sve njegove audio-izlaze, osim ulaza za slušalice, automatski i tipke za kontrolu jačine zvuka preusmeravaju se na povezani audio-uređaj. Da biste aktivirali set ARC, postavite opciju **Izlaz zvuka** u meniju **Podešavanja>Zvuk** na **HDMI ARC**.

Napomena: ARC se podržava samo preko HDMI2 ulaza.

#### Audio Kontrola Sistema

Omogućava da se sa televizorom koristi audio Pojačalo/Prijemnik. Jačina zvuka se može kontrolisati preko daljinskog upravljača televizora. Da biste aktivirali ovu funkciju, postavite opciju **Izlaz zvuka** u meniju **Podešavanja>Zvuk** na **HDMI ARC**. Kada je izabrana opcija **HDMI ARC**, opcija**CEC** će biti postavljena automatski kao **Omogućena**, ako već nije postavljena. Zvučnici Televizora biće utišani, a zvuk izvora koji se gleda isporučivaće se preko povezanog audio sistema.

**Napomena:** Audio uređaj treba da podržava funkciju Audio Kontrola Sistema.

#### E uputstvo

Uputstva za funkcije vašeg televizora možete naći u E-uputstvu.

Za pristup E-uputstvu, uđite u meni **Podešavanja>-Sistem>Više**, izaberite Uputstva i pritisnite **OK**. Za brzi pristup pritisnite dugme **Podešavanja**, a zatim dugme **Informacije**.

Pomoću tastera za navigaciju izaberite željenu kategoriju. Svaka kategorija sadrži različite teme. Izaberite temu i pritisnite **OK** da pročitate uputstva.

Za zatvaranje ekrana E-uputstva, pritisnite tipku **Izlaz** ili **TiVo**.

**Napomena:** U zavisnosti od modela, vaš televizor možda ne podržava ovu funkciju. Sadržaj u E-uputstva može varirati u zavisnosti od modela.

# Sadržaj menija Podešavanja

| Sadržaj menija Uređaji                              |                                                                                                    |  |
|-----------------------------------------------------|----------------------------------------------------------------------------------------------------|--|
| [CEC]                                               | Ovim podešavanjem možete u potpunosti omogućiti i isključiti CEC funkcionalnost.<br>Pritisnite dugme za levo ili desno da biste omogućili ili onemogućili ovu funkciju.                                                                                                    |  |
| Automatsko<br>uključivanje CEC-a                    | Ova funkcija omogućava da povezani HDMI-CEC kompatibilni uređaj automatski uključi<br>televizor i prebaci da na svoj izvor. Pritisnite dugme za <b>levo</b> ili <b>desno</b> da biste omogućili<br>ili onemogućili ovu funkciju.                                                                                    |  |
| Virtuelni daljinski<br>upravljač                    | Aktivira ili deaktivira virtuelni daljinski upravljač.                                                                                                    |  |
| Deljenje audio-video<br>sadržaja                    | Ova funkcija vam omogućava da delite datoteke sa svog pametnog telefona ili tableta.<br>Ako imate kompatibilni pametni telefon ili tablet i instaliran odgovarajući softver, možete<br>da delite / reprodukujete fotografije na vašem televizoru. Za više informacija, pogledajte<br>uputstvo softvera za deljenje. |  |
| Brojač vremena u<br>slučaju Nepostojanja<br>signala | Ukoliko televizor ne prima nikakav ulazni signal (na primer od antene ili HDMI izvora)<br>3 minuta, on će preći u režim pripravnosti. Funkciju Mrežni režim pripravnosti možete<br>omogućiti ili onemogućiti podešavanjem ove opcije u skladu s tim.                                                                |  |

| Sa                           | Sadržaj menija Slika |                  |                                                                                                    |
|------------------------------|----------------------|------------------|----------------------------------------------------------------------------------------------------|
| Režim                        |                      |                  | Možete promijeniti mod slike prema vašim željama ili zahtjevima. Režim slike se može<br>podesiti na neku od sledećih opcija: <b>Bioskop</b> , <b>Igre (opcija), Sportovi</b> , <b>Dinamično</b> i<br><b>Prirodno</b> .                                                                                                    |
|                              | Kontra               | ast              | Podešava vrednosti osvetljenja i zatamnjenja ekrana.                                                                                                    |
|                              | Sjajno               | ost              | Podešava vrednost svetline ekrana.                                                                                                    |
|                              | Oštrin               | a                | Podešava vrednost oštrine za objekte prikazane na ekranu.                                                                                                    |
|                              | Boja                 |                  | Podešava vrednost boje, prilagođavajući boje.                                                                                                    |
| Ušteda energije              |                      | nergije          | Za podešavanje <b>Uštede energije</b> na <b>Prilagođeno, Minimalno, Srednje, Maksimalno,</b><br>Automatski, Isključivanje ekrana ili Isključivanje.<br>Napomena: Dostupne opcije se mogu razlikovati zavisno od odabranog režima.                                                                                                    |
|                              | Pozad<br>osvetl      | linsko<br>ljenje | Ovo podešavanje kontroliše nivo pozadinskog osvetljenja. Funkcija pozadinskog osvetljenja će biti deaktivirana ako je <b>Ušteda</b> energije podešena na neku drugu opciju, a ne na <b>Prilagođeno</b> .                                                                                                    |
| Zu                           | Zumiranje slike      |                  | Podešava željeni format dimenzija slike.                                                                                                    |
|                              | Pome                 | ranje slike      | Ova opcija može biti dostupna u zavisnosti od podešavanja <b>Zumiranje slike</b> . Označite i pritisnite <b>OK</b> , a zatim koristite tastere sa strelicom da biste pomerali sliku nagore ili nadole.                                                                                                    |
| Pixellence Demo<br>(opciono) |                      | e Demo           | Funkcija PIXELLENCE optimizuje video postavke televizora i pomaže da se postigne<br>bolji kvalitet slike. Pritisnite <b>OK</b> da pokrenete Pixellence demo režim i iskusite Pixellence<br>kvalitet. Ponovo pritisnite taster <b>OK</b> za otkazivanje. Ako je opcija <b>Režim</b> podešena kao<br><b>Igra</b> , ova opcija neće biti dostupna. |
| Napredna<br>podešavanja      |                      | nja              |                                                                                                    |
|                              | Dinam<br>kontra      | nički<br>ast     | Možete promeniti odnos dinamičkog kontrasta kako želite.                                                                                                    |
|                              | Tempe                | eratura boje     | Podešava željenu vrednost temperature boje. Dostupne su opcije Hladna, Normalna, Topla, i Prilagođena.                                                                                                    |
|                              | Be                   | ela tačka        | Ako je opcija <b>Temperature boje</b> postavljena kao <b>Obična</b> , ova postavka će biti dostupna.<br>Povećajte "toplotu" ili "hladnoću" slike pritiskanjem dugmeta za pomeranje ulevo ili<br>udesno.                                                                                                    |

| Blue Stretch                                         | Funkcija poboljšanja bele boje koja čini belu boju hladnijom kako bi se dobila svetlija slika. Podesite kao <b>Uključeno</b> da bi ste to omogućili.                                                                                                    |
|------------------------------------------------------|----------------------------------------------------------------------------------------------------|
| Micro Dimming                                        | Dostupne su opcije Nisko, Srednje, Visoko i Isključeno. Dok je Micro Dimming aktivno, to će poboljšati kontrast za svaku definisanu zonu.                                                                                                    |
| Redukcija šuma                                       | Dostupne su opcije <b>Nisko, Srednje, Visoko</b> i <b>Isključeno</b> . Ako je emitovani signal slab i<br>ako slika ima šumove, koristite opciju <b>Redukcija šuma</b> da biste redukovali iznos šuma.                                                                                                    |
| Režim filma                                          | Filmovi se u odnosu na obične televizijske programe snimaju sa drugačijim brojem<br>sličica u sekundi. Uključite <b>Automatski</b> kada gledate filmove, da biste jasno videli<br>scene sa brzim kretanjem.                                                                                                    |
| Boja kože                                            | Ton kože se može menjati od -5 do 5.                                                                                                    |
| Pomak boje                                           | Podešava željeni ton boje.                                                                                                    |
| Podešavanje<br>boja (Colour<br>Tuner)                | Otvara opcije za podešavanje boja (Colour Tuner). Postavite opciju <b>Podešavanje boja</b><br>kao omogućenu za ručno podešavanje vrijednosti <b>nijanse</b> , <b>boje</b> i <b>osvjetljenja</b> .                                                                                                    |
| Gamut Mapping                                        | Ovu opciju možete da koristite da podesite opseg boja koje se prikazuju na vašem televizoru. Kada je podešena na "Uklj.", boje se prilagođavaju prema signalu izvora. Kada je podešena na "Isklj.", podrazumevano se koristi maksimalan kapacitet boja vašeg televizora (preporučena opcija).<br>Napomena: Ova opcija možda nije dostupna, što zavisi od modela TV-a i njegovih funkcija. |
| HDMI puni opseg                                      | Tokom gledanja sa HDMI izvora, ova funkcija će biti vidljiva. Možete koristiti ovu opciju<br>da biste povećali nivo crne boje na slici.                                                                                                    |
| 11 tačaka<br>korekcije<br>ravnoteže bele<br>(opcija) | Funkcija ravnoteže belog kalibrira temperaturu boje televizora u detaljima nivoa sive<br>boje. Vizuelno ili merenjem može se poboljšati uniformnost sive boje. Ručno podesite<br>jačinu <b>Cvene, Zelene, Plave</b> boje i <b>Pojačajte</b> vrednosti. Označite ovu opciju, pritisnite<br><b>OK</b> , a zatim postavite na <b>Omogućeno</b> da biste uključili ovu funkciju.              |
| Resetovanje                                          | Resetuje trenutni režim podešavanja slike na fabrički podešene vrednosti.                                                                                                    |

| Sa                                              | Sadržaj menija Zvuk |                                                                                                    |  |
|-------------------------------------------------|---------------------|----------------------------------------------------------------------------------------------------|--|
| Dolby Audio                                     |                     | Opcije <b>Pametno</b> , <b>Film</b> , <b>Muzika</b> , <b>Vesti</b> i <b>Isključeno</b> će biti dostupne. Podesite na <b>Isključeno</b> da biste onemogućili.                                                                                                    |  |
|                                                 |                     | Napomena: Neke stavke u meniju Zvuk će posiveti i neće biti dostupne ako su podešena na opciju koja nije<br>isključeno. Podešavanja nekih drugih opcija mogu se takođe promeniti u zavisnosti od trenutnih podešavanja.                                                                                                    |  |
| DTS Virtual:X                                   |                     | Ova opcija poboljšaće vaš doživljaj zvuka pružajući virtualizaciju surround zvučnika putem zvučnika vašeg televizora. Možete odabrati jedan od unaprijed definisanih načina emisije zvuka. Biće dostupne opcije <b>Muzika</b> , <b>Sport</b> , <b>Bioskop</b> i <b>Isključeno</b> . Podesite na <b>Isključeno</b> da biste onemogućili.                                                                                                    |  |
|                                                 |                     | Napomena: Neke stavke u meniju Zvuk će posiveti i neće biti dostupne ako su podešena na opciju koja nije<br>isključeno. Podešavanja nekih drugih opcija mogu se takođe promeniti u zavisnosti od trenutnih podešavanja.                                                                                                    |  |
| Izlazni zvuk                                    |                     | Postavlja željena podešavanja izlaznog zvuka. <b>TV, S/PDIF, HDMI ARC, Samo slušalice</b><br>i Izlaz linije opcije biće dostupne. Neće biti izlaznog zvuka, osim preko izabrane opcije<br>i ulaza za slušalice.                                                                                                    |  |
|                                                 |                     | Kada povezujete spoljno pojačalo na televizor koristeći konektor za slušalice, možete izabrati ovu opciju kao <b>Izlaz Iinije</b> . Ukoliko ste povezali slušalice na TV, postavite ovu opciju na <b>Samo slušalice</b> . Pre upotrebe slušalica, proverite da li je ova stavka menija postavljena na <b>Samo slušalice</b> . Ako je postavljena na <b>Izlaz Iinije</b> , izlaz iz konektora za slušalice će biti postavljen na maksimum, što bi moglo da vam ošteti sluh.                                                                                                    |  |
|                                                 |                     | Ako je izabrana opcija HDMI ARC, funkcija CEC će biti omogućena.                                                                                                    |  |
|                                                 |                     | Napomena: U zavisnosti od izabrane opcije, neke stavke u meniju Zvuk će se pojaviti u sivoj boji i neće<br>biti dostupne.                                                                                                    |  |
|                                                 |                     | Postavlja zvuk tako da se dobije konstantan nivo zvuka između programa.                                                                                                    |  |
| AVL (Automatsko<br>ograničenje jačine<br>zvuka) |                     | Ako je stavka menija <b>Dolby Audio</b> podešena na opciju koja nije <b>Isključeno</b> , podešavanje opcija <b>AVL-a</b> će se promeniti. Opcije <b>Automatski</b> , <b>Noćni</b> , <b>Normalan</b> i <b>Isključeno</b> će biti dostupne. U <b>Automatskom</b> režimu će se televizor automatski prebaciti u <b>Normalan</b> ili <b>Noćni</b> režim u skladu sa trenutnom informacijom o vremenu. Ako nema dostupne informacije o vremenu, funkcija ove opcije će uvek biti podešena kao <b>Normalno</b> . Kada se televizor prebaci u <b>Noćni</b> režim prvi put nakon podešavanja ove opcije kao <b>Automatski</b> , traka sa informacijama će iskočiti preko ekrana. |  |
|                                                 |                     | lmajte na umu da <b>Noćni</b> režim u poređenju sa <b>Normalnim</b> režimom pruža agresivniju dinamičku kontrolu kompresije koja je pogodna za tiha okruženja.                                                                                                    |  |
| Na<br>po                                        | predna<br>dešavanja |                                                                                                    |  |
|                                                 | Ekvilajzer          | Bira režim ekvilajzera. Prilagođena podešavanja se mogu izvršiti samo u <b>korisničkom</b> režimu.                                                                                                    |  |
|                                                 | Dinamički Bas       | Uključuje ili isključuje opciju "dinamički bas".                                                                                                    |  |
|                                                 | DTS DRC             | Kontrola opsega dinamike omogućava podešavanje izvora da bi se održao<br>odgovarajući opseg zvuka koji se čuje pri niskom i visokom nivou reprodukcije.<br>Omogućite ili onemogućite <b>DTS DRC</b> tako što ćete ga postaviti na <b>uključeno</b> ili<br><b>isključeno</b> .                                                                                                    |  |
|                                                 | Režim Zvuka         | Možete da birate režim zvuka (ukoliko izabrani program to podržava).                                                                                                    |  |
|                                                 | Digitalni Izlaz     | Podešava tip zvuka audio izlaza.                                                                                                    |  |
|                                                 | Slušalice           | Podešava jačinu zvuka u slušalicama. Ova opcija neće biti dostupna ako opcija <b>Izlaz</b><br><b>zvuka</b> nije podešena kao Izlaz linija.<br>Pre korišćenja slušalica treba da se uverite da je jačina zvuka u slušalicama podešena<br>na nizak nivo kako biste sprečili oštećenje sluba                                                                                                    |  |
|                                                 | Ravnoteža           | Podešava uravnoteženost zvuka. Ova funkcija će se aktivirati ako je opcija <b>Izlaz</b><br>zvuka podešena kao <b>TV</b> ili <b>Samo slušalice</b> . Stavka uravnoteženosti prilagođava nivo<br>ravnoteže zvučnika TV-a i slušalica zajedno.                                                                                                    |  |
|                                                 | Resetovanje         | Resetuje neka podešavanja zvuka na fabrički podešene vrednosti.                                                                                                    |  |

| Sadržaj menija mreže                                                                       |                                                                                                    |  |
|--------------------------------------------------------------------------------------------|----------------------------------------------------------------------------------------------------|--|
| Tip Mreže                                                                                  | Onemogućite mrežnu vezu ili promenite tip veze.                                                                                                    |  |
| Sken bežičnih mreža                                                                        | Započnite pretraživanje bežičnih mreža. Ova opcija će biti dostupna ako je <b>tip mreže</b> postavljen kao <b>bežični uređaj</b> .                                                                                                    |  |
| lsključiti                                                                                 | Da biste se prekinuli sa bežičnom mrežom i izbrisali sačuvani profil bežične mreže (ako je<br>prethodno sačuvan), označite ovu opciju i pritisnite <b>OK</b> . Ova opcija neće biti dostupna ako<br>niste povezani na bežičnu mrežu. Za više informacija, pogledajte odeljak <b>Povezivanje</b>                           |  |
| Pritisnite WPS na<br>vašem wifi ruteru                                                     | Ako vaš modem/ruter ima WPS, možete direktno da povežete na te uređaje pomoću ove opcije. Označite ovu opciju i pritisnite <b>OK</b> . Idite do modema/rutera i pritisnite WPS dugme na tom uređaju da biste uspostavili vezu. Ova opcija će biti dostupna ako je <b>tip mreže</b> postavljen kao <b>bežični uređaj</b> . |  |
| Test brzine interneta                                                                      | Pokrenite testiranje brzine da biste proverili širinu opsega konekcije. Kada se završi, na ekranu će se prikazati rezultat.                                                                                                    |  |
| Napredno<br>podešavanje                                                                    | Promenite IP i DNS konfiguracije televizora.                                                                                                    |  |
| Mrežni režim<br>pripravnosti                                                               | Omogućite ili onemogućite ovu funkciju tako što ćete je postaviti na <b>uključeno</b> ili <b>isključeno</b> .                                                                                                    |  |
| Napomena: Za detaljnije informacije o opcijama ovog menija pogledajte odeljak Povezivanje. |                                                                                                    |  |

# Sadržaj menija instalacije

| Automatsko<br>skeniranje kanala<br>(novo štelovanje) | Prikazuje opcije automatskog podešavanja. <b>D. Antena:</b> Pretražuje i memoriše DVB stanice. <b>D. Kablovska:</b> Pretražuje i memoriše kablovske DVB stanice. <b>Analogno:</b> Pretražuje i memoriše analogne stanice. <b>Satelit:</b> Pretražuje i memoriše satelitske stanice.                                                                                                    |
|------------------------------------------------------|----------------------------------------------------------------------------------------------------|
| Ručno skeniranje<br>kanala                           | Ova funkcija se može koristiti za direktan unos emitera programa.                                                                                                    |
| Skeniranje mrežnih<br>kanala                         | Traži povezane kanale u sistemu kanala. <b>D. Antena:</b> Traži antenske kanale. <b>D. Kablovska:</b> Traži kablovske kanale.                                                                                                    |
| Analogno Fino<br>Podešavanje                         | Možete koristiti ovu postavku za fino podešavanje analognih kanala. Ova funkcija nije dostupna ako nema sačuvanih analognih kanala i ako kanal koji se trenutno gleda nije analogni kanal.                                                                                                    |
| Postavke satelita                                    | Prikazuje satelitske postavke. Lista satelita: Prikazuje dostupne satelite. Možete da<br>Dodate i Izbrišete satelite ili Uredite postavke satelita na listi. Instalacija antene:<br>Možete promeniti postavke satelitske antene i/ili početi novo skeniranje satelita.                                                                                                    |
| Podešavanja<br>instalacije (opciono)                 | Prikazuje meni početnih podešavanja. <b>Pretraga u režimu pripravnosti (*)</b> : TV traži nove ili nestale kanale dok je u režimu pripravnosti. Svi novi kanali biće prikazani. <b>Dinamičko ažuriranje kanala(*)</b> : Ako je ova opcija podešena na <b>Omogućeno</b> , izmene na kanalu, kao što su frekvencija, naziv kanala, jezik titlova, itd. će biti primenjene automatski tokom gledanja. (*) <i>Dostupnost zavisi od modela.</i>                                                           |
| Podešavanje kućnog<br>transpondera (*)               | Koristeći ovaj meni, možete urediti parametre glavnog i rezervnog kućnog transpondera,<br>uključujući <b>Pid</b> povezanog M7 operatera, koji se koristi za preuzimanje liste kanala.<br>Podesite svoje željene opcije i pritisnite <b>Zeleno</b> dugme da sačuvate podešavanja.<br>Zatim pokrenite instalaciju M7 operatera koristeći meni <b>Automatsko skeniranje</b><br><b>kanala&gt;Satelit</b> .<br>(*) <i>Ova opcija menija će biti dostupna samo ako se obavi instalacija M7 operatera</i> . |
| Očisti listu usluga                                  | Koristite ovo podešavanje za brisanje memorisanih kanala. Ovo podešenje je vidljivo samo kada je opcija <b>Zemlja</b> postavljena na Dansku, Švedsku, Norvešku ili Finsku .                                                                                                    |
| Selektuj aktivnu<br>mrezu                            | Ovo podešavanje omogućava da se u listi kanala prikažu samo emisije u okviru izabrane mreže. Ova opcija je dostupna samo za opciju zemlje Norveška.                                                                                                    |
| Informacija o<br>prijemu                             | Možete koristiti ovu stavku menija za nadzor informacija o signalima, kao što su nivo/<br>kvalitet, naziv mreže itd., za dostupne frekvencije.                                                                                                    |
| Resetovanje<br>Na Fabrička<br>Podešavanja            | Briše sve sačuvane kanale i postavke, resetujte televizor na fabrička podešavanja.                                                                                                    |

| Sa            | Sadržaj menija Sistem   |                        |                                                                                                    |
|---------------|-------------------------|------------------------|----------------------------------------------------------------------------------------------------|
| Pristupačnost |                         | pačnost                | Prikazuje opcije pristupačnosti na televizoru.                                                                                                    |
|               | Vis                     | oki kontrast           | Povećajte kontrast opcija menija i tekstova kako biste ih lakše čitali. Biće dostupne opcije<br>Bijeli tekst, Žuti tekst i Isključeno.                                                                                                    |
|               | Titl                    | l                      | Uključuje ili isključuje Podnaslove.                                                                                                    |
|               | Gluv                    |                        | Omogućava bilo koju specijalnu funkciju koju pruža emiter.                                                                                                    |
|               | Ор                      | is Zvuka               | Za slepe osobe ili osobe oštećenog vida biće reprodukovana audio naracija. Pritisnite <b>OK</b><br>da bi videli sve opcije menija <b>Opis Zvuka</b> . Ovo je dostupno samo ako emiter to podržava.<br><b>Napomena:</b> Funkcija zvuka zvučnog opisa nije dostupna u režimu snimanja ili pomeranja vremena (dostupnost<br>zavisi od modela vašea televizora i njegovih karakteristika) |
|               | Poboljšanje<br>dijaloga |                        | Ova funkcija pruža mogućnosti naknadne obrade zvuka za poboljšanje dijaloga kod govora sa prekidima. Biće dostupne opcije <b>Isključeno, Nisko, Srednje</b> i <b>Visoko</b> . Podesite prema želji.<br><b>Napomena:</b> Ova funkcija ima efekta samo ako je ulazni audio format AC-4. s tim što se ovaj efekat odnosi                                                                 |
|               |                         |                        | samo na izlazni zvučnik televizora.                                                                                                    |
|               | Go                      | vorni titlovi          | Ovom opcijom u podešavanjima odabrana je zadana preferenca govornih titlova. Da bi prioritet govornih titlova bio veći od normalnih, ovu opciju treba postaviti na Uključeno.                                                                                                    |
|               | (sir                    | nhronizacija)          | Ova opcija možda nije dostupna zavisno od modela televizora i vidljiva je samo kad je izvor postavljen na TV.                                                                                                    |
|               |                         |                        | Omogućuje korišćenje kombinacija tipki za uvećanje ekrana. Opcije <b>Uključeno</b> i <b>Isključeno</b> biće dostupne. Podesite kao <b>Uključeno</b> da bi ste to omogućili.                                                                                                    |
|               | Uvećanje                |                        | Podrška za uvećanje će biti omogućena ili onemogućena dugim pritiskom numeričke tipke 5. Biće zumiran prvi gornji lijevi kvadrant ekrana. Nakon što je podrška za uvećanje omogućena, dugim pritiskom numeričkih tipki 2, 4, 6, 8 pomjerite zumirano područje prema gore, ulijevo, udesno i dolje.                                                                                    |
|               | Mir                     | nimapa                 | Minimapa je podrazumevano omogućena i deaktivirana. Aktivira se kada je omogućena funkcija <b>Uvećanja</b> . Ovom opcijom možete sprečiti da opcija uvećanja prikazuje minimapu.                                                                                                    |
|               | Ozi<br>pro              | načite<br>ograme sa    |                                                                                                    |
|               |                         | [S] Titl               | Ako je ova opcija omogućena i ako neki događaj elektronskog vodiča programa ima<br>pristup usluzi "Titl", ovi događaji biće istaknuti drugom bojom.                                                                                                    |
|               |                         | [SL] Znakovni<br>jezik | Ako je ova opcija omogućena i ako neki događaj elektronskog vodiča programa ima<br>pristup usluzi "Znakovni jezik", ovi događaji biće istaknuti drugom bojom.                                                                                                    |
|               |                         | [AD] Opis<br>Zvuka     | Ako je ova opcija omogućena i ako neki događaj elektronskog vodiča programa ima<br>pristup usluzi "Opis zvuka", ovi događaji biće istaknuti drugom bojom.                                                                                                    |
| Je            | zik                     |                        | Možete postaviti drugi jezik, što zavisi od emitera i zemlje.                                                                                                    |
| Us            | lovn                    | ni Pristup             | Kontroliše uslovne pristupne module kada postoje.                                                                                                    |
| Roditeljski   |                         | ljski                  | Unesite pravilnu lozinku da biste promenili roditeljske postavke. U ovom meniju lako<br>možete da podesite <b>Blokadu menija</b> , <b>Blokadu po uzrastu</b> , <b>Blokadu za decu</b> ili<br><b>Smernice</b> . Takođe možete da postavite novi PIN ili da promenite <b>Podrazumevani</b><br><b>CICAM PIN</b> korišćenjem povezanih opcija.                                            |
|               |                         |                        | Napomena: Neke opcije možda neće biti dostupne, sto zavisi od zemlje koja je izabrana tokom Prve<br>instalacije. Fabrički PIN se može postaviti na 0000 ili 1234. Ako ste definisali PIN (traži se u zavisnosti od<br>izabrane zemlje) tokom Prve instalacije, koristite PIN koji ste tada uneli.                                                                                     |
| Da            | tum                     | /Vreme                 | Podešava datum i vreme.                                                                                                    |
| lzv           | ori                     |                        | Uredite imena, omogućite ili onemogućite odabrane opcije izvora.                                                                                                    |
| Netflix       |                         |                        | Ako vaš televizor podržava ovu funkciju, možete videti svoj ESN(*) broj i deaktivirati<br>Netflix.<br>(*) ESN broj je unikatni broj za Netflix, kreiran samo za identifikaciju vašeg televizora.                                                                                                    |

| TiVo                                                                                                    |                                                                                                    | Možete da vidite HSN ključ.                                                                                                    |  |  |  |
|----------------------------------------------------------------------------------------------------|----------------------------------------------------------------------------------------------------|----------------------------------------------------------------------------------------------------|--|--|--|
| Više                                                                                                    |                                                                                                    | Prikazuje druge opcije postavljanja televizora.                                                                                                    |  |  |  |
|                                                                                                    | lstek menija                                                                                                    | Menja vreme prikazivanja ekrana menija.                                                                                                    |  |  |  |
|                                                                                                    | Čuvar početnog<br>ekrana                                                                                                    | Podesite opcije čuvara ekrana za početni ekran. Možete da podesite vreme čekanja za<br>čuvar ekrana ili da ga onemogućite korišćenjem dostupnih opcija.                                                                                                    |  |  |  |
|                                                                                                    | LED lampica<br>za režim<br>pripravnosti                                                                                       | Ukoliko je režim pripravnosti podešen na Isključeno, LED lampica se neće upaliti kada<br>televizor bude u režimu pripravnosti.                                                                                                    |  |  |  |
|                                                                                                    | ldentifikacija<br>uređaja                                                                                                    | Kada je ova opcija omogućena, generiše se "ID uređaja" za svako posećeno veb poreklo.<br>Kada su onemogućeni, svi trenutni "ID uređaja" se brišu za svako veb poreklo koje je<br>posećeno. Možete da omogućite ili onemogućite ovu funkciju tako što ćete je postaviti<br>na <b>Uključeno</b> ili <b>Isključeno</b> .                                                                            |  |  |  |
|                                                                                                    | Nadogradnja<br>softvera                                                                                                    | Obezbeđuje da TV ima najnoviji firmver. Pritisnite <b>OK</b> da biste videli opcije menija.                                                                                                    |  |  |  |
|                                                                                                    | Verzija aplikacije                                                                                                    | Prikazuje trenutnu verziju softvera.                                                                                                    |  |  |  |
|                                                                                                    | Automatsko<br>isključivanje.                                                                                                  | Postavlja željeno vreme nakon kojeg TV automatski prelazi u pripravnosti ako nije korišćen. Ova opcija se može podesiti od 1 do 8 sati u koracima od 1 sata. Ovu opciju takođe možete onemogućiti postavljanjem na <b>Isključeno</b> .                                                                                                    |  |  |  |
|                                                                                                    | Režim titlova.                                                                                                    | Ova opcija se aktivira za izbor režima titla na ekranu ( <b>DVB</b> titl/ <b>TTX</b> titl) ako su oba dostupna. Podrazumevana vrednost je <b>DVB</b> titl. Ova opcija je dostupna samo za opciju zemlje Norveška.                                                                                                    |  |  |  |
|                                                                                                    | Mod pripravnosti                                                                                                    | Konfiguriše poželjno automatsko pokretanje TV-a. Dostupne su opcije Početni ekran i <b>Zadnji izvor</b> .                                                                                                    |  |  |  |
| Tajmer spavanja                                                                                                    |                                                                                                    | Definišite vreme nakon kojeg želite da vaš televizor automatski pređe u stanje mirovanja.<br>Podesite na <b>Isključeno</b> da biste onemogućili.                                                                                                    |  |  |  |
|                                                                                                    | Taster Biss                                                                                                    | Biss je sistem za kodiranje koji se koristi kod nekih tipova emitovanja. Ako treba uneti ključ<br>BISS za emisiju, onda možete upotrebiti ovu postavku. Označite <b>Biss taster</b> i pritisnite<br><b>OK</b> da unesete tastere na željenoj emisiji. Ova opcija će se pojaviti ako su instalirani<br>satelitski kanali. Dostupnost zavisi od modela vašeg televizora i njegovih karakteristika. |  |  |  |
|                                                                                                    | Režim čuvanja                                                                                                    | Izaberite ovaj režim za prikazivanje u prodavnici. Dok je <b>Režim čuvanja</b> aktivan,<br>neke stavke u meniju TV nisu dostupne. Za neke modele može biti dostupna i opcija<br><b>Omogućeno s videom.</b> Ako je ova opcija podešena, televizor će se prebaciti u režim<br>prodavnice i unapred instalirana video datoteka će se reprodukovati.                                                 |  |  |  |
|                                                                                                    | Režim<br>Uključivanje                                                                                                    | Ovo konfiguriše poželjna podešavanja uključivanja. Režim <b>Poslednji status</b> i<br>pripravnost opcije su koje su dostupne.                                                                                                    |  |  |  |
|                                                                                                    | OSS                                                                                                    | Prikazuje informacije o licenci za softver sa otvorenim kodom.                                                                                                    |  |  |  |
| Vrati   podrazumevani     podrazumevani   Vratite podrazumevani logo za pokretanje sistema Pri potvrde. Izaberite Da i pritisnite OK. Ova opcija možda modela vašeg televizora i njegovih karakteristika.     sistema   Sistema |                                                                                                    | Vratite podrazumevani logo za pokretanje sistema Prikazaće se ekran sa tekstom<br>potvrde. Izaberite <b>Da</b> i pritisnite <b>OK</b> . Ova opcija možda nije dostupna, što zavisi od<br>modela vašeg televizora i njegovih karakteristika.                                                                                                    |  |  |  |
|                                                                                                    | Promjena<br>odgovarajućeg<br>naziva                                                                                           | Pomoću ove opcije možete promeniti naziv uređaja koji se koristi za identifikaciju vašeg<br>TV-a kada bežično povezujete uređaj sa TV-om. Podrazumevano ime uređaja će biti<br>vraćeno ako se ime uređaja ostavi prazno ili se izvrši prva instalacija.                                                                                                    |  |  |  |
|                                                                                                    | Prioritet<br>Aplikacije                                                                                                    | Pomoću ove opcije možete po svojoj želji da podesite prioritet između televizijskih<br>aplikacija i aplikacija CICAM AppMMI. U slučaju da je CICAM umetnut u televizor i da<br>postoji sukob između aplikacija, prioritet će se dati izabranoj vrsti aplikacije.                                                                                                    |  |  |  |
|                                                                                                    | Uputstva                                                                                                    | Prikazuje E-priručnik. Uputstva za funkcije vašeg televizora možete naći u E-uputstvu.                                                                                                    |  |  |  |
| Nap                                                                                                    | Napomena: Neke opcije možda neće biti dostupne u zavisnosti od modela vašeg televizora i izabrane zemlje u prvoj instalaciji. |                                                                                                    |  |  |  |

| Sa                           | držaj menija Prav | ne odredbe                                                                                                    |  |  |
|------------------------------|-------------------|----------------------------------------------------------------------------------------------------|--|--|
| Politika privatnosti         |                   | Prikazuje informacije o pravilima zaštite privatnosti.                                                                                                    |  |  |
| Odredbe i uslovi             |                   | Prikazuje uslove i odredbe za uslugu TiVo Smart TV.                                                                                                    |  |  |
| Postavke pristanka           |                   | Ovde možete da koristite opcije za upravljanje podešavanjima saglasnosti. Označite funkciju i pritisnite <b>OK</b> da biste omogućili ili onemogućili. Pročitajte odgovarajuća objašnjenja prikazana na ekranu za svaku označenu funkciju pre nego što bilo šta promenite. Možete da pritisnete desnu navigacionu tipku da biste istakli tekst i koristite dugme <b>Program +/-</b> ili navigacione tipke Gore/Dole da biste se pomerali nadore i nadole da biste pročitali ceo tekst. |  |  |
| ID reklama                   |                   | Prikazuje ID oglašavanja. Takođe ga možete resetovati koristeći odgovarajuću opciju ovde.                                                                                                    |  |  |
| Informacije o<br>kompaniji   |                   | Prikazuje informacije o kompaniji.                                                                                                    |  |  |
| Izjava o<br>transparentnosti |                   | Prikazuje uslove transparentnosti.                                                                                                    |  |  |
| Ко                           | lačići            |                                                                                                    |  |  |
| Prikaži sve<br>kolačiće      |                   | Prikazuje sve sačuvane kolačiće.                                                                                                    |  |  |
| lzbriši sve ko-<br>lačiće    |                   | Briše sve sačuvane kolačiće.                                                                                                    |  |  |
|                              | Bez praćenja      | Pomoću ove opcije možete po svojoj želji da podesite praćenje ponašanja za HbbTV usluge.                                                                                                    |  |  |

# Opšte rukovanje televizorom

## Korišćenje Liste kanala

Televizor sortira sve memorisane stanice u listi kanala. Možete urediti ovu listu kanala ili postaviti omiljene koristeći opcije menija **Kanali**. Dok gledate TV kanale uživo, pritisnite dugme **OK** da biste otvorili listu kanala ili idite na vrtešku za navigaciju na početnom ekranu i izaberite **Lista kanala**. Možete filtrirati izlistane kanale ili obaviti napredne promene u trenutnoj listi pomoću opcija kartica **Filter i Uređivanje**. Označite karticu koju želite i pritisnite **OK** da biste videli dostupne opcije.

Napomena: Komande Premesti na položaj, Izbriši i Uredi naziv u meniju Kanali > Uredi nisu dostupne za kanale koje emituje operater M7.

#### Upravljanje listama omiljenih

Možete da napravite četiri različite liste svojih omiljenih kanala. Idite na vrtešku za navigaciju na početnom ekranu i izaberite Lista kanala da biste otvorili meni Kanali. Označite karticu Uređivanje i pritisnite OK da biste videli opcije uređivanja i izaberite opciju Označi/ Odznači kanal. Izaberite željeni kanal na listi i dok je kanal označen pritisnite taster OK. Možete napraviti više izbora. Takođe možete da koristite opciju sve Označi/Odznači da biste izabrali sve kanale na listi. Zatim pritisnite taster Povratak/Nazad ili liievo ili desno dugme da biste se vratili na opcije menija Uređivanje. Izaberite opciju Dodaj/Ukloni omiljene i ponovo pritisnite taster OK. Prikazaće se opcije liste omiljenih kanala. Postavite želienu opciju liste na Ukliučeno. Izabrani kanal(i) biće dodati na listu. Da biste uklonili jedan ili više kanala sa liste omiljenih, pratite iste korake i postavite željenu opcijiu liste na Isključeno.

Možete da koristite funkciju filtriranja u meniju **Kanali** da biste trajno filtrirali kanale u listi kanala po svojoj želji. Na primer, korišćenjem opcija kartice **Filter**, možete da postavite jednu od svoje četiri omiljene liste za prikazivanje svaki put kada se otvori lista kanala. Odabrane opcije filtriranja biće prikazane na vrhu ekrana menija **Kanali**.

#### Konfigurisanje Roditeljski Postavki

Opcije menija **Roditeljski nadzor** se mogu koristiti da spreče gledanje određenih programa, kanala i korišćenje menija. Ove postavke se nalaze u meniju **Podešavanja>Sistem>Roditeljski nadzor.** 

Za prikazivanje opcija menija roditeljske blokade, neophodno je uneti PIN. Nakon ukucavanja tačnog PIN-a, prikazaće se meni **Roditeljski nadzor**.

**Blokiranje Menija:** Ova postavka omogućava ili onemogućava pristup svim menijima ili instalaciju menija televizora.

**Blokada Prema Uzrastu:** Kada se podesi, ova opcija uzima informacije o uzrastu iz emisija i ako je dotični nivo uzrasta onemogućen, sprečava pristup programima.

**Napomena:** Ako se tokom **Prve Instalacije** zemlja postavi kao Francuska, Italija ili Austrija, **Blokada Prema Uzrastu** se automatski postavlja na 18.

**Blokada za decu:** Ako je ova opcija podešena na **On** (Uključeno), televizor se može kontrolisati samo putem daljinskog upravljača. U tom slučaju, kontrolna dugmad na televizoru neće raditi.

**Navođenje:** Ove postavke omogućavaju ili onemogućavaju pristup određenim MHEG aplikacijama. Onemogućene aplikacije mogu da se deblokiraju unošenjem pravilnog PIN broja.

**Blokada Interneta:** Ako je ova opcija **Uključena**, aplikacije koje koriste internet će biti onemogućene. Podesite na **Isključeno** da biste ponovo omogućili aplikaciju.

Podešavanje PIN Koda: Definiše novi PIN broj.

Podrazumevani CICAM PIN: Ova opcija će posiveti ako nijedan CI modul nije umetnut u CI slot na televizoru. Možete da promenite podrazumevani PIN CI CAM-a koristeći ovu opciju.

TV PIN(\*): Omogućavanjem ili onemogućavanjem ove opcije možete dozvoliti ili ograničiti nekim kanalima M7 operatora da šalju upite o PIN-u. Ovi upiti o PIN-u obezbeđuju mehanizam kontrole pristupa za povezane kanale. Ako se opcija podesi na Uključeno, kanalima koji šalju upite o PIN-u se ne može pristupiti ako se prvo ne unese tačan PIN.

(\*) Ova opcija menija će biti dostupna samo ako se obavi instalacija M7 operatera.

Napomena: Fabrički PIN se može postaviti na 0000 ili 1234. Ako ste definisali PIN (traži se u zavisnosti od izabrane zemlje) tokom Prve instalacije, koristite PIN koji ste tada uneli. U slučaju da se PIN unese pogrešno pet puta zaredom, unos PIN-a će biti blokiran i više od 30 minuta neće biti moguće izvršiti novi unos. Međutim, možete da deblokirate unos PIN-a ili resetujete broj ponovnih pokušaja na nulu tako što ćete isključiti i uključiti TV.

Neke opcije možda neće biti dostupne, u zavisnosti od modela i/ili zemlje koja je izabrana tokom **Prve instalacije**.

#### Elektronski programski vodič

Pomoću funkcije elektronskog vodiča kroz programe na televizoru možete pregledati raspored događanja trenutno instaliranih kanala na vašoj listi kanala. To zavisi od povezanog emitovanja da li je ova funkcija podržana ili ne.

Za pristup vodiču programa, pritisnite taster **Vodič** na daljinskom upravljaču. Takođe možete koristiti opciju **Vodič** na početnom ekranu.

Postoje 2 različita tipa rasporeda, **Vremenski raspored** i **Sada/Sledeće**. Za prebacivanje između ovih rasporeda, označite karticu sa nazivom alternativnog rasporeda na gornjoj strani ekrana i pritisnite **OK**.

Koristite tastere sa strelicom da biste se kretali kroz vodič programa. Koristite taster **Povratak/Nazad** da bi ste koristili opcije na gornjoj strani ekrana.

#### Vremenski raspored

U opciji ovog rasporeda, svi događaji izlistanih kanala biće prikazani po vremenskom rasporedu. Možete koristiti tastere sa strelicom da biste se pomerali kroz listu događaja. Označite događaj i pritisnite **OK** za prikaz menija sa opcijama događaja.

Pritisnite taster **Povratak/Nazad** da biste koristili dostupne opcije kartice. Označite aplikaciju **Filter** i pritisnite **OK** da biste videli sve opcije filtriranja. Za promenu rasporeda, označite **Sada/Sledeće** i pritisnite **OK**. Možete koristiti opcije **Prethodni dan** i **Sledeći dan** za prikaz događaja od prethodnog dana i za sledeći dan.

Označite karticu **Dodatno** i pritisnite **OK** da biste pristupili opcijama u nastavku.

**Označavanje žanra:** Prikazuje meni **Istakni žanr**. Označite opciju i pritisnite **OK**. Događaji u programskom vodiču koji odgovaraju izabranom žanru biće označeni.

Pretraživanje vodiča: Prikazuje opcije pretraživanja. Pomoću ovih opcija možete pretražiti bazu podataka programskog vodiča u skladu sa izabranim kriterijumima. Usklađeni rezultati će biti navedeni.

Sada: Vraća se na trenutno vreme na vremenskoj liniji.

**Zoom:** Označite i pritisnite **OK** da promenite vremenski interval na vremenskoj liniji.

#### **Raspored Sada/Sledeće**

Kod ove opcije rasporeda, prikazaće se samo trenutni i sledeći događaji izlistanih kanala. Možete koristiti tastere sa strelicom da biste se pomerali kroz listu događaja.

Pritisnite taster **Povratak/Nazad** da biste koristili dostupne opcije kartice. Označite aplikaciju **Filter** i pritisnite **OK** da biste videli sve opcije filtriranja. Za promenu rasporeda, označite **Vremenski raspored** i pritisnite **OK**.

#### Opcije događaja

Koristeći navigacione tastere, označite događaj i pritisnite dugme **OK** da bi se prikazao meni **Opcije**. Dostupne su sledeće opcije:

**Biranje kanala:** Koristite ovu opciju za prelazak na izabrani kanal da biste ga mogli gledati. Programski vodič će biti zatvoren.

Više informacija: Prikazuje detaljnije informacije o izabranom događaju. Koristite taster sa strelicom za kretanje nagore i nadole da boste se pomerali kroz tekst.

Postavi tajmer za događaj / Izbriši tajmer za događaj: Izaberite opciju Postavi tajmer za događaj i pritisnite OK. Možete podesiti tajmere za buduće događaje. Da biste otkazali postavljeni tajmer, označite taj događaj i pritisnite dugme OK. Zatim izaberite opciju "Izbriši tajmer za događaj". Tajmer će biti otkazan.

Snimaj / izbriši snimak. Tajmer: Izaberite opciju Snimaj i pritisnite taster OK. Ako se program emituje kasnije, biće dodat na listu Tajmera za snimanje. Ako je izabrani program u toku, snimanje počinje odmah.

Da biste otkazali postavljen tajmer za snimanje, označite taj događaj i pritisnite dugme **OK**, odaberite opciju **Izbriši snimak. Tajmer**. Tajmer za snimanje će biti otkazan.

VAŽNO: Povežite USB disk na vaš televizor dok je televizor isključan. Zatim treba da uključite televizor da biste omogućili funkciju snimanja.

**Napomene:** Ne možete preći na bilo koji drugi kanal dok je aktivno snimanje ili je uključen aktivan tajmer za trenutni kanal.

Nije moguće postaviti tajmer ili tajmer za snimanje za dva ili više događaja u istom vremenskom intervalu.

#### Usluge teleteksta

Pritisnite dugme **Text** za ulazak. Ponovo pritisnite za mešoviti režim, što omogućava da istovremeno gledate stranicu teleteksta i TV emisiju. Pritisnite ponovo za izlazak. Kad je dostupno, odeljci na stranicama teleteksta postaće šifrovani bojom i mogu se birati pritiskanjem dugmadi u boji. Pratite uputstva koja su prikazana na ekranu.

#### Digitalni teletekst

Pritisnite dugme **Text** (Teletekst) da biste prikazali informacije o digitalnom teletekstu. Rukujte sa dugmadima u boji, dugmadima kursora i dugmetom **OK**. Način rada se može razlikovati, u zavisnosti od sadržaja digtalnog teleteksta. Pratite uputstva koja su prikazana na ekranu digitalnog teleteksta. Kada se ponovo pritisne dugme **Text**, televizor se vraća na televizijsku emisiju.

#### Nadogradnja softvera

Vaš TV može naći i ažurirati firmver automatski preko antenskog/kablovskog signala ili preko Interneta.

# Pretraživanje novijih verzija softvera preko korisničkog interfejsa

Pritisnite dugme **Podešavanja** na daljinskom upravljaču ili izaberite **Podešavanja** na početnom ekranu. Označite opciju **Nadogradnja softvera** u meniju **Sistem>Više** i pritisnite **OK**. Istaknite **Skenirajte za nadogradnju** i pritisnite **OK** da proverite da li postoji nova nadogradnja softvera. Možete odabrati satelit koji se koristi za proces ažuriranja i konfigurisati njegove parametre koristeći opcije menija **Uredi nadogradnju za satelit**.

Ako se pronađe novija verzija, on započinje njeno preuzimanje. Kada se preuzimanje završi, prikazaće se upozorenje; pritisnite dugme **OK** da završite proces nadogradnje softvera i resetujte televizor.

#### Pretraživanje u 3 ujutro i režim ažuriranja

Ukoliko je televizor povezan na signal iz etra ili Internet i Automatsko skeniranje postavljeno na Omogućeno,

vaš televizor će tražiti nove nadogradnje u 3:00 ujutro. Ako je pronađen novi softver i ako je uspešno preuzet, biće instaliran pri sledećem uključivanju.

Napomena: Nemojte izvlačiti kabl ako LED lampica treperi tokom resetovanja. Ukoliko se TV ne uključi nakon ažuriranja, isključite ga iz struje, sačekajte dva minuta i zatim ga ponovo uključite.

Sva ažururanja se kontrolišu automatski. Ako se sprovede ručna pretraga i ne pronađe se nijedan softver, tada je ovo trenutna verzija.

## Rešavanje problema i saveti

#### TV se ne uključuje

Proverite da li je kabl za napajanje bezbedno priključen u zidnu utičnicu. Pritisnite dugme za uključivanje i isključivanje na televizoru.

#### Loša slika

- Proverite da li ste pravilno podesili televizor.
- Nizak nivo signala može dovesti do distorzije slike. Proverite priključke za antenu.
- Proverite da li ste uneli tačnu frekvenciju kanala ukoliko ste obavili ručno podešavanje.

#### Nema slike

- Televizor ne prima nijedan signal. Proverite da li ste izabrali odgovarajući ulaz.
- · Da li je antena pravilno povezana?
- · Da li je oštećen kabl antene?
- Da li su za povezivanje antene korišćeni odgovarajući priključci?
- Ukoliko ste u nedoumici, posavetujte se sa prodavcem.

#### Nema zvuka

- Proverite da li je televizor utišan. Pritisnite dugme Mute ili pojačajte zvuk da biste proverili.
- Zvuk dolazi samo iz jednog zvučnika. Proverite podešavanja balansa u meniju **Zvuk.**
- Proverite da li je opcija Izlaz zvuka pravilno postavljena u meniju Zvuk.

#### Daljinski upravljač - ne radi

- · Možda su se ispraznile baterije. Zamenite baterije.
- Baterija su možda nepravilno postavljene. Pogledajte deo Umetanje baterija u daljinski upravljač.

#### Nema signala na ulaznom izvoru

- Možda nije povezan nijedan uređaj.
- · Proverite AV kablove i priključke sa vašeg uređaja.
- · Proverite da li je uređaj uključen.

#### Snimanje nije dostupno

Da biste snimili program, morate prvo pravilno da povežete USB memorijski uređaj sa televizorom kada je televizor isključen. Zatim treba da uključite televizor da biste omogućili funkciju snimanja. Ako ne možete da snimate, proverite da li je memorijski uređaj pravilno formatiran i da li ima dovoljno prostora.

#### USB je suviše spor

Ako se prilikom pokretanja snimanja na ekranu prikaže poruka "Brzina upisa na USB disk je suviše mala za snimanje", pokušajte da ponovo pokrenete snimanje. Ukoliko i dalje dobijate istu grešku, moguće je da vaš USB memorijski uređaj ne zadovoljava zahteve brzine. Pokušajte sa drugim memorijskim uređajem.

# Kompatibilnost AV i HDMI signala

| Izvor     | Podržani sigr | Dostupno                           |   |
|-----------|---------------|------------------------------------|---|
|           | PAL           |                                    | 0 |
|           | SECAM         | 0                                  |   |
| BOCIII AV | NTSC4.43      | 0                                  |   |
|           | NTSC3.58      | 0                                  |   |
|           | 480i, 480p    | 60Hz                               | 0 |
|           | 576i, 576p    | 50Hz                               | 0 |
|           | 720p          | 50Hz,60Hz                          | 0 |
| номі      | 1080i         | 50Hz,60Hz                          | 0 |
|           | 1080p         | 24Hz, 25Hz,<br>30Hz, 50Hz,<br>60Hz | 0 |

#### (X: Nedostupno, O: dostupno)

U nekim slučajevima, signal se možda neće pravilno prikazati na televizoru. Problem može biti neusaglašenost sa standardima opreme izvora (DVD, dekoder, itd.). Ako imate takav problem, obratite se vašem prodavcu ili proizvođaču opreme izvora.

# Podržani formati datoteka za USB režim

# Formati datoteka za video zapise

| Ekstenzija Video kodek                            |                              | Maks. rezolucija, brzina okvira i brzina prenosa<br>podataka                                |  |  |  |
|---------------------------------------------------|------------------------------|---------------------------------------------------------------------------------------------|--|--|--|
| .mpg, .mpeg, .dat, .vob                           |                              |                                                                                             |  |  |  |
| .ts, .trp, .m2ts                                  | IVIFEG 1/2, H.204, VCT       |                                                                                             |  |  |  |
| .avi                                              | MPEG1/2, MPEG4, H.264, MJPEG |                                                                                             |  |  |  |
| .mp4, .m4a, .m4v, .mov, .qt,<br>.3gp, .3g2, .3gpp | MPEG1/2, H.263, MPEG4, H.264 |                                                                                             |  |  |  |
| .mkv                                              | MPEG 1/2, MPEG4, H.264       | H.264 (Moje dugme 1): 1080Px2@30fps - 50Mbps,<br>1080P@60fps - 50Mbps Ostalo: 1080P@60fps - |  |  |  |
| flv                                               | Sorenson Sp, MPEG4, H.264    | 50Mbps                                                                                      |  |  |  |
| .asf, .wmv                                        | MPEG4, WMV3, VC1             |                                                                                             |  |  |  |
| .webm                                             | VP9, VP8                     |                                                                                             |  |  |  |
| .mp4, .mov, .3gpp, .3gp,<br>.ts,.trp, .tp, .mkv   | HEVC/H.265                   |                                                                                             |  |  |  |

# Formati datoteka za slike

| Ekstenzija | Specifikacije                             | Rezolucija (širina x visina) |  |
|------------|-------------------------------------------|------------------------------|--|
| ing incg   | Osnovni                                   | 8192 x 8192                  |  |
| .jpg .jpeg | Progresivno                               | 3000 x 3000                  |  |
| hmp        | RGB 1/4/8/16/24/32 bit                    |                              |  |
| .omp       | RLE 4/8 bit                               |                              |  |
|            | Skala sivih tonova, 24/32 bita po pikselu | 8192 x 8192                  |  |
| .png       | Prepleteni format                         |                              |  |
|            | Progresivan                               |                              |  |

| Formati datoteka za audio zapise |                       |  |  |
|----------------------------------|-----------------------|--|--|
| Ekstenzija                       | Format                |  |  |
| .mp3,                            | .mp3,                 |  |  |
| .ac3,                            | .ac3,                 |  |  |
| .aac                             | .AAC                  |  |  |
| .wma                             | .WMA                  |  |  |
| .amr                             | .AMR-NB, .AMR-WB      |  |  |
| .wav                             | . MPEG La, .AAC, .PCM |  |  |

#### Formati datoteka za prevode

| Spoljni titlovi |                             |  |  |
|-----------------|-----------------------------|--|--|
| Ekstenzija      | Specifikacije               |  |  |
| .ssa            | SubStation Alpha            |  |  |
| .ass            | Napredna SubStation Alpha   |  |  |
| .srt            | Subripper                   |  |  |
| .sub            | Micro DVD / SubViewer       |  |  |
| .sub + .idx     | VOBSub                      |  |  |
| .txt            | Micro DVD / TMPlayer / MPL2 |  |  |
| .mpl            | MPL2                        |  |  |
| .smi            | Sami                        |  |  |
| .jss            | JACOSUB                     |  |  |
| .ttml           | TTML                        |  |  |
| .txt/ .sub      | DVD TITLOVANJE              |  |  |
| .lrc            | -                           |  |  |

| Interni titlovi         |                    |  |  |  |
|-------------------------|--------------------|--|--|--|
| Ekstenzija              | Specifikacije      |  |  |  |
| .mkv                    | VOBSub             |  |  |  |
| .mkv                    | ASS / SSA / TEXT   |  |  |  |
| .dat, .mpg, .mpeg, .vob | DVD titl           |  |  |  |
| .mp4,                   | DVD Subtitle, TEXT |  |  |  |

# Podržane DVI rezolucije

Kada uređaje povezujete na TV konektore pomoću DVI konvertorskih kablova (nisu isporučeni), možete da proverite sledeće informacije o rezoluciji.

|           | 56Hz | 60Hz | 66Hz | 70Hz | 72Hz | 75Hz |
|-----------|------|------|------|------|------|------|
| 640x400   |      |      |      | х    |      |      |
| 640x480   |      | x    | x    |      | x    | х    |
| 800x600   | х    | х    |      | х    | х    | х    |
| 832x624   |      |      |      |      |      | х    |
| 1024x768  |      | х    | х    | х    | х    | х    |
| 1152x864  |      | х    |      | х    |      | х    |
| 1152x870  |      |      |      |      |      | х    |
| 1280x768  |      | x    |      |      |      | х    |
| 1360x768  |      | x    |      |      |      |      |
| 1280x960  |      | х    |      |      |      | х    |
| 1280x1024 |      | x    |      |      |      | x    |
| 1400x1050 |      | х    |      |      |      | х    |
| 1440x900  |      | x    |      |      |      | x    |
| 1600x1200 |      | x    |      |      |      |      |
| 1680x1050 |      | x    |      |      |      |      |
| 1920x1080 |      | x    |      |      |      |      |

# Povezivanje

## Kablovske veze

## Za povezivanje na kablovsku mrežu

- Morate imati modem ili ruter povezan sa aktivnom konekcijom.
- Povežite televizor sa modemom/ruterom preko Ethernet kabla. Na poleđini televizora (nazad) postoji LAN ulaz.

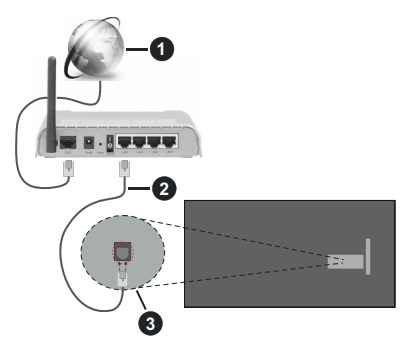

- Širokopojasna ISP veza
- 2 LAN (Ethernet) kabl
- 3 LAN ulaz na poleđini televizora

#### Za konfigurisanje bežičnih postavki, pogledajte odeljak "Mreža" u meniju Podešavanja.

 Možda ćete moći da povežete televizor u LAN mrežu, ali to zavisi od konfiguracije vaše mreže. U tom slučaju koristite Ethernet kabl da biste priključili televizor direktno na zidnu utičnicu mreže.

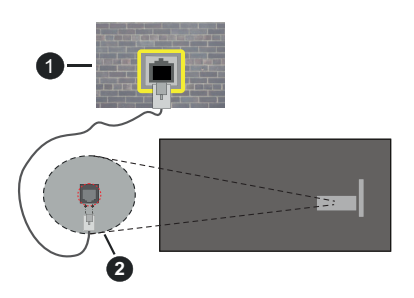

- Mrežna zidna utičnica
- 2 LAN ulaz na poleđini televizora

# Konfigurisanje podešavanja kablovskog uređaja

# Tip Mreže

Tip mreže možete izabrati kao **Kablovski uređaj**, **Bežični uređaj** ili **Onemogućen** u zavisnosti od aktivne konekcije na televizoru. Izaberite **Kablovski uređaj** ako želite povezivanje preko Ethernet kabla.

# Test brzine interneta

Označite **Test brzine interneta** i pritisnite taster **OK**. Televizor će proveriti širinu opsega internet konekcije i prikazati rezultat kada završi.

## Napredna podešavanja

Označite stavku **Napredno podešavanje** i pritisnite dugme **OK**. Na sledećem ekranu možete da promenite IP i DNS postavke televizora. Označite željenu postavku i pritisnite dugme za kretanje ulevo ili udesno da biste promenili postavku sa **Automatski** na Ručno. Sada možete da unesete vrednosti za **IP** i / ili **DNS**. Izaberite povezanu stavku iz padajućeg menija i unesite nove vrednosti koristeći numeričke tastere na daljinskom upravljaču. Označite **Sačuvaj** i pritisnite dugme **OK** da biste sačuvali postavke kada završite.

# Mrežni režim pripravnosti

Funkciju Mrežni režim pripravnosti možete omogućiti ili onemogućiti podešavanjem ove opcije u skladu s tim. Za više informacija, pogledajte Mrežni režim pripravnosti.

## Bežična konekcija

## Za povezivanje na bežičnu mrežu

Televizor se ne može povezati sa mrežama sa skrivenim SSID-om. Da biste SSID vašeg modema učinili vidljivim, treba da promenite SSID postavke preko softvera modema.

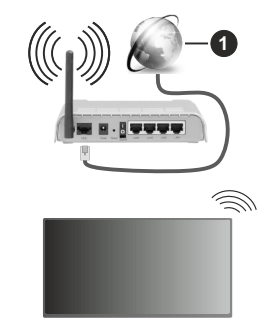

# Širokopojasna ISP veza

Bežični-N ruter (IEEE 802.11a/b/g/n) sa istovremenim 2.4 i 5 GHz opsezima projektovan je za povećanje širine opsega. On je optimizovan za brži HD video striming bez prekidanja, prenos datoteka i bežično igranje igrica.

- Frekvencija i kanal zavise od lokacije.
- Brzina prenosa razlikuje se u zavisnosti od razdaljine i broja prepreka koje se nalaze između prenosnih uređaja, njihove konfiguracije, uslova radio-talasa, saobraćaja na liniji i proizvoda koje koristite. Prenos može da bude prekinut ili isključen, u zavisnosti od uslova radio-talasa, DECT telefona ili drugih WLAN 11b uređaja. Standardne vrednosti brzine

prenosa su teoretske maksimalne vrednosti za bežične standarde. One nisu stvarna brzina prenosa podataka.

- Lokacija gde će prenos biti najefikasniji zavisi od okoline u kojoj se koristi.
- Bežična funkcija televizora podržava modeme tipa 802.11 a, b, g i n. Preporučuje se da koristite IEEE 802.11n protokol komunikacije da biste izbegli moguće probleme za vreme gledanja video zapisa.
- Morate da promenite SSID vašeg modema kada u blizini ima drugih modema sa istim SSID-om. U suprotnom možete imate problema sa vezom. Alternativno koristite kablovsku vezu ako imate problema sa bežičnom vezom.

## Konfigurisanje podešavanja bežičnih uređaja

Otvorite meni **Mreža** i izaberite **Tip mreže** kao **Bežični uređaj** da biste započeli postupak povezivanja.

Označite opciju **Sken bežičnih mreža** pritisnite **OK** da biste započeli pretraživanje dostupnih bežičnih mreža. Sve pronađene mreže će biti izlistane. Označite omiljenu mrežu sa liste i pritisnite **OK** za povezivanje. Mrežu sa skrivenim SSID-om drugi uređaji ne mogu otkriti. Ako se želite povezati s mrežom sa skrivenim SSID-om, pomjerajte se po listi otkrivenih bežičnih mreža, označite opciju Dodaj novu mrežu i pritisnite OK. Unesite naziv mreže i odaberite vrstu zaštite pomoću povezanih opcija za povezivanje.

**Napomena:** Ukoliko modem podržava N režim, treba da podesite podešavanja N režima.

Ako je izabrana mreža zaštićena lozinkom, unesite pravilnu lozinku koristeći virtuelnu tastaturu. Ovu tastaturu možete koristiti preko navigacionih tastera i dugmeta **OK** na daljinskom upravljaču.

Sačekajte dok se ne pojavi IP adresa na ekranu.

Ovo znači da je uspostavljena veza. Za prekidanje veze sa bežičnom mrežom, označite **Tip mreže** i pritisnite dugme za kretanje ulevo ili udesno da biste ga podesili kao Onemogućen.

Ako ste se povezali sa bežičnom mrežom, u meniju Mreža će se pojaviti opcija Prekini vezu, a takođe će biti sačuvan i profil vaše bežične mreže, tako da će se televizor automatski povezati sa istom mrežom svaki put kada pređete na bežičnu vezu. Da biste prekinuli povezanost sa bežičnom mrežom i izbrisali sačuvani profil bežične mreže označite ovu opciju i pritisnite **OK**.

Ako vaš ruter ima WPS, možete direktno da se povežete sa modemom/ruterom bez prethodnog unošenja lozinke ili dodavanja mreže. Označite opciju "Pritisnite WPS na vašem wifi ruteru" i pritisnite dugme OK. Idite do modema/rutera i pritisnite WPS dugme na tom uređaju da biste uspostavili vezu. Na televizoru ćete vidjeti potvrdu povezivanja kada uređaji budu upareni. Izaberite OK za nastavak. Nisu potrebne dodatne konfiguracije. Označite **Test brzine interneta** i pritisnite dugme **OK** da biste proverili brzinu svoje internet konekcije. Označite stavku **Napredno podešavanje** i pritisnite dugme **OK** da biste otvorili meni sa naprednim podešavanjima. Koristite navigacione i numeričke tastere da podesite vrednost. Označite **Sačuvaj** i pritisnite dugme **OK** da biste sačuvali postavke kada završite.

#### Ostale Informacije

Prikazaće se status veze kao **Povezan** ili **Nepovezan** i trenutna IP adresa ukoliko je veza uspostavljena.

#### Povezivanje na mobilni uređaj preko WLAN-a

 Ako vaš mobilni uređaj ima WLAN funkcionalnost, možete ga povezati sa televizorom preko rutera da biste pristupili sadržaju na tom uređaju. Da biste to uradili, Vaš mobilni telefon mora da ima odgovarajući softver za deljenje.

Povežite televizor sa svojim ruterom prateći korake koji su navedeni u ranijim odeljcima.

Nakon toga povežite svoj mobilni uređaj na istu mrežu kao i TV, a zatim aktivirajte softver za deljenje na svom mobilnom uređaju. Zatim izberite datoteke koje želite da podelite sa televizorom.

Ako je veza pravilno postavljena, sada treba da pristupite deljenim datotekama koje su instalirane na vašem mobilnom telefonu preko funkcije Deljenje audio i video signala na televizoru.

ldite na vrtešku za navigaciju na početnom ekranu i izaberite **Izvori**. Označite opciju **Deljenja audio i video sadržaja** u meniju **Izvori** i pritisnite **OK**, prikazaće se dostupni uređaji na serveru medija u mreži. Izaberite svoj mobilni uređaj i pritisnite dugme **OK** za nastavak.

 Ako je dostupno, možete preuzeti virtuelni daljinski upravljač sa servera vašeg mobilnog operatera.

Napomena: Neki mobilni telefoni možda neće podržavati ovu opciju.

#### Mrežni režim pripravnosti

Mrežni režim pripravnosti je standardna opcija koja omogućava uređaju da se uključi ili probudi preko mrežne poruke. Ova poruka se šalje uređaju putem programa koji se izvršava na daljinskom uređaju povezanom na istu lokalnu mrežu, kao što je pametni telefon.

Vaš televizor je kompatibilan sa WoWLAN-om. Ova funkcija može biti onemogućena tokom procesa prve instalacije. Da bi omogućili ovu funkciju, postavite opciju **Mrežni režim pripravnosti** u meniju **Mreža** na **Uključeno.**. Neophodno je da oba uređaja, uređaj sa koga će se mrežna poruka poslati televizoru i televizor, budu povezani u istu mrežu. Funkcija Mrežni režim pripravnosti se podržava samo za Android OS uređaje i može da se koristi samo preko YouTube i Netflix aplikacija. Da bi se koristila ta funkcija, TV i daljinski uređaj treba da budu povezani najmanje jednom dok je TV uključen. Ako je televizor isključen, vezu treba ponovo uspostaviti sledeći put kad se uključi. U suprotnom ta funkcija neće biti dostupna. To se ne odnosi na prebacivanje TV-a u režim pripravnosti.

Performanse nekih uređaja na tržištu mogu da variraju zbog softverske arhitekture. Da biste koristili funkciju **Mrežni režim pripravnost** i sa boljim performansama, vodite računa da uređaj ima najnoviju verziju firmvera.

Ako želite da vaš televizor troši manje električne energije u režimu pripravnosti, možete onemogućiti ovu funkciju podešavanjem opcije **Mrežni režim pripravnosti** kao **Isključeno**.

#### Bežični prikaz

Bežični prikaz je standard striming video i audio sadržaja. Ova funkcija vam omogućuje da televizor koristite kao uređaj za bežični prikaz.

#### Upotreba sa mobilnim uređajima

Ima različite standarde koji omogućavaju deljenje ekrana između vašeg mobilnog uređaja I televizora, uključujući grafički, video i audio sadržaj.

Pritisnite dugme **Izvor** na daljinskom upravljaču i izaberite izvor **Bežični prikaz**.

Pojavljuje se ekran koji kaže da je televizor spreman za povezivanje.

Otvorite aplikaciju za deljenje na vašem mobilnom uređaju. Ove aplikacije imaju druga imena za svaki brend, pogledajte priručnik vašeg uređaja oko više informacija.

Skenirati za uređaje. Nakon izbora vašeg televizora i povezivanja, ekran vašeg uređaja će se prikazati na televizoru.

Napomena: Ova funkcija može da se koristi samo ako uređaj to podržava. Ako budete imali problema sa vezom, proverite da li verzija operativnog sistema koju koristite podržava ovu funkciju. Mogu se javiti problemi nekompatibilnosti sa verzijama operativnog sistema koje su objavljene nakon proizvodnje ovog televizora. Skeniranje i povezivanje su različiti u skladu sa programu koji koristite.

#### Rešavanje problema sa vezom

#### Bežična mreža nije dostupna

- Uverite se da zaštitni zidovi na Vašoj mreži dozvoljavaju bežičnu konekciju televizora.
- Ponovo pokušajte da potražite bežične mreže pomoću ekrana menija Mreža.

Ako bežična mreža ne radi pravilno, pokušajte sa kablovskom mrežom koju imate kod kuće. Pogledajte odeljak Kablovske veze za više informacija o ovom procesu.

Ako televizor ne funkcioniše kada koristite kablovsku vezu, proverite modem (ruter). Ako nije problem u ruteru, proverite internet konekciju modema.

#### Veza je spora

Pogledajte uputstvo za bežični modem da biste saznali više informacija o internom servisnom području, brzini veze, kvalitetu signala i drugim podešavanjima. Potrebna vam je brza konekcija za modem.

# Smetnje za vreme reprodukovanja ili usporene reakcije

U tom slučaju možete pokušati sledeće:

Udaljite najmanje tri metra mikrotalasne uređaje, mobilne telefone, bluetooth uređaje ili druge uređaje koje su WLAN kompatibilni. Pokušajte da promenite aktivni kanal na WLAN ruteru.

#### Internet Konekcija Nije Dostupna / Deljenje Audio-Video Sadržaja Ne Funkcioniše

Ako je MAC adresa (jedinstveni identifikacioni broj) vašeg računara ili modema već trajno registrovana, moguće je da se vaš televizor ne može povezati na internet. U tom slučaju, MAC adresa se potvrđuje svaki put kada se povezujete na internet. Ovo je mera opreza za zaštitu od neovlašćenog pristupa. Pošto vaš televizor ima svoju MAC adresu, vaš internet provajder ne može da proveri MAC adresu vašeg televizora. Zbog toga se vaš televizor ne može povezati na internet. Kontaktirajte vašeg provajdera internet uslugi i potražite informacije o tome kako povezati ostale uređaje, kao što je televizor, na internet.

Takođe, postoji mogućnost da se veza ne može uspostaviti zbog problema sa zaštitnim zidom. Ako smatrate da je to uzrok problema, kontaktirajte internet provajdera. Zaštitni zid može biti uzrok problema sa uspostavljanjem veze i otkrivanjem tokom korišćenja televizora u režimu deljenja audio-video sadržaja ili pretraživanja funkcijom deljenja audio-video sadržaja.

#### Nevažeći domen

Pobrinite se da ste na računaru prijavljeni sa ovlašćenim korisničkim imenom/lozinkom i da je vaš domen aktivan pre nego što počnete sa deljenjem datoteka preko programa servera medija na vašem računaru. Ukoliko je domen nevažeći, to može dovesti do problema sa pregledavanjem datoteka u režimu deljenja audio-video sadržaja.

# Korišćenje mrežne usluge deljenja audio-video sadržaja

Funkcija deljenja audio-video sadržaja koristi standard koji olakšava proces prikazivanja digitalnih medija i čini ga prijatnim za korišćenje u kućnoj mreži.

Ovaj standard omogućava da gledate i reprodukujete fotografije, muziku i video zapise koji su uskladišteni na serveru medija koji je povezan sa vašom kućnom mrežom.

#### 1. Instalacija softvera servera

Funkcija Audio Video deljenje ne može da se koristi ako serverski program nije instaliran na vašem računaru ili ako neophodan softver servera multimedija nije instaliran na pratećem uređaju. Pripremite PC odgovarajućim programom servera.

Povezivanje na kablovsku ili bežičnu mrežu
Pogledajte poglavlja Kablovska/bežična veza za detaljne informacije o konfigurisanju.

### 3. Omogućite deljenje audio i video sadržaja

Uđite u meni Podešavanja>Uređaji i omogućite opciju Deljenje audio video datoteka.

# 4. Preslušivanje zajedničkih datoteka preko pregledača medija

ldite na vrtešku za navigaciju na početnom ekranu i izaberite **Izvori**. Označite opciju **Deljenje audio i video sadržaja** u meniju **Izvori** pomoću tastera sa strelicom i pritisnite **OK**. Dostupni uređaji na serveru medija će biti navedeni. Izaberite jedan i pritisnite **OK** da biste nastavili. Prikazaće se pregledač medija.

Pogledajte odeljak menija **Pregledač medija** za više informacija o reprodukciji.

Ako se pojavi problem sa mrežom, isključite televizor i pokušajte ponovo. Režimi za maskiranje i preskakanje nisu dostupni sa funkcijom deljenja audio-video sadržaja.

PC/HDD/Multimedijalni lejer ili bilo koji drugi kompatibilni uređaj treba da se koristi sa kablovskom vezom radi boljeg kvaliteta reprodukcije.

Koristite LAN vezu za brže deljenje datoteka između drugih uređaja, na primer računara.

Napomena: Možda neki računari neće moći da koriste funkciju deljenja audio-video sadržaja zbog administratorskih i bezbednosnih podešavanja (kao što su poslovni računari).

# Aplikacije

Aplikacijama koje su instalirane na vašem televizoru možete pristupiti iz ekrana Početna. Aplikacije servisa za striming su integrisane za najbolje iskustvo pretrage i gledanja. Pritisnite dugme **TiVO** daljinskom upravljaču, prikazaće se početni meni. Označite aplikaciju i pritisnite **OK** da biste je pokrenuli.

Koristite ekran **Upravljanje aplikacijama** da biste kontrolisali koje aplikacije TiVo OS koristi za preporuku naslova sa početnog ekrana, Free, TV emisija i filmova. Aplikacije koje izaberete prikazuju se na vrtešci **Moje aplikacije** na početnom ekranu.

Odabir vaših aplikacija ne utiču rezultati pretrage. TiVo OS prikazuje rezultate iz svih aplikacija kako bi vam pomogao da pronađete ono što želite da gledate. Kada aplikacija koju ne koristite ima naslov, možete odlučiti da se prijavite za nju.

Napomene: lako su mnoge aplikacije besplatne, možda će biti potrebna pretplata, iznajmljivanje ili kupovina za gledanje naslova iz nekih aplikacija. Moguće probleme vezane za aplikacije može da izazove dobavljač sadržaja. Internet usluge trećih strana se mogu promeniti, otkazati ili ograničiti u bilo koje doba.

### Internet pregledač

Možete pokrenuti internet pretraživač sa vrteške **Moje** aplikacije na početnom ekranu.

Na početnom ekranu pregledača, dostupne sličice za unapred definisane (ako postoje) linkove do veb sajtova biće prikazane kao opcije **Brzog biranja** zajedno sa opcijama **Uređivanje brzog biranja** i **Dodavanje u brzo biranje**.

Da biste upravljavali pregledačem, koristite dugmad sa strelicama na daljinskom upravljaču. Da biste videli traku sa opcijama pregledača, pomerite kursor na vrh stranice. Na raspolaganju su opcije **Istorija**, **Kartice i Obeleživači**, kao i traka pregledača koja sadrži dugmad za prethodno/sledeće, dugme za osvežavanje, traku za adresu/pretraživanje i dugmad **Brzo biranje i Pregledano**.

Da biste dodali željeni veb sajt na listu za Brzo biranje radi bržeg pristupa, pomerite kursor na vrh stranice ili pritisnite. Pojaviće se traka pregledača. Označite Brzo biranje - .... i pritisnite dugme OK. Zatim izaberite opciju Dodavanje u brzo biranje i pritisnite dugme OK. Popunite polja za Ime i Adresu, označite OK i pritisnite dugme OK za dodavanje. Dok ste na lokaciji koju želite da dodate na listu za Brzo biranje, označite dugme Pregledano i pritisnite dugme OK. Zatim označite opciju Dodavanje u brzo biranje i ponovo pritisnite dugme OK. Ime i Adresa će se automatski popuniti u skladu sa sajtom koji ste posetili. Označite OK i pritisnite dugme OK da biste dodali.

Takođe možete da koristite opcije menija **Pregledano** da biste upravljali pregledačem. Označite dugme **Pregledano** i pritisnite dugme **OK** da biste videli posebne i opšte opcije koje su dostupne za stranicu.

Ima više načina za pretraživanje ili posećivanje veb sajtova korišćenjem veb pregledača.

Unesite adresu veb sajta (URL) u traku za pretraživanje/adresu i označite dugme **Enter** na virtuelnoj tastaturi, a zatim pritisnite dugme **OK** da biste posetili taj sajt.

Unesite ključnu reč ili ključne reči u traku za pretraživanje/adresu i označite dugme **Enter** na virtuelnoj tastaturi, a zatim pritisnite dugme **OK** da biste započeli pretragu povezanih veb sajtova.

Označite sličicu za Brzo biranje i pritisnite dugme **OK** da biste posetili povezani veb sajt.

Vaš televizor je kompatibilan sa USB mišem. Priključite miš ili adapter bežičnog miša na USB ulaz televizora radi lakše i brže navigacije.

Neke Internet strane imaju fleš sadržaje. Ovaj pregledač ih ne podržava.

Vaš televizor ne podržava preuzimanja preko pregledača.

Ne podržavaju se svi sajtovi na Internetu. U zavisnosti od sajta, mogu se javiti problemi sa sadržajem. Pod nekim uslovima, video sadržaji se ne mogu reprodukovati.

#### Sistem HBBTV

HbbTV (Hybrid Broadcast Broadband TV) je novi industrijski standard koji TV usluge dostavljene emitovanjem kombinuje sa uslugama dostavljenim preko širokopojasnog interneta, a potrošačima omogućava pristup uslugama na Internetu preko povezanih televizora i satelitskih prijemnika. Usluge dostavljene preko HbbTV-a obuhvataju tradicionalne TV kanale, razne usluge, video na zahtev, elektronski vodič kroz programe, interaktivno reklamiranje, personalizaciju, glasanje, igre, socijalne mreže i ostale multimedijalne aplikacije.

HbbTV aplikacije su dostupne na kanalima koje je signalizirao emiter. Emiter označava jednu aplikaciju kao "autostart" i ona se automatski pokreće na platformi. Autostart aplikacije se obično pokreću pomoću male ikone crvenog dugmeta da bi obavestile korisnika da na tom kanalu postoji HbbTV aplikacija. Pritisnite crveno doume da biste otvorili stranicu aplikacije. Kada se ova stranica prikaže, možete se vratiti nazad na početni status pomoću ikone crvenog dugmeta, ponovnim pritiskom tog crvenog dugmeta. Možete se naizmenično prebacivati između režima ikone crvenog dugmeta i režima punog korisničkog interfejsa aplikacije pritiskom na crveno dugme. Treba napomenuti da je mogućnost prebacivanja crvenog dugmeta obezbeđena u aplikaciji i to da se neka aplikacija može ponašati drugačije (druge boje dugmadi, kao što su zelena, žuta, plava, mogu se definisati za neke druge funkcije, npr. prečice).

Ako korisnik prebaci na drugi kanal kada je HbbTV aplikacija aktivna (u režimu ikone crvenog dugmeta ili režimu punog korisničkog interfejsa), mogući su sledeći scenariji.

- Aplikacija može nastaviti da se prikazuje.
- Aplikacija može biti prekinuta.
- Aplikacija može biti prekinuta i može biti pokrenuta druga autostart aplikacija crvenog dugmeta.

HbbTV omogućava preuzimanje aplikacija putem emitovanja ili širokopojasnog interneta. Emiter može da omogući oba načina ili samo jedan od njih. Ukoliko platforma nema aktivnu širokopojasnu konekciju, ona ipak može pokrenuti aplikacije koje se emituju.

Autostart aplikacije crvenog dugmeta uglavnom daju linkove do drugih aplikacija. Korisnik tada može da pređe na druge aplikacije koristeći dostavljene veze. Aplikacije treba da obezbede način za njihovo zatvaranje, a obično se koristi dugme **Izlaz**.

Za HbbTV aplikacije se koristi dugmad na daljinskom upravljaču za interakciju sa korisnikom. Kada je jedna HbbTV aplikacija pokrenuta, ta aplikacija preuzima kontrolu nad nekim dugmadima. Na primer, biranje broja kanala možda neće funkcionisati u aplikaciji teleteksta ako brojevi predstavljaju stranice teleteksta.

HbbTV zahteva da platforma ima mogućnost AV strimovanja. Postoje brojne aplikacije koje nude VOD (video na zahtev) i catch-up TV usluge. Korisnik može da koristi dugmad za reprodukovanje, pauziranje, zaustavljanje, premotavanje unapred i premotavanje unazad na daljinskom upravljaču za interakciju sa AV sadržajem.

Napomena: Možete omogučiti ili onemogučiti ovu odliku preko menija Podešavanja>Pravne odredbe>Podešavanja saglasnosti

#### Smart Centar

Smart centar je mobilna aplikacija koja radi na Android ili iOS platforme. Preko vašeg mobilnog telefona, možete lako strimovati uživo omiljene emisije i programe iz vašeg TV-a. Takođe, možete pokretati aplikacije, koristiti mobilni telefon kao daljinski upravljač za televizor i deliti multimedijalne datoteke.

**Napomena:** Mogućnost korišćenja svih funkcija ove aplikacije je u zavisnosti od odlike vašeg TV-a.

#### Početak

Da biste mogli da koristite funkcije zasnovane na internetu, vaš modem/ruter moraju biti povezani sa internetom.

# VAŽNO: Uverite se da su TV i mobilni uređaj povezani na istu mrežu.

Za deljenje multimedija, potrebno je da opcija **Deljenje** audio-video sadržaja bude omogućena (ako je odstupna). Idite na vrtešku za navigaciju na početnom ekranu i izaberite meni **Podešavanja>Uređaji** i pritisnite **OK**. Označite **Deljenje Audio-Video** Sadržaja i promenite opciju na **Omogućeno**. Vaš TV je sada spreman da se poveže na mobilni uređaj. Instalirajte prikladnu aplikaciju **Smart Centar** na vaš mobilni uređaj.

Pokrenite aplikaciju Smart centar. Ako je veza pravilno konfigurisana, na vašem mobilnom uređaju ćete videti ime vašeg televizora. Ako se naziv vašeg televizora ne pojavljuje na listi, sačekajte malo, a zatim dodirnite vidžet **Osveži**. Izaberite vaš TV iz liste.

#### Evran Mobilnog Ureda

Na glavnom ekranu možete naći kartice za pristup različitim funkcijama.

Aplikacija preuzima trenutnu listu kanala od TV-a tokom prvog pokretanja.

**MOJI KANALI:** Prikazuju se programi prva četiri kanala sa liste kanala TV uređaja. Možete da promenite navedene kanale. Pritisnite sličicu kanala i zadržite. Prikazuje se lista kanala i možete izabrati kanal koji želite zameniti.

**TV:** Sadržaj možete da gledate na kartici TV. U ovom režimu se možete kretati kroz listu kanala koja je

preuzeta sa vašeg televizora i kliknuti na sličice za pregled detalja stranica.

**SNIMKE:** Preko ove kartice možete videti aktivne snimke (ako su dostupni) i podsetnike. Za brisanje bilo koje stavke, jednostavno pritisnite ikonu za brisanje koja se nalazi u svakom redu.

EPG(elektronski vodič kroz programe): Na ovoj kartici možete videti raspored emisija izabrane liste kanala. Takođe možete navigirati kroz kanale pritiskom na željeni kanal u EPG mreži. Imajte na umu da ažuriranje/osveživanje EPG informacije može potrajati u zavisnosti od vaše mreže i kvaliteta internet usluge.

**Napomena:** Internet veza je potrebna za EPG informacije na bazi WEB-a.

**PODEŠAVANJA:** Konfigurišite aplikaciju po želji. Možete promeniti:

Automatsko omogućavanje FollowMeTV-a: Funkcija FollowMeTV (ako je dostupna) će se automatski pokrenuti ukoliko je ovo podešavanje omogućeno. Ova opcija je podrazumevano onemogućena.

Automatsko povezivanje na televizor: Ako je omogućeno, vaš mobilni uređaj će se automatski povezati na televizor koji je povezan poslednji i preskočiti ekran za pretragu televizora.

**Promena TV-a:** Prikazuje trenutno povezani TV. Možete pritisnuti ovu postavku da biste otišli do ekrana "Pretraga televizora" i da biste promenili u drugi televizor.

**Uređivanje prilagođene liste kanala:** Možete urediti prilagođenu listu kanala preko ove postavke.

Izaberi izvor liste kanala: Možete izabrati izvor liste kanala koja bi se koristila u ovu aplikaciju. Opcije su "TV lista" i "Prilagođena lista". Dodatno, možete aktivirati opciju "Zapamti moj izbor" da biste postavili izabrani izvor liste kanala kao stalni izbor. U tom slučaju, ako je izabrani izvor dostupan, on će se koristiti u aplikaciji.

Broj verzije: Prikazuje trenutnu verziju aplikacije.

#### Stranica Detalja:

Da biste otvorili stranicu sa detaljima, dodirnite program. Na stranici sa detaljima možete videti detaljnije informacije o programima koje ste izabrali. Na ovoj stranici se nalaze kartice "Detalji", "Ekipa" i "Video zapisi".

**DETALJI:** Ova kartica daje sažetak i informacije o izabranom programu.

**EKIPA:** Prikazuje sve ljude koji su doprineli trenutnom programu.

VIDEO ZAPISI: Omogućava video zapise na Youtube koji su povezani sa izabranim programom.

Napomena: Za neke funkcije je potrebna veza sa Internetom.

#### Funkcija FollowMe TV (ako postoji)

Dodirnite vidžet **FOLLOW ME TV** koji se nalazi u gornjem desnom uglu ekrana mobilnog uređaja da biste promenili raspored funkcije **FollowMe TV**.

Dodirnite ikonu za reprodukciju da biste pokrenuli strimovanje sadržaja sa vašeg televizora na mobilni uređaj. Dostupno ako je vaš uređaj u dometu rutera.

#### Režim preslikavanja

Ovaj režim funkcije FollowMe TV je omogućen kao podrazumevani i omogućava striming sadržaja sa bilo kog od izabranih TV izvora i pregledača multimedija.

#### Napomene:

Imajte na umu da su podržani samo digitalni (DVB-T/C/S) SD i HD kanali.

Višejezična audio podrška i funkcije uključivanja/isključivanja titlova nisu funkcionalne.

Performanse striminga se mogu menjati u zavisnosti od kvaliteta vaše mreže.

#### Stranica Deljenja medija

Za pristup vidžetu **Deljenje Medija**, dodirnite **Strelicu Nagore** koja se nalazi u gornjem levom uglu ekrana.

Ako se dodirne vidžet Deljenje medija, prikazuje se ekran gde možete izabrati tip datoteke medija koji želite da podelite na vaš televizor.

**Napomena:** Nisu podržani svi formati slike. Ova funkcija neće raditi ako Deljenje audio-video sadržaja nije podržano.

#### Funkcija Smart Daljinski

Možete koristiti vaš mobilni uređaj kao daljinski upravljač vašeg TV nakon što se ga povezali na TV. Za pristup svim pametnim funkcijama daljinskog upravljača možete da koristite meni dole u sredini ekrana

#### Prepozavanje glasa

Možete dodirnuti vidžet **Mikrofon()** i prilagoditi vašu aplikaciju, dajući glasovne komande kao što su "Volume Up/Down!" (Povećanje/smanjenje jačine zvuka), "Programme Up/Down!" (Prethodni/sledeći program).

**Napomena:** Ova funkcija je moguća jedino na uređajima sa Android platformom.

#### Stranica Tastature

Stranica tastature se može otvoriti na dva načina: pritiskom na vidžet **Tastatura** ([[e]]) na ekranu aplikacije ili automatski, primanjem komande sa televizora.

### Zahtevi

- 1. Smart TV
- 2. Mrežna veza
- Mobilnu uređaj na Android ili iOS platformu (Android OS 5.1 ili više, iOS 12 ili više).
- Aplikacija Smart centar (može se naći u internet radnjama zasnivane na platformama Android i iOS).

- 5. Ruter modem
- USB memorijski uređaj u FAT32 formatu (potreban za opciju USB snimanje, ako je dostupno)

#### Napomene:

Za Android uređaje, podržane su sledeće veličine ekrana: normalna (mdpi), velika (hdpi) i veoma velika (xhdpi). Uređaji sa ekranom od 3" ili manji nisu podržani.

Za iOS, sve veličine ekrana su podržani.

Korisnički interfejs aplikacije Smart Center se može promeniti u skladu sa verzijom instaliranom na vašem uređaju.

#### Informacija funkcionalnosti DVB

Ovaj je DVB prijemnik jedino pogodan za koriščenje u zemlji za koju je bio namenjen da se upotrebuje.

Mada je ovaj prijemnik u skladu sa najnovijim DVB specifikacijama u vremenu proizvodnje, ne možemo da garantujemo kompatibilnost sa budućim DVB transmisijama radi promene koje mogu biti unete u emitovane signale i tehnologije.

Neke funkcije digitalne televizije nisu dostupne u nekim zemljima.

Mi neprekidno težimo ka poboljšanju naših proizvoda; stoga, specifikacije se mogu promeniti bez prethodne najave.

Za savete o tome gde možete kupiti dodatnu opremu, kontaktirajte prodavnicu u kojoj ste kupili svoju opremu.

# Зміст

| Інформація з техніки безпеки2                         |
|-------------------------------------------------------|
| Маркування виробу2                                    |
| Екологічна інформація3                                |
| Функції4                                              |
| Приладдя у комплекті4                                 |
| Екранна заставка в режимі4                            |
| Повідомлення режиму очікування5                       |
| Кнопка Управління телевізором та Операція 5           |
| Перегляд телевізора6                                  |
| Встановлення батарейок у пульт дистанційного          |
| керування8                                            |
| Підключення живлення8                                 |
| Під'єднання антени8                                   |
| Інформація про ліцензію8                              |
| Інформація щодо утилізації9                           |
| Специфікації10                                        |
| Пульт дистанційного керування 11                      |
| 3'єднання12                                           |
| Увімкнення/вимкнення13                                |
| Початкова інсталяція 13                               |
| Відтворення мультимедіа через вхідний роз'єм<br>USB15 |
| Запис на USB 15                                       |
| Медіа-браузер 17                                      |
| CEC                                                   |
| Електронний посібник18                                |
| Настройка перегляду вмісту меню 19                    |
| Загальна робота з телевізором                         |
| Використання списку каналів                           |
| Налаштування параметрів батьківського контролю        |
| Електронна програма телепередач                       |
| Служби телетексту                                     |
| Оновлення програмного забезпечення                    |
| Пошук і усунення несправностей і рекомендації 31      |
| Сумісність сигналів AV та HDMI                        |
| підтримувані формати файлів для режиму<br>USB         |
| Формати відеофайлів                                   |
| Формати файлів зображень                              |
| Формати аудіофайлів                                   |
| Формати файлів субтитрів                              |
| Підтримувана роздільна здатність DVI 34               |
| Підключення                                           |
| Дротове підключення                                   |
| Бездротове підключення                                |
|                                                       |

| Режим очікування з підключенням до мережі З                        | 37      |
|--------------------------------------------------------------------|---------|
| Бездротовий дисплей                                                | 37      |
| Використання мережевої служби «Обмін аудіо- і<br>відеоінформацією» | й<br>38 |
| ЗастосункиЗ                                                        | 39      |
| Інтернет-браузерЗ                                                  | 39      |
| Система HBBTV                                                      | 39      |
| Smart Center                                                       | 40      |
| Інформація щодо функціональності приймача<br>DVB                   | 12      |

#### Інформація з техніки безпеки

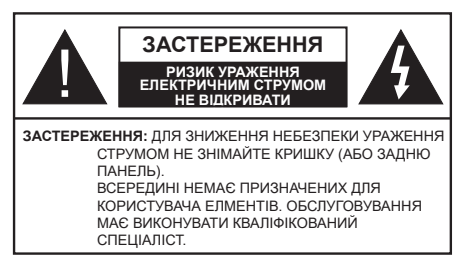

Від'єднуйте телевізор від мережі живлення на час екстремальних погодних умов (грози, блискавки) та перед тривалими періодами без використання (відпустки).

Штепсельна вилка використовується для відключення телевізора від електричної мережі, тому вона повинна бути завжди справною. Якщо телевізор не відключений від електричної мережі, споживання енергії не припиняється у будь-яких режимах, навіть якщо телевізор знаходиться в режимі очікування або вимкнений.

**Примітка** Дотримуйтеся інструкцій на екрані під час використання відповідних функцій.

# ВАЖЛИВО. Перед установкою або експлуатацією обладнання прочитайте цей посібник користувача.

ПОПЕРЕДЖЕННЯ: Цей пристрій призначений для використання виключно особами (включаючи дітей), які здатні використовувати такий пристрій без нагляду або обізнані щодо правил його експлуатації, якщо вони не знаходяться під наглядом особи, відповідальної за їх безпеку, або не отримали від такої особи інструкції щодо використання цього пристрою.

- Використовуйте цей телевізор на висоті менше ніж 5000 метрів над рівнем моря, в сухих місцях і в регіонах з помірним або тропічним кліматом.
- Цей телевізор призначений для побутового та аналогічного звичайного використання, але крім цього його можна використовувати в громадських місцях.
- Для цілей вентиляції залиште навколо телевізора не менше 5 см вільного простору.
- Не можна закривати або блокувати вентиляційні отвори такими предметами як газети, скатертини, штори і т. д.
- Доступ до штепсельної вилки має бути вільним. НЕ ставте телевізор, меблі тощо на шнур живлення. Пошкодження шнура живлення/ вилки може призвести до займання або ураження електричним струмом. Вимикаючи прилад з розетки, тягніть за штепсель – НЕ тягніть за шнур живлення. Не торкайтеся до шнура живлення / вилки вологими руками – це

може призвести до короткого замикання або ураження електричним струмом. Не допускайте вузлів на шнур живлення і його переплетення з іншими шнурами. Пошкоджений шнур треба замінити. Заміну мають виконувати тільки кваліфіковані робітники.

- Захищайте телевізор від попадання крапель і бризок рідин і не ставте предмети, наповнені рідиною, наприклад, вази, чашки і т. д., на телевізор або над телевізором (наприклад, на полиці, що знаходяться над пристроєм).
- Уникайте встановлення телевізора під прямими сонячними променями і не розміщуйте джерела відкритого вогню, наприклад, запалені свічки, на телевізорі або поряд з ним.
- Не ставте біля телевізора будь-які джерела тепла, наприклад: електричні обігрівачі, радіатори і т. д.
- Не ставте телевізор на підлозі і нахилених поверхнях.
- Щоб уникнути небезпеки задушення, зберігайте пластикові пакети у місцях, недоступних для немовлят, дітей і домашніх тварин.
- Ретельно прикріпіть підставку до телевізора. Якщо підставка поставляється з гвинтами, міцно затягніть гвинти, щоб запобігти перекиданню телевізора. Не затягуйте гвинти занадто сильно і прикріпіть гумові прокладки підставки належним чином.
- Не викидайте елементи живлення у вогонь або разом з небезпечними або горючими матеріалами.
  ПОПЕРЕДЖЕННЯ:
- Батарейки не можна тримати біля джерел високих температур, наприклад, під сонцем, біля вогню тощо.
- Надмірний звуковий тиск з навушників може призвести до погіршення слуху.

НАЙГОЛОВНІШЕ: НІКОЛИ не дозволяйте нікому, особливо дітям, штовхати або вдаряти екран, проштовхувати щось в пази, щілини або інші отвори в корпусі.

| А Застереження                        | Ризик важкого<br>травмування або смерті       |  |  |
|---------------------------------------|-----------------------------------------------|--|--|
| Ризик ураження<br>електричним струмом | Ризик небезпечної напруги                     |  |  |
| Технічне<br>обслуговування            | Важливий елемент<br>технічного обслуговування |  |  |

# Маркування виробу

Наведені нижче символи нанесені на виріб для зазначення обмежень, запобіжних заходів та правил техніки безпеки. Кожне роз'яснення застосовуються до виробу тільки в тому разі, якщо на виробі нанесено відповідне маркування. Збережіть цю інформацію з міркувань безпеки.

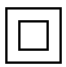

Обладнання класу II Цей пристрій сконструйований таким чином, що не вимагає заземлення.

Контакт під небезпечною напругою Позначений контакт(и) перебуває(ють) під небезпечною напругою в нормальних умовах експлуатації.

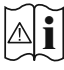

Увага! Див. інструкцію з експлуатації Позначені зони містять замінні плоскі або дискові батарейки.

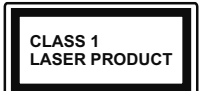

Лазерний пристрій класу 1 Цей продукт лазерний випромінювач класу 1, що є безпечним при дотриманні розумних умов

експлуатації.

# попередження:

Не ковтайте батарейку, це може призвести до хімічного опіку.

Цей пристрій та приладдя, що додаються у комплекті, можуть містити плоску/дискову батарейку. Проковтування дискової батарейки всього за 2 години може призвести до серйозних хімічних опіків внутрішніх органів та смерті.

Тримайте нові та старі батарейки у недоступному для дітей місці.

Якщо відділ для батарейки закривається ненадійно — припиніть використання пристрою та покладіть його у недоступне для дітей місце.

Якщо у вас виникла підозра, що батарейка була проковтнута або потрапила у будь-яку частину тіла - негайно зверніться до лікаря.

-----

Телевізор може впасти, що призведе до важких травм або смерті. Багатьох травмувань (особливо дитячих) можна уникнути, якщо дотримуватися простих заходів безпеки, а саме:

- ЗАВЖДИ використовуйте столики, підставки та методи монтажу, рекомендовані виробником телевізора.
- ЗАВЖДИ використовуйте такі меблі, що надійно витримують вагу телевізора.
- ЗАВЖДИ забезпечуйте, щоб телевізор не виступав за край меблів, де його встановлено.
- ЗАВЖДИ пояснюйте дітям, що небезпечно залізати на меблі, щоб дістатися телевізора або його органів керування.
- ЗАВЖДИ прокладайте підключені до телевізора шнури та кабелі таким чином, щоб неможливо було перечепитися, потягнути або схопитися за них.
- ЗАБОРОНЯЄТЬСЯ ставити телевізор на нестійку поверхню.
- ЗАБОРОНЯЄТЬСЯ розміщувати телевізор на меблях на великій висоті (наприклад, на буфеті або шафі), не закріпивши належним чином такі меблі та телевізор.

- ЗАБОРОНЯЄТЬСЯ ставити телевізор на тканину або інший матеріал, розміщений між телевізором і меблями, де його встановлено.
- ЗАБОРОНЯЄТЬСЯ розміщувати на верхній поверхні телевізора або меблях, на яких установлено телевізор, предмети, які могли б спокусити дітей лізти вгору, щоб дістати їх, як наприклад: іграшки та пульти дистанційного керування.
- Це обладнання підходить лише для монтажу на висоті <2 м.

Якщо ви плануєте зберігати або переміщувати свій телевізор, слід дотримуватися аналогічних заходів безпеки.

\_\_\_\_\_

Пристрій, підключений до захисного заземлення будівлі шляхом використання МЕРЕЖЕВОГО з'єднання або за допомогою іншого пристрою, підключеного до захисного заземлення і системи розділення телевізійних каналів з використанням коаксіального кабелю, за певних умов може створити небезпеку пожежі. Таким чином, підключення до системи розділення телевізійних каналів необхідно виконати за допомогою пристрою, який забезпечує електричну ізоляцію на частоті, нижче певного рівня (наприклад, гальванічного роз'єднувача).

# ПОПЕРЕДЖЕННЯ З ПРИВОДУ НАСТІННОГО КРІПЛЕННЯ

- Перед кріпленням телевізора на стіні прочитайте ці інструкції.
- Набір для настінного монтажу не обов'язково включається в комплект поставки. Якщо він не включений в комплект поставки з телевізором, його можна придбати у місцевого продавця.
- Не розміщуйте телевізор на стелі або на нахиленій стіні.
- Використовуйте гвинти для настінного монтажу та інше додаткове приладдя згідно рекомендаціям виробника.
- Щоб запобігти падінню телевізора, міцно затягніть гвинти. Не затягуйте гвинти занадто сильно.

Малюнки та ілюстрації, наведені в цьому посібнику користувача, призначені тільки для довідки і можуть відрізнятися від реального вигляду пристрою. Конструкція та технічні характеристики можуть бути змінені без попереднього повідомлення.

#### Екологічна інформація

Телевізор розроблений з піклуванням про навколишнє середовище. Щоб зменшити споживання енергії, можна дотримуватися нижченаведених кроків. Регулювання рівня витрат енергії здійснюється за допомогою встановлення для параметра Збереження енергії одного із значень: Мінімум, Середній, Максимальний або Авто. Щоб установити для рівня підсвічування фіксоване значення, задане як Користувацький, виділіть параметр Підсвічування (розташований під параметром Збереження енергії), а потім вручну встановіть відповідне значення кнопками напрямку «Вліво» або «Вправо» на пульті дистанційного керування. Щоб вимкнути цей параметр, встановіть його в значення Вимкн.

Примітка. Деякі варіанти значень параметра Енергозбереження можуть бути недоступними залежно від вибраного Режиму в меню Настройки>Зображення.

Настройки параметра Енергозбереження знаходяться в меню Настройки>Зображення. Перейдіть на головний екран і виділіть пункт Настройки в навігації по каруселі, а потім натисніть кнопку ОК, щоб отримати доступ до меню Настройки. Зверніть увагу, що не всі налаштування зображення можна змінити.

Якщо натиснути кнопку «Вправо» або «Вліво», на екрані з'явиться повідомлення **«Екран вимкнеться** через 15 секунд». Щоб вимкнути екран негайно, виберіть варіант Продовжити, а потім натисніть кнопку OK. Якщо не натискати жодну кнопку, екран вимкнеться через 15 секунд. Щоб увімкнути екран, натисніть будь-яку кнопку на пульті або телевізорі.

Примітка. Режим Вимкн. екрану недоступний, якщо значення параметру режим встановлено в Гра.

Коли телевізор не використовується, рекомендуємо його вимкнути або від'єднати від мережі. Це також знизить рівень споживання електроенергії.

#### Функції

- Керування кольоровим телевізором за допомогою пульта дистанційного керування
- Повністю інтегроване цифрове ефірне/кабельне/ супутникове телебачення (DVB-T-T2/C/S2)
- Входи HDMI для підключення інших пристроїв з HDMI-виходами
- Bxiд USB
- Система меню OSD.
- АV-вхід на бічній панелі для зовнішніх пристроїв (DVD-програвача, відеомагнітофона, ігрових приставок тощо)
- Звукова стереосистема
- Телетекст
- Вихід для навушників
- Автоматична система програмування.
- Ручна настройка
- Автоматичне вимикання через період до восьми годин

- Таймер на відключення
- Блокування від дітей
- Автоматичне відключення звуку за відсутності сигналу
- Відтворення NTSC
- AVL (автоматичне обмеження рівня гучності)
- ФАП (фазове автоматичне підстроювання частоти)
- Режим гри (додатково)
- Функція вимикання зображення
- Запис програми
- Режим зсуву часу
- Ethernet (LAN) для підключення до Інтернету та служби
- Підтримка вбудованого модуля WLAN 802.11 a/b/g/n
- Обмін аудіо/відео вмістом
- HbbTV

# Високий динамічний діапазон (HDR)/гібридна логічна гама (HLG)

Завдяки цій функції телевізор може відтворювати ширший динамічний діапазон яскравості. захоплюючи і комбінуючи кілька різних експозицій. У разі використання функцій HDR/ HLG забезпечується більш доскональна якість зображення завдяки досягненню більшої яскравості та більшої реалістичності світлових ефектів, а також більш реалістичних тонів та інших покрашень. Вона забезпечує той вигляд, якого хотіли досягти творці фільму, виявляючи приховані деталі у темних тінях та ясні кольори на яскравому сонці. Вміст у форматі HDR/HLG підтримується за допомогою використання вбудованих програм і наявних на ринку програм, сигналу HDMI, USB-входів та мовлення у супутниковому форматі цифрового телебачення DVB-S.

#### Приладдя у комплекті

- Пульт дистанційного керування
- Батарейки: ААА, 2 шт.
- Посібник з експлуатації
- Шнур живлення

#### Екранна заставка в режимі

За допомогою функції **Екранна заставка в режимі** очікування можна використовувати телевізор як цифрову фоторамку. Для цього виконайте нижченаведені дії.

 Установіть параметр Екранна заставка в режимі очікування в меню Настройки>Система>Додатково в значення Увімкн. За замовчуванням цей параметр встановлено в значення Вимкн.

- Створіть окрему папку з іменем standby\_picture у кореневому каталозі USB-накопичувача та скопіюйте в цю папку бажані файли, а потім підключіть USB-накопичувач до телевізора.
- Коротко натисніть кнопку Режим очікування на пульті дистанційного керування, щоб перемкнути телевізор у стан відображення екранної заставки в режимі очікування.

Зауважте, що одразу після того, як параметр **Екранна заставка в режимі очікування** встановлюється в значення **Увімкн.**, функція кнопки **Режим очікування** на пульті дистанційного управління змінюється. Після цього необхідно натиснути і утримувати кнопку, щоб перемкнути телевізор у режим очікування, поки телевізор знаходиться у звичайному робочому режимі.

Якщо в папці зберігається більше, ніж 1 файл зображення, усі файли зображень будуть послідовно відображатися як слайд-шоу. Якщо потрібна папка не створена або в папці не збережено жодного файла зображення, на екрані протягом декількох секунд відобразиться, а потім зникне попереджувальне повідомлення.

У стані відображення екранної заставки в режимі очікування рівень підсвічування екрана зменшиться на 50%, а функції Smart Center стануть непридатними для використання (якщо у вашій моделі телевізора передбачено використання програми Smart Center).

Щоб перемкнути телевізор зі стану відображення екранної заставки в режимі очікування в звичайний режим роботи, коротко натисніть кнопку **Режим** очікування на пульті дистанційного керування.

Для того, щоб перемкнутися в стан відображення екранної заставки в режимі очікування або повернутися в звичайний робочий режим, крім пульта дистанційного керування телевізора. Для цього дотримуйтеся інструкцій, описаних у розділі «Керування телевізором і його експлуатація» і призначених для перемикання телевізора в режим очікування. Зауважте, що ви не зможете перемкнути телевізор у режим очікування за допомогою блока керування телевізора, якщо телевізор знаходиться в стані відображення екранної заставки в режимі очікування.

**Примітка:** Наявність цієї функції залежить від моделі телевізора та його особливостей.

Щоб ознайомитися з інформацією щодо підтримуваних форматів мультимедійних файлів, зверніться до розділу Підтримувані формати файлів у режимі USBнакопичувача.

#### Повідомлення режиму очікування

Якщо телевізор не отримує вхідного сигналу (наприклад, з антени або джерела HDMI) протягом 3 хвилин, він переходить в режим очікування. При наступному вмиканні пристрою з'явиться повідомлення: «Телевізор автоматично перемкнувся у режим очікування через відсутність сигналу протягом тривалого періоду часу». Ви можете вимкнути цю функцію, встановивши відповідним чином параметр Таймер відсутності сигналу в меню Настройки>Пристрої.

Для параметра **Автоматичне вимкнення** (в меню Настройки>Система>Додатково) можна задати значення за замовчуванням 1-8 годин. Якшо цей параметр не задано як Вимкн. і телевізор не використовується протягом встановленого часу, він перемикається в режим очікування. Після наступного вмикання телевізора з'явиться таке повідомлення: «Телевізор автоматично перемкнувся у режим очікування через відсутність дій протягом тривалого часу.» Перед переходом телевізора в режим очікування, відобразиться діалогове вікно. Якщо ви не натиснете жодної кнопки, після періоду очікування близько 5 хвилин телевізор перейде в режим очікування. Щоб негайно перемкнути телевізор у режим очікування, можна виділити варіант Так і натиснути кнопку ОК. Якщо виділити варіант Ні та натиснути кнопку ОК, телевізор залишатиметься увімкненим. Крім того, в цьому діалоговому вікні ви можете скасувати функцію Автоматичне вимкнення. Виділіть варіант Вимкнути та натисніть кнопку ОК. після чого телевізор залишиться увімкненим і виконання функції буде скасовано. Ви можете знову увімкнути цю функцію шляхом зміни параметра Автоматичне вимкнення в меню Настройки>Система>Додатково.

#### Кнопка Управління телевізором та Операція

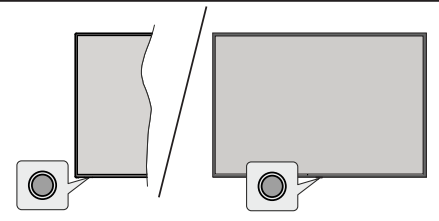

**Примітка.** Розташування кнопок управління телевізором може відрізнятися в залежності від моделі.

Ваш телевізор має єдину кнопку керування. Ця кнопка дозволяє керувати такими функціями телевізора: «Увімкн. режиму очікування», «Джерело», «Програма» і «Гучність».

#### Керування за допомогою кнопки керування

 Натисніть кнопку керування, щоб відобразити меню параметрів функцій.

- Потім у разі необхідності послідовно натискайте кнопку, щоб перемістити фокус на потрібний параметр.
- Щоб увімкнути вибраний параметр, натисніть і утримуйте кнопку протягом приблизно 2 секунд. Після увімкнення параметра змінюється колір значка параметра.
- Натисніть кнопку ще раз, щоб скористатися цією функцією або увійти до підменю.
- Щоб вибрати інший параметр функції, спочатку потрібно вимкнути останній увімкнений параметр.
  Щоб вимкнути його, натисніть і утримуйте цю кнопку. Після увімкнення змінюється колір значка параметра.
- Щоб закрити меню функцій, не натискайте кнопку протягом приблизно 5 секунд. Меню параметрів функцій зникне.

Щоб вимкнути телевізор: Натисніть кнопку керування, щоб відобразити меню параметрів функцій, після чого фокус опиниться на параметрі Режим очікування. Щоб увімкнути цей параметр, натисніть і утримуйте кнопку протягом 2 секунд. Після увімкнення параметра змінюється колір значка параметра. Потім натисніть кнопку ще раз, щоб вимкнути телевізор.

Увімкнення телевізора. Натисніть кнопку керування і телевізор увімкнеться.

Зміна рівня гучності. Натисніть кнопку керування, щоб відобразити меню параметрів функцій, а потім послідовно натискайте кнопку, щоб перемістити фокус на параметр гучності Гучність + або Гучність -. Щоб увімкнути вибраний параметр, натисніть і утримуйте кнопку протягом приблизно 2 секунд. Після увімкнення параметра змінюється колір значка параметра. Потім натискайте цю кнопку, щоб збільшити або зменшити гучність.

Зміна каналу. Натисніть кнопку керування, щоб відобразити меню параметрів функцій, а потім послідовно натискайте кнопку, щоб перемістити фокус на параметр Програма + або Програма -. Щоб увімкнути вибраний параметр, натисніть і утримуйте кнопку протягом приблизно 2 секунд. Після увімкнення параметра змінюється колір значка параметра. Потім натискайте кнопку, щоб перейти до наступного або попереднього каналу в списку каналів.

Зміна джерела. Натисніть кнопку керування, щоб відобразити меню параметрів функцій, а потім послідовно натискайте кнопку, щоб перемістити фокус на параметр Джерело. Щоб увімкнути цей параметр, натисніть і утримуйте кнопку протягом 2 секунд. Після увімкнення параметра змінюється колір значка параметра. Потім натисніть кнопку ще раз, щоб відобразити список джерел. Прокрутіть доступні джерела, натиснувши кнопку. Телевізор автоматично перемикається на виділене джерело.

Примітка. Головне екранне OSD-меню не відображається в результаті натискання кнопки керування.

#### Керування за допомогою пульта дистанційного керування

Щоб відобразити головний екран, натисніть кнопку **TiVo** на пульті дистанційного керування. Для навігації та встановлення значень використовуйте кнопки навігації та кнопку **ОК**. Щоб вийти з екрана меню, натисніть кнопку **Повернутися/Назад**.

#### Вибір вхідного сигналу

Після підключення зовнішніх систем до телевізора можна перемикатися на різні джерела вхідного сигналу. Щоб вибрати потрібне джерело вхідного сигналу, послідовно натискайте кнопку **Джерело** на пульті дистанційного керування.

#### Перемикання каналів і зміна рівня гучності

За допомогою кнопок **Програма +/-** і **Гучність +/-** на пульті дистанційного керування можна перемикати канали й регулювати рівень гучності звуку.

# Скидання настройок і вимкнення живлення за допомогою кнопки «Режим очікування»

Натисніть і утримуйте кнопку Режим очікування, щоб переглянути додаткові дії, пов'язані з цією кнопкою. Можливі варіанти: Перезавантажити, Режим очікування (Нормальний режим очікування) і Вимкнути живлення (Примусовий режим очікування). Виділіть потрібний варіант і натисніть кнопку ОК, щоб виконати вибрану дію. Якщо виникла проблема, яка заважає телевізору належним чином перейти в режим очікування, можна скористатися командою Вимкнути живлення, щоб примусово перемкнути телевізор у режим очікування.

Якщо телевізор перестає реагувати на команди і неможливо відобразити меню дій, телевізор примусово перезавантажується, якщо кнопка утримується натиснутою близько 5 секунд. Це призводить до переривання процесу.

#### Перегляд телевізора

#### 1. Головний екран

Головний екран є початковою точкою для перегляду. Він містить усі важливі для вас телешоу й фільми популярні назви у всіх ваших потокових програмах, нещодавно переглянуті шоу, телевізійні канали в прямому ефірі й рекомендовані шоу на основі ваших рейтингів і звичок перегляду.

Вміст у кожній каруселі динамічно змінюється залежно від вашого використання. У міру того, як ОС ТіVo отримує про вас більше інформації, категорії каруселі оновлюються. Наприклад, виходячи з того, який вміст ви переглядали, одного дня ви можетє побачити карусель «Комедії» або «Здоров'я та фітнес», а через кілька днів — карусель «Переможці премії Оскар».

Натисніть кнопку **Джерело** на пульті дистанційного керування, виділіть серед варіантів джерел вхідного сигналу значення **Телевізор** і натисніть кнопку **ОК**, щоб перейти в режим «Live TV» і дивитися телеканали. Якщо останнім використовуваним джерелом вхідного сигналу був Телевізор, можна також скористатися кнопкою **Вихід**, щоб перейти в режим «Live TV».

#### 1.1. Моя карусель застосунків

Карусель **Мої застосунки** на головному екрані містить усі застосунки, на підставі яких ОС ТіVo створює рекомендації щодо телевізійних шоу й фільмів. Можна вибрати застосунки, які відображаються тут, на екрані **Керування** застосунками.

Якщо ви віддаєте перевагу пошуку й перегляду шоу через застосунок, виберіть застосунок в цій каруселі та натисніть кнопку **ОК** на пульті дистанційного керування, щоб відкрити його.

## 1.2. Екран «Керування застосунками»

Щоб керувати тим, які назви застосунків використовуються ОС ТіVо як рекомендовані на екранах «Домашній», «Безкоштовні», «Телевізійні шоу» і «Фільми», використовується екран Керування застосунками. Вибрані вами застосунки відображаються в каруселі даних Мої застосунки на головному екрані. Вибрані вами застосунки не впливають на результати пошуку. Щоб допомогти вам знайти потрібний вміст для перегляду, ОС ТіVo відображаються результати пошуку з усіх застосунків. Якщо якась назва міститься в застосунку, яким ви не користуєтеся, можливо, ви вирішите зареєструватися в ньому.

#### 2. Карусель «Навігація»

Карусель **Навігація** на головному екрані забезпечує легкий доступ до основних функцій: **Телепрограма**, **Усі застосунки, Джерела, Список каналів, Записи** (залежно від моделі), **Таймери і Настройки**.

#### 3. Перегляд екранів

Щоб сфокусуватися на перегляді цих типів вмісту, виберіть у головному меню варіанти: Безкоштовні, Телевізійні шоу, Фільми і Список для перегляду.

# 4. Відомості про вміст

Після того, як знайдете вміст, який вас цікавить, виділіть його й натисніть кнопку **ОК** на пульті дистанційного керування, щоб переглянути відомості про нього. Додатково можна дізнатися відомості про акторів і знімальну групу, а також переглянути рекомендації щодо подібного вмісту.

#### 4.1. Дивитися зараз

Виберіть перегляд шоу за допомогою будь-якого з вибраних застосунків, де доступне це шоу. Це

застосунки, ввімкнуті для отримання рекомендацій на екрані **Керування застосунками**. Інший вміст можна відобразити через функцію «More Ways to Watch».

## 4.2. Список для перегляду

Використовуйте список для перегляду, щоб зберегти шоу, перегляд яких ви хочете запустити або продовжити їх перегляд пізніше, а також улюблені, до яких збираєтеся повернутися. Те, що ви додаєте, допомагає персоналізувати рекомендації для вас.

Назви, які ви додаєте, відображаються також у каруселі **Список для перегляду** на головному екрані. Значок плюс змінюється на закладку.

Щоб додати шоу, виберіть + Список для перегляду на його екрані Відомості про вміст. Значок плюс змінюється на закладку.

Щоб видалити шоу, перейдіть на його екран Відомості про вміст і виберіть елемент Список для перегляду. Закладка змінюється на значок плюс.

#### 4.3. <u>Оцінка</u>

Повідомте ОС ТіVo, як ви ставитесь до телевізійного шоу чи фільму, використовуючи оцінку «Подобається» або «Не подобається». Натомість ви отримаєте рекомендації, які краще відображатимуть вміст, який вам подобається дивитися. Перейдіть на екран шоу «Відомості про вміст» і виберіть елемент **Оцінка**. Виберіть оцінку «Подобається» або «Не подобається». Вміст, оцінений як «Не подобається», більше не відображатиметься в рекомендаціях.

#### 4.4. Звіт про вміст

Перейдіть на екран шоу «Відомості про вміст» і виберіть позначку. Відобразиться звіт про вміст. Після вибору попередньо визначених причин, які вам підходять, виділіть **Звіт** і натисніть кнопку **ОК**. Якщо заздалегідь визначені причини вас не влаштовують, можна також вибрати варіант **Щось** інше і ввести причину за допомогою віртуальної клавіатури.

#### 4.5. Переглянути Всі епізоди

Щоб переглянути епізоди телевізійного шоу, упорядковані за сезоном, виберіть елемент **Епізоди** на екрані **Відомості про вміст**.

#### 5. Пошук тексту

Виберіть елемент **Пошук** у головному меню, щоб шукати фільми й телевізійні шоу в усіх своїх застосунках. Натисніть кнопку **OK** і введіть назву або ім'я актора за допомогою віртуальної клавіатури. Потім виділіть елемент **Готово** і натисніть кнопку **OK**, щоб розпочати пошук. Результати відобразяться на екрані. Виберіть
потрібний результат за допомогою кнопок навігації та натисніть кнопку **ОК**, щоб відкрити.

#### 6. Необхідна допомога?

Отримайте відповіді на поширені запитання і дізнайтеся, як отримати максимальну користь від використання ОС TiVo, відвідавши веб-сайт за адресою: https://www.tivo.com/support

#### Встановлення батарейок у пульт дистанційного керування

Пульт дистанційного керування забезпечується гвинтом, що закріплює кришку відділу для батарейок в пульті дистанційного керування (або він може знаходитися в окремому пакеті). Викрутіть гвинт, якщо кришка вже прикручена. Потім зніміть кришку відділу для батарейок, щоб відкрити його. Вставте дві батарейки типу ААА, розраховані на напругу 1,5 В.. Переконайтеся, що позначки (+) і (-) збігаються (дотримуйтеся належної полярності). Не використовуйте одночасно старі та нові батарейки. Використовуйте нові батарейки тільки такого ж або сквівалентного типу. Встановіть кришку на місце. Знову закріпіть кришку гвинтом (за наявності).

Якщо заряд батарей становиться занадто низьким і їх необхідно замінити, на дисплеї відображається відповідне повідомлення. Зверніть увагу: якщо заряд батареї становиться занадто низьким, це приводить до погіршення ефективності роботи пульта дистанційного керування.

Батареї не можна піддавати надмірному впливу тепла, зокрема, сонячного світла, вогню тощо.

#### Підключення живлення

ВАЖЛИВО. Телевізор розрахований на роботу від електричної мережі з напругою 220–240 В змінного струму частотою 50 Гц. Після розпаковування і перед підключенням телевізора до електричної розетки, залиште телевізор на деякий час, щоб його температура відповідала температурі повітря в приміщенні.

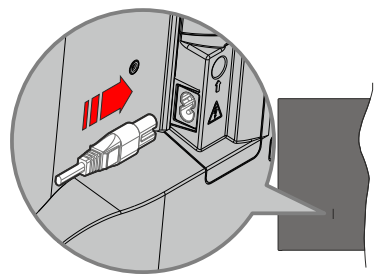

Підключіть один кінець (роз'єм із двома отворами) знімного шнура електроживлення, що входить у комплект, до входу шнура живлення на задній панелі телевізора, як зображено вище. Потім підключіть інший кінець шнура живлення до розетки електромережі.

**Примітка.** Положення входу шнура живлення може відрізнятися залежно від моделі.

#### Під'єднання антени

Під'єднайте з'єднувач антени або кабельного телебачення до гнізда для антени АНТЕННИЙ ВХІД(ANT) або з'єднувач супутникового кабелю до гнізда ГНІЗДО СУПУТНИКОВОЇ АНТЕНИ (LNB), що знаходяться на задній частині телевізора.

#### Задня панель телевізора

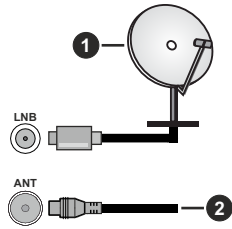

- 1. Супутник
- 2. Антена або кабель

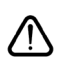

Перед під'єднанням пристрою до телевізора переконайтеся, що телевізор та пристрій вимкнені. Коли з'єднання будуть зроблені, пристрої можна увімкнути та використовувати.

#### Інформація про ліцензію

Назви HDMI, HDMI High-Definition Multimedia Interface, фірмовий стиль HDMI і логотип HDMI товарні знаки або зареєстровані товарні знаки компанії HDMI Licensing Administrator, Inc.

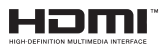

Виготовлено за ліцензією Dolby Laboratories. Dolby,Dolby Audio, і символ подвійного D — товарні знаки ліцензуючої корпорації Dolby Laboratories Licensing Corporation.

YouTube та логотип YouTube є торговими марками компанії Google Inc.

Відомості стосовно патентів DTS див. на сайті http:// patents.dts.com. Виготовлено за ліцензією компанії DTS Licensing Limited. DTS, DTS-HD, Virtual:X і логотип DTS-HD — зареєстровані товарні знаки або товарні знаки компанії DTS, Inc. у США та/ або в інших країнах. © 2022 DTS, Inc. УСІ ПРАВА ЗАХИЩЕНІ.

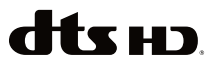

Цей продукт містить технології, які підпадають під певні права на інтелектуальну власність Microsoft. У разі, якщо не отримано відповідні ліцензії від Microsoft, використання або розповсюдження цієї технології поза межами цього продукту заборонено.

Для захисту своєї інтелектуальної власності, в тому числі захищеного авторським правом вмісту, власники вмісту використовують технологію доступу до вмісту Microsoft PlavReady™. У цьому пристрої для доступу до захищеного за допомогою PlayReady вмісту і/або захишеного за допомогою WMDRM вмісту використовується технологія PlayReady. Якшо за допомогою пристрою належним чином не здійснюється обмеження на використання вмісту, власники вмісту можуть звернутися до Microsoft з проханням шодо анулювання здатності пристрою до споживання вмісту, захищеного за допомогою PlavReadv. Анулювання не повинно впливати на незахишений вміст або вміст, захишений за допомогою інших технологій доступу до вмісту. Власники вмісту мають право вимагати оновлення технології PlayReady, яка застосовується для доступу до їхнього вмісту. У разі відмовлення від оновлення технології стає неможливим доступ до вмісту, що потребує оновлення.

Логотип CI Plus є товарним знаком компанії CI Plus LLP.

Цей продукт захищений певними правами інтелектуальної власності Корпорації Майкрософт (Microsoft Corporation). У разі, якщо не отримано відповідні ліцензії від Microsoft або уповноваженої дочірньої компанії Microsoft, використання або розповсюдження цієї технології поза межами цього продукту заборонено.

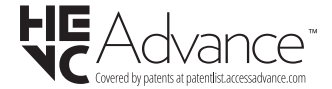

#### Інформація щодо утилізації

#### (Стосується країн Європейського Союзу)

Ці символи вказують на те, що електричне й електронне обладнання та батарея, позначені цим символом, не підлягають утилізації разом із звичайними побутовими відходами після закінчення їх терміну служби. Замість цього ці вироби необхідно передати до відповідних пунктів збору, призначених для забезпечення належної обробки, переробки та утилізації електричного та електронного обладнання й батарей, відповідно до національного законодавства конкретної країни та директиви 2012/19/ЄС та 2013/56/ЄС.

Належне поводження з цими виробами сприяє збереженню природних ресурсів і запобіганню потенційного негативного впливу на навколишнє середовище та здоров'я людини, які в іншому випадку можуть зазнати негативного впливу, спричиненого неадекватною переробкою цих виробів.

Щоб отримати додаткову інформацію про пункти збору та переробку цих продуктів, зверніться до муніципальної установи за місцем проживання, служби по утилізації побутових відходів або магазину, де ви придбали продукт.

За неправильну утилізацію таких відходів може бути накладений штраф відповідно до національного законодавства.

#### [Бізнес-користувачі]

Якщо ви бажаєте позбутися цього виробу, зверніться до свого постачальника та ознайомтеся з умовами договору купівлі-продажу.

#### [Інші країни за межами Європейського Союзу]

Ці символи дійсні лише в Європейському Союзі.

Зверніться до органів місцевої влади, щоб дізнатися про правила утилізації та переробки.

Цей виріб і упаковку необхідно відправити до вашого місцевого пункту збору для утилізації.

Деякі пункти збору приймають вироби безкоштовно.

Примітка: Знак Рb нижче символу батарей означає, що батарея містить свинець.

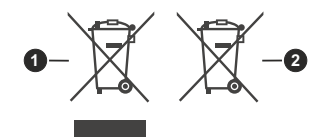

- 1. Вироби
- 2. Акумулятор

#### Специфікації

| TV мовлення                                                                 | PAL BG/I/DK/<br>SECAM BG/DK                                                                         |
|-----------------------------------------------------------------------------|----------------------------------------------------------------------------------------------------|
| Канали прийому                                                              | VHF (ДІАПАЗОН І / ІІІ)<br>/ UHF (ДІАПАЗОН U)<br>/ ГІПЕРЧАСТОТНИЙ<br>ДІАПАЗОН                        |
| Прийом цифрового<br>сигналу                                                 | Повністю інтегроване<br>цифрове ефірне /<br>кабельне телебачення<br>(DVB-T-C)<br>(сумісне з DVB-T2) |
| Кількість каналів                                                           | 1 000                                                                                               |
| Індикатор каналу                                                            | В текстовому режимі                                                                                 |
| Радіочастотний<br>антенний вхід                                             | 75 Ом (незбалансований)                                                                             |
| Робоча напруга                                                              | 220-240V AC, 50Hz.                                                                                  |
| Аудіо                                                                       | DTS Virtual:X<br>DTS-HD                                                                             |
| Вихідна<br>аудіопотужність<br>(WRMS.) (10% THD)                             | 2 x 6                                                                                               |
| Споживана потужність<br>(Вт)                                                | 60W                                                                                                 |
| Енергоспоживання в<br>режимі очікування з<br>під'єднанням до мережі<br>(Вт) | < 2                                                                                                 |
| Габарити телевізора<br>ШхДхВ (з підставкою),<br>мм                          | 168 X 728 X 467                                                                                     |
| Габарити телевізора<br>ШхДхВ (без підставки),<br>мм                         | 76 X 728 X 430                                                                                      |
| Екран                                                                       | 32"                                                                                                 |
| Робоча температура і<br>вологість                                           | від 0 до 40 °C,<br>максимальна вологість<br>85 %                                                    |

# Технічні характеристики безпровідного передавача локальної мережі

| Діапазон частот             | Максимальна<br>вихідна<br>потужність |
|-----------------------------|--------------------------------------|
| 2400–2483,5 МГц (СН1–СН13)  | <100 мВт                             |
| 5150–5250 МГц (СН36–СН48)   | <200 мВт(*)                          |
| 5250–5350 МГц (СН52–СН64)   | <200 мВт(*)                          |
| 5470–5725 МГц (СН100–СН140) | <200 мВт(*)                          |

(\*) <100 мВт для України

#### Обмеження у країнах

Обладнання бездротової локальної мережі призначене для домашнього та офісного використання у всіх країнах EU, у Сполученому Королівстві Великої Британії та Північної Ірландії (та інших країнах, які дотримуються відповідної директиви EU та/або Сполученого Королівства Великої Британії та Північної Ірландії). Робочий діапазон за умови експлуатації всередині приміщення обмежується величиною 5.15–5.35 ГГц лише в країнах EU, у Великобританії та Північній Ірландії (та інших країнах, які дотримуються відповідної директиви ЄС і/або Великобританії). Для публічного використання необхідно отримати загальний дозвіл у відповідного постачальника послуг.

| Країна                   | Обмеження           |
|--------------------------|---------------------|
| Російська Феде-<br>рація | Тільки в приміщенні |

Вимоги, що пред'являються в будь-якій країні, можуть змінитися в будь-який момент. Користувачам рекомендується з'ясувати у місцевих органів влади щодо поточного стану національних правил стосовно бездротових мереж у діапазонах 2,4 ГГц і 5 ГГц.

#### Пульт дистанційного керування

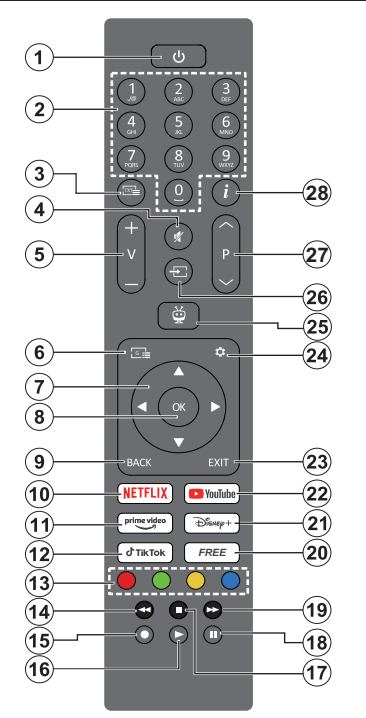

- Режим очікування(\*): Режим очікування/ Увімкн. (натисніть коротко), Перезавантажити/ Вимкнути живлення (натисніть і утримуйте)
- Цифрові кнопки: Перемикання між каналами в режимі «Live TV», введення цифр в текстове поле на екрані.
- Текст: Відображення телетексту (якщо є). Щоб накласти телетекст на стандартне зображення під час трансляції (мікшування), натисніть кнопку знову. Щоб закрити, натисніть кнопку ще раз.
- Вимкнути звук: Повністю вимикається гучність телевізора.
- Гучність +/-: Підвищення/зниження рівня гучності.
- 6. Програма телепередач: Відкривається електронна програма телепередач.
- Кнопки напрямку: Допомагають переміщатися між елементами меню, налаштовувати параметри, переміщати фокус або курсор тощо, а також відображати підсторінки в режимі «Live TV-Teletext» натисканням кнопки «Вправо» або «Вліво». Дотримуйтесь інструкцій на екрані.
- ОК. Підтвердження вибору користувача, вхід у підменю, утримання сторінки (в режимі «Live TV-Teletext»), перегляд списку каналів (у режимі «Live TV»).
- Назад/Повернутися: Повернення до попереднього екрана меню, повернення на один крок назад, закриття відкритих вікон, відкриття

індексної сторінки (в режимі «Live TV-Teletext»). Швидке перемикання між попереднім і поточним каналами або джерелами.

- Netflix: Запускається застосунок Netflix.
- 11. Prime Video: Запускається застосунок Amazon Prime Video.
- 12. ТікТок: Запускається застосунок ТікТок.
- **13. Кольорові кнопки:** Щодо функцій кольорових кнопок дотримуйтесь інструкцій на екрані.
- 14. Перемотати назад: Кадри (зокрема фільму) переміщуються в зворотному порядку.
- 15. Запис: Запис програм у режимі «Live TV».
- Відтворити: Відтворюється вибраний мультимедійний вміст.
- **17. Зупинити:** Зупиняється відтворення мультимедійного вмісту.
- Пауза: Призупинення відтворення мультимедіа, запуск запису із зсувом часу в режимі «Live TV».
- **19. Швидко перемотати вперед:** Кадри (зокрема фільму) переміщуються вперед.
- **20. Безкоштовний:** Відображає безкоштовний вміст із різних програм на головному екрані.
- 21. Disney+: Запускається застосунок Disney+.
- 22. YouTube: Запускається застосунок YouTube.
- 23. Вийти: Закриття та вихід із відображених меню, повернення до попереднього екрана, вихід і будь-якого запущеного застосунку або банера екранного меню, закриття головного екрана та перемикання на останнє використовуване джерело.
- 24. Настройки: Відкривається меню Настройки.
- 25. TiVo: Повернення до вашого останнього розташування в межах ОС TiVo з областей, якот: фільму, який ви переглядаєте, або екрана настройок.
- **26. Джерело:** Відображення всіх доступних джерел мовлення і вмісту.
- 27. Програма +/-: Збільшується/зменшується номер каналу в режимі «Live TV».
- Інформація: Відображення інформації про відтворюваний матеріал і прихованої інформації (відображення в режимі «TV-Teletext»).
- (\*) Кнопка «Режим очікування»

Натисніть і утримуйте кнопку Режим очікування, щоб переглянути додаткові дії, пов'язані з цією кнопкою. Виділіть одну з команд: Перезавантажити, Режим очікування (Нормальний режим очікування) або Вимкнути живлення (Примусовий режим очікування), а потім натисніть кнопку ОК, щоб виконати вибрану дію. Якщо телевізор перестає реагувати на команди і неможливо відобразити меню дій, треба примусово перезавантажити телевізор шляхом натискання й утримання кнопки близько п'яти секунд. Щоб перевести телевізор у режим очікування або ввімкнути його в той час, коли він перебуває в режимі очікування, коротко натисніть і відпустіть кнопку.

#### З'єднання

| З'єднувач          | Тип                                                      | Троси                                                                                                    | Пристрій      |
|--------------------|----------------------------------------------------------|----------------------------------------------------------------------------------------------------|---------------|
|                    | НDМІ<br>Під'єднання<br>(збоку та<br>ззаду)               |                                                                                                    |               |
| SPDIF              | SPDIF<br>(коаксіальний<br>вихід)<br>З'єднання<br>(збоку) | ⊂ <b>;[])</b> 00 <b>([]</b> ≥                                                                                                    | <b></b> 0     |
| Боковий AV         | Гніздо<br>боковий AV<br>(аудіо/відео)<br>(збоку)         | чарная советь советь с |               |
| НАВУШНИКИ          | Гніздо<br>для<br>Навушники<br>(збоку)                    | «[]]                                                                                                    |               |
|                    | Гніздо<br>USB<br>(збоку)                                 |                                                                                                    |               |
|                    | Гніздо<br>СІ<br>(збоку)                                  |                                                                                                    | CAM<br>module |
| ЛОКАЛЬНА<br>МЕРЕЖА | Гніздо<br>Ethernet<br>(ззаду)                            | 🖬 — 🕞<br>Кабель локальної мережі /<br>Ethernet                                                                                                    |               |

При використанні настінного кріплення (доступне від сторонніх постачальників. якшо не додається в комплекті) рекомендується під'єднати всі кабелі до гнізд на задній панелі телевізора до встановлення на стіну. Вставляйте або видаляйте модуль CI, лише коли телевізор ВИМКНЕНИЙ. Для отримання докладної інформації про налаштування прочитайте інструкцію з використання модуля. | Усі USB-входи телевізора підтримують пристрої. розраховані на живлення до 500 мА. Під'єднання пристроїв, що мають струм більше 500мА, може привести до пошкодження телевізора. Щоб гарантувати належний захист від паразитної частоти, для під'єднання НDМІ до телевізора слід використовувати виключно екранований (високоякісний) кабель HDMI з феритами..

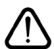

Перед під'єднанням пристрою до телевізора переконайтеся, що телевізор та пристрій вимкнені. Коли з'єднання будуть зроблені, пристрої можна увімкнути та використовувати.

#### Увімкнення/вимкнення

#### Щоб увімкнути телевізор

Під'єднайте шнур живлення до джерела живлення, наприклад, розетки (220–240 В змінного струму, 50 Гц).

Щоб увімкнути телевізор, який знаходиться в режимі очікування:

- Натисніть кнопку Режим очікування, кнопку Програма +/- або цифрову кнопку на пульті дистанційного керування.
- Натисніть кнопку живлення на телевізорі.

#### Вимикання телевізора

- Натисніть кнопку Standby (Режим очікування) на пульті дистанційного керування.
- Натисніть кнопку керування на телевізорі, відобразиться меню функцій. Фокус буде встановлено на пункті Режим очікування. Натисніть і утримуйте кнопку протягом 2 секунд, щоб увімкнути цей параметр. Зміниться колір значка функції. Потім натисніть кнопку ще раз, телевізор перейде в режим очікування.

#### Щоб повністю вимкнути телевізор, від'єднайте шнур живлення від розетки.

Примітка: Після перемикання телевізора є режим очікування, світлодіодний індикатор режиму очікування може мигати, що свідчить про те, що увімкнено функції. Пошук у режимі очікування, Завантаження по протоколу бездротової мережі або Таймер. Світлодіод може також блимати при вмиканні телевізора з режиму очікування.

#### Початкова інсталяція

Після першого увімкнення відображається вікно вибору мови. Виберіть потрібну мову і натисніть кнопку **ОК.** На наступних етапах керівництва з інсталяції встановіть власні налаштування за допомогою кнопок напрямку й кнопки **ОК**.

Після вибору мови вам буде запропоновано змінити налаштування доступу. Виберіть варіант **Так** і натисніть кнопку **ОК**, щоб зробити зміни. Докладну інформацію про доступні параметри наведено в розділі **Вміст системного меню**.

Виберіть країну на наступному екрані. Залежно від вибору **Країни** на цьому етапі може знадобитися встановлення і підтвердження PIN-коду. Для параметра PIN-код не можна встановлювати значення «0000». У подальшому вибраний PIN-код може знадобитися в разі появи запиту на введення PIN-коду під час використання меню операцій.

Примітка. Тип оператора М7(\*) буде визначено відповідно до мови і країни, вибраних під час Початкової інсталяції.

(\*) М7 — це провайдер послуг цифрового супутникового телебачення.

На цьому етапі можна увімкнути **Режим магазину**. У цьому режимі параметри телевізора налаштовуються

для демонстраційного залу магазина, і залежно від моделі телевізора інформація про його підтримувані функції може демонструватися на екрані у вигляді інформаційного банера або відтворюватися в попередньо встановленому відео. Цей режим призначений тільки для використання в магазині. У разі домашнього використання рекомендується вибирати Режим дому. Параметр Режим магазину доступний в меню Настройки>Система>Додатково (встановлений на цьому етапі параметр можна змінити пізніше). Зробіть свій вибір і натисніть ОК, щоб продовжити.

Після цього відобразиться екран вибору режиму екранної заставки. Для того, щоб ваш телевізор споживав менше енергії, а також для зменшення негативного впливу на навколишне середовище, виберіть режим **Нормальний** і натисніть кнопку **ОК**, щоб продовжити. Цей режим можна змінити пізніше за допомогою параметра **Режим** в меню **Настройки>Зображення**.

Залежно від моделі телевізора і вибору країни, на цьому етапі може відобразитися меню Короткий опис параметрів згоди. За допомогою цього меню можна керувати настройками згоди. Виділіть будьякий параметр і натисніть кнопку ОК, щоб увімкнути або вимкнути його. Перед внесенням будь-яких змін у параметри ознайомтеся з відповідними поясненнями на екрані. Щоб виділити текст, натисніть кнопку напрямку «Вправо»; щоб прочитати весь текст. скористайтеся кнопкою Програма +/або кнопками напрямку «Вгору/Вниз». Настройки можна змінити пізніше в будь-який момент з меню Настройки>Юридична інформація>Параметри згоди. Якщо параметр Підключення до Інтернету є недоступним, етап Параметри мережі/Інтернету пропускається і не відображається на екрані. У разі виникнення запитань, скарг або коментарів щодо політик конфіденційності або їх дотримання, використовуйте адреси електронної пошти: privacyrequest@xperi.com i smarttvsecurity@ vosshub.com. Виділіть пункт Надіслати варіанти згоди і натисніть кнопку ОК, щоб продовжити.

Щоб отримати можливість використання відповідних служб, у наступному вікні необхідно погодитися з умовами використання служби TiVo Smart TV. За допомогою кнопки **Програма +/-** або кнопок напрямку «Вгору/Вниз» прокрутіть сторінку, щоб прочитати весь текст. Виділіть пункт **Прийняти**, а потім натисніть кнопку **ОК** на пульті дистанційного керування, щоб підтвердити й продовжити. Щоб продовжити без підтвердження, виділіть команду **Відмінити** та натисніть кнопку **ОК**.

Після цього відобразиться меню Параметри мережі/Інтернету. Інформацію щодо налаштування підключення до мережі наведено в розділі Підключення. Якщо потрібно, щоб телевізор споживав менше енергії в режимі очікування, можна вимкнути параметр Режим очікування з підключенням до мережі для вибраного типу мережі, встановивши його в значення Вимкн. Після виконання всіх настройок виділіть пункт Далі та натисніть кнопку ОК для продовження. Якщо для параметра Тип мережі встановлено значення Бездротовий пристрій, доступні мережі відобразяться в списку. Після завершення налаштування знову виділіть пункт Далі, а потім натисніть кнопку ОК, щоб продовжити. Якщо ви захочете підключитися до бездротової мережі пізніше, виділіть пункт Налаштувати пізніше й натисніть кнопку ОК.

На наступному екрані можна встановити типи мовлення для пошуку, параметри пошуку зашифрованого каналу та часовий пояс (залежно від вибору країни). Крім того, можна встановити улюблений тип мовлення. Пріоритет у процесі пошуку буде віддаватися вибраному типу мовлення, а знайдені канали цього типу відображатимуться у списку першими. Після закінчення виділіть пункт **Далі** й натисніть кнопку **ОК**, щоб продовжити.

#### Про вибір типу мовлення

Щоб увімкнути параметр пошуку для типу мовлення, виділіть його за допомогою кнопки напрямку «Вліво» або «Вправо», а потім натисніть кнопку **ОК**. Щоб вимкнути параметр пошуку, перемістіть фокус на потрібний варіант типу мовлення за допомогою кнопки напрямку «Вліво» або «Вправо», а потім натисніть кнопку **ОК**.

Цифрове ефірне мовлення. Якщо ввімкнено функцію пошуку каналів цифрового ефірного мовлення, після налаштування інших початкових параметрів телевізор шукатиме канали цифрового ефірного мовлення.

Цифрове кабельне мовлення. Якщо ввімкнено функцію пошуку каналів цифрового кабельного мовлення. після налаштування інших початкових параметрів телевізор шукатиме канали цифрового кабельного телевізійного мовлення. Перед початком пошуку відобразиться повідомлення з запитанням про те, чи потрібно виконувати пошук кабельних каналів мережі. Якщо вибрати варіант Так і натиснути кнопку ОК, можна вибрати пункт Мережа або встановити на наступному екрані значення, як-от: Частота, Ідентифікатор мережі та Крок пошуку. Якщо вибрати варіант Ні й натиснути кнопку ОК, на наступному екрані можна встановити значення таких параметрів: Початкова частота. Кінцева частота й Крок пошуку. Після закінчення виділіть пункт Далі й натисніть кнопку ОК, щоб продовжити.

Примітка. Тривалість пошуку залежить від вибраного значення параметра Крок пошуку.

Супутникове мовлення. Якщо ввімкнена функція пошуку каналів супутникового мовлення, після

налаштування інших початкових параметрів телевізор шукатиме канали цифрового супутникового мовлення. Перед пошуком супутникових каналів слід задати деякі параметри. Відобразиться меню, в якому можна вибрати встановлення оператора М7 або стандартне встановлення. Щоб почати встановлення оператора М7. установіть параметр Тип інсталяції в значення Оператор, а параметр Оператор супутника — в значення, що відповідає оператору М7. Потім виділіть параметр Основний пошук, установіть його в значення Автоматичне сканування каналів і натисніть кнопку ОК, щоб почати автоматичний пошук. Якщо у вашій супутниковій системі використовується перемикач DiSEgC, для інсталяції оператора можна також вибрати версію DiSEgC. Ці параметри можна вибрати наперед залежно від вибору параметрів Мова і Країна, зробленого на попередніх етапах процесу початкової інсталяції. Можливо вам буде запропоновано вибрати список каналів HD/SD, або список каналів конкретної країни залежно від типу оператора М7. Виберіть потрібний і натисніть кнопку ОК, щоб продовжити.

Дочекайтеся закінчення сканування. Після цього список каналів вважається встановленим.

Під час виконання інсталяції оператора М7, якщо ви хочете використовувати параметри інсталяції супутникових каналів, які відрізняються від параметрів за замовчуванням, установіть параметр **Основний пошук** в значення **Ручне сканування** каналів і натисніть кнопку **ОК**, щоб продовжити. Після цього відобразиться меню **Тип антени**. Після вибору типу антени й потрібного супутника на наступних етапах натисніть кнопку **ОК**, щоб змінити параметри інсталяції супутникових каналів в підменю.

Для того, щоб отримати можливість виконання пошуку супутникових каналів, які не належать до списку каналів М7, потрібно запустити стандартний процес інсталяції. Встановіть параметр Тип інсталяції в значення Стандартний і натисніть кнопку ОК, щоб продовжити. Після цього відобразиться меню Тип антени.

Пропонуються три варіанти антен на вибір. Шляхом натискання кнопок напрямку «Вліво» або «Вправо» можна вибрати одне з таких значень параметра Тип антени: Прямий прийом, Кабельна система з використанням одного супутника або Перемикач DiSEqC. Після вибору типу антени натисніть кнопку OK. Щоб відобразити параметри, необхідні для продовження інсталяції, на наступному екрані натисніть кнопку OK. Відобразяться доступні параметри: Продовжити, Перелік транспондерів і Настройка параметрів меню можна змінити параметри транспондера і LNB.

- Прямий прийом. Якщо використовується один приймач і прямий прийом сигналу від супутника, виберіть цей тип антени. Для продовження натисніть кнопку ОК. Виберіть у наступному вікні наявний супутник та натисніть кнопку ОКдля пошуку каналів.
- Кабельна система з використанням одного супутника. Якщо у вас встановлено декілька приймачів та кабельна система з використанням одного супутника, виберіть цей тип антени. Для продовження натисніть кнопку OK. Налаштуйте параметри за показаними на екрані інструкціями. Натисніть кнопку OK для перегляду послуг.
- Перемикач DiSEqC. Обирайте цей тип антени в разі, якщо у вас є в наявності кілька супутникових антен і перемикач DiSEqC. Потім встановіть значення «Версія DiSEqC» і натисніть кнопку OK, щоб продовжити. На наступному екрані для версії v1.0 можна встановити до чотирьох супутників (якщо є), а для версії v1.1 — шістнадцяти супутників. Натисніть кнопку OK для пошуку першого супутника зі списку.

Аналогове мовлення. Якщо ввімкнено функцію пошуку каналів аналогового мовлення, після налаштування інших початкових параметрів телевізор шукатиме канали аналогового мовлення.

Після завершення процесу початкової інсталяції телевізор почне пошук доступних каналів вибраних типів мовлення.

Під час пошуку в нижній частині екрана показуються поточні результати сканування. Щоб скасувати пошук, можна натиснути одну з кнопок: **ТіVo, Назад** або **Вийти**. Канали, які вже було знайдено, буде збережено у списку каналів.

Після збереження всіх доступних каналів відобразиться головний екран. Щоб переглядати телевізійні канали, можна натиснути кнопку **Вийти**. Щоб мати можливість відображати список каналів під час перегляду телевізійних каналів, а також редагувати список каналів відповідно до власних уподобань за допомогою параметрів вкладки **Редагувати**, можна натиснути кнопку **ОК**.

Під час пошуку може з'явитися повідомлення із запитом, чи слід сортувати канали за LCN(\*). Виберіть варіант **Так** і натисніть кнопку **ОК**, щоб підтвердити.

(\*) LCN — це система логічного нумерування каналів, яка організовує доступні канали відповідно до розпізнаваної послідовності (за наявності).

#### Примітки.

Для того, щоб виконати пошук каналів М7 після закінчення процесу Початкова інсталяція, ще раз виконайте процес початкової інсталяції. Або перейдіть на головний екран і увійдіть у меню Настройки>Інсталяція>Автоматичне сканування каналів>Супутник. Після цього слід виконати описані вище дії. Не вимикайте телевізор у процесі початкової інсталяції. Зверніть увагу, що деякі параметри можуть бути недоступними залежно від вибраної країни.

### Відтворення мультимедіа через вхідний роз'єм USB

До телевізора через USB-порти можна під'єднати жорсткі диски 2,5 та 3,5 дюйма із зовнішнім живленням та накопичувач USB.

ВАЖЛИВО! Перед під'єднанням носіїв до телевізора зробіть резервні копії даних, що на них зберігаються. Виробник не несе відповідальності за пошкодження файлів або втрату даних. Деякі типи USB-пристроїв (наприклад, MP3-програвачі) або USB-диски/ пам'ять можуть виявитися несумісними з цим телевізором. Телевізор підтримує форматування дисків у форматі FAT32 та NTFS, але запис на диски у форматі NTFS неможливий.

У процесі форматування USB-диски розміром більше 1 Тб (терабайт) можуть виникнути певні проблеми.

Почекайте деякий час перед кожним під'єднанням та від'єднанням – програвач може все ще читати файли. Це може призвести до механічного пошкодження USB-програвача, зокрема USBпристрою. Не витягайте носій під час відтворення файлів.

З USB-портами телевізора можна використовувати USB-концентратори. У таких випадках рекомендовано використовувати USBконцентратори із зовнішнім живленням.

Для під'єднання жорсткого USB-диска рекомендується використовувати USB-порти телевізора напряму.

Примітка: Під час перегляду файлів зображень через меню **Медіа-браузер** є доступним відображення тільки 1000 файлів, що зберігаються на під'єднаному носії.

#### Запис на USB

#### Запис програм

ВАЖЛИВО. Перед використанням нового USB-накопичувача рекомендується спочатку відформатувати диск. Для цього перейдіть на головний екран і скористайтеся пунктом Форматувати диск у меню Записи>Настройки.

Щоб записати програму, ви маєте спочатку підключити USB-пристрій до телевізора, коли телевізор буде вимкненим. Після цього ввімкніть телевізор, щоб активувати функцію запису.

Щоб скористатися функцією запису, USB-диск повинен мати не менше 2 Гб вільного місця і бути сумісним зі стандартом USB 2.0. Якщо USBпристрій не підтримується, з'явиться повідомлення про помилку.

Тому для запису тривалих програм (наприклад, фільмів) рекомендується використовувати жорсткі диски USB. Програми записуються на приєднаний USB-диск. За бажанням записи можна зберегти або скопіювати на комп'ютер, проте відтворення цих файлів на комп'ютері буде неможливе. Записи можна відтворювати тільки на телевізорі.

Під час відкладеного перегляду може спостерігатися затримка синхронізації аудіо- та відеопотоків (Lip Sync). Запис радіопередач є неможливим. Запис телепрограм може проводитися максимум десять годин.

Записані програми розбиваються на частини по 4 ГБ.

Якщо швидкість запису підключеного USB-диска є недостатньою, запис може не вийти, а функція зсуву часу буде недоступною.

Тому для запису програм в форматі HD рекомендується використовувати жорсткі диски USB.

Не від'єднуйте диск USB/жорсткий диск під час запису. Це може пошкодити підключений USB/ жорсткий диск.

Підтримується розподіл дисків на томи. Можна створити не більше двох томів. Перший сектор USBдиску використовується для функцій відеозапису на USB. Щоб користуватися функцією відеозапису на USB, його треба відформатувати як перший розділ. Деякі потокові пакети не можуть записуватись через проблеми з сигналом, тому іноді відео може зупинятись від час відтворення.

Кнопки «Запис», «Відтворити», «Пауза», «Відобразити» (для відображення списку відтворення в діалоговому вікні) не можна використовувати в режимі телетексту. Якщо запис починається під час увімкненого телетексту, телетекст автоматично вимикається. Крім того, використання режиму телетексту є недоступним під час запису або відтворення.

Під час запису програми у фоновому режимі можна переглядати вміст головного екрану, користуватися параметрами меню «Настройки», перемикатися на інше джерело або користуватися функціями медіа-браузера, як-от: переглядати фотографії, відтворювати відео й аудіо файли і навіть відтворювати поточний запис.

#### Запис зі зсувом часу

Щоб перейти в режим зсуву часу, натисніть кнопку Пауза/Відтворити під час перегляду трансляції. У режимі зсуву часу передача припиняється і одночасно записується на приєднаний диск USB.

Натисніть кнопку **Пауза/Відтворити** знову, щоб переглянути програму з моменту зупинки. Щоб зупинити процес запису із зсувом часу та перейти до перегляду живої трансляції, натисніть кнопку **Стоп**.

Функцію зсуву часу не можна використовувати в режимі радіо.

Функція перемотування назад зі зсувом часу може використовуватися після продовження звичайного відтворення або швидкого перемотування вперед.

#### Миттєвий запис

Щоб записати програму під час перегляду, натисніть кнопку **Запис**. Натисніть кнопку **Зупинити**, щоб зупинити процес запису й зберегти результат миттєвого запису програми.

В режимі запису перемикання каналів є недоступним. Якщо швидкості вашого USBпристрою не достатньо, то під час запису програм або відкладеного перегляду на екрані з'явиться повідомлення з попередженням.

#### Перегляд записаних програм

Виберіть пункт **Записи** на головному екрані. Виберіть записаний елемент в списку (якщо він був записаний). Щоб переглянути меню **Параметри**, натисніть кнопку **ОК**. Виберіть будь-який параметр і натисніть кнопку **ОК**.

Примітка. У процесі відтворення записів перегляд вмісту головного екрана й меню «Настройки» є недоступним.

Щоб зупинити відтворення та повернутися до меню **Записи**, натисніть кнопку **Стоп**.

#### Повільне перемотування вперед

Якщо ви натиснете кнопку Пауза/Відтворити під час перегляду записаних програм, стане доступною функція повільного перемотування вперед. Для повільного перемотування вперед можна скористатися кнопкою Швидке перемотування вперед. У разі послідовного натискання кнопки Швидке перемотування вперед швидкість перемотування буде уповільнюватися.

#### Настройки запису

Можна виконати власні настройки запису на вкладці **Настройки** в меню **Записи**. За допомогою кнопок напрямку «Вліво» або «Вправо» виділіть вкладку **Настройки**, а потім натисніть кнопку **ОК**. Потім виберіть бажаний пункт у підменю і задайте настройки, використовуючи кнопки напрямку «Вліво» або «Вправо».

Почати раніше. Можна встановити цей параметр, щоб запис почався на відповідний проміжок часу раніше, ніж задано в таймері запису.

Закінчити пізніше. Можна задати цей параметр, щоб запис закінчився на відповідний проміжок часу пізніше, ніж задано в таймері запису.

Максимальний зсув часу. Цей параметр дозволяє встановити максимальне значення зсуву часу. Доступні варіанти є приблизними і фактичний час запису може змінюватися на практиці залежно від виду мовлення. Об'єми резервної та вільної пам'яті змінюються відповідно до цього параметра. Переконайтеся в тому, що у вас достатньо вільного простору пам'яті, інакше може виявитися, що миттєвий запис є неможливий.

Автоматичне вилучення. Можна встановити тип параметра Вилучати в одне із значень: Нічого, Найстаріші, Найдовші або Найкоротші. Якщо цей параметр не встановлено в значення Нічого, можна встановити для параметра Невідтворені одне із значень: Додавати або Не додавати. Ці параметри визначають параметри видалення записів, щоб отримати більше вільного місця для поточних записів.

Інформація про жорсткий диск. Тут можна переглянути детальну інформацію про USB-носій, що під'єднаний до телевізора. Щоб переглянути, виділіть та натисніть кнопку **ОК**, а потім натисніть кнопку **Назад/Повернутися**, щоб закрити.

Форматування диска. Якщо ви хочете видалити всі файли на під'єднаному USB-носії та перетворити формат диска в FAT32, можна скористатися цією функцією. Натисніть кнопку OK після виділення команди Форматувати диск. Після цього на екрані з'явиться меню, де необхідно буде ввести PIN-код(\*). Після введення PIN-коду на екрані з'явиться підтвердження. Виберіть пункт Так і натисніть кнопку OK для запуску форматування USB-носія. Щоб скасувати операцію, виберіть пункт Ні й натисніть кнопку OK.

(\*) Для PIN-коду за замовчуванням встановлюється значення «0000» або «1234». Якщо PIN-код встановлено в процесі Початкової інсталяції (вимагається залежно від країни), використовуйте цей встановлений PIN-код.

ВАЖЛИВО. Форматування USB-диска зітре BCI дані на ньому, а файлову систему буде конвертовано у FAT32. У більшості випадків після форматування помилки операції зникають, але одночасно втрачаються всі дані.

Якщо під час вмикання запису з'являється повідомлення Швидкість роботи диску USB недостатня для запису, спробуйте ввімкнути запис повторно. Якщо помилка залишається, можливо, ваш USB-диск не відповідає вимогам до швидкості запису. Спробуйте під'єднати інший USB-диск.

#### Медіа-браузер

Після під'єднання USB-накопичувача до телевізора можна відтворювати збережені на ньому музичні файли та відеофайли, а також відображати цифрові фотографії. Під'єднайте USB накопичувач до одного із вхідних роз'ємів USB, що знаходяться на бічній панелі телевізора.

Після підключення USB-накопичувача до телевізора на екрані відображається повідомлення про те, що пристрій USB підключено. Можна отримати доступ до вмісту підключеного USB-носія з меню **Джерела** на головному екрані. Крім того, можна натиснути кнопку **Джерело** на пульті дистанційного керування, а потім вибрати зі списку джерел USB-накопичувач.

Параметри медіабраузера можна налаштувати в меню Настройки. До меню Настройки можна отримати доступ за допомогою інформаційної панелі, яка відображається в нижній частині екрана під час відтворення відео- або аудіофайлу. або відображення файлу зображення. Якщо інформаційна панель зникла, натисніть кнопку Інформація, виділіть символ шестірні, розташований в правій частині інформаційної панелі, та натисніть кнопку ОК. Меню Настройки зображення, Настройки аудіо, Настройки медіабраузера та Параметри можуть бути доступними залежно від типу медіа-файлу, а також від моделі телевізора та його функцій. Вміст цих меню також може відрізнятися залежно від типу поточного відкритого мультимедійного файлу. Під час відтворення аудіофайлів буде доступним лише меню Налаштування звуку.

| Робота в режимі Цикл/Перемішування |                                                                                       |  |
|------------------------------------|---------------------------------------------------------------------------------------|--|
| Увімкніть відтворення та активуйте | Усі файли зі списку<br>будуть постійно<br>програватися в<br>оригінальному порядку     |  |
| Увімкніть відтворення та активуйте | Один файл буде<br>програватися циклічно<br>(повторюватися)                            |  |
| Увімкніть відтворення та активуйте | Усі файли зі списку<br>будуть постійно<br>програватися у<br>випадковому порядку       |  |
| Увімкніть відтворення та активуйте | Усі файли зі списку<br>будуть постійно<br>програватися в одному<br>довільному порядку |  |

Щоб використовувати функції на інформаційній панелі, виділіть символ функції та натисніть кнопку **OK**. Щоб змінити статус функції, виділіть символ функції та натисніть кнопку **OK** стільки разів, скільки потрібно. Якщо символ позначено червоним хрестом, це означає, що її деактивовано.

#### Персональний логотип на час завантаження

Телевізор можна налаштувати, щоб під час завантаження на екрані показувалася ваше улюблене зображення або світлина. Для цього скопіюйте файли з улюбленими зображеннями на USB-диск та відкрийте їх у меню Медіа-браузер. Виберіть роз'єм USB в меню Канали на головному екрані та натисніть кнопку OK. Виберіть потрібне зображення, виділіть його, а потім натисніть кнопку OK, щоб відкрити у повному розмірі. Натисніть кнопку Інформація, виділіть символ шестірні, розташований на інформаційній панелі, та натисніть кнопку OK. Щоб увійти, виберіть меню Параметри та натисніть кнопку OK. Стане доступним параметр Встановити логотип на час завантаження. Виділіть його та натисніть кнопку **ОК** ще раз, щоб вибрати зображення як персональний логотип на час завантаження. На екрані відобразиться вікно підтвердження. Виберіть варіант **Так** і натисніть кнопку **ОК** ще раз. Якщо файл зображення відповідає вимогам (\*), він відобразиться на екрані при наступному вмиканні телевізора.

Примітка. Щоб відновити логотип на час завантаження за замовчуванням, можна скористатися командою Відновити логотип на час завантаження за замовчуванням уменю Настройки>Система>Додатково. Після виконання початкової інсталяції логотип на час завантаження буде також відновлено до стану за замовчуванням.

(\*) Необхідно, щоб зображення зберігалися у форматі јред. Підтримуються тільки файли розміром не більше 4 Mб. FollowMe TV

Завдяки функції FollowMe TV можна передавати зображення з екрана смарт-телевізора на мобільний пристрій. Встановіть на мобільний пристрій відповідну програму Смарт-центр. Запустіть її.

Додаткову інформацію щодо використання цієї функції див в інструкції з використання програми.

Примітка: Залежно від моделі, ваш телевізор може не підтримувати цю функцію. Це програма може бути не сумісною з деякими мобільними пристроями. Канали UHD (4K, Ultra HD) не підтримуються, тому обидев пристрої необхідно підключити до однієї мережі.

#### CEC

Ця функція дозволяє керувати пристроями з підтримкою СЕС, підключеними через порти HDMI, за допомогою пульта дистанційного керування телевізора.

Спочатку необхідно встановити параметр СЕС в меню Настройки>Пристрої в значення Увімкнено. Натисніть кнопку Джерело та виберіть зі Списку джерел вхід HDMI, до якого під'єднано пристрій СЕС. Після під'єднання нового пристрою СЕС він з'являється в списку джерел під своїм ім'ям, а не під ім'ям відповідного HDMI порту (DVD Player, Recorder 1 тощо).

Пульт від телевізора автоматично зможе передавати основні команди після вибору приєднаного джерела HDMI. Щоб вимкнути цей режим і перемкнути пульт дистанційного керування на телевізор, натисніть і утримуйте кнопку «О-Нуль» на пульті дистанційного керування протягом 3 секунд.

Можна вимкнути функціональні можливості СЕС, встановивши відповідний параметр в меню Настройки>Пристрої.

Цей телевізор підтримує також режим реверсивного звукового каналу (Audio Return Channel, ARC). Ця функція являє собою звуковий канал, призначений для заміни кабелів між телевізором та аудіосистемою (ресивером або акустичною системою).

Якщо увімкнено функцію ARC, телевізор автоматично вимкне інші аудіовиходи (крім гнізда для навушників) дія кнопок регулювання гучності буде спрямована на керування підключеним аудіопристроєм. Щоб увімкнути функцію ARC, встановіть для параметра **Аудіовихід** в меню **Настройки-Звук** значення **НDMI ARC**.

**Примітка.** Функція ARC підтримується лише через вхід HDMI2.

#### Керування звуком системи

Дозволяє використовувати разом з телевізором аудіо підсилювач/ресивер. У цьому режимі гучність можна регулювати з пульту дистанційного керування телевізора. Для увімкнення цього режиму встановіть параметр Відтворення звуку в меню Настройки>Звук в значення HDMI ARC. Якщо значення параметра СЕС ще не встановлено, після вибору значення HDMI ARC параметр автоматично встановлюється в значення Увімкн. Динаміки телевізора вимикаються, а звук джерела перегляду передається з підключеної звукової системи.

**Примітка.** Необхідно, щоб аудіопристрій підтримував функцію керування звуком системи.

#### Електронний посібник

В електронному посібнику наведено інструкції щодо функцій телевізора.

Щоб отримати доступ до електронного посібника, увійдіть у меню Настройки>Система>Додатково, виберіть пункт Посібники і натисніть кнопку ОК. Щоб отримати швидкий доступ, спочатку натисніть кнопку Настройки, а потім — кнопку Інформація. Навігаційними кнопками виберіть потрібну категорію. В кожній категорії міститься кілька тем. Оберіть тему та натисніть ОК, щоб прочитати відповідні інструкції.

Щоб закрити електронний посібник, натисніть кнопку **Вихід** або **ТіVo**.

Примітка. Ваш телевізор може не підтримувати цю функцію (залежно від моделі). Зміст електронного посібника може різнитися в залежності від моделі.

### Настройка перегляду вмісту меню

### Зміст меню пристрою

| CEC                                             | Цей параметр дозволяє ввімкнути або повністю вимкнути функцію СЕС. Для<br>ввімкнення або вимкнення цієї функції використовуйте кнопки «Вліво» або<br>«Вправо».                                                                                                    |
|-------------------------------------------------|----------------------------------------------------------------------------------------------------|
| Автоматичне<br>ввімкнення<br>живлення СЕС       | Ця функція дозволяє під'єднаному HDMI-CEC-сумісному пристрою вмикати<br>телевізор та автоматично перемикати його на відповідний вхід. Для ввімкнення<br>або вимкнення цієї функції використовуйте кнопки Вліво або Вправо.                                                                                                    |
| Віртуальний пульт<br>дистанційного<br>керування | Вмикає або вимикає режим віртуального пульта дистанційного керування.                                                                                                    |
| Обмін аудіо/відео<br>контентом                  | Ця функція дозволяє спільно використовувати файли, що зберігаються на<br>смартфоні або планшеті. Якщо у вас є сумісний смартфон або планшет та<br>інстальовано програмне забезпечення, ви можете відтворювати фотографії<br>на телевізорі. Див. інструкції по вашому програмному забезпеченню спільного<br>використання для отримання додаткової інформації. |
| Таймер відсутності<br>сигналу                   | Якщо телевізор не отримує вхідного сигналу (наприклад, з антени або джерела<br>HDMI) протягом 3 хвилин, він перемикається в режим очікування. Встановивши<br>відповідне значення цього параметра, можна ввімкнути або вимкнути цю функцію.                                                                                                    |

| Вміст меню «Зображення»     |                                                                                                    |                                                                                                    |
|-----------------------------|----------------------------------------------------------------------------------------------------|----------------------------------------------------------------------------------------------------|
| Режим                       |                                                                                                    | Зображення можна налаштувати у відповідності з вашими побажаннями або<br>вимогами. Для параметра «Режим зображення» можна встановити одне з<br>таких значень: Кіно, Гра (необов'язково), Спорт, Динамічний і Нормальний.                                                                                                    |
|                             | Контрастність                                                                                                    | Встановлює рівні світлих і темних відтінків зображення.                                                                                                    |
|                             | Яскравість                                                                                                    | Встановлює рівень яскравості зображення.                                                                                                    |
|                             | Різкість                                                                                                    | Встановлює рівень чіткості для об'єктів, що відображаються на екрані.                                                                                                    |
|                             | Колір                                                                                                    | Встановлює значення кольору під час налаштування кольорів.                                                                                                    |
| Енергозбереження            |                                                                                                    | Для параметра Енергозбереження встановлюється одне із таких значень:<br>Настроюваний, Мінімум, Середній, Максимум, Автоматичний, Вимкнення<br>екрану або Вимкн.<br>Примітка. Деякі параметри можуть бути недоступними залежно від вибраного Режиму.                                                                                                    |
|                             | Підсвічування                                                                                                    | За допомогою цієї настройки можна керувати інтенсивністю підсвічування.<br>Функція підсвічування буде вимкнена, якщо параметр режиму Збереження<br>енергії встановлено в значення, відмінне від Настроюваний.                                                                                                    |
| Масштабування<br>зображення |                                                                                                    |                                                                                                    |
| 30                          | браження                                                                                                    | Встановлює бажаний формат зображення.                                                                                                    |
| 30                          | браження<br>Зсув зображення                                                                                                   | Встановлює бажаний формат зображення.<br>Цей параметр може бути доступним залежно від значення параметра<br>Масштабування зображення. Спочатку виділіть та натисніть кнопку OK, а<br>потім за допомогою кнопок навігації перемістіть зображення вгору або вниз.                                                                                                    |
| де<br>(до                   | сштасування<br>браження<br>Зсув зображення<br>мо-режим Pixellence<br>датково)                                                 | Встановлює бажаний формат зображення.<br>Цей параметр може бути доступним залежно від значення параметра<br><b>Масштабування зображення</b> . Спочатку виділіть та натисніть кнопку <b>ОК</b> , а<br>потім за допомогою кнопок навігації перемістіть зображення вгору або вниз.<br>Режим Pixellence оптимізує параметри відео на телевізорі та дозволяє<br>одержати вищу якість зображення. Натисніть кнопку <b>ОК</b> , щоб увімкнути Режим<br>демонстрації Pixellence та переконатися у якості Pixellence. Ще раз натисніть<br>кнопку <b>ОК</b> , щоб скасувати цей режим. Якщо параметр <b>Режим</b> встановлено в<br>значення <b>Гра</b> , цей параметр буде недоступний.                                                                         |
| Де<br>(до<br>Ро             | сштасування<br>Браження<br>Зсув зображення<br>мо-режим Pixellence<br>одатково)<br>зширені настройки                           | Встановлює бажаний формат зображення.<br>Цей параметр може бути доступним залежно від значення параметра<br><b>Масштабування зображення</b> . Спочатку виділіть та натисніть кнопку <b>OK</b> , а<br>потім за допомогою кнопок навігації перемістіть зображення вгору або вниз.<br>Режим Pixellence оптимізує параметри відео на телевізорі та дозволяє<br>одержати вищу якість зображення. Натисніть кнопку <b>OK</b> , щоб увімкнути Режим<br>демонстрації Pixellence та переконатися у якості Pixellence. Ще раз натисніть<br>кнопку <b>OK</b> , щоб скасувати цей режим. Якщо параметр <b>Режим</b> встановлено в<br>значення <b>Гра</b> , цей параметр буде недоступний.                                                                         |
| де<br>(до                   | сштасування<br>5раження<br>Зсув зображення<br>мо-режим Pixellence<br>одатково)<br>зширені настройки<br>Динамічний<br>контраст | Встановлює бажаний формат зображення.<br>Цей параметр може бути доступним залежно від значення параметра<br><b>Масштабування зображення</b> . Спочатку виділіть та натисніть кнопку <b>OK</b> , а<br>потім за допомогою кнопок навігації перемістіть зображення вгору або вниз.<br>Режим Pixellence оптимізує параметри відео на телевізорі та дозволяє<br>одержати вищу якість зображення. Натисніть кнопку <b>OK</b> , щоб увімкнути Режим<br>демонстрації Pixellence та переконатися у якості Pixellence. Ще раз натисніть<br>кнопку <b>OK</b> , щоб скасувати цей режим. Якщо параметр <b>Режим</b> встановлено в<br>значення <b>Гра</b> , цей параметр буде недоступний.<br>Коефіцієнт динамічного контрасту можна встановити на бажаний рівень. |

|                                    | Біла точка                                                                                    | Цей варіант стає доступним, якщо параметр <b>Температура кольору</b> встановлено<br>в значення <b>Настроюваний</b> . Натисканням кнопок «Вліво» або «Вправо»<br>збільшуйте «теплі» або «холодні» кольори зображення.                                                                                                    |
|------------------------------------|-----------------------------------------------------------------------------------------------|----------------------------------------------------------------------------------------------------|
| Функція Blue<br>Stretch            |                                                                                               | Функція посилення білого кольору, яка збільшує рівень прохолодності білого кольору, щоб покращити яскравість зображення. Щоб увімкнути цю функцію, встановіть для неї значення <b>Увімкн.</b>                                                                                                    |
| Micro Dimming                      |                                                                                               | Доступні параметри: Низький, Середній, Високий і Вимкн. Якщо функцію<br>Micro Dimming увімкнено, посилюється контрастність кожної визначеної зони.                                                                                                    |
| Шумозаглушення                     |                                                                                               | Доступні параметри: Низький, Середній, Високий і Вимкн. Для зниження рівня<br>шумів (у разі слабкого сигналу й наявності шумів на зображенні) використовуйте<br>настройки функції Шумозаглушення.                                                                                                    |
| Pe                                 | жим фільму                                                                                    | У порівнянні зі звичайними телевізійними програмами фільми записуються з<br>іншою частотою кадрів. Щоб досягти чіткого відображення сцен зі швидким<br>рухом під час перегляду фільмів, встановіть для цього параметра значення<br>Авто.                                                                                                    |
| Тіл                                | есний                                                                                         | Значення тону фону може бути від -5 до 5.                                                                                                    |
| 3м                                 | іна кольору                                                                                   | Налаштування тональності кольору.                                                                                                    |
| Регулятор кольорів                 |                                                                                               | Відкриваються параметри регулятора кольорів. Для того, щоб вручну<br>відрегулювати значення параметрів: <b>Відтінок, Колір і Яскравість</b> , встановіть<br>значення параметра <b>Регулятор кольорів</b> як «Увімкн.».                                                                                                    |
| Від<br>кол                         | цображення гами<br>пьорів                                                                     | Цей параметр можна використовувати для настройки діапазону кольорів, які<br>відображаються на екрані телевізора. Якщо встановлено значення <b>Увімкн.</b> ,<br>кольори встановлюються відповідно до сигналу джерела. Якщо встановлено<br>значення <b>Вимкн.</b> , за замовчуванням використовується максимальний кольо-<br>ровий діапазон телевізора (рекомендований параметр).<br><i>Примітка.</i> Цей параметр може бути недоступним залежно від моделі телевізора і його функцій. |
| Му<br>інт<br>чіт<br>по<br>фу<br>мо | льтимедійний<br>ерфейс високої<br>кості (HDMI) з<br>вним набором<br>чкціональних<br>жливостей | Ця функція є доступною в разі, якщо під час перегляду використовується<br>джерело сигналу HDMI. Цю функцію можна використовувати, щоб покращити<br>відображення чорного кольору на зображенні.                                                                                                    |
| Ко<br>ба<br>за<br>(до              | рекція<br>пансу білого<br>11 точками<br>одатково)                                             | Функція балансу білого калібрує температуру кольору телевізора з детальним<br>рівнем сірого. Візуально або вимірюючи можна покращити рівномірність сірої<br>гами. Налаштуйте міцність <b>червоного, зеленого, синього</b> кольорів і значення<br><b>посилення</b> вручну. Щоб увімкнути цю функцію, виділіть цей параметр, натисніть<br>кнопку <b>ОК</b> , а потім установіть цей параметр у стан <b>Увімкн</b> .                                                                    |
| Ск                                 | инути                                                                                         | Скидаються поточні налаштування режиму зображення до заводських налаштувань за замовчуванням.                                                                                                    |

| Вміст меню «Звук»                                |                                                                                                    |  |
|--------------------------------------------------|----------------------------------------------------------------------------------------------------|--|
|                                                  | Доступні параметри: Смарт, Кіно, Музика, Новини й Вимкн. Щоб вимкнути цю функцію, виберіть варіант Вимкн.                                                                                                    |  |
| Dolby Audio                                      | Примітка. Якщо встановлено значення відмінне від Вимкн., деякі влементи в меню Звук<br>виділяються сірим кольором і стають недоступними. Настройки деяких інших параметрів також<br>можуть змінюватися залежно від поточних налаштувань.                                                                                                    |  |
| DTS Virtual:X                                    | Ця функція покращує якість звуку, забезпечивши віртуалізацію акустичної системи<br>об'ємного звучання через динаміки телевізора. Можна вибрати один із заздалегідь<br>заданих режимів звуку. Доступні параметри: Музика, Спорт, Кіно і Вимкн. Щоб<br>вимкнути цю функцію, виберіть варіант Вимкн.                                                                                                    |  |
|                                                  | Примітка. Якщо встановлено значення відмінне від Вимкн., деякі елементи в меню Зеук<br>виділяються сірим кольором і стають недоступними. Настройки деяких інших параметрів також<br>можуть змінюватися залежно від поточних налаштувань.                                                                                                    |  |
|                                                  | Встановлює основний аудіовихід. Будуть доступні параметри: <b>TV</b> , <b>S/PDIF</b> , <b>HDMI</b><br><b>ARC</b> , <b>Тільки навушники</b> та <b>36ій лінії</b> . Буде доступний лише вибраний параметр<br>аудіовиходу та гніздо для навушників.                                                                                                    |  |
| Аудіовихід                                       | У разі під'єднання зовнішнього підсилювача до телевізора через гніздо для<br>навушників цей параметр слід встановити як <b>Збій лінії</b> . У разі, якщо до телевізора<br>підключено навушники, встановіть цей параметр у значення <b>Тільки навушники</b> .<br>Перед використанням навушників переконайтеся, що цей пункт меню встановлено<br>в значення <b>Тільки</b> навушники. Якщо його встановлено в значення <b>Збій лінії</b> ,<br>рівень сигналу на виході для навушників буде виставлений на максимум, що<br>може порушити функцію органів слуху.                                                                                                    |  |
|                                                  | Якщо вибрано варіант HDMI ARC, функція CEC буде активована.                                                                                                    |  |
|                                                  | Примітка. Залежно від вибраного параметра деякі елементи в меню Звук відображаються сірим<br>кольором і стають недоступними.                                                                                                    |  |
|                                                  | Забезпечує однаковий рівень гучності для всіх каналів.                                                                                                    |  |
| AVL (автоматичне<br>обмеження рівня<br>гучності) | Якщо пункт меню <b>Dolby Audio</b> встановлено в значення, відмінне від <b>Вимкн.</b> ,<br>параметри налаштування <b>AVL</b> зміняться. Будуть доступними параметри<br><b>Автоматичний</b> , <b>Нічний</b> , <b>Нормальний</b> та <b>Вимкн.</b> В режимі <b>Автоматичний</b><br>телевізор автоматично перемикається в режими <b>Нормальний</b> або <b>Нічний</b><br>відповідно до інформації про поточний час. Якщо інформація про поточний час<br>відсутня, цей параметр завжди приймає значення <b>Нормальний</b> . Після того<br>як телевізор вперше перемкнеться в режим <b>Нічний</b> після встановлення цього<br>параметра в значення <b>Автоматичний</b> , на екрані з'явиться інформаційна панель.<br>Зверніть увагу що в порівнані з режимом <b>Нормальний</b> сехим <b>Нічний</b> забезлечуся. |  |
|                                                  | більш активне регулювання динамічного ущільнення, що відповідає вимогам<br>дотримання тиші.                                                                                                    |  |
| Розширені<br>настройки                           |                                                                                                    |  |

| Еквалайзер                                                                                                    | Встановлює режим еквалайзера. Особисті налаштування можна зробити тільки<br>в режимі користувача.                                                                                                    |
|----------------------------------------------------------------------------------------------------|----------------------------------------------------------------------------------------------------|
| Динамічний бас                                                                                                  | Активація чи деактивація динамічних низьких частот                                                                                                    |
| Режим<br>Регулювання<br>динамічного<br>діапазону<br>цифрового<br>формату<br>багатоканального<br>звуку (DTS DRC) | Регулювання динамічного діапазону забезпечує регулювання підсилення<br>джерела для підтримання відповідного звукового діапазону як на низьких, так<br>і на високих частотах відтворення. Увімкніть або вимкніть режим <b>DTS DRC</b> ,<br>встановивши значення <b>Увімкн.</b> або <b>Вимкн.</b> |
| Звуковий режим                                                                                                  | Можна вибрати режим відтворення звуку (якщо канал їх підтримує).                                                                                                    |
| Цифровий вихід                                                                                                  | Задається тип цифрового виходу аудіосигналу.                                                                                                    |
| Навушники                                                                                                    | Встановлюється рівень гучності в навушниках. Цей параметр буде недоступним,<br>якщо параметр <b>Аудіовихід</b> встановлено в значення <b>Збій в лінії</b> .<br>Перед використанням навушників переконайтеся, що гучність встановлена на<br>низький рівень, щоб не пошкодити слух.               |
| Баланс                                                                                                    | Встановлює баланс звуку. Цю функцію буде активовано в разі, якщо параметр<br>Аудіовихід встановлено в значення Телевізор або Тільки навушники. Пункт<br>«Баланс» регулює рівень балансу динаміків телевізора та навушників одночасно.                                                           |
| Скинути                                                                                                    | Скидання деяких настройок звуку до заводських.                                                                                                    |

| Зміст меню мережі                               |                                                                                                    |  |
|-------------------------------------------------|----------------------------------------------------------------------------------------------------|--|
| Тип мережі                                      | Вимкніть мережеве з'єднання або змініть тип з'єднання.                                                                                                    |  |
| Сканувати<br>безпроводові<br>мережі             | Почніть пошук бездротових мереж. Цей параметр є доступним тільки у тому разі, якщо параметр <b>Тип мережі</b> встановлено в значення <b>Бездротовий пристрій</b> .                                                                                                    |  |
| Від'єднатися                                    | Щоб від'єднатися від бездротової мережі та видалити збережений профіль<br>бездротової мережі (якщо його було перед тим збережено), виділіть цей пункт та<br>натисніть кнопку <b>ОК</b> . Якщо не відбулося підключення до бездротової мережі, цей<br>параметр буде недоступним. Для отримання додаткової інформації див. розділ<br><b>Підключення</b> .                                                          |  |
| Натисніть кнопку<br>WPS wifi-poyтepa            | Якщо на вашому модемі або маршрутизаторі є кнопка WPS, ви можете<br>безпосередньо підключитися до нього за допомогою цієї функції. Виділіть цю<br>функцію та натисніть кнопку <b>OK</b> . Щоб встановити підключення, натисніть кнопку<br>WPS на модемі або маршрутизаторі. Цей параметр є доступним тільки у тому<br>разі, якщо параметр <b>Тип мережі</b> встановлено в значення <b>Бездротовий пристрій</b> . |  |
| Перевірка<br>швидкості<br>Інтернету             | Щоб перевірити пропускну здатність вашого з'єднання, почніть перевірку швидкості.<br>Після завершення процедури на екрані відобразиться результат.                                                                                                    |  |
| Розширені<br>настройки                          | Зміна конфігурації IP і DNS телевізора.                                                                                                    |  |
| Режим очікування<br>з під'єднанням до<br>мережі | Цю функцію можна увімкнути або вимкнути, для цього потрібно встановити значення<br>Увімкн. або Вимкн.                                                                                                    |  |
|                                                 |                                                                                                    |  |

Примітка: Для отримання детальної інформації про параметри цього меню зверніться до розділу Підключення.

| Зміст меню «Інсталяція»                             |                                                                                                    |  |
|-----------------------------------------------------|----------------------------------------------------------------------------------------------------|--|
| Автоматичний<br>пошук каналів<br>(переналаштування) | Відображення параметрів автоматичного налаштування. Цифрове ефірне<br>телевізійне мовлення. Здійснює пошук і зберігає канали цифрового ефірного<br>телебачення. Цифрове кабельне телевізійне мовлення. Здійснює пошук та<br>зберігає канали кабельного цифрового телебачення. Аналогове мовлення.<br>Здійснює пошук і зберігає аналогові канали. Супутникове мовлення. Пошук та<br>збереження станцій супутникового телебачення.                                                             |  |
| Ручне сканування<br>каналів                         | Ця функція може використовуватись для прямого введення каналів.                                                                                                    |  |
| Сканування<br>мережевих каналів                     | Пошук пов'язаних каналів в системі мовлення. Цифрове ефірне телевізійне<br>мовлення. Пошук каналів ефірної телемережі. Цифрове кабельне телевізійне<br>мовлення. Пошук каналів кабельної телемережі.                                                                                                    |  |
| Тонке<br>налаштування<br>аналогових каналів         | Ці параметри можна використовувати для тонкого налаштування аналогових каналів. Ця функція недоступна, якщо не збережено жодного аналогового каналу і в поточний момент часу транслюється не аналоговий канал.                                                                                                    |  |
| Настройки<br>супутникових<br>каналів                | Відображаються параметри супутникових каналів. Список супутникових каналів.<br>Відображаються доступні супутникові канали. Можна <b>Додавати</b> або <b>Видаляти</b><br>супутникові канали, або <b>Редагувати</b> параметри супутникових каналів з цього<br>списку. Встановлення антени. На цьому етапі можна змінити параметри антени<br>та/або розпочати сканування супутника.                                                                                                    |  |
| Параметри<br>інсталяції<br>(додатково)              | Показує меню параметрів установки. <b>Пошук у режимі очікування</b> (*). Знаходячись<br>в режимі очікування, телевізор виконує пошук нових і пропущених каналів.<br>Відображатимуться нові знайдені канали. <b>Динамічне оновлення каналу(*)</b> . Якщо<br>для цього параметра встановлено значення <b>Ввімкнено</b> , то під час перегляду зміни<br>параметрів мовлення, як-от: частоти, назви каналу, мови субтитрів, застосовуються<br>автоматично.<br>(*) Наявність залежить від моделі. |  |

| Налаштування<br>домашнього<br>ретранслятора (*) | За допомогою цього меню можна змінювати основні і резервні параметри<br>домашнього транспондера, в тому числі <b>Ідентифікатор Ріd</b> відповідного оператора<br>М7, що використовується для завантаження списку каналів. Зробіть настройки і<br>натисніть <b>зелену</b> кнопку, щоб зберегти зміни. Потім запустіть процес інсталяції<br>оператора М7 за допомогою меню <b>Автоматичний пошук каналів&gt;Супутникове</b><br><b>мовлення</b> .<br>Цей пункт меню є доступним тільки є тому разі, якщо виконано інсталяцію оператора М7. |
|-------------------------------------------------|----------------------------------------------------------------------------------------------------|
| Очистити список<br>послуг                       | Використовуйте це налаштування, щоб очистити збережені канали. Цей параметр<br>доступний тільки в разі встановлення параметра <b>Країна</b> в одне із значень: Данія,<br>Швеція, Норвегія або Фінляндія.                                                                                                    |
| Вибрати активну<br>мережу                       | Цей параметр дозволяє відображати у списку каналів тільки канали з вибраної мережі. Ця функція доступна тільки в разі, якщо зі списку країн вибрано Норвегію.                                                                                                    |
| Інформація про<br>сигнал                        | Цей пункт меню може використовуватися для моніторингу інформації, пов'язаної<br>з характеристиками сигналу, наприклад, з наступними параметрами сигналу для<br>доступних частот: рівень та якість сигналу, назва мережі тощо.                                                                                                    |
| Заводські<br>настройки                          | Видаляються всі збережені канали та налаштування, параметри телевізора<br>відновлюються до заводських значень.                                                                                                    |

| Вміст меню «Система»                      |                                                                  |                           |                                                                                                    |  |  |
|-------------------------------------------|------------------------------------------------------------------|---------------------------|----------------------------------------------------------------------------------------------------|--|--|
| Спеціальні<br>можливості                  |                                                                  | альні<br>івості           | Відображаються параметри спеціальних можливостей, що підтримуються телевізором.                                                                                                    |  |  |
|                                           | Ви<br>кої                                                        | сокий<br>нтраст           | Збільшується контрастність меню й текстів, щоб полегшити процес їх читання. Доступні параметри: Білий текст, Жовтий текст і Вимкн.                                                                                                    |  |  |
|                                           | Су                                                               | бтитр                     | Увімкнення або вимкнення субтитрів.                                                                                                    |  |  |
|                                           | Дл<br>де                                                         | я людей з<br>фектом слуху | Вмикаються спеціальні функції, які передаються від мовної компанії.                                                                                                    |  |  |
|                                           | 3в                                                               | уковий опис               | Для сліпих та слабозорих буде програватися доріжка з коментарями. Натисніть кнопку <b>ОК</b> , щоб побачити всі доступні пункти меню <b>Звуковий опис.</b> Ця функція доступна лише в разі, якщо вона підтримується мовною компанією.                                                                                                    |  |  |
|                                           |                                                                  |                           | Примітка. Функція опису аудіо недоступна в режимі запису або зсуву часу (доступність залежить<br>від моделі телевізора та його технічних характеристик).                                                                                                    |  |  |
|                                           | По<br>діа                                                        | ліпшення<br>плогу         | Ця функція надає можливість вибору варіантів післяобробки звуку для поліпшення<br>розмовного діалогу. Стануть доступними параметри: Вимкн., Низький, Середній<br>і Високий. Встановіть потрібне значення відповідно до власних уподобань.<br>Примітка. Ця функція створює ефект лише в тому виладку, якщо вхідним аудіоформатом є AC-4,<br>і цей ефект розпоєсюджується лише на вихідний сигнал гучномовця телевізора. |  |  |
| Субтитри, що<br>вимовляють                |                                                                  | бтитри, що                | За допомогою цього параметра налаштування вибираються субтитри, що<br>вимовляються, за замовчуванням. Щоб пріоритет субтитрів, що вимовляються, був<br>вищим за звичайний, для цього параметра слід задати значення <b>Увімкн</b> .                                                                                                    |  |  |
|                                           |                                                                  | мовляються                | Цей параметр може бути недоступним в залежності від моделі телевізора, і це можна буде з'ясувати тільки після вибору джерела сигналу для <b>телевізора</b> .                                                                                                    |  |  |
|                                           |                                                                  |                           | Дає можливість використовувати комбінації кнопок для збільшення елементів на<br>екрані. Доступні параметри: Увімкн. і Вимкн. Щоб увімкнути цю функцію, встановіть<br>для неї значення Увімкн.                                                                                                    |  |  |
|                                           | Збільшення                                                       |                           | Підтримка збільшення зображення вмикається або вимикається шляхом тривалого<br>натискання цифрової кнопки 5. Зображення в першому лівому верхньому квадранті<br>екрана буде збільшено. Після ввімкнення підтримки збільшення зображення<br>шляхом тривалого натискання цифрових кнопок 2, 4, 6, 8 область масштабування<br>буде переміщуватися вгору, вліво, вправо і вниз.                                            |  |  |
| Міні-карта                                |                                                                  | ні-карта                  | Міні-карта вмикається та вимикається за замовчуванням. Цей параметр вмикається<br>після ввімкнення функції <b>Збільшення</b> . За допомогою цього параметра можна<br>запобігти відображенню міні-карти в режимі збільшення.                                                                                                    |  |  |
|                                           | Виділення<br>програм,<br>де доступні<br>нижченаведені<br>функції |                           |                                                                                                    |  |  |
|                                           |                                                                  | Субтитри [S]              | Якщо цей параметр увімкнено, і якщо для будь-якої програми з переліку електронних програм телепередач є доступною послуга «Субтитри», ці програми будуть виділені іншим кольором.                                                                                                    |  |  |
| Мова жестів<br>[SL]<br>Опис Аудіо<br>[AD] |                                                                  | Мова жестів<br>[SL]       | Якщо цей параметр увімкнено, і якщо для будь-якої програми з переліку електронних програм телепередач є доступною послуга «Мова жестів», ці програми будуть виділені іншим кольором.                                                                                                    |  |  |
|                                           |                                                                  | Опис Аудіо<br>[AD]        | Якщо цей параметр увімкнено, і якщо для будь-якої програми з переліку електронних програм телепередач є доступною послуга «Опис Аудіо», ці програми будуть виділені іншим кольором.                                                                                                    |  |  |
| Мова                                      |                                                                  |                           | Ви можете встановити іншу мову, залежно від мовної компанії та країни.                                                                                                    |  |  |
| Умовний доступ                            |                                                                  | ий доступ                 | Керує модулями умовного доступу, якщо вони є.                                                                                                    |  |  |

| Батьківські |                                                    | Для зміни батьківських налаштувань введіть правильний пароль. У цьому меню можна легко налаштувати <b>Блокування меню</b> , <b>Доступ для дорослих</b> , <b>Захист дітей</b> або <b>Керівництво</b> . Крім того, відповідними командами можна встановити новий PIN-код або змінити <b>PIN-код CICAM</b> за замовчуванням.                                                                                                    |  |  |  |
|-------------|----------------------------------------------------|----------------------------------------------------------------------------------------------------|--|--|--|
|             |                                                    | Примітка. Деякі параметри можуть бути недоступними залежно від країни, вибраної є режимі<br>Початкова інсталяція. Для PIN-коду за замовчуванням естановлюється значення «0000» або<br>«1234». Якцю PIN-код встановлено є процесі Початкової інсталяції (вимагається залежно від країни),<br>використовуйте цей встановлений PIN-код.                                                                                                    |  |  |  |
| Да          | та/Час                                             | Встановлюється дата й час.                                                                                                    |  |  |  |
| Дж          | ерела                                              | Редагування імен, вмикання або вимикання вибраних параметрів джерела.                                                                                                    |  |  |  |
| Ne          | tflix                                              | Якщо ця функція підтримується вашим телевізором, ви зможете переглядати номер<br>ESN(*) та деактивувати Netflix.<br>(*) Номер ESN — це унікальний ідентифікаційний номер для Netflix, створений спеціально для<br>визначення вашого телевізора.                                                                                                    |  |  |  |
| Ti\         | /o                                                 | Можливість переглянути ключ HSN.                                                                                                    |  |  |  |
| До          | датково                                            | Відображаються інші параметри налаштування телевізора.                                                                                                    |  |  |  |
|             | Меню «Таймаут»                                     | Зміна тривалості відображення для екранів меню.                                                                                                    |  |  |  |
|             | Заставка<br>головного<br>екрана                    | Можна встановити параметри екранної заставки головного екрана. Можна<br>встановити час очікування для заставки або вимкнути її за допомогою доступних<br>параметрів.                                                                                                    |  |  |  |
|             | Світлодіодний<br>індикатор<br>режиму<br>очікування | Якщо цей параметр встановити в значення <b>Вимкн.</b> , світлодіодний індикатор режиму<br>очікування не горить, якщо телевізор знаходиться в режимі очікування.                                                                                                    |  |  |  |
|             | Ідентифікація<br>пристрою                          | Якщо цей параметр увімкнено, це призводить до внутрішнього генерування<br>«Ідентифікатора пристрою» для кожного відвіданого веб-джерела. Якщо цей<br>параметр вимкнено, усі поточні «ідентифікатори пристрою» видаляються для<br>кожного відвіданого веб-джерела. Цю функцію можна ввімкнути або вимкнути, для<br>цього встановіть для неї значення <b>Увімкн.</b> або <b>Вимкн.</b>                                                                 |  |  |  |
|             | Оновлення<br>програмного<br>забезпечення           | Забезпечується оновлення мікропрограми вашого телевізора до останньої версії.<br>Натисніть кнопку <b>ОК</b> , щоб побачити пункти меню.                                                                                                    |  |  |  |
|             | Версія програми                                    | Показує поточну версію програмного забезпечення.                                                                                                    |  |  |  |
|             | Автоматичне<br>вимкнення.                          | Встановлюється час, після якого телевізор автоматично перемикається в режим<br>очікування, якщо ним не користуються. Цей параметр можна встановити в<br>значення 1–8 годин з кроком 1 година. Цю функцію можна вимкнути, встановивши<br>в значення <b>Вимкн</b> .                                                                                                    |  |  |  |
|             | Режим субтитрів                                    | Цей параметр використовується для вибору режиму субтитрів на екрані (субтитри<br><b>DVB/Телетекст</b> ), якщо є доступними обидва режими. За замовчуванням<br>використовуються субтитри <b>DVB</b> . Ця функція доступна тільки у разі вибору країни<br>Норвегії.                                                                                                    |  |  |  |
|             | Режим<br>очікування                                | Можна налаштувати параметр автозапуску телевізора. Доступні параметри: Головний екран і Останнє джерело.                                                                                                    |  |  |  |
|             | Таймер на<br>відключення                           | Визначте проміжок часу, після якого телевізор буде автоматично перемикатися в режим сну. Щоб вимкнути цю функцію, виберіть варіант <b>Вимкн.</b>                                                                                                    |  |  |  |
|             | Ключ Biss                                          | Biss — це система шифрування сигналу супутникового телебачення, яка<br>використовується деякими каналами мовлення. Якщо для певної передачі<br>необхідно ввести ключ Biss, скористайтеся цим параметром. Виберіть параметр<br>Biss ключ і натисніть OK щоб ввести ключ для потрібного каналу. Цей параметр<br>стає недоступним, якщо інстальовано супутникові канали. Доступність залежить<br>від моделі телевізора та його технічних характеристик. |  |  |  |

| Режим магазину                                                                                                    | Виберіть цей режим для реклами в магазині. Коли ввімкнено <b>Режим магазину</b> , деякі<br>пункти в меню телевізора можуть бути недоступними. Крім того, у деяких моделей<br>може бути наявною функція <b>Доступно з відео</b> . Якщо встановлена ця функція,<br>телевізор перемикається в режим магазина, і буде відтворюватися попередньо<br>встановлений відеофайл. |  |  |
|----------------------------------------------------------------------------------------------------|----------------------------------------------------------------------------------------------------|--|--|
| Режим<br>увімкнення                                                                                                    | Цей параметр налаштовує режим увімкнення телевізора. Доступні параметри:<br>Останній стан і Режим очікування.                                                                                                    |  |  |
| Програмне<br>забезпечення<br>з відкритим<br>сирцевим кодом<br>(OSS)                                                                                |                                                                                                    |  |  |
| Відновити<br>логотип при<br>завантаженні за<br>замовчуванням                                                                                       | Відновити логотип при завантаженні за замовчуванням На екрані відобразиться<br>вікно підтвердження. Виберіть варіант <b>Так</b> і натисніть кнопку <b>ОК</b> . Доступність цього<br>параметра залежить від моделі телевізора і його характеристик.                                                                                                    |  |  |
| Змінити зрозумі-<br>ле ім'я                                                                                                    | За допомогою цього параметра можна змінити ім'я пристрою, яке використовується<br>для ідентифікації вашого телевізора під час бездротового підключення пристрою до<br>телевізора. Ім'я пристрою за замовчуванням буде відновлено, якщо ім'я пристрою<br>залишено порожнім або буде виконана початкова інсталяція.                                                      |  |  |
| Пріоритет<br>застосування                                                                                                    | За допомогою цього параметра можна встановити настройки щодо пріоритету між<br>застосунками широкомовної передачі та застосунками СІСАМ АррММІ. У випадку,<br>якщо в телевізор вставлено модуль СІСАМ і виникає конфлікт між програмами,<br>пріоритет буде наданий вибраному типу програми.                                                                            |  |  |
| Керівництва                                                                                                    | Відображається електронний посібник. В електронному посібнику наведено інструкції щодо функцій телевізора.                                                                                                    |  |  |
| <b>римітка.</b> Деякі параметри можуть бути недоступними залежно від моделі вашого телевізора та країни, вибраної під час<br>Іочаткової установки. |                                                                                                    |  |  |

| Зміст меню «Юр                           | Зміст меню «Юридична інформація»                                                                                                    |  |  |  |  |
|------------------------------------------|----------------------------------------------------------------------------------------------------|--|--|--|--|
| Політики<br>конфіденційності             | Відображається інформація про політику конфіденційності.                                                                                                    |  |  |  |  |
| Загальні положенн<br>та умови            | я Відображаються умови використання служби TiVo Smart TV.                                                                                                    |  |  |  |  |
| Параметри згоди                          | Можна скористатися наведеними тут параметрами, щоб керувати параметрами<br>згоди. Виділіть будь-який параметр і натисніть кнопку <b>ОК</b> , щоб увімкнути або<br>вимкнути його. Перед внесенням змін можна ознайомитися з відповідними<br>поясненнями на екрані. Щоб виділити текст, натисніть кнопку напрямку<br>«Вправо», а потім, щоб прочитати весь текст, скористайтеся кнопкою <b>Програма</b> +/- або кнопками напрямку «Вгору/Вниз». |  |  |  |  |
| Ідентифікатор<br>реклами                 | Відображається ідентифікатор реклами. Ви також можете скинути його за допомогою відповідного параметра тут.                                                                                                    |  |  |  |  |
| Інформація про<br>компанію               | Відображається інформація про компанію.                                                                                                    |  |  |  |  |
| Принципи<br>відкритості та<br>прозорості | Відображаються принципи відкритості та прозорості.                                                                                                    |  |  |  |  |
| Файли cookie                             |                                                                                                    |  |  |  |  |
| Відобразити во<br>файли cookie           | і Відображаються всі збережені файли cookie.                                                                                                    |  |  |  |  |
| Видалити всі<br>файли cookie             | Видаляються всі збережені файли cookie.                                                                                                    |  |  |  |  |
| Не відстежуват                           | За допомогою цього параметра ви можете встановити власні настройки режиму<br>відстеження службами HbbTV.                                                                                                    |  |  |  |  |

#### Загальна робота з телевізором

#### Використання списку каналів

Телевізор відсортує всі канали у списку. Можна редагувати цей список каналів або встановлювати вибране за допомогою параметрів меню Канали. Під час перегляду телеканалів у прямому ефірі натисніть кнопку OK, щоб відкрити список каналів, або перейдіть до каруселі «Навігація» на головному екрані та виберіть елемент Список каналів. Можна фільтрувати перелічені канали або вносити додаткові зміни в поточний перелік за допомогою параметрів вкладки Фільтр і Редагувати. Щоб побачити доступні параметри, виділіть потрібну вкладку та натисніть кнопку OK.

Примітка. Команди Перемістити в положення, Видалити та Редагувати назву є меню Канали>Редагувати є недоступними для каналів, які транслюються оператором М7.

#### Управління списками улюблених каналів

Можна створити чотири списки улюблених каналів. Щоб відкрити меню Канали, перейдіть до каруселі «Навігація» на головному екрані та виберіть елемент Список каналів. Щоб побачити параметри редагування, виділіть вкладку Редагування й натисніть кнопку ОК, а потім виберіть параметр Позначити/Зняти позначення каналу. Виберіть потрібний канал з переліку, натиснувши кнопку ОК в той час, поки канал виділено. Ви можете вибрати декілька варіантів. Крім того, можна використовувати параметр Позначити/Зняти позначення каналу, щоб вибрати всі канали з переліку. Потім натисніть кнопку Назад/ Повернутися або кнопку напрямку «Вліво» або «Вправо», щоб повернутися до параметрів меню «Редагувати». Виберіть параметр Додати/ видалити улюблене, а потім натисніть кнопку ОК. Відобразяться параметри переліку каналів. Встановіть параметр потрібного списку в значення Увімкн.. Вибрані канали додадуться до цього списку. Щоб видалити канал або канали зі списку улюблених, виконайте ті самі кроки та встановіть параметр потрібного списку в значення Вимкн.

Можна скористатися функцією фільтрування в меню Канали для настройки постійного фільтра каналів з переліку каналів відповідно до власних уподобань. Наприклад, використовуючи параметри вкладки Фільтр, можна встановити один із ваших чотирьох улюблених переліків, який буде відображатися під час кожного відкриття переліку каналів. Вибрані параметри фільтрації відображатимуться у верхній частині екрана меню Канали.

## Налаштування параметрів батьківського контролю

Перегляд певних програм, каналів і використання меню можна заблокувати за допомогою пунктів меню Батьківський контроль. Ці налаштування знаходяться в меню Настройки>Система>Батьківський контроль.

Для перегляду параметрів меню батьківського контролю необхідно ввести РІN-код. Після введення правильного РІN-коду відобразиться меню **Батьківський контроль**.

Блокування меню. Цей пункт відкриває або закриває доступ до всіх робочих або інсталяційних меню телевізора.

Блокування відповідно до вікових обмежень. Якщо цей параметр увімкнений, від телемовної станції у телевізор буде надходити інформація про вікове обмеження перегляду певних каналів, і якщо заборонено перегляд певного каналу для відповідного віку, закривається доступ до цього каналу.

Примітка. Якщо є режимі Початкова інсталяція параметр країна встановлено є одне із значень: Франція, Італія чи Австрія, для параметра Блокування за віком за замовчуванням встановлюється значення 18.

Захист від дітей. Якщо для цього параметра встановлено значення Увімкн., телевізором можна керувати тільки з пульта дистанційного керування. У цьому випадку кнопки панелі управління не працюватимуть.

Керівництво. Цей пункт відкриває або закриває доступ до певних застосунків МНЕС. Щоб відкрити доступ до застосунків, треба ввести правильний PIN-код.

Блокування Інтернету. Якщо цей параметр встановлено в значення Увімкн., застосунки, що використовують Інтернет, є недоступними. Встановіть цей параметр у значення Вимкн., щоб продовжити користування цими застосунками.

Встановлення **PIN-коду.** Встановлюється новий PIN-код.

Типовий CICAM PIN Цей параметр відображається сірим у разі, якщо у слоті CI телевізора не вставлений жодний модуль CI. За допомогою цього параметра можна змінити встановлений за замовчуванням PIN-код CI CAM.

**PIN-код телевізора(\*).** Шляхом увімкнення або вимкнення цього параметра можна дозволити або заборонити відправлення деякими каналами оператора М7 запитів на введення PIN-коду. Ці запити на введення PIN-коду забезпечують механізм керування доступом до відповідних каналів. У разі, якщо цей параметр встановлено у значення **Увімкн.**, доступ до каналів, з яких відправляються запити на введення PIN-коду, можна отримати тільки після введення правильного PIN-коду.

Цей пункт меню є доступним тільки в тому разі, якщо виконано інсталяцію оператора M7.

Примітка. Для PIN-коду за замовчуванням встановлюється значення «0000» або «1234». Якщо PIN-код встановлено в процесі Початкової інсталяції (вимагається залежно від країни), використовуйте цей встановлений PIN-код. Якщо PIN-код буде введено неправильно п'ять разів посліль, введення PIN-коду буде заблоковано, і протягом 30 хвилин буде неможливо заново виконати вевдення. Однак ви можете розблокувати введення PIN-коду або скинути кількість повторних спроб до нуля, вимкнувши та увімкнувши телевізор.

Деякі параметри можуть бути недоступними залежно від моделі та/або вибору країни під час Початкової інсталяції.

#### Електронна програма телепередач

За допомогою функції електронної програми телепередач телевізора ви можете переглянути розклад передач інстальованих наразі каналів у вашому переліку каналів. Можливість підтримання цієї функції залежить від відповідного каналу.

Щоб отримати доступ до електронної програми передач, натисніть кнопку **Телепрограма** на пульті дистанційного керування. Додатково можна скористатися пунктом **Телепрограма** на головному екрані.

Існують 2 типи структур відображення розкладу передач: **Хронологічний розклад і Поточна/** наступна телепрограма. Для перемикання між цими структурами виділіть вкладку з назвою альтернативної структури у верхній частині екрана і натисніть кнопку **ОК**.

Для навігації по програмі передач використовуйте кнопки напрямку. Параметри вкладки у верхній частині екрана використовуються за допомогою кнопки **Назад/Повернутися**.

#### Хронологічний розклад

У цьому варіанті структури всі передачі каналів у переліку відображаються в хронологічному порядку. За допомогою кнопок напрямку можна прокручувати перелік телепрограм. Виділіть програму та натисніть кнопку **ОК**, щоб відобразити меню параметрів телепрограми.

Щоб скористатися доступними параметрами вкладки, натисніть кнопку Назад/Повернутися. Виділіть вкладку Фільтр і натисніть кнопку ОК, щоб побачити всі параметри фільтрації. Щоб змінити структуру, виділіть параметр Поточна/ Наступна й натисніть кнопку ОК. Щоб відобразити події попереднього та наступного дня, можна використовувати параметри Попередній день і Наступний день.

Щоб побачити нижченаведені параметри, виділіть вкладку **Додатково** й натисніть кнопку **ОК**.

Виділення жанру. Відображується меню Виділення жанру. Виберіть будь-який пункт і натисніть кнопку **ОК**. Будуть виділені програми передач, що відповідають вибраному жанру.

Пошук у телепрограмі. Відображуються параметри пошуку. Використовуючи ці параметри, можна здійснити пошук у базі даних програм передач з урахуванням вибраного критерію. Відповідні результати відобразяться у вигляді переліку.

**Поточна телепрограма.** Повернення до поточного часу на часовій шкалі.

Масштаб. Щоб змінити проміжок часу на часовій шкалі, натисніть кнопку ОК.

#### Поточна/наступна телепрограма

У цьому варіанті структури відображаються лише поточні й наступні телепрограми перелічених каналів. За допомогою кнопок напрямку можна прокручувати перелік телепрограм.

Щоб скористатися доступними параметрами вкладки, натисніть кнопку Назад/Повернутися. Виділіть вкладку Фільтр і натисніть кнопку OK, щоб побачити всі параметри фільтрації. Щоб змінити структуру, виділіть параметр Хронологічний розклад і натисніть кнопку OK.

#### Параметри телепрограми

Виберіть відповідну передачу кнопками напрямку, а потім натисніть кнопку **ОК**, щоб відобразити меню **Параметри**. Доступні такі пункти.

Вибір каналу. За допомогою цього параметра можна перемикатися на вибраний канал, щоб дивитися його. Програма передач закриється.

Додаткова інформація. Відображення докладної інформації щодо вибраної передачі. Щоб прокручувати текст, використовуйте кнопки напрямку вгору і вниз.

Встановити таймер для телепрограми/Видалити таймер для телепрограми. Виберіть пункт «Встановити таймер для телепрограми» та натисніть кнопку «ОК». Можна встановлювати таймери на майбутні телепрограми. Щоб скасувати вже запланований запис, виберіть передачу та натисніть кнопку «ОК». Потім виберіть пункт «Видалити таймер запису передачі». Таймер буде відмінено.

Запис/Видалення запису Таймер. Виберіть пункт«Запис» і натисніть кнопку «ОК». Якщо телевізійна програма транслюватиметься в майбутньому, вона буде додана до списку «Таймери запису». Якщо телевізійна програма транслюється в даний момент, запис почнеться негайно.

Щоб скасувати попередньо заданий таймер запису програми, виділіть цю програму і натисніть кнопку ОК, а потім виберіть пункт Скасувати таймер запису. Таймер буде скасовано. ВАЖЛИВО. Під'єднайте до телевізора USB-диск у той час, коли телевізор вимкнений. Після цього ввімкніть телевізор, щоб активувати функцію запису.

Примітки. Ви не можете перемкнутися на інший канал під час активного запису або встановленого таймера на поточному каналі.

Неможливо записувати або встановлювати таймер на дві або більше програм, що транслюються одночасно.

#### Служби телетексту

Щоб увійти, натисніть кнопку **TEXT**. Натисніть ще раз, щоб активувати режим змішування, який дозволяє бачити сторінки телетексту і телевізійного каналу одночасно. Щоб вийти з цього режиму, натисніть кнопку ще раз. В разі наявності розділи на сторінці телетексту матимуть кольорове кодування, їх можна вибирати кольоровими кнопками. Дотримуйтеся інструкцій на екрані.

#### Цифровий телетекст

Натисніть кнопку **Текст**, щоб переглянути цифровий телетекст. Робота з телетекстом здійснюється кольоровими та курсорними кнопками, а також кнопкою **OK**. Метод роботи може різнитися залежно від контенту цифрового телетексту. Дотримуйтесь інструкцій, що відображуються у вікні цифрового телетексту. Натисканням кнопки **Текст** телевізор можна повернути до звичайного режиму мовлення.

#### Оновлення програмного забезпечення

Цей телевізор може автоматично виконувати пошук та оновлювати програмне забезпечення через сигнал мовлення.

## Оновлення програмного забезпечення через інтерфейс користувача

Натисніть кнопку Настройки на пульті дистанційного керування і виберіть пункт Настройки на головному екрані. Виділіть пункт Оновлення програмного забезпечення в меню Система>Додатково, а потім натисніть кнопку ОК. Потім виділіть пункт Шукати оновлення і натисніть кнопку ОК, щоб виконати пошук оновлень програмного забезпечення. Можна вибрати супутник, який використовується для процедури оновлення, і налаштувати його параметри за допомогою параметрів меню Редагувати параметри супутника для оновлення ПЗ.

Якщо знайдеться нове оновлення, воно почне завантажуватись. Після завершення завантаження відобразиться попередження, натисніть кнопку ОК для завершення оновлення програмного забезпечення і перезавантажте телевізор.

## Пошук та оновлення у фоновому режимі о 3:00 ранку

Телевізор шукатиме оновлення о 3:00 годині, якщо параметр **Автоматичне сканування** встановлено в значення **Увімкнено** та якщо телевізор підключений до антени або Інтернету. У разі наявності нового програмного забезпечення та його успішного завантаження воно буде інстальовано після наступного вмикання телевізора.

Примітка. Не від'єднуйте телевізор від мережі під час перезавантаження, поки блимає індикатор. Якщо телевізор не вмикається після оновлення, від'єднайте його на 2 хвилини від розетки та ввімкніть знову.

Всі оновлення керуються автоматично. Якщо пошук виконано вручну та не знайдено жодного програмного забезпечення, версія є поточною.

#### Пошук і усунення несправностей і рекомендації

#### Телевізор не вмикається

Переконайтеся, що шнур живлення надійно під'єднаний до розетки. Натисніть кнопку живлення на телевізорі.

#### Низька якість зображення

- Переконайтеся, що телевізор належним чином налаштовано на частоту прийому.
- Низький рівень сигналу може викликати спотворення зображення. Перевірте під'єднання антени.
- Перевірте правильність частоти каналу (в разі ручної настройки).

#### Відсутнє зображення

- Телевізор не приймає ніякого сигналу. Переконайтеся, що вибране правильне джерело.
- Чи правильно під'єднано антену?
- Чи не пошкоджено кабель антени?
- Чи належні роз'єми використовуються для під'єднання антени?
- В разі сумнівів зверніться до свого постачальника.

#### Відсутній звук

- Переконайтеся, що звук на телевізорі не вимкнений. Натисніть кнопку Вимкнення звуку або збільште гучність.
- Звук чути лише з одного динаміка. Перевірте налаштування балансу в меню Звук.
- Перевірте, чи правильно вибрано параметр Вивід звуку в меню Звук.

#### Пульт дистанційного керування не працює

- Можливо, розрядилися батарейки. Замініть батареї.
- Батареї можуть бути встановлені неправильно. Див. розділ Встановлення батарейок в пульт дистанційного керування.

#### Немає сигналу на вхідному джерелі

- Можливо, відсутні підключені пристрої.
- Перевірте кабелі AV та під'єднання пристрою.
- Перевірте, чи ввімкнено пристрій.

#### Запис недоступний

Щоб записати програму, спочатку слід під'єднати USB-пристрій до телевізора, коли телевізор вимкнений. Після цього необхідно ввімкнути телевізор, щоб активувати функцію записування. Якщо запис не відбувається, перевірте, чи правильно відформатований носій та на ньому достатньо вільного місця.

#### Занадто повільна робота USB-пристрою

Якщо при вмиканні запису з'являється повідомлення «Швидкість роботи диску USB недостатня для запису», спробуйте ввімкнути запис повторно. Якщо помилка залишається, можливо, ваш USB-носій не відповідає вимогам до швидкості запису. Спробуйте використати інший USB-носій.

#### Сумісність сигналів АV та HDMI

| Джерело | Підтримуван | Доступно                                   |   |
|---------|-------------|--------------------------------------------|---|
|         | PAL         | 0                                          |   |
| Боковий | SECAM       | 0                                          |   |
| AV      | NTSC4.43    | 0                                          |   |
|         | NTSC3.58    | 0                                          |   |
|         | 480i, 480p  | 60 Гц                                      | 0 |
|         | 576i, 576p  | 50 Гц                                      | 0 |
|         | 720p        | 50 Гц, 60 Гц                               | 0 |
| номі    | 1080i       | 50 Гц, 60 Гц                               | 0 |
|         | 1080p       | 24 Гц,<br>25 Гц,<br>30 Гц,<br>50 Гц, 60 Гц | 0 |

#### (Х: Недоступно, О: Доступно)

У деяких випадках сигнал на Телевізорі може відображатися неправильно. Проблема може полягати в невідповідності стандартів джерела (DVD, приставка тощо). У цьому випадку зверніться до свого дилера, а також до виробника устаткування джерела.

### Підтримувані формати файлів для режиму USB

### Формати відеофайлів

| Розширення                                        | Відеокодек                   | Макс. роздільна здатність, частота кадрів та<br>швидкість потоку                                                     |  |  |
|---------------------------------------------------|------------------------------|----------------------------------------------------------------------------------------------------|--|--|
| .mpg, .mpeg, .dat, .vob                           |                              |                                                                                                    |  |  |
| .ts, .trp, .m2ts                                  | IMPEG 1/2, n.204, VC1        |                                                                                                    |  |  |
| .avi                                              | MPEG1/2, MPEG4, H.264, MJPEG |                                                                                                    |  |  |
| .mp4, .m4a, .m4v, .mov, .qt,<br>.3gp, .3g2, .3gpp | MPEG1/2, H.263, MPEG4, H.264 | <b>Н.264:</b> 1080Р x 2, 30 кадр/с - 50 Мбіт/с, 1080Р,<br>60 кадр/с – 50 Мбіт/с <b>Інше:</b> 1080Р@60fps —<br>50Mbps |  |  |
| .mkv                                              | MPEG 1/2, MPEG4, H.264       |                                                                                                    |  |  |
| .flv                                              | Sorenson Sp, MPEG4, H.264    |                                                                                                    |  |  |
| .asf, .wmv                                        | MPEG4, WMV3, VC1             |                                                                                                    |  |  |
| .webm                                             | VP9, VP8                     |                                                                                                    |  |  |
| .mp4, .mov, .3gpp, .3gp,<br>.ts,.trp, .tp, .mkv   | HEVC/H.265                   |                                                                                                    |  |  |

#### Формати файлів зображень

| Розширення  | Специфікації                         | Роздільна здатність (ширина<br>х висота) |  |
|-------------|--------------------------------------|------------------------------------------|--|
| ing inog    | Основна лінія                        | 8192 x 8192                              |  |
| .jpg, .jpeg | Прогресивний                         | 3000 x 3000                              |  |
| .bmp        | RGB 1/4/8/16/24/32 біти              |                                          |  |
|             | RLE 4/8 біт                          |                                          |  |
| .png        | Чорно-білий, 24/32 біти на піксель   | 8192 x 8192                              |  |
|             | Формат міжрядкового режиму розгортки |                                          |  |
|             | Прогресивний                         |                                          |  |

| Формати аудіофайлів |                       |  |
|---------------------|-----------------------|--|
| Розширення          | Формат                |  |
| .mp3                | .mp3                  |  |
| .ac3                | .ac3                  |  |
| .aac                | AAC                   |  |
| .wma                | .WMA                  |  |
| .amr                | .AMR-NB, .AMR-WB      |  |
| .wav                | . MPEG La, .AAC, .PCM |  |

#### Формати файлів субтитрів

| Зовнішні субтитри |                             |  |  |
|-------------------|-----------------------------|--|--|
| Розширення        | Специфікації                |  |  |
| .ssa              | SubStation Alpha            |  |  |
| .ass              | Розширена SubStation Alpha  |  |  |
| .srt              | Subripper                   |  |  |
| .sub              | Мікро DVD / SubViewer       |  |  |
| .sub + .idx       | VOBSub                      |  |  |
| .txt              | Мікро DVD / TMPlayer / MPL2 |  |  |
| .mpl              | MPL2                        |  |  |
| .smi              | Sami                        |  |  |
| .jss              | JACOSUB                     |  |  |
| .ttml             | TTML                        |  |  |
| .txt / .sub       | DVDSUBTITLE                 |  |  |
| .lrc              | -                           |  |  |

| Внутрішні субтитри      |                     |  |  |
|-------------------------|---------------------|--|--|
| Розширення              | Специфікації        |  |  |
| .mkv                    | VOBSub              |  |  |
| .mkv                    | ASS / SSA / TEXT    |  |  |
| .dat, .mpg, .mpeg, .vob | Субтитри DVD        |  |  |
| .mp4                    | Субтитри DVD, TEKCT |  |  |

#### Підтримувана роздільна здатність DVI

При під'єднанні пристроїв до роз'ємів телевізора кабелів-конвертерів DVI (не надаються) можна спиратися на таку інформацію про роздільну здатність.

|           | 56 Гц | 60 Гц | 66 Гц | 70 Гц | 72 Гц | 75 Гц |
|-----------|-------|-------|-------|-------|-------|-------|
| 640x400   |       |       |       | x     |       |       |
| 640x480   |       | х     | x     |       | х     | x     |
| 800x600   | х     | х     |       | х     | х     | x     |
| 832x624   |       |       |       |       |       | x     |
| 1024x768  |       | х     | х     | x     | x     | x     |
| 1152x864  |       | x     |       | x     |       | x     |
| 1152x870  |       |       |       |       |       | x     |
| 1280x768  |       | х     |       |       |       | x     |
| 1360x768  |       | x     |       |       |       |       |
| 1280x960  |       | x     |       |       |       | x     |
| 1280x1024 |       | x     |       |       |       | x     |
| 1400x1050 |       | х     |       |       |       | x     |
| 1440x900  |       | х     |       |       |       | x     |
| 1600x1200 |       | x     |       |       |       |       |
| 1680x1050 |       | x     |       |       |       |       |
| 1920x1080 |       | x     |       |       |       |       |

#### Підключення

#### Дротове підключення

#### Підключення до дротової мережі

- Для підключення до широкосмугового каналу необхідно мати модем/маршрутизатор.
- Під'єднайте телевізор до модема/маршрутизатора кабелем ethernet. На задній панелі телевізора знаходиться порт LAN.

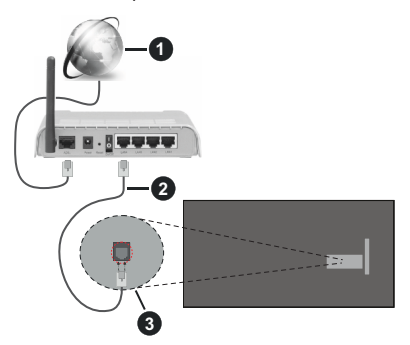

- 1 Широкосмугове Інтернет-з'єднання
- 2 Кабель локальної мережі (Ethernet)

Порт LAN (локальної мережі) на задній панелі телевізора

#### Для налаштування параметрів дротової мережі перейдіть у розділ Мережа в меню Настройки.

 Ви зможете підключити телевізор до локальної мережі в залежності від конфігурації вашої мережі.
У цьому разі скористайтеся кабелем ethernet, щоб підключити телевізор безпосередньо до мережевої розетки.

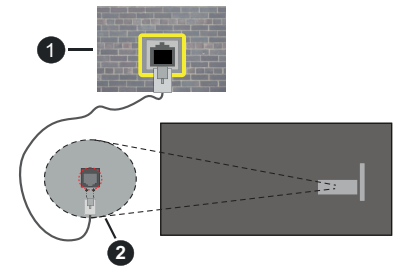

Мережева розетка

Порт LAN (локальної мережі) на задній панелі телевізора

# Налаштування параметрів дротового пристрою

#### Тип мережі

Тип мережі можна вибрати як Дротовий пристрій, Бездротовий пристрій або Вимкнено відповідно до наявного з'єднання з телевізором. Виберіть значення Дротовий пристрій, якщо телевізор під'єднано кабелем Ethernet.

#### Перевірка швидкості Інтернету

Виберіть пункт **Перевірка швидкості Інтернету** та натисніть кнопку **ОК**. Телевізор перевірить пропускну здатність Інтернет-з'єднання і відобразить результат після завершення.

#### Розширені настройки

Виділіть пункт **Розширені настройки**, а потім натисніть кнопку **OK**. На наступному екрані можна налаштувати параметри IP та DNS телевізора. Виберіть потрібний параметр і кнопкою «Вліво» або «Вправо» змініть значення з **Автоматично** на **Вручну**. Тепер можна вручну ввести значення **IP** і/ або **DNS**. Виберіть відповідний пункт у розкривному меню і введіть нові значення цифровими кнопками на пульті дистанційного керування. Виділіть команду **Зберегти** і натисніть кнопку **OK**, щоб зберетти внесені зміни.

#### Режим очікування з підключенням до мережі

Встановивши для цього параметра відповідне значення, можна ввімкнути або вимкнути функцію «Режим очікування з підключенням до мережі». Для отримання додаткової інформації зверніться до розділу Режим очікування з підключенням до мережі.

#### Бездротове підключення

#### Підключення до бездротової мережі

Телевізор неможливо підключити до мереж за допомогою прихованого SSID. Щоб зробити ідентифікатор SSID модема видимим, необхідно змінити параметри SSID за допомогою програмного забезпечення модема.

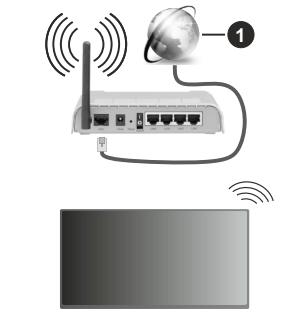

1 Широкосмугове Інтернет-з'єднання

Бездротовий маршрутизатор стандарту N (IEEE 802.11a/b/g/n) з одночасною роботою у двох частотних діапазонах 2,4 та 5 ГГц для підвищення пропускної спроможності. Він краще оптимізований для більш плавного і швидкого потокового відео HD, передачі файлів і бездротових ігор.

- Значення частоти і каналу залежать від регіону.
- Швидкість передачі залежить від відстані між пристроями для передачі, кількості перешкод між ними, конфігурації цих пристроїв, умов поширення радіохвиль, лінійного трафіку і пристроїв, якими ви користуєтесь. Крім того, передача може перерватись або припинитись залежно від умов поширення радіохвиль DECT-телефонів або інших пристроїв WLAN 11b. Стандартні значення швидкості передачі даних є значеннями теоретичного максимуму для бездротових стандартів. Вони не вважаються фактичними значеннями швидкості передачі даних.
- Місце, де передача є найбільш ефективною, змінюється залежно від умов експлуатації.
- Бездротовий мережевий модуль цього телевізора підтримує мережі типу 802.11 а, b, g та n. Наполегливо рекомендується використовувати комунікаційний протокол IEEE 802.11n для уникнення проблем, які можуть виникнути під час перегляду відео.
- Потрібно змінити протокол SSID модему, якщо поблизу знаходяться інші модеми з таким самим SSID. В протилежному випадку у вас можуть з'явитись проблеми з підключенням до мережі. Якщо у вас з'явились проблеми з бездротовим підключенням, скористуйтесь натомість дротовим.

# Налаштування параметрів бездротового пристрою

Щоб розпочати процес підключення, відкрийте меню **Мережа** та встановіть параметр **Тип мережі** в значення **Бездротовий пристрій**.

Виділіть параметр Сканувати бездротові мережі та натисніть кнопку ОК, щоб почати пошук доступних бездротових мереж. Усі знайдені мережі будуть відображені у вигляді переліку. Виділіть бажану мережу зі списку та натисніть кнопку ОК, щоб підключитися. За допомогою інших пристроїв неможливо виявити мережу з прихованим SSID. Якщо ви бажаєте підключитися до мережі із прихованим SSID, прокрутіть вниз список виявлених бездротових мереж, виділіть параметр Додати нову мережу та натисніть кнопку ОК. Введіть назву мережі та виберіть тип захисту, використовуючи відповідні параметри для підключення.

**Примітка.** Якщо модем підтримує режим N, краще віддавати перевагу йому.

Якщо вибрана мережа захищена паролем, введіть правильний ключ за допомогою віртуальної клавіатури. Можна скористатися кнопками напрямку й кнопкою **ОК** на пульті дистанційного керування.

Зачекайте, поки на екрані з'явиться ІР-адреса.

Це означає, що з'єднання встановлено. Щоб від'єднатися від бездротової мережі, виберіть пункт **Тип мережі** та кнопками Вліво/Вправо встановіть значення **Вимкнено**.

Після того, як відбулося підключення до бездротової мережі, в меню **Мережа** з'являється параметр **Відключитися** і одночасно зберігається ваш профіль бездротової мережі; отже, у разі переключення на бездротову мережу, телевізор буде автоматично підключатися до тієї ж самої мережі. Щоб від'єднатися від бездротової мережі та видалити збережений профіль бездротової мережі, виділіть пункт **Від'єднатися** і натисніть кнопку **ОК**.

Якщо на вашому маршрутизаторі є кнопка WPS, ви можете напряму підключити модем або маршрутизатор без попереднього введення пароля або додавання мережі. Виділіть параметр Натиснути кнопку WPS на Wi-Fiмаршрутизаторі та натисніть кнопку OK. Щоб встановити підключення, натисніть кнопку WPS на модемі або маршрутизаторі. Після закінчення процесу з'єднання пристроїв на екрані телевізора відобразиться вікно підтвердження підключення. Виберіть варіант OK, щоб продовжити. Додаткова конфігурація не потрібна.

Виберіть пункт **Тест швидкості Інтернет-з'єднання** та натисніть кнопку **OK**, щоб перевірити швидкість підключення до Інтернету. Виберіть пункт меню **Розширені настройки**та натисніть кнопку **OK**, щоб відкрити відповідне меню. У процесі налаштування використовуйте кнопки напрямку і цифрові кнопки. Виділіть команду **Зберегти** і натисніть кнопку **OK**, щоб зберегти внесені эміни.

#### Інша інформація

Після встановлення з'єднання відображається статус з'єднання у вигляді **Підключено** або **Не підключено** і поточна IP-адреса.

## Підключення до мобільного пристрою через WLAN

 Якщо у вашому мобільному пристрої є функція WLAN, її можна підключити до телевізора через маршрутизатор, щоб отримати доступ до вмісту, що зберігається на вашому пристрої. Для цього на вашому пристрої потрібно інсталювати відповідне програмне забезпечення для спільного користування файлами.

Підключіть свій телевізор до свого маршрутизатора, виконавши кроки, наведені в розділах вище. Після цього підключіть свій мобільний пристрій до тієї ж мережі, що й телевізор, а потім активуйте програмне забезпечення для спільного доступу на своєму мобільному пристрої. Потім виберіть файли, які будуть передаватися на телевізор.

Якщо підключення встановлено правильно, можна отримати доступ до загальнодоступних файлів, інстальованих на вашому мобільному пристрої, за допомогою функції телевізора «Обмін аудіо- й відеоінформацією».

Перейдіть до навігації по каруселі на головному екрані і виберіть елемент **Джерела**. Потім Виділіть параметр **Обмін аудіо** й **відеоінформацією** в меню **Джерела** і натисніть кнопку **ОК**, щоб відобразити доступні в мережі пристрої медіасервера. Для продовження виберіть мобільний пристрій і натисніть кнопку **ОК**.

 У разі наявності ви можете завантажити застосунок «Віртуальний пульт дистанційного керування» з сервера вашого постачальника застосунків для мобільних пристроїв.

Примітка. Ця функція може не підтримуватися вашим пристроєм.

#### Режим очікування з підключенням до мережі

Режим очікування з під'єднанням до мережі це стандарт, що дозволяє вмикати пристрій або виводити його з режиму сну за допомогою мережевого повідомлення. Повідомлення надсилається на пристрій за допомогою програми, що виконується на віддаленому пристрої з тієї ж локальної мережі, наприклад, на смартфоні.

Цей телевізор підтримує стандарти WoL та WoWLAN. Ця функція може бути вимкнутою в режимі «Початкова інсталяція». Для увімкнення цієї функції встановіть для параметра Режим очікування з підключенням до мережі в меню Мережа значення Увімкн. Важливо, щоб обидва пристрої, з якого буде надсилатися повідомлення на телевізор і сам телевізор, були під'єднані до однієї мережі. Функція «Режим очікування з підключенням до мережі» підтримується тільки для пристроїв Android та може використовуватися у додатках YouTube та Netflix.

Щоб скористатися цією функцією, телевізор та пристрій мають бути з'єднані принаймні один раз у той час, коли телевізор увімкнений. Якщо телевізор вимкнений, з'єднання необхідно відновити після наступного ввімкнення. За інших умов ця функція недоступна. Це не стосується телевізорів у режимі очікування.

Продуктивність деяких пристроїв на ринку може відрізнятися залежно від архітектури програмного забезпечення. Щоб використовувати функцію Режим очікування з підключенням до мережі з кращою продуктивністю, переконайтеся, що на вашому пристрої встановлена остання версія мікропрограми.

Для того, щоб телевізор споживав менше енергії в режимі очікування, можна вимкнути цю функцію шляхом встановлення для параметра Режим очікування з підключенням до мережі значення Вимкн.

#### Бездротовий дисплей

Бездротовий дисплей — це стандарт потокового мовлення відео та аудіо. Ця функція перетворює ваш телевізор на бездротовий дисплей.

#### Використання з мобільними пристроями

Існують різні стандарти передачі екрана із зображенням, відео та аудіо з мобільного пристрою на телевізор.

Натисніть кнопку **Джерело** на пульті дистанційного керування і перемкніться на джерело **Бездротовий дисплей**.

На телевізорі з'явиться повідомлення, що він готовий до з'єднання.

Відкрийте застосунок для передачі зображення на мобільному пристрої. Такі програми називаються по-різному для кожної моделі — більш детальну інформацію див. в інструкції з використання мобільного пристрою.

Виконайте пошук пристроїв. Після вибору телевізора та з'єднання екран вашого пристрою буде відображатися на телевізорі.

Примітка. Ця функція доступна тільки є тому разі, якщо вона підтримується мобільним пристроем. У разі виникнення проблем зі з'єднанням перевірте, чи підтримує цю функцію використовувана версія операційної системи. Можливо, існують проблеми несумісності з версіями операційної системи, які були випущені після створення цього телевізора. Процедура пошуку та з'єднання розрізняється залежно від використовуваного додатку.

 Пошук і усунення несправностей під час підключення

#### Бездротова мережа недоступна

- Перевірте, чи кожен брандмауер мережі дозволяє бездротове підключення телевізора.
- Спробуйте ще раз виконати пошук бездротових мереж за допомогою екранного меню Мережа.

Якщо бездротова мережа не функціонує правильно, спробуйте користуватись дротовою мережею у вашому домі. Детальніша інформація щодо цієї функції наведена в розділі **Дротове з'єднання**.

Якщо телевізор не працює із дротовим з'єднанням, перевірте модем (маршрутизатор). Якщо маршрутизатор працює без неполадок, перевірте підключення вашого модема до Інтернету.

#### Повільна швидкість підключення

Прочитайте інструкцію до бездротового модема, щоб дізнатись про внутрішню зону обслуговування, швидкість з'єднання, якість сигналу та інші параметри. Необхідно використовувати модем з високою швидкістю з'єднання.

#### Збій під час відтворення або повільні реакції

У цьому разі можна спробувати нижченаведений спосіб.

Тримайтесь на відстані щонайменше трьох метрів від мікрохвильових печей, мобільних телефонів, Bluetooth-пристроїв або інших, сумісних із WLAN. Спробуйте змінити активний канал на маршрутизаторі WLAN.

#### Інтернет-з'єднання недоступне/функція «Обмін аудіо- й відеоінформацією» не працює

Якщо зареєстрована постійна МАС-адреса (унікальний ідентифікатор) комп'ютера або модема, цілком можливо, що ваш телевізор не підключиться до Інтернету. У такому разі МАС-адреса перевіряється під час кожного Інтернет-з'єднання. Це запобіжний захід для захисту від неавторизованого доступу. Оскільки у телевізора є власна МАС-адреса, постачальник послуг Інтернету не зможе прийняти цю МАСадресу. Внаслідок цього телевізор не може встановити Інтернет-з'єднання. Зверніться до свого провайдера Інтернету із запитом щодо того, як встановити Інтернет-з'єднання для іншого пристрою, наприклад, для свого телевізора.

Крім того, можливо, що з'єднання є недоступним внаслідок проблеми з брандмауером. Якщо ви вважаєте, що це спричинило проблему, зверніться до свого провайдера Інтернету. Брандмауер може створювати перешкоди в разі виконання процедур підключення й виявлення пристроїв під час використання телевізора в режимі «Обмін аудіой відеоінформацією» або в процесі перегляду вмісту за допомогою функції «Обмін аудіо- й відеоінформацією».

#### Домен недійсний

Перед наданням спільного доступу до файлів в серверному ПО на вашому комп'ютері переконайтеся, що ви увійшли в комп'ютер з підтвердженим іменем користувача/паролем і ваш домен активний. Недійсний домен може спричинити проблеми під час перегляду файлів в режимі «Обмін аудіо-й відеоінформацією».

# Використання мережевої служби «Обмін аудіо- й відеоінформацією»

Функція «Обмін аудіо- й відеоінформацією» використовує стандарт, який полегшує процес перегляду вмісту на цифрових пристроях і робить їх використання в домашній мережі більш зручним.

Цей стандарт дозволяє переглядати і відтворювати фотографії, музику і відео, що зберігаються на медіа-сервері, що підключений до домашньої мережі.

### 1. Інсталяція серверного програмного забезпечення

Функція «Обмін аудіо/відео вмістом» є недоступною для використання в разі, якщо на комп'ютері не інстальовано серверне програмне забезпечення, або якщо на пристрої-компаньйоні не інстальовано необхідне програмне забезпечення медіа сервера. Підготуйте свій ПК шляхом інсталяції належного серверного програмного забезпечення.

# 2. Підключення до дротової або бездротової мережі

Більш детальна інформація стосовно налаштування наведена в розділах **Дротове/бездротове** з'єднання.

#### 3. Увімкнення функції «Обмін аудіо- й відеоінформацією»

Увійдіть до меню «Настройки>Пристрої» та увімкніть параметр «Обмін аудіо- й відеоінформацією».

#### 4. Відтворення загальнодоступних файлів за допомогою медіа-браузера

Перейдіть до навігації по каруселі на головному екрані і виберіть елемент **Джерела**. Потім виділіть параметр **Обмін аудіо- й відеоінформацією** в меню **Джерела**, скориставшись кнопками напрямку, а потім натисніть кнопку **OK**. Усі знайдені в мережі медіасерверні пристрої будуть відображені у вигляді переліку. Виберіть один елемент з переліку і натисніть кнопку **OK**, щоб продовжити. Відобразиться Медіа-браузер.

Додаткову інформацію про відтворення файлів наведено в розділі **Медіа-браузер**.

Якщо виникла проблема з мережею, вимкніть та увімкніть телевізор (від'єднайте пристрій від джерела живлення, а потім знову підключіть його до джерела живлення). Функцією «Обмін аудіой відеоінформацією» не підтримується режим спецефектів і швидких переходів.

Щоб забезпечити кращу якість відтворення, для підключення ПК/жорсткого диску/медіа-програвача та інших сумісних пристроїв слід використовувати дротове підключення. Використовуйте з'єднання LAN для більш швидкої передачі файлів між іншими пристроями, як-от комп'ютерами.

Примітка. На певних ПК функція «Обмін аудіо/ відео вмістом» є недоступною через настройки адміністратора й системи безпеки (наприклад, на корпоративних комп'ютерах).

#### Застосунки

Доступ до застосунків, встановлених на телевізорі, можна отримати з головного меню. Щоб забезпечити зручність функцій пошуку й перегляду, застосунки служб потокового мовлення є інтегрованими. Щоб відобразити головний екран, натисніть кнопку **TiVo** на пульті дистанційного керування. Виділіть застосунок і натисніть кнопку **OK**, щоб запустити його.

За допомогою екрана **Керування застосунками** можна контролювати, з яких застосунків ОС TiVo пропонуються назви на екранах «Домашній», «Безкоштовні», «Телевізійні шоу» і «Фільми». Вибрані вами застосунки відображаються в каруселі даних **Мої застосунки** на головному екрані.

Вибрані вами застосунки не впливають на результати пошуку. Щоб допомогти вам знайти потрібний вміст для перегляду, ОС ТіVо відображаються результати пошуку з усіх застосунків. Якщо якась назва міститься в застосунку, яким ви не користуєтеся, можливо, ви вирішите зареєструватися в ньому.

Примітки. Хоча багато застосунків є безкоштовними, для перегляду назв із деяких застосунків може знадобитися оформлення підписки, абонентської плати або придбання. Можуть виникнути проблеми з роботою застосунку, спричинені постачальником вмісту. Інтернет-послуги третіх сторін можуть змінюватися вимикатися або обмежуватися є будь-який момент.

#### Інтернет-браузер

Ви можете запустити Інтернет-браузер із каруселі **Мої застосунки** на головному екрані.

На першому екрані браузера будуть відображені попередньо збережені посилання (за наявності) у пункті Швидкі ярлики, а також пункти Редагувати швидкі ярлики та Додати до швидких ярликів.

Для навігації у веб-браузері використовуйте кнопки напрямку на ПДК. Щоб відкрити панель інструментів браузера, переведіть курсор у верхню частину сторінки. Параметри **Журнал, Вкладки і Закладки**, панель браузера, що містить попередні/наступні кнопки, кнопка оновлення, рядок адреси/пошуку, кнопки **Швидкий набір і Vewd** є доступними.

Щоб додати бажаний сайт до списку Швидкий набір, переведіть курсор у верхню частину сторінки або натисніть. Відкриється панель інструментів браузера. Виберіть пункт Швидкий набір і натисніть кнопку ОК. Виберіть пункт Додати до швидкого набору та натисніть кнопку ОК. Заповніть поля Ім'я і Адреса, підсвітіть ОК і натисніть кнопку **OK** для підтвердження. Щоб добавити бажаний веб-сайт до переліку **Швидкий набір**, знаходячись на цьому веб-сайті, виділіть кнопку **Vewd** і натисніть кнопку **OK**. Виберіть пункт **Додати до швидких ярликів** у меню та натисніть кнопку **OK**. Поля **Iм'я** та **Адреса** будуть заповнені автоматично даними поточного сайту. Виберіть пункт **OK** і натисніть кнопку **OK**.

Крім того, пункти меню **Vewd** використовуються для управління браузером. Виділіть кнопку **Vewd** і натисніть кнопку **OK**, щоб переглянути наявні параметри сторінки та загальні параметри.

Існують різні способи пошуку та перегляду вебсайтів через веб-браузер.

Введіть адресу веб-сайту (URL) в рядок пошук/ адреса, виділіть кнопку **Ввести** на віртуальній клавіатурі та натисніть кнопку **ОК**, щоб відвідати сайт.

Введіть слова для пошуку в рядок пошук/адреса, виділіть кнопку **Ввести** на віртуальній клавіатурі та натисніть кнопку **ОК**, щоб виконати пошук відповідних веб-сайтів.

Виберіть Швидкий ярлик та натисніть кнопку **OK**, щоб відвідати відповідний веб-сайт.

Цей телевізор підтримує роботу з USB-мишею. Для швидшої та простішої навігації під'єднайте мишу або бездротовий адаптер миші до USB-порту телевізора.

Деякі веб-сторінки містять flash-вміст. Цей тип вмісту не підтримується браузером.

Цей телевізор не підтримує завантаження з Інтернет через веб-браузер.

Можливо, телевізором не підтримуються всі вебсайти в Інтернеті. Залежно від веб-сайту можуть виникнути проблеми з відображенням вмісту. У деяких випадках неможливо відтворити відео вміст.

#### Система HBBTV

НbbTV (Гібридне ефірно-широкосмугове телебачення) являє собою новий стандарт в індустрії, який прозоро поєднує послуги телебачення, що надаються через ефір з послугами, що надаються через широкосмугове з'єднання, а також дозволяє споживачам, що використовують телевізор та відповідну приставку отримати доступ до послуг, що доступні лише в Інтернет. Серед послуг, що надаються через HbbTV: традиційні телевізійні канали мовлення, послуги повтору передач, відео-на-замовлення, електронна програма телепередач, інтерактивна реклама, персоналізація, голосування, ігри, соціальні мережі та інші мультимедійні програми.

Застосунки HbbTV доступні на каналах, де їх передає компанія-транслятор. Телекомпанія може позначити окремий застосунок для «автозапуску», і він буде запушений платформою автоматично. Програми з можливістю автоматичного запуску, як правило, запускаються з невеликою червоною кнопкою-іконкою, щоб повідомити користувача про наявність на цьому каналі застосунку HbbTV. Натисніть червону кнопку, щоб відкрити сторінку застосунку. Коли сторінка відобразиться, назад можна повернутися повторним натисканням на червону кнопку. Натисканням червоної кнопки можна перемикатися між режимами червоної кнопки-іконки та повного екрану. Слід зазначити, шо можливість перемикання червоних кнопок забезпечується програмою, і деякі програми можуть вести себе по-різному (кнопки іншого кольору. наприклад, зелені, жовті, сині, можуть призначатися для виконання деяких інших функцій, наприклад. для функції сполучення клавіш).

Якщо перемкнутися на інший канал у той час, коли застосунок HbbTV активний (як в режимі червоної кнопки-іконки, так і в повноекранному режимі), можуть відбутися нижченаведені сценарії.

- Виконання застосунку може продовжитися.
- Виконання застосунку може перерватися.
- Виконання застосунку може перерватися, після чого може запуститися інший застосунок із червоною кнопкою-іконкою.

HbbTV дозволяє отримувати застосунки як через широкосмугове з'єднання, так і через ефір. Компанія-транслятор може застосовувати обидва способи або один з них. Якщо платформа не має активного широкосмугового з'єднання, вона однаково може запускати застосунки, що передаються через ефір.

Застосунки з червоною кнопкою, що запускаються автоматично, зазвичай містять посилання на інші застосунки. Тобто користувач може перейти до інших застосунків через надані посилання. Необхідно, щоб у застосунках існувала можливість переривання їх роботи, як правило, для цього використовується кнопка **Вийти**.

Для взаємодії із застосунками HbbTV використовуються кнопки на пульті дистанційного керування. Якщо запущено застосунок HbbTV, він керує функціями деяких кнопок. Наприклад, цифровий вибір каналів може не працювати у застосунках телетексту, де цифри визначають номери сторінок телетексту.

HbbTV вимагає від платформи здатності відтворювати потокове аудіо/відео. Є безліч програм, які забезпечують відео за запитом та сервіси з повтору передач. Для взаємодії з додатками HbbTV використовуються кнопки відтворення, паузи, зупинки та перемотування на пульті дистанційного керування. Примітка. Цю функцію можна ввімкнути або вимкнути з меню Настройки>Юридична інформація>Параметри згоди.

#### Smart Center

Smart Center — це мобільний застосунок, що працює на платформах iOS та Android. За допомогою свого мобільного пристрою ви можете легко транслювати улюблені шоу та програми зі смарт-телевізора. Крім того, ви можете запускати свої програми, використовувати свій мобільний пристрій як пульт дистанційного керування для телевізора та надавати доступ до медіа-файлів.

**Примітка.** Доступність функцій цього застосунку залежить від можливостей вашого телевізора.

#### Перше знайомство

Щоб користуватися пов'язаними з Інтернетом функціями, необхідно, щоб ваш модем/ маршрутизатор був підключений до Інтернету.

**ВАЖЛИВО.** Переконайтеся, що телевізор та мобільний пристрій під'єднані до однієї мережі.

Для використання функції обміну медіа даними слід увімкнути параметр Обмін аудіо і відео вмістом (якщо є). Перейдіть до навігації по каруселі на головному екрані, виберіть меню Настройки>Джерела, а потім натисніть кнопку ОК. Виберіть параметр Обмін аудіо і відео вмістом і встановіть для нього значення Увімкнено. Тепер телевізор готовий до під'єднання мобільного пристрою.

Встановіть на мобільний пристрій програму Смартцентр.

Запустіть програму Смарт-центр. Якщо всі з'єднання налаштовані належним чином, ви побачите ім'я телевізора на мобільному пристрої. Якщо ім'я вашого телевізора не з'являється в списку, почекайте якийсь час і натисніть віджет Поновити. Виберіть телевізор зі списку.

#### Екран мобільного пристрою

На головному екрані розташовані вкладки для доступу до різних функцій.

Після запуску застосунок спочатку завантажує з телевізора фактичний список каналів.

**МОЇ КАНАЛИ.** Відображаються програми передач перших чотирьох каналів із отриманого з телевізора списку каналів. Ви можете змінити відображувані канали. Натисніть та утримуйте значок каналу. Буде показаний список каналів, і ви можете вибрати для заміни потрібний канал.

**Телевізор.** На вкладці «Телевізор» можна переглядати вміст. У цьому режимі ви можете переміщатися по отриманому з телевізора списку каналів; для перегляду сторінки з детальною інформацією натискайте на відповідні ярлики. ЗАПИСИ. На цій вкладці можна переглядати активні записи (якщо є) і нагадування. Щоб видалити будьякий елемент, просто натисніть значок видалення у потрібному рядку.

**ЕРG** (Електронна програма передач). На цій вкладці ви можете переглядати програми мовлення вибраних списків каналів. Також переміщатися по каналах можна натисканням на вибраному каналі на сітці ЕРG. Зверніть увагу, що отримання/ оновлення даних ЕРG може зайняти певний час залежно від вашої мережі та якості веб-служби.

**Примітка.** Для роботи програми передач на основі веб потрібне з'єднання з Інтернетом.

**НАСТРОЙКИ.** Забезпечується можливість налаштування застосунку за власним смаком. Є можливість змінити нижчезазначені параметри.

Автоматичне вмикання режиму FollowMeTV. Якщо параметр встановлений, режим «FollowMeTV» (за наявності) буде вмикатися автоматично. За замовчуванням вимкнено.

Автоматичне під'єднання до телевізора. Якщо цей параметр встановлений, ваш мобільний пристрій буде автоматично під'єднуватися до останнього під'єднаного телевізора і пропускатиме екран пошуку телевізора.

Змінити телевізор. Відображається під'єднаний в даний момент телевізор. Можна натиснути цей параметр, щоб перемкнутися на екран «Пошук телевізора» та під'єднатися до іншого телевізора.

Редагування списку каналів користувача. Через цей параметр можна редагувати список каналів користувача.

Вибрати джерело списку каналів. Можна вибрати джерело списку каналів для цього застосунку. Доступні варіанти: «Список телевізора» та «Список користувача». Крім того, ви можете ввімкнути параметр «Запам'ятати мій вибір», щоб встановити вибране джерело списку каналів на постійній основі. У цьому випадку вибране джерело буде використовуватися в застосунку, якщо воно доступне.

Номер версії. Відображається поточна версія застосунку.

#### Сторінка докладних відомостей

Щоб відкрити сторінку докладних відомостей, торкніться назви програми. На сторінці докладних відомостей можна ознайомитися з докладними відомостями про вибрані програми. На цій сторінці є вкладки «Подробиці», «Актори та команда» та «Відео».

**ДОКЛАДНО.** Ця вкладка надає загальні відомості та інформацію про вибрану програму. АКТОРИ ТА КОМАНДА. Відображаються відомості про всіх людей, які зробили свій внесок в створення поточної програми.

**ВІДЕО.** Надаються відео на Youtube, пов'язані з вибраною програмою.

**Примітка.** Для деяких функцій потрібне під'єднання до Інтернету.

# Функція «FollowMe TV» (Слідкуй за мною) (якщо є)

Щоб змінити шаблон функції FollowMe TV, натисніть розташований у верхньому правому куті екрана мобільного пристрою віджет FOLLOW ME TV.

Натисніть значок відтворення, щоб почати відтворення потокового вмісту з телевізора на мобільному пристрої. Доступно, коли пристрій знаходиться у робочому діапазоні вашого маршрутизатора.

#### Режим дзеркалення

Цей режим функції «Повтор екрана» ввімкнений за замовчуванням і дозволяє отримувати потоковий вміст від будь-яких джерел телебачення та медіабраузера.

#### Примітки.

Зверніть увагу, що підтримуються лише цифрові канали SD та HD (DVB-T/C/S).

Багатомовне аудіо та функція вмикання/вимикання субтитрів не підтримуються.

Якість потокового мовлення може змінюватися залежно від якості вашого підключення.

#### Сторінка «Доступ до медіа»

Щоб отримати доступ до віджета **Доступ до медіа**, натисніть **Стрілку вгору** у верхній правій частині екрана.

У разі натисканні віджета «Доступ до медіа», відображається екран, на якому можна вибрати тип файлів, які будуть передаватися на телевізор.

Примітка. Підтримуються не всі формати файлів зображень. Ця функція не працюватиме, якщо функція «Обмін аудіо і відео вмістом» не підтримується.

#### Функція Smart Remote

Мобільний пристрій можна використовувати як пульт дистанційного керування для телевізора, якщо встановлено з'єднання між ним та телевізором. Щоб отримати доступ до всіх функцій Smart Remote (інтелектуального ПДК), можна скористатися меню, розташованим у нижній частині екрана посередині.

#### Розпізнавання голосу

Ви можете доторкнутися до віджету **Мікрофон** (**①**) та керувати своїм застосунком за допомогою голосових команд, наприклад: «Гучність вгору/ вниз!», «Програма вгору/вниз!» тощо. **Примітка.** Ця функція доступна лише для пристроїв на базі Android.

#### Сторінка клавіатури

Сторінку клавіатури можна відкрити двома способами: натисканням віджета Клавіатура ( ) на екрані застосунків або автоматично через команду від телевізора.

#### Вимоги

- 1. Смарт-телевізор
- 2. Підключення до мережі
- Мобільний пристрій на основі платформ Android aбо iOS (Android OS 5.1 або вище; iOS 12 або вище)
- Застосунок Смарт-центр. (Можна знайти в онлайн-магазинах додатків для платформ Android та iOS)
- 5. Модем-маршрутизатор
- USB-пристрій для зберігання даних у форматі FAT32 (для функції відеозапису на USB, за наявності)

#### Примітки.

Для пристроїв Android підтримуються нормальний (mdpi), великий (hdpi) та дуже великий (xhdpi) розміри екрана. Пристрої з екранами розміром 3" та менше не підтримуються.

Пристрої iOS підтримуються з будь-яким розміром екрана.

Інтерфейс користувача застосунку Smart Center може різнитися відповідно до версії інстальованої на вашому пристрої програми.

# Інформація щодо функціональності приймача DVB

Це DVB-приймач призначений для використання тільки в країні, для якої він був розроблений.

Хоча цей DVB приймач відповідає останнім специфікаціям DVB, дійсним на час виробництва, ми не можемо гарантувати сумісність з майбутніми передачами DVB через зміни в мовних сигналах і технологіях.

Деякі цифрові функції телевізора можуть бути недоступними у певних країнах.

Ми постійно прагнемо поліпшувати наші продукти – тому технічні характеристики можуть бути змінені без попереднього повідомлення.

Для отримання консультації про те, де придбати аксесуари, зверніться в той магазин, де ви придбали пристрій.

| Содержание                                              |
|---------------------------------------------------------|
| Техника безопасности2                                   |
| Маркировка на изделии2                                  |
| Информация об охране окружающей среды4                  |
| Функции4                                                |
| Входящие в комплект дополнительные приспособления       |
| Изображение режима ожидания4                            |
| Уведомления режима ожидания5                            |
| Кнопка Управление телевизором и Операции 5              |
| Просмотр TV6                                            |
| Установка батареек в пульт дистанционного<br>управления |
| Подключение питания8                                    |
| Подключение антенны8                                    |
| Уведомление о лицензии 8                                |
| Информация по утилизации9                               |
| Технические характеристики10                            |
| Пульт дистанционного управления 11                      |
| Разъемы 12                                              |
| Включение/выключение                                    |
| Начальная установка13                                   |
| Воспроизведение медиа-файлов через вход<br>USB          |
| Запись через USB 15                                     |
| Медиа-браузер17                                         |
| CEC                                                     |
| Электронное пособие 19                                  |
| Настройки состава меню20                                |
| Общее управление телевизором 30                         |
| Использование параметра Список каналов 30               |
| Установка настроек родительского контроля 30            |
| Электронная программа передач 31                        |
| Услуги телетекста                                       |
| Обновление ПО                                           |
| Поиск и устранение неисправностей и рекомендации        |
| Совместимость сигналов AV и HDMI 33                     |
| Поддерживаемые форматы файлов для режима<br>USB         |
| Поддерживаемые Форматы видеофайлов 34                   |
| Поддерживаемые Форматы файлов изображений               |
| Поддерживаемые Форматы аудиофайлов 34                   |
| Форматы файлов субтитров                                |
| Поддерживаемые разрешения DVI                           |
| Подключения                                             |
| Проводное подключение                                   |

| Беспроводное Подключение                              |
|-------------------------------------------------------|
| Сетевой режим ожидания                                |
| Беспроводной дисплей 38                               |
| Выявление неисправностей подключения 38               |
| Использование сетевой службы передачи аудио/<br>видео |
| Приложения                                            |
| Интернет-браузер40                                    |
| Система HBBTV40                                       |
| Smart Center                                          |
| Информация о функции DVB43                            |
#### Техника безопасности

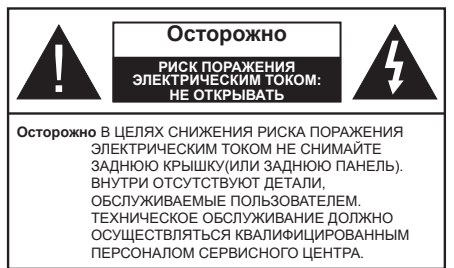

В случае неблагоприятных погодных условий (ливней, грозы) и отсутствия на время отпуска или долгих периодов неиспользования телевизора отключайте телевизор от сети питания.

Штепсельная вилка используется для отключения телевизора от электрической сети, поэтому она должна быть всегда исправной. Если телевизор не будет выключен из розетки, он в любом случае продолжит потреблять ток, даже в режиме ожидания или выключенном состоянии.

**Примечание:** Для использования соответствующих функций следуйте инструкциям на экране.

ВАЖНО - Перед установкой или эксплуатацией данного оборудования ознакомьтесь с настоящим руководством.

ПРЕДУПРЕЖДЕНИЕ : Данное устройство предназначено для использования лицами (включая детей), которые способны выполнять эксплуатацию такого прибора без надзора / имеют соответствующий опыт, либо за ними должны осуществлять надзор / давать инструкции лица, несущие ответственность за их безопасность.

- Используйте данный телевизор на высоте не более 5000 метров над уровнем моря, в сухих местах и в регионах с умеренным или тропическим климатом.
- Телевизор предназначен для использования в домашней или похожей обстановке, но также может быть использован в публичных местах.
- Для вентиляции свободное пространство вокруг телевизора должно составлять не менее 5 см.
- Вентиляции нельзя препятствовать, накрывая отверстия вентиляции такими предметами, как газета, скатерть, занавески и т.д.
- Доступ к штепсельной вилке не должен быть затруднен. НЕ ставьте телевизор, мебель и т.п. на шнур питания. Повреждение шнура питания/вилки может привести к возгоранию или поражению электрическим током. При выключении прибора из розетки тяните за вилку; НЕ тяните за шнур питания. Не прикасайтесь к шнуру питания / вилке влажными руками, так как

это может привести к короткому замыканию или поражению электрическим током. Не допускайте образования узлов на шнуре и его переплетения с другими шнурами. При повреждении шнур должен быть заменен. Замена должна производиться только квалифицированными рабочими.

- Не допускайте попадания на телевизор капель или брызг жидкостей и не размещайте предметы, заполненные жидкостями, например, вазы, чашки и т.д., на телевизоре или над ним (например, на полках над устройством).
- Не подвергайте телевизор воздействию прямых солнечных лучей и не помещайте на телевизор предметы с открытым пламенем (например, свечи).
- Не размещайте вблизи телевизора источники тепла (например, электрические обогреватели, радиаторы и т.д.).
- Не размещайте телевизор на полу и на поверхностях с уклоном.
- Во избежание опасности удушения храните пластиковые пакеты в недоступном для детей или домашних животных месте.
- Тщательно прикрепляйте стойку к телевизору.
  Если стойка поставляется с болтами, затягивайте их плотно во избежание наклонения телевизора.
   Не затягивайте болты слишком сильно и должным образом устанавливайте резиновые элементы стойки.
- Не бросайте отработанные батареи в огонь и не утилизируйте их с опасными или легко воспламеняемыми материалами.

#### ПРЕДУПРЕЖДЕНИЕ

- Батареи нельзя подвергать чрезмерному воздействию тепла, в частности, солнечного света, огня и пр.
- Чрезмерное звуковое давление в наушниках может привести к потере слуха.

Прежде всего – никогда не позволяйте комулибо, особенно детям, засовывать какиелибо предметы в отверстия, гнезда или иные отверстия в корпусе.

| • Осторожно                              | Риск получения тяжких<br>телесных повреждений<br>или летального исхода. |
|------------------------------------------|-------------------------------------------------------------------------|
| • Риск поражения<br>электрическим током: | Опасность высокого<br>напряжения.                                       |
| Пехническое<br>обслуживание              | Важный компонент<br>для технического<br>обслуживания                    |

#### Маркировка на изделии

На изделии в качестве указаний по ограничениям, мерам предосторожности и технике безопасности используются следующие обозначения. Каждое пояснение относится только к месту нанесения маркировки. Обратите внимание на данную информацию в целях безопасности.

Оборудование класса II: Данное изделие разработано таким образом, что безопасное подключение к системе заземления не требуется.

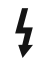

Опасный живой терминал: В нормальных рабочих условиях клемма (-ы) находится (-ятся) под напряжением.

Осторожно, см. инструкцию по эксплуатации: Участок (-ки) с маркировкой содержит (-ат) плоские или таблеточные батареи, заменяемые пользователем.

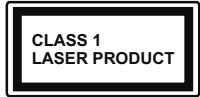

Лазерное изделие класса 1: Данное изделие содержит лазерный источник Класса 1. который является

безопасным при разумно предсказуемых условиях эксплуатации.

# ПРЕДУПРЕЖДЕНИЕ

Не проглатывать батареи, опасность получения химического ожога.

Это изделие и аксессуары, поставляемые вместе с ним, могут содержать элементы питания таблеточного / кнопочного типа. В случае проглатывания плоской круглой батареи / батареи таблеточного типа возможно получение серьезных ожогов внутренних органов по истечении 2 часов, что может привести к летальному исходу.

Храните новые и использованные батарейки вдали от детей.

Если отсек для батарей не будет плотно закрыт, прекратите эксплуатацию изделия и ограничьте доступ детей к нему.

Если вы считаете, что имело место проглатывание батарей или их попадание внутрь любой части тела, немедленно обратитесь за медицинской помощью.

\_ \_ \_ \_ \_ \_ \_ \_ \_ \_

Телевизор может упасть, что может привести к получению серьезных травм или летальному исходу. Многих травм, в особенности детских, можно избежать, приняв простые меры предосторожности:

- ВСЕГДА использовать мебель или стойки или способы установки, рекомендованные изготовителем телевизора.
- ВСЕГДА использовать только ту мебель, которая может служить надежной опорой телевизору.
- ВСЕГДА проследить, чтобы телевизор не свешивался с края опоры.
- ВСЕГДА разъяснить детям, что влезать на мебель, чтобы добраться до телевизора или пульта управления, опасно.
- ВСЕГДА прокладывайте шнуры и кабели, подключенные к телевизору так. чтобы нельзя было споткнуться о кабель, потянуть или схватить.

- Никогда не размещайте телевизор в неустойчивом месте
- Не устанавливать телевизор на высокой мебели (например, шкафах или книжных полках) без закрепления мебели и телевизора на соответствующей опоре.
- НИКОГДА не устанавливайте телевизор на ткань. или другие материалы, которые могут находиться между телевизором и вспомогательной мебелью.
- НИКОГДА не ставьте предметы, которые могут вызвать v детей желание взобраться наверх. такие как игрушки и пульты дистанционного управления. на верхнюю часть телевизора или мебели. на которой установлен телевизор.
- Оборудование подходит для монтажа на высоте ≤ 2м

В случае хранения телевизора или его перемещения следует руководствоваться вышеприведенными рекомендациями.

Устройство, подключенное к защитному заземлению установки через электросеть или через другое устройство, подключенное к защитному заземлению, а также к системе телевещания, в определенных условиях может создавать опасность пожара. Поэтому подключение к системе распространения телевизионных программ должно выполняться через устройство, обеспечивающее электрическую изоляцию ниже определенного диапазона частот (гальванический изолятор)

# **ПРЕДОСТЕРЕЖЕНИЯ** ОТНОСИТЕЛЬНО КРЕПЛЕНИЯ К CTEHE

- Перед креплением телевизора к стене изучите данное руководство.
- Настенное крепление является опциональным. Если оно не входит в комплект, его можно приобрести в местном магазине.
- Не устанавливайте телевизор на потолке или на стене с уклоном.
- Используйте специальные винты для настенного крепления и другие дополнительные приспособления.
- Во избежание падения телевизора плотно затягивайте винты для настенного крепления. Не затягивайте винты слишком сильно.

Цифры и иллюстрации в этом руководстве пользователя приведены только для информации и могут отличаться от фактического внешнего вида изделия. Конструкция и технические характеристики изделия могут быть изменены без предварительного уведомления.

#### Информация об охране окружающей среды

Данный телевизор разработан как изделие, которое является экологически благоприятным. Для снижения энергопотребления необходимо выполнить следующие шаги:

При установке опции «Энергосбережение» в режим «Минимальное», «Среднее, Максимальное» или «Автоматическое» энергопотребление телевизора будет регулироваться соответствующим образом. Если вы хотите установить фиксированное значение для опции «Подсветка», установите режим «Настраиваемое», выберите опцию "Подсветка" (находится под настройкой «Энергосбережение»), а затем настройте вручную с помощью кнопок "Влево" или "Вправо" на пульте дистанционного управления. Для выключения этой настойки установите «Выкл».

Примечание: Доступные варианты Энергосбережения могут отличаться в зависимости от выбранного режима в меню «Настройки»> «Изображение».

Настройки Энергосбережения можно найти в меню Система>Изображение. Перейдите на начальный экран и выделите Настройки в карусели навигации и нажмите ОК, чтобы открыть меню настроек. Следует отметить, что изменение некоторых настроек изображения будет недоступно.

Если последовательно будет нажиматься кнопка "Вправо" или "Влево", появится сообщение "Экран отключится на 15 секунд." Выберите ПРОДОЛЖИТЬ и нажмите ОК, чтобы выключить телевизор Если не будет нажата какая-либо кнопка, экран отключится через 15 секунд. Нажмите любую кнопку на пульте дистанционного управления телевизора, чтобы включить экран снова.

Примечание: При включении режима "Игра" опция "Отключение экрана" будет недоступной.

Когда телевизор не используется, выключайте его или отключайте из розетки. Это уменьшит потребление энергии.

#### Функции

- Цветной телевизор управляется при помощи пульта дистанционного управления
- Встроенное цифровое/эфирное/кабельное/ спутниковое телевидение (DVB-T-T2/C/S2)
- Входы HDMI для подключения других устройств в разъемы HDMI
- Вход USB
- Система меню OSD
- Боковой выход AV для внешних устройств (таких, как DVD-плееры, PVR, видеоигры и т.д.).
- Звуковая стереосистема
- Телетекст
- Разъем для наушников

- Система автоматического программирования
- Ручная настройка
- Автоматическое отключение после определенного периода работы до восьми часов.
- Таймер на отключен.
- Замок от детей
- Автоматическое отключение звука при отсутствии сигнала.
- Воспроизведение в стандарте NTSC
- AVL (автоматическое ограничение уровня громкости)
- PLL (поиск частоты)
- Игровой режим (опция)
- Функция отключения изображения
- Запись программы
- Сдвиг программы по времени
- Ethernet (ЛВС) для подключения к Интернету и обслуживания.
- Встроенная функция 802.11 a/b/g/n WLAN
- Обмен аудио и видео
- HBBTV

#### Высокий динамический диапазон (HDR) / гибридный журнал-гамма (HLG)

При использовании данной функции телевизор может воспроизводить больший динамический диапазон яркости, захватывая и затем комбинируя несколько различных экспозиций. HDR / HLG обещает лучшее качество изображения благодаря более ярким, более реалистичным бликам, более реалистичным цветам и другим улучшениям. Он обеспечивает ту картинку, которой добиваются кинематографисты, показывая скрытые области темных теней и солнечного света с полной ясностью, цветом и детализацией. Содержимое HDR / HLG поддерживается через собственные и приложения маркета, HDMI, USB-входы и трансляции DVB-S.

Входящие в комплект дополнительные приспособления

- Пульт дистанционного управления
- Батарейки: ААА 2 шт.
- Инструкция
- Шнур питания

#### Изображение режима ожидания

Вы можете использовать свой телевизор в качестве цифровой фоторамки с помощью функции Изображение в режиме ожидания. Для этого выполните следующие действия.

 Установите для параметра Изображение в режиме ожидания в меню Настройки> Система>Дополнительно значение Вкл. По умолчанию эта опция выключена.

- Создайте отдельную папку с именем standby\_ picture в корневом каталоге запоминающего устройства USB и скопируйте файлы, которые вы хотите использовать, в эту папку, а затем подключите запоминающее устройство USB к телевизору.
- Коротко нажмите кнопку Standby на пульте дистанционного управления, чтобы переключить телевизор в режим Изображения в режиме ожидания.

Обратите внимание, что если для параметра Изображение в режиме ожидания установлено значение Вкл., функция кнопки Standby на пульте дистанционного управления изменится. После этого вам нужно будет нажать и удерживать кнопку, чтобы переключить телевизор в режим ожидания, когда телевизор находится в обычном рабочем режиме.

Если в папке доступно более 1 файла изображения, все файлы изображений будут отображаться подряд в виде слайд-шоу. Если нужная папка не создана или в ней нет файла изображения, на экране появится предупреждающее сообщение на несколько секунд, а затем исчезнет.

В режиме Изображение в режиме ожидания уровень подсветки экрана будет уменьшен на 50%, и функции Smart Center будут недоступны, если Smart Center доступен для вашей модели телевизора.

Чтобы переключить телевизор из режима Изображения в режиме ожидания обратно в обычный рабочий режим, нажмите кнопку Standby на пульте дистанционного управления и удерживайте ее в течение короткого времени.

Кроме пульта дистанционного управления вы также можете использовать блок управления на телевизоре для переключения в режим Изображения в режиме ожидания и обратно в обычный рабочий режим. Для этого следуйте инструкциям, описанным в разделе Управление и эксплуатация телевизора, чтобы переключить телевизор в режим ожидания. Обратите внимание, что вы не сможете переключить телевизор в режим ожидания с помощью блока управления на телевизоре, когда телевизор находится в режиме Изображения в режиме ожидания.

**Примечание:** Доступность этой функции зависит от модели телевизора и его возможностей.

Информацию о поддерживаемых форматах мультимедийных файловсм. в разделе Поддерживаемые форматы файлов для режима USB.

#### Уведомления режима ожидания

Если телевизор не принимает каких-либо входных сигналов (например, из антенны или источника HDMI) в течение 3 минут, он перейдет в режим ожидания. При следующем включении появится сообщение: «Телевизор перешел в режим ожидания автоматически в связи с длительным отсутствием сигнала». Можно отключить эту функцию, настроив соответствующим образом параметр Таймер отсутствия сигнала в меню НастройкиУстройства.

Параметр Auto Power Down (Автоматическое отключение питания) (в меню Настройки> Система>Дополнительно) мог быть установлен на значение от 1 до 8 часов по умолчанию. Если эта настройка выключена, и телевизор будет оставлен включенным и не будет использоваться в течение длительного времени, он перейдет в режим ожидания после того, как установленное время истечет. При следующем включении телевизора

появится сообщение: "Телевизор перешел в режим ожидания автоматически в связи с тем. что он не использовался в течение долгого времени." Перед тем, как телевизор переключится в режим ожидания, отобразится диалоговое окно. Если вы не нажмете ни одной кнопки. телевизор переключится в режим ожидания после периода ожидания около 5 минут. Вы можете выделить Да и нажать кнопку ОК, чтобы сразу переключить телевизор в режим ожидания/ Если вы выделите Нет и нажмете кнопку ОК. телевизор останется включенным. Вы также можете отключить функцию автоматического отключения питания в этом диалоговом окне. Выделите Отключить и нажмите кнопку ОК, телевизор останется включенным, и функция будет отменена. Вы можете снова включить эту функцию, изменив настройку параметра Автоматическое выключение питания в меню Настройки>Система>Дополнительно.

### Кнопка Управление телевизором и Операции

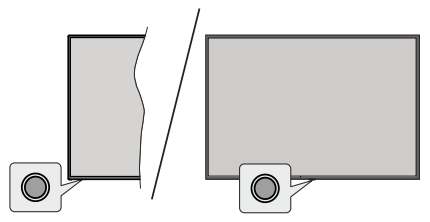

**Примечание:** Положение кнопок панели управления может отличаться в зависимости от модели.

Ваш телевизор имеет единую кнопку управления. Эта кнопка позволяет управлять функциями режима ожидания/источника/программы и громкости телевизора.

### Работа с кнопкой управления

- Нажмите кнопку управления, чтобы отобразить меню параметров функции.
- Затем нажмите кнопку последовательно, чтобы переместить фокус на нужный параметр, если это необходимо.
- Нажмите и удерживайте кнопку около 2 секунд, чтобы активировать выбранную опцию. Цвет значка опции изменится при активации.
- Нажмите кнопку еще раз, чтобы использовать функцию или войти в подменю.
- Чтобы выбрать другой параметр функции, вам необходимо сначала отключить последний активированный параметр. Нажмите и удерживайте кнопку, чтобы отключить ее. Цвет значка параметра изменяется при деактивации.
- Чтобы закрыть меню параметров функции, не нажимайте кнопку в течение примерно 5 секунд. Меню параметров функции исчезнет.

Выключение телевизора: Нажмите кнопку управления, чтобы отобразить меню параметров функции, основное внимание будет уделено параметру режима ожидания. Нажмите и удерживайте кнопку около 2 секунд, чтобы активировать этот параметр. Цвет значка опции изменится при активации. Затем нажмите кнопку еще раз, чтобы выключить телевизор.

**Включение телевизора:** Нажмите кнопку управления, телевизор включится.

Изменение громкости: Нажмите кнопку управления, чтобы отобразить меню параметров функции, а затем последовательно нажимайте эту кнопку, чтобы переключить фокус на параметр Громкость + или Громкость -. Нажмите и удерживайте кнопку около 2 секунд, чтобы активировать выбранную опцию. Цвет значка опции изменится при активации. Затем нажмите кнопку, чтобы увеличить или уменьшить громкость.

Переключение каналов: Нажмите кнопку управления, чтобы отобразить меню параметров функции, а затем последовательно нажимайте эту кнопку, чтобы переключить фокус на параметр Программа + или Программа -. Нажмите и удерживайте кнопку около 2 секунд, чтобы активировать выбранную опцию. Цвет значка опции изменится при активации. Затем нажмите кнопку, чтобы перейти к следующему или предыдущему каналу в списке каналов.

Переключение источника: Нажмите кнопку управления, чтобы отобразить меню параметров функции, а затем последовательно нажимайте эту кнопку, чтобы переключить фокус на параметр Источник. Нажмите и удерживайте кнопку около 2 секунд, чтобы активировать этот параметр. Цвет значка опции изменится при активации. Затем нажмите кнопку еще раз, чтобы отобразить список источников. Прокрутите доступные источники, нажав кнопку. Телевизор автоматически переключится на выделенный источник.

**Примечание:** Главное меню OSD не может быть отображено с помощью кнопок управления.

# Работа с пультом дистанционного управления

Нажмите кнопку **TiVo** на пульте дистанционного управления, чтобы отобразить начальный экран. Для навигации и настройки используйте кнопки направления и кнопку **OK**. Нажмите **«Возврат»** / **«Назад»**, чтобы выйти из экрана меню.

# Выбор входного сигнала

После подключения внешних систем к телевизору можно переключаться на различные источники входного сигнала. Последовательно нажимайте кнопку **Источник** на пульте дистанционного управления, чтобы выбирать различные источники.

# Переключение каналов и регулировка громкости

Вы можете переключать каналы и регулировать громкость с помощью кнопок **Программа** +/- и **Громкость** +/- на пульте дистанционного управления.

# Сброс и отключение питания с помощью кнопки режима ожидания

Нажмите и удерживайте кнопку Режим ожидания, чтобы просмотреть дополнительные действия для этой кнопки. Будут доступны параметры **Перезапуск**, Режим ожидания (обычный режим ожидания) и Отключение питания (принудительный режим ожидания). Выделите один из параметров и нажмите ОК, чтобы выполнить выбранное действие. Если возникает проблема, из-за которой телевизор не может правильно переключиться в режим ожидания, вы можете использовать параметр Выключение питания, чтобы заставить телевизор переключиться в режим ожидания.

Если ваш телевизор перестает реагировать на команды и меню действий не может быть отображено, телевизор будет принудительно перезагружен, если кнопка удерживается нажатой в течение примерно 5 секунд. Это завершит процесс.

# Просмотр TV

# 1. Главный экран

Начальный экран - это ваша отправная точка для просмотра. В нем собраны все телешоу и фильмы, которые важны для вас - актуальные названия во всех ваших потоковых приложениях, недавно просмотренные шоу, прямые телевизионные каналы и рекомендуемые шоу, основанные на ваших рейтингах и привычках просмотра.

Содержимое каждой карусели динамически меняется в зависимости от вашего использования.

Даже категории карусели обновляются по мере того, как TiVo OS узнает вас лучше. Например, основываясь на том, что вы смотрели, вы можете однажды посмотреть комедийные фильмы или "Карусель здоровья и фитнеса", а несколькими днями позже - "Карусель лауреатов премии "Оскар".

Нажмите кнопку Источникна ПДУ, выделите опцию источника входного сигнала TV и нажмите OK, чтобы переключиться в режим Live TV и смотреть телеканалы. Если последним использованным источником входного сигнала был телевизор, вы также можете использовать кнопку Выход, чтобы переключиться в режим «Прямой эфир» (Live TV).

# 1.1. Карусель моих приложений

Карусель "Мои приложения" на главном экране содержит все приложения, из которых TiVo OS рекомендует телешоу и фильмы. Вы можете выбрать приложения, которые отображаются здесь, на экране "Управление приложениями".

Если вы предпочитаете выполнять поиск и просмотр показов в приложении, выберите приложение в этой карусели и нажмите **ОК** на пульте дистанционного управления, чтобы открыть его.

## 1.2. Экран управления приложениями

Используйте экран "Управление приложениями", чтобы управлять тем, какие приложения TiVo OS использует для рекомендации названий на экранах "Главная страница", "Телешоу" и "Фильмы". Выбранные вами приложения отображаются в карусели "Мои приложения" на главном экране. Ваши действия в приложении не влияют на результаты поиска. TiVo OS показывает результаты из всех приложений, чтобы помочь вам найти то, что вы хотите посмотреть. Если у приложения, которым вы не пользуетесь, есть название, вы можете подписаться на него.

### 2. Навигационная карусель

Навигационная карусель на главном экране обеспечивает легкий доступ к общим функциям: Руководство, все приложения, источники, список каналов, записи (зависит от модели), таймеры и настройки.

#### 3. Просмотр экранов

Выберите "Бесплатно", "Телешоу", "Фильмы" и "Список наблюдения" в главном меню, чтобы сфокусировать просмотр на этих типах контента.

# 4. Подробности содержания

Когда вы найдете интересующий вас контент, выделите его и нажмите **ОК** на пульте дистанционного управления, чтобы просмотреть подробную информацию о нем. Вы также можете узнать об актерском составе и съемочной группе и ознакомиться с рекомендациями по аналогичному контенту.

# 4.1. Смотрите сейчас

Выберите просмотр шоу из любого из выбранных вами приложений, в которых оно доступно. Это приложения, которые вы включили для получения рекомендаций на экране "Управление приложениями". Другие, у которых контент отображается большим количеством способов просмотра.

# 4.2. Список просмотра

Используйте список просмотра, чтобы сохранить шоу, которые вы хотите начать или продолжить просмотр позже, и избранные, к которым можно вернуться. То, что вы добавляете, помогает персонализировать рекомендации для вас.

Добавленные вами заголовки также отображаются в карусели **списка** наблюдения на главном экране. Значок "Плюс" превращается в закладку.

Чтобы добавить шоу, выберите + Список наблюдения на экране сведений о его содержимом. Значок "Плюс" превращается в закладку.

Чтобы удалить показ, перейдите на экран сведений о его содержимом и выберите Список **наблюдения**. Закладка изменится на "плюс".

## 4.3. <u>Рейтинг</u>

Расскажите TiVo OS, как вы относитесь к телешоу или фильму, нажав на палец вверх или вниз. Взамен вы получите рекомендации, которые лучше отражают то, что вам нравится смотреть. Перейдите на экран сведений о содержании шоу и выберите **Оценить**. Выберите "большой палец вверх" или "большой палец вниз". Контент, который вы оцениваете "большим пальцем вниз", больше не будет отображаться в рекомендациях.

# 4.4. Содержание отчета

Перейдите на экран сведений о содержимом шоу и выберите флажок. Отобразится экран содержимого отчета. После выбора заранее определенных причин, которые вас устраивают, выделите **Отчет** и нажмите **OK**. Вы также можете выбрать опцию **"Что-то еще"** и ввести свою причину с помощью виртуальной клавиатуры на случай, если заранее определенные причины вас не устраивают.

#### 4.5. Просмотрите все эпизоды

Выберите **эпизоды** на экране Сведений о содержимом для эпизодического сериала телешоу, чтобы просмотреть его эпизоды, упорядоченные по сезонам.

# 5. Текст Поиск

Выберите **Поиск** в главном меню, чтобы выполнить поиск фильмов и телепередач во всех ваших приложениях. Нажмите **ОК** и введите название или актера с помощью виртуальной клавиатуры. Затем выделите **Готово** и нажмите **ОК**, чтобы начать поиск. Результаты отображаются на экране. Выберите нужный результат с помощью кнопок со стрелками и нажмите кнопку **ОК**, чтобы открыть выбранный результат.

## 6. Нужна помощь?

Получите ответы на распространенные вопросы и научитесь получать максимальную отдачу от TiVo OS по адресу: https://www.tivo.com/support

## Установка батареек в пульт дистанционного управления

В ПДУ может быть винт, удерживающий крышку батарейного отсека на ПДУ(либо он может находиться в отдельном пакете). Выкрутите винт, если крышка ранее была привинчена. В этом случае снимите крышку батарейного отсека, чтобы открыть его. Установите батареи 1,5 В размером **ААА**. Убедитесь, что символы (+) и (-) расположены должным образом (используйте правильную полярность). Не вставляйте одновременно старые и новые батареи. Заменять только на аналогичный или эквивалентный тип. Установите крышку обратно. Затем снова закрепите крышку винтом при его наличии.

Когда батарейки разряжены и должны быть заменены, на экране будет отображаться сообщение. Учтите, что при низком уровне заряда батареек работа пульта ДУ может быть нарушена.

Батареи нельзя подвергать чрезмерному воздействию тепла, в частности, солнечного света, огня и пр.

#### Подключение питания

ВАЖНО Телевизор рассчитан на работу от электросети с напряжением 220-240 В переменного тока и частотой 50 Гц. После распаковки необходимо дать телевизору нагреться до комнатной температуры и только потом подключать к электрической сети.

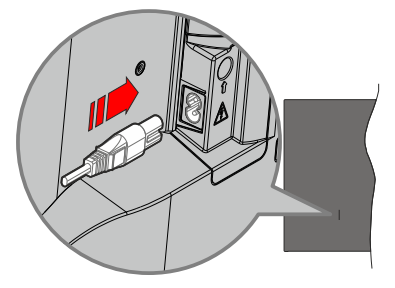

Подсоедините один конец (соединитель с двумя отверстиями) поставленного съемного шнура питания во вход для шнура питания на задней части телевизора, как показано выше. Затем соедините другой конец шнура питания в электрическую розетку.

**Примечание:** Позиция входа для шнура питания может изменяться в зависимости от модели.

#### Подключение антенны

Подключите штепсель антенны или кабельного телевидения к гнезду для антенны (ВХОД СПУТНИКОВОЙ АНТЕННЫ) (LNB), находящемуся на задней панели телевизора.

### Задняя часть телевизора:

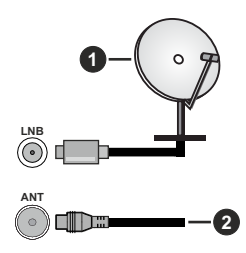

1. Спутник

#### 2. Эфирная или кабельная антенна

Если вы хотите подключить к телевизору устройство, убедитесь, что телевизор и устройство отключены непосредственно перед выполнением подключения. После завершения подключения вы можете включить оба устройства и использовать их.

#### Уведомление о лицензии

Термины HDMI и HDMI High-Definition Multimedia Interface? HDMI trade dress и Логотип HDMI являются товарными знаками или зарегистрированными товарными знаками HDMI Licensing Administrator, Inc.

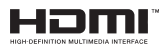

Произведено по лицензии Dolby Laboratories. Dolby, Dolby Audio, и двойной символ D являются торговыми марками компании «Dolby Laboratories» Лицензионная Корпорация.

YouTube и логотип YouTube являются торговыми марками компании Google Inc.

Для получения информации по патентам DTS следует посетить веб-сайт http://patents.dts.com. Произведено по лицензии от DTS Licensing Limited. DTS, DTS-HD, Virtual:X и логотип DTS-HD являются зарегистрированными торговыми марками или торговыми марками DTS, Inc. в США и других странах. © 2022 DTS, Inc. ВСЕ ПРАВА ЗАЩИЩЕНЫ.

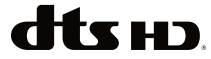

Это устройство содержит технологии, подпадающие под определенные права на интеллектуальную собственность компании Microsoft. Использование или распространение технологий без данного устройства запрещено при отсутствии соответствующих лицензий компании Microsoft.

Владельцы контента используют технологию доступа к контенту Microsoft PlayReady ™ для защиты своей интеллектуальной собственности, в том числе зашишенного авторским правом. Это устройство использует технологию PlayReady для доступа к PlayReady-защищенному контенту и / или WMDRM-зашишенному контенту. Если устройство не может надлежащим образом осуществлять ограничения на использование контента, владельцы контента могут потребовать от компании Microsoft отозвать способность устройства к использованию PlayReady-защищенного контента. Аннулирование не должно влиять на незащищенный контент или контент, защищенный другими технологиями доступа. Владельцы контента могут потребовать от вас обновить PlayReady для доступа к их контенту. Если вы откажетесь от обновления, вы не сможете получить доступ к контенту, который требует обновления.

Логотип CI Plus является торговой маркой CI Plus LLP.

Этот продукт защищен определенными правами интеллектуальной собственности Microsoft Corporation. Использование или распространение такой технологии за пределами этого продукта запрещено без лицензии Microsoft или уполномоченной дочерней компании Microsoft.

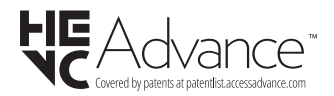

# Информация по утилизации

#### [Для стран Европейского Союза]

Эти символы указывают на то, что электрическое и электронное оборудование и батарею с данным символом нельзя утилизировать с обычными отходами, когда срок эксплуатации будет завершен. Указанные изделия следует сдавать в соответствующие пункты сбора по переработке электрического и электронного оборудования и батарей для их надлежащей обработки, восстановления и переработки в соответствии с законодательством вашей страны и Директивой 2012/19/EU и 2013/56/EU.

Утилизируя данные изделия правильно, вы поможете сберечь природные ресурсы и предотвратить потенциально негативные последствия для окружающей среды и здоровья человека, в противном случае, при ненадлежащей утилизации этих изделий, могут иметь место вышеуказанные негативные явления.

Для получения более подробной информации о пунктах сбора данных изделий, свяжитесь с местным представительством в вашем городе, службой утилизации бытовых отходов или магазином, в котором был куплен данный продукт. При неправильной утилизации этих изделий, могут быть применимыми штрафы в соответствии с национальным законодательством.

#### [Для корпоративных пользователей]

Если вам требуется утилизировать данное изделие, обратитесь к своему поставщику и изучите условия и положения договора купли-продажи.

#### [Для других стран, не входящих в состав Европейского Союза]

Эти символы являются действительными только в Европейском Союзе.

Для получения дополнительной информации по утилизации и переработке обратитесь в местные органы управления.

Данное изделие и упаковочные материалы следует сдавать в местный пункт сбора для переработки.

Некоторые пункты сбора принимают изделия бесплатно.

Примечание: Значок Рb под символом на батарейках означает, что данная батарейка содержит свинец.

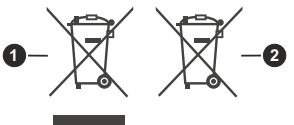

- 1. Изделие
- 2. Батарея

| Технические характеристики                                                                           |                                                                                                    |  |
|----------------------------------------------------------------------------------------------------|----------------------------------------------------------------------------------------------------|--|
| Телевещание                                                                                          | PAL BG/I/DK<br>SECAM BG/DK                                                                                     |  |
| Прием каналов                                                                                        | VHF (ДИАПАЗОН I/<br>III) - UHF (ДИАПАЗОН<br>U) - ГИПЕРЧАСТОТНЫЙ<br>ДИАПАЗОН                                    |  |
| Цифровой прием                                                                                       | Встроенное цифровое/<br>эфирное/кабельное/<br>спутниковое<br>телевидение<br>(совместимо с DVB-T-C)<br>(DVB-T2) |  |
| Количество<br>предварительно<br>заданных каналов                                                     | 1 000                                                                                                    |  |
| Индикатор каналов                                                                                    | Отображение на экране                                                                                          |  |
| Радиочастотный<br>антенный вход                                                                      | 75 Ом<br>(несбалансированный)                                                                                  |  |
| Рабочее напряжение                                                                                   | Переменный ток 220 -<br>240 В, 50 Гц                                                                           |  |
| Аудио                                                                                                | DTS Virtual:X<br>DTS-HD                                                                                        |  |
| Выходная мощность<br>звука (WRMS.)<br>(СУММАРНЫЙ<br>КОЭФФИЦИЕНТ<br>ГАРМОНИЧЕСКИХ<br>ИСКАЖЕНИЙ - 10%) | 2 x 6                                                                                                    |  |
| Потребляемая<br>мощность (Вт)                                                                        | 60W                                                                                                    |  |
| Энергопотребление<br>в режиме сетевого<br>ожидания (Вт)                                              | < 2                                                                                                    |  |
| Габариты телевизора -<br>ШхДхВ (с подставкой)<br>(мм)                                                | 168 X 728 X 467                                                                                                |  |
| Габариты телевизора -<br>ШхДхВ (без подставки)<br>(мм)                                               | 76 X 728 X 430                                                                                                 |  |
| Дисплей                                                                                              | 32"                                                                                                    |  |
| Рабочая температура и<br>влажность                                                                   | от 0°С до 40°С, 85%<br>влажности макс.                                                                         |  |

# Характеристики беспроводной сети LAN

| Диапазон частот                  | Максимальная<br>выходная<br>мощность |
|----------------------------------|--------------------------------------|
| 2400 - 2483,5 МГц (CH1 - CH13)   | < 100 мВт                            |
| 5150-5250 МГц (CH36 - CH48)      | < 200 мВт <b>(*)</b>                 |
| 5250–5350 МГц (СН52–СН64)        | < 200 мВт (*)                        |
| 5470–5725 МГц (CH100 -<br>CH140) | < 200 мВт (*)                        |

(\*) '< 100 мВт' для Украины

# Ограничения по странам

Оборудование беспроводной локальной сети предназначено для домашнего и офисного использования во всех странах EU, Великобритании и Ирландии (и других соответствующих директиве EU). Диапазон 5.15-5.35 ГГц ограничен работой внутри помещений только в странах EU, Великобритании и Северной Ирландии (и других странах, где действуют соответствующие директивы EC). Публичное использование возможно при получении общего разрешения соответствующего поставщика услуг.

| Страна | Ограничения                           |
|--------|---------------------------------------|
| РФ     | Использование только в поме-<br>щении |

Требования к любой стране могут измениться в любое время. Рекомендуется справка у местных органах власти о текущем статусе внутренних правил для беспроводных локальных сетей 2,4 ГГц и 5 ГГц пользователем.

## Пульт дистанционного управления

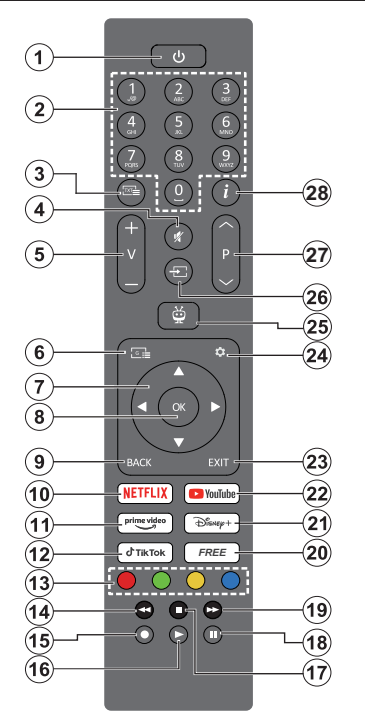

- Режим ожидания(\*): Режим ожидания/Вкл. (Нажмите на короткое время), Повторный запуск/Выключение питания (нажмите и удерживайте)
- Цифровые кнопки Переключение канала в режиме прямой трансляции, ввод цифры в текстовом окне на экране
- Текст: Отображение телетекста (в соответству ющих случаях). Нажмите эту кнопку во второй раз, чтобы наложить телетекст поверх обычного широковещательного изображения (микс). Нажмите еще раз, чтобы закрыть
- Без звука: Полностью отключает громкость телевизора.
- 5. Громкость +/-: Увеличивает/уменьшает уровень громкости
- 6. Программа передач: Отображение электрон ной программы передач.
- Кнопки направления: Помогает в перемещении по меню, установке параметров, перемещении фокуса или курсора и т.д. и отображении подстраниц в режиме прямой трансляциителетекста при нажатии кнопки «Вправо» или «Впево». Следуйте инструкциям на экране
- ОК: Подтверждение вариантов выбора пользователем, вход в подменю, удерживание страницы (в режиме Live TV-телетекста), просмотр перечня каналов (в режиме Live TV)
- 9. Назад/Возврат: Возврат в предыдущее меню, переход на один шаг назад, закрывание

открытых окон, открывание страницы-указателя (в режиме Live TV-телетекста). Поочередное включение предыдущих и текущих каналов или источников.

- 10. Netflix: Запуск приложения Neflix.
- **11. Prime Video:** Запускается приложение Amazon Prime Video.
- 12. TikTok: Запускается приложение TikTok
- **13. Цветные кнопки:** Выполните инструкции на экране для использования цветных кнопок.
- 14. Обратная перемотка: Перематываются назад кадры в медиафайлах, например в фильмах
- 15. Запись: Запись программы в режиме прямой трансляции
- **16. Воспроизведение:** Начинается воспрои зведение выбранных медиафайлов
- **17. Остановить:** Останавливается воспрои зведение медиафайлов.
- Пауза: Приостановка воспроизведения, включение записи со смещением по времени в режиме прямой трансляции
- Быстрая перемотка вперед: Перематывает кадры вперед в медиафайлах, например, в фильмах
- **20. Бесплатные:** Отображает бесплатный контент из различных приложений на главном экране.
- 21. Disney+: Запускается приложение Disney+ .
- 22. YouTube: Запускается приложение YouTube.
- 23. Выход: Закрытие и выход из отображаемых меню, возврат к предыдущему экрану, выход из любого запущенного приложения или баннера экранного меню, закрытие главного экрана и переключение на последний использованный источник.
- 24. Настройки: Открывает меню настроек
- 25. TiVo: Возвращает вас к вашему последнему местоположению в TiVo OS из таких мест, как фильм, который вы смотрите, или экран настроек
- **26.** Источник Показывает все доступные станции вещания и источники контента.
- Программа + / -: Включение следующего/ предыдущего канала в режиме прямой трансляции.
- Информация: Отображение информации о контенте, показываемом на экране, скрытой информации (раскрытие информации - в режиме прямой трансляции-телетекста)

#### (\*) Кнопка режима ожидания

Нажмите и удерживайте кнопку Режим ожидания, чтобы просмотреть дополнительные действия для этой кнопки. Выделите один из параметров: Перезапуск, Режим ожидания (Обычный режим ожидания) и Выключение питания (Принудительный режим ожидания) и нажмите ОК, чтобы выполнить выбранное действие. Если ваш телевизор перестает реагировать на команды и меню действий не может быть отображено, телевизор будет принудительно перезагружен, если кнопка удерживается нажатой в течение примерно пять секунд.

Нажмите на короткое время и отпустите для переключения телевизора в режим ожидания или включения телевизора из режима ожидания.

#### Разъемы

| Разъем     | Тип                                                   | Провода               | Устройство    |
|------------|-------------------------------------------------------|-----------------------|---------------|
|            | НDМІ<br>Разъем<br>(сбоку и сзади)                     |                       |               |
| SPDIF      | Разъем<br>SPDIF<br>(коаксиальный<br>выход)<br>(сзади) | ⊂a∭b⊃0(∭b⊃            | <b></b> 0     |
| Боковой AV | Боковой<br>разъем AV<br>(аудио/видео)<br>(сбоку)      |                       |               |
| наушники   | Наушники<br>Подключение<br>(сбоку)                    | «]] <b>.</b>          |               |
|            | Разъем<br>USB<br>(сбоку)                              |                       |               |
|            | Разъем<br>СІ<br>(сбоку)                               |                       | CAM<br>module |
|            | Соединение<br>Ethernet<br>(сзади)                     | Кабель LAN / Ethernet |               |

При использовании комплекта для настенного крепления (возможно приобретение у третьих лиц на рынке. если он не прилагается), перед началом монтажа на стену рекомендуется подключить все кабели в заднюю панель телевизора. | Вставка или удаление модуля CI осуществляется, только если телевизор ВЫКЛЮЧЕН. Для получения подробной информации о настройках ознакомьтесь с руководством по модулю. Каждый USBвход поддерживает vстройства до 500 миллиампер. Подключение устройств, значение тока в которых выше 500 мА, может привести к повреждению телевизора. При подключении оборудования с помошью кабеля HDMI к телевизору. чтобы гарантировать достаточную защиту от паразитного излучения и бесперебойную передачу сигналов высокой четкости, таких как , вы должны использовать высокоскоростной экранированный кабель НДМІ высокого класса с ферритами.

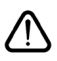

Если вы хотите подключить устройство к телевизору, убедитесь, что и телевизор, и устройство выключены, прежде чем устанавливать соединение. После завершения подключения вы можете включить оба устройства и использовать их.

#### Включение/выключение

## Включение телевизора

Подключите сетевой шнур к сети электропитания (настенной розетке) с параметрами 220-240 В переменного тока, частота 50 Гц.

Выведите телевизор из режима ожидания любым из способов:

- Нажмите кнопку Режим ожидания, Программа +/- или числовую кнопку на пульте дистанционного управления.
- Нажмите кнопку управления на телевизоре.

# Выключение телевизора

- Нажмите кнопку Режим ожидания на пульте дистанционного управления.
- Нажмите кнопку управления на телевизоре, появится меню опций функций. Основное внимание будет уделено опции Режим ожидания. Нажмите и удерживайте кнопку около 2 секунд, чтобы активировать эту опцию. Цвет значка опции изменится. Затем нажмите кнопку еще раз, телевизор переключится в режим ожидания.

## Для полного отключения питания телевизора, отключите сетевой шнур из розетки.

Примечание: При переключении телевизора в режим ожидания индикатор режима ожидания может мигать, показывая активность таких функций как Поиск в режиме ожидания, Загрузка по беспроводной связи или Таймер. Светодиод может мигать при включении телевизора из режима ожидания.

# Начальная установка

При первом включении появляется меню выбора языка. Выберите необходимый язык и нажмите на кнопку **ОК**. На следующих этапах руководства по установке с помощью кнопок направления и кнопки **ОК** задайте свои настройки.

После выбора языка вам будет предложено изменить настройки доступа. Выберите вариант Да и нажмите кнопку ОК для внесения изменений. Подробную информацию о доступных параметрах этого меню см. в разделе «Содержимое меню системы».

На следующем экране установите настройки в зависимости от вашей страны. В зависимости от выбора Страны, на этом этапе может появиться запрос на ввод и подтверждение ПИН-кода. Выбранный ПИН-код не может быть 0000. Необходимо ввести его, если потребуется ввод ПИН-кода для любых операций с меню позже.

Примечание: Оператор М7(\*) будет определен в соответствии с языком и страной, которые вы выбрали во время Первоначальной инсталляции.

(\*) М7 является поставщиком услуг цифрового спутникового телевидения. На следующем шаге вы можете активировать опцию Store mode (магазинный режим). Эта функция настроит настройки вашего телевизора для среды магазина, и в зависимости от модели телевизора поддерживаемые функции могут отображаться на экране в виде информационного баннера или может воспроизводиться предустановленный видеофайл. Эта функция предназначена только для использования в магазине. При использовании в домашних условиях рекомендуется выбирать Режим «Дом». Магазинный режим будет доступна в меню Настройки>Система>Дополнительно и вы сможете изменить выбор для данной функции позже. Чтобы продолжить, сделайте выбор и нажмите кнопку OK.

Отобразится экран выбора режима изображения. Чтобы ваш телевизор потреблял меньше энергии и был более безвредный для окружающей среды, выберите параметр Естественное изображение и нажмите кнопку OK, чтобы продолжить. Ваш выбор может быть изменен позже с помощью параметра Режим в меню Настройки>Изображение.

В зависимости от модели вашего телевизора и выбора страны на этом этапе может появиться меню сводка настроек согласия. Используя это меню, вы можете управлять настройками своего согласия. Выделите функцию и нажмите ОК для включения или выключения. Перед внесением любых изменений прочитайте соответствующие пояснения, отображаемые на экране для каждой выделенной функции. Вы можете нажать кнопку со стрелкой вправо, чтобы выделить текст и использовать кнопки Программа +/- кнопки направления вверх-вниз для перемещения вверх и вниз и прочтения всего текста. Позже вы сможете изменить свои предпочтения в любое время в меню "Настройки"> "Юридические"> "Настройки согласия". Если опция Подключение к Интернету отключена, экран Настройки сети/Интернета будет пропущен и не будет отображаться. Если у вас есть какие-либо вопросы, жалобы или комментарии относительно политики конфиденциальности или ее применения, пожалуйста, свяжитесь с нами по электронной почте по адресу privacyrequest@xperi. com и smarttvsecurity@vosshub.com . Выделите варианты отправки согласия и нажмите ОК, чтобы продолжить.

На следующем экране вам необходимо согласиться с положениями и условиями сервиса TiVo Smart TV, чтобы воспользоваться соответствующими услугами. Прокрутите страницу, чтобы прочитать весь текст целиком, используя кнопки направления программы +/- или Вверх/вниз. Выберите "Cornacuться" и нажмите кнопку OK на пульте дистанционного управления, чтобы подтвердить и продолжить. Выделите "Oтмена" и нажмите "OK", чтобы продолжить без подтверждения. Меню Сеть / Настройки Интернета будет отображаться далее. Для выполнения настройки сетевого соединения ссылайтесь на раздел Подключение. Если вы хотите, чтобы ваш телевизор потреблял меньше энергии в режиме ожидания, вы можете отключить опцию сетевого режима ожидания для выбранного типа сети, установив ее в положение **Выкл**. После завершения настроек нажмите «Далее» и нажмите кнопку «ОК», чтобы продолжить. Если в качестве типа сети выбрано Беспроводное устройство, будут перечислены доступные сети. Когда закончите. снова выделите "Далее" и нажмите "ОК", чтобы продолжить. Если вы хотите подсоединить беспроводную сеть позже, выделите Настроить позже и нажмите ОК.

На следующем экране вы можете настроить типы широковещательного поиска для поиска, настроить параметры поиска в зашифрованном канале и часовой пояс (в зависимости от выбора страны). Также можно установить предпочитаемый тип телевещания. Во время поиска приоритет будет отдаваться выбранному типу телевещания, и соответствующие каналы будут отображаться в верхней части Списка каналов. После завершения настроек выделите пункт **Далее** и нажмите кнопку **ОК**, чтобы продолжить.

#### О выборе типа вещания

Чтобы включить параметр поиска для типа вещания, выделите его и нажмите **ОК**, кнопку Влево или Вправо. Чтобы отключить функцию поиска, нажмите кнопку **ОК**, влево или вправо после перемещения фокуса на нужный тип вещания.

Цифровая антенна: Если параметр Эфирная антенна включен, то после завершения начальных настроек начнется поиск цифровых станций наземного вещания.

Цифровой кабель: Если параметр Цифровое кабельное телевидение включен, то после завершения начальных настроек начнется поиск цифровых станций кабельного вещания. Перед началом поиска будет отображаться сообщение с запросом, хотите ли вы выполнить поиск по кабельной сети. Если выбрать вариант Да и нажать кнопку ОК, можно выбрать параметр Сеть или задать такие значения, как Частота, Идентификатор сети и Шаг Поиска на следующем экране. Если вы выберете «Нет» и нажмете «ОК», вы можете установить «Начать частоту», «Остановить частоту» и «Шаг Поиска» на следующем экране. После завершения настроек выделите пункт Далее и нажмите кнопку ОК, чтобы продолжить.

Примечание: Продолжительность поиска будет изменена, в зависимости от выбранного значения Шаг поиска. Спутник: Если включена опция Спутниковое телевидение, то после завершения начальных настроек будет выполняться поиск цифровых станций спутникового вещания. Перед выполнением поиска спутниковых каналов необходимо выполнить некоторые настройки. Появится меню, в котором вы можете выбрать запуск установки оператора М7 или стандартную установку. Чтобы начать установку оператора М7, выберите Тип установки "Оператор", а Оператор спутника – соответствующий оператор М7. Затем необходимо выделить опцию Предпочтительный поиск и установить Авто сканирование каналов, затем нажать ОК для запуска автоматического поиска. Если в вашей спутниковой системе используется переключатель DiSEqC. вы также можете выбрать версию DiSEqC для установки оператором. Эти параметры можно предварительно выбрать в зависимости от выбора языка и страны, которые вы сделали во время первой установки времени. Вам может быть предложено выбрать список каналов HD/SD или конкретной страны в соответствии с вашим типом оператора М7. Выберите необходимый параметр и нажмите кнопку ОК для продолжения.

Подождите, пока не завершится сканирование. Теперь требуемый список установлен.

Во время выполнения установки оператора М7 при необходимости использования параметров установки спутника, которые отличаются от настроек по умолчанию, следует выбрать параметр **Предпочтительный поиск**, установить **Ручной поиск каналов** и нажать кнопку **ОК**. Затем появится меню **Тип антенны**. После выбора типа антенны и требуемого спутника в следующих шагах нажмите **ОК**, чтобы изменить параметры установки спутника в подменю.

Для поиска спутниковых каналов, помимо каналов M7, необходимо начать стандартную установку. Выберите опцию **Тип установки** как **Стандартную** и нажмите кнопку **ОК**, чтобы продолжить. Затем появится меню **Тип антенны**.

Существует три варианта выбора антенны. Вы можете установить Тип антенны как Прямой, Одиночный кабель спутниковой антенны или DiSEqC, выбрав его при помощи кнопок направления «Влево» или «Вправо». После выбора типа антенны нажмите OK. На следующем экране нажмите OK, чтобы просмотреть варианты продолжения. Появятся опции Продолжить, Список транспондеров и Настроить параметры LNB. Вы можете изменить настройки транспондера и LNB, используя соответствующие параметры меню.

 Прямой: Выберите этот тип антенны, если у вас один ресивер и спутниковая тарелка прямого приема. Нажмите кнопку OK, чтобы продолжить. Выберите доступный спутниковый канал на следующей экранной странице или нажмите **ОК** для поиска услуг.

- Одиночный кабель спутниковой антенны Если у вас несколько ресиверов и одиночный кабель спутниковой антенны, выберите этот тип антенны. Нажмите кнопку ОК, чтобы продолжить. Задайте настройки, следуя отображаемым на следующей экранной странице инструкциям. Нажмите кнопку ОК для поиска услуг.
- Переключатель DiSEqC: Если у Вас несколько спутниковых антенн и переключатель DiSEqC, выберите этот тип антенны. Затем установите версию DiSEqC и нажмите OK, чтобы продолжить. Вы можете настроить до четырех спутников (если доступны) для версии v1.0 и до шестнадцати спутников для версии v1.1 на следующем экране. Нажмите OK, чтобы сканировать первый спутник из списка.

Аналоговое: Если включена опция Аналоговое вещание, то после завершения начальных настроек будет выполняться поиск станций аналогового вещания.

После завершения начальных настроек телевизор начнет поиск доступных станций телевещания в соответствии с выбранными типами вещания.

Пока продолжается поиск, текущие результаты сканирования будут отображаться в нижней части экрана. Вы можете нажать кнопку **TiVo**, **"Назад"** или **"Выход"**, чтобы отменить поиск. Каналы, которые уже были найдены, будут сохранены в списке каналов.

После того, как все доступные станции будут сохранены, отобразится начальный экран. Вы можете нажать кнопку **выхода** для просмотра телевизионных каналов. Вы можете нажать кнопку **ОК**, чтобы отобразить список каналов при просмотре телеканалов, и отредактировать список каналов в соответствии со своими предпочтениями, используя параметры вкладки **Правка**.

По мере того, как поиск продолжится, появится сообщение с запросом, хотите ли вы отсортировать каналы в соответствии с LCN(\*) Выберите Да и нажмите ОК для подтверждения.

(\*)LCN – это система номеров логических каналов, которая организует доступные программы вещания в соответствии с распознаваемой последовательностью каналов (при наличии).

#### Примечания:

Для поиска каналов М7 после Первоначальной инсталляции необходимо повторно выполнить первоначальную инсталляцию. Или перейдите в главный экран и войдите в Настройки> Установка> Автоматическое сканирование каналов> Спутниковое меню. Затем выполните те же действия, что были описаны выше.

Не выключайте телевизор, когда инициализирована первая установка. Следует отметить, что некоторые

опции могут быть недоступными, в зависимости от страны.

# Воспроизведение медиа-файлов через вход USB

Вы можете подключить внешние жесткие диски или USB-накопитель 2,5 " и 3,5 дюйма (жесткий диск с внешним источником питания) к вашему телевизору с помощью USB-входов телевизора.

ВАЖНО: Перед выполнением любого подключения к телевизору создайте резервные копии файлов. Производитель не несет ответственности за повреждение файлов или утерю данных. Некоторые виды USB-устройств (например, MP3-плееры) могут оказаться не совместимыми с данным телевизором. Телевизор поддерживает форматирование дисков в формате FAT32 и NTFS, но запись на диски в формате NTFS невозможна.

В процессе форматирования жесткого диска USB с емкостью 1TB (терабайт) или более могут возникнуть проблемы.

Перед каждый включением и отключением необходимо выждать некоторое время, так как плеер все еще может осуществлять считывание файлов. В противном случае может иметь место повреждение USB-плеера и непосредственно устройства USB. Не извлекайте диск во время проигрывания файла.

Вы можете использовать USB-хабы через USBвходы телевизора. В таком случае рекомендуется использование USB-хабов со внешним питанием.

Рекомендуется использовать USB-вход (-ы) телевизора напрямую, если нужно подключение жесткого диска USB.

Примечание: При просмотре файлов с изображениями меню Обозреватель мультимедиа может отображать только 1000 файлов с изображениями, сохраненных на подключенном USB-устройстве.

# Запись через USB

#### Запись программ

ВАЖНО: При использовании нового жесткого диска USB рекомендуется сначала отформатировать диск. Чтобы сделать это, перейдите на главный экран и воспользуйтесь опцией форматирования диска в меню Записи>Настройки.

Для записи программы сначала необходимо подключить USB-диск к телевизору. Телевизор в это время должен быть выключен. Затем необходимо включить телевизор, чтобы функция записи стала доступной.

Для осуществления записи объем свободной памяти на вашем USB-диске должен составлять 2 Гб, и он должен быть совместим с версией USB 2.0. Если USB-диск окажется несовместимым, отобразится сообщение об ошибке. Для записи длинных программ (например, кинофильмов) рекомендуется использовать USBнакопители на жестких магнитных дисках (НЖМД). Записываемые программы сохраняются на подключенном USB-диске. По желанию записи можно сохранить или скопировать на компьютер; однако, воспроизведение этих файлов на компьютере будет невозможно. Воспроизведение записей возможно только на телевизоре.

В режиме сдвига по времени может наблюдаться задержка синхронизации аудио и видео потоков (Lip Sync). Запись радио не поддерживается. Телевизор может записывать программы продолжительностью до 10 часов.

Записанные передачи разбиваются на части объемом по 4 Гб.

Если у подключенного диска скорость записи недостаточна, возможен сбой записи, а функция сдвига по времени может оказаться недоступной.

Для записи программ высокой четкости рекомендуется использовать жесткие диски USB.

Нельзя извлекать диск USB/HDD во время выполнения записи. Это может повредить подключенное устройство USB/HDD.

Осуществляется поддержка нескольких разделов. Поддерживаются максимум два разных раздела. Первый раздел USB-диска используется для готовых функций USB-записи. Он также должен быть отформатирован как основной раздел, который будет использоваться для готовых функций USB-записи.

Некоторые пакетированные потоки могут не записаться из-за проблем с сигналом, поэтому во время проигрывания видео может иногда останавливаться.

Кнопки запись, воспроизведение, пауза, дисплей (для диалогового списка воспроизведения) не могут использоваться, когда включен телетекст. Если запись начинается по сигналу таймера при включенном телетексте, телетекст будет автоматически отключен. Использование телетекста отключается во время записи или воспроизведения.

Во время записи программы в фоновом режиме вы можете просматривать начальный экран, использовать параметры меню настроек, переключаться на другой источник или использовать функции медиабраузера, такие как просмотр изображений, воспроизведение видео и музыкальных файлов, и даже воспроизводить текущую запись.

#### Запись со сдвигом по времени

Нажмите кнопку Пауза/Воспроизведение во время просмотра передачи для переключения в режим сдвига по времени. В режиме сдвига по времени передача приостанавливается и одновременно записывается на подключенный диск USB.

Снова нажмите кнопку Пауза/Воспроизведение для просмотра прерванной программы с момента, на котором просмотр был остановлен. Нажмите кнопку Стоп для выключения записи со смещением по времени и возврата к прямой трансляции.

Режим сдвига по времени нельзя использовать, находясь в режиме радио.

Функцию обратной перемотки в режиме сдвига по времени можно использовать после возвращения в нормальный режим воспроизведения или включения функции быстрой перемотки вперед.

## Одновременная запись

Нажмите кнопку **Record (ЗАПИСЬ)**, чтобы начать запись передачи одновременно с просмотром программы. Нажмите кнопку **Стоп**для остановки и сохраните постоянную запись.

Невозможно переключаться на другие станции телевещания в режиме записи. Если скорость USBнакопителя будет недостаточной, во время записи программы или в режиме сдвига по времени на экране появится предупреждающее сообщение.

#### Просмотр записанных программ

Выберите Записи на главном экране. Выберите запись из списка (если запись сделана ранее). Нажмите кнопку **ОК**, чтобы просмотреть меню **Параметры**. Выберите параметр и нажмите кнопку **ОК**.

**Примечание:** Просмотр начального экрана и меню настроек будет недоступен во время воспроизведения.

Нажмите кнопку Стоп для выключения воспроизведения и вернитесь в меню Записи.

## Медленная перемотка вперед

При нажатии кнопки Пауза/Воспроизведение во время просмотра записанных программ, будет доступной функция «медленная перемотка вперед». Вы можете использовать кнопку Быстрая перемотка вперед для медленной перемотки вперед. Путем последовательного нажатия кнопки Быстрая перемотка вперед изменяется скорость медленной перемотки вперед.

#### Настройки записи

Вы можете настроить свои настройки записи, используя вкладку "Настройки" в меню "Записи". Выделите вкладку Настройки с помощью левой или правой кнопки и нажмите OK. Затем выберите нужный элемент в подменю и установите с помощью кнопки «Влево» или «Вправо».

Начать раньше Эта настройка используется для установки таймера на начало записи до начала записываемой передачи. Закончить позже Эта настройка используется для установки таймера на окончание записи после завершения записываемой передачи.

Максимальный сдвиг по времени Этот параметр позволяет установить максимальную продолжительность записи во временной шкале. Доступные параметры являются приблизительными, и в действительности фактическое время записи может измениться в зависимости от трансляции. Значения зарезервированного и свободного пространства памяти будут меняться в соответствии с этим параметром. Убедитесь, что у вас достаточно свободного места, иначе есть вероятность, что операция одновременной записи станет невозможной.

Автоматический сброс Вы можете установить тип параметра Сброс в одно из значений: Нет, Самый старый, Самый длинный или Самый короткий. Если тип параметра Сброс не будет установлен в значение Нет, можно установить параметр Не воспроизводить в одно из значений: Включено или Исключено. Эти параметры определяют предпочтения для удаления записей, чтобы получить больше места для хранения текущих записей.

Информация о жестком диске Вы можете просматривать подробные сведения о USBнакопителе, подключенном к телевизору. Выделите параметр и нажмите кнопку OK, чтобы просмотреть, либо нажмите кнопку Назад/Возврат, чтобы закрыть.

Форматирование диска Этот параметр может использоваться в случае, если необходимо удалить все файлы на подключенном к телевизору USBнакопителе и конвертировать формат диска в FAT32. Выделите параметр Форматирование диска и нажмите кнопку OK. На экране появится меню с запросом введения ПИН-кода (\*). После ввода ПИН-кода отобразится сообщение подтверждения. Выберите ответ Да и нажмите кнопку OK, чтобы начать форматирование USBнакопителя Чтобы отказаться от форматирования, выберите ответ Нет и нажмите кнопку OK.

(\*) ПИН-кодом по умолчанию является 0000 или 1234. Если вы установили ПИН-код (требуется в зависимости от выбора страны) во время Первой установки, используйте данный ПИН-код.

ВАЖНО: В результате форматирования USB-диска будут удалены BCE данные, сохраненные на нем, и его файловая система будет преобразована в формат FAT32. В большинстве случаев ошибки работы будут иправлены после форматирования, но вы потеряете BCE ваши данные.

Если во время начала записи на экране появилось сообщение «слишком медленная скорость записи на USB-диск», попробуйте начать запись еще раз. Если данная ошибка не исчезает, возможно, ваш USB-диск не соответствует требованиям к скорости. Попробуйте подключить другой диск.

## Медиа-браузер

Можно воспроизводить фото и музыкальные файлы, а также файлы с фильмами, сохраненные на USB-диске, путем подключения диска к телевизору. Подключите USB-диск к одному из входных USB-разъемов, находящихся на боковой панели телевизора.

После подключения USB-накопителя к телевизору на экране отобразится сообщение о том, что USBустройство подключено. Вы можете получить доступ к содержимому подключенного USBустройства из меню «Источники» на главном экране. Вы также можете нажать кнопку Источник на пульте дистанционного управления, а затем выбрать устройство USB-накопителя из списка источников.

Настройки параметров медиа-браузера можно выполнить в меню Настройки. Доступ в меню Настройки можно получить через информационную панель, которая отображается в нижней части экрана во время воспроизведения аудиоофайла или отображения файла изображения. Нажмите кнопку Информация, если информационная панель исчезла, выделите символ шестерни, расположенный в правой части информационной панели, и нажмите кнопку ОК. Меню Настройки изображения, Настройки звука, Настройки медиа-браузера и Параметры могут быть доступны в зависимости от типа медиафайла. модели вашего телевизора и его характеристик. Содержимое этих меню может также изменяться в соответствии с типом открытого файла мультимедиа. При воспроизведении аудиофайлов будет доступно только меню Настройки аудио.

| Включение режима «Цикл/Перемешивание»         |                                                                                                |
|-----------------------------------------------|------------------------------------------------------------------------------------------------|
| Начните воспроизведение и<br>активируйте      | Все файлы в списке<br>будут постоянно<br>воспроизводиться<br>в первоначальном<br>порядке.      |
| Начните воспроизведение и<br>активируйте      | Будет постоянно<br>воспроизводиться<br>один и тот же файл<br>(повтор).                         |
| Начните воспроизведение и<br>активируйте      | Все файлы в<br>списке будут<br>воспроизводиться<br>один раз вразброс.                          |
| Начните воспроизведение и<br>активируйте 🤄, 🔀 | Все файлы в списке<br>будут постоянно<br>воспроизводиться в<br>том же произвольном<br>порядке. |

Для использования функций на информационной панели выделите символ функции и нажмите кнопку **OK**. Чтобы изменить статус функции, выделите символ функции и нажимайте кнопку **OK** столько раз, сколько необходимо. Если символ отмечен красным крестом, это означает, что он деактивирован.

#### Пользовательский логотип загрузки

Вы можете персонализировать телевизор для просмотра любимых образов или фотографий на экране каждый раз при загрузке телевизора. Для этого скопируйте файлы с Вашими любимыми изображениями на USB-диск из меню обозревателя мультимедиа. Выберите USBвход в меню "Источники" на главном экране и нажмите "ОК". Когда требуемое изображение будет выбрано, необходимо выделить его и нажать кнопку ОК. чтобы просмотреть его во весь экран. Нажмите кнопку «Информация», выделите символ шестеренки на информационной панели и нажмите OK. Выберите «Параметры» и нажмите «ОК» для входа. Будет установлен параметр «Установить логотип загрузки». Выделите его и снова нажмите ОК, чтобы выбрать изображение в качестве пользовательского логотипа загрузки. Появится сообшение подтверждения. Выберите ДА и нажмите еще раз ОК. Если этот образ будет пригодным (\*), Вы увидите это на экране во время следующей загрузки телевизора.

Примечание: Вы можете использовать параметр Восстановление загрузочного логотипа по умолчанию в меню Настройки>Система>Дополнительно для восстановления загрузочного логотипа по умолчанию. Если вы выполняете Начальную установку, загрузочный логотип также будет восстановлен по умолчанию.

(\*) Изображения должны быть в формате jpeg. Поддерживаются только файлы размером не более 4 MБ. FollowMe TV

Вы можете просматривать текущие телепередачи с помощью мобильного устройства при наличии в телевизоре опции smart TV и используя функцию FollowMe TV. Установите на мобильное устройство приложение Smart Center. Запустите приложение.

Для получения дальнейшей информации по использованию данной функции см. инструкции используемого вами приложения.

Примечание: В зависимости от модели ваш телевизор может не поддерживать эту функцию. Приложение может быть несовместимо со всеми мобильными устройствами. Каналы UHD (4K, Ultra HD) не поддерживаются, и оба устройства должны быть подключены к одной и той же сети.

#### CEC

Эта функция позволяет управлять с помощью пульта дистанционного управления телевизора устройствами, поддерживающими СЕС, которые подключены в разъемы HDMI.

Опция СЕС в меню Настройки > Устройства сначала должна быть установлена как Вкл. Нажмите на кнопку Источник и выберите вход HDMI подключенного устройства СЕС из меню Список источников. Когда будет подключено устройство источника СЕС, оно будет отображаться в меню источника с собственным названием вместо подключенных разъемов HDMI (DVD-плеер, Записывающее устройство 1 и т.д.).

Пульт дистанционного управления автоматически сможет выполнять основные функции после того, как будет выбран источник HDMI. Для завершения данной операции и дальнейшего управления телевизором через пульт дистанционного управления нажмите и удерживайте в течение 3 секунд на пульте дистанционного управления кнопку «0-ноль».

Вы можете отключить функцию СЕС, установив соответствующую опцию в меню Настройки>Устройства.

Данный телевизор также поддерживает функцию ARC (Реверсивный звуковой канал/Audio Return Channel). Эта функция является звуковым звеном, предназначенным для замены других кабелей между телевизором и аудио-системой (приемник A/V или акустическая система).

Когда функция ARC активна, телевизор отключит другие аудиовыходы, кроме разъема для наушников, автоматически и кнопки регулировки громкости будут направлены на подключенное аудиоустройство. Для включения ARC установите параметр Вывод звука в меню Настройки>Звук как HDMI ARC.

**Примечание:** Функция ARC поддерживается только через вход HDMI2.

#### Звуковое управление системой

Допускается использование с телевизором звукового усилителя/ресивера. Управление громкостью может осуществляться с помощью пульта дистанционного управления телевизора. Для включения данной функции установите опцию Вывод звука в меню Настройки>Звук как HDMI ARC. Когда выбрана опция HDMI ARC, СЕС будет автоматически включена, если она еще не установлена. Звук громкоговорителей телевизора будет выключен, и из подключенной звуковой системы будет слышен звук источника просмотра.

**Примечание:** Аудиоустройство должно поддерживать функцию звукового управления системой.

#### Электронное пособие

Инструкции по использованию функций телевизора можно найти в электронном пособии.

Чтобы получить доступ к электронному руководству, войдите в меню "Настройки"> "Система"> "Дополнительно", выберите "Руководства" и нажмите "ОК". Для быстрого доступа нажмите кнопку Главная и затем кнопку Info.

С помощью кнопок направления выберите нужную категорию. Каждая категория включает различные темы. Выберите требуемый раздел и нажмите ОК для отображения инструкций.

Чтобы закрыть экран электронного руководства, нажмите кнопку **Exit** или **TiVo**.

Примечание: В зависимости от модели ваш телевизор может не поддерживать эту функцию. Содержание электронного пособия может отличаться в зависимости от модели.

# Настройки состава меню

| Содержимое меню «Устройства»                           |                                                                                                    |  |
|--------------------------------------------------------|----------------------------------------------------------------------------------------------------|--|
| CEC                                                    | С помощью данной настройки вы можете включить или полностью отключить<br>функцию СЕС. Нажмите кнопку «Влево» или «Вправо», чтобы включить или<br>отключить данную функцию.                                                                                                    |  |
| Функция<br>автоматического<br>включения питания<br>СЕС | Эта функция позволяет подключенному устройству, совместимому с HDMI-CEC,<br>включать телевизор и автоматически переключаться на источник входящего<br>потока. Нажмите кнопку <b>Влево</b> или <b>Вправо</b> , чтобы включить или отключить<br>данную функцию.                                                                                                    |  |
| Виртуальный ПДУ                                        | Данная функция позволяет подключать или отключать виртуальный ПДУ.                                                                                                    |  |
| Передача аудио/<br>видео                               | Данная функция позволяет вам обмениваться файлами, хранящимися на вашем<br>смартфоне или планшете. Если у вас есть совместимый смартфон или планшетный<br>ПК, на котором установлено соответствующее программное обеспечение, вы<br>можете делиться / воспроизводить фотографии на своем телевизоре. Более<br>подробная информация приведена инструкции к ПО для обмена файлами. |  |
| Таймер отсутствия<br>сигнала                           | Если телевизор не принимает каких-либо входных сигналов (например, из антенны или источника HDMI) в течение 3 минут, он перейдет в режим ожидания. Можно включить или отключить эту функцию, соответствующим образом настроив этот параметр.                                                                                                    |  |

| Содержимое меню Изображение |                          |                                                                                                    |
|-----------------------------|--------------------------|----------------------------------------------------------------------------------------------------|
| Режим                       |                          | Вы можете изменить режим изображения в соответствии со своими<br>предварительными настройками или требованиями. Можно установить одну<br>из следующих опций режима изображения: Кинотеатр,Игра (опция), спорт,<br>Динамическое и Естественное изображение.                                                                                                    |
|                             | Контрастность            | Устанавливает контрастность изображения.                                                                                                    |
|                             | Яркость                  | Устанавливает яркость изображения.                                                                                                    |
|                             | Резкость                 | Устанавливает резкость отображения объектов на экране.                                                                                                    |
|                             | Цвет                     | Устанавливает насыщенность цвета, регулирует цвета.                                                                                                    |
| Энергосбережение            |                          | Для установки опций режима Энергосбережение: Настраиваемое,<br>Минимальное, Среднее, Максимальное, Автоматическое, Экран выкл или<br>Выкл.<br>Примечание: Имеющиеся опции могут отличаться, в зависимости от выбранного Режима.                                                                                                    |
|                             | Подсветка                | Этот параметр управляет уровнем подсветки. Функция подсветки будет неактивной, если Энергосбережение будет установлено в режим Настраиваемое.                                                                                                    |
| Масштабирование изображения |                          | Установка требуемого формата размера изображения.                                                                                                    |
|                             | Сдвиг<br>изображения     | Этот параметр может быть доступен в зависимости от настройки параметра<br>Увеличение изображения. Выделите и нажмите OK, затем используйте кнопки<br>направления для перемещения изображения вверх или вниз.                                                                                                    |
| Pixellence Demo<br>(опция)  |                          | Функция Pixellence оптимизирует видео настройки телевизора и помогает достичь<br>желаемого качества изображения. Для запуска режима Pixellence demo нажмите<br><b>OK</b> , чтобы ощутить качество настройки Pixellence. Нажмите кнопку <b>OK</b> еще раз<br>для удаления канала из списка. Если опция <b>Режим</b> установлена как <b>Игра</b> , данная<br>опция не будет доступной. |
| Дополнительные<br>настройки |                          |                                                                                                    |
|                             | Динамический<br>контраст | Вы можете заменить коэффициент динамический контраст на требуемое значение.                                                                                                    |

| Температура<br>цвета                                          | Устанавливает желаемое значение температуры цвета. Доступные значения: Прохладный, Нормальный, Теплый и Пользовательский.                                                                                                    |
|---------------------------------------------------------------|----------------------------------------------------------------------------------------------------|
| Белая точка                                                   | Этот параметр доступен при условии, если параметр <b>Температура цвета</b><br>установлен как <b>Пользовательский</b> . Характеристики изображения «теплота»<br>или «прохлада» можно увеличивать с помощью кнопок «Влево» или «Вправо».                                                                                                    |
| Blue Stretch                                                  | Функция улучшения белого цвета, которая делает белый цвет более холодным, чтобы сделать изображение более ярким. Установите как <b>Вкл.</b> , чтобы активировать.                                                                                                    |
| Micro Dimming                                                 | Доступны значения: Низкий, Средний, Высокий и Выкл. Если функция Micro<br>Dimming (микро-затемнение) активна, контраст усиливается локально для<br>каждой определенной зоны.                                                                                                    |
| Шумоподавление                                                | Доступны значения: <b>Низкий, Средний</b> , <b>Высокий</b> и <b>Выкл</b> . При слабости сигнала<br>и сопровождении изображения шумом используйте настройку <b>Шумопонижение</b><br>для снижения уровня шума.                                                                                                    |
| Режим просмотра<br>фильма                                     | В обычных телевизионных программах фильмы записываются с различным количеством кадров в секунду. Установите режим <b>Авто</b> при просмотре фильмов, чтобы четко видеть сцены с ускоренной съемкой.                                                                                                    |
| Skin Tone<br>(телесный цвет)                                  | Цвет кожи может быть изменен в пределах от -5 до 5.                                                                                                    |
| Изменение цвета                                               | Настраивает желаемые тона.                                                                                                    |
| Цветовой тюнер                                                | Открытие настроек тюнера цвета. Установите <b>переключатель цветового</b> тюнера в положение «Вкл.», чтобы вручную настроить значения оттенка, цвета и яркости.                                                                                                    |
| Преобразование<br>гаммы (Gamut<br>Mapping)                    | Вы можете использовать данный вариант, чтобы установить диапазон цветов,<br>отображаемых на экране телевизора. Если установлено значение <b>Вкл</b> ., цвета<br>регулируются в соответствии с исходным сигналом. Если установлено значение<br><b>Выкл</b> ., максимальная способность телевизора по отображению цветов исполь-<br>зуется по умолчанию (рекомендуется).<br><i>Примечание: Эта функция может быть недоступна в зависимости от модели и характеристик</i><br><i>телевизора.</i> |
| Полный диапазон<br>HDMI                                       | Эта функция будет доступна при просмотре с источника HDMI. Вы можете использовать данную функцию для увеличения темноты изображения.                                                                                                    |
| 11-точечная<br>коррекция<br>баланса белого<br>(дополнительно) | Функция баланса белого калибрует цветовую температуру телевизора с подробными уровнями серого. Однородность шкалы серого можно улучшить визуально или путем измерения. Отрегулируйте интенсивность красного, зеленого, синего цветов и значение усиления вручную. Выделите эту опцию, нажмите ОК, а затем установите значение Включено, чтобы включить эту функцию.                                                                                                    |
| Сброс                                                         | Сбрасывает текущие настройки режима изображения к заводским настройкам по умолчанию.                                                                                                    |

| Сс                                                         | Содержимое меню «Звук»                                                              |                                                                                                    |  |
|------------------------------------------------------------|-------------------------------------------------------------------------------------|----------------------------------------------------------------------------------------------------|--|
|                                                            |                                                                                     | Будут доступными значения Smart, Кино, Музыка, Новости и Выкл. Для отключения данной опции установите параметр Выкл.                                                                                                    |  |
| Dolby                                                      | lby Audio                                                                           | Примечание: Некоторые элементы в меню Звук будут отмечены серым цветом и недоступны,<br>если для них выбрано значение, отличное от Выкл. Настройки некоторых других параметров<br>также могут изменяться в зависимости от текущих настроек.                                                                                                    |  |
| DTS Virtual:X                                              |                                                                                     | Эта функция улучшит ваше звучание, обеспечивая виртуализацию динамиков<br>объемного звучания через динамики вашего телевизора. Вы можете выбрать<br>один из предварительно заданных режимов звука. Доступны параметры: Музыка,<br>Спорт, Кино и Выкл. Для отключения данной опции установите параметр Выкл.                                                                                                    |  |
|                                                            |                                                                                     | Примечание: Некоторые элементы в меню Звук будут отмечены серым цветом и недоступны,<br>если для них выбрано значение, отличное от Выкл. Настройки некоторых других параметров<br>также могут изменяться в зависимости от текущих настроек.                                                                                                    |  |
| Аудиовыход                                                 |                                                                                     | Устанавливает предпочтительный параметр аудиовыхода. Будут доступны опции<br>TV, S/PDIF, HDMI ARC, Headphone Only (Только наушники) и Lineout (Линейный<br>выход). Звук не будет выводиться, кроме как через выбранный параметр и разъем<br>для наушников.                                                                                                    |  |
|                                                            |                                                                                     | При подключении к телевизору внешнего усилителя с помощью гнезда для<br>подключения наушников установите режим <b>Линейный выход</b> . Если вы<br>подключили к телевизору наушники, установите этот параметр в значение <b>Только</b><br>наушники. Перед использованием наушников убедитесь, что этот пункт меню<br>установлен в значение <b>Только наушники</b> . Если он установлен в значение <b>Lineout</b><br>(Линейный выход), выход из гнезда для наушников будет установлен на максимум,<br>что может повредить ваш слух.                                      |  |
|                                                            |                                                                                     | Если выбрано значение HDMI ARC, функция CEC будет включена.                                                                                                    |  |
|                                                            |                                                                                     | Примечание: В зависимости от выбранного варианта некоторые элементы в меню Звук будут<br>отображаться серым цветом и будут недоступны.                                                                                                    |  |
|                                                            |                                                                                     | Настраивает звук для достижения фиксированного уровня выхода различных программ.                                                                                                    |  |
| AVL<br>(автоматическое<br>ограничение<br>уровня громкости) |                                                                                     | Если для параметра меню Dolby Audio установлено значение, отличное от Выкл,<br>параметры настройки AVL будут изменены. Доступные значения: Авто, Ночной,<br>Обычный и Выкл. В режиме Авто телевизор автоматически переключится<br>в режим Обычный или Ночной в соответствии с текущей информацией о<br>времени. Если информация о времени недоступна, данный параметр всегда<br>будет функционировать как Обычный. Когда телевизор переключается в Ночной<br>режим в первый раз после установки этого параметра как Авто, на экране появится<br>информационная панель. |  |
|                                                            |                                                                                     | Обратите внимание, что по сравнению с <b>Обычным</b> режимом <b>Ночной</b> режим<br>обеспечивает более агрессивное динамическое сжатие при управлении, которое<br>подходит для бесшумного окружения.                                                                                                    |  |
| Дополнительные<br>настройки                                |                                                                                     |                                                                                                    |  |
|                                                            | Эквалайзер                                                                          | Выбирает режим эквалайзера. Пользовательские настройки можно устанавливать только в режиме <b>User</b> (Пользователь).                                                                                                    |  |
|                                                            | Динамическое<br>Усиление Басов                                                      | Включение и выключение Dynamic Bass.                                                                                                    |  |
|                                                            | Контроль за<br>Динамическим<br>диапазоном<br>цифрового<br>аудио тракта<br>(DRC DTS) | Контроль динамического диапазона (DRC) обеспечивает регулировку усиления источника для поддержания подходящего слышимого диапазона как на низких, так и на высоких уровнях воспроизведения. Включите или отключите параметр DTS DRC, выбрав значение Вкл. или Выкл.                                                                                                    |  |
|                                                            | Режим Звука                                                                         | Вы можете выбрать звуковой режим (если выбранный канал это поддерживает).                                                                                                    |  |

| Цифровой<br>Выход                                                                                                    | Устанавливает цифровой тип аудио выхода.                                                                                                    |
|----------------------------------------------------------------------------------------------------|----------------------------------------------------------------------------------------------------|
| Наушники                                                                                                    | Устанавливает громкость наушников. Этот параметр будет недоступным, если параметр <b>Sound Output</b> (Аудиовыход) установлен как <b>Lineout</b> (Линейный выход). Перед использованием наушников убедитесь, что уровень громкости является низким для предотвращения повреждения органов слуха. |
| Баланс Устанавливает баланс звука. Эта функция активируется, если в на<br>Аудиовыход установлен режим Телевизор или Только наушники.<br>Баланс регулирует уровень баланса динамиков телевизора и нау<br>одновременно. |                                                                                                    |
| Сброс                                                                                                    | Сбрасывает некоторые настройки звука к заводским настройкам.                                                                                                    |

| Состав меню сети                          |                                                                                                    |  |
|-------------------------------------------|----------------------------------------------------------------------------------------------------|--|
| Тип сети                                  | Отключите сетевое подключение или измените тип подключения.                                                                                                    |  |
| Сканирование<br>беспроводных<br>сетей     | Начать поиск беспроводных сетей Эта опция будет доступна, если <b>тип сети</b> установлен как <b>беспроводное устройство</b> .                                                                                                    |  |
| Отключить                                 | Чтобы отключиться от беспроводной сети и удалить сохраненный профиль<br>беспроводной сети (если он был ранее сохранен), выделите этот параметр<br>и нажмите <b>ОК</b> . Эта опция будет недоступна, если вы не подключились к<br>беспроводной сети. Дополнительную информацию см. в разделе <b>«Соединение»</b> .                                                                      |  |
| Нажмите WPS на<br>маршрутизаторе<br>Wi-Fi | Если ваше устройство модема / маршрутизатора имеет WPS, вы можете напрямую подключиться к нему с помощью этой опции. Выберите эту опцию и нажмите на кнопку <b>OK</b> . Перейдите к модему/маршрутизатору устройства и нажмите кнопку WPS на нем, для того чтобы установить соединение. Эта опция будет доступна, если <b>тип сети</b> установлен как <b>беспроводное устройство</b> . |  |
| Тестирование<br>Скорости Интернета        | Начните тест скорости, чтобы проверить пропускную способность вашего<br>соединения. Результат будет отображаться на экране по завершении.                                                                                                    |  |
| Расширенные<br>настройки                  | Измените IP-и DNS-конфигурации вашего телевизора.                                                                                                    |  |
| Сетевой режим<br>ожидания                 | Вы можете включить или выключить эту функцию с помощью кнопок Вкл. или Выкл.                                                                                                    |  |
|                                           |                                                                                                    |  |

Примечание: Подробную информацию о параметрах этого меню см. в разделе «Соединение».

| Содержимое меню Установка                                                                                                    |                                                                                                    |  |
|----------------------------------------------------------------------------------------------------|----------------------------------------------------------------------------------------------------|--|
| Отображает опции автоматической настройки. Цифровое через антенну<br>и сохраняет станции антенного цифрового телевидения. Цифровое кабел<br>поиск каналов<br>(перенастройка)<br>Опоиск и сохранение станций кабельного цифрового телевидения. Анало<br>Поиск и сохранение станций аналогового телевидения. Спутник: П<br>сохранение станций спутникового телевидения. |                                                                                                    |  |
| Ручное<br>сканирование<br>каналов                                                                                                    | Эта функция может использоваться для прямого ввода вещающей станции.                                                                                                    |  |
| Сетевое<br>сканирование<br>каналов                                                                                                    | Поиск связанных каналов в системе вещания. Цифровое через антенну: Поиск каналов через эфирную антенну. Цифровое кабельное: Поиск каналов кабельного телевидения.                                                                                                    |  |
| Аналоговый точная настройка                                                                                                    | Эту настройку можно использовать для тонкой настройки каналов. Эта функция недоступна, если аналоговые каналы не сохранены, и если текущий канал не является аналоговым каналом.                                                                                                    |  |
| Настройки спутника                                                                                                    | Отображение настроек спутника. Список спутников: Отображение доступных спутников. Вы можете выполнить команды Добавить, Удалить спутники или Изменить настройки спутника из списка. Установка антенны: Вы можете изменить настройки спутниковой антенны и/или начать поиск спутников.                                                                                                    |  |
| Настройки<br>установки<br>(необязательно)                                                                                                    | Отображение меню настроек установки. <b>Поиск в режиме ожидания (*)</b> В режиме ожидания телевизор будет осуществлять поиск новых или отсутствующих каналов. Будут отображены все новые найденные станции телевещания. <b>Обновление динамического канала (*):</b> Если этот параметр установлен в значение « <b>Включено</b> », изменения, сделанные в настройках трансляций, как например: изменения частоты, названия канала, языка субтитров и т. д., будут применены автоматически во время просмотра. (*) <i>В зависимости от модели.</i> |  |

| Настройка<br>домашнего<br>ретранслятора (*)                                                                                                    | С помощью этого меню можно отредактировать параметры главного и<br>резервного домашнего передатчика, включая <b>ПИД-регулятор</b> соответствующего<br>оператора М7, которые используются для загрузки списка каналов. Выполните<br>предварительные настройки и нажмите <b>Зеленую</b> кнопку для их сохранения. Затем<br>запустите установку оператора М7 с помощью меню <b>Автоматический поиск<br/>каналов&gt;Спутниковая антенна.</b><br>(*)(**) Это меню будет доступно только после установки оператора М7. |
|----------------------------------------------------------------------------------------------------|----------------------------------------------------------------------------------------------------|
| Очистить список<br>обслуживания                                                                                                    | Воспользуйтесь данной настройкой, чтобы удалить список сохраненных каналов.<br>Этот параметр отображается только в том случае, если параметр <b>Страна</b><br>установлен в одно из значений: Дания, Швеция, Норвегия или Финляндия.                                                                                                    |
| Выбрать активную<br>сеть Эта настройка позволяет выбрать только вещания в пределах выбранкоторые будут указаны в списке каналов. Данная функция доступна то<br>страны Норвегия. |                                                                                                    |
| Информация о<br>сигнале                                                                                                    | Вы можете использовать этот пункт меню для мониторинга информации, связанной<br>с сигналом, такой как уровень/качество сигнала, имя сети и т. д. для доступных<br>частот.                                                                                                    |
| Заводські<br>налаштування                                                                                                    | Удаляет все сохраненные каналы, возвращает телевизор к заводским настройкам.                                                                                                    |

| Состав меню системы               |                                  |                                                     |                                                                                                    |  |
|-----------------------------------|----------------------------------|-----------------------------------------------------|----------------------------------------------------------------------------------------------------|--|
| До                                | сту                              | пность                                              | Отображаются параметры специальных возможностей телевизора.                                                                                                    |  |
|                                   | Высокая контрастность            |                                                     | Увеличьте контрастность пунктов меню и текстов, чтобы их было легче читать.<br>Доступные значения: Белый текст, Желтый текст и Выкл.                                                                                                    |  |
|                                   | Су                               | бтитры                                              | Включите или отключите субтитры.                                                                                                    |  |
|                                   | Дл<br>на                         | я людей с<br>рушением слуха                         | Активирует любую специальную функцию, передаваемую вещающи<br>станцией.                                                                                                    |  |
|                                   | Зв                               | уковое описание                                     | Звуковое сопровождение будет проигрываться для слепых или лиц с<br>болезнями зрения. Нажмите кнопку <b>ОК</b> , чтобы просмотреть все доступные<br>параметры меню <b>Звуковое описание</b> . Эта функция доступна только в том<br>случае, если станция телевещания поддерживает ее.<br>Примечание: Функция «Зеуковое описание» недоступна в режиме записи или сдеига по времени<br>(доступность зависито по модети вещеео тевещатов и воз узпатеристик) |  |
|                                   | Оп                               | тимизация<br>апога                                  | Эта функция предоставляет возможности последующей обработки звука для<br>оптимизации речевого диалога. Доступны режимы Выключено, Низкий,<br>Средний и Высокий. Установите в соответствии со своими предпочтениями.                                                                                                    |  |
|                                   | <b>-</b>                         |                                                     | Примечание: Эта функция действует только для входящего аудиосигнала в формате AC-4 и<br>распространяется только на сигнал, выводящийся через акустическую систему телевизора.                                                                                                    |  |
| 1                                 | Су                               | бтитры, которые                                     | С помощью этого параметра настройки выбирается предпочтительная настройка по умолчанию субтитров, которые проговариваются. Чтобы приоритет голосовых субтитров был выше, чем у обычных, должен быть включен этот параметр.                                                                                                    |  |
|                                   |                                  | оговариваются                                       | Этот параметр может быть недоступен в зависимости от модели вашего<br>телевизора и отображается только в том случае, если в качестве источника<br>выбран <b>телевизор</b> .                                                                                                    |  |
|                                   |                                  |                                                     | Обеспечение возможности использования комбинаций кнопок для увеличения изображения на экране. Доступны варианты <b>Вкл</b> . и <b>Выкл</b> . Установите как <b>Вкл.</b> , чтобы активировать.                                                                                                    |  |
|                                   | Ув                               | еличение                                            | Поддержка увеличения может быть включена или отключена длительным нажатием цифровой кнопки 5. Будет увеличен первый верхний левый квадрант экрана. После того, как поддержка увеличения включена, длительное нажатие цифровых кнопок 2, 4, 6, 8 позволяет перемещать увеличенную область вверх, влево, вправо и вниз.                                                                                                    |  |
|                                   | Ми                               | іни-карта                                           | Мини-карта включается и отключается по умолчанию. Она будет включена<br>при включении функции <b>Увеличение</b> . С помощью этого параметра вы можете<br>предотвратить, чтобы функция увеличения отображала мини-карту.                                                                                                    |  |
| Выдел<br>програ<br>нижес<br>обозн |                                  | иделение<br>ограмм с<br>жеследующими<br>означениями |                                                                                                    |  |
|                                   | [S] Субтитры<br>[SL] Язык жестов |                                                     | Если включен этот параметр и если какая-либо передача электронной программы передач имеет службу доступа «Субтитры», эти передачи будут выделены другим цветом.                                                                                                    |  |
|                                   |                                  |                                                     | Если включен этот параметр и если какая-либо передача электронной программы передач имеет службу доступа «Язык жестов», эти передачи будут выделены другим цветом.                                                                                                    |  |
|                                   |                                  | [AD] Описание<br>аудио                              | Если включен этот параметр и если какая-либо передача электронной<br>программы передач имеет службу доступа «Описание аудио», эти передачи<br>будут выделены другим цветом.                                                                                                    |  |
| Яз                                | ык                               |                                                     | Вы можете устанавливать разные языки в зависимости от станции телевещания и страны.                                                                                                    |  |
| Ус                                | пов                              | ный доступ                                          | Управляет модулями условий доступа при их наличии.                                                                                                    |  |

Γ

| Родительские<br>настройки |                                           | Введите правильный пароль для изменения родительских настроек. В этом меню можно легко настроить параметры: Блокировка меню, Блокировка в зависимости от степени зрелости, Блокировка от детей или Руководство. Кроме того, с помощью соответствующих параметров можно установить новый ПИН-код или изменить CICAM PIN по умолчанию.<br>Примечание: Некоторые параметры меню могут быть недоступны в зависимости от выбора страны во еремя переоначальной инсталляции. ПИН-кодом по умолчанию является 0000 или 1234. Если вы установили ПИН-код. |  |
|---------------------------|-------------------------------------------|----------------------------------------------------------------------------------------------------|--|
| Да                        | та/Время                                  | Устанавливает дату и время.                                                                                                    |  |
| Ис                        | точники                                   | Отредактируйте имена, включите или отключите выбранные параметры источника.                                                                                                    |  |
| Ne                        | tflix                                     | Если на вашем телевизоре поддерживается эта функция, вы можете<br>просмотреть свой номер ESN(*) и отключить Netflix.<br>(*) Номер ESN является уникальным идентификационным номером для Netflix, созданным<br>специально для идентификации вашего телевизора.                                                                                                    |  |
| Ti\                       | /o                                        | Вы можете просмотреть ключ HSN.                                                                                                    |  |
| Εц                        | te                                        | Показывает другие опции настройки телевизора.                                                                                                    |  |
|                           | Максимальное<br>время отображения<br>меню | Изменяет время отображения меню на экранах меню.                                                                                                    |  |
|                           | Заставка главного<br>экрана               | Установите параметры заставки для главного экрана. Вы можете установить<br>время ожидания заставки или отключить ее, используя доступные опции.                                                                                                    |  |
|                           | Индикатор режима<br>ожидания              | Если установлено значение «Выкл.», светодиодный индикатор режима ожидания не загорается, когда телевизор находится в режиме ожидания.                                                                                                    |  |
|                           | Идентификация<br>устройства               | Когда этот параметр включен, он вызывает внутреннюю генерацию<br>«идентификатора устройства» для каждого посещенного веб-источника.<br>При отключении все текущие «идентификаторы устройства» очищаются для<br>каждого посещенного веб-источника. Вы можете включить или выключить эту<br>функцию используя кнопки <b>Вкл.</b> или <b>Выкл.</b>                                                                                                    |  |
|                           | Обновление ПО                             | Обеспечивает наличие самых последних встроенных программ в вашем телевизоре. Нажмите кнопку <b>ОК</b> для просмотра параметров меню.                                                                                                    |  |
|                           | Версия приложения                         | Отображает текущую версию ПО.                                                                                                    |  |
|                           | Автоматическое<br>отключение питания      | Автоматически устанавливает время, когда телевизор перейдет в режим<br>ожидания, если не будут выполняться какие-либо операции. Это значение<br>может быть установлено от 1 до 8 ч с интервалом 1 ч. Можно отключить этот<br>параметр, установив его в значение <b>Выкл</b> .                                                                                                    |  |
|                           | Режим субтитров                           | Эта опция используется для выбора определенного режима субтитров,<br>который будет отображаться на экране (субтитры <b>DVB</b> / субтитры<br><b>телетекста</b> ) По умолчанию установлены субтитры <b>DVB</b> . Данная функция<br>доступна только для страны Норвегия.                                                                                                    |  |
|                           | Режим ожидания<br>включен                 | Настраивает параметры автоматического запуска вашего телевизора.<br>Доступны опции <b>Главный экран</b> и <b>Последний источник</b> .                                                                                                    |  |
|                           | Таймер на Отключен.                       | Определите время, по истечении которого телевизор автоматически<br>переходит в спящий режим. Для отключения данной опции установите<br>параметр <b>Выкл.</b>                                                                                                    |  |

| Ключ Biss                                                            | Biss — это система шифрования сигнала спутникового телевидения,<br>используемая некоторыми вещательными каналами. В случае необходимости<br>ввода ключа BISS на станции телевещания, возможно использование этой<br>настройки. Выделите пункт <b>Biss Key</b> и нажмите кнопку <b>OK</b> , чтобы ввести<br>ключи для желаемого канала. Эта функция отображается при усповии, если<br>слутниковые каналы установлены. Доступность зависит от модели вашего<br>телевизора и его характеристик. |
|----------------------------------------------------------------------|----------------------------------------------------------------------------------------------------|
| Демонстрационный<br>режим                                            | Данный режим используется для целей демонстрации работы изделия.<br>Если включен <b>Демонстрационный режим</b> , некоторые элементы в меню<br>телевизора могут быть недоступны. Функция <b>Доступно с видео</b> может быть<br>доступна для некоторых моделей. Если данная функция настроена, телевизор<br>перейдет в магазинный режим, а затем воспроизведется предварительно<br>установленный видео файл.                                                                                   |
| Режим питания                                                        | Эта настройка определяет предпочтение относительно режима питания при выключении Доступны опции Последнее состояние и Режим ожидания.                                                                                                    |
| OSS Отображение информации по лицензии на открытое программно обеспе |                                                                                                    |
| Восстановление<br>загрузочного<br>логотипа по<br>умолчанию           | Восстановление загрузочного логотипа по умолчанию. Появится сообщение подтверждения. Выберите <b>ДА</b> и нажмите еще раз <b>ОК</b> . Этот параметр может быть недоступен в зависимости от модели вашего телевизора и его функций.                                                                                                    |
| Изменить удобное<br>имя                                              | Используя этот параметр, вы можете изменить имя устройства, которое<br>используется для идентификации вашего телевизора при беспроводном<br>подключении устройства к телевизору. Имя устройства по умолчанию<br>будет восстановлено, если имя устройства оставить пустым или выполнить<br>установку в первый раз.                                                                                                    |
| Приоритет<br>применения                                              | С помощью данного параметра вы можете установить свои предпочтения<br>относительно приоритета между вещательными приложениями и<br>приложениями СІСАМ Приложения ММІ Если СІСАМ вставлен в телевизор, и<br>между приложениями возникает конфликт, приоритет будет отдан выбранному<br>типу приложения.                                                                                                    |
| Руководства                                                          | Отображает электронное руководство пользователя. Инструкции по<br>использованию функций телевизора можно найти в электронном пособии.                                                                                                    |

Примечание: Некоторые опции могут быть недоступны в зависимости от модели вашего телевизора и выбранной страны во время первой установки времени.

| Пегальное содержимое меню                                                                                            |                                                                                                    |  |
|----------------------------------------------------------------------------------------------------|----------------------------------------------------------------------------------------------------|--|
| Политика<br>конфиденциальности                                                                                       | Отображает информацию о политике конфиденциальности.                                                                                                    |  |
| Правила и условия                                                                                                    | Отображает правила и условия предоставления услуги TiVo Smart TV.                                                                                                    |  |
| Настройки согласия                                                                                                   | Вы можете использовать приведенные здесь параметры для управления<br>настройками вашего согласия. Выделите функцию и нажмите <b>OK</b> для<br>включения или выключения. Вы можете ознакомиться с соответствующими<br>пояснениями, отображаемыми на экране для каждой выделенной функции,<br>прежде чем вносить изменения. Вы можете нажать кнопку со стрелкой<br>вправо, чтобы выделить текст и использовать кнопки <b>Программа +/-</b> кнопки<br>направления вверх-вниз для перемещения вверх и вниз и прочтения всего<br>текста. |  |
| Рекламный Отображает идентификатор рекламы. Вы также можете сбросить о<br>идентификатор соответствующую опцию здесь. |                                                                                                    |  |
| Информация о компании                                                                                                | Отображает информацию о компании.                                                                                                    |  |
| Раскрытие<br>информации о<br>прозрачности                                                                            | Отображает раскрытие информации о прозрачности.                                                                                                    |  |
| Cookies                                                                                                    |                                                                                                    |  |
| Показать все<br>файлы cookie                                                                                         | Отображает все сохраненные файлы cookie.                                                                                                    |  |
| Удалить все<br>файлы cookie                                                                                          | Удаляет все сохраненные файлы cookie.                                                                                                    |  |
| Не отслеживать                                                                                                    | С помощью данной опции вы можете установить свои предпочтения относительно отслеживания для услуг HbbTV.                                                                                                    |  |

# Общее управление телевизором

### Использование параметра Список каналов

Телевизор сортирует все станции, сохраненные в списке каналов. Вы можете отредактировать этот список каналов или установить избранное, используя опции меню "Каналы". Во время просмотра телеканалов в прямом эфире нажмите кнопку **OK**, чтобы открыть список каналов, или перейдите к карусели навигации на главном экране и выберите Список каналов. Вы можете отфильтровать перечисленные каналы или внести дополнительные изменения в текущий список, используя параметры вкладки Фильтр и Редактировать. Выделите нужную вкладку и нажмите кнопку **OK**, чтобы просмотреть доступные параметры.

Примечание: Команды Переместить в положение, Удалить и Изменить название в меню Каналы > Редактирование недоступны для каналов, которые транслируются оператором М7.

#### Управление списками любимых каналов

Вы можете создать четыре различных списка своих любимых каналов. Перейдите к карусели навигации на главном экране и выберите Список каналов, чтобы открыть меню каналов. Выделите вкладку Редактирование и нажмите кнопку ОК. чтобы просмотреть параметры редактирования, а затем выберите параметр Отметить канал/ Снять отметку канала. Выберите нужный канал в списке, нажав кнопку ОК, когда канал подсвечен. Вы можете выбрать несколько вариантов. Вы также можете использовать параметр Отметить все/ Снять отметку всех для выбора всех каналов в списке. Затем нажмите кнопку Haзad/Return, влево или вправо, чтобы вернуться к параметрам меню Редактирования. Выберите Добавить/Удалить избранное и нажмите кнопку ОК еще раз. Появятся параметры автоматического сканирования каналов. Установите параметр желаемого списка как Вкл. Выбранные каналы будут добавлены в список. Для удаления канала или каналов из списка любимых каналов выполните аналогичные шаги и установите параметр желаемого списка как Выкл.

Вы можете по желанию использовать функцию Фильтрация в меню Редактирование списка каналов для постоянной фильтрации каналов в Списке каналов. Например, используя параметры вкладки Фильтр, вы можете настроить отображение одного из ваших четырех списков избранного каждый раз, когда открывается список каналов. Выбранные параметры фильтрации будут отображаться в верхней части экрана меню каналов.

#### Установка настроек родительского контроля

Параметры родительского меню можно использовать для запрета пользователям

просмотра определенных программ, каналов и использования меню. Эти настройки находятся в меню Настройки>Система>Родительский контроль.

Для отображения опций меню системы родительского контроля необходимо ввести ПИНкод. Настройки **Родительского контроля** будут отображены после ввода правильного ПИН-кода.

Блокировка Меню: С помощью этой настройки открывается или закрывается доступ ко всем меню или установочным меню телевизора.

Блокировка в зависимости от степени зрелости зрителей Если этот параметр установлен, телевизор получает информацию о зрелости из трансляции, и если этот уровень зрелости отключен, запрещается доступ к трансляции.

Примечание: Если в процессе Переоначальной инсталляции параметр «Страна» установлен в одно из значений: Франция, Италия или Австрия, значение параметра Блокировка в зависимости от степени зрелости зрителей будет установлено как 18 по умолчанию.

Блокировка от детей Если для этого параметра установлено значение Вкл., управление телевизором может осуществляться только с помощью пульта дистанционного управления. В этом случае кнопки панели управления на телевизоре работать не будут.

Руководство С помощью этой настройки включается или отключается доступ к некоторым приложениям МНЕС. Отключенные приложения могут быть запущены путем ввода правильного ПИН-кода.

Блокировка Интернета Если для этой опции установлено значение Вкл., интернет для использования приложений будет отключен. Установите значение «Выкл.» для повторного запуска данных приложений.

Установить ПИН-код Устанавливает новый ПИНкод.

ПИН-код CICAM по умолчанию Эта опция будет выделена серым цветом, если в слот CI телевизора не будет вставлен модуль CI. С помощью данного параметра ПИН-код CI CAM, используемый по умолчанию, может быть изменен.

ПИН-код телевизора (\*): При включении или выключении этой опции можно разрешить или ограничить некоторые каналы оператора М7, для получения доступа к которым необходимо будет ввести ПИН-код. Эти запросы ПИН-кода обеспечивают работ механизма контроля доступа на соответствующие каналы. Если этот параметр установлен в значение **Вкл.**, каналы, для которых установлен ПИН-код, невозможно включить без ввода ПИН-кода. (\*)(\*\*) Это меню будет доступно только после установки оператора М7.

Примечание: ПИН-кодом по умолчанию является 0000 или 1234. Если вы определили PIN-код (запрашивается в зависимости от выбранной страны) во **время переой** установки, используйте указанный вами PIN-код. В случае ввода неправильного PIN-кода пять раз подряд ввод PIN-кода будет заблокирован, и в течение 30 минут повторный ввод будет невозможен. Однако вы можете разблокировать ввод PIN-кода или сбросить счетчик повторных попыток до нуля, выключив и снова включив телевизор.

Некоторые параметры могут быть недоступны в зависимости от модели и / или выбора страны, указанной при **первой установке времени**.

#### Электронная программа передач

Благодаря функции вашего телевизора «Электронная программа передач» вы можете просматривать программу телепередач для каналов, которые на данный момент имеются в списке. Возможность поддержки данной функции зависит от станции телевещания, которую вы используете.

Чтобы перейти к программе телепередач, нажмите кнопку **Меню** на пульте дистанционного управления. Вы также можете воспользоваться опцией **"Руководство"** на главном экране.

Доступны 2 модели размещения расписания: **График временной шкалы** и график «Сейчас/ Следующая». Для того, чтобы переключаться между этими моделями, в списке позиций в верхней части экрана выберите название альтернативной модели и нажмите кнопку OK.

Для того, чтобы перемещаться по программе телепередач, используйте кнопки направления. Для того, чтобы перейти к опциям в списке позиций в верхней части экрана, используйте кнопку **Назад/** Возврат.

#### График временной шкалы

В этом варианте размещения все события, транслируемые на каналах из вашего списка, будут отображены в хронологическом порядке. Для перемещения по списку событий вы можете использовать кнопки направления. Для того, чтобы отобразить меню событий, выберите интересующее вас событие и нажмите кнопку **ОК**.

Для того, чтобы перейти к списку позиций, нажмите кнопку **Назад/Возврат**. Для того, чтобы перейти к параметрам фильтрации, выберите вкладку Фильтр и нажмите кнопку **ОК**. Для того, чтобы изменит вариант размещения, выберите **Сейчас/ Следующая** и нажмите кнопку **ОК**. Вы можете использовать параметр **Предыдущий день** и **Следующий день**, чтобы отобразить события, которые транслировались вчера или будут транслироваться завтра. Для доступа к параметрам, описанным ниже, выберите вкладку **Дополнительные настройки** и нажмите кнопку **ОК**.

Выберите параметр Выбор жанра Отображается меню Выбор жанра. Выберите нужный вариант и нажмите ОК. Соответствующие выбранному жанру события будут отображены на экране.

Поиск в программе телепередач Отображает на экране поисковые параметры. Используя эти параметры, вы можете выполнить поиск в базе данных программы телепередач в соответствии с выбранными критериями. Результаты, соответствующие критериям поиска, будут отображены в виде списка.

Сейчас Возвращает обратно к текущему времени на временной шкале.

Увеличение изображения Выделите и нажмите OK, чтобы изменить временной интервал на временной шкале.

#### График Сейчас/Далее

В этом варианте размещения будут отображены лишь события, которые транслируются на каналах из выбранного списка в данный момент или следующие за этими. Для перемещения по списку событий вы можете использовать кнопки направления.

Для того, чтобы перейти к списку позиций, нажмите кнопку **Назад/Возврат**. Выделите вкладку "Фильтр" и нажмите "ОК", чтобы просмотреть параметры фильтрации. Для того, чтобы изменить опцию, выберите График временной шкалы и нажмите кнопку ОК.

### Опции передачи

Используйте кнопки направления, чтобы выделить событие, и нажмите кнопку **ОК**, чтобы отобразить меню **опци**й. Доступны следующие опции.

Выбор канала: Используя эту опцию, вы можете переключиться на выбранный канал для его просмотра. Программа телепередач закроется.

Больше информации: Отображает подробную информацию о выбранном событии. Для того, чтобы прокручивать текст, используйте кнопки направления «Вверх» и «Вниз».

Настройка параметра «Таймер на передаче/ Удалить таймер на передаче» Выберите параметр «Таймер на передаче» и нажмите кнопку «ОК». Вы можете устанавливать таймеры на будущие события. Для того, чтобы убрать установленный таймер, выберите событие и нажмите кнопку «ОК». Затем выберите опцию «Удалить таймер на передаче». Таймер будет отменен.

Запись/Удаление записи Таймер Выберите опцию "Запись" и нажмите кнопку OK. Если вещание программы будет осуществляться в будущем, она будет добавлена в список «Таймеры» для записи. Если выбранная программа транслируется в текущий момент, запись начнется немедленно. Для того, чтобы убрать установленный таймер, выберите событие и нажмите кнопку **ОК** и выберите команду **Удалить таймер записи**. Таймер записи будет отменен.

ВАЖНО: Подключите USB-диск к телевизору, когда он выключен. Затем необходимо включить телевизор, чтобы функция записи стала доступной.

Примечания: При установленной активной записи или таймере для текущего канала нельзя переключиться на другой канал.

Невозможно установить таймер или таймер записи для двух или более передач на один и тот же временной интервал.

#### Услуги телетекста

Нажмите кнопку Text, чтобы войти. Нажмите повторно для включения режима смешивания, который позволит вам просматривать страницы телетекста и программы телевещания одновременно. Чтобы выйти, нажмите кнопку еще раз. Разделы на странице телетекста будут окрашены в разные цвета (при их наличии), их можно будет выбрать при помощи цветных кнопок. Следуйте инструкциям, отображаемым на экране.

### Цифровой телетекст

Нажмите кнопку TEXT, чтобы просмотреть информацию цифрового телетекста. Управляйте этой информацией с помощью цветных кнопок, кнопок со стрелками и кнопки OK. Можно использовать различные способы управления в зависимости от содержания цифрового телетекста. Следуйте инструкциям, отображаемым на экране цифрового телетекста. Если повторно нажать кнопку Text, телевизор вернется к трансляции каналов телевещания.

## Обновление ПО

Телевизор может выполнять поиск и обновление встроенных программ через сигнал телевещания или через Интернет.

# Поиск обновлений программного обеспечения через пользовательский интерфейс

Нажмите кнопку Настройки на пульте дистанционного управления или выберите пункт Настройки на главном экране. Выделите опцию обновления программного обеспечения в меню Система>Дополнительно и нажмите ОК. Затем выделите опцию Сканировать для обновления и нажмите ОК, чтобы проверить наличие нового обновления программного обеспечения. Вы можете выбрать слутник, который используется для процесса обновления, и настроить его параметры с помощью пункта меню Редактировать обновление для спутника.

При обнаружении обновления он начнет его загрузку. После завершения загрузки появится

предупреждение, нажмите кнопку **ОК**, чтобы завершить процесс обновления программного обеспечения и перезапустить телевизор.

#### Режим поиска и обновления в 3:00

Телевизор будет автоматически искать обновления в 3:00, если включена функция автоматического поиска в меню «Опции обновления», и если телевизор подключен к антенне или Интернету. В случае обнаружения нового программного обеспечения и его успешной загрузки при следующем включении питания телевизор запустится с новой версией программного обеспечения.

Примечание: Не отключайте телевизор из электрической розетки, когда светодиод мигает, указывая, что идет процесс перезагрузки. Если телевизор не возобновил работу после обновления, отключите его из электрической розетки на 2 минуты, а затем снова включите.

Все обновления автоматически контролируются. Если выполняется ручной поиск и программное обеспечение не найдено, это текущая версия.

# Поиск и устранение неисправностей и рекомендации

#### Телевизор не включается

Убедитесь, что шнур питания должным образом включен в настенную розетку. Нажмите кнопку Питание на телевизоре.

#### Низкое качество изображения

- Проверьте правильную настройку телевизора.
- Слабый сигнал может привести к искажению изображения. Проверьте соединение антенны.
- Проверьте, правильно ли настроена частота каналов, если настройка была произведена вручную.

#### Отсутствует изображение

- Телевизор не получает сигнал. Проверьте, что Вы выбрали правильный источник входящего сигнала.
- Возможно, неправильно подключена антенна?
- Может быть поврежден антенный провод
- Возможно, используемые штекеры не подходят для соединения с антенной.
- Если у вас есть сомнения, обратитесь к Вашему местному представителю.

#### Нет звука

- Проверьте, не включена ли блокировка звука. Нажмите на кнопку Блокировка звука или увеличьте громкость.
- Звук слышен только из одного динамика. Проверьте настройки баланса в меню **Звук**.

• Убедитесь, что параметр «Вывод звука» установлен правильно в меню «Звук».

# Пульт дистанционного управления не работает

- Возможно, сели батарейки. Произведите их замену.
- Возможно, батарейки вставлены неправильно.
  Обратитесь к разделу "Установка батареек в пульт дистанционного управления".

# Отсутствует сигнал на источнике входного сигнала

- Возможно, устройство не подключено.
- Проверьте кабели и соединения AV устройства.
- Проверьте, включено ли устройство.

# Запись недоступна

Для записи программы сначала необходимо подключить USB-накопитель к телевизору. Телевизор в это время должен быть выключен. Затем необходимо включить телевизор, чтобы функция записи стала доступной. Если вы не можете выполнить запись, проверьте, правильно ли отформатировано устройство хранения, и достаточно ли места.

# Слишком медленная работа USB-устройства

Если во время начала записи на экране появилось сообщение "USB is too slow" (слишком медленная скорость записи USB-диска), попробуйте начать запись еще раз. Если данная ошибка не исчезает, возможно, что ваш USB-диск не соответствует требованиям к скорости. Попробуйте использовать другое запоминающее устройство USB.

| Совместимость сигналов АV и HDMI |                           |                                         |          |
|----------------------------------|---------------------------|-----------------------------------------|----------|
| Источник                         | Поддерживаемые<br>сигналы |                                         | Доступно |
|                                  | PAL                       |                                         | 0        |
| Бакарай АМ                       | SECAM                     |                                         | 0        |
| DOKOBON AV                       | NTSC4.43.                 |                                         | 0        |
|                                  | NTSC3.58.                 |                                         | 0        |
|                                  | 480i, 480p                | 60Гц                                    | 0        |
|                                  | 576i, 576p                | 50Гц                                    | 0        |
|                                  | 720p.                     | 50 Гц, 60 Гц                            | 0        |
| номі                             | 1080i.                    | 50 Гц, 60 Гц                            | 0        |
|                                  | 1080p.                    | 24 Гц, 25<br>Гц, 30 Гц,<br>50 Гц, 60 Гц | 0        |

(Х: Недоступно, О: Доступно)

В некоторых случаях сигнал в телевизоре может не отображаться надлежащим образом. Эта проблема может быть вызвана несовместимостю стандартов оборудования источников (DVD, телевизионных приставок и т.п.) Если вы действительно столкнулись с такой проблемой, обратитесь к дилерам и производителям вашего оборудования.

# Поддерживаемые форматы файлов для режима USB

# Поддерживаемые Форматы видеофайлов

| Расширение                                        | Видео кодек                  | Максимальное разрешение, частота кадров и<br>скорость передачи |
|---------------------------------------------------|------------------------------|----------------------------------------------------------------|
| .mpg, .mpeg, .dat, .vob                           |                              |                                                                |
| .ts, .trp, .m2ts                                  | IMPEG 1/2, H.204, VC1        |                                                                |
| .avi                                              | MPEG1/2, MPEG4, H.264, MJPEG |                                                                |
| .mp4, .m4a, .m4v, .mov, .qt,<br>.3gp, .3g2, .3gpp | MPEG1/2, H.263, MPEG4, H.264 |                                                                |
| .mkv                                              | MPEG 1/2, MPEG4, H.264       | H.264: 1080Px2@30fps - 50Mbps, 1080P@60fps -                   |
| .flv                                              | Sorenson Sp, MPEG4, H.264    | 50Mbps <b>Другой:</b> 1080Р@60fps - 50Mbps                     |
| .asf, .wmv                                        | MPEG4, WMV3, VC1             |                                                                |
| .webm                                             | VP9, VP8                     |                                                                |
| .mp4, .mov, .3gpp, .3gp,<br>.ts,.trp, .tp, .mkv   | HEVC/H.265                   |                                                                |

# Поддерживаемые Форматы файлов изображений

| Расширение  | Технические характеристики           | Разрешение (ширина х<br>высота) |
|-------------|--------------------------------------|---------------------------------|
| ing inog    | Полное                               | 8192 x 8192                     |
| .jpg, .jpeg | Прогрессивное                        | 3000 x 3000                     |
| hmp         | RGB 1/4/8/16/24/32 бит               |                                 |
| .onp        | RLE 4/8 бит                          |                                 |
| .png        | Оттенки серого, 24/32 бит на пиксель | 8192 x 8192                     |
|             | Чересстрочная развёртка              |                                 |
|             | Прогрессивное                        |                                 |

| Поддерживаемые Форматы аудиофайлов |                       |  |
|------------------------------------|-----------------------|--|
| Расширение                         | Форматировать         |  |
|                                    |                       |  |
| mp3                                | mp3                   |  |
| ac3                                | ac3                   |  |
| .aac                               | AAC                   |  |
| .wma                               | WMA                   |  |
| .amr                               | .AMR-NB, .AMR-WB      |  |
| .wav                               | . MPEG La, .AAC, .PCM |  |

| Внешние субтитры |                             |  |
|------------------|-----------------------------|--|
| Расширение       | Технические характеристики  |  |
| .ssa             | SubStation Alpha            |  |
| .ass             | Advanced SubStation Alpha   |  |
| .srt             | Subripper                   |  |
| .sub             | Micro DVD / SubViewer       |  |
| .sub + .idx      | VOBSub                      |  |
| .txt             | Micro DVD / TMPlayer / MPL2 |  |
| .mpl             | MPL2.                       |  |
| .smi             | Sami                        |  |
| .jss             | JACOSUB                     |  |
| .ttml            | TTML                        |  |
| .txt / .sub      | DVDSUBTITLE                 |  |
| .lrc             | -                           |  |

| Внутренние субтитры     |                            |  |
|-------------------------|----------------------------|--|
| Расширение              | Технические характеристики |  |
| .mkv                    | VOBSub                     |  |
| .mkv                    | ASS / SSA / TEXT           |  |
| .dat, .mpg, .mpeg, .vob | DVD Subtitle               |  |
| mp4                     | DVD, субтитры, текст       |  |

# Поддерживаемые разрешения DVI

Подключая устройствак вашему телевизору с помощью кабелей конвертера DVI в HDMI (не входящего в поставку), вы можете руководствоваться следующей информацией по разрешению.

|           | 56Гц | 60Гц | 66Hz | 70Гц | 72Hz | 75Hz |
|-----------|------|------|------|------|------|------|
| 640x400   |      |      |      | x    |      |      |
| 640x480   |      | x    | х    |      | х    | х    |
| 800x600   | х    | х    |      | х    | х    | х    |
| 832x624   |      |      |      |      |      | х    |
| 1024x768  |      | х    | х    | х    | х    | х    |
| 1152x864  |      | x    |      | x    |      | х    |
| 1152x870  |      |      |      |      |      | х    |
| 1280x768  |      | x    |      |      |      | х    |
| 1360x768  |      | x    |      |      |      |      |
| 1280x960  |      | х    |      |      |      | х    |
| 1280x1024 |      | x    |      |      |      | х    |
| 1400x1050 |      | х    |      |      |      | х    |
| 1440x900  |      | х    |      |      |      | х    |
| 1600x1200 |      | x    |      |      |      |      |
| 1680x1050 |      | x    |      |      |      |      |
| 1920x1080 |      | x    |      |      |      |      |

# Подключения

## Проводное подключение

### Подключение к проводной сети

- Вы должны иметь модем/маршрутизатор, подключенный к активному широкополосному соединению.
- Подключите телевизор к модему/маршрутизатору через кабель Ethernet. На задней панели телевизора имеется порт LAN.

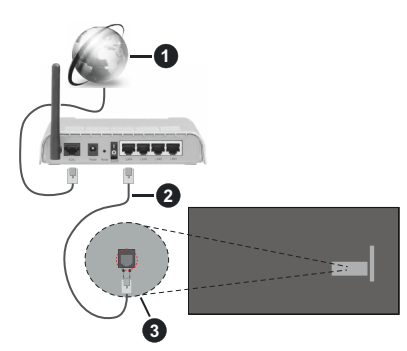

- Широкополосное соединение ISP
- 2Кабель LAN (Ethernet)

**3** Вход LAN на задней панели телевизора

# Чтобы настроить проводные настройки, см. раздел «Сеть» в меню «Настройки».

 Возможность подключения телевизора к сети LAN зависит от конфигурации сети. В этом случае используйте кабель Ethernet для подключения телевизора непосредственно к сетевой розетке.

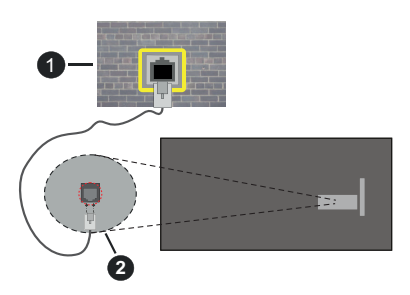

# ОСетевая розетка

2 Вход LAN на задней панели телевизора

# Установка настроек проводных устройств

# Тип сети

Варианты выбора типа сети следующие: Проводное, Беспроводное устройство или Отключено. Выберите нужный параметр в соответствии с действующим подключением телевизора. Выберите как **проводное устройство**, если вы подключаетесь через кабель Ethernet.

## Тестирование скорости Интернета

Выберите пункт **Тестирование скорости** Интернета и нажмите кнопку **ОК**. Телевизор проверяет скорость интернет-соединения и отображает результаты.

### Дополнительные настройки

Выделите пункт Дополнительные настройки и нажмите OK. На следующей экранной странице можно изменить настройки IP и DNS телевизора. Выделите требуемый пункт и нажмите кнопку "Влево" или "Вправо" для изменения режима настроек Автоматический на Ручной. Теперь можно ввести значения IP и/или DNS вручную. Выберите в выпадающем меню требуемый пункт и введите новые значения с помощью цифровых кнопок на ПДУ. Выделите вариант Сохранить и нажмите кнопку OK, чтобы сохранить настройки по завершении.

## Сетевой режим ожидания

Вы можете включить или отключить функцию сетевого режима ожидания, установив соответствующий параметр. Дополнительную информацию см. в разделе Сетевой режим ожидания.

### Беспроводное Подключение

### Подключение к беспроводной сети

Телевизор не может быть подключен к сетям со скрытым идентификатором SSID. Чтобы SSIDидентификатор модема мог быть распознан, измените настройки SSID с помощью программного обеспечения модема.

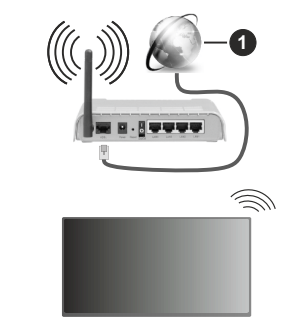

1 Широкополосное соединение ISP

Беспроводной маршрутизатор Wireless-N (IEEE 802.11a/b/g/n) с одновременной поддержкой каналов 2.4 и 5 ГГц для увеличения полосы пропускания. Усовершенствовано для более ровной и быстрой передачи потокового видео

высокого разрешения, передачи файлов и игр по беспроводной сети.

- Частота и канал варьируются в зависимости от региона.
- Скорость передачи варьируется в зависимости от расстояния и количества помех между передающими устройствами, конфигурации данных устройств, условий распространения радиоволны, трафика на линии и используемых вами устройств. Передача также может быть прервана или отключена в зависимости от условий радиоволн, телефонов DECT или любых других устройств WLAN 11b. Стандартные значения скорости передачи соответствуют теоретическим максимальным значениям стандартов беспроводной связи. Они не представляют собой фактическую скорость передачи данных.
- Место расположения, где передача данных будет наиболее эффективна, зависит от условий среды использования.
- Адаптер беспроводной сети телевизора поддерживает модемы типа 802.11 а, b, g, n. Настоятельно рекомендуется использовать протокол связи IEEE 802.11n во избежание возможных проблем при просмотре видео.
- Если рядом имеются другие модемы с тем же идентификатором SSID, измените идентификатор SSID вашего модема. В противном случае могут возникнуть проблемы соединения. При наличии проблем с беспроводным соединением воспользуйтесь проводным подключением.

#### Установка настроек беспроводных устройств

Чтобы начать процесс подключения откройте меню «Сеть» и выберите Тип сети как Беспроводное устройство.

Выделите опцию Поиск Беспроводных сетей и нажмите OK, чтобы начать поиск доступных беспроводных сетей. Все найденные сети будут находиться в списке. Выделите нужную сеть из списка и нажмите кнопку OK для подключения. Сеть со скрытым кодом SSID не может быть обнаружена другими устройствами. Если вы хотите подключиться к сети со скрытым SSID, прокрутите вниз список обнаруженных беспроводных сетей, выделите опцию Добавить новую сеть и нажмите OK. Введите имя сети и выберите тип безопасности, используя соответствующие параметры для подключения.

# **Примечание:** Если модем поддерживает режим N, необходимо выбрать настройки режима N.

Если выбранная сеть защищена паролем, введите верный ключ с помощью виртуальной клавиатуры. Этой клавиатурой можно пользоваться с помощью кнопок направления и кнопки **ОК** на пульте дистанционного управления.

Подождите, пока на экране не покажется IP-адрес.

Это означает, что соединение установлено. Для отключения от беспроводной сети необходимо выделить **Тип Сети**, затем нажмите кнопку «Влево» или «Вправо» для установки опции **Отключено**.

Если вы подключились к беспроводной сети, опция «, **Отключить**» появится в меню «**Сеть**», и ваш профиль беспроводной сети также будет сохранен, таким образом, ваш телевизор будет подключаться к той же сети автоматически при каждом переключении на беспроводное подключение. Чтобы отключиться от беспроводной сети и удалить сохраненный профиль беспроводной сети, выделите вариант **Отключить** и нажмите кнопку **OK**.

Если ваш маршрутизатор обладает WPS, вы можете напрямую подключиться к модему/ маршрутизатору без ввода пароля или добавления сети. Выберите параметр Нажмите WPS на вашем Wi-Fi маршрутизаторе и нажмите кнопку OK. Перейдите к модему/маршрутизатору устройства и нажмите кнопку WPS на нем, для того чтобы установить соединение. После сопряжения устройств вы увидите подтверждение соединения на вашем телевизоре. Выберите OK, чтобы продолжить. Никакой дополнительной конфигурации не требуется.

Выделите пункт **Тестирование скорости** Интернета и нажмите кнопку **ОК** для проверки скорости текущего интернет-соединения. Выделите пункт **Расширенные настройки** и нажмите кнопку **ОК** для открывания меню расширенных настроек. Для установки значения используйте кнопки направления и цифровые кнопки. Выделите вариант **Сохранить** и нажмите кнопку **ОК**, чтобы сохранить настройки по завершении.

#### Прочая информация

Состояние соединения будет отображаться как Подключено или Не подключено, а также в случае установления соединения будет отображаться текущий IP-адрес.

# Подключение мобильного устройства через WLAN

 Если в вашем мобильном устройстве имеется функция WLAN, вы можете подключить телевизор через роутер для получения доступа к контенту вашего устройства. Для этого на мобильном устройстве должно быть установлено необходимое программное обеспечение для обмена файлами.

Подключите телевизор к маршрутизатору, следуя инструкциям, приведенным выше.

После этого подключите свое мобильное устройство к той же сети, что и телевизор, а
затем активируйте программное обеспечение общего доступа на своем мобильном устройстве. Затем выберите файлы, которые вы хотели бы воспроизвести на телевизоре.

Если соединение установлено правильно, вы сможете получить доступ к общим файлам, установленным на мобильном устройстве, через функцию совместного использования аудио/ видео вашего телевизора.

Перейдите к карусели навигации на главном экране и выберите Источники. Затем выделите опцию "Общий доступ к аудио-видео" в меню "Источники" и нажмите "ОК", отобразятся доступные устройства медиасервера в сети. Выберите идентификатор вашего мобильного устройства и нажмите ОК для продолжения.

 Если доступен виртуальный пульт дистанционного управления, вы можете запустить данное приложение с сервера приложений поставщика вашего мобильного устройства.

**Примечание:** Некоторые мобильные устройства могут не поддерживать данную функцию.

#### Сетевой режим ожидания

Сетевой режим ожидания - это стандарт, который позволяет включать или выводить устройство из спящего режима с помощью сетевого сообщения. Сообщение отправляется на устройство программой, выполняемой на удаленном устройстве, подключенном к той же локальной сети, например, на смартфоне.

Ваш телевизор совместим с WoL и WoWLAN. Эта функция может быть отключена во время процесса Первой установки времени. Чтобы включить эту функцию, установите для параметра Сетевой режим ожидания в меню Сеть значение Вкл. Необходимо, чтобы и устройство, с которого будет отправлено сетевое сообщение в телевизор, и сам телевизор, были подключены к одной и той же сети. Функция Сетевой режим ожидания поддерживается только для устройств на базе OC Android и используется через приложения YouTube и Netflix.

Чтобы использовать эту функцию, телевизор и удаленное устройство должны быть подключены хотя бы один раз, когда телевизор включен. Если телевизор выключен, соединение должно быть восстановлено при следующем включении. Иначе эта функция будет недоступна. Это не действует, когда телевизор переключается в режим ожидания.

Производительность некоторых устройств на рынке может варьироваться в зависимости от архитектуры программного обеспечения. Чтобы использовать функцию сетевого режима ожидания с большей производительностью, убедитесь, что на вашем устройстве установлена последняя версия прошивки. Если вы хотите, чтобы ваш телевизор потреблял меньше энергии в режиме ожидания, вы можете отключить эту функцию, установив опцию Сетевой режим ожидания как Выкл.

# Беспроводной дисплей

Беспроводной дисплей — это стандартная функция для потокового видео и аудио контента. Эта функция позволяет использовать телевизор как беспроводное устройство отображения.

# Использование с мобильными устройствами

Существуют различные стандарты, позволяющие передавать изображения экрана, включая изображения, видео- и аудио-контент с мобильного устройства на телевизор.

Затем нажмите кнопку Source (Источник) на ПДУ и переключитесь на источник Беспроводной дисплей.

Появится изображение, подтверждающее готовность телевизора к подключению.

Откройте приложение для передачи файлов на мобильном устройстве. Эти приложения называются по-разному для каждой марки, прочтите руководству по эксплуатации вашего мобильного устройства для подробной информации.

Поиск доступных устройств. После выбора вашего телевизора и его подключения изображение на экране вашего устройства появится на телевизоре.

Примечание: Эта функция может использоваться только в том случае, если устройство поддерживает эту функцию. Если у вас возникли проблемы с подключением, проверьте, поддерживает ли эта версия операционной системы эту функцию. Могут возникнуть проблемы несовместимости с версиями операционной системы, выпущенными после производства этого телевизора. Процессы поиска и подключения отличаются в соответствии с используемой программой.

## Выявление неисправностей подключения

# Беспроводная сеть недоступна

- Проверьте, разрешают ли межсетевые защитные экраны сети беспроводное подключение телевизора.
- Повторите попытку поиска беспроводных сетей, используя экран меню Сеть.

Если беспроводная сеть плохо работает, попробуйте использовать проводную домашнюю сеть. Более подробно данная процедура описана в разделе **"Проводное подключение"**.

Если телевидение не работает через проводную сеть, проверьте модем (маршрутизатор). Если маршрутизатор в порядке, проверьте интернетсоединение модема.

## Слишком медленное соединение

Информацию о внутренней зоне действия, скорости подключения, качестве сигнала и

других настройках можно найти в инструкции к беспроводному модему. Скорость подключения для модема должна быть высокой.

# Сбой при воспроизведении или медленное реагирование

В таком случае попробуйте выполнить следующее:

Держите на расстояние не менее трех метров от микроволновых печей, мобильных телефонов, устройств Bluetooth или любых других совместимых с WLAN устройств. Попробуйте изменить активный канал маршрутизатора WLAN.

# Подключение к сети Интернет не доступно / Передача аудио/видео не работает

Если МАС-адрес (уникальный идентификационный номер) компьютера или модем постоянно зарегистрированы, возможно, Ваш телевизор не может быть подключен к Интернету. В этом случае, МАС-адрес подтверждается каждый раз при подключении к Интернету. Это мера предосторожности, направленная против несанкционированного доступа. Поскольку у телевизора имеется собственный МАС-адрес, ваш Интернет-провайдер не может проверить МАС-адрес вашего телевизора. По этой причине телевизор не может быть подключен к Интернету. Свяжитесь с вашим Интернет-провайдером и запросите информацию о подключении другого устройства (например, телевизора) к Интернету.

Подключение также может быть невозможно из-за проблем с межсетевым защитным экраном. Если вы считаете, что проблема связанна именно с этим, свяжитесь с вашим Интернет-провайдером. Межсетевой защитный экран может быть причиной проблем подключения и обнаружения при использовании телевизора в режиме передачи аудио/видео или при просмотре данных с помощью функции передачи аудио/видео.

#### Недействительный домен

Перед началом обмена файлами, с помощью серверного программного обеспечения убедитесь в том, что вы уже вошли в систему компьютера с зарегистрированным именем пользователя и паролем, и что ваш домен активен. Если домен недействителен, это может стать причиной проблем при просмотре файлов в режиме передачи аудио/ видео.

# Использование сетевой службы передачи аудио/видео

Функция передачи аудио/видео предполагает использование стандарта, упрощающего процесс просмотра с цифровой электронной аппаратуры и делающий использование этой аппаратуры в домашней сети более удобным.

Этот стандарт позволяет просматривать и воспроизводить фотографии, музыку и

видео, сохраненные на сервере мультимедиа, подключенном к вашей домашней сети.

# 1. Установка программного обеспечения сервера

Функцию передачи аудио/видео невозможно использовать в случае, если на ПК не установлено программное обеспечение сервера, либо в случае, если на дополнительном устройстве не установлено требуемое ПО медиасервера. Подготовьте ваш ПК, установив соответствующее программное обеспечение сервера.

# 2. Подключение к проводной или беспроводной сети

Подробная информация о конфигурации приведена в разделах «Проводное/беспроводное подключение».

# 3. Включить Передачу аудио/видео

Войдите в меню «Настройки»>«Устройства» и включите опцию «Совместное использование аудио и видео».

# 4. Воспроизведение общих файлов с помощью Обозревателя мультимедиа

Перейдите к карусели навигации на главном экране и выберите Источники. Затем выделите опцию "Общий доступ к аудио-видео" в меню "Источники" с помощью кнопок направления и нажмите "ОК". В списке будут указаны доступные устройства медиасервера в сети. Выберите один и нажмите ОК, чтобы продолжить. Будет отображен обозреватель мультимедиа.

Обратитесь к **разделу медиабраузера** для получения дополнительной информации о воспроизведении файлов.

Если возникает проблема с сетью, выключите телевизор из розетки и снова включите телевизор. Функция передачи аудио/видео не поддерживает специальный режим воспроизведения и переход.

Для обеспечения более высокого качества воспроизведения с проводным соединением следует использовать ПК/HDD/Медиа-плеер или любые другие совместимые устройства.

Чтобы более быстро передавать файлы между другими устройствами (например, компьютерами), используйте подключение LAN.

Примечание: На некоторых компьютерах использование функции передачи ауди/видео может быть невозможно из-за настроек администрирования и безопасности (например, на ПК бизнес-класса).

#### Приложения

Вы можете получить доступ к приложениям, установленным на вашем телевизоре, с главного экрана. Приложения потоковых сервисов интегрированы для наилучшего поиска и просмотра. Нажмите кнопку **TiVo** на пульте дистанционного управления, отобразится начальный экран. Выделите приложение и нажмите **ОК** для запуска.

Используйте экран "Управление приложениями", чтобы управлять тем, какие приложения TiVo OS использует для рекомендации названий на экранах "Домашний", "Бесплатный", "Телешоу" и "Фильмы". Выбранные вами приложения отображаются в карусели "Мои приложения" на главном экране.

Ваши действия в приложении не влияют на результаты поиска. TiVo OS показывает результаты из всех приложений, чтобы помочь вам найти то, что вы хотите посмотреть. Если у приложения, которым вы не пользуетесь, есть название, вы можете подписаться на него.

Примечания: Хотя многие приложения бесплатны, для просмотра титров из некоторых приложений может потребоваться подписка, аренда или покупка. Возможные проблемы с программными приложениями могут быть связаны с провайдером содержимого. Интернет-услуги третьих лиц могут изменяться, быть отключены или ограничены.

#### Интернет-браузер

Вы можете запустить интернет-браузер из карусели "Мои приложения" на главном экране.

На начальном экране браузера пиктограммы предварительно введенных ссылок на доступные веб-сайты будут отображаться как опции Панели быстрого доступа наряду с опциями Редактирование панели быстрого доступа и Добавление ссылок в панель быстрого доступа.

Для перемещения по веб-браузеру используются кнопки направления на пульте дистанционного управления или подключенная мышь. Для просмотра строки параметров браузера переместите курсор в верхнюю часть страницы. Параметры История, вкладки и закладки, а также панель браузера, содержащая предыдущие / следующие кнопки, кнопку обновления, панель адреса / поиска, кнопки быстрого набора и кнопки Vewd.

Для добавления веб-сайта в Панель быстрого доступа переместите курсор в верхнюю часть страницы или нажмите. Появится панель браузера. Выделите кнопку Панель быстрого доступа и нажмите кнопку **ОК**. Затем выберите опцию Добавить в панель быстрого доступа и нажмите на кнопку ОК. Заполните поля Имя и Адрес, выделите ОК и нажмите кнопку ОК для добавления. Во время нахождения на сайте, который нужно добавить в Панель быстрого доступа, выберите кнопку Vewd и нажмите OK. Затем выберите опцию Добавить в панель быстрого доступа в подменю и снова нажмите на кнопку ОК. Поля Имя и Адрес заполняются автоматически в соответствии с сайтом, который вы посещаете. Выделите вариант ОК и нажмите кнопку ОК, чтобы добавить.

Также для управления браузером можно использовать опции меню Vewd. Выберите кнопку Vewd и нажмите кнопку OK для просмотра доступных опций страницы и общих опций.

Существуют различные способы поиска и посещения веб-сайтов с помощью веб-браузера.

Введите в адресную строку / строку поиска адрес веб-сайта (URL), выберите кнопку **Ввод** и нажмите кнопку **ОК** для посещения сайта.

Введите в адресную строку / строку поиска ключевое слово, выберите кнопку **Ввод** и нажмите кнопку **ОК**, чтобы начать поиск нужных веб-сайтов.

Выделите пиктограмму Панели быстрого доступа и нажмите кнопку **ОК**, чтобы посетить соответствующий веб-сайт.

Ваш телевизор совместим с USB-мышами. Для более удобного и быстрого перемещения вставьте переходник мыши или беспроводной мыши в USBвход телевизора.

Некоторые веб-страницы включают flash-контент. Они не поддерживаются этим браузером.

Ваш телевизор не поддерживает какие-либо загрузки с веб-браузера.

Вероятно, все сайты из интернета не поддерживаются. В соответствии с данными сайта, возможны проблемы с контентом. Возможно, в некоторых случаях видео-контент не будет воспроизводиться.

# Система HBBTV

HbbTV (Hybrid Broadcast Broadband TV) представляет собой новый стандарт в индустрии, который интегрирует услуги телевидения, предоставляемые через эфир с услугами, предоставляемыми через широкополосные вещание, а также позволяет получить доступ к Интернет-услугам только для потребителей, использующих подключенные телевизоры и телевизионные приставки. Услуги, предоставляемые через HbbTV, включают традиционные телевизионные каналы вещания, догоняющие услуги, видео по запросу, электронный программный гид, интерактивную рекламу, персонализацию, голосование, игры, социальные, сети и другие мультимедийные приложения.

Приложения HbbTV являются доступными на каналах, где соответствующие сигналы передаются станцией телевещания. Вещающая станция отмечает одно приложение как «autostart», и оно запускается платформой автоматически. Данные приложения обычно запускаются с помощью пиктограммы в виде небольшой красной кнопки (для уведомления пользователя о том, что на данном канале имеется приложение HbbTV). Нажмите красную кнопку, чтобы открыть страницу приложения. После того, как страница отображается, вы можете вернуться к исходному состоянию красной кнопки, нажав на красную кнопку еще раз. Вы можете переключаться между режимом красной кнопки и режимом полного пользовательского интерфейса приложения с помощью нажатия на красную кнопку. Следует отметить, что функция переключения красной кнопки обеспечивается приложением, и некоторые приложения могут вести себя по-другому (другие цветные кнопки, такие как зеленая, желтая, синяя, могут быть определены для некоторых других функций, например, ярлыков).

Если вы переключились на другой канал во время применения HbbTV (либо в режиме красной кнопки или полном пользовательском режиме), может произойти следующее:

- Приложение может продолжить работу.
- Работа приложения может быть остановлена.
- Приложение может быть закрыто, а другая красная кнопка автозапуска программы может быть запущена.

HbbTV позволяет приложению получать сигнал широкополосного вещания или обычной трансляции. Станция телевещания может обеспечить доступ к обеим способам или одному из них. Если платформа не имеет оперативной широкополосной связи, платформа может запускать приложения, которые передаются через обычное вещание.

Приложения автозапуска красной кнопкой обычно содержат ссылки на другие приложения. Затем пользователь может перейти к другим приложениям с помощью представленных ссылок. Приложения должны включать способ их отключения, обычно для этого используется кнопка **Выход**.

Приложения HbbTV с используют кнопки на пульте дистанционного управления для взаимодействия с пользователем. Если приложение HbbTV запущено, контроль над некоторыми кнопками перехдит к данному приложению. Например, цифровой выбор канала может не работать на телетекстовых приложениях, где цифры указывают страницы телетекста.

HbbTV требует от платформы потоковой передачи аудио и видео. Есть множество приложений, обеспечивающих VOD (видео по запросу) и дополнительные сервисы телевидения. Для взаимодействия с контентом AV пользователь может использовать кнопки «воспроизведение», «пауза», «стоп», «перемотка вперед» и «перемотка назад» на пульте дистанционного управления.

Примечание: Вы можете включить или отключить эту функцию в меню "Настройки"> "Юридические"> "Настройки согласия".

#### Smart Center

Smart Center является мобильным приложением, работающим на платформах iOS и Android. С помощью мобильного устройства вы сможете легко просматривать видео и передачи на смарттелевизоре. Также, вы можете запускать ваши приложения портала, использовать мобельное устройство в качестве пульта дистанционного управления для телевизора, просмотра фотографий и передачи мультимедийных файлов.

Примечание: Возможность использования всех функций данного приложения зависит от функций телевизора.

#### Начало работы

Для использования Интернет-функций модем/ роутер должен быть подключен к Интернету.

**ВАЖНО:** Убедитесь, что телевизор и мобильное устройство подключены к той же сети.

Для передачи мультимедийных файлов должен быть включен параметр **Передача аудио/видео** (при наличии). Перейдите к карусели навигации на главном экране и выберите **Настройки> Меню** устройств и нажмите **ОК**. Выберите **Передачу** аудио/видео и установите опцию **Включено**. Теперь телевизор готов к подключению мобильного устройства.

Установите приложение **Smart Center** на мобильное устройство.

Запустите приложение Smart center. Если конфигурирование всех соединений будет выполнено должным образом, то вы увидете на мобильном устройстве имя вашего телевизора. Если имя вашего телевизора не появляется в списке, необходимо подождать некоторое время и нажмать на виджет **Refresh**. Выберите из списка телевизор.

#### Экран мобильного устройства

На основном экране вы можете найти вкладки для получения доступа к различным функциям.

Сначала приложение находит список текущих каналов в телевизоре при его запуске.

МОИ КАНАЛЫ Отображаются программы первых четырех каналов из списка каналов, найденного в телевизоре. Вы можете изменить каналы из приведенного списка. Нажмите и удерживайте иконку соответствующего канала. Отобразится список каналов, и вы сможете выбрать требуемый канал, который необходимо заменить.

**TV:** Вы можете просматривать контент через вкладку TV. В этом режиме вы можете перемещаться по списку каналов телевизора и нажимать на картинки для просмотра подробных страниц.

ЗАПИСИ С помощью данной вкладки Вы можете просматривать активные записи (если таковые имеются) и напоминания. Чтобы удалить любой элемент, просто нажмите на значок удаления на каждой строке.

**ЕРG** (Электронная программа передач) Через эту вкладку Вы можете просмотреть графики вещания выбранных списков каналов. Вы также можете перемещаться по каналам нажатием на выбранном канале на сетке EPG. Пожалуйста, обратите внимание, что обновление / восстановление информации EPG может занять некоторое время в зависимости от сети и качества веб-службы.

**Примечание:** Для получения информации об ЕРС из Интернета требуется подключение к сети.

**НАСТРОЙКИ:** Настройте приложение в соответствии с предпочтениями. Вы можете изменить:

Автоматическое включение функции FollowMeTV Функция FollowMeTV (если имеется) автоматически включится при активировании данного параметра. По умолчанию отключена.

Автоматическое подключение к телевизору (Auto-connection to TV) При включении мобильного устройства оно автоматически подсоединяется к последнему подключенному телевизору и пропускает экран поиска телевизора.

Изменение TV: Отображает подключенный в настоящее время телевизор. Вы можете нажать на данный параметр, чтобы перейти к экрану «TV search» («Поиск TB») и переключиться на другой телевизор.

Редактирование персонализированного списка каналов С помощью этой настройки вы можете отредактировать персонализированный список каналов.

Выбор источника списка каналов Вы можете выбрать источник списка каналов, который будет использоваться в приложении. Имеются параметры «Список телевизоров» и «Персонализированный список». Кроме того, вы можете включить опцию "Запомнить мой выбор" для установки выбранного источника списка каналов в качестве постоянного выбора. В этом случае, если выбранный источник будет доступным, он будет использоваться в приложении.

Номер версии Отображает текущую версию приложения.

# Подробная страница

Для открывания страницы нажмите на соответствующую программу. На экране подробной страницы вы можете получить подробную информацию о выбираемых программах. На данной странице имеются вкладки"Детали", "Подбор и команда" и "Видео". **ДЕТАЛИ** Эта вкладка обеспечивает отображение краткого описания выбранной программы и информации о ней.

**ПОДБОР И КОМАНДА** Показывает всех людей, принимавших участие в создании данной программы.

**ВИДЕО** Обеспечивает показ видео на Youtube в соответствии с выбранной программой.

**Примечание:** Для использования некоторых функций может потребоваться подключение к Интернету.

# Функция FollowMe TV (при их наличии)

Нажмите на виджет **FOLLOWMETV**, расположенный в верхнем правом углу экрана мобильного устройства, чтобы изменить компоновку для функции **FollowMe TV**.

Нажмите на иконку воспроизведения для включения потокового видео телевизора на мобильном устройстве. Доступна, если ваше устройство находится в рабочем диапазоне маршрутизаторов.

#### Зеркальный режим

Этот режим функции FollowMe TV включается по умолчанию и позволяет осуществлять потоковое воспроизведение контента с любых других выбранных источников телевидения и обозревателя мультимедиа.

#### Примечания:

Обратите внимание, что поддерживаются только цифровые каналы (DVB-T/C/S) SD и HD-каналы.

Функция поддержки многоязычного аудио и вкп./выкл. субтитров не работает.

Характеристики потока могут варьировать в зависимости от качества соединения.

#### Страница обмена медиа-файлами

Для получения доступа к виджету Media Share, нажмите на Стрелку вверх в верхней правой части экрана.

При нажатии виджета Media Share отображается экран, где вы можете выбрать тип медиа-файла для передачи на телевизор.

Примечание: Поддерживаются не все форматы изображений. Эта функция не будет работать, если не поддерживается передача аудио/видео.

#### Функция Smart Remote

Вы можете использовать мобильное устройство в качестве пульта дистанционного управления для телевизора, когда он подключен к телевизору. Чтобы получить доступ ко всем функциям смартпульта, можно использовать ьменю в средней нижней части экрана..

#### Распознавание голоса

Вы можете нажать на виджет **Микрофон** (<sup>(1)</sup>) и управлять приложением с помощью голосовых команд: «Portal!» (Портал!), «Volume Up/Down!» (Увеличить/уменьшить громкость), «Programme Up/ Down!» (Следующий/предыдущий канал!).

Примечание: Эта функция предназначена только для устройств на платформе android.

# Страница клавиатуры

Страница клавиатуры может быть открыта двумя способами: путем нажатия на виджет Клавиатура( ()) на экране приложения или автоматически путем приема команды от телевизора.

# Требования

- 1. Smart TV
- 2. Сетевое подключение
- Мобильное устройство на платформе Android или iOS (версия Android OS 5.1 или выше; версия IOS 12 или выше).
- Приложение Smart Center (может быть найдено в сетевых магазинах приложений на основе платформ Android и iOS).
- 5. Модем-маршрутизатор
- USB-накопитель в формате FAT32 (требуется для использования функции PVR, при наличии).

## Примечания:

Для устройств Android поддерживаются размеры экрана Нормальный (mdpi), Большой (hdpi) и Сверхбольшой (xhdpi). Устройства с размером экрана 3 дюйма и меньше не поддерживаются.

Для устройств iOS поддерживаются все размеры экрана.

пользовательский интерфейс приложения Smart Center может быть изменен в соответствии с версией программы, установленной на устройстве.

# Информация о функции DVB

Данный ЦТВ-приемник пригоден для использования только в странах, для которых он был разработан.

Хотя данный ЦТВ-приемник соответствовал последним техническим описаниям ЦТВ на момент производства, мы не гарантируем его совместимость с транслируемыми передачами ЦТВ в будущем в связи с возможными изменениями, которые могут иметь место в сигналах технологиях радиовещания.

Некоторые функции цифрового телевидения могут оказаться недоступными в некоторых странах.

Мы постоянно работаем над совершенствованием нашей продукции; следовательно, технические описания могут быть изменены без предварительного уведомления.

Для получения консультации относительно того, где можно приобрести дополнительные приспособления, следует обратиться в торговую точку, где было приобретено Ваше оборудование.

| Α | VESA WALL MOUNT MEASUREMENTS |           |    |  |  |  |
|---|------------------------------|-----------|----|--|--|--|
| в | Hole Pattern<br>Sizes (mm)   | w         | н  |  |  |  |
|   |                              | 75        | 75 |  |  |  |
| С | Screw Sizes                  |           |    |  |  |  |
| D | Length (X)                   | min. (mm) | 5  |  |  |  |
|   |                              | max. (mm) | 8  |  |  |  |
| Е | Thread (Y)                   | M4        |    |  |  |  |

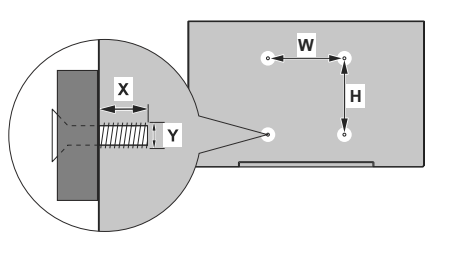

|             | A                                             | В                                               | C                    | D               | E                  |
|-------------|-----------------------------------------------|-------------------------------------------------|----------------------|-----------------|--------------------|
| English     | VESA WALL MOUNT MEASUREMENTS                  | Hole Pattern Sizes (mm)                         | Screw Sizes          | Length (X)      | Thread (Y)         |
| Deutsch     | MASSANGABEN FÜR VESA-WANDMONTAGE              | Lochmustergrößen (mm)                           | Schraubengrößen      | Länge (X)       | Gewinde (Y)        |
| Français    | DIMENSIONS DU SUPPORT DE FIXATION MURALE VESA | Dimensions des modèles de trous de montage (mm) | Dimensions des vis   | Longueur (X)    | Filetage (Y)       |
| Italiano    | Misurazioni installazione a parete VESA       | Dimensioni schema foro (mm)                     | Dimensioni vite      | Lunghezza (X)   | Filettatura (Y)    |
| Português   | MEDIÇÕES DE MONTAGEM MURAL VESA               | Dimensões do molde de furação (mm)              | Tamanhos do parafuso | Comprimento (X) | Rosca (Y)          |
| Español     | MEDIDAS DEL MONTAJE DE PARED VESA             | Tamaños de patrón para agujero (mm)             | Tamaños de tornillo  | Longitud (X)    | Rosca (Y)          |
| Türkçe      | VESA DUVARA MONTAJ APARATI ÖLÇÜLERİ           | Açılacak Delik Ölçüleri (mm)                    | Vida Ölçüleri        | Uzunluk (X)     | Yūzey (Y)          |
| Ελληνικ     | ΔΙΑΣΤΑΣΕΙΣ ΒΑΣΗΣ ΤΟΙΧΟΥ VESA                  | Μεγέθη σχήματος οπών (mm)                       | Μεγέθη βιδών         | Μήκος (Χ)       | Σπείρωμα (Υ)       |
| Polski      | WYMIARY DO MONTAŻU NAŚCIENNEGO VESA           | Rozmiary szablonu otworów (mm)                  | Rozmiary wkrętów     | Długość (X)     | Gwint (Y)          |
| čeština     | ROZMĚRY DRŽÁKU NA ZEĎ VESA                    | Rozměry velikosti děr (mm)                      | Rozměry šroubů       | Délka (X)       | Závit (Y)          |
| Magyar      | VESA FALI TARTÓ MÉRETEK                       | Lyukak méretének nagysága(mm)                   | Csavar méret         | Hossz (X)       | Menet (Y)          |
| Română      | MĂSURĂTORI SUPORT PERETE VESA                 | Dimensiuni tipar gaură (mm)                     | Dimensiuni şuruburi  | Lungime (X)     | Filet (Y)          |
| Svenska     | VESA VÄGGMONTERINGSMÅTT                       | Hålmönsterstorlear (mm)                         | Skruvstorlekar       | Längd (X)       | Tråd (Y)           |
| Nederlands  | VESA WANDMONTAGE METINGEN                     | Grootte booropening (mm)                        | Schroefgroote        | Lengte (X)      | Draad (Y)          |
| Suomi       | VESA-SEINÄASENNUKSEN MITAT                    | Reikäkuvion koot (mm)                           | Ruuvinkoot           | Pituus (x)      | Kierre (Y)         |
| Norsk       | VESA VEGGMONTERINGSMÅL                        | Hullmønster størrelser (mm)                     | Skruestørrelser      | Lengde (x)      | Tråd (Y)           |
| Dansk       | VESA VÆGMONTERINGS-MÅL                        | Hulmønster-størrelser (mm)                      | Skruestørrelser      | Længde(X)       | Tråd (Y)           |
| Русский     | РАЗМЕРЫ НАСТЕННОГО КРЕПЛЕНИЯ VESA             | Размеры системы отверстий                       | Размеры винтов       | Длина(X)        | Резьба (Y)         |
| беларуская  | ПАМЕРЫ НАСЦЕННАГА МАЦАВАННЯ VESA              | Памеры сістэмы адтулін                          | Памеры вінтоў        | Даўжыня (X)     | Разьба (Y)         |
| македонски  | МЕРКИ ЗА МОНТИРАЊЕ НА ЅИД ЗА "ВЕСА"           | Шема на големини на дупката (мм)                | Големина на шрафот   | Должина (X)     | Навој (Ү)          |
| українська  | РОЗМІРИ НАСТІННОГО КРІПЛЕННЯ VESA             | Відстань між кріпильними отворами, мм           | Розміри гвинтів      | Довжина (X)     | Діаметр різьби (Y) |
| Srpski      | DIMENZIJE VESA ZIDNOG NOSAČA                  | Dimenzije šablona za bušenje                    | Dimenzije zavrtnjeva | Dužina (X)      | Navoj (Y)          |
| Slovenčina  | ROZMERY DRŽIAKA NA STENU VESA                 | Rozmery veľkosti dier (mm)                      | Rozmery skrutiek     | Dĺžka (X)       | Závit (Y)          |
| Slovenščina | MERE STENSKEGA NOSILCA VESA                   | Velikosti vzorca lukenj (mm)                    | Velikosti vijakov    | Dolžina (X)     | Navoj (Y)          |
| Hrvatski    | VESA MJERE ZIDNOG DRŽAČA                      | Veličine uzorka otvora (mm)                     | Veličine vijka       | Dužina (X)      | Navoji (Y)         |
| Bosanski    | DIMENZIJE VESA ZIDNOG NOSAČA                  | Dimenzije šablona za bušenje                    | Dimenzije vijaka     | Dužina (X)      | Navoj (Y)          |
| Български   | РАЗМЕРИ ЗА КОМПЛЕКТ ЗА МОНТАЖ НА СТЕНА VESA   | Размери на отвора (mm)                          | Размер на болта      | Дължинаt (X)    | Резба (Ү)          |
| Lietuvių    | VESA TVIRTINIMO PRIE SIENOS MATAVIMAI         | Angos šablono dydis (mm)                        | Varžtų dydis         | Ilgis (X)       | Sriegis (Y)        |
| Latviešu    | VESA SIENAS STIPRINĀJUMA IZMĒRI               | Caurumu šablona izmērs (mm)                     | Skrūvju izmēri       | Garums (X)      | Vîtne (Y)          |
| Eesti       | VESA SEINALE KINNITAMISE MÕÕDUD               | Kruvi suuruse mõõt (mm)                         | Kruvi suurus         | Kõrgus(x)       | Keere (Y)          |
| Shqip       | PËRMASAT E NJËSISË SË MONTIMIT NË MUR VESA    | Madhësitë modele të vrimave (mm)                | Madhësitë e vidhave  | Gjatēsia (X)    | Filetimi (Y)       |
| عريي        | مقاييس VESA للتثبيت على الجدار                | أحجام الثقوب (مم)                               | أحجام البراغي        | الطول (X)       | السن (Y)           |
| עברית       | מידות מתקן התלייה על הקיר מסוג VESA           | גודל תבניות החורים (מ"מ)                        | גודל הברגים          | (X) אורך        | תבריג (Y)          |
| فارسى       | اندازه گیری اتصال دیواری VESA                 | اندازه های الگوی سوراخ (میلی متر)               | اندازه های پیچ       | طول (X)         | رشته (Y)           |

- TR: İşbu belgede; NETWORK ONE DISTRIBUTION SRL, telsiz ekipmanı tipi TFT IDTV 'nin 2014/53/AB sayılı direktife uygun olduğunu beyan eder. AB uygunluk beyanının tam metni internet adresinde mevcuttur: doc.vosshub.com
- EN: Hereby, NETWORK ONE DISTRIBUTION SRL, declares that the radio equipment type TFT IDTV is in compliance with Directive 2014/53/EU. The full text of the EU declaration of conformity is available at the following internet address: doc.vosshub.com
- BG: С настоящото NETWORK ONE DISTRIBUTION SRL, декларира, че този тип радиосъоръжение TFT IDTV е в съответствие с Директива 2014/53/ЕС. Цялостният текст на ЕС декларацията за съответствие може да се намери на следния интернет адрес: doc.vosshub.com
- CS: Tímto NETWORK ONE DISTRIBUTION SRL, prohlašuje, že typ rádiového zařízení TFT IDTV je v souladu se směrnicí 2014/53/EU. Úplné znění EU prohlášení o shodě je k dispozici na této internetové adrese: doc. vosshub.com
- DA: Hermed erklærer NETWORK ONE DISTRIBUTION SRL, at radioudstyrstypen TFT IDTV er i overensstemmelse med direktiv 2014/53/EU. EUoverensstemmelseserklæringens fulde tekst kan findes på følgende internetadresse: doc.vosshub.com
- DE: Hiermit erklärt NETWORK ONE DISTRIBUTION SRL, dass der Funkanlagentyp TFT IDTV der Richtlinie 2014/53/EU entspricht. Der vollständige Text der EU-Konformitätserklärung ist unter der folgenden Internetadresse verfügbar: doc.vosshub.com
- EL: Με την παρούσα ο/η NETWORK ONE DISTRIBUTION SRL, δηλώνει ότι ο ραδιοεξοπλισμός TFT IDTV πληροί την οδηγία 2014/53/ΕΕ. Το πλήρες κείμενο της δήλωσης συμμόρφωσης ΕΕ διατίθεται στην ακόλουθη ιστοσελίδα στο διαδίκτυο: doc.vosshub.com
- ES: Por la presente, NETWORK ONE DISTRIBUTION SRL, declara que el tipo de equipo radioeléctrico TFT IDTV es conforme con la Directiva 2014/53/UE. El texto completo de la declaración UE de conformidad está disponible en la dirección Internet siguiente: doc.vosshub.com
- ET: Käesolevaga deklareerib NETWORK ONE DISTRIBUTION SRL, et käesolev raadioseadme tüüp TFT IDTV vastab direktiivi 2014/53/EL nõuetele. ELi vastavusdeklaratsiooni täielik tekst on kättesaadav järgmisel internetiaadressii: doc.vosshub.com
- FI: NETWORK ONE DISTRIBUTION SRL, vakuuttaa, että radiolaitetyyppi TFT IDTV on direktiivin 2014/53/EU mukainen. EU-vaatimustenmukaisuusvakuutuksen täysimittainen teksti on saatavilla seuraavassa internetosoitteessa: doc.vosshub.com
- FR: Le soussigné, NETWORK ONE DISTRIBUTION SRL, déclare que l'équipement radioélectrique du type TFT IDTV est conforme à la directive 2014/53/UE. Le texte complet de la déclaration UE de conformité est disponible à l'adresse internet suivante: doc.vosshub.com
- HR: NETWORK ONE DISTRIBUTION SRL, ovime izjavljuje da je radijska oprema tipa TFT IDTV u skladu s Direktivom 2014/53/EU. Cjeloviti tekst EU izjave o sukladnosti dostupan je na sljedećoj internetskoj adresi: doc.vosshub.com

- HU: NETWORK ONE DISTRIBUTION SRL, igazolja, hogy a TFT IDTV típusú rádióberendezés megfelel a 2014/53/ EU irányelvnek. Az EU-megfelelőségi nyilatkozat teljes szövege elérhető a következő internetes címen: doc.vosshub.com
- IT: Il fabbricante, NETWORK ONE DISTRIBUTION SRL, dichiara che il tipo di apparecchiatura radio TFT IDTV è conforme alla direttiva 2014/53/UE. Il testo completo della dichiarazione di conformità UE è disponibile al seguente indirizzo Internet: doc.vosshub.com
- LT: Aš, NETWORK ONE DISTRIBUTION SRL, patvirtinu, kad radijo įrenginių tipas TFT IDTV atitinka Direktyvą 2014/53/ES. Visas ES atitikties deklaracijos tekstas prieinamas šiuo interneto adresu: doc.vosshub.com
- LV: Ar šo NETWORK ONE DISTRIBUTION SRL, deklarē, ka radioiekārta TFT IDTV atbilst Direktīvai 2014/53/ES. Pilns ES atbilstības deklarācijas teksts ir pieejams šādā interneta vietnē: doc.vosshub.com
- MT: B'dan, NETWORK ONE DISTRIBUTION SRL, niddikjara li dan it-tip ta' tagħmir tar-radju TFT IDTV huwa konformi mad-Direttiva 2014/53/UE. It-test kollu tad-dikjarazzjoni ta' konformità tal-UE huwa disponibbli f'dan I-indirizz tal-Internet li gej: doc.vosshub.com
- NL: Hierbij verklaar ik, NETWORK ONE DISTRIBUTION SRL, dat het type radioapparatuur TFT IDTV conform is met Richtlijn 2014/53/EU. De volledige tekst van de EU-conformiteitsverklaring kan worden geraadpleegd op het volgende internetadres: doc.vosshub.com
- PL: NETWORK ONE DISTRIBUTION SRL, niniejszym oświadcza, że typ urządzenia radiowego TFT IDTV jest zgodny z dyrektywą 2014/53/UE. Pełny tekst deklaracji zgodności UE jest dostępny pod następującym adresem internetowym: doc.vosshub.com
- PT: O(a) abaixo assinado(a) NETWORK ONE DISTRIBUTION SRL, declara que o presente tipo de equipamento de rádio TFT IDTV está em conformidade com a Diretiva 2014/53/UE. O texto integral da declaração de conformidade está disponível no seguinte endereço de Internet: doc.vosshub.com
- RO: Prin prezenta, NETWORK ONE DISTRIBUTION SRL, declară că tipul de echipamente radio TFT IDTV este în conformitate cu Directiva 2014/53/UE. Textul integral al declarației UE de conformitate este disponibil la următoarea adresă internet: doc.vosshub.com
- SK: NETWORK ONE DISTRIBUTION SRL, týmto vyhlasuje, že rádiové zariadenie typu TFT IDTV je v súlade so smernicou 2014/53/EÚ. Úplné EÚ vyhlásenie o zhode je k dispozícii na tejto internetovej adrese: doc.vosshub.com
- SL: NETWORK ONE DISTRIBUTION SRL, potrjuje, da je tip radijske opreme TFT IDTV skladen z Direktivo 2014/53/EU. Celotno besedilo izjave EU o skladnosti je na voljo na naslednjem spletnem naslovu: doc.vosshub.com
- SV: Härmed försäkrar NETWORK ONE DISTRIBUTION SRL, att denna typ av radioutrustning TFT IDTV överensstämmer med direktiv 2014/53/ EU. Den fullständiga texten till EU-försäkran om överensstämmelse finns på följande webbadress: doc.vosshub.com

# enjoy.evolve.entertain.

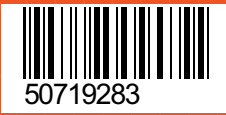